# *fx-9750G PLUS CFX-9850GB PLUS CFX-9950GB PLUS*

## Guía del usuario

| • | • | • | • | • | • |   | • | • |   | • | • | • | • | • | • | • | • | • | • | 0 |
|---|---|---|---|---|---|---|---|---|---|---|---|---|---|---|---|---|---|---|---|---|
| • | • | • | • | • | • | • | • | • | • | • | • | • | • | • | • | • | • | • | • | • |
| • | • | • | • | • | • | • | • | • | • | • | • | • | • | • | • | • | • | • | • | • |
| • | • | • | • | • | • | • | • | • | • | • | • | • | • | • | • | • | • | • | • | • |
| • | • | • | • | • | • | • | • | • | • | • | • | • | • | • | • | • | • | • | • | • |
| • | • | • | • | • | • | • | • | • | • | • | • | • | • | • | • | • | • | • | • | • |
| • | • | • | • | • | • | • | • | • | • | • | • | • | • | • | • | • | • | • | • | • |
| • | • | • | • | • | • | ٠ | • | • | • | • | • | • | ٠ | • | • | • | • | ٠ | • | • |
| • | • | • | • | • | • | • | • | • | • | • | • | • | • |   | • | • | ٠ | • | • | • |
|   |   |   |   |   |   |   |   |   |   |   |   |   |   |   |   |   |   |   |   | • |
|   |   |   |   |   |   |   |   |   |   |   |   |   |   |   |   |   |   |   |   |   |
|   |   |   |   |   |   |   |   |   |   |   |   |   |   |   |   |   |   |   |   |   |

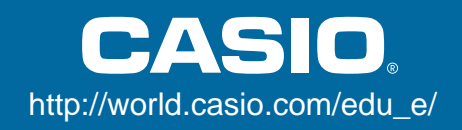

### Propietarios de la fx-9750G PLUS...

Este manual cubre las operaciones de varios modelos de calculadoras diferentes. Al usar este manual, tenga en cuenta el significado de los símbolos siguientes.

| Símbolo | Significado                                                                 |
|---------|-----------------------------------------------------------------------------|
| CFX     | Indica información acerca de una función que no puede usarse en la fx-9750G |
| <b></b> | misma.                                                                      |

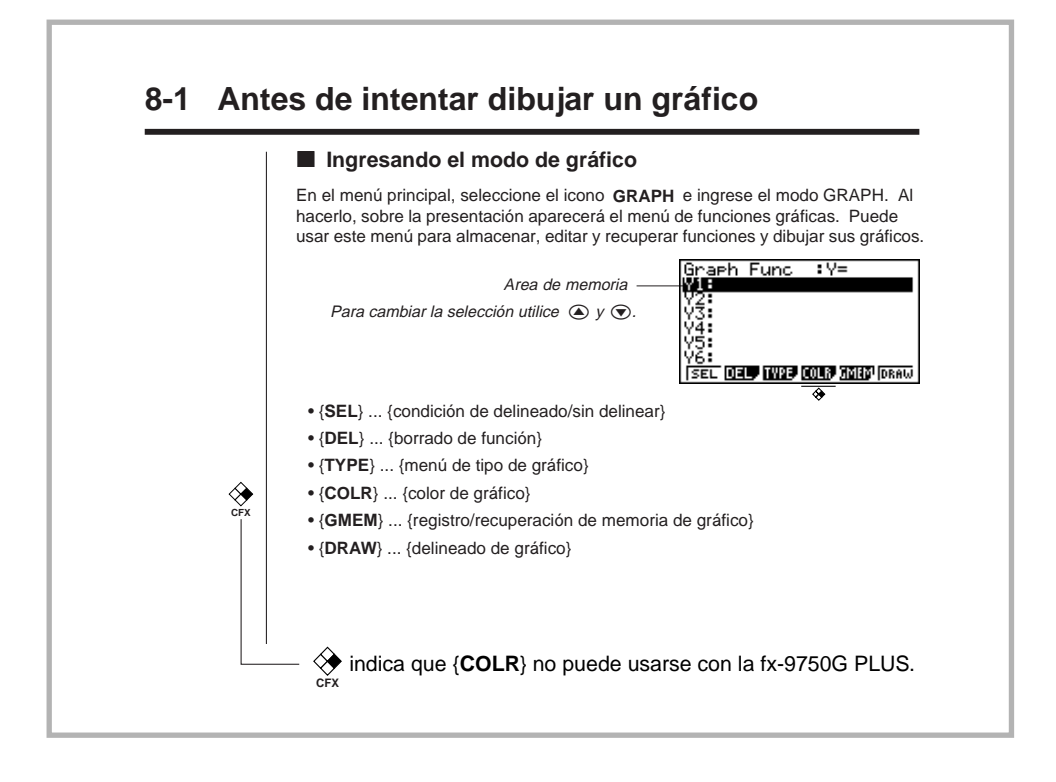

### ANTES DE USAR LA CALCULADORA POR PRIMERA VEZ...

Para colocar las pilas cerciórese de realizar el procedimiento siguiente, reposicione la calculadora, y ajuste el contraste antes de intentar usar la calculadora por primera vez.

1. Cerciorándose de no presionar accidentalmente la tecla *M*<sup>(M)</sup>, fije el estuche sobre la calculadora y luego gire la calculadora. Retire la cubierta trasera desde la calculadora tirando con su dedo en el punto marcado ①.

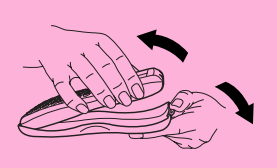

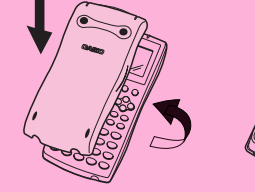

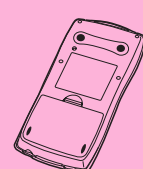

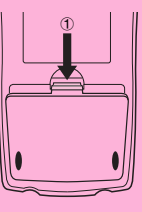

- 2. Coloque las cuatro pilas que vienen con la calculadora.
- Cerciórese de que los extremos positivos (+) y negativos (–) de las pilas se orientan correctamente.

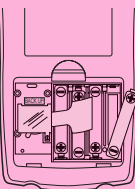

3. Retire la lámina de aislación en la posición marcada "BACK UP" tirando en la dirección indicada por la flecha.

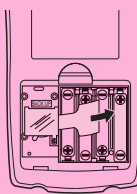

4. Vuelva a colocar la cubierta trasera, asegurándose de que sus lengüetas ingresan en los orificios marcados ② y coloque la calculadora con el frente hacia arriba. La calculadora debe activarse automáticamente y realizar la operación de reposición de memoria.

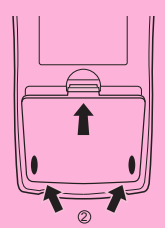

| * *                 |
|---------------------|
| * *                 |
| * MEMORY CLEARED! * |
| * *                 |
| * *                 |
| *****               |
| PRESS [MENU] KEY    |
|                     |

5. Presione MENU.

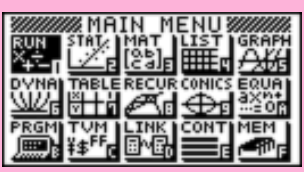

\* Lo anterior muestra la pantalla de CFX-9850(9950)GB PLUS.

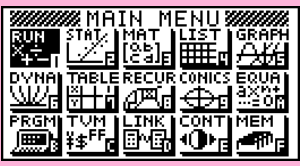

\* Lo anterior muestra la pantalla de fx-9750G PLUS.

 Si el menú principal que se muestra arriba no se encuentra sobre la presentación, presione el botón P en la parte trasera de la calculadora para llevar a cabo la reposición de la memoria.

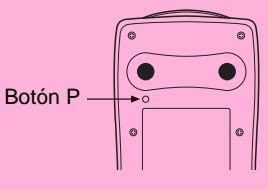

Utilice las teclas de cursor (▲, ♥, ●, ●) para seleccionar el icono CONT y presione ஊ o simplemente m para visualizar la pantalla de ajuste de contraste.

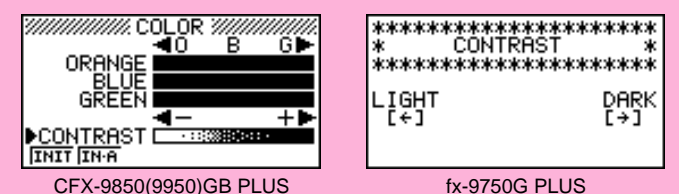

7. Ajuste el contraste.

#### •Para ajustar el contraste

- Utilice las teclas ④ y ⑦ para mover el cursor a CONTRAST.
  - Presione para hacer que las figuras sobre la pantalla se oscurezcan, y
     para hacer que sean más claras.

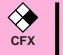

#### •Para ajustar el tinte

- 2. Presione () para agregar más verde al color, y () para agregar más color anaranjado.
- 8. Para salir del ajuste del contraste de la presentación, presione MENU.

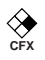

ORM DEL

ROW

G-CON G-PL

### Acerca de la presentación de color

La presentación utiliza tres colores: anaranjado, azul y verde, para hacer que los datos sean más fáciles de ver.

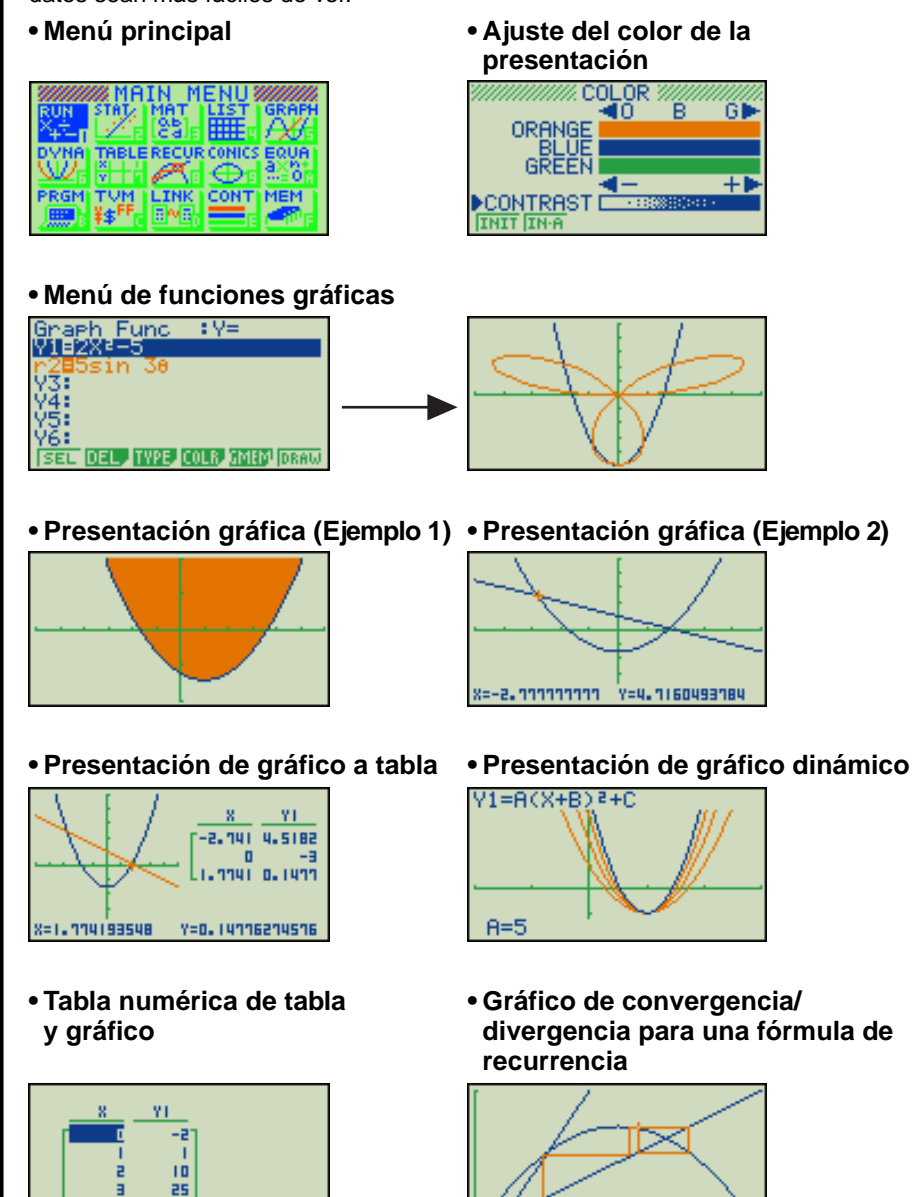

=0.51050111159 Y=0.1350881191

**CFX** 

#### Gráfico de regresión estadística

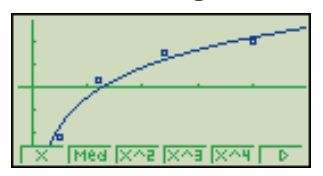

 Cuando traza un gráfico o ejecuta un programa, cualquier texto explicativo que aparece sobre la presentación es normalmente azul. Sin embargo, puede cambiar el color del texto explicativo a color anaranjado o verde.

Ejemplo: Dibujar una curva senoidal

**F3** (TYPE) **F1** (Y=)

[sin] [X,θ,Τ] [EXE] (▲)

(Almacene la expresión.)

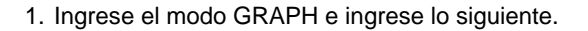

(Especifique las coordenadas rectangulares.)

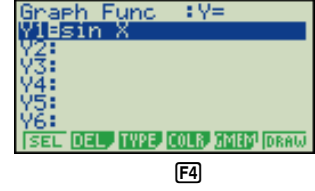

2. **F4** (COLR)

Blue Orns Grn F2

(F6)

 Presione la tecla de función que corresponda al color que desea usar para el gráfico:

3. **F2** (Orng)

**EXIT** 

**[F1]** para azul, **[F2]** para anaranjado y **[F3]** para verde.

Graph Func : Y= (Especifica el color del gráfico.) TYPE, COLR, GMEM 4. **[F6]** (DRAW) (Dibuja el gráfico.)

Sobre la misma pantalla, también puede dibujar múltiples gráficos de diferentes colores, haciendo que cada uno de ellos se distingan y sean fáciles de ver.

### Teclas

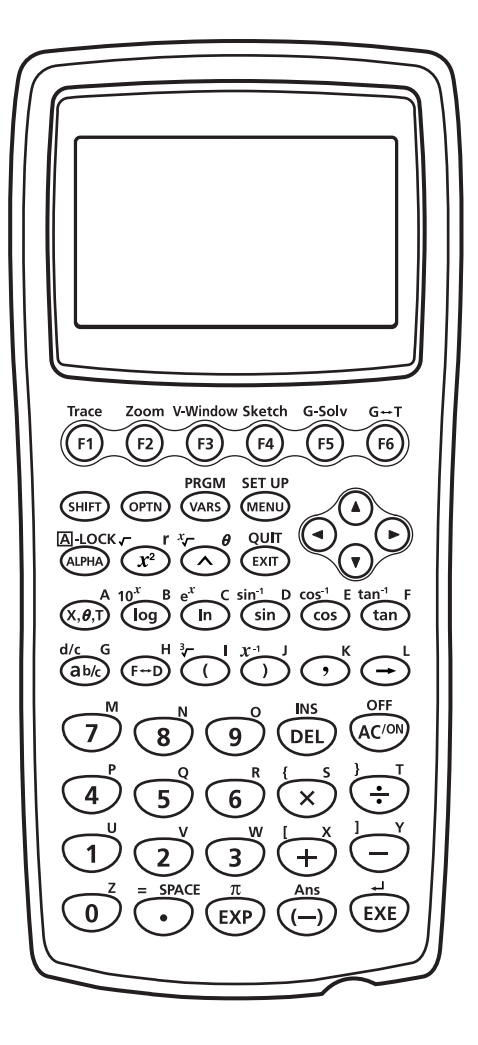

#### Fijación de función alfabética

Normalmente, una vez que presiona la tecla (AFRA) y luego la tecla para ingresar un carácter alfabético, el teclado retorna automáticamente a sus funciones primarias. Si presiona (MFF) y luego (AFRA), el teclado se fija para el ingreso alfabético hasta que se presiona nuevamente la tecla (AFRA).

### Tabla de teclas

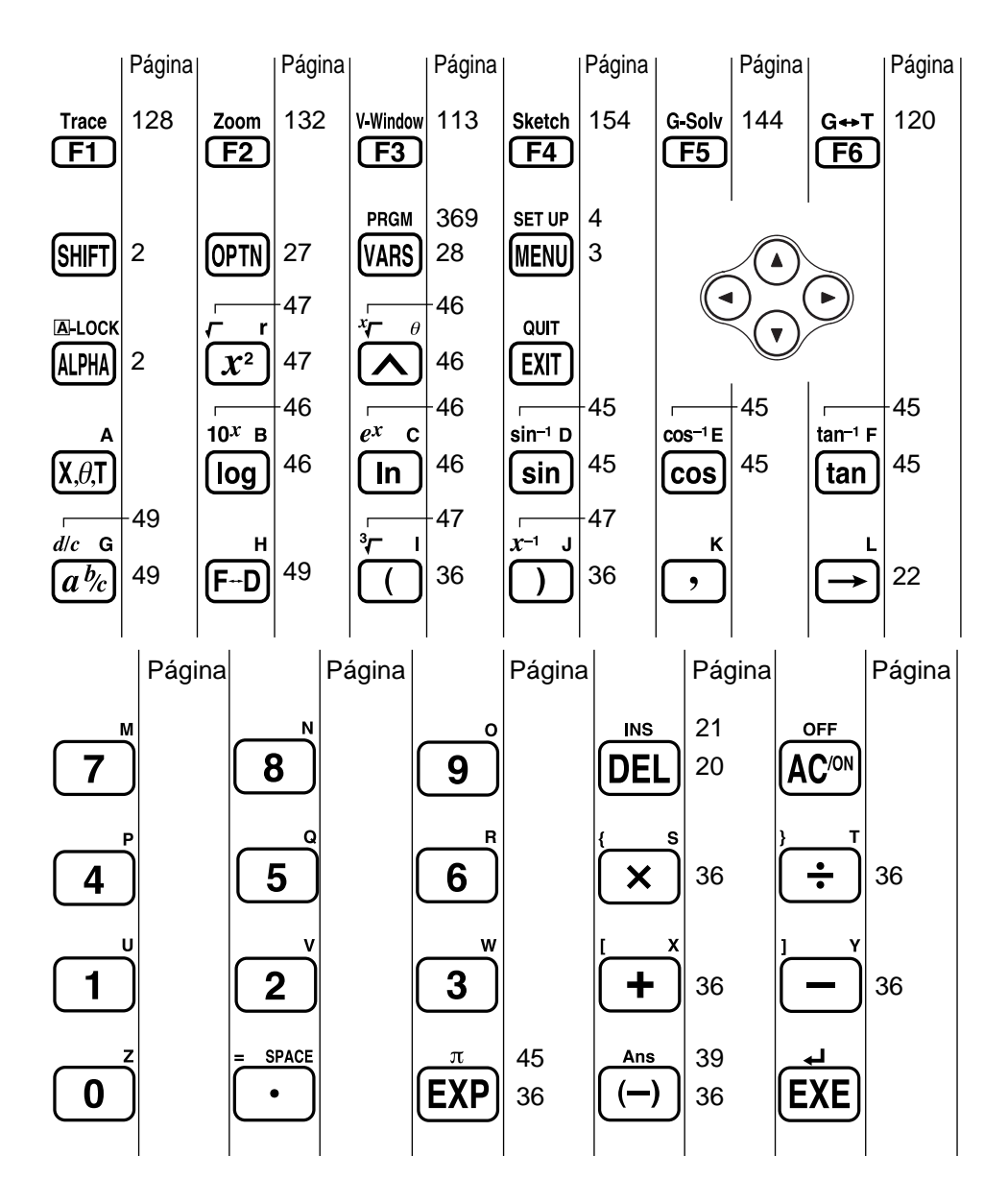

Activando y desactivando la alimentación

- Usando los modos
- Cálculos básicos
- Función de repetición
- Cálculos fraccionarios
- Exponentes
- Funciones gráficas
- Gráfico doble
- Enfoque de detalles de recuadro
- Gráfico dinámico
- Función de tabla

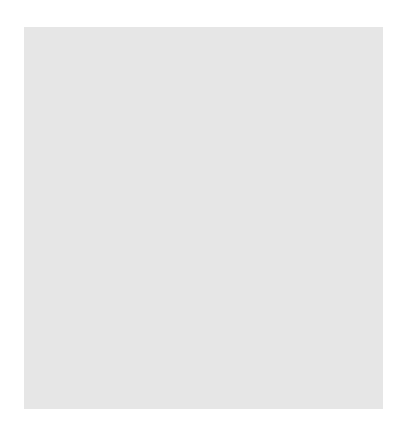

Bienvenido al mundo de las calculadoras con gráficos.

Inicio rápido no es una clase de preparación completa, sino que le muestra las funciones básicas más comunes, desde la activación de la unidad, <u>la especificación de colores</u>, y también las ecuaciones gráficas complejas. Cuando haya finalizado, habrá aprendido la operación básica de esta calculadora y estará preparado para proceder con el resto de este manual para aprender el espectro entero de las funciones disponibles.

Cada uno de los pasos de los ejemplos en el inicio rápido se muestran gráficamente para ayudarlo a que pueda seguir las instrucciones de manera rápida y fácil. Cuando necesite ingresar el número 57, por ejemplo, hemos indicado de la manera siguiente:

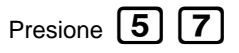

Cuando es necesario, también hemos incluído ejemplos de lo que en su pantalla debe aparecer. Si encuentra que su pantalla no coincide con el ejemplo, puede volver a comenzar desde el principio presionando el botón de "Borrado completo" AC/ON.

### Activando y desactivando la alimentación

Para activar la alimentación, presione AC/ON

Para desactivar la alimentación, presione SHIFT AC/O

Tenga en cuenta que la calculadora se desactiva automáticamente si no realiza ninguna operación durante unos seis minutos (alrededor de 60 minutos cuando un cálculo es parado por un mando de salida ( $\blacktriangle$ )).

OFF

### Usando los modos

Esta calculadora permite la realización de una amplia gama de cálculos, mediante la simple selección del modo apropiado. Antes de realizar los ejemplos de operación y cálculos reales, veamos cómo navegar alrededor de los modos.

### Para seleccionar el modo RUN

1. Presione **MENU** para visualizar el menú principal.

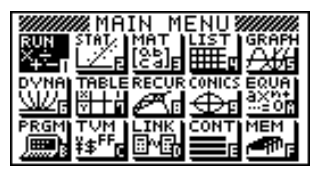

<sup>&</sup>lt;sup>t</sup> Lo anterior muestra la pantalla de CFX-9850(9950)GB PLUS.

Utilice las teclas , b, b, b, y para destacar en brillante RUN y luego presione EXE.
 Esta es la pantalla inicial del modo RUN, en donde puede realizar cálculos manuales, y ejecutar

1. Presione AC<sup>/ON</sup> para reponer a cero la calculadora.

### Cálculos básicos

Con los cálculos manuales, las fórmulas se ingresan de izquierda a derecha, exactamente como se escriben en un papel. Con las fórmulas que incluyen operadores aritméticos y paréntesis, la calculadora aplica automáticamente la lógica algebraica verdadera para el cálculo de los resultados.

#### *Ejemplo:* 15 × 3 + 61

programas.

2. Presione 1 5 ★ 3 + 6 1 EXE. **Cálculos con paréntesis** *Ejemplo*: 15 × (3 + 61)

**Funciones incorporadas** 

5

6

Esta calculadora incluye un número de funciones científicas incorporadas, incluyendo funciones logarítmicas y trigonométricas.

*Ejemplo:*  $25 \times \text{sen } 45^{\circ}$ 

1. Presione **1** 

#### ¡Importante!

Asegúrese que especifica Deg (grados) como la unidad angular antes de intentar este ejemplo.

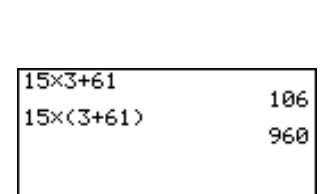

106

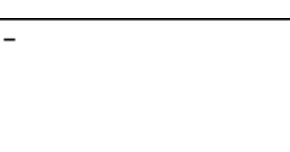

- 1. Presione AC/ON
- 2. Presione SHIFT MEND para cambiar a la presentación de ajuste básico.

| Mode           | :Comp       |
|----------------|-------------|
| Func Iype      | :Y=         |
| Draw Type      | :Connect    |
| Derivative     | :Off        |
| Angle          | Rad         |
| Coord          | :Un         |
| <u>Grid</u>    | <u>:0ff</u> |
| ComP DeC HeX B | in  OCt     |

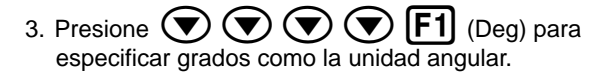

| Mode<br>Func Type<br>Draw Type<br>Derivative<br>Coord<br>Grid | :Comp<br>:Y=<br>:Connect<br>:Off<br>:Dn<br>:On<br>:Off |
|---------------------------------------------------------------|--------------------------------------------------------|
| Deg Rad Gra                                                   | ••••                                                   |

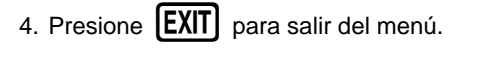

- 5. Presione (AC/ON) para reponer a cero la unidad.
- 6. Presione 2 5 🗙 sin 4 5 EXE.

| 25×sin 45 | 17.67766953 |
|-----------|-------------|
|           |             |

### Función de repetición

Con la función de repetición, simplemente presione las teclas ( ) o para recuperar el último cálculo realizado. Esto recupera el cálculo de modo que puede realizar cambios o volver a ejecutar el cálculo tal como está.

*Ejemplo:* Para cambiar el cálculo en el último ejemplo desde ( $25 \times \text{sen } 45^{\circ}$ ) a ( $25 \times \text{sen } 55^{\circ}$ )

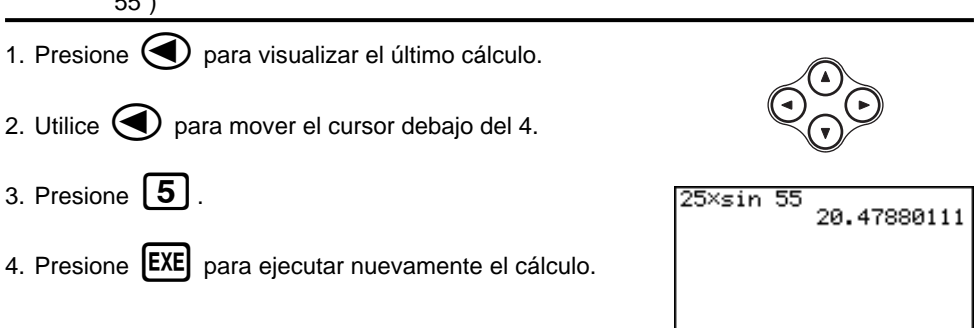

### Cálculos fraccionarios

Para ingresar fracciones en los cálculos puede usar la tecla [a]. El símbolo " 」" se usa para separar las diferentes partes de una fracción.

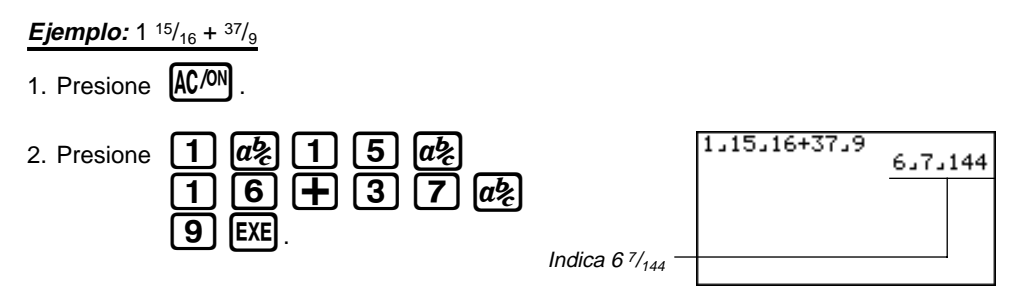

#### Convirtiendo una fracción mixta a una fracción impropia

Mientras se visualiza una fracción mixta sobre la presentación, presione SHIFT a% para convertirla a una fracción impropia.

Presione nuevamente SHIFT

ab para convertir de nuevo a una fracción mixta.

| 1,15,16+37,9 | 871_144 |
|--------------|---------|
|              |         |
|              |         |

### Convirtiendo una fracción a su equivalente decimal

Mientras se muestra una fracción sobre la presentación, presione **F-D** para convertir a su equivalente decimal.

Presione nuevamente **F**+**D** para convertir de nuevo a una fracción.

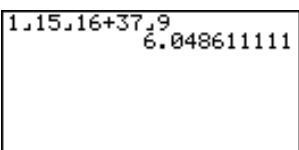

### **Exponentes**

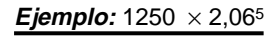

1. Presione AC/ON .

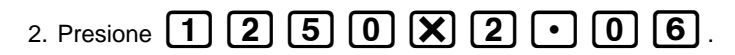

- 3. Presione A y el indicador ^ aparecerá sobre la presentación.
- 4. Presione **5**. El **^5** sobre la presentación indica que el 5 es un exponente.
- 5. Presione **EXE** .

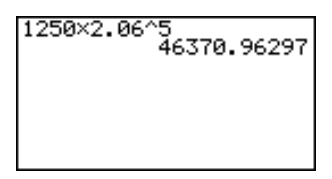

### xiii

### Inicio rápido

#### **Funciones gráficas**

Las capacidades gráficas de esta calculadora hacen posible dibujar gráficos complejos ya sea con las coordenadas rectangulares (eje horizontal: x; eje vertical: y) o coordenadas polares (ángulo:  $\theta$ ; distancia del origen r).

*Ejemplo 1*: Graficar Y = X(X + 1) (X - 2)

- 1. Presione MENU.
- 2. Utilice ( ), ( ), ( ) y ( ) para destacar en brillante GRAPH, y luego presione [EXE] .
- 3. Ingrese la fórmula.

| $X, \theta, T$ |                 | Х, <i>θ</i> ,Т | $(\pm)$ | 1      | $\bigcirc$ |
|----------------|-----------------|----------------|---------|--------|------------|
|                | Х, <i>Ө</i> ,Т) | $\Box$         | 2 (     | $\sum$ | EXE        |

- 4. Presione **F6** (DRAW) o **EXE** para dibujar el gráfico.

- *Ejemplo 2*: Determinar las raíces de Y = X(X + 1)(X 2)
- 1. Presione [SHIFT] [F5] (G-Solv).

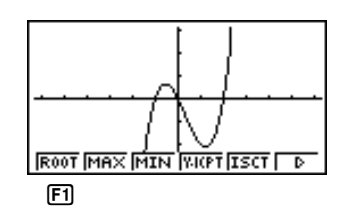

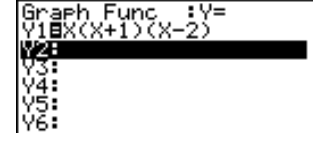

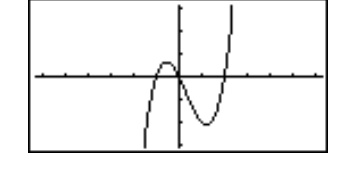

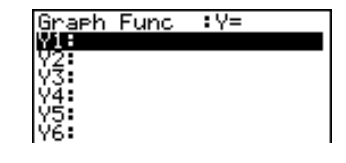

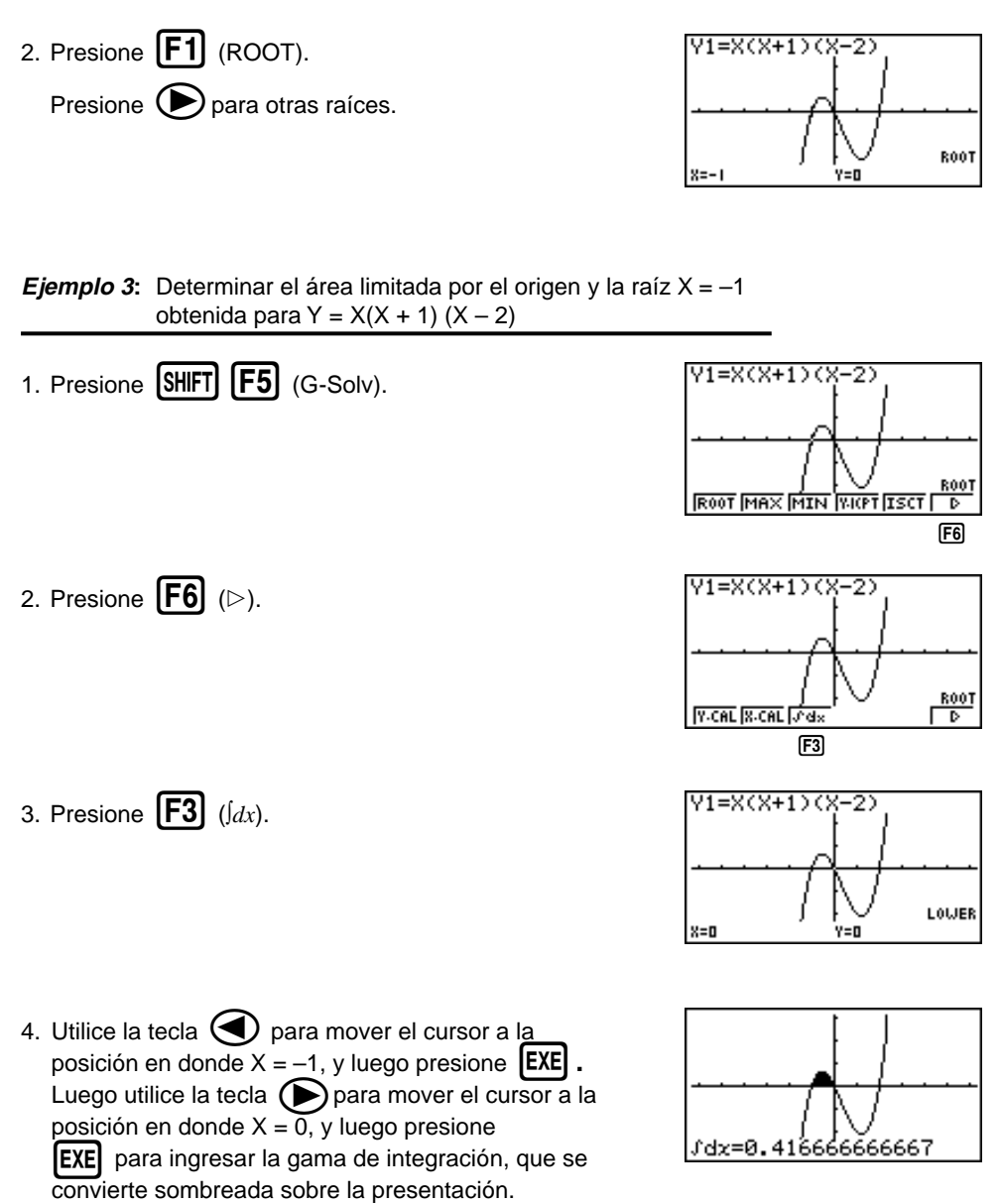

### Gráfico doble

Con esta función puede dividir la presentación entre dos áreas y visualizar dos gráficos sobre la misma pantalla.

Ejemplo: Dibujar los dos gráficos siguientes y determinar los puntos de intersección.

$$Y1 = X(X + 1) (X - 2)$$
  
 $Y2 = X + 1,2$ 

1. Presione SHIFT SETUP (The function of the second second

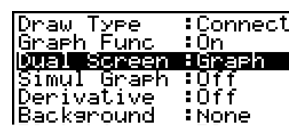

Grph Gtot Off

**F1** 

- Graph Func :Y= Y1EX(X+1)(X-2) Y2EX+1.2 WSC Y4: Y5: Y6:
- 2. Presione **EXIT**, y luego ingrese las dos funciones.

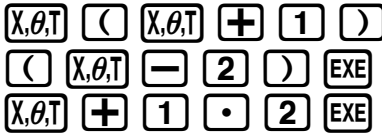

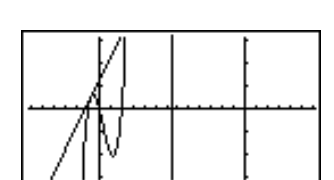

### Enfoque de detalles de recuadro

3. Presione **F6** (DRAW) o **EXE** para dibujar los gráficos.

Utilice la función de enfoque de detalles de recuadro para especificar áreas de un gráfico para la ampliación.

- 1. Presione SHIFT F2 (Zoom) F1 (BOX).
- Utilice , b, y para mover el cursor a una esquina del área que desea especificar y luego presione EXE.

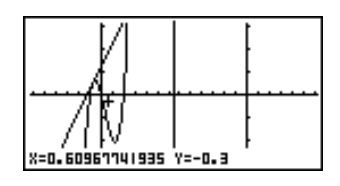

Utilice (1, ), (2, ), (3, ), (4, ), (5, ), (5

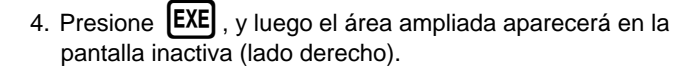

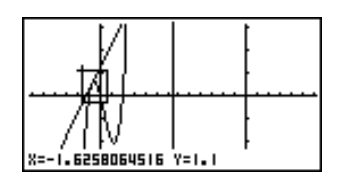

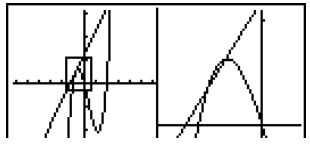

### Gráfico dinámico

El gráfico dinámico le permite ver cómo la forma del gráfico es afectada a medida que el valor asignado a uno de los coeficientes de su función cambia.

*Ejemplo:* Dibujar gráficos a medida que el valor del coeficiente "A" cambia en la función siguiente de 1 a 3.

$$Y = AX^2$$

- 1. Presione MENU.
- 2. Utilice (), (), () y () para destacar en brillante **DYNA**, y luego presione **EXE**.

| Dynamic Func:Y=          |
|--------------------------|
| V1:                      |
| 3 <b>2</b> :             |
| Va:                      |
| Ý5:                      |
| Ý6:                      |
| SEL DEL TYPE WAR BIN RCL |

3. Ingrese la fórmula. **ALPHA A**  $(X,\theta,T)$   $(\chi^2)$  **EXE** 

| Dynamic Func:Y=<br>Y1 <b>8</b> AX2 |
|------------------------------------|
| Y2:                                |
| Y3:                                |
| Y4:                                |
| Y5:                                |
| Y6:                                |
| SEL DEL TYPE VAR BIN RCL           |
| (FA)                               |
| 1641                               |

4. Presione **F4** (VAR) **1 EXE** para asignar un valor inicial de 1 al coeficiente "A".

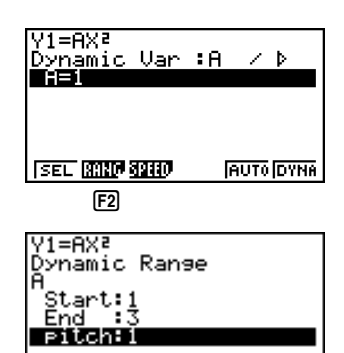

- 5. Presione **F2** (RANG) **1 EXE 3 EXE 1 EXE** para especificar la gama e incremento del cambio en el coeficiente "A".
- 6. Presione **EXIT**
- 7. Presione **[F6]** (DYNA) para iniciar el delineado del gráfico dinámico. Los gráficos se dibujan 10 veces.

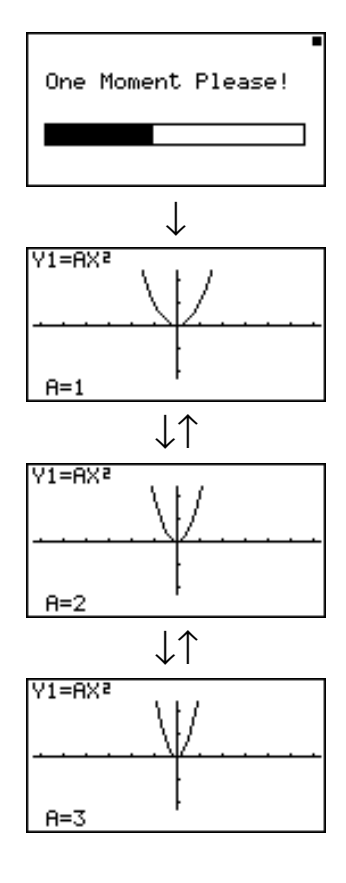

### Función de tabla

La función de tabla hace posible la generación de una tabla de soluciones a medida que se asignan valores diferentes a las variables de una función.

*Ejemplo:* Crear una tabla numérica para la función siguiente.

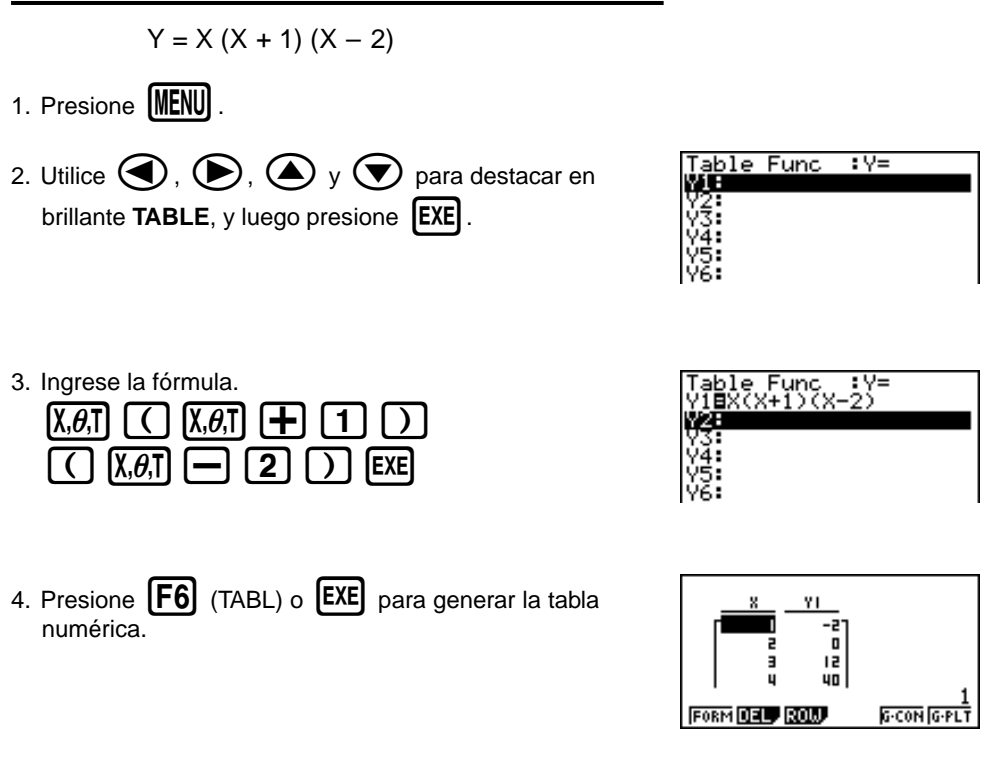

Para aprender todo acerca de las muchas características y funciones de esta calculadora, ¡lea y explore!

### Precauciones en la manipulación

- Esta unidad se fabrica con componentes electrónicos de precisión. Nunca trate de desarmarla.
- No la deje caer ni la someta a fuertes impactos.
- No guarde ni deje la calculadora en áreas expuestas a alta temperatura, humedad o mucho polvo. Cuando se la expone a bajas temperaturas, la unidad requerirá más tiempo para la presentación de las respuestas y la presentación puede aun llegar a fallar completamente. La presentación volverá a la normalidad una vez que se retorna a una temperatura normal.
- La presentación se pone en blanco y las teclas no operan durante los cálculos. Cuando está operando el teclado, cerciórese de observar la presentación para cerciorarse de que todas las operaciones se están realizando correctamente.
- Las pilas de alimentación principal deben cambiarse cada 2 años, sin tener en cuenta el uso que se le haya dado a la calculadora durante ese período. No deje pilas agotadas en el compartimiento de pila. Pueden producirse fugas y daños a la unidad.
- Mantenga las pilas fuera del alcance de los niños pequeños. Si una pila llega a ser digerida accidentalmente, consulte inmediatamente a un médico.
- Para la limpieza de la unidad, evite usar líquidos volátiles tales como diluyentes o bencinas. Limpie con un paño seco y suave, o con un paño que haya sido humedecido en una solución de detergente neutro y posteriormente estrujado.
- Siempre limpie suavemente la pantalla de modo de evitar rayarla.
- En ningún caso el fabricante y sus suministradores asumirán responsabilidades por cualquier daño que pueda incurrirse debido a la pérdida de datos ocasionados por una falla en el funcionamiento, reparación o cambio de pilas. El usuario debe preparar registros físicos de los datos importantes para proteger contra la pérdida de tales datos.
- Nunca descarte las pilas, panel de cristal líquido u otros componente incinerándolos.
- Cuando el mensaje "Low battery!" aparezca en la presentación, cambie las pilas de alimentación principal tan pronto como sea posible.
- Cuando se cambian las pilas, cerciórese que el interruptor de alimentación se ajusta a la posición OFF.
- Si la calculadora es expuesta a fuertes cargas electrostáticas, los contenidos de la memoria pueden dañarse o las teclas pueden dejar de trabajar. En tal caso, realice la operación de reposición para borrar la memoria y restaurar la operación de tecla normal.
- Si la calculadora deja de operar correctamente por alguna razón, utilice un objeto puntiagudo para presionar el botón P en la parte trasera de la calculadora. Tenga en cuenta, no obstante, que esto borra todos los datos que hay en la memoria de la calculadora.
- Observe que un fuerte impacto o vibración durante la ejecución de programas puede ocasionar que la ejecución se pare o puede dañar los contenidos de la memoria de la calculadora.
- El uso de la calculadora cerca de un aparato de televisión o radio puede ocasionar interferencias con la recepción de TV o radio.
- Antes de suponer una falla de funcionamiento de la unidad, cerciórese de volver a leer cuidadosamente este manual y asegurarse de que el problema no se debe a insuficiente carga de la pila, errores de operación o programación.

#### ¡Cerciórese de guardar registros físicos de todos sus datos importantes!

La gran capacidad de memoria de la unidad hace posible almacenar grandes cantidades de datos. Debe tener en cuenta, no obstante, que la disminución de energía de la alimentación mediante pilas o un cambio incorrecto de las pilas, pueden ocasionar que los datos almacenados en la memoria se alteren o aun se pierdan completamente. Los datos almacenados también pueden ser afectados por una descarga electrostática fuerte o un impacto fuerte.

Como esta calculadora emplea memoria sin usar como una área de trabajo cuando realiza sus cálculos internos, se producirá un error cuando no hay suficiente memoria disponible para realizar los cálculos. Para evitar tales problemas, es una buena idea dejar 1 o 2 kbytes de memoria libre (sin usar) en todo momento.

CASIO Computer Co., Ltd. no se responsabiliza ante ningún caso de daños particulares, colaterales, incidentales o consecuentes, en relación o a causa de la compra o al uso de estos materiales. Además, CASIO Computer Co., Ltd. tampoco será responsable ante ninguna reclamación, cualquiera sea su clase, relacionada con el uso de estos materiales por cualquier otra parte.

- Los contenidos de este manual están sujetos a cambios sin previo aviso.
- Ninguna parte de este manual puede ser reproducida bajo ningún método sin el consentimiento expresamente escrito por el fabricante.
- Las opciones descritas en el Capítulo 21 de este manual, pueden no estar disponibles en ciertas áreas geográficas. Para los detalles completos sobre la disponibilidad en su área, comuníquese con su distribuidor o concesionario CASIO más cercano a su domicilio.

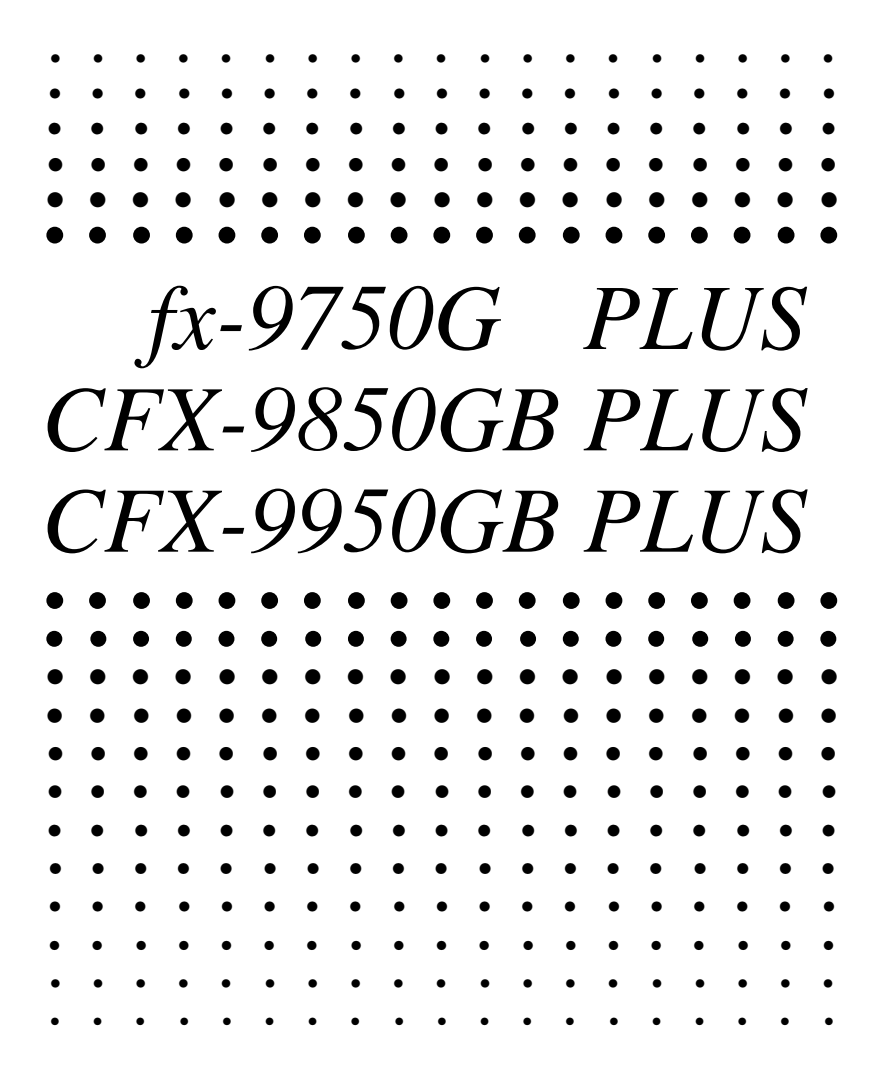

### Indice

| Conociendo | ) la unidad — ¡Lea primero ésto!                       | 1          |
|------------|--------------------------------------------------------|------------|
| 1. Mar     | cación de las teclas                                   | 2          |
| 2. Sele    | ección de iconos y modos de ingreso                    | 3          |
| 3. Pres    | sentación                                              | 8          |
| 4. Ajus    | te de contraste                                        | 11         |
| 5. Cua     | ndo se encuentra con problemas                         | 12         |
| Capítulo 1 | Operación básica                                       | 13         |
| 1-1        | Antes de comenzar con los cálculos                     | 1 <i>1</i> |
| 1-1        | Memoria                                                |            |
| 1-3        | Mení de onciones (OPTN)                                |            |
| 1-3<br>1-/ | Menú de opciones (OFTN)                                |            |
| 1          | Menú de programa (PRGM)                                |            |
| 10         |                                                        |            |
| Capítulo 2 | Cálculos manuales                                      | 35         |
| 2-1        | Cálculos básicos                                       | 36         |
| 2-2        | Funciones especiales                                   | 39         |
| 2-3        | Cálculos con funciones                                 | 43         |
| Capítulo 3 | Cálculos numéricos                                     | 53         |
| 3-1        | Antes de realizar un cálculo                           |            |
| 3-2        | Cálculos diferenciales                                 | 55         |
| 3-3        | Cálculos diferenciales cuadráticos                     | 58         |
| 3-4        | Cálculos integrales                                    | 60         |
| 3-5        | Cálculos de valores máximos/mínimos                    | 63         |
| 3-6        | Cálculos de sumatorias (Σ)                             | 65         |
| Capítulo 4 | Números compleios                                      | 67         |
| 4-1        | Antes de comenzar un cálculo de número compleio        |            |
| 4-2        | Realizando cálculos con números complejos              | 69         |
| Capítulo 5 | Cálculos con números binarios, octalos, decimales v    |            |
| Capitale C | hexadecimales                                          |            |
| 5-1        | Antes de comenzar un cálculo binario, octal, decimal   |            |
|            | o hexadecimal con números enteros                      | 74         |
| 5-2        | Seleccionando un sistema numérico                      |            |
| 5-3        | Operaciones aritméticas                                |            |
| 5-4        | Valores negativos y operaciones bitwise                |            |
| Capítulo 6 | Cálculos con matrices                                  | 79         |
| 6-1        | Antes de realizar cálculos con matrices                |            |
| 6-2        | Operaciones con celdas de matrices                     |            |
| 6-3        | Modificación de matrices usando los mandos de matrices |            |
| 6-4        | Cálculos con matrices                                  |            |

| Capítulo 7   | Cálculos de ecuaciones                                         | 99    |
|--------------|----------------------------------------------------------------|-------|
| 7-1          | Antes de comenzar un cálculo de ecuación                       | 100   |
| 7-2          | Ecuaciones lineales con dos a seis incógnitas                  | 101   |
| 7-3          | Ecuaciones cuadráticas y cúbicas                               | 104   |
| 7-4          | Cálculos de resolución                                         | 107   |
| 7-5          | Qué hacer cuando se produce un error                           | 110   |
| Capítulo 8   | Gráficos                                                       | 111   |
| 8-1          | Antes de intentar dibujar un gráfico                           | 112   |
| 8-2          | Ajustes de la ventanilla de visualización (V-Window)           | 113   |
| 8-3          | Operaciones con funciones gráficas                             | 117   |
| 8-4          | Memoria de gráfico                                             | 122   |
| 8-5          | Delineado manual de gráficos                                   | 123   |
| 8-6          | Otras funciones gráficas                                       | 128   |
| 8-7          | Memoria de imágenes                                            | 139   |
| 8-8          | Fondo de gráfico                                               | 140   |
| Capítulo 9   | Resolución gráfica                                             | 143   |
| •<br>9-1     | Antes de usar la resolución gráfica                            | 144   |
| 9-2          | Analizando un gráfico de función                               | 145   |
| Capítulo 10  | Función de bosqueio                                            | 153   |
| 10-1         | Antes de usar la función de bosqueio                           | 154   |
| 10-2         | Graficando con la función de bosquejo                          | 155   |
| Capítulo 11  | Gráfico doble                                                  | 167   |
| •<br>11-1    | Antes de usar el gráfico doble                                 | 168   |
| 11-2         | Especificando los parámetros de la ventanilla de visualización |       |
|              | derecha e izquierda                                            | 169   |
| 11-3         | Delineando un gráfico en la presentación activa                | 170   |
| 11-4         | Visualizando un gráfico en la presentación inactiva            | 171   |
| Capítulo 12  | Gráfico a tabla                                                | 175   |
| 12-1         | Antes de usar la función gráfico a tabla                       | 176   |
| 12-2         | Usando la función gráfico a tabla                              | 177   |
| Capítulo 13  | Gráfico dinámico                                               | 181   |
| 13-1         | Antes de usar el gráfico dinámico                              | 182   |
| 13-2         | Almacenamiento, edición y selección de las funciones           | 400   |
| 40.0         | Delineende un gréfice dinémice                                 | 103   |
| 10-0         | Demineario un granco unannico                                  | . 104 |
| 10-4<br>10 F |                                                                | 104   |
| 13-5         |                                                                | 191   |

#### Indice

| Capítulo 14 | Gráficos de sección cónica                                      | . 193 |
|-------------|-----------------------------------------------------------------|-------|
| -<br>14-1   | Antes de graficar una sección cónica                            | . 194 |
| 14-2        | Graficando una sección cónica                                   | . 195 |
| 14-3        | Análisis gráfico de sección cónica                              | . 199 |
| Capítulo 15 | Tabla y gráfico                                                 | 205   |
| 15-1        | Antes de usar la función de tabla y gráfico                     | . 206 |
| 15-2        | Almacenando una función y generando una tabla numérica          | . 207 |
| 15-3        | Editando y borrando funciones                                   | . 210 |
| 15-4        | Editando tablas y delineando gráficos                           | . 211 |
| 15-5        | Copiando una columna de tablas a una lista                      | . 216 |
| Capítulo 16 | Gráfico y tabla de recurrencia                                  | . 217 |
| 16-1        | Antes de usar la función de gráfico y tabla de recurrencia      | . 218 |
| 16-2        | Ingresando una fórmula de recurrencia y generando una tabla     | . 219 |
| 16-3        | Editando tablas y delineando gráficos                           | . 223 |
| Capítulo 17 | Función de lista                                                | . 229 |
| Enlaza      | ndo datos de lista                                              | . 230 |
| 17-1        | Operaciones con listas                                          | . 231 |
| 17-2        | Editando y reordenando listas                                   | . 233 |
| 17-3        | Manipulando datos de lista                                      | . 237 |
| 17-4        | Cálculos aritméticos usando listas                              | . 244 |
| 17-5        | Cambiando entre archivos de listas                              | . 248 |
| Capítulo 18 | Gráficos y cálculos estadísticos                                | . 249 |
| 18-1        | Antes de realizar cálculos estadísticos                         | . 250 |
| 18-2        | Ejemplos de cálculos estadísticos con dos variables             | . 251 |
| 18-3        | Cálculos y gráficos de datos estadísticos con una sola variable | . 257 |
| 18-4        | Cálculos y gráficos de datos estadísticos con dos variables     | . 261 |
| 18-5        | Realizando cálculos estadísticos                                | . 270 |
| 18-6        | Pruebas (Contrastes de hipótesis estadísticas)                  | . 276 |
| 18-7        | Intervalo de confianza                                          | . 294 |
| 18-8        | Distribución                                                    | . 304 |
| Capítulo 19 | Cálculos financieros                                            | . 321 |
| 19-1        | Antes de realizar los cálculos financieros                      | . 322 |
| 19-2        | Cálculos de interés simple                                      | . 324 |
| 19-3        | Cálculos de interés compuesto                                   | . 326 |
| 19-4        | Evaluación de inversiones                                       | . 337 |
| 19-5        | Amortización de un préstamo                                     | . 341 |
| 19-6        | Conversión entre tasa de interés porcentual y tasa de           |       |
|             | interés efectiva                                                | . 345 |
| 19-7        | Cálculos de costo, precio de venta y margen de ganancia         | . 347 |
| 19-8        | Cálculos de días/fechas                                         | . 349 |

| Capítulo 20 | Programación                                             | 351 |
|-------------|----------------------------------------------------------|-----|
| 20-1        | Antes de comenzar con la programación                    | 352 |
| 20-2        | Ejemplos de programación                                 | 353 |
| 20-3        | Depurando un programa                                    | 358 |
| 20-4        | Calculando el número de bytes usados por un programa     | 359 |
| 20-5        | Función de secreto                                       | 360 |
| 20-6        | Buscando un archivo                                      | 362 |
| 20-7        | Buscando datos dentro de un programa                     | 364 |
| 20-8        | Editando nombres de archivo y contenidos de programa     | 365 |
| 20-9        | Borrando programas                                       | 368 |
| 20-10       | Mandos de programa prácticos                             | 369 |
| 20-11       | Referencia de mandos                                     | 371 |
| 20-12       | Presentación de texto                                    | 388 |
| 20-13       | Usando las funciones de la calculadora dentro            |     |
|             | de los programas                                         | 389 |
| Capítulo 21 | Comunicaciones de datos                                  | 399 |
| 21-1        | Conexión de dos unidades                                 | 400 |
| 21-2        | Conectando la unidad con una computadora personal        | 401 |
| 21-3        | Conectando la unidad a una rotuladora de etiquetas CASIO | 402 |
| 21-4        | Antes de realizar una operación de comunicación de datos | 403 |
| 21-5        | Realizando una operación de transferencia de datos       | 404 |
| 21-6        | Función de transmisión de lo que hay en pantalla         | 408 |
| 21-7        | Precauciones con las comunicaciones de datos             | 409 |
| • • • • •   |                                                          |     |
| Capitulo 22 | Biblioteca de programas                                  | 411 |
| 1. Aná      | lisis de divisor primo                                   | 412 |
| 2. Max      | imo comun divisor                                        | 414 |
|             | r de prueba t                                            | 416 |
| 4. Circ     | ulo y tangentes                                          | 418 |
| 5. Rota     | ación de una figura                                      | 425 |
| Apéndice    |                                                          | 429 |
| Apéndi      | ce A Reposicionando la calculadora                       | 430 |
| Apéndi      | ce B Fuente de alimentación                              | 432 |
| Apéndi      | ce C Tabla de mensajes de error                          | 436 |
| Apéndi      | ce D Gamas de entrada                                    | 438 |
| Apéndi      | ce E Especificaciones                                    | 441 |
| Glosari     | 0                                                        | 443 |
| Indice      | de mandos                                                | 449 |
| Guía d      | e tecla                                                  | 450 |
| Lista de    | e mandos del modo de programa                            | 453 |

## **Conociendo la unidad** — ¡Lea primero ésto!

#### Acerca de esta guía del usuario

#### •Menús y teclas de funciones

- Muchas de las operaciones realizadas por esta calculadora pueden ejecutarse presionando las teclas de funciones [F] a [F6]. La operación asignada a cada tecla de función cambia de acuerdo al modo en el que se encuentra la calculadora, y las asignaciones de operación actuales se indican mediante los menús de funciones que aparecen en la parte inferior de la presentación.
- Esta guía del usuario indica la operación actual asignada a una tecla de función en paréntesis seguido de la marcación en la cubierta de la tecla para dicha tecla. [F] (Comp), por ejemplo, indica que presionando [F] selecciona {Comp}, que también se indica en el menú de funciones.
- Cuando {▷} se indica en el menú de funciones para la tecla [F6], esto significa que presionando [F6] visualiza la página siguiente o la página previa de las opciones del menú.

#### Títulos de los menús

- Los títulos de los menús en esta guía del usuario incluyen la operación de tecla requerida para visualizar el menú que se está explicando. La operación de tecla para un menú que se visualiza presionando (PTN) y luego {MAT} podría mostrarse como: [OPTN]-[MAT].
- Las operaciones de tecla F6 (▷) para cambiar a otra página de menú no se muestran en las operaciones de tecla de título de menú.

#### •Lista de mandos

 La lista de mandos del modo de programa (página 453), proporciona un cuadro de flujo gráfico de los variados menús de teclas de funciones que muestran cómo llegar al menú de mandos que necesita.

Ejemplo: La operación siguiente visualiza Xfct: [VARS]-[FACT]-[Xfct]

#### Iconos usados en esta guía del usuario

• Los siguientes son los significados de los iconos usados en esta guía del usuario.

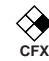

: Función que no puede utilizarse con la fx-9750G PLUS.

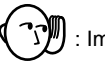

: Importante

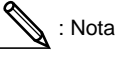

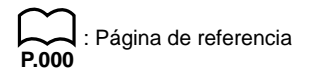

### 1. Marcación de las teclas

Muchas de las teclas de la calculadora se usan para realizar más de una función. Las funciones marcadas sobre las teclas están codificadas con colores, para que pueda encontrar en forma fácil y rápida la función que desea.

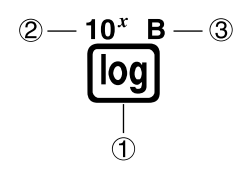

|   | Función                       | Operación de tecla |
|---|-------------------------------|--------------------|
| 1 | log                           | ام                 |
| 2 | <b>10</b> <sup><i>x</i></sup> | SHIFT) log         |
| 3 | В                             | (Alpha) (og)       |

Lo siguiente describe la codificación de color usada para la marcación de las teclas.

| Color      | Operación de tecla                                             |
|------------|----------------------------------------------------------------|
| Anaranjado | Presione আল y luego la tecla que realiza la función marcada.   |
| Rojo       | Presione IIIM y luego la tecla que realiza la función marcada. |

### 2. Selección de iconos y modos de ingreso

Esta sección describe cómo seleccionar un icono en el menú principal para ingresar el modo que desea.

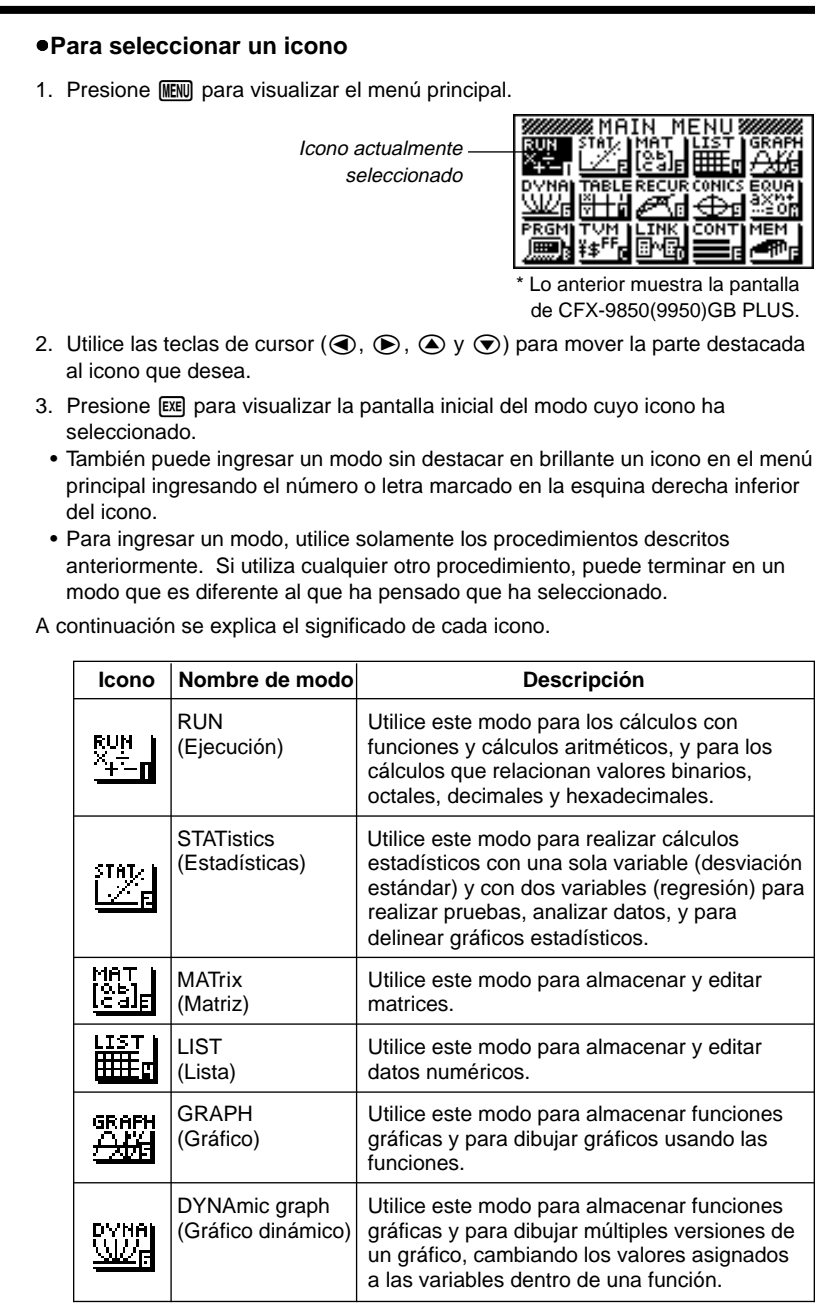

| Icono                      | Nombre de modo                                           | Descripción                                                                                                    |
|----------------------------|----------------------------------------------------------|----------------------------------------------------------------------------------------------------|
| TABLE<br>XIIIII<br>VIIII   | TABLE<br>(Tabla)                                         | Utilice este modo para almacenar funciones,<br>para generar una tabla numérica de<br>soluciones diferentes como los valores<br>asignados a variables dentro de un cambio de<br>función, y para delinear gráficos.  |
|                            | RECURsion<br>(Recurrencia)                               | Utilice este modo para almacenar fórmulas de recurrencias, para generar tablas numéricas de soluciones diferentes como los valores asignados a variables dentro de un cambio de función, y para delinear gráficos. |
| CONICS                     | CONICS<br>(Cónicos)                                      | Utilice este modo para dibujar gráficos de sección cónica.                                                                                                    |
| EQUA<br>axe<br>: or        | EQUAtion<br>(Ecuación)                                   | Utilice este modo para resolver ecuaciones<br>lineales con dos a seis incógnitas, ecuaciones<br>cuadráticas y ecuaciones cúbicas.                                                                                  |
|                            | PRoGraM<br>(Programa)                                    | Utilice este modo para almacenar programas<br>dentro del área de programa y para ejecutar<br>programas.                                                                                                    |
| TVM<br>¥\$ <sup>FF</sup> ∎ | Time Value of<br>Money<br>(Valor de tiempo<br>de dinero) | Utilice este modo para realizar cálculos<br>financieros y para delinear el flujo de efectivo<br>y otros tipos de gráficos.                                                                                         |
|                            | LINK<br>(Enlace)                                         | Utilice este modo para transferir los contenidos de la memoria o datos de reserva a otra unidad.                                                                                                    |
|                            | CONTrast<br>(Contraste)                                  | Utilice este modo para ajustar el contraste de<br>la presentación.                                                                                                    |
| MEM<br>MEM                 | MEMory<br>(Memoria)                                      | Utilice este modo para comprobar la cantidad<br>de memoria que se usa y la que queda sin<br>usar, para borrar los datos de la memoria y<br>para inicializar (reposicionar) la calculadora.                         |

#### Usando la pantalla de ajustes básicos

La pantalla de ajustes básicos del modo muestra la condición actual de los ajustes de modo, y le permite realizar cualquier cambio que desea. El procedimiento siguiente muestra cómo cambiar un ajuste básico.

#### •Para cambiar un ajuste básico de modo

- 1. Seleccione el icono que desea y presione E para ingresar un modo y visualizar su pantalla inicial. Aquí ingresaremos el modo RUN.
- 2. Presione (MIF) (STUP) para visualizar la pantalla de ajustes básicos.
  - Esta pantalla de ajustes básicos es solamente un ejemplo posible. Los contenidos de una pantalla de ajustes básicos actuales difieren de acuerdo al modo en que se encuentra la calculadora y a los ajustes actuales del modo.

| NOOLS<br>Func Type<br>Draw Type<br>Derivative<br>Angle<br>Coord<br>Grid<br>[ComP[Dec[Hex]] | Y=<br>Connect<br>Off<br>Rad<br>On<br>Off<br>Bin Oct |
|--------------------------------------------------------------------------------------------|-----------------------------------------------------|
| F1 F2 F3                                                                                   | F4 F5                                               |

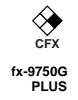

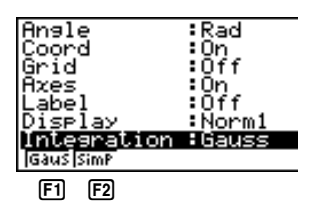

2

- 4. Presione la tecla de función (F1 a F6) que está marcada con el ajuste que desea realizar.
- 5. Luego de que termina de realizar cualquier cambio que desee, presione EXT para retornar a la pantalla inicial.

#### Menús de teclas de funciones en la pantalla de ajustes básicos

Esta sección detalla los ajustes que puede realizar usando las teclas en la presentación de ajustes básicos.

#### •Mode (modo de cálculo/binario, octal, decimal y hexadecimal)

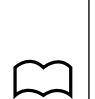

P.75

P.123

P.126

~ P.125

- {Comp} ... {modo de cálculo aritmético}
- {Dec}/{Hex}/{Bin}/{Oct} ... {decimal}/{hexadecimal}/{binario}/{octal}

#### •Func Type (tipo de función gráfica)

- {Y=}/{r=}/{Parm}/{X=c} ... gráfico de {coordenada rectangular}/{coordenada polar}/{coordenada paramétrica}/{X=constante}
- {**Y**>}/{**Y**<}/{**Y**}/{**Y**>}/{**Y**>}/{**Y**>}/{**y**>} ... gráfico de desigualdad de {*y*>*f*(*x*)}/{*y*>*f*(*x*)}/(*y*>*f*(*x*))/(*y*>*f*(*x*))/(*y*)/(*y*>*f*(*x*))/(*y*>*f*(*x*))/(*y*>*f*(*x*))/(*y*>*f*(*x*))/(*y*>*f*(*x*))/(*y*>*f*(*x*))/(*y*>*f*(*x*))/(*y*>*f*(*x*))/(*y*>*f*(*x*))/(*y*>*f*(*x*))/(*y*>*f*(*x*))/(*y*>*f*(*x*))/(*y*>*f*(*x*))/(*y*>*f*(*x*))/(*y*>*f*(*x*))/(*y*>*f*(*x*))/(*y*>*f*(*x*))/(*y*>*f*(*x*))/(*y*>*f*(*x*))/(*y*)/(*y*>*f*(*x*))/(*y*)/(*y*>*f*(*x*))/(*y*)/(*y*>*f*(*x*))/(*y*)/(*y*/(*y*)/(*y*)/(*y*)/(*y*)/(*y*/(*y*)/(*y*)/(*y*)/(*y*/(*y*)/(*y*
- La tecla (K.M) ingresa uno de los tres nombres de variables diferentes. El nombre de variable que se ingresa es determinado por el ajuste {Tipo de función} que se realiza.

#### •Draw Type (método de delineado gráfico)

P.128 • {Con}/{Plot} ... {puntos conectados}/{puntos sin conectar}

#### •Derivative (presentación de valor de derivada)

- P.129
   {On}/{Off} ... {activación de presentación}/{desactivación de presentación}

   P.177
   mientras se están usando la función de gráfico a tabla, tabla y gráfico y trazado.
  - •Angle (unidad fijada por omisión de la medición angular)
- P.14 {Deg}/{Rad}/{Gra} ... {grados}/{radianes}/{grados}

| 2 Sele       | ección de iconos y modos de ingreso                                                                                                    |
|--------------|----------------------------------------------------------------------------------------------------|
| $\sim$       | <ul> <li>Coord (presentación de coordenada de cursor de gráfico)</li> </ul>                                                                                                    |
| P.130        | • {On}/{Off} {activación de presentación}/{desactivación de presentación}                                                                                                    |
|              | <ul> <li>Grid (presentación de línea de cuadrícula de gráfico)</li> </ul>                                                                                                    |
| P.121        | {On}/{Off} {activación de presentación}/{desactivación de presentación}                                                                                                    |
|              | •Axes (presentación de eje de gráfico)                                                                                                    |
| P.121        | {On}/{Off} {activación de presentación}/{desactivación de presentación}                                                                                                    |
|              | <ul> <li>Label (presentación de rótulo de eje de gráfico)</li> </ul>                                                                                                    |
| P.121        | {On}/{Off} {activación de presentación}/{desactivación de presentación}                                                                                                    |
|              | <ul> <li>Display (formato de presentación)</li> </ul>                                                                                                    |
| P.14<br>P.15 | <ul> <li>{Fix}/{Sci}/{Norm}/{Eng} {especificación de número fijo de lugares<br/>decimales}/{especificación de número de dígitos significantes}/{cambio de<br/>gama de presentación de formato exponencial}/{modo de ingeniería}</li> </ul> |
|              | ●Integration (cálculo integral)                                                                                                    |
| P.60         | <ul> <li>{Gaus}/{Simp}cálculo integral usando el {regla de Gauss-Kronrod}/{regla de<br/>Simpson}</li> </ul>                                                                                                    |
|              | <ul> <li>Stat Wind (método de ajuste de ventanilla de visualización de<br/>gráfico estadístico)</li> </ul>                                                                                                    |
| P.251        | • {Auto}/{Man} {automático}/{manual}                                                                                                    |
|              | <ul> <li>Graph Func (presentación de función durante delineado de gráfico<br/>y trazado)</li> </ul>                                                                                                    |
| P.187        | • {On}/{Off} {activación de presentación}/{desactivación de presentación}                                                                                                    |
|              | <ul> <li>Background (fondo de presentación de gráfico)</li> </ul>                                                                                                    |
| P.140        | • {None}/{PICT} {sin fondo}/{especificación de imagen de fondo de gráfico}                                                                                                    |
| ♦ 1          | <ul> <li>Plot/Line (ajuste de color de gráfico lineal y marcación de puntos)</li> </ul>                                                                                                    |
| CFX          | • {Blue}/{Orng}/{Grn} {azul}/{anaranjado}/{verde}                                                                                                    |
|              | ●Resid List (cálculo residual)                                                                                                    |
| P.267        | <ul> <li>{None}/{LIST} {sin cálculo}/{especificación de lista para los datos restantes<br/>calculados}</li> </ul>                                                                                                    |

| $\square$           | <ul> <li>List File (especificación de archivo de lista)</li> </ul>                                                                                                    |
|---------------------|----------------------------------------------------------------------------------------------------|
| P.248               | <ul> <li>{File 1} a {File 6} {especificación de qué archivo de lista se visualiza<br/>mientras se está usando la función de lista}</li> </ul>                                                                                     |
|                     | <ul> <li>Dual Screen (condición de modo de pantalla doble)</li> </ul>                                                                                                    |
|                     | Los ajustes del modo de pantalla doble que puede hacer depende en si<br>presiona আল ছাট mientras se encuentra en el modo GRAPH, modo TABLE o<br>modo RECUR.                                                                       |
|                     | Modo GRAPH                                                                                                    |
| P.168<br>P.176      | <ul> <li>{Grph}/{GtoT}/{Off} {graficación en ambos lados de la pantalla doble}/<br/>{gráfico sobre un lado y tabla numérica en el otro lado de la pantalla<br/>doble}/{desactivación de pantalla doble}</li> </ul>                |
|                     | Modo TABLE/RECUR                                                                                                    |
| P.215               | <ul> <li>{T+G}/{Off} {gráfico sobre un lado y tabla numérica en el otro lado de la<br/>pantalla doble}/{desactivación de pantalla doble}</li> </ul>                                                                               |
|                     | <ul> <li>Simul Graph (modo de graficación simultánea)</li> </ul>                                                                                                    |
| P.132               | <ul> <li>{On}/{Off} {activación de graficación simultánea (todos los gráficos se<br/>delinean simultáneamente)}/{desactivación de graficación simultánea (los<br/>gráficos se delinean en secuencia numérica de área)}</li> </ul> |
|                     | <ul> <li>Dynamic Type (tipo de gráfico dinámico)</li> </ul>                                                                                                    |
| P.186<br>P.187      | • {Cnt}/{Stop} {sin parar (continuo)}/{parada automática luego de 10 dibujos}                                                                                                    |
| ♦                   | <ul> <li>Locus (modo de lugar geométrico de gráfico dinámico)</li> </ul>                                                                                                    |
| сғх<br><b>Р.188</b> | <ul> <li>{On}/{Off} {lugar geométrico identificado por color}/{lugar geométrico sin<br/>dibujar}</li> </ul>                                                                                                    |
|                     | <ul> <li>Variable (generación de tabla y ajustes de delineado gráfico)</li> </ul>                                                                                                    |
| P.208               | <ul> <li>{Rang}/{LIST} {uso de gama de tabla}/{uso de datos de lista}</li> </ul>                                                                                                    |
|                     | • $\Sigma$ Display (presentación de valor de $\Sigma$ en la tabla de recurrencia)                                                                                                    |
| P.224               | <ul> <li>{On}/{Off} {activación de presentación}/{desactivación de presentación}</li> </ul>                                                                                                    |
|                     | <ul> <li>Slope (presentación de derivada en la ubicación de cursor actual<br/>en un gráfico de sección cónica)</li> </ul>                                                                                                    |
|                     | <ul> <li>{On}/{Off} {activación de presentación}/{desactivación de presentación}</li> </ul>                                                                                                    |
|                     | <ul> <li>Payment (ajuste de período de pago)</li> </ul>                                                                                                    |
| P.331               | <ul> <li>{BGN}/{END} ajuste de {comienzo}/{fin} de período de pago</li> </ul>                                                                                                    |
|                     | <ul> <li>Date Mode (número de días por ajuste de año)</li> </ul>                                                                                                    |
| P.324               | • {365}/{360} cálculos de interés usando {365}/{360} días por año.                                                                                                    |
|                     | * El año de 365 días debe usarse para calcular fechas en el modo financiero.<br>De lo contrario, se producirá un error.                                                                                                    |
|                     |                                                                                                    |

### 3. Presentación

#### Acerca de la pantalla de presentación

Esta calculadora utiliza dos tipos de presentación: una presentación de texto y una presentación de gráficos. La presentación de texto puede visualizar 21 columnas y ocho líneas de caracteres, con la línea de la parte inferior usada para el menú de teclas de funciones, mientras la presentación de gráfico utiliza una área que mide 127 puntos (Ancho)  $\times$  63 puntos (Altura).

#### Presentación de texto

#### Graph Func :Y= Y18sin X Y3: Y3: Y4: Y5: Y6:

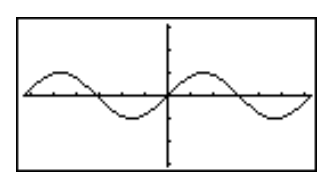

[OPTN]-[COLR]

Presentación de gráficos

#### Acerca de los colores de presentación

La calculadora puede visualizar datos en tres colores: anaranjado, azul y verde. El color fijado por omisión para los gráficos y texto explicativo es azul, pero puede especificarse como anaranjado o verde si así lo desea.

- {Orng}/{Grn} ... {anaranjado}/{verde}
- El ajuste anterior afecta el color de los gráficos y del texto explicativo.
   Especifique el color que desea usar antes de ingresar la función gráfica o el texto explicativo del programa.

#### Acerca de los tipos de ítemes de menú

Esta calculadora utiliza cierta convenciones para indicar el tipo de resultado que puede esperar cuando presiona una tecla de función.

#### • Menú siguiente

Ejemplo: HYP

Seleccionando HYP visualiza un menú de funciones hiperbólicas.

#### • Ingreso de mando

Ejemplo: Silih

Seleccionando Sinh ingresa el mando senh.

#### · Ejecución directa de mando

Ejemplo: DRAW

Seleccionando DRAW.

#### Presentación exponencial

La calculadora normalmente visualiza valores con hasta 10 dígitos. Los valores que exceden este límite son convertidos automáticamente y visualizados en formato exponencial. Se puede especificar una de las dos siguientes gamas diferentes para el cambio automático a la presentación exponencial.

Norm 1 .....  $10^{-2} (0,01) > |x|, |x| \ge 10^{10}$ Norm 2 ......  $10^{-9} (0,000000001) > |x|, |x| \ge 10^{10}$ 

#### Para cambiar la gama de presentación exponencial

- 1. Presione SHIFT SETUR para visualizar la pantalla de presentación.
- 2. Utilice (a) y (c) para mover la parte destacada brillante a "Display".
- 3. Presione F3 (Norm).

La gama de presentación exponencial cambia entre Norm 1 y Norm 2 cada vez que realiza la operación anterior. No hay indicador de presentación para mostrarle qué gama de presentación exponencial se encuentra actualmente en efecto, pero puede verificar viendo qué resultados produce el cálculo siguiente.

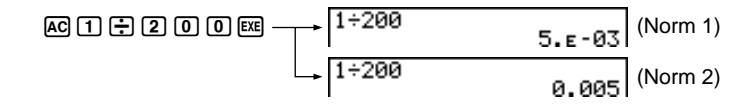

Todos los ejemplos en este manual muestran resultados de cálculo usando Norm 1.

#### Cómo interpretar el formato exponencial

 $1.2_{E}+12$  indica que el resultado es equivalente a  $1,2 \times 10^{12}$ . Esto significa que debe mover el punto decimal en 1,2 doce lugares a la derecha, debido a que el exponente es positivo. Esto resulta en el valor 1.200.000.000.000.

1.2e-3 1.2e-03

 $1.2_{E}$ –03 indica que el resultado es equivalente a  $1,2 \times 10^{-3}$ . Esto significa que debe mover el punto decimal en 1,2 tres lugares a la izquierda, debido a que el exponente es negativo. Esto resulta en el valor 0,0012.
# Formatos de presentación especiales

Esta calculadora utiliza formatos de presentación especiales para indicar fracciones, valores hexadecimales y valores sexagesimales.

### Fracciones

### Valores hexadecimales

### Valores sexagesimales

 Además de lo anterior, esta calculadora también utiliza otros indicadores o símbolos, que son descritos en cada sección aplicable de este manual a medida que aparecen.

# Indicador de ejecución de cálculo

Siempre que la calculadora se encuentra activa dibujando un gráfico o llevando a cabo un programa o cálculo largo y complejo, un cuadrado negro (■) destella en la esquina derecha superior de la presentación. Este cuadrado negro le indica que la calculadora está realizando una operación interna.

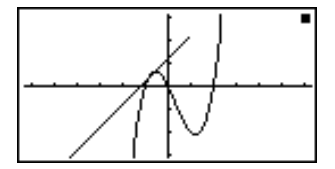

# 4. Ajuste de contraste

Ajuste el contraste siempre que los objetos sobre la presentación aparezcan oscuros o difíciles de ver.

# •Para visualizar la pantalla de ajuste de contraste

Destaque en brillante el icono CONT en el menú principal y luego presione EXE.

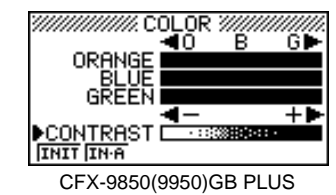

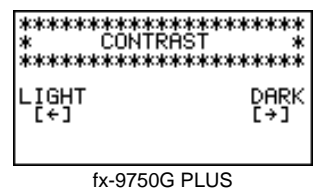

# •Para ajustar el contraste

Presione la tecla de cursor ) para hacer que la pantalla sea más oscura y la tecla de cursor ) para hacer que sea más clara. Sosteniendo presionada cualquiera de las dos teclas cambia el ajuste en alta velocidad.

# •Para ajustar el tinte de color

Se recomienda siempre ajustar primero CONTRAST.

- Presione la tecla de cursor 
   para proporcionar el color un tinte más verde y la tecla de cursor 
   para proporcionar un tinte anaranjado. Sosteniendo presionada cualquiera de las dos teclas cambia el ajuste en alta velocidad.

# •Para inicializar los ajustes de tinte de color

• {INIT}/{IN·A} ... {inicializa el color para destacar}/{inicializa todos los colores}

# Para salir de la pantalla de ajuste de contraste

Presione MENU para retornar al menú principal.

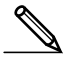

# 5. Cuando se encuentra con problemas...

Si se encuentra con problemas cuando intenta llevar a cabo las operaciones, intente probando lo siguiente antes de suponer de que la calculadora tiene algún desperfecto.

# Retorne la calculadora a sus ajustes de modo originales

- 1. En el menú principal, seleccione el icono RUN y presione EE.
- 2. Presione sur strup para visualizar la pantalla de ajustes básicos.
- 3. Destaque en brillante "Angle" y presione F2 (Rad).
- Destaque en brillante "Display" y presione F3 (Norm) para seleccionar la gama de presentación exponencial (Norm 1 o Norm 2) que desea usar.
- 5. Ahora ingrese el modo correcto y realice el cálculo de nuevo, monitoreando los resultados sobre la presentación.

# En caso de que la unidad deje de funcionar

 En caso de que la unidad deje de funcionar y pare de responder al ingreso mediante el teclado, presione el botón P en la parte trasera de la calculadora para reposicionar la memoria. Tenga en cuenta, no obstante, que esto borra todos los datos que hay en la memoria de la calculadora.

# Mensaje de pila baja

El mensaje de pila baja aparece siempre que presiona IICM para activar la alimentación o IIEM para visualizar el menú principal mientras la energía de pila principal se encuentra debajo de un cierto nivel.

AC/ON O MENU

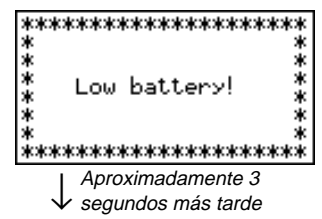

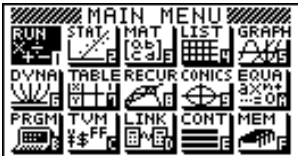

Lo anterior muestra la pantalla de CFX-9850(9950)GB PLUS.

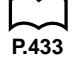

Si continúa usando la calculadora sin cambiar las pilas, la alimentación se desactivará automáticamente para proteger los contenidos de la memoria. Una vez que esto sucede, no será posible activar de nuevo la alimentación, y existe el peligro de que los contenidos de la memoria se alteren o pierdan completamente.

 Una vez que aparece el mensaje de pila baja, no se podrán realizar operaciones de comunicaciones de datos.

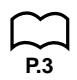

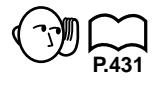

# Capítulo

# **Operación básica**

- 1-1 Antes de comenzar con los cálculos...
- 1-2 Memoria
- 1-3 Menú de opciones (OPTN)
- 1-4 Menú de datos de variables (VARS)
- 1-5 Menú de programa (PRGM)

# 1-1 Antes de comenzar con los cálculos...

Antes de realizar un cálculo por primera vez, deberá usar la pantalla de ajustes básicos para especificar la unidad angular y el formato de presentación.

# Para ajustar la unidad angular (Angle)

- 2. Presione la tecla de función para la unidad angular que desea especificar.
  - {Deg}/{Rad}/{Gra} ... {grados}/{radianes}/{grados centesimales}
- 3. Presione EXIT para retornar a la pantalla que había sobre la presentación cuando se comenzó el procedimiento.
  - A continuación se muestra la relación entre grados, grados centesimales y radianes.

 $360^{\circ} = 2\pi$  radianes = 400 grados centesimales

 $90^{\circ} = \pi/2$  radianes = 100 grados centesimales

# Para ajustar el formato de presentación (Display)

- 2. Presione la tecla de función para el ítem que desea ajustar.
  - {Fix}/{Sci}/{Norm}/{Eng} ... {especificación de número fijo de lugares decimales}/{especificación de número de dígitos significantes}/{cambio de gama de presentación de formato exponencial}/{modo de ingeniería}
- 3. Presione EXIT para retornar a la pantalla que había sobre la presentación al comenzar el procedimiento.

•Para especificar el número de lugares decimales (Fix)

Ejemplo Especificar dos lugares decimales.

F1 (Fix) F3 (2)

Display :Fix2

Presione la tecla de función que corresponda al número de lugares decimales que desea especificar (n = 0 a 9).

 Los valores visualizados se redondean por defecto al número de lugares decimales que especifica.

1 - 1

 Para especificar el número de dígitos significantes (Sci) Especificar tres dígitos significantes. Ejemplo F2 (Sci) F4 (3) Display :Sci3 Presione la tecla de función que corresponda al número de dígitos significantes que desea especificar (n = 0 a 9). Los valores visualizados se redondean por defecto al número de dígitos significantes que especifica. • Especificando 0 hace que el número de dígitos significantes sea 10. Para especificar la gama de presentación exponencial (Norm 1/ Norm 2) Presione F3 (Norm) para cambiar entre Norm 1 y Norm 2. **Norm 1:**  $10^{-2}(0,01) > |x|, |x| \ge 10^{10}$ **Norm 2:**  $10^{-9}(0,00000001) > |x|, |x| \ge 10^{10}$ Para especificar la presentación de notación de ingeniería (Eng)

Presione F4 (Eng) para cambiar entre la notación de ingeniería y notación estándar. El indicador "/E" se encuentra sobre la presentación mientras la notación de ingeniería se encuentra en efecto.

Los siguientes son los 11 símbolos de notación de ingeniería usados por esta calculadora.

| Símbolo | Significado | Unidad           | Símbolo | Significado | Unidad            |
|---------|-------------|------------------|---------|-------------|-------------------|
| E       | Exa         | 10 <sup>18</sup> | m       | mili        | 10 <sup>-3</sup>  |
| Р       | Peta        | 10 <sup>15</sup> | μ       | micro       | 10-6              |
| т       | Tera        | 10 <sup>12</sup> | n       | nano        | 10 <sup>-9</sup>  |
| G       | Giga        | 10 <sup>9</sup>  | р       | pico        | 10 <sup>-12</sup> |
| М       | Mega        | 10 <sup>6</sup>  | f       | femto       | 10 <sup>-15</sup> |
| k       | kilo        | 10 <sup>3</sup>  |         |             |                   |

• El símbolo de ingeniería hace que la mantisa de un valor desde 1 a 1000 sea seleccionada automáticamente por la calculadora, cuando la notación de ingeniería se encuentra en efecto.

# Ingresando los cálculos

Cuando se encuentre preparado para ingresar un cálculo, primero presione Acpara borrar la presentación. Luego, ingrese sus fórmulas de cáculo exactamente de la manera en que se escriben, de izquierda a derecha, y presione EXE para obtener el resultado.

 Ejemplo 1
 2+3-4+10 = 

 AC 2 • 3 • 4 • 1 0 EE
 2+3-4+10 

 Ejemplo 2
  $2(5+4) \div (23 \times 5) =$  

 AC 2 • 5 • 4 ) ÷
  $2(5+4) \div (23\times5)$  

 C 2 3 × 5 ) EE
 0.1565217391 

 Secuencia prioritaria de cálculo

Esta calculadora emplea lógica algebraica verdadera para el cálculo de las partes de una fórmula en el siguiente orden:

(1) Transformación de coordenadas Pol (x, y), Rec (r,  $\theta$ )

Cálculos diferenciales, diferenciales cuadráticas, integrales y  $\Sigma$ d/dx,  $d^2/dx^2$ ,  $\int dx$ ,  $\Sigma$ , Mat, Solve, FMin, FMax, List $\rightarrow$ Mat, Fill, Seq, SortA, SortD, Min, Max, Median, Mean, Augment, Mat $\rightarrow$ List, List

② Funciones de tipo A

Con estas funciones, se presiona la tecla de función y luego se ingresa el valor.

 $x^2$ ,  $x^{-1}$ , x !, ° ' ", simbolos de ENG

- (3) Potencia/raíz cuadrada  $^{(x^y)}$ ,  $^x\sqrt{}$
- (4) Fracciones  $a^{b/c}$
- (5) Formato de multiplicación abreviada delante de  $\pi$ , nombre de memoria, nombre de variable

 $2\pi$ , 5A, X min, F Start, etc.

6 Funciones de tipo B

Con estas funciones, se ingresa el valor y luego se presiona la tecla de función.

 $\sqrt{-}$ ,  $\sqrt[3]{-}$ , log, In,  $e^x$ , 10<sup>x</sup>, sen, cos, tan, sen<sup>-1</sup>, cos<sup>-1</sup>, tan<sup>-1</sup>, senh, cosh, tanh, senh<sup>-1</sup>, cosh<sup>-1</sup>, tanh<sup>-1</sup>, (–), d, h, b, o, Neg, Not, Det, Trn, Dim, Identity, Sum, Prod, Cuml, Percent,  $\Delta$ List

⑦ Formato de multiplicación abreviada delante de las funciones de tipo B

 $2\sqrt{3}$ , A log2, etc.

(8) Permutación, combinación nPr, nCr

 $(\underline{9})\times,\div$ 

10+,-

1 - 1

(1) Operadores de relación

=, ≠, >, <, ≥, ≤

- ② And (operador lógico), and (operador bitwise)
- (13) Or (operador lógico), or (operador bitwise), xor, xnor
  - Cuando las funciones con la misma prioridad se usan en serie, la ejecución se realiza de derecha a izquierda.

 $e^{x}\ln\sqrt{120} \rightarrow e^{x}\{\ln(\sqrt{120})\}$ 

De otro modo, la ejecución es de izquierda a derecha.

- Las funciones compuestas se ejecutan de derecha a izquierda.
- Todo lo que se encuentra contenido entre paréntesis recibe la prioridad más alta.

Ejemplo  $2 + 3 \times (\log \text{sen} 2\pi^2 + 6,8) = 22,07101691 \text{ (unidad angular = Rad)}$ 

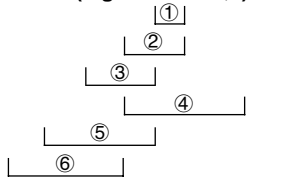

# Operaciones de multiplicación sin el signo de multiplicación

En cualquiera de las operaciones siguientes, puede omitirse el signo de multiplicación (x).

Ejemplo 2sen30, 10log1,2, 2√3, 2Pol(5, 12), etc.

• Antes de las constantes, nombres de variables y nombres de memoria.

Ejemplo  $2\pi$ , 2AB, 3Ans, 3Y<sub>1</sub>, etc.

• Antes de una apertura de paréntesis

Ejemplo 3(5 + 6), (A + 1)(B - 1), etc.

# Estratos de registro

La unidad emplea bloques de memoria, denominados "*estratos de registro*", para el almacenamiento de mandos y valores de baja prioridad. Existe un *estrato de registro para valores numéricos* de 10 niveles, un *estrato de registro para mandos* de 26 niveles, y un *estrato de registro para subrutinas de programa* de 10 niveles. Se genera un error si lleva a cabo un cálculo tan complejo que excede la capacidad de registro de valores numéricos o el espacio de registro de mandos disponibles, o también si la ejecución de una subrutina de programa excede la capacidad del registro de la subrutina.

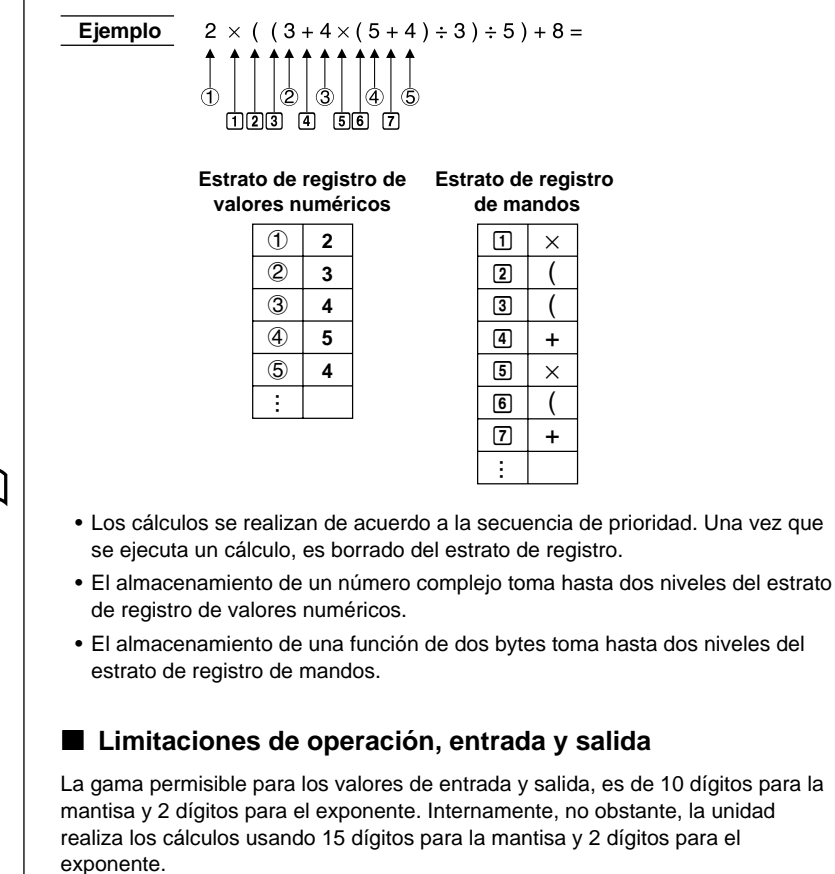

Ejemplo 3 × 10<sup>5</sup> ÷ 7 – 42857 =

AC 3 EXP 5 - 7 EXE 3 EXP 5 - 7 -4 2 8 5 7 EXE

42857.14286 3ɛ5÷7-42857 0.1428571420 3e5÷7

P.16

# Superación de capacidad y errores

Excediendo la gama de capacidad de cálculo o de ingreso especificado, o el intento de un ingreso ilegal, ocasiona la aparición de un mensaje de error en la presentación. La operación de la calculadora se convierte imposible al visualizarse un mensaje de error. Las siguientes operaciones ocasionarán que un mensaje de error aparezca en la presentación.

- Cuando un resultado, ya sea intermedio o final, o cualquier valor almacenado en la memoria excede el valor de  $\pm9,999999999 \times 10^{_{99}}$  (Ma ERROR).
- Cuando se intenta realizar cálculos de funciones que exceden la gama de entrada (Ma ERROR).
- Cuando se intenta una operación ilegal durante los cálculos estadísticos (Ma ERROR). Por ejemplo, el intento de obtener 1VAR sin ingreso de datos.
- Cuando se excede la capacidad del estrato de registro de valores numéricos, o estrato de registro de mando (Stk ERROR). Por ejemplo, ingreso de 25 sucesivos ( seguido de 2 + 3 ( x 4 E).
- Cuando se intenta realizar un cálculo usando una fórmula ilegal (Syn ERROR).
   Por ejemplo, 5 X X 3 ⊠.
- Cuando se intenta realizar un cálculo que ocasiona que la capacidad de memoria sea excedida (Mem ERROR).
- Cuando se usa un mando que requiere un argumento sin proporcionar un argumento válido (Arg ERROR).
- Cuando se intenta usar una dimensión ilegal durante cálculos con matrices (Dim ERROR).
  - Durante la ejecución de un programa pueden producirse otros errores.

Al aparecer los mensajes de errores, la mayoría de las teclas no pueden operarse. Se puede reanudar la operación usando uno de los dos siguientes procedimientos.

- Presione la tecla AC para borrar el error y retornar a la operación normal.

# Capacidad de memoria

Cada vez que se presiona una tecla, se usan uno o dos bytes. Entre las funciones que requieren un byte se encuentran: 1, 2, 3, sen, cos, tan, log, ln,  $\sqrt{-y} \pi$ . Entre las funciones que toman dos bytes se encuentran: d/dx(, Mat, Xmin, If, For, Return, DrawGraph, SortA(, PxIOn, Sum, y  $a_{n+1}$ .

Cuando el número de bytes restantes disminuye a cinco o menos, el cursor automáticamente cambia desde una línea de subrayado "–" a "∎". Si todavia necesita ingresar más, deberá dividir el cálculo en dos o más partes.

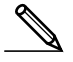

 Cuando se ingresan los mandos o valores numéricos, los mismos aparecen en la parte izquierda de la presentación. Los resultados de cálculo, no obstante, se visualizan desde la derecha.

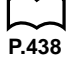

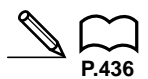

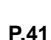

# Presentaciones de gráfico y texto

La unidad utiliza presentaciones de gráfico y de texto. La presentación de gráfico se usa para los gráficos, mientras la presentación de texto se usa para los cálculos e instrucciones. Los contenidos para cada tipo de presentación se almacenan en las áreas de la memoria independiente.

# Para cambiar entre la presentación de gráfico y presentación de texto

Presione la tecla [HF] [G $\leftrightarrow$ T). También se debe tener en cuenta, que las operaciones de tecla usadas para borrar cada tipo de presentación son diferentes.

# •Para borrar la presentación de gráfico

Presione SHFT F4 (Sketch) F1 (CIs) EXE.

# •Para borrar la presentación de texto

Presione la tecla AC.

# Edición de cálculos

Utilice las teclas ( y ) para mover el cursor a la posición que desea para hacer cambios, y luego realice una de las operaciones descritas a continuación. Luego de editar el cálculo, se puede realizar el cálculo presionando [EE], o utilice ) para mover al final del cálculo e ingresar más.

# •Para cambiar un paso

| Ejemplo Cambiar cos60 a sen60.                          |                |
|---------------------------------------------------------|----------------|
| cos 6 0                                                 | cos 60_        |
| $\textcircled{\belowdelta}$                             | cos 60         |
| sin                                                     | sin <u>6</u> 0 |
| ●Para borrar un paso                                    |                |
| EjemploCambiar $369 \times \times 2$ a $369 \times 2$ . |                |
| 369XX2                                                  | 369××2_        |
|                                                         | 369× <u>2</u>  |

| <ul> <li>Para insertar un paso</li> </ul>                  |            |
|------------------------------------------------------------|------------|
| Ejemplo Cambiar 2,36 <sup>2</sup> a sen2,36 <sup>2</sup> . |            |
| 2 • 3 6 x3                                                 | 2.36²_     |
|                                                            | 2.362      |
| (SHIFT) (INS)                                              | [2], 36²   |
| sin                                                        | sin (2,36² |
|                                                            |            |

Cuando se presiona (ME) (MS) queda indicado el lugar de inserción por el símbolo "[]". La función o valor siguiente que ingrese se inserta en la posición de "[]". Para cancelar la operación de inserción sin ingresar nada, mueva el cursor, presione (MF) (MS) nuevamente, o presione (), () o (E).

# Variables

Esta calculadora viene estándar con 28 variables. Las variables pueden usarse para almacenar los valores a ser usados dentro de los cálculos. Las variables se identifican por nombres de una sola letra, y se utilizan las 26 letras del alfabeto más  $r y \theta$ . El tamaño máximo de los valores que pueden asignarse a las variables, es 15 dígitos para la mantisa y 2 dígitos para el exponente. Los contenidos de las variables quedan retenidos aun si se apaga la unidad.

| ●Para asig                              | nar un valor a una variable                     |                                      |      |
|-----------------------------------------|-------------------------------------------------|--------------------------------------|------|
| [val                                    | or] → [nombre de variable] 🕮                    |                                      |      |
| Ejemplo                                 | Asignar 123 a la variable A.                    |                                      |      |
| AC                                      | 1 2 3 → (Alpha) A EXE                           | 123 <del>)</del> A                   | 23   |
| Ejemplo                                 | Sumar 456 a la variable A y alma<br>variable B. | cenar el resultado en la             |      |
| AC                                      | (Alpha) (A) (+) (4) (5) (6) → (Alpha) (B) (EXE  | A+456→B 5                            | 579  |
| ●Para visua                             | alizar los contenidos de una v                  | ariable                              |      |
| Ejemplo                                 | Visualizar los contenidos de la v               | ariable A.                           |      |
| AC                                      | (Alpha) (A) (EXE                                | A 1                                  | 23   |
| <ul> <li>Borrar un</li> </ul>           | a variable                                      |                                      |      |
| Ejemplo                                 | Borrar la variable A.                           |                                      |      |
| AC                                      | O → Alpha (A) exe                               | Ø→A                                  | 0    |
| <ul> <li>Para borra<br/>MEM.</li> </ul> | ar todas las variables, seleccione "N           | emory Usage" desde el modo           | )    |
| ●Para asig                              | nar el mismo valor para más c                   | le una variable                      |      |
| [val<br>últir                           | or]                                             | le] (~) [nombre de la                |      |
| • En la oper                            | ración anterior, no se puede usar "r"           | o " $\theta$ " como nombre de variat | ole. |
| Ejemplo                                 | Asignar un valor de 10 a las vari               | ables A hasta F.                     |      |
| AC<br>F3                                | 10 	→ Shift (ALPHA)                             | 10→A∾F                               | 10   |

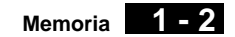

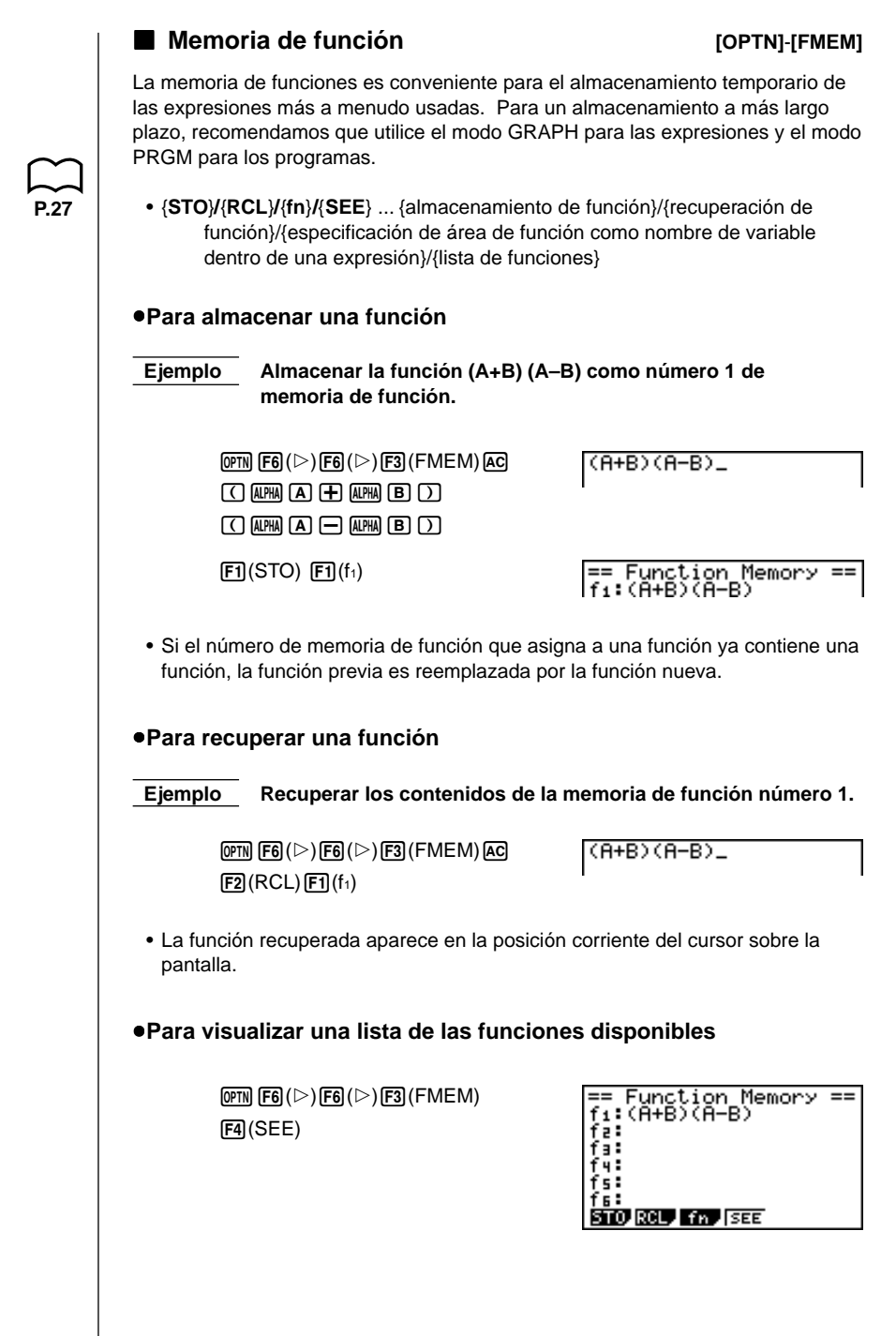

# - 2 Memoria

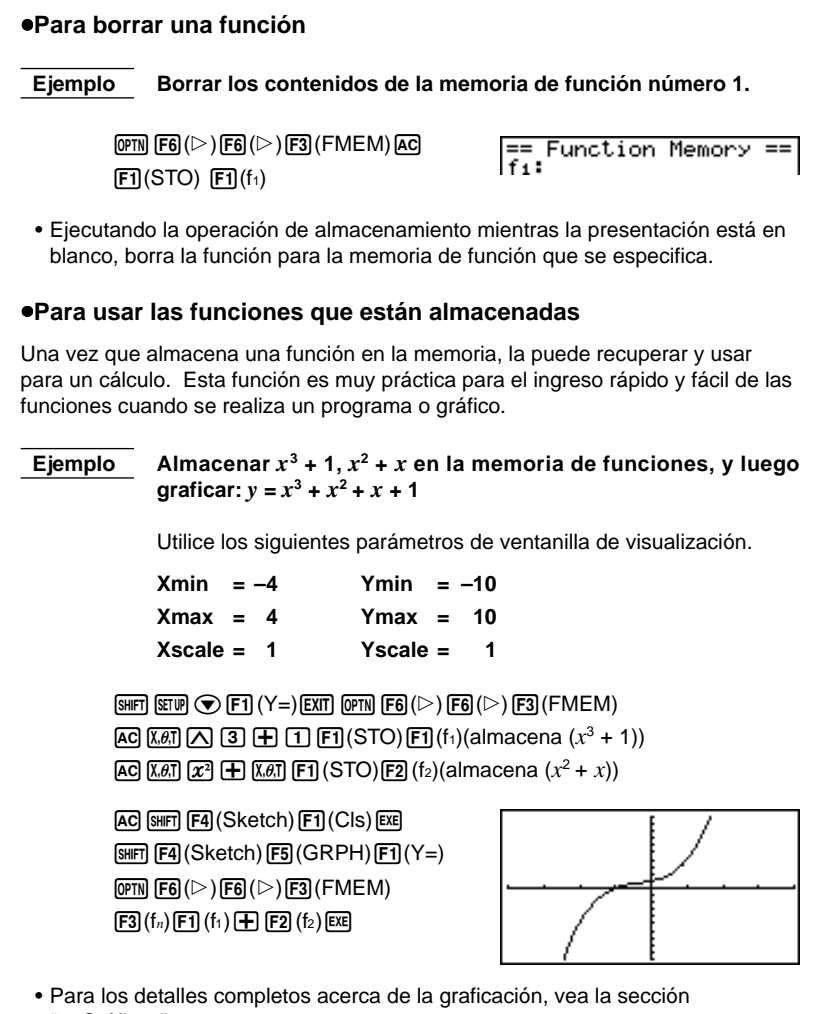

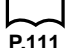

"8. Gráficos".

# Condición de la memoria (MEM)

La cantidad de memoria que se está usando puede verificarse para el almacenamiento de cada tipo de dato. También puede observar cuántos bytes de memoria se encuentran todavía disponibles para el almacenamiento.

# Para verificar la condición de la memoria

1. En el menú principal, seleccione el icono MEM y presione EXE.

| Memory<br>Memory Usage<br>Reset    |
|------------------------------------|
| To Select:[↑][↓]<br>To Set  :[EXE] |

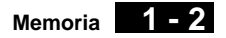

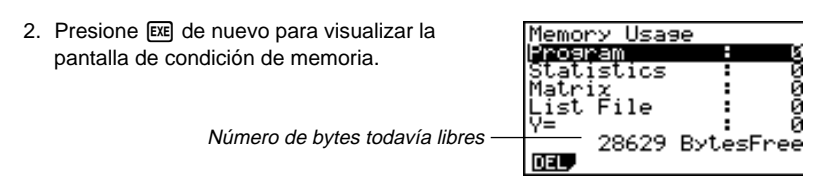

La tabla siguiente muestra todos los tipos de datos que aparecen en la pantalla de condición de memoria.

| Tipo de dato  | Significado                                                                                                    |  |
|---------------|----------------------------------------------------------------------------------------------------|--|
| Program       | Datos de programa.                                                                                                    |  |
| Statistics    | Gráficos y cálculos estadísticos.                                                                                           |  |
| Matrix        | Datos de memoria de matriz.                                                                                                 |  |
| List File     | Datos de lista.                                                                                                    |  |
| Y=            | Funciones gráficas.                                                                                                    |  |
| Draw Memory   | Condiciones de delineado gráfico (ventanilla<br>de visualización, factor de ampliación/<br>reducción, pantalla de gráfico). |  |
| Graph Memory  | Datos de memoria de gráfico.                                                                                                |  |
| View Window   | Datos de memoria de ventanilla de visualización.                                                                            |  |
| Picture       | Datos de pantalla de gráfico.                                                                                               |  |
| Dynamic Graph | Datos de gráfico dinámico.                                                                                                  |  |
| Table         | Datos de gráfico y tabla de funciones.                                                                                      |  |
| Recursion     | Datos de gráfico y tabla de recurrencia.                                                                                    |  |
| Equation      | Datos de cálculo de ecuaciones.                                                                                             |  |
| Alpha Memory  | Datos de memoria alfabética.                                                                                                |  |
| Function Mem  | Datos de memoria de función.                                                                                                |  |
| Financial     | Datos Financieros                                                                                                    |  |

# 1 - 2 Memoria

|                                         | Borrando los contenido                                                                                                    |                                     |                                    |              |
|-----------------------------------------|----------------------------------------------------------------------------------------------------|-------------------------------------|------------------------------------|--------------|
| Par                                     | a borrar los datos almacenados                                                                                               | s en la memori                      | ia utilice los proc                | edimientos   |
| sigu                                    | uientes.<br>En la nantalla da condición da r                                                                                 |                                     |                                    |              |
| 1. 1                                    | la parte destacada brillante al ti                                                                                           | po de dato cu                       | yos datos desea                    | borrar.      |
| Si e<br>esp                             | el tipo de dato que selecciona<br>pecíficos                                                                                  | en el paso 1                        | le permite borra                   | ar datos     |
| 2. I                                    | Presione F1 (DEL).                                                                                                    |                                     |                                    |              |
|                                         |                                                                                                    |                                     |                                    |              |
|                                         |                                                                                                    |                                     | F1 F2 F3                           | j (F4) (F5   |
|                                         |                                                                                                    |                                     | selecciona el a                    | archivo de l |
| 3. I                                    | Presione la tecla de función que                                                                                             | e corresponda                       | al dato que dese                   | ea borrar.   |
|                                         |                                                                                                    |                                     | YES                                |              |
|                                         |                                                                                                    |                                     | F1                                 |              |
| •                                       | El ejemplo anterior muestra el r<br>destacando {List File} en el pas                                                         | nenú de funcio<br>o 1.              | ón que aparece c                   | uando ma     |
|                                         |                                                                                                    |                                     |                                    |              |
| 4. I                                    | Presione F1 (YES).                                                                                                    |                                     |                                    |              |
| 4.  <br>Sie<br>tode                     | Presione F1 (YES).<br>el tipo de dato que selecciona<br>los los datos.                                                       | en el paso 1                        | permite borrar                     | solamente    |
| 4.  <br>Sie<br>tod                      | Presione F1 (YES).<br>el tipo de dato que selecciona<br>los los datos.<br>Presione F1 (DEL).                                 | en el paso 1                        | permite borrar ∂                   | solamente    |
| 4.  <br>Sie<br>tod                      | Presione F1 (YES).<br>el tipo de dato que selecciona<br>los los datos.<br>Presione F1 (DEL).                                 | en el paso 1                        | permite borrar                     | solamente    |
| 4.  <br><b>Sie</b><br>tod<br>2.  <br>3. | Presione F1 (YES).<br>el tipo de dato que selecciona<br>los los datos.<br>Presione F1 (DEL).<br>Presione F1 (YES) para borra | <b>en el paso 1</b><br>r los datos. | permite borrar                     | solamente    |
| 4.  <br>Sie<br>tod<br>2.  <br>3.        | Presione F1 (YES).<br>el tipo de dato que selecciona<br>los los datos.<br>Presione F1 (DEL).<br>Presione F1 (YES) para borra | <b>en el paso 1</b><br>r los datos. | permite borrar                     | solamente    |
| 4.  <br>Sie<br>tod<br>2.  <br>3.        | Presione F1 (YES).<br>el tipo de dato que selecciona<br>los los datos.<br>Presione F1 (DEL).<br>Presione F1 (YES) para borra | <b>en el paso 1</b><br>r los datos. | permite borrar a                   | solamente    |
| 4.  <br>Sie<br>tod<br>2.  <br>3.        | Presione F1 (YES).<br>el tipo de dato que selecciona<br>los los datos.<br>Presione F1 (DEL).<br>Presione F1 (YES) para borra | <b>en el paso 1</b><br>r los datos. | permite borrar                     | solamente    |
| 4.  <br>Si e<br>tod<br>2.  <br>3.       | Presione F1 (YES).<br>el tipo de dato que selecciona<br>los los datos.<br>Presione F1 (DEL).<br>Presione F1 (YES) para borra | <b>en el paso 1</b><br>r los datos. | permite borrar                     | solamente    |
| 4.  <br>Sie<br>tod<br>2.  <br>3.        | Presione F1 (YES).<br>el tipo de dato que selecciona<br>los los datos.<br>Presione F1 (DEL).<br>Presione F1 (YES) para borra | <b>en el paso 1</b><br>r los datos. | permite borrar<br> <br>[YES<br>[ि] | solamente    |
| 4.  <br>Sie<br>tod<br>2.  <br>3.        | Presione F1 (YES).<br>el tipo de dato que selecciona<br>los los datos.<br>Presione F1 (DEL).<br>Presione F1 (YES) para borra | <b>en el paso 1</b><br>r los datos. | permite borrar                     | solamente    |
| 4.  <br>Sie<br>tod<br>2.  <br>3.        | Presione F1 (YES).<br>el tipo de dato que selecciona<br>los los datos.<br>Presione F1 (DEL).<br>Presione F1 (YES) para borra | <b>en el paso 1</b><br>r los datos. | permite borrar                     | solamente    |
| 4.  <br>Sie<br>tod<br>2.  <br>3.        | Presione F1 (YES).<br>el tipo de dato que selecciona<br>los los datos.<br>Presione F1 (DEL).<br>Presione F1 (YES) para borra | <b>en el paso 1</b><br>r los datos. | permite borrar                     | solamente    |
| 4.  <br>Sie<br>tod<br>2.  <br>3.        | Presione F1 (YES).<br>el tipo de dato que selecciona<br>los los datos.<br>Presione F1 (DEL).<br>Presione F1 (YES) para borra | <b>en el paso 1</b><br>r los datos. | permite borrar                     | solamente    |
| 4.  <br>Sie<br>tod<br>2.  <br>3.        | Presione F1 (YES).<br>el tipo de dato que selecciona<br>los los datos.<br>Presione F1 (DEL).<br>Presione F1 (YES) para borra | en el paso 1                        | permite borrar                     | solamente    |
| 4.  <br>Sie<br>tod<br>2.  <br>3.        | Presione F1 (YES).<br>el tipo de dato que selecciona<br>los los datos.<br>Presione F1 (DEL).<br>Presione F1 (YES) para borra | en el paso 1                        | permite borrar                     | solamente    |
| 4.  <br>Sietod<br>2.  <br>3.            | Presione F1 (YES).<br>el tipo de dato que selecciona<br>los los datos.<br>Presione F1 (DEL).<br>Presione F1 (YES) para borra | <b>en el paso 1</b><br>r los datos. | permite borrar                     | solamente    |
| 4.  <br>Sie<br>tool<br>2.  <br>3.       | Presione F1 (YES).<br>el tipo de dato que selecciona<br>los los datos.<br>Presione F1 (DEL).<br>Presione F1 (YES) para borra | <b>en el paso 1</b><br>r los datos. | permite borrar                     | solamente    |
| 4.  <br>Sie<br>tod<br>2.  <br>3.        | Presione F1 (YES).<br>el tipo de dato que selecciona<br>los los datos.<br>Presione F1 (DEL).<br>Presione F1 (YES) para borra | en el paso 1                        | permite borrar                     | solamente    |

# 1-3 Menú de opciones (OPTN)

El menú de opciones le proporciona acceso a las funciones y características científicas que no están marcadas sobre el teclado de la calculadora. Los contenidos del menú de opciones difieren de acuerdo al modo en el que se encuentra cuando presiona la tecla OPTN. Vea la lista de mandos en la parte trasera de esta guía del usuario en el menú de opciones (OPTN). •Menú de opciones en los modos RUN y PRGM P.237 • {LIST} ... {menú de funciones de listas} P.88 • {MAT} ... {menú de operaciones con matrices} P.68 {CPLX} ... {menú de cálculos con números complejos} P.54 • {CALC} ... {menú de análisis de funciones} P.272 • {STAT} ... {menú de valores estimados de estadísticas con dos variables}  $\otimes$ • {COLR} ... {menú de colores de gráfico} P.43 • {HYP} ... {menú de cálculos hiperbólicos} P.43 {PROB} ... {menú de cálculos de probabilidad/distribución} • {NUM} ... {menú de cálculos numéricos} P.43 P.44 • {ANGL} ... {menú para conversiones de ángulos/coordenadas, ingreso/ conversión sexagesimal} P.44 {ESYM} ... {menú de símbolos de ingeniería} P.139 • {PICT} ... {menú de registro/recuperación de gráficos} P.23 • {FMEM} ... {menú de memorias de funciones} P.51 {LOGIC} ... {menú de operadores lógicos} CFX Presionando (PTN) ocasiona que aparezca el menú de teclas de funciones siguiente mientras el sistema binario, octal, decimal o hexadecimal se encuentra ajustado como sistema numérico fijado por omisión. • {COLR} ... {menú de colores de gráfico} Menú de opciones durante el ingreso de datos numéricos en los modos STAT, MAT, LIST, TABLE, RECUR y EQUA. • {LIST}/{HYP}/{PROB}/{NUM}/{ANGL}/{ESYM}/{FMEM}/{LOGIC} Menú de opciones durante el ingreso en los modos GRAPH, DYNA, TABLE, RECUR y EQUA. • {List}/{CALC}/{HYP}/{PROB}/{NUM}/{FMEM}/{LOGIC} Los significados de los ítemes del menú de opciones se describen en las secciones que cubren cada modo.

# 1-4 Menú de datos de variables (VARS)

Para recuperar los datos de variables, presione (MRS) para visualizar el menú de datos de variables.

{V-WIN}/{FACT}/{STAT}/{GRPH}/{DYNA} {TABL}/{RECR}/{EQUA}/{TVM}

Para los detalles sobre el menú de datos de variables (VARS), vea la lista de mandos en la parte trasera de esta guía del usuario.

- Tenga en cuenta que los ítemes EQUA y TVM aparecen solamente para los teclas de función (F3 y F4) cuando se accede al menú de datos de variables desde los modos RUN o PRGM.
- El menú de datos de variables no aparece si presiona (MRS) mientras el sistema binario, octal, decimal o hexadecimal se encuentra ajustado como sistema numérico fijado por omisión.

# V-WIN — Recuperando los valores de la ventanilla de visualización

Seleccionando {V-WIN} desde el menú VARS visualiza el menú de recuperación de valores de la ventanilla de visualización.

- {**X**}/{**Y**}/{**T**, $\theta$ } ... {menú de eje x}/{menú de eje y}/{menú T,  $\theta$ }
- {R-X}/{R-Y}/{R-T,θ} ... {menú de eje x}/{menú de eje y}/{menú T,θ} para el lado derecho del gráfico doble

Los siguientes son los ítemes que aparecen en los menús anteriores.

• {min}/{max}/{scal}/{ptch} ...{valor mínimo}/{valor máximo}/{escala}/{intervalo}

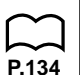

# FACT — Recuperación de factores de ampliación/ reducción

Seleccionando {FACT} desde el menú VARS visualiza el menú de recuperación de factor de ampliación/reducción.

• {**Xfct**}/{**Yfct**} ... {factor de eje *x*}/{factor de eje *y*}

# STAT — Recuperación de datos de estadísticas con una sola variable/dos variables

Seleccionando {STAT} desde el menú VARS visualiza el menú de recuperación de datos estadísticos con una sola variable/dos variables.

{X}/{Y}/{GRPH}/{PTS}/{TEST}/{RESLT}

{X}/{Y} ... {menú de datos x}/{menú de datos y}
 Los siguientes son los ítemes que aparecen en los menús anteriores.

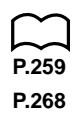

- {*n*} ... {número de datos}
- $\{\bar{x}\}/\{\bar{y}\}$  ... media de {datos x}/{datos y}
- $\{\Sigma x\}/\{\Sigma y\}$  ... suma de (datos x}/{datos y}
- $\{\Sigma x^2\}/\{\Sigma y^2\}$  ... suma de los cuadrados de {datos x}/{datos y}
- {Σxy} ... {suma de los productos de datos x y datos y}

- $\{x\sigma_n\}/\{y\sigma_n\}$  ... desviación estándar de la población de  $\{datos x\}/\{datos y\}$
- { $x\sigma_{n-1}$ }/{ $y\sigma_{n-1}$ } ... desviación estándar de muestra de {datos x}/{datos y}
- {minX}/{minY} ... valor mínimo de {datos x}/{datos y}
- {maxX}/{maxY} ... valor máximo de {datos x}/{datos y}
- {GRPH} ...{menú de datos de gráfico}

Los siguientes son los ítemes que aparecen en el menú anterior.

- {a}/{b}/{c}/{d}/{e} ... {coeficiente de regresión y coeficientes de polinomios}
- {r} ... {coeficiente de correlación}
- {Q1}/{Q3} ... {primer cuartil}/{segundo cuartil}
- {Med}/{Mod} ... {mediana}/{modo} de datos ingresados
- {Strt}/{Pitch} ... {división de inicio}/{intervalo} de histograma
- {PTS} ... {menú de datos de punto sumario}

Los siguientes son los ítemes que aparecen en el menú anterior.

• {x1}/{y1}/{x2}/{y2}/{x3}/{y3} ... {coordenadas de puntos sumarios}

• {**TEST**} ... {recuperación de datos de prueba}

Los siguientes son los ítemes que aparecen en el menú anterior.

- {n}/{x}/{xon-1} ... {número de datos}/{media de datos}/{desviación estándar de muestra}
- {n<sub>1</sub>}/{n<sub>2</sub>} ... número de {datos 1}/{datos 2}
- $\{\bar{x}_1\}/\{\bar{x}_2\}$  ... media de {datos 1}/{datos 2}
- ${x_1\sigma}/{x_2\sigma}$  ... desviación estándar de muestra de {datos 1}/{datos 2}
- {x<sub>p</sub>σ} ... {desviación estándar de muestra agrupada}
- {**F**} ... {valor F} (ANOVA)
- ${Fdf}/{SS}/{MS} \dots {grados de libertad}/{suma de los cuadrados}/{media de los cuadrados} de factor$
- {*Edf*}*I*{*SSe*}*I*{*MSe*} ... {grados de libertad}/{suma de los cuadrados}/{media de los cuadrados} de error

• {**RESLT**} ... {recuperación de resultado de prueba}

Los siguientes son los ítemes que aparecen en el menú anterior.

- {*p*} ... {valor de p}
- $\{z\}/\{t\}/\{Chi\}/\{F\} \dots \{valor de z\}/\{valor de t\}/\{valor de \chi^2\}/\{valor de F\}$
- {Left}/{Right} ... {límite inferior de intervalo de confianza (extremo izquierdo)}/{límite superior de intervalo de confianza (extremo derecho)}
- $\{\hat{p}\}/\{\hat{p}_1\}/\{\hat{p}_2\}\dots$  {valor de probabilidad esperada}/{valor de probabilidad esperada 1}/{valor de probabilidad esperada 2}
- {*df*}/{*s*}/{*r*}/{*r*<sup>2</sup>} ... {grados de libertad}/{error estándar}/{coeficiente de correlación}/{coeficiente de determinación}

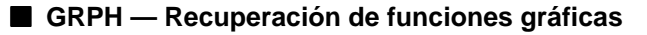

Seleccionando {GRPH} desde el menú VARS visualiza el menú de recuperación de función gráfica.

- {Y}/{r} ... {coordenada rectangular o función de desigualdad}/{función de coordenada polar}
- {Xt}/{Yt} ... función de gráfico paramétrico {Xt}/{Yt}
- {X} ... {X=función de gráfico de constante}

(Presione estas teclas antes de ingresar un valor para especificar una área de almacenamiento.)

# Ejemplo Recuperar y dibujar el gráfico para la función de coordenada rectangular $y = 2 x^2 - 3$ , que se almacena en el área de almacenamiento Y2.

Utilice los siguientes parámetros de ventanilla de visualización.

| Xmin   | = - | -5 | Ymin   | = - | -5 |
|--------|-----|----|--------|-----|----|
| Xmax   | =   | 5  | Ymax   | =   | 5  |
| Xscale | =   | 1  | Yscale | =   | 1  |

 SHIFT
 F4 (Sketch)
 F5 (GRPH)
 F1 (Y=)

 WARS
 F4 (GRPH)
 F1 (Y)
 2
 EXE

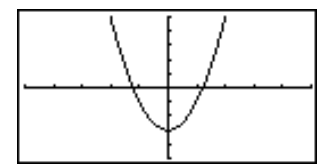

# DYNA — Recuperación de datos de ajustes básicos del gráfico dinámico

Seleccionando {DYNA} desde el menú VARS visualiza el menú de recuperación de ajustes básicos del gráfico dinámico.

 {Strt}/{End}/{Pitch} ... {valor inicial de gama de coeficiente}/{valor final de gama de coeficiente}/{incremento de valor de coeficiente}

# TABL — Recuperación de datos contenidos y ajustes básicos de gráfico y tabla

P.207

P.185

Seleccionando {TABL} desde el menú VARS visualiza el menú de recuperación de datos contenidos y ajustes básicos de gráfico y tabla.

- {Strt}/{End}/{Pitch} ... {valor inicial de gama de tabla}/{valor final de gama de tabla}/{incremento de valor de tabla}
- {Resit} ... {matriz de contenidos de tabla}
- El ítem Reslt aparece solamente para la tecla de función F4 cuando el menú anterior se visualiza en los modos RUN o PRGM.

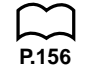

Ejemplo Recuperar los contenidos de la tabla numérica para la función  $y = 3x^2 - 2$ , mientras la gama de la tabla es Start=0, End=6 y pitch=1.

F4 (Reslt) EXE

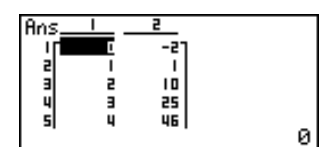

1 - 4

# RECR — Recuperación de datos de fórmula de recurrencia, gama de tabla y contenidos de tabla

Seleccionando {RECR} desde el menú VARS visualiza el menú de recuperación de datos de recurrencia.

• {FORM} ... {menú de datos de fórmula de recurrencia}

Los siguientes son los ítemes que aparecen en el menú anterior.

- $\{a_n\}/\{a_{n+1}\}/\{a_{n+2}\}/\{b_n\}/\{b_{n+1}\}/\{b_{n+2}\}$  ... expresiones  $\{a_n\}/\{a_{n+1}\}/\{a_{n+2}\}/\{b_n\}/\{b_{n+1}\}/\{b_{n+2}\}$

P.218

• {RANG} ... {menú de datos de gama de tabla}

Los siguientes son los ítemes que aparecen en el menú anterior.

- {Strt}/{End} ... {valor inicial de gama de tabla}/{valor final de gama de tabla}
- {a<sub>0</sub>}{a<sub>1</sub>}{a<sub>2</sub>} ... {valor a<sub>0</sub> de término cero}/{valor a<sub>1</sub> de primer término}/{valor a<sub>2</sub> de segundo término}
- {bo}/{b1/{b2} ... {valor b0 de término cero}/{valor b1 de primer término}/{valor b2 de segundo término}
- {anSt}/{bnSt} ... origen de convergencia de fórmula de recurrencia {an}/{bn}/ gráfico de divergencia (gráfico WEB)
- {Resit} ... {matriz de contenidos de tabla}

Seleccionando {Reslt} visualiza una matriz que muestra los contenidos de la tabla de recurrencia.

• Esta operación se dispone solamente en los modos RUN y PRGM.

# EjemploRecuperar los contenidos de la tabla numérica para la<br/>fórmula de recurrencia $a_n = 2n + 1$ , mientras la gama de tabla es<br/>Start=1 y End=6.

F3 (Reslt) EXE

| Ans_ |   | 5  |   |
|------|---|----|---|
| г    | I | 37 |   |
| 2    | 2 | 5  |   |
| 3    | 3 | 21 |   |
| 2    | 2 | .1 |   |
| - 1  | - |    | 1 |

# 4 Menú de datos de variables (VARS)

- Los contenidos de la tabla recuperada por la operación anterior se almacenan automáticamente en la memoria de respuesta de matriz (MatAns).
- Si realiza la operación anterior cuando no hay una tabla numérica de fórmula de recurrencia o función en la memoria, se generará un error.

# EQUA — Recuperación de las soluciones y coeficientes de ecuación

Seleccionando {EQUA} desde el menú VARS visualiza el menú de recuperación de solución y coeficientes de ecuación.

• {S-RIt}/{S-Cof} ... matriz de {soluciones//{coeficientes} para ecuaciones lineales con dos a seis incógnitas

P.104

P.101

• {P-RIt}/{P-Cof} ... matriz de {soluciones}/{coeficientes} para una ecuación cuadrática o cúbica Recuperar las soluciones para las siguientes ecuaciones lineales Eiemplo 1 con dos incógnitas. 2x + 3y = 83x + 5y = 14F1 (S-RIt) EXE Ejemplo 2 Recuperar los coeficientes para las siguientes ecuaciones lineales con tres incógnitas. 4x + y - 2z = -1x + 6y + 3z = 1-5x + 4y + z = -7F2 (S-Cof) EXE Ejemplo 3 Recuperar las soluciones para la siguiente ecuación cuadrática.  $2x^2 + x - 10 = 0$ F3 (P-RIt) EXE Recuperar los coeficientes para la siguiente ecuación Ejemplo 4 cuadrática.  $2x^2 + x - 10 = 0$ F4 (P-Cof) EXE -103

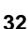

1 - 4

- Los coeficientes y soluciones que se recuperan mediante la operación anterior son almacenados automáticamente en la memoria de respuesta de matriz (MatAns).
- · Las condiciones siguientes ocasionan que se genere un error.
  - Cuando no hay ingreso de coeficientes para la ecuación.
  - Cuando no hay soluciones obtenidas para la ecuación.

# TVM — Recuperación de datos de cálculo financiero

La selección de {TVM} desde el menú VARS visualiza el menú de recuperación de datos de cálculos financieros.

- {n}/{I%}/{PV}/{PMT}/{FV} ... {períodos de pagos (cuotas)}/{interés (%)}/ {principal}/{monto de pago}/{saldo de cuenta o principal más interés siguiendo a la cuota final}
- {P/Y}/{C/Y} ... {número de períodos de cuotas por año}/{número de períodos compuestos por año}

# 1-5 Menú de programa (PRGM)

Para visualizar el menú de programa (PRGM), primero ingrese el modo **RUN** o **PRGM** desde el menú principal y luego presione (MIF) (MGM). Las siguientes son las selecciones disponibles en el menú de programa (PRGM).

- {COM} ... {menú de mandos de programa}
- {CTL} ... {menú de mandos de control de programa}
- {JUMP} ... {menú de mandos de salto}
- {?} ... {mando de ingreso}
- { ] ... {mando de generación}
- {CLR} ... {menú de mandos de borrado}
- {DISP} ... {menú de mandos de presentación}
- {REL} ... {menú de operador de relación de salto condicional}
- {I/O} ... {menú de mandos de control de entrada/salida}
- {:} ... {conector de instrucciones múltiples}

El menú de teclas de funciones siguiente aparece si presiona (SHIFT) (PRGM) en el modo RUN o en el modo PRGM mientras el sistema binario, octal, decimal o hexadecimal se encuentra ajustado como sistema numérico fijado por omisión.

• {Prog}/{JUMP}/{?}/{ / {REL}/{:}

Las funciones asignadas a las teclas de funciones son las mismas que aquéllas en el modo Comp.

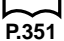

Para los detalles acerca de los mandos que se disponen en los variados menús que pueden accederse desde el menú de programa, vea la sección "20. Programación".

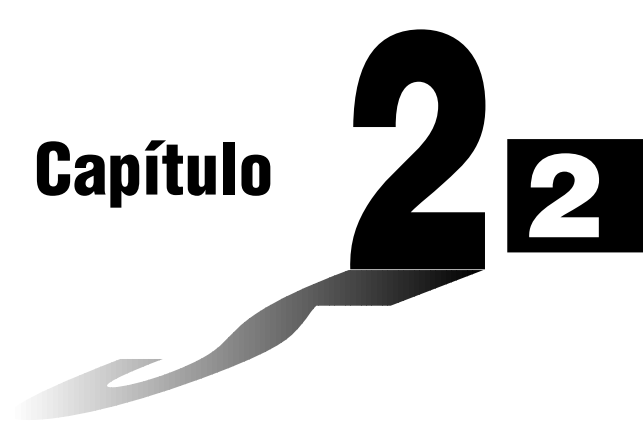

# Cálculos manuales

- 2-1 Cálculos básicos
- 2-2 Funciones especiales
- 2-3 Cálculos con funciones

# Cálculos aritméticos

- Ingrese los cálculos aritméticos de la manera como se escriben, es decir de izquierda a derecha.
- Utilice la tecla i para ingresar un valor negativo.
- Utilice la tecla 🖃 para la resta.
- Los cálculos se realizan internamente con una mantisa de 15 dígitos. El resultado se redondea a 10 dígitos antes de que se visualice.
- Para cálculos aritméticos combinados, la multiplicación y división tienen prioridad sobre la suma y resta.

| Ejemplo                               | Operación                              | Presentación |
|---------------------------------------|----------------------------------------|--------------|
| 23 + 4,5 - 53 = -25,5                 | 23 🕂 4.5 — 53 EXE                      | -25.5        |
| 56 × (-12) ÷ (-2,5) = 268,8           | 56 🗙 (                                 | 268.8        |
| $(2 + 3) \times 10^2 = 500$           | (2+3) × 1 EXP 2 EXE *1                 | 500          |
| $1 + 2 - 3 \times 4 \div 5 + 6 = 6,6$ | 1                                      | 6.6          |
| $100 - (2 + 3) \times 4 = 80$         | 100 — (2+3) 🗙 4 🖽                      | 80           |
| $2 + 3 \times (4 + 5) = 29$           |                                        | 29           |
| $(7-2) \times (8+5) = 65$             | <b>((7−2))(8+5))</b> EXE <sup>*3</sup> | 65           |
| $\frac{0}{4\times 5} = 0.3$           | 6 ÷ (4x5) EXE*4                        | 0.3          |

\*1 " ( 2 ⊕ 3 ) ഈ 2" no produce el resultado correcto. Cerciórese de ingresar este cálculo como se muestra.

- \*2 Los cierres de paréntesis (inmediatamente antes de la operación de la tecla EXE) pueden ser omitidos, sin considerar cuántos sean requeridos.
- \*3 Un signo de multiplicación inmediatamente antes de un paréntesis abierto puede ser omitido.
- \*4 Esto es idéntico a 6 💼 4 🖶 5 🖽.
- $\prod_{P_6}$

P.43

# Número de lugares decimales, número de dígitos significantes, gama de notación exponencial

- Estos ajustes pueden realizarse mientras se realizan los ajustes básicos del formato de presentación (Display) con la pantalla de ajustes básicos.
- Aun luego de especificar el número de lugares decimales o el número de dígitos significantes, los cálculos internos aun se realizan usando una mantisa de 15 dígitos, y los valores visualizados se almacenan con una mantisa de 10 dígitos. Utilice Rnd (F4) del menú de cálculos numéricos (NUM) para redondear por defecto el valor visualizado a los ajustes de número de lugares decimales y dígitos significantes.

- Los ajustes de número de lugares decimales (Fix) y dígitos significantes (Sci) normalmente permanecen en efecto hasta que los cambie o hasta que cambie los ajustes de la gama de presentación (Norm). Tenga en cuenta, sin embargo, que el ajuste Sci es inicializado automáticamente a Norm 1 siempre que ingresa el modo financiero.
- Para cambiar el ajuste de la gama exponencial (Norm), presione F3 (Norm) mientras el menú de formato de presentación (Display) se encuentra sobre la pantalla. Cada vez que realiza esta operación, la gama cambia entre los dos ajustes siguientes.
  - Norm 1...... presentación exponencial para los valores fuera de la gama de  $10^{-2}$  a  $10^{10}$ .
  - Norm 2 ...... presentación exponencial para los valores fuera de la gama de  $10^{-9}$  a  $10^{10}$ .

## Ejemplo 100 ÷ 6 = 16,666666666...

| Condición                      | Operación                                                         | Presentación                       |
|--------------------------------|-------------------------------------------------------------------|------------------------------------|
|                                | 100 🕂 6 📧                                                         | 16.66666667                        |
| 4 lugares decimales            |                                                                   | 16.666 <b>7</b>                    |
| 5 dígitos significantes        | SHFT \$ET\$P ♥ ♥ ♥ ♥ ♥ ♥ ♥ ♥ ♥ ♥ ₱ F2 (Sci) F6 (▷) F1 (5) EXT EXE | 1.6667 <sup>*1</sup><br>1.6667e+01 |
| Cancela la especifi-<br>cación | SHIFE STUP I I I I I I I I I I I I I I I I I I I                  | 16.66666667                        |

\*1 Los valores visualizados se redondean por defecto al lugar que se especifica.

| Condición                                                        | Operación      | Presentación      |
|------------------------------------------------------------------|----------------|-------------------|
|                                                                  | 200 🕂 7 🗶 14 📧 | 400               |
| 3 lugares decimales                                              |                | 400.000           |
| El cálculo continúa<br>usando la capacidad<br>de presentación de | 200 🕂 7 🖾<br>X | 28.571<br>Ans × _ |
| 10 dígitos                                                       | 14 EXE         | 400.000           |

• Si se realiza el mismo cálculo usando el número especificado de dígitos:

|                      | 200 <del>:</del> 7 EXE | 28.57 <sup>2</sup> |
|----------------------|------------------------|--------------------|
| El valor almacenado  |                        |                    |
| internamente es      | (▷)                    |                    |
| redondeado por       | F4 (NUM) F4 (Rnd) EXE  | 28.57              |
| defecto al número    |                        | Ans×_              |
| de lugares decimales | 14 EXE                 | 399.994            |
| especificado.        |                        |                    |

# 2 - 1 Cálculos básicos

# Cálculos usando variables

| Ejemplo                 | Operación             | Presentación |
|-------------------------|-----------------------|--------------|
|                         | 193.2 → Alpha (A) exe | 193.2        |
| <u>193,2</u> ÷ 23 = 8,4 | ALPHA (A) 🕂 23 EXE    | 8.4          |
| <u>193,2</u> ÷ 28 = 6,9 | ALPHA) (A) 🕂 28 EXE   | 6.9          |

# Función de respuesta

La función de respuesta de la unidad almacena automáticamente el último resultado que se ha calculado presionando la tecla 🖾 (a menos que la operación de la tecla 🖾 resulte en un error). El resultado se almacena en la memoria de respuesta.

•Para usar los contenidos de la memoria de respuesta en un cálculo

Ejemplo123 + 456 = 579789 - 579 = 210

| AC 1 2 3 🕂 4 5 6 EXE  | 123+456  | 570 |
|-----------------------|----------|-----|
| 7 8 9 — SHIFT Ans EXE | 789-8ns  | 519 |
|                       | 105 1115 | 210 |

- El valor más grande que la memoria de respuesta puede retener es uno con 15 dígitos para la mantisa y 2 dígitos para el exponente.
- Los contenidos de la memoria de respuesta no se borran al presionarse la tecla 🗚 ni cuando se apaga la unidad.
- Tenga en cuenta que los contenidos de la memoria de respuesta no son cambiados por una operación que asigna valores a la memoria de valores (tal como: 5 - MPM (A) EE).

# Realizando cálculos continuos

La unidad permite el uso del resultado de un cálculo como uno de los argumentos en el cálculo siguiente. Para hacer esto, utilice el resultado del cálculo previo, que se encuentra actualmente almacenado en la memoria de respuesta.

AC 1 : 3 EXE (Continuando) X 3 EXE 1÷3 0.33333333333 Ans×3 1

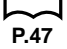

Los cálculos continuos pueden también usarse con las funciones de tipo A (x², x¹, x!), +, -, ^(x), x√-, °`".

# Usando la función de repetición

La función de repetición automáticamente almacena el último cálculo realizado en la memoria de repetición. Se pueden recuperar los contenidos de la memoria de repetición, presionando (). Si presiona (), el cálculo aparece con el cursor en el inicio. Presionando () ocasiona que el cálculo aparezca con el cursor en el final. En el cálculo, pueden realizarse los cambios deseados, y luego volver a ejecutarse.

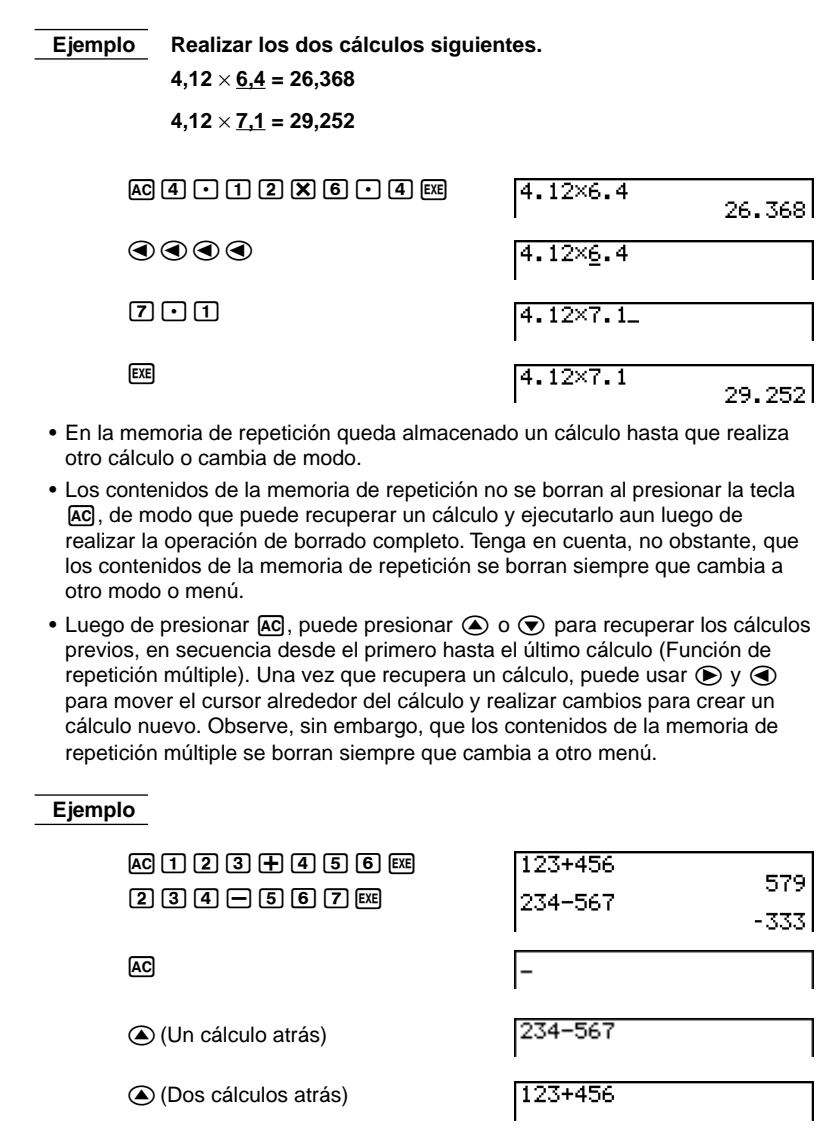

| Haciendo correcciones en el cálculo original |                                                                                               |                |            |               |
|----------------------------------------------|-----------------------------------------------------------------------------------------------|----------------|------------|---------------|
| Ejemplo                                      | 14 $\div$ 0 $\times$ 2,3 ingresado equivocad 2,3                                              | amente en lug  | ar de 14 ⊣ | <b>+ 10</b> × |
| AC)                                          | 14 ÷ 0 x 2 • 3 ¤                                                                              | 14÷0×2.3<br>Ma | ERROR      |               |
| Pre<br>E<br>Ia                               | esione ④ o ●.<br>El cursor se ubica automáticamente en –<br>a posición de la causa del error. | 14÷0×2.3       |            |               |
| Rea                                          | alice los cambios necesarios.                                                                 |                |            |               |
| ٢                                            | SHIFT (INS) (1)                                                                               | 14÷10×2.3      |            |               |
| Eje                                          | ecute el cálculo nuevamente.                                                                  |                |            |               |
| EXE                                          |                                                                                               | 14÷10×2.3      |            | 3.22          |

# Usando las instrucciones múltiples

Las instrucciones múltiples se forman uniendo un número de instrucciones individuales para una ejecución secuencial. Las instrucciones múltiples pueden usarse en los cálculos manuales y en los cálculos programados. Existen dos maneras diferentes para unir las instrucciones y formar las instrucciones múltiples.

### • Dos puntos (:)

Las instrucciones que están unidas con dos puntos se ejecutan de izquierda a derecha, sin parar.

### • Mando de presentación de resultado (1)

Cuando la ejecución alcanza el extremo de una instrucción seguido por un mando de presentación de resultado, la ejecución se detiene y el resultado hasta ese punto aparece en la pantalla. Se puede reanudar la ejecución presionando la tecla EXE.

# 2-2 Funciones especiales

Ejemplo 6,9 × <u>123</u> = 848,7 123 ÷ 3,2 = 38,4375 123→A:6.9×A AC 1 2 3  $\rightarrow$  ALPHA A SHIFT PRGM F6( $\triangleright$ ) F5 (:) 6 • 9 🗙 ALPHA A SHIFT PRGM 848.7 F5 ( ▲) ALPHA A ÷ 3 • 2 EXE Resultado intermedio en el punto en donde se usa "4" 3→A:6.9×A, EXE 848 38.43 • Tenga en cuenta que el resultado final de una instrucción múltiple siempre se visualiza, sin considerar si termina con un mando de presentación de resultado. • No puede construirse una instrucción múltiple, en la cual una instrucción utiliza directamente el resultado de una instrucción previa. Ejemplo  $123 \times 456 \underline{:} \times 5$ Inválido

# Menús de funciones

Esta calculadora incluye cinco menús de funciones que le proporcionan acceso a las funciones científicas que no se encuentran impresas en el panel de teclas.

 Los contenidos del menú de funciones difieren de acuerdo al modo que ha ingresado desde el menú principal, antes de haber presionado la tecla (PTN).
 Los ejemplos siguientes muestran los menús de funciones que aparecen en el modo RUN o PRGM.

# •Cálculos con funciones hiperbólicas (HYP) [OPTN]-[HYP]

- {sinh}/{cosh}/{tanh} ... {seno}/{coseno}/{tangente} hiperbólicos
- {sinh-1}/{cosh-1}/{tanh-1} ... {seno}/{coseno}/{tangente} hiperbólicos inversos

# •Cálculos de probabilidad/distribución (PROB) [OPTN]-[PROB]

- {x!} ... {presione luego de ingresar un valor para obtener el factorial del valor}
- {nPr}/{nCr} ... {permutación}/{combinación}
- {Ran#}... {generación de número pseudo aleatorio (0 a 1)}
- {**P**()/{**Q**()/{**R**(} ... probabilidad normal {P(t)}/{**Q**(t)}/{**R**(t)}
- {t(} ... {valor de variada normalizada t(x)}

# •Cálculos numéricos (NUM)

- {Abs} ... {seleccione este ítem e ingrese un valor para obtener el valor absoluto del valor}
- {Int}/{Frac} ... seleccione el ítem e ingrese un valor para extraer la parte entera {entero}/{fracción}
- {Rnd} ... {redondea por defecto el valor usado para los cálculos internos a 10 dígitos significantes (para que coincida con el valor en la memoria de respuestas), o al número de lugares decimales (Fix) y número de dígitos significantes (Sci) que se especifica}
- {Intg} ... {seleccione este ítem e ingrese un valor para obtener el número entero más grande que no sea mayor al valor}

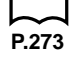

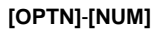

# 2 - 3 Cálculos con funciones

# •Unidades angulares, conversión de coordenadas, operaciones sexagesimales (ANGL)

### [OPTN]-[ANGL]

- {°}/{r}/{g} ... {grados}/{radianes}/{grados centesimales} para un valor de ingreso específico
- {° ' "} ... {especifica grados (horas), minutos, segundos cuando se ingresa un valor sexagesimal}
- { `` "} ... {convierte valores decimales a valores sexagesimales}
- La opción de menú (, , ) aparece solamente cuando hay un resultado de cálculo visualizado sobre la presentación.
- {Pol()/{Rec(} ... conversión de coordenadas {rectangular a polar}/{polar a rectangular}

# •Cálculos con notación de ingeniería (ESYM) [OPTN]-[ESYM]

- {m}/{µ}/{n}/{p}/{f} ... {mili  $(10^{-3})/{micro (10^{-6})}/{nano (10^{-9})}/{pico (10^{-12})}/{femto (10^{-15})}$
- {k}/{M}/{G}/{T}/{P}/{E} ... {kilo (10<sup>3</sup>)}/{mega (10<sup>6</sup>)}/{giga (10<sup>9</sup>)}/{tera (10<sup>12</sup>)}/ {peta (10<sup>15</sup>)}/{exa (10<sup>18</sup>)}
- {ENG}/{ÈNG} ... desplaza el lugar decimal del valor visualizado tres dígitos hacia la {izquierda}/{derecha} y {disminuye}/{aumenta} el exponente en tres. Cuando se está usando la notación de ingeniería, el símbolo de ingeniería también cambia de acuerdo a eso.
- Las opciones de menú {ENG} y {ENG} aparecen solamente cuando hay un resultado de cálculo visualizado sobre la presentación.

# Unidades angulares

- Una vez que se especifica la unidad angular, permanecerá en efecto hasta que se especifique una nueva unidad. La especificación queda retenida aun si se apaga la unidad.
- Asegúrese de especificar "Comp" para el modo de cálculo/binario, octal, decimal o hexadecimal.

| Ejemplo                                | Operación                                                                  | Presentación |
|----------------------------------------|----------------------------------------------------------------------------|--------------|
| Para convertir 4,25 radianes a grados. | SHFT STUP ♥ ♥ ♥ ♥<br>F1(Deg) EXIT 4.25 (PTN) F6(▷)<br>F51 (ANGL) F2(r) EXE | 243 5070629  |
| 47,3° + 82,5rad = 4774,20181°          | 47.3 <b>⊕</b> 82.5 F2 (r) ﷺ                                                | 4774.20181   |
|                                        |                                                                            |              |

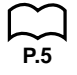

44

2 - 3

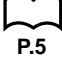

# Funciones trigonométricas y trigonométricas inversas

• Cerciórese de ajustar la unidad angular, antes de realizar los cálculos de funciones trigonométricas y funciones trigonométricas inversas.

$$(90^\circ = \frac{\pi}{2} \text{ radianes} = 100 \text{ grados})$$

 Asegúrese de especificar "Comp" para el modo de cálculo/binario, octal, decimal o hexadecimal.

| Presentación  | Operación                                                        | Ejemplo                                              |
|---------------|------------------------------------------------------------------|------------------------------------------------------|
| 0.8910065242  | SHFT SETUP ♥ ♥ ♥ ♥<br>F1 (Deg) EXTT<br>Sin 63 EXE                | sen 63° = 0,8910065242                               |
| 0.5           | SHFT SETUP ♥ ♥ ♥ ♥<br>F2(Rad) EXTI<br>COS ( SHFT 77 ÷ 3 ) EXE    | $\cos\left(\frac{\pi}{3}\text{rad}\right) = 0.5$     |
| -0.6128007881 | SHIFT \$ETUP ♥ ♥ ♥ ♥<br>F3 (Gra) EXIT<br>Fan ←35 EXE             | tan (- 35gra) =<br>- 0,6128007881                    |
| 0.5976724775  | SHIFT SETUP ♥ ♥ ♥ ♥<br>F1(Deg) EXT<br>2 ★ Sin 45 ★ COS 65 EXE *1 | 2 · sen 45° × cos 65°<br>= 0,5976724775              |
| 2             | 1 🔅 sin 30 🕮                                                     | $\csc 30^\circ = \frac{1}{\sin 30^\circ} = 2$        |
| 30            | SHIFT         [sin]         0.5*2 EXE                            | $sen^{-1}0,5 = 30^{\circ}$<br>(x cuando sen x = 0,5) |

\*1 🗴 puede omitirse.

\*2 Los ceros a la izquierda no son necesarios.
# 2 - 3 Cálculos con funciones

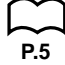

# Funciones logarítmicas y exponenciales

• Asegúrese de especificar "Comp" para el modo de cálculo/binario, octal, decimal o hexadecimal.

| Ejemplo                                                                                         | Operación                                     | Presentación  |
|-------------------------------------------------------------------------------------------------|-----------------------------------------------|---------------|
| log 1,23 (log <sub>10</sub> 1,23)<br>= 8,990511144 × 10 <sup>-2</sup>                           | log 1.23 EXE                                  | 0.08990511144 |
| In 90 (log <sub>e</sub> 90) = 4,49980967                                                        | In 90 EXE                                     | 4.49980967    |
| 10 <sup>1,23</sup> = 16,98243652<br>(Para obtener el antilogaritmo<br>del logaritmo común 1,23) | SHIFT 107 1.23 EXE                            | 16.98243652   |
| $e^{4.5}$ = 90,0171313<br>(Para obtener el antilogaritmo<br>del logaritmo común 4,5)            | SHIFT) @ <sup>27</sup> 4.5 [EXE]              | 90.0171313    |
| $(-3)^4 = (-3) \times (-3) \times (-3) \times (-3) \times (-3) = 81$                            | ( ⊕3) ∧4ஊ                                     | 81            |
| $-3^4 = -(3 \times 3 \times 3 \times 3) = -81$                                                  | ☐ 3 ▲ 4 EXE                                   | - 81          |
| $\sqrt[7]{123} (= 123^{\frac{1}{7}})$<br>= 1,988647795                                          | 7 SHIFT 🚰 123 EXE                             | 1.988647795   |
| $2 + 3 \times \sqrt[3]{64} - 4 = 10$                                                            | 2 <b>+</b> 3 <b>×</b> 35⊪F <b>⊱</b> 64−4EEE*1 | 10            |

<sup>\*1</sup> ^ ( $x^y$ ) y  $\sqrt[x]{}$  toman precedencia sobre la multiplicación y división.

# Funciones hiperbólicas e hiperbólicas inversas

• Asegúrese de especificar "Comp" para el modo de cálculo/binario, octal, decimal o hexadecimal.

| Ejemplo                                                                                                 | Operación                                                                  | Presentación          |
|----------------------------------------------------------------------------------------------------|----------------------------------------------------------------------------|-----------------------|
| senh 3,6 = 18,28545536                                                                                  | 071N F6(▷)F2(HYP)<br>F1(sinh) <b>3.6</b> E0E                               | 18.28545536           |
| cosh 1,5 - senh 1,5<br>= 0,2231301601<br>= $e^{-1.5}$<br>(Prueba de cosh $x \pm$ senh $x = e^{\pm x}$ ) | ©FTN F6 (▷) F2 (HYP)<br>F2 (∞sh)1.5 — F1 (sinh)1.5 EXE<br>In SHIFT Ans EXE | 0.2231301601<br>– 1.5 |
| $\cosh^{-1}\left(\frac{20}{15}\right) = 0,7953654612$                                                   | @™ F6(▷) F2(HYP)<br>F5(cosh⁻¹) ( 20 - 15) EE                               | 0.7953654612          |
| Determinar el valor de $x$<br>cuando la tanh 4 $x$ = 0,88                                               |                                                                            |                       |
| $x = \frac{\tanh^{-1} 0,88}{4}$                                                                         | (07TN) <b>F6</b> ) (▷) <b>F2</b> ) (HYP)                                   |                       |
| = 0,3439419141                                                                                          | F6 (tanh <sup>-1</sup> )0.88 ↔ 4 EXE                                       | 0.3439419141          |

# P.5

# Otras funciones

 Asegúrese de especificar "Comp" para el modo de cálculo/binario, octal, decimal o hexadecimal.

| Ejemplo                                                                    | Operación                                       | Presentación       |
|----------------------------------------------------------------------------|-------------------------------------------------|--------------------|
| $\sqrt{2} + \sqrt{5} = 3,65028154$                                         |                                                 | 3.65028154         |
| $(-3)^2 = (-3) \times (-3) = 9$                                            | () () <b>3</b> () ( <b>x</b> <sup>2</sup> ) EXE | 9                  |
| $-3^2 = -(3 \times 3) = -9$                                                | () <b>3</b> ( <i>x</i> <sup>2</sup> ) EXE       | - 9                |
| $\frac{1}{\frac{1}{3} - \frac{1}{4}} = 12$                                 | ( 3 Shift) x = 4 Shift x )<br>Shift x Exe       | 12                 |
| 8! (= 1 × 2 × 3 × × 8)<br>= 40320                                          | 807TN F6 (▷) F3 (PROB)<br>F1 (x!) EXE           | 40320              |
| $\sqrt[3]{36 \times 42 \times 49} = 42$                                    | SHIFT 🚰 ( 36 🗙 42 🗙 49 ) EXE                    | 42                 |
| Generación de número aleatorio<br>(número pseudo aleatorio<br>entre 0 y 1) | @TN F6 (▷)F3 (PROB)<br>F4 (Ran#)EXE             | (Ej.) 0.4810497011 |
| ¿Cuál es el valor absoluto del logaritmo común de $\frac{3}{4}$ ?          |                                                 |                    |
| $\left \log\frac{3}{4}\right  = 0,1249387366$                              | @TN F6(▷)F4(NUM)<br>F1(Abs) ┣9 (3;4) EXE        | 0.1249387366       |
| ¿Cuál es la parte entera de<br>- 3,5?                                      | @TN F6(▷)F4(NUM)<br>F2(Int)⊕ <b>3.5</b> EXE     | - 3                |
| ¿Cuál es la parte decimal<br>de – 3,5?                                     | @TN F6(▷)F4(NUM)<br>F3(Frac)⊕3.5EE              | - 0.5              |
| ¿Cuál es la parte entera más cercana no excedente de – 3,5?                | @TN F6 (▷) F4 (NUM)<br>F5 (Intg) (→3.5 EXE      | - 4                |

# 2 - 3 Cálculos con funciones

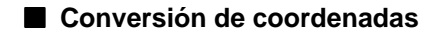

Coordenadas rectangulares

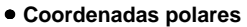

 $P(r,\theta)$ 

X

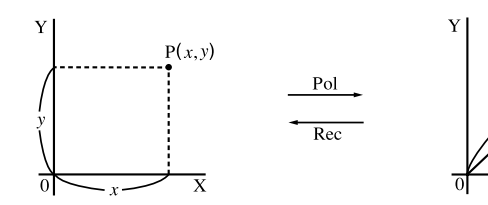

- Con las coordenadas polares, θ puede calcularse dentro de una gama de -180°< θ ≤ 180° (los radianes y grados tienen la misma gama).</li>
- Asegúrese de especificar "Comp" para el modo de cálculo/binario, octal, decimal o hexadecimal.

Ejemplo Calcular *r* e  $\theta^{\circ}$  cuando *x* = 14 e *y* = 20,7

| Operación                                                                                   | Presentación                                                                   |
|---------------------------------------------------------------------------------------------|--------------------------------------------------------------------------------|
| SHFT SEUP ♥ ♥ ♥ ♥ F1 (Deg) EXIT<br>OPTN F6 (▷) F5 (ANGL) F6 (▷)<br>F1 (Pol()14 ♥ 20.7 ) EXE | Ans<br>1 [24.989]<br>2 _55.928_] → 24.98979792 ( <i>r</i> )<br>55.92839019 (θ) |

**Ejemplo** Calcular x e y cuando r = 25 e  $\theta = 56^{\circ}$ 

| Operación                        | Presentación                                                                   |
|----------------------------------|--------------------------------------------------------------------------------|
| SHFT SETUP ♥ ♥ ♥ ♥ F1 (Deg) EXIT | Ans                                                                            |
| OPTN F6 (▷) F5 (ANGL) F6 (▷)     | $1 \begin{bmatrix} 13.979 \\ 20.725 \end{bmatrix} \rightarrow 13.97982259 (x)$ |
| F2 (Rec()25 • 56 ) EXE           | 2 20.72593931 (y)                                                              |

# Permutación y combinación

Permutación

$$n\mathsf{P}r = \frac{n!}{(n-r)!}$$

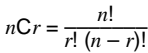

P.5

 Asegúrese de especificar "Comp" para el modo de cálculo/binario, octal, decimal o hexadecimal.

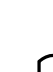

Ejemplo Calcular el número de disposiciones posibles, usando 4 elementos que se seleccionan de 10 elementos.

| Fórmula           | Operación                                | Presentación |
|-------------------|------------------------------------------|--------------|
| $_{10}P_4 = 5040$ | 10 (PTN F6 (▷) F3 (PROB)<br>F2 ("P.)4 EE | 5040         |

Ejemplo Calcular el número posible de combinaciones diferentes de 4 elementos seleccionados de 10 elementos.

| Fórmula    | Operación                               | Presentación |
|------------|-----------------------------------------|--------------|
| 10C4 = 210 | 10 (PTN) F6 (>) F3 (PROB)               |              |
|            | <b>F3</b> $({}_{n}\mathbf{C}_{r})4$ EXE | 210          |

### Fracciones

- Los valores fraccionarios se visualizan primero con la parte entera, seguido por el numerador y luego el denominador.
- Asegúrese de especificar "Comp" para el modo de cálculo/binario, octal, decimal o hexadecimal.

| Ejemplo                                                               | Operación                              | Presentación                                  |
|-----------------------------------------------------------------------|----------------------------------------|-----------------------------------------------|
| $\frac{2}{5} + 3\frac{1}{4} = 3\frac{13}{20}$                         | 2碑5于3碑1碑4匹                             | 20د13د3                                       |
| = 3,65                                                                | (Conversión a decimal*1) F-D           | 3.65                                          |
| $\frac{1}{2578} + \frac{1}{4572}$<br>= 6,066202547 × 10 <sup>-4</sup> | 1ॡ2578 ╈ 1ॡ84572                       | 6.066202547 E−04*2<br>(Format de presentación |
| $\frac{1}{2} \times 0,5 = 0,25$                                       | 1歳2区・5555                              | Norm 1)<br><b>0.25</b> * <sup>3</sup>         |
| $\frac{1}{\frac{1}{3} + \frac{1}{4}} = 1\frac{5}{7}$                  | 1@?〔1@?3 <b>于</b> 1@?4〕Œ <sup>*4</sup> | 7ى5ى1                                         |

<sup>\*1</sup> Las fracciones pueden convertirse a valores decimales y viceversa.

<sup>2</sup> Cuando el número total de caracteres, incluyendo entero, numerador, denominador y marca delimitadora excede de 10, la fracción ingresada es automáticamente convertida al formato decimal.

<sup>3</sup> Los cálculos que contienen fracciones y decimales se calculan en formato decimal.

<sup>14</sup> Se pueden incluir fracciones dentro del numerador o denominador de una fracción, colocando el numerador o denominador entre paréntesis.

P.5

# 2 - 3 Cálculos con funciones

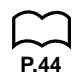

# Cálculos con notación de ingeniería

Ingrese los símbolos de ingeniería usando el menú de notación de ingeniería.

- P.5
- Asegúrese de especificar "Comp" para el modo de cálculo/binario, octal, decimal o hexadecimal.

| Ejemplo                                     | Operación                                                                                                    | Presentación |
|---------------------------------------------|----------------------------------------------------------------------------------------------------|--------------|
| 999k (kilo) + 25k (kilo)<br>= 1,024M (mega) | SHF         STIP         ●         ●         ●         ●         ●         ●         ●         ●         999         999         999         966         ●         >         >         166         ●         >         >         56         ●         >         >         >         >         >         >         >         >         >         >         >         >         >         >         >         >         >         >         >         >         >         >         >         >         >         >         >         >         >         >         >         >         >         >         >         >         >         >         >         >         >         >         >         >         >         >         >         >         >         >         >         >         >         >         >         >         >         >         >         >         >         >         >         >         >         >         >         >         >         >         >         >         >         >         >         >         >         >         >         >         >         >         > | 1.024M       |
| 9 ÷ 10 = 0,9 = 900m (mili)                  | 9 - 10 EXE<br>@TN F6(▷)F6(▷)F1(ESYM)<br>F6(▷)F6(▷)F6(▷)                                                                                                    | 900.m        |
|                                             | F3 (ENG) <sup>*1</sup>                                                                                                    | 0.9          |
|                                             | F3(ÈNG) <sup>∙1</sup>                                                                                                    | 0.0009k      |
|                                             | F2(ENG) <sup>*2</sup><br>F2(ENG) <sup>*2</sup>                                                                                                    | 0.9<br>900.m |

<sup>1</sup> Convierte el valor visualizado a la siguiente unidad de ingeniería superior, desplazando el punto decimal tres lugares a la derecha.

<sup>2</sup> Convierte el valor visualizado a la siguiente unidad de ingeniería inferior, desplazando el punto decimal tres lugares a la izquierda.

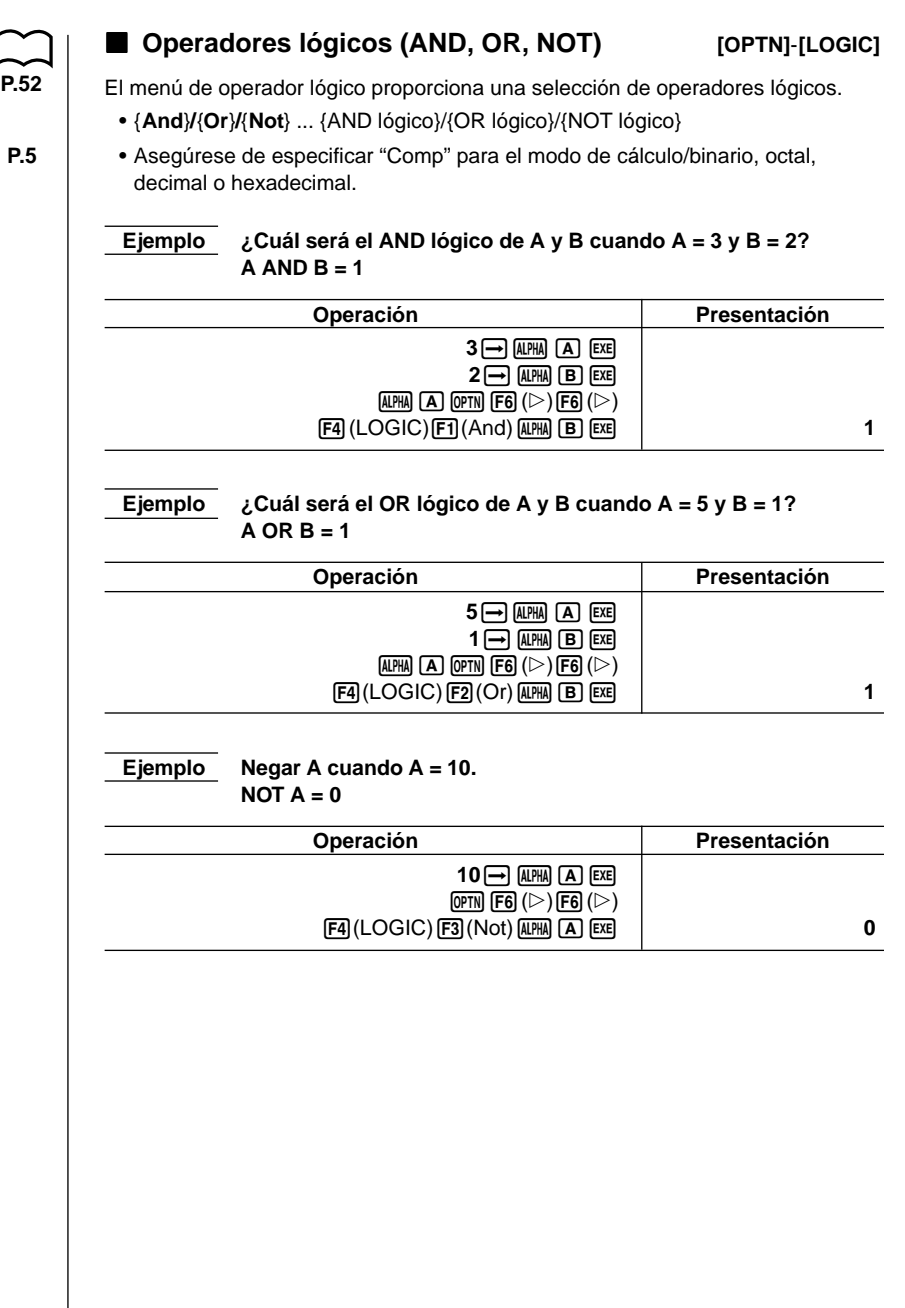

# 2 - 3 Cálculos con funciones

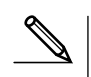

# Acerca de las operaciones lógicas

- Una operación lógica siempre produce 0 o 1 como resultado.
- La tabla siguiente muestra todos los resultados posibles que pueden producirse mediante las operaciones AND y OR.

| Valor o Expresión A | Valor o Expresión B | A AND B | A OR B |
|---------------------|---------------------|---------|--------|
| A ≠ 0               | $B \neq 0$          | 1       | 1      |
| 0 ≠ A               | B = 0               | 0       | 1      |
| A = 0               | $B \neq 0$          | 0       | 1      |
| A = 0               | B = 0               | 0       | 0      |

• La tabla siguiente muestra los resultados producidos por la operación NOT.

| Valor de expresión A | NOT A |
|----------------------|-------|
| $A \neq 0$           | 0     |
| A = 0                | 1     |

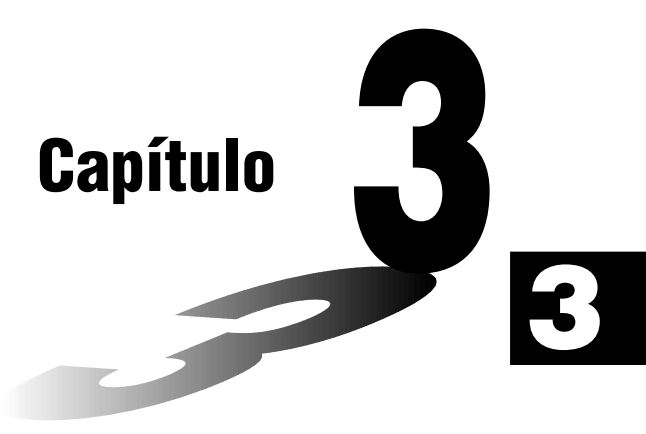

# Cálculos numéricos

- 3-1 Antes de realizar un cálculo
- 3-2 Cálculos diferenciales
- 3-3 Cálculos diferenciales cuadráticos
- 3-4 Cálculos integrales
- 3-5 Cálculos de valores máximos/mínimos
- 3-6 Cálculos de sumatorias ( $\Sigma$ )

# 3-1 Antes de realizar un cálculo

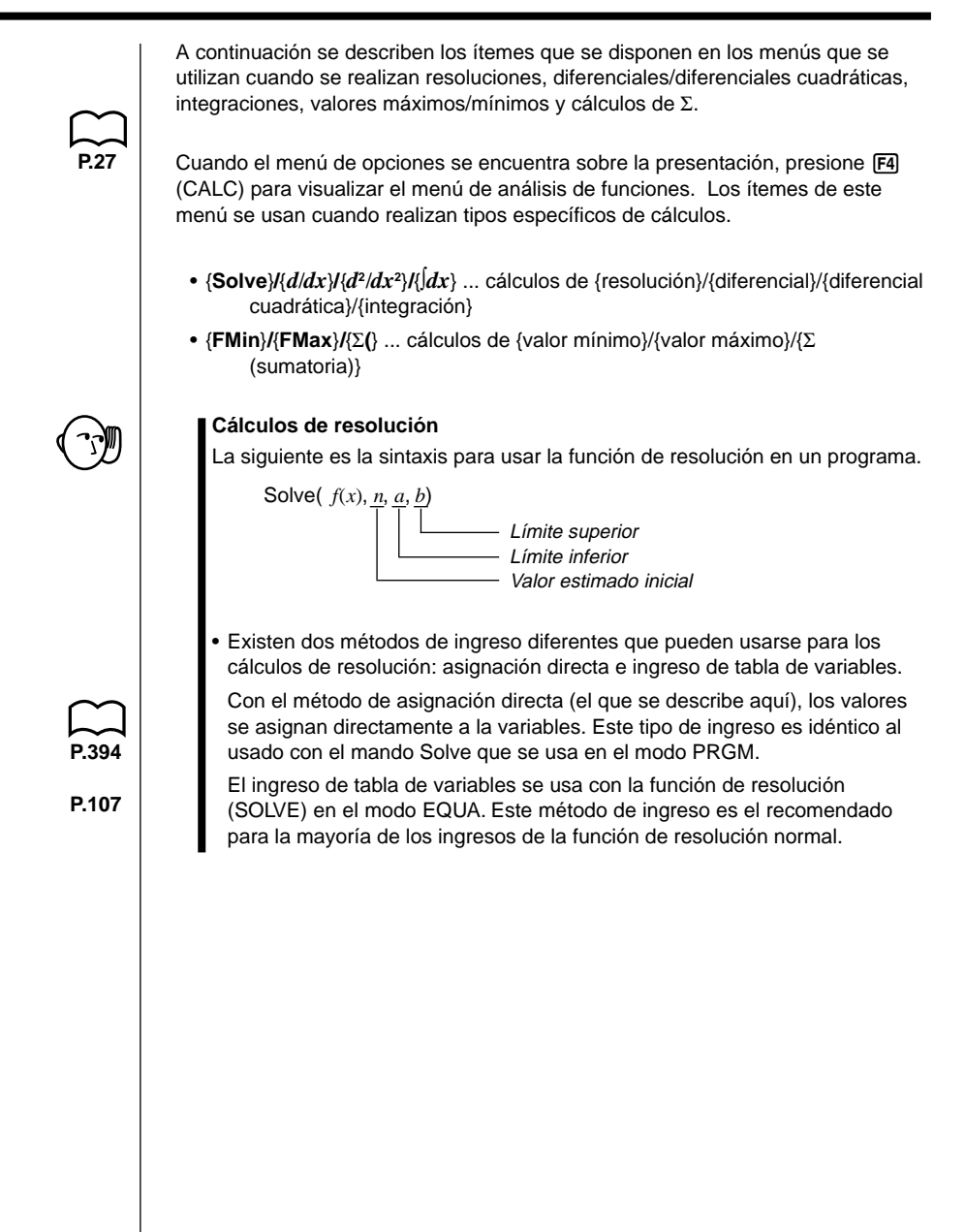

Para realizar los cálculos diferenciales, primero visualice el menú de análisis de función, y luego ingrese los valores mostrados en la fórmula siguiente.

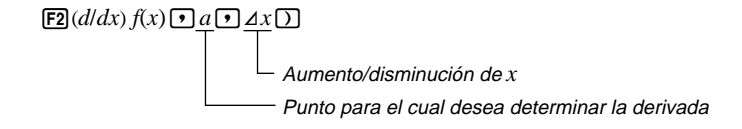

$$d/dx (f(x), a, \Delta x) \Rightarrow \frac{d}{dx} f(a)$$

La diferenciación para este tipo de cálculo se define como:

$$f'(a) = \lim_{\Delta x \to 0} \frac{f(a + \Delta x) - f(a)}{\Delta x}$$

En esta definición, *infinitesimal* se reemplaza por una  $\Delta x$  suficientemente pequeña, con el valor en la vecindad de f'(a) calculado como:

$$f'(a) \coloneqq \frac{f(a + \Delta x) - f(a)}{\Delta x}$$

Para proporcionar la mejor precisión posible, esta unidad emplea la diferencia central para realizar los cálculos diferenciales. A continuación se ilustra la diferencia central.

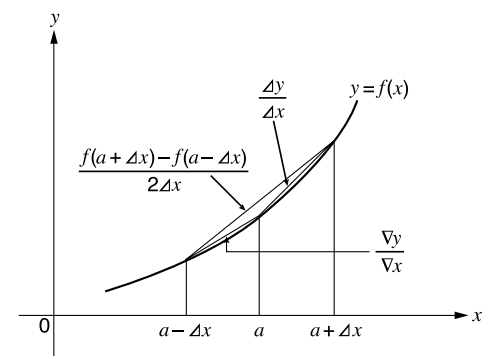

Las pendientes del punto *a* y un punto  $a + \Delta x$ , y de un punto *a* y un punto  $a - \Delta x$  en función de y = f(x) son las siguientes:

$$\frac{f(a + \Delta x) - f(a)}{\Delta x} = \frac{\Delta y}{\Delta x}, \frac{f(a) - f(a - \Delta x)}{\Delta x} = \frac{\nabla y}{\nabla x}$$

En lo anterior,  $\Delta y/\Delta x$  es lo que se denomina diferencia en avance, mientras  $\nabla y/\nabla x$  es la diferencia en retroceso. Para calcular las derivadas, la unidad toma el promedio entre el valor de  $\Delta y/\Delta x$  y  $\nabla y/\nabla x$ , proporcionando por lo tanto mayor precisión a las derivadas.

### 3 - 2 Cálculos diferenciales

Este promedio, que se denomina la diferencia central, se expresa como:

$$f'(a) = \frac{1}{2} \left( \frac{f(a + \Delta x) - f(a)}{\Delta x} + \frac{f(a) - f(a - \Delta x)}{\Delta x} \right)$$
$$= \frac{f(a + \Delta x) - f(a - \Delta x)}{2\Delta x}$$

### •Para realizar un cálculo diferencial

EjemploDeterminar la derivada en el punto x = 3 para la función $y = x^3 + 4x^2 + x - 6$ , cuando el aumento/diferencia de x se define<br/>como  $\Delta x = 1E - 5$ .

Ingrese la función f(x).

```
AC OPTN F4 (CALC) F2 (d/dx) K,\thetaT \land 3 + 4 K,\thetaT x^2 + K,\thetaT - 6 •
```

Ingrese el punto x = a para el cual desea determinar la derivada.

3 •

Ingrese  $\Delta x$ , que es el aumento/disminución de x.

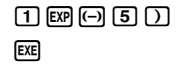

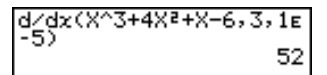

- En la función *f*(*x*), solamente puede usarse X como una variable en las expresiones. Otras variables (A hasta la Z, *r*, θ) son tratadas como constantes, y el valor actualmente asignado a esa variable se aplica durante el cálculo.
- El ingreso de ∠x y el cierre de paréntesis pueden omitirse. Si se omite ∠x, la calculadora utiliza automáticamente un valor para ∠x que es apropiado para el valor de la derivativa que está tratando de determinar.
- Los puntos o secciones sin continuidad con drásticas fluctuaciones pueden afectar la precisión o aun producir un error.

3 - 2

# Aplicaciones de cálculos diferenciales

• Los diferenciales pueden sumarse, restarse, multiplicarse o dividirse unas con otras.

$$\frac{d}{dx}f(a) = f'(a), \ \frac{d}{dx}g(a) = g'(a)$$

Por lo tanto:

$$f'(a) + g'(a), f'(a) \times g'(a),$$
 etc.

 Los resultados diferenciales pueden usarse en la suma, resta, multiplicación y división, y en las funciones.

$$2 \times f'(a), \log (f'(a)), \text{etc.}$$

• Las funciones pueden usarse en cualquier término (f(x), a,  $\Delta x$ ) de un diferencial.

$$\frac{d}{dx}$$
 (sen*x* + cos*x*, sen0,5), etc.

 Tenga en cuenta que no puede usar una resolución, diferencial, diferencial cuadrática, integral, valor máximo/mínimo o expresión de cálculo de Σ, dentro de un término de cálculo diferencial.

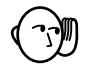

- Presionando AC durante un cálculo diferencial (mientras el cursor no se visualiza en la presentación) el cálculo gueda interrumpido.
- Lleve a cabo siempre los diferenciales trigonométricos usando radianes (modo Rad) como la unidad angular.

# 3-3 Cálculos diferenciales cuadráticos

Luego de visualizar el menú de análisis de función, puede ingresar expresiones diferenciales cuadráticas usando uno de los dos siguientes formatos.

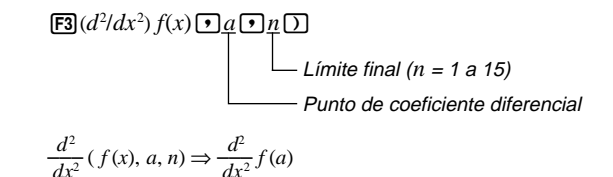

Los cálculos diferenciales cuadráticos producen un valor diferencial aproximado usando la siguiente fórmula diferencial de segundo orden, que se basa en la interpretación polinómica de Newton.

$$f''(x) = \frac{-f(x-2h) + 16f(x-h) - 30f(x) + 16f(x+h) - f(x+2h)}{12h^2}$$

En esta expresión, los valores para los "incrementos suficientemente pequeños de x" son calculados secuencialmente usando la fórmula siguiente, con el valor de m siendo sustituido como m = 1, 2, 3 y así sucesivamente.

$$h = \frac{1}{5^m}$$

El cálculo es finalizado cuando el valor de f''(x) basado en el valor de h que se calcula usando el último valor de m, y el valor de f''(x) basado en el valor de h que se calcula usando el valor actual de m son idénticos, antes de que se alcance el límite superior n.

- Normalmente, no se debe ingresar un valor para *n*. Se recomienda que solamente ingrese un valor para *n* cuando se requiera para la precisión del cálculo.
- Ingresando un valor mayor para *n*, no necesariamente produce una mayor precisión.

### Para realizar un cálculo diferencial cuadrático

**Ejemplo** Determinar el coeficiente diferencial cuadrático en el punto en donde x = 3 para la función  $y = x^3 + 4x^2 + x - 6$ . En este caso, usaremos un valor de límite final de n = 6.

Ingrese la función f(x).

AC OPTN F4 (CALC) F3  $(d^2/dx^2)$  K. d ]  $\land$  3 + 4 K. d [ $x^2$ ] + K. d ]  $\frown$  6 ? Ingrese 3 como el punto *a*, que es el punto del coeficiente diferencial.
3 •

Ingrese 6 como n, que es el límite final.

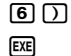

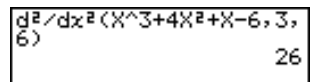

- En la función *f*(*x*), solamente puede usarse X como una variable en las expresiones. Otras variables (A hasta la Z, *r*, θ) son tratadas como constantes, y el valor actualmente asignado a esa variable se aplica durante el cálculo.
- El ingreso del valor *n* de límite final y símbolo de cierre de paréntesis puede omitirse.
- Los puntos o secciones sin continuidad con drásticas fluctuaciones pueden afectar la precisión o aun producir un error.

# Aplicaciones diferenciales cuadráticas

• Las operaciones aritméticas pueden realizarse usando dos diferenciales cuadráticas.

$$\frac{d^2}{dx^2}f(a) = f''(a), \ \frac{d^2}{dx^2}g(a) = g''(a)$$

Por lo tanto:

 $f''(a) + g''(a), f''(a) \times g''(a)$ , etc.

• El resultado de un cálculo diferencial cuadrático puede usarse en un cálculo de función o aritmético subsiguiente.

 $2 \times f''(a)$ ,  $\log (f''(a))$ , etc.

• Las funciones pueden usarse dentro de los términos (*f*(*x*), *a*, *n*) de una expresión diferencial cuadrática.

$$\frac{d^2}{dx^2}$$
 (sen x + cos x, sen 0,5), etc.

 Tenga en cuenta que no puede usar una resolución, diferencial, diferencial cuadrática, integral, valor máximo/mínimo o expresión de cálculo de Σ, dentro de un término de cálculo diferencial cuadrático.

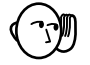

- Utilice solamente enteros dentro de la gama de 1 a 15 para el valor de límite *n* final. El uso de un valor fuera de esta gama genera un error.
- Un cálculo diferencial cuadrático en procesamiento puede interrumpirse presionando la tecla AC.
- Siempre utilice radianes (modo Rad) como la unidad angular cuando realice diferenciales cuadráticas trigonométricas.

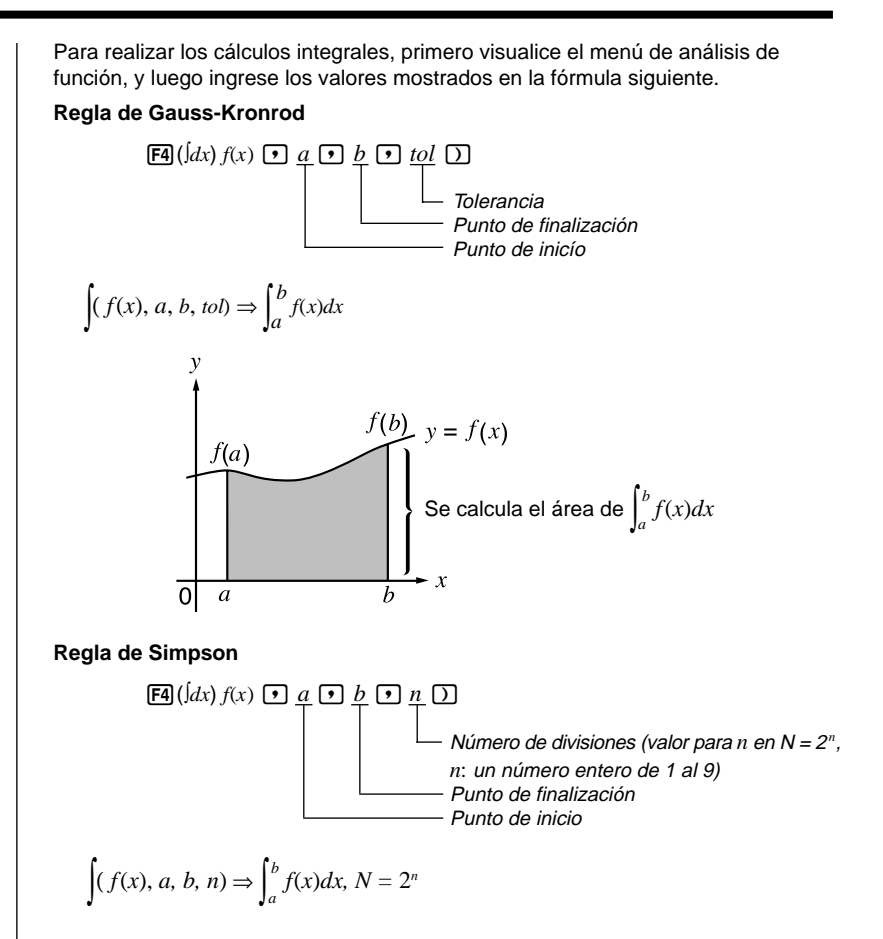

Como se muestra en la ilustración anterior, los cálculos integrales se realizan calculando los valores integrales desde *a* hasta *b* para la función y = f(x) en donde  $a \le x \le b$ ,  $y f(x) \ge 0^*$ . Esto en efecto calcula el área de superficie del área sombreada en la ilustración.

\* Cuando f(x) < 0 en  $a \le x \le b$ , el cálculo del área de la superficie produce valores negativos (área de superficie debajo del eje x).

# Cambiando los métodos de cálculo integral

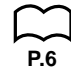

Para los cálculos integrales, esta calculadora puede usar la regla de Gauss-Kronrod o la regla de Simpson. Para seleccionar un método, visualice la pantalla de ajustes básicos y seleccione ya sea "**Gaus**" (para la regla de Gauss-Kronrod) o "**Simp**" (para la regla de Simpson) para el ítem de integración.

Todas las explicaciones de este manual utilizan la regla Gauss-Kronrod.

### Para realizar un cálculo integral

Ejemplo

 Llevar a cabo el cálculo de integración para la función mostrada a continuación, con una tolerancia "tol" = 1ε-4.

$$\int_{1}^{5} (2x^2 + 3x + 4) \, dx$$

Ingrese la función f(x).

AC OPTN F4 (CALC) F4 ( $\int dx$ ) 2 ( $\chi_{\theta}$ T ( $x^2$  + 3 ( $\chi_{\theta}$ T + 4 •

Ingrese el punto de inicio y punto de finalización.

1,5,

Ingrese el valor de tolerancia.

1 EXP (----) EXE

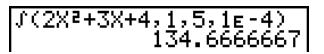

- En la función *f*(*x*), solamente puede usarse X como una variable en las expresiones. Otras variables (A hasta la Z, *r*, θ) son tratadas como constantes, y el valor actualmente asignado a esa variable se aplica durante el cálculo.
- El ingreso de "tol" en la regla de Gauss-Kronrod, "n" en la regla de Simpson, y los cierres de paréntesis con ambas reglas pueden ser omitidas. Si omite "tol", la calculadora utiliza automáticamente un valor de 1<sub>E</sub>-5. En el caso de "n", la calculadora selecciona automáticamente el valor más apropiado.
- Los cálculos integrales pueden tomar un largo tiempo en completarse.

# Aplicación del cálculo integral

• Las integrales pueden usarse en la suma, resta, multiplicación o división.

$$\int_{a}^{b} f(x) \, dx + \int_{c}^{d} g(x) \, dx, \text{ etc}$$

• Los resultados de cálculos integrales pueden usarse en la suma, resta, multiplicación o división en las funciones.

$$2 \times \int_{a}^{b} f(x) dx$$
, etc.  $\log \left( \int_{a}^{b} f(x) dx \right)$ , etc.

• Las funciones pueden usarse en cualquiera de los términos (*f*(*x*), *a*, *b*, *n*) de una integral.

$$\int_{\sin 0.5}^{\cos 0.5} (\sin x + \cos x) \, dx = \int (\sin x + \cos x, \, \sin 0.5, \, \cos 0.5, \, 5)$$

 Tenga en cuenta que no puede usar una resolución diferencial, diferencial cuadrática, integral, valor máximo/mínimo o expresión de cálculo de Σ, dentro de un término de cálculo integral.

# 3 - 4 Cálculos integrales

- Presionando AC durante un cálculo integral (mientras el cursor no se visualiza en la presentación) el cálculo queda interrumpido.
- Siempre realice las integraciones trigonométricas usando radianes (modo Rad) como la unidad angular.
- Los factores tales como el tipo de función que se está realizando, los valores positivo y negativo dentro de las divisiones, y la división en donde la integración está siendo llevada a cabo puede ocasionar un error significante en los valores de integración y resultados de cálculos erróneos.

Observe los puntos siguientes para asegurar valores de integración correctas.

(1) Cuando los valores de integración de funciones cíclicas se convierten positivos o negativos para diferentes divisiones, realice el cálculo para ciclos simples, o separe entre negativo y positivo, y luego sume los resultados juntos.

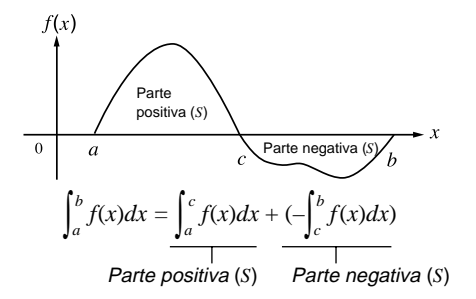

(2) Cuando diminutas fluctuaciones en las divisiones de integración producen grandes fluctuaciones en los valores de la integral, calcule las divisiones de integración separadamente (divida las áreas de fluctuación más grandes en divisiones pequeñas), y luego sume los resultados juntos.

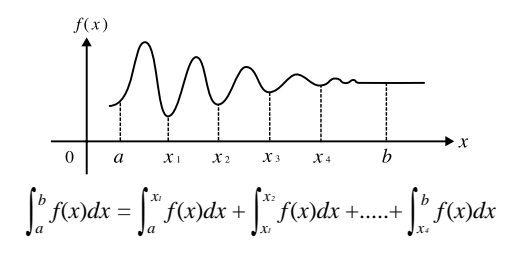

# 3-5 Cálculos de valores máximos/mínimos

[OPTN]-[CALC]-[FMin]/[FMax]

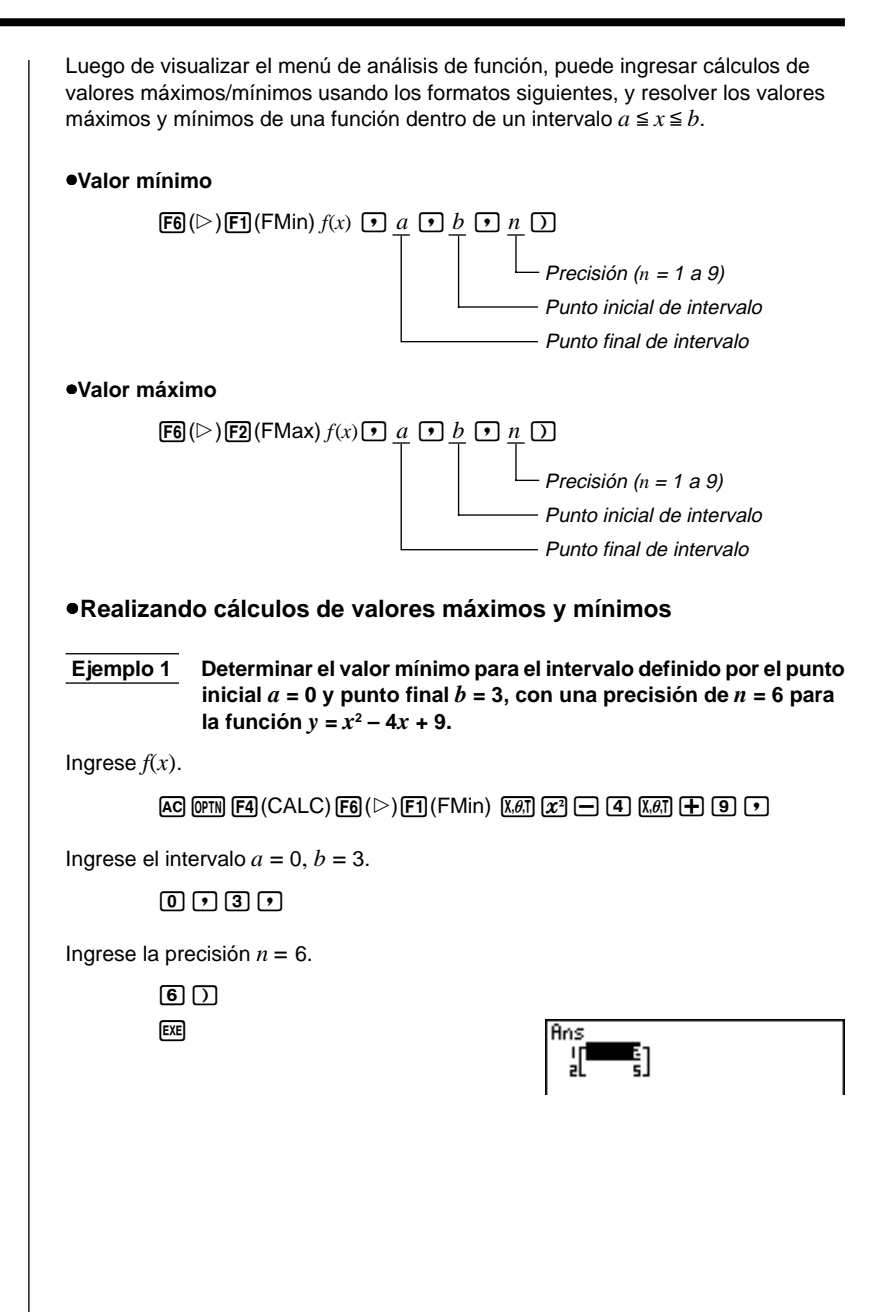

### - 5 Cálculos de valores máximos/mínimos

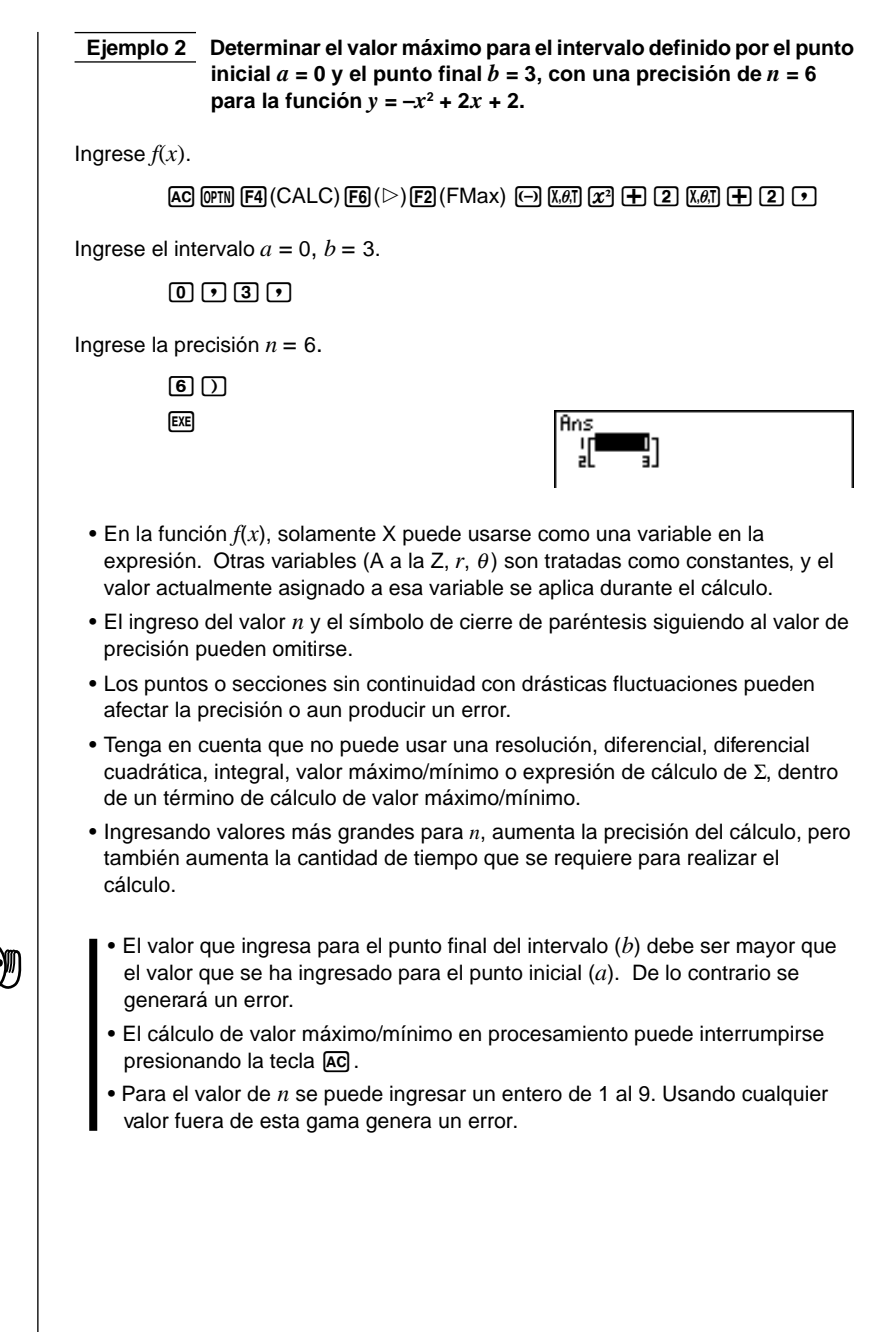

Para realizar los cálculos de  $\Sigma$ , primero visualice el menú de análisis de función, y luego ingrese los valores mostrados en la fórmula siguiente.

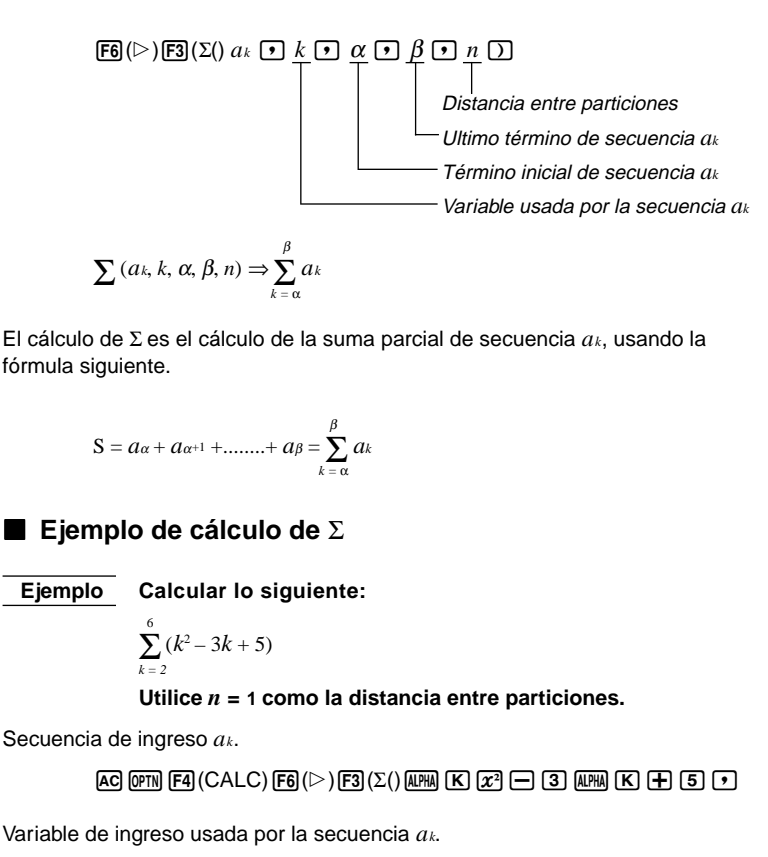

ALPHA K 🕨

Ingrese el término de secuencia  $a_k$  y el último término de la secuencia  $a_k$ .

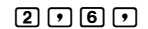

Ingrese n.

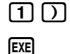

Σ(K²-3K+5,K,2,6,1) 55

# **3 - 6** Cálculos de sumatorias (Σ)

- La variable solamente puede usarse una sola vez para la secuencia de ingreso  $a_k$ .
- Ingrese los números enteros solamente para el término inicial de la secuencia  $a_k$  y el último término de la secuencia  $a_k$ .
- El ingreso de n y el símbolo de cierre de paréntesis pueden omitirse. Si omite n, la calculadora automáticamente utiliza n = 1.

# Aplicaciones de cálculos de Σ

Operaciones aritméticas usando las expresiones de cálculo de Σ

Expresiones:

$$\mathbf{S}_n = \sum_{k=1}^n a_k, \mathbf{T}_n = \sum_{k=1}^n b_k$$

Operaciones posibles:  $S_n + T_n$ ,  $S_n - T_n$ , etc.

Operaciones aritméticas y funciones usando los resultados de cálculo de Σ

 $2 \times S_n$ , log (S<sub>n</sub>), etc.

• Operaciones de funcion usando los términos de cálculo de  $\Sigma$  ( $a_k$ , k)

 $\Sigma$  (senk, k, 1, 5), etc.

• Tenga en cuenta que no puede usar una resolución diferencial, diferencial cuadrática, integral, valor máximo/mínimo o expresión de cálculo de  $\Sigma$ , dentro de un término de cálculo de sumatoria ( $\Sigma$ ).

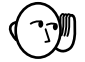

- Asegúrese de que el valor usado como término final  $\beta$  es mayor que el valor usado como el término inicial  $\alpha$ . De lo contrario se generará un error.
- Para interrumpir un cálculo de  $\boldsymbol{\Sigma}$  que se está realizando (indicado cuando el cursor no está sobre la presentación), presione la tecla AC.

# Capítulo

# Números complejos

Esta calculadora es capaz de realizar las operaciones siguientes usando números complejos.

- Operaciones aritméticas (suma, resta, multiplicación y división).
- Cálculo de recíprocas, raíces cuadradas y cuadrado de un número complejo.
- Cálculo del valor absoluto y argumento de un número complejo.
- Cálculo de números complejos conjugados
- Extracción de la parte real
- Extracción de la parte imaginaria
- 4-1 Antes de comenzar un cálculo de número complejo
- 4-2 Realizando cálculos con números complejos

# 4-1 Antes de comenzar un cálculo de número complejo

Antes de comenzar un cálculo de número complejo, presione (PTN) F3 (CPLX) para visualizar el menú de cálculo de número complejo.

- {*i*} ... {ingreso de unidad imaginaria *i*}
- {Abs}/{Arg} ... obtiene el {valor absoluto}/{argumento}
- {Conj} ... {obtiene el valor conjugado}
- {ReP}/{ImP} ... extracción de parte {real}/{imaginaria}

# 4-2 Realizando cálculos con números complejos

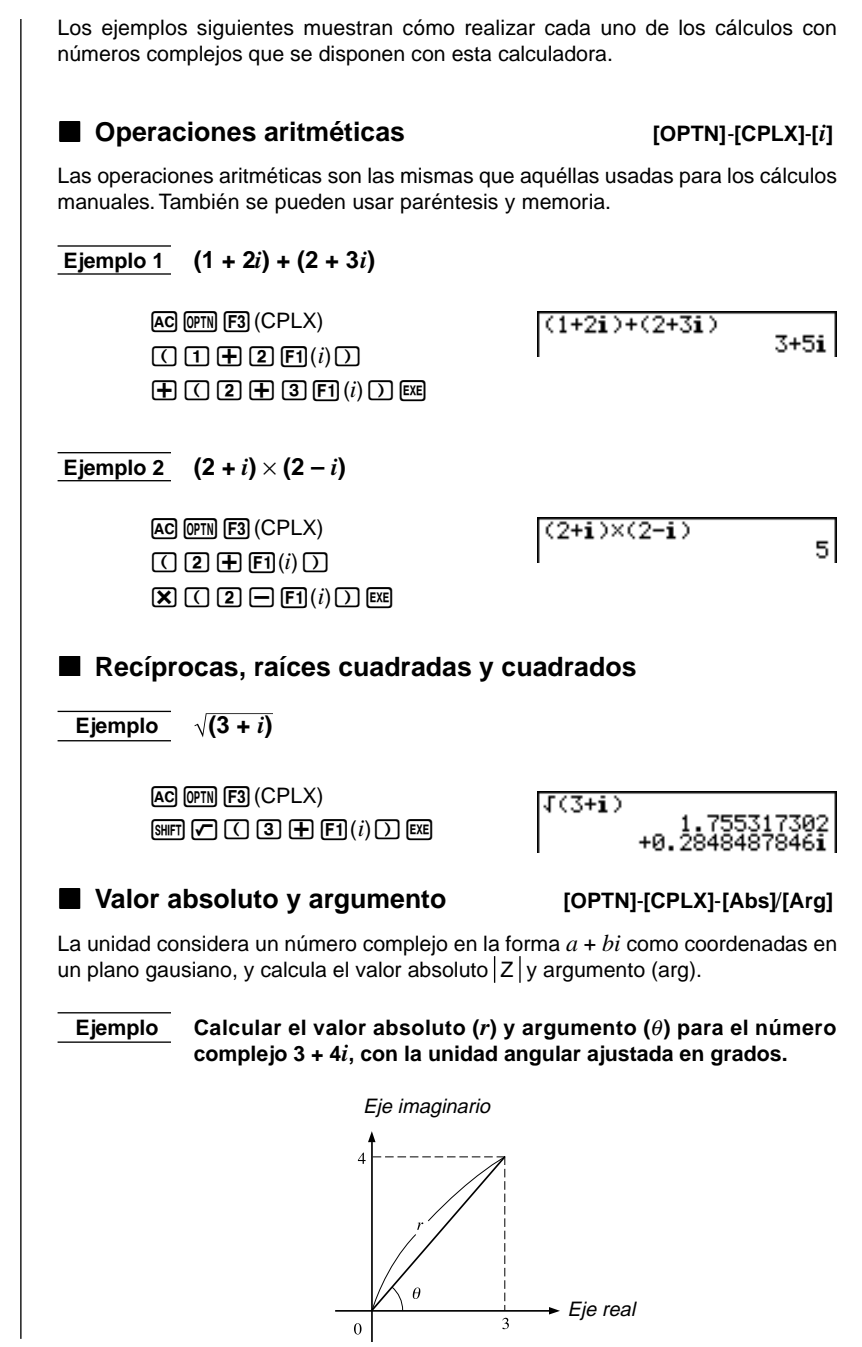

| AC @??? F3 (CPLX) F2 (Abs)<br>( 3                                                                                                    | Abs (3+4i) 5                                                                     |
|----------------------------------------------------------------------------------------------------|----------------------------------------------------------------------------------|
| AC @TN F3 (CPLX) F3 (Arg)<br>( 3 ⊕ 4 F1( <i>i</i> ) ) E<br>(Cálculo de argumento)                                                                                     | Ars (3+4i)<br>53.13010235                                                        |
| <ul> <li>El resultado del cálculo de argumento difie<br/>unidad angular actual (grados, radianes y</li> </ul>                                                         | ere de acuerdo con el ajuste de la<br>grados centesimales).                      |
| Números complejos conjugado                                                                                                    | OS [OPTN]-[CPLX]-[Conj]                                                          |
| Un número complejo de la forma $a + bi$ s conjugado de la forma $a - bi$ .                                                                                            | e convierte en un número complejo                                                |
| EjemploCalcular el número complejo2 + 4i.                                                                                                    | conjugado para el número complejo                                                |
| AC (0771) F3 (CPLX) F4 (Conj)<br>( 2 ⊕ 4 F1 ( <i>i</i> ) ) EE                                                                                                    | Conjs (2+4i) 2-4i                                                                |
| <b>Extraer las partes real e imagin</b><br>Para extraer la parte real $a$ y la parte imagin<br>forma $a + bi$ , utilice el procedimiento siguient                     | nario<br>[OPTN]-[CPLX]-[ReP]/[ImP]<br>naria b de un número complejo de la<br>te. |
| Ejemplo Extraer las partes real e imag<br>2 + 5 <i>i</i> .                                                                                                    | ginaria del número complejo                                                      |
| AC       00TM       F3       (CPLX)       F5       (ReP)         (       2       1       5       F1       (i)       )       Ext         (Extracción de la parte real) | ReP (2+5i) 2                                                                     |
| AC @TN F3 (CPLX) F6 (ImP)<br>( 2 ⊕ 5 F1 ( <i>i</i> ) ) ⊠<br>(Extracción de la parte imaginaria)                                                                       | ImP (2+5i) 5                                                                     |
|                                                                                                    |                                                                                  |
|                                                                                                    |                                                                                  |

70

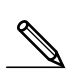

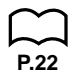

# Precauciones en los cálculos con números complejos

- La gama de ingreso/salida de números complejos es normalmente de 10 dígitos para la mantisa y de dos dígitos para el exponente.
- Cuando un número complejo tiene más de 21 dígitos, la parte real y parte imaginaria se visualizan en líneas separadas.
- Cuando la parte real o la parte imaginaria sea igual a cero, la parte no se visualiza.
- Siempre que se asigna un número complejo a una variable, se utiliza una memoria de 20 bytes.
- Con los números complejos se pueden usar las funciones siguientes.

 $\sqrt{}, x^2, x^{-1}$ 

Int, Frac, Rnd, Intg, Fix, Sci, ENG,  $\overleftarrow{\mathsf{ENG}}$ ,  $\circ$ , ",  $\overleftarrow{\circ}$ , ",  $a^{b/c}$ , d/c,  $\mathsf{F} \Leftrightarrow \mathsf{D}$ 

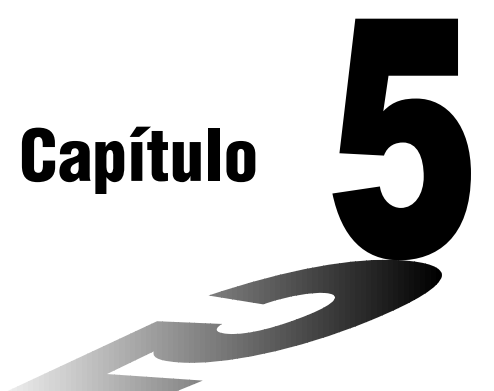

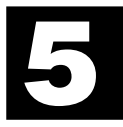

# Cálculos con números binarios, octales, decimales y hexadecimales

Esta calculadora es capaz de realizar las operaciones siguientes que usan diferentes sistemas numéricos.

- Conversión entre sistemas numéricos
- Operación aritmética
- Valores negativos
- Operaciones bitwise
- 5-1 Antes de comenzar un cálculo binario, octal, decimal o hexadecimal con números enteros
- 5-2 Seleccionando un sistema numérico
- 5-3 Operaciones aritméticas
- 5-4 Valores negativos y operaciones bitwise

# 5-1 Antes de comenzar un cálculo binario, octal, decimal o hexadecimal con números enteros

Puede usarse el **modo RUN** y los ajustes binario, octal, decimal y hexadecimal para llevar a cabo los cálculos que relacionan valores binarios, octales, decimales y hexadecimales. También se pueden realizar conversiones entre los sistemas numéricos y realizar operaciones bitwise.

- No se pueden usar las funciones científicas en los cálculos con binarios, octales, decimales y hexadecimales.
- En los cálculos con binarios, octales, decimales y hexadecimales, solamente se pueden usar números enteros, de modo que los números fraccionarios no pueden usarse. Si ingresa un valor que incluye una parte decimal, la unidad automáticamente corta la parte decimal.
- Si se intenta ingresar un valor que no es válido para el sistema numérico (binario, octal, decimal y hexadecimal) que se está usando, la calculadora genera un mensaje de error. Lo siguiente muestra los valores numéricos que pueden usarse en cada sistema numérico.

Binario: 0, 1 Octal: 0, 1, 2, 3, 4, 5, 6, 7 Decimal: 0, 1, 2, 3, 4, 5, 6, 7, 8, 9 Hexadecimal: 0, 1, 2, 3, 4, 5, 6, 7, 8, 9, A, B, C, D, E, F

 Los caracteres alfabéticos usados en el systema numérico hexadecimal aparecen diferentemente en la presentación, para distinguirse de los caracteres de texto normal.

| Texto normal          | А                     | В                        | С                      | D       | E                   | F              |
|-----------------------|-----------------------|--------------------------|------------------------|---------|---------------------|----------------|
| Valores hexadecimales | A                     | IB                       | C                      | D       | E                   | Æ              |
| Teclas                | А<br>(Х, <i>θ</i> ,Т) | 10 <sup>х</sup> в<br>log | e <sup>x</sup> c<br>In | sin-1 D | cos <sup>-1</sup> E | tan-1 F<br>tan |

- Los valores binarios, octales y hexadecimales se producen usando el complemento de dos del valor original.
- Las siguiente son las capacidades de presentación para cada uno de los sistemas numéricos.

| Sistema numérico | Capacidad de<br>presentación |  |  |
|------------------|------------------------------|--|--|
| Binario          | 16 dígitos                   |  |  |
| Octal            | 11 dígitos                   |  |  |
| Decimal          | 10 dígitos                   |  |  |
| Hexadecimal      | 8 dígitos                    |  |  |

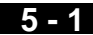

 Las siguientes son las gamas de cálculo para cada uno de los sistemas numéricos.

Valores binarios

Valores octales

Valores decimales

Positivo:  $0 \le x \le 2147483647$ Negativo:  $-2147483648 \le x \le -1$ 

Valores hexadecimales

### •Para realizar un cálculo binario, octal, decimal o hexadecimal

- 1. En el menú de iconos principal, seleccione RUN.
- 2. Presione SHET SETURY y luego especifique el sistema numérico fijado por omisión presionando F2 (Dec), F3 (Hex), F4 (Bin), o F5 (Oct).
- 3. Para cambiar a la pantalla para el ingreso de cálculo presione EXT. Esto ocasiona que el menú de funciones aparezca con los ítemes siguientes.
  - {d~o}/{LOG} ... menú de {especificación de sistema numérico}/{operación bitwise}

P.5

# 5-2 Seleccionando un sistema numérico

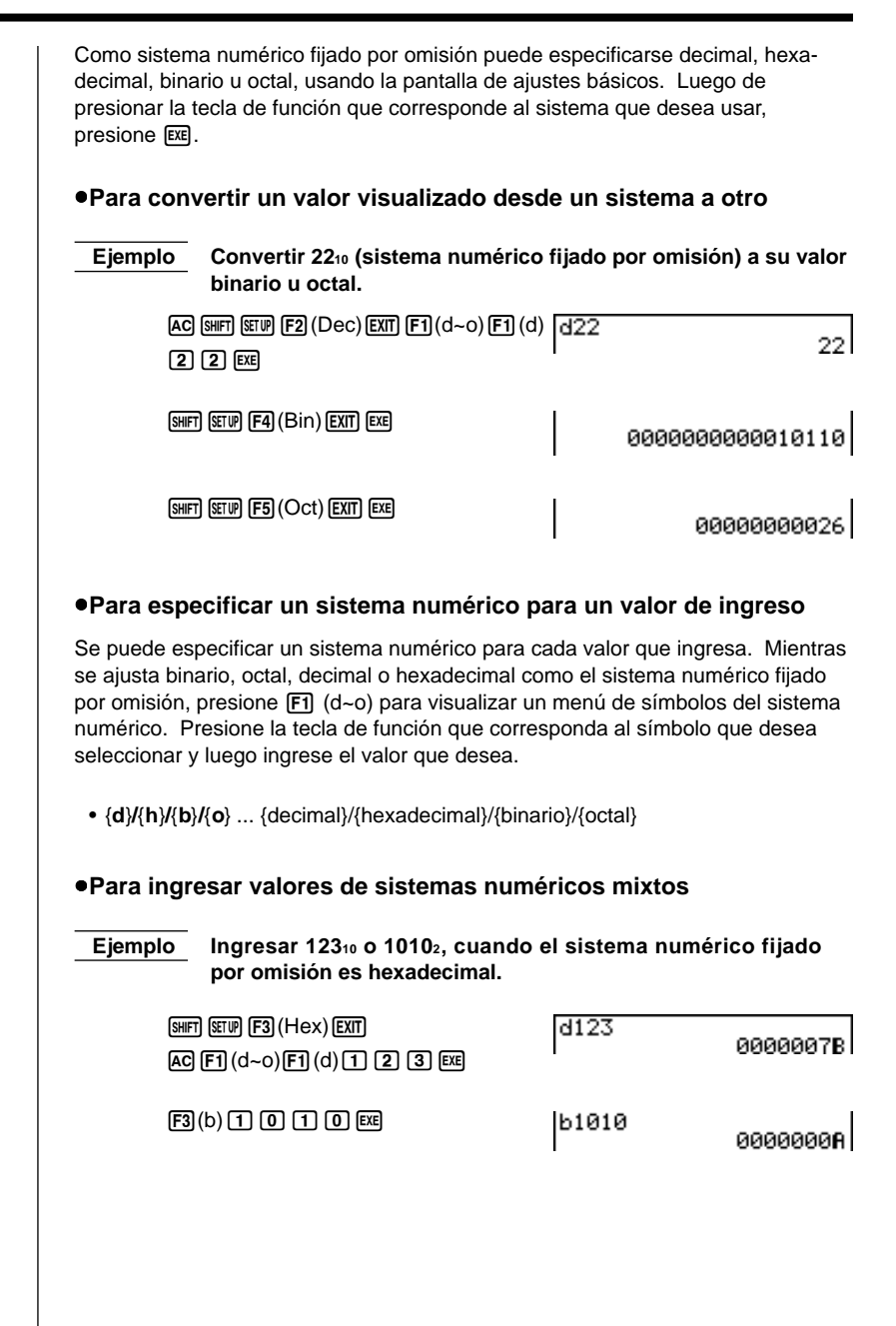

# 5-3 Operaciones aritméticas

|      | Ejemplo 1        | Calcular 101112 + 1107                                                                                                    | 102                                         |                            |
|------|------------------|----------------------------------------------------------------------------------------------------|---------------------------------------------|----------------------------|
|      | SHIFT<br>AC<br>1 | (5000) (74) (810) (7000)<br>(1) (0) (1) (1) (1) (1)<br>(1) (0) (1) (0) (555)<br>(1) (0) (1) (0) (555)<br>(1) (0) (1) (0) (555)<br>(1) (0) (1) (0) (555)<br>(1) (0) (1) (1) (1) (1) (1) (1) (1) (1) (1) (1 | 10111+                                      | 11010<br>000000000110001   |
|      | Ejemplo 2        | Ingresar y ejecutar 12<br>fijado por omisión es                                                                                                    | 3ଃ × ABC₁₀, cuando e<br>decimal o hexadecin | l sistema numérico<br>nal. |
| P.74 | SHFT<br>AC<br>F2 | 527 (Dec) (537)<br>  (d~o) (F4 (o) (1) (2) (3<br>  (h) (A) (B) (C) (535)                                                                                                    | 0123×h                                      | ABC 228084                 |
|      | SHIFT            | ETUP F3 (Hex) EXIT EXE                                                                                                    |                                             | 00037 <b>8F</b> 4          |
|      |                  |                                                                                                    |                                             |                            |
|      |                  |                                                                                                    |                                             |                            |
|      |                  |                                                                                                    |                                             |                            |
|      |                  |                                                                                                    |                                             |                            |
|      |                  |                                                                                                    |                                             |                            |
|      |                  |                                                                                                    |                                             |                            |
|      |                  |                                                                                                    |                                             |                            |
|      |                  |                                                                                                    |                                             |                            |
|      |                  |                                                                                                    |                                             |                            |

# 5-4 Valores negativos y operaciones bitwise

Mientras se ajusta binario, octal, decimal o hexadecimal como el sistema numérico fijado por omisión, presione F2 (LOG) para visualizar un menú de negación y operadores bitwise. • {Neg} ... {negación}\*1 • {Not}/{and}/{or}/{xor}/{xnor} ... {NOT}\*2/{AND}/{OR}/{XOR}/{XNOR}\*3 Valores negativos Ejemplo Determinar el valor negativo de 1100102. Neg 110010 111111111001110 SHIFT SETUP F4 (Bin) EXIT AC F2 (LOG) F1 (Neg) 1 1 0 0 1 0 EXE Operaciones bitwise Ejemplo 1 Ingresar y ejecutar "12016 and AD16". SHIFT SETUP F3 (Hex) EXIT 120and**AD** 00000020 AC 1 2 0 F2(LOG) F3 (and) A D EXE P.74 Ejemplo 2 Visualizar el resultado de "368 or 11102" como un valor octal. SHIFT SETUP F5 (Oct) EXIT EXIT 36orb1110 00000000036 AC 3 6 F2(LOG) F4(or) EXIT F1(d~o) F3(b)1 1 1 0 EXE Ejemplo 3 Negar 2FFFED<sub>16</sub>. SHIFT SETUP F3 (Hex) EXIT EXIT Not 2FFFED FED00012 AC F2 (LOG) F2 (Not) 2 F F F E D EXE P.74 <sup>1</sup> Complemento de dos <sup>\*2</sup> Complemento de uno (complemento de bitwise) <sup>\*3</sup> bitwise AND, bitwise OR, bitwise XOR, bitwise XNOR

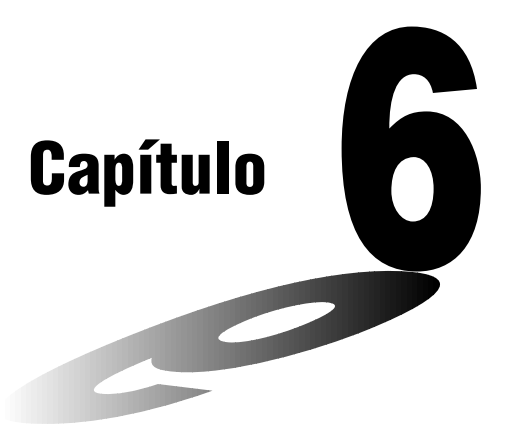

# Cálculos con matrices

Esta calculadora le proporciona 26 memorias de matrices (desde Mat A hasta Mat Z), más una memoria de respuesta de matriz (MatAns) que puede usarse para realizar los siguientes tipos de operaciones con matrices.

- Suma, resta, multiplicación.
- Cálculos con multiplicación escalar.
- Cálculos con determinantes.
- Transposición de matrices.
- Inversión de matrices.
- Cuadrado de una matriz.
- Elevación de una matriz a una potencia específica.
- Cálculos con valores absolutos, extracción de parte entera, extracción de parte fraccionaria, integral máximo.
- Modificación de matrices usando mandos de matrices.
- 6-1 Antes de realizar cálculos con matrices
- 6-2 Operaciones con celdas de matrices
- 6-3 Modificación de matrices usando los mandos de matrices
- 6-4 Cálculos con matrices

6

# 6-1 Antes de realizar cálculos con matrices

En el menú principal, seleccione el icono **MAT** para ingresar el modo de matriz y visualizar su pantalla inicial.

Matriz de 2 (filas) × 2 (columnas) Matrix Matrix Mat B None Mat C None Mat D None Mat E None Mat F None Mat F None Mat F None

Sin preajuste de dimensión

- {DEL}/{DEL·A} ... borra {una matriz específica}/{todas las matrices}
- El número máximo de filas que pueden especificarse para una matriz es de 255, y el número máximo de columnas es 255.

# Acerca de la memoria de respuesta de matriz (MatAns)

La calculadora almacena automáticamente los resultados de cálculos de matrices en la memoria de respuesta de matriz. Tenga en cuenta los puntos siguientes acerca de la memoria de respuesta de matriz.

- Siempre que realiza un cálculo de matriz, los contenidos de la memoria de respuesta de matriz son reemplazados por el nuevo resultado. Los contenidos previos son borrados y no podrán ser recuperados.
- El ingreso de valores en una matriz no afecta los contenidos de la memoria de respuesta de matriz.

# Creando una matriz

Para crear una matriz, primero debe definir sus dimensiones (tamaño) en la lista MATRIX. Entonces podrá ingresar valores en la matriz.

### •Para especificar las dimensiones de una matriz

Ejemplo Crear una matriz de 2 filas × 3 columnas en el área denominada Mat B.

Destaque en brillante Mat B.

 $\odot$ 

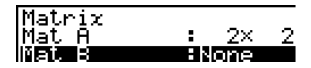

P.92

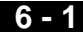

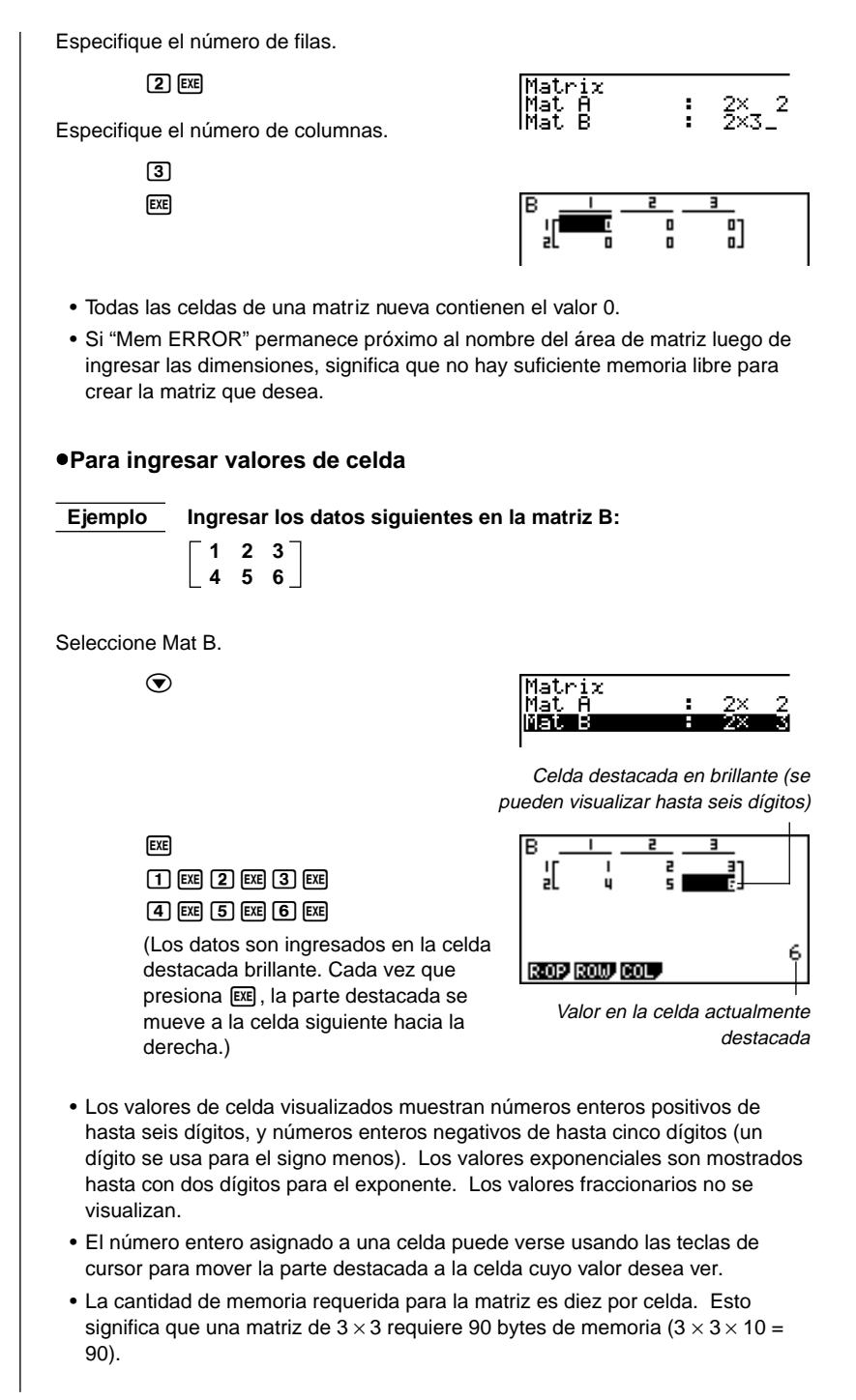
#### Borrando matrices

Se puede borrar ya sea una matriz específica o todas las matrices que hay en la memoria.

#### •Para borrar una matriz específica

- Mientras la lista MATRIX se encuentra sobre la presentación, utilice las teclas

   ▲ y para destacar en brillante la matriz que desea borrar.
- 2. Presione F1 (DEL).
- 3. Presione F1 (YES) para borrar la matriz o F6 (NO) para cancelar la operación sin borrar nada.
  - El indicador "None" reemplaza las dimensiones de la matriz que borra.

#### •Para borrar todas las matrices

- Mientras la lista MATRIX se encuentra sobre la presentación, presione F2 (DEL·A).
- Presione F1 (YES) para borrar todas las matrices que hay en la memoria o F6 (NO) para cancelar la operación sin borrar nada.
  - Se muestra el indicador "None" para todas las matrices.

## 6-2 Operaciones con celdas de matrices

Para preparar una matriz para las operaciones con celdas, utilice el procedimiento siguiente.

- 2. Presione EXE y aparecerá el menú de funciones con los ítemes siguientes.
  - {R·OP} ... {menú de cálculo con fila}
  - {ROW}/{COL} ... menú de operación {fila}/{columna}

Todos los ejemplos siguientes utilizan la matriz A recuperada en la operación anterior.

#### Cálculos con filas

El menú siguiente aparece siempre que presiona F1 (R-OP) mientras una matriz recuperada se encuentra sobre la presentación.

- {Swap} ... {transposición de fila}
- {×Rw} ... {multiplicación escalar de una fila específica}
- {×Rw+} ... {suma de producto escalar de una fila específica a otra fila}
- {Rw+} ... {suma de fila específica a otra fila}

#### Para transponer dos filas

Ejemplo

Transponer las filas 2 y 3 de las matrices siguientes:

Matriz A = 
$$\begin{bmatrix} 1 & 2 \\ 3 & 4 \\ 5 & 6 \end{bmatrix}$$

F1(R·OP)F1(Swap)

Ingrese el número de las filas que desea transponer.

2 EXE 3 EXE

#### 6 - 2 Operaciones con celdas de matrices

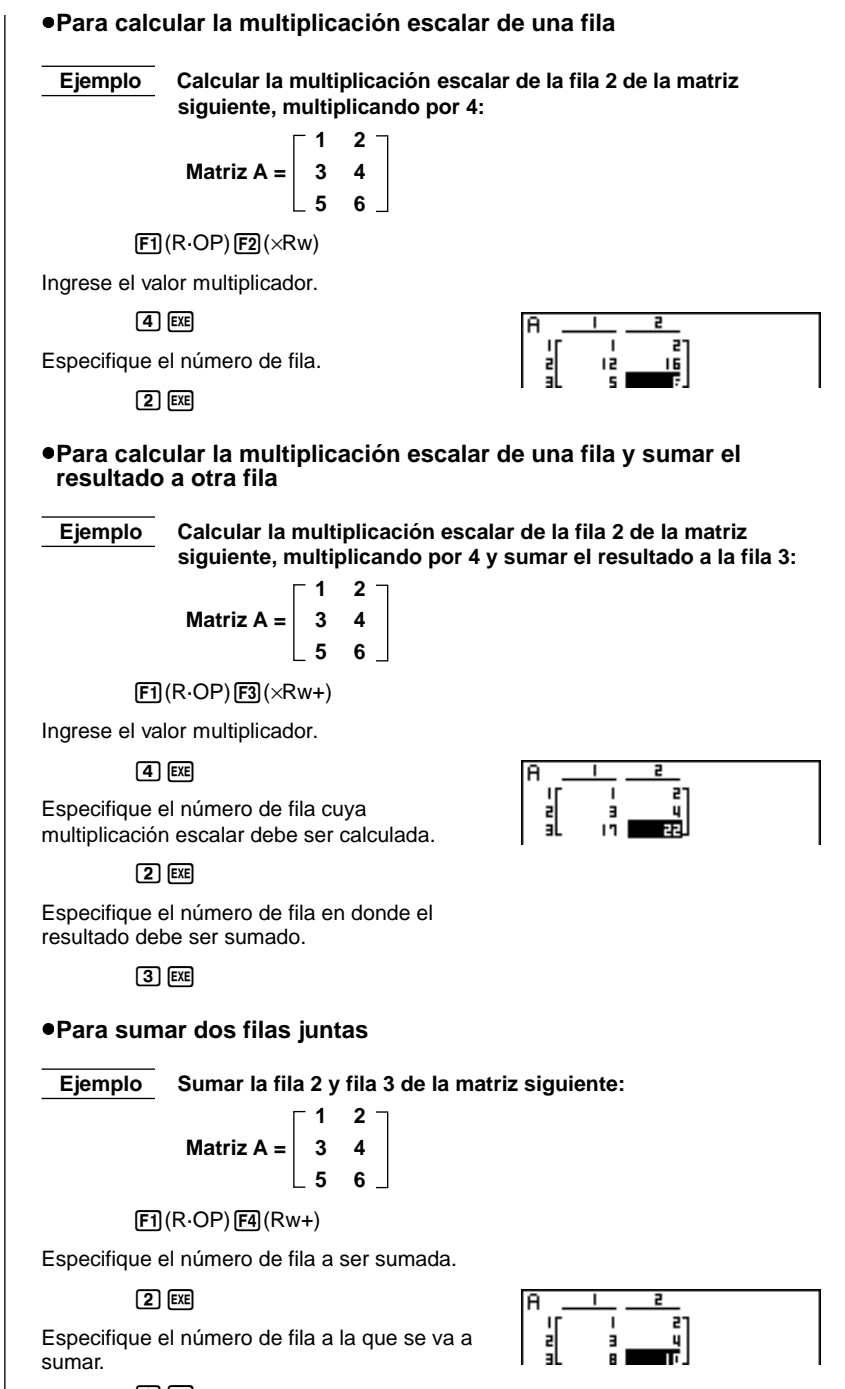

3 EXE

6 - 2

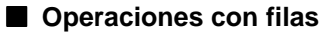

El menú siguiente aparece siempre que presiona [F2] (ROW) mientras una matriz recuperada se encuentra sobre la presentación.

- {DEL} ... {borrado de fila}
- {INS} ... {inserción de fila}
- {ADD} ... {suma de fila}

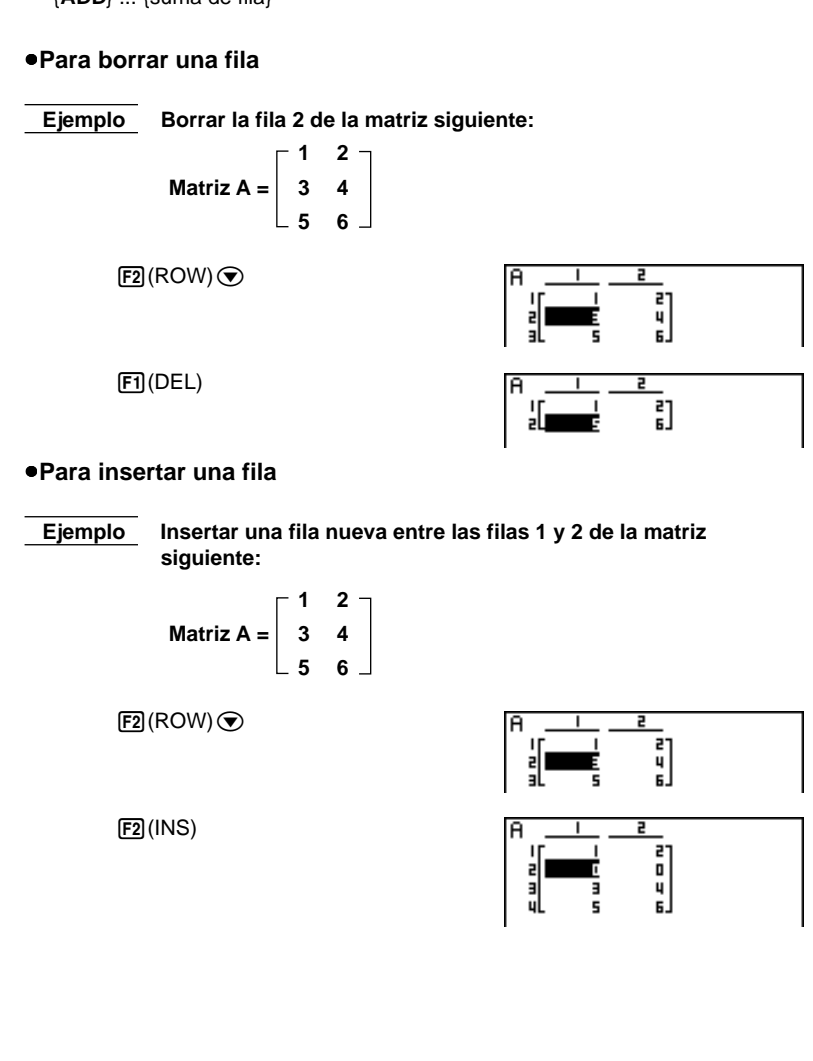

#### 6 - 2 Operaciones con celdas de matrices

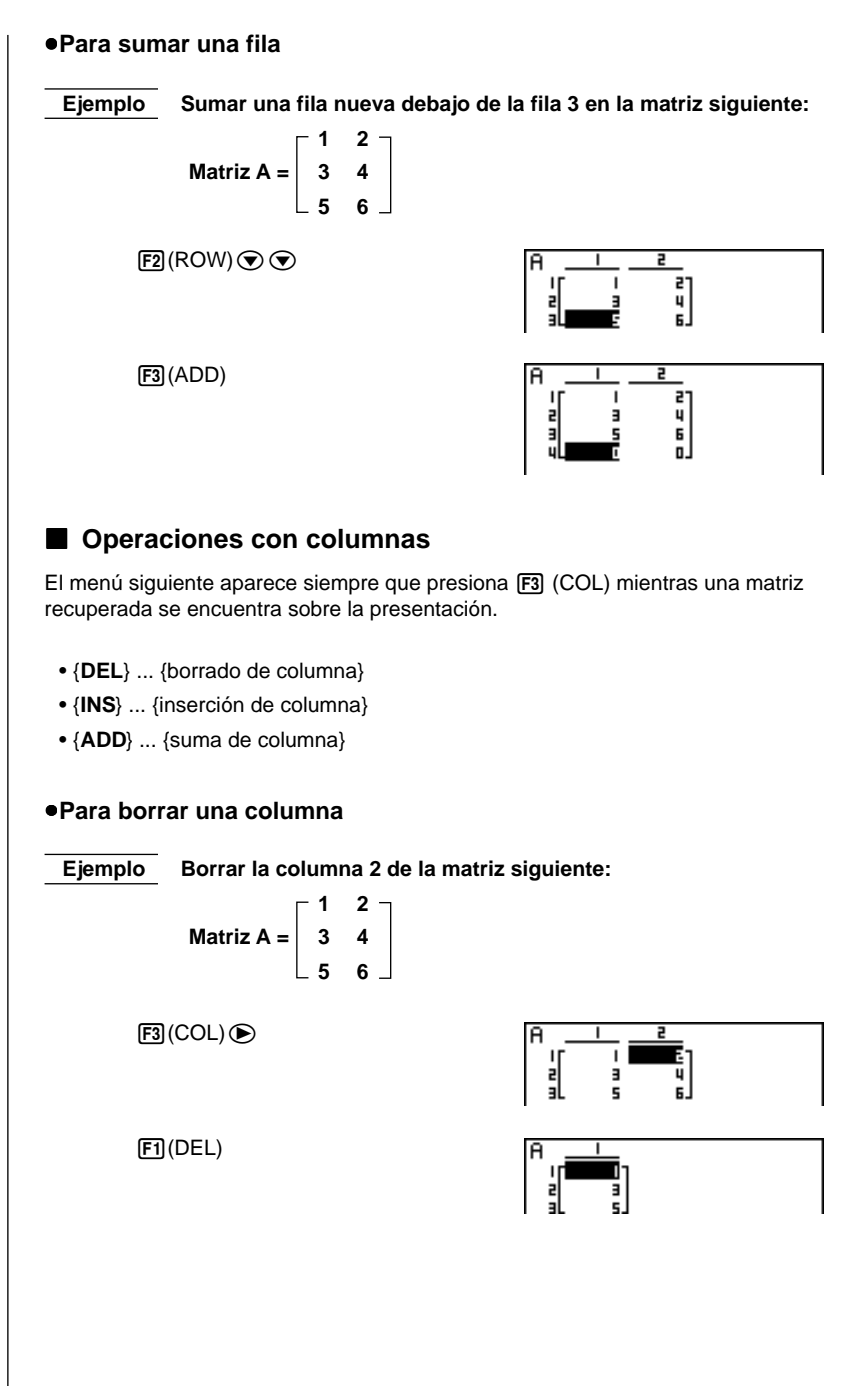

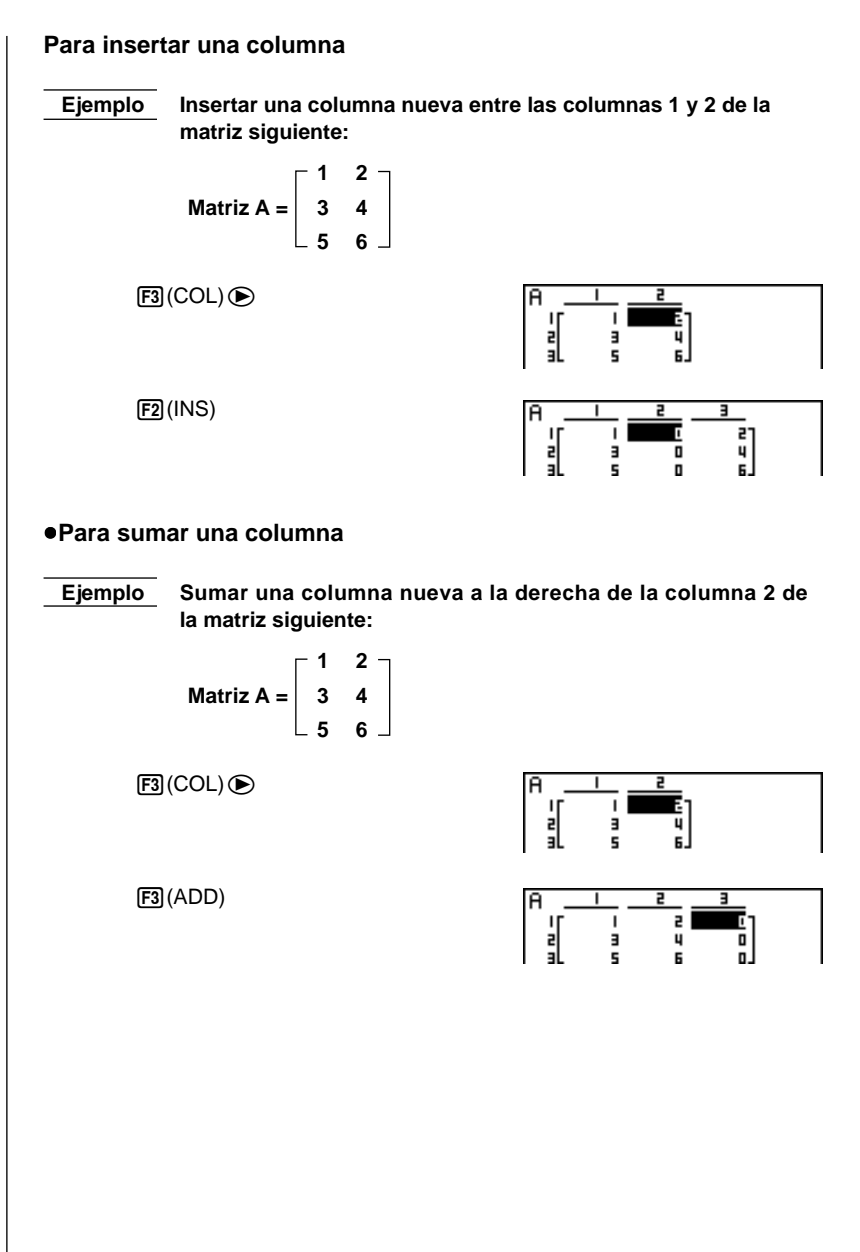

# 6-3 Modificación de matrices usando los mandos de matrices [OPTN]-[MAT]

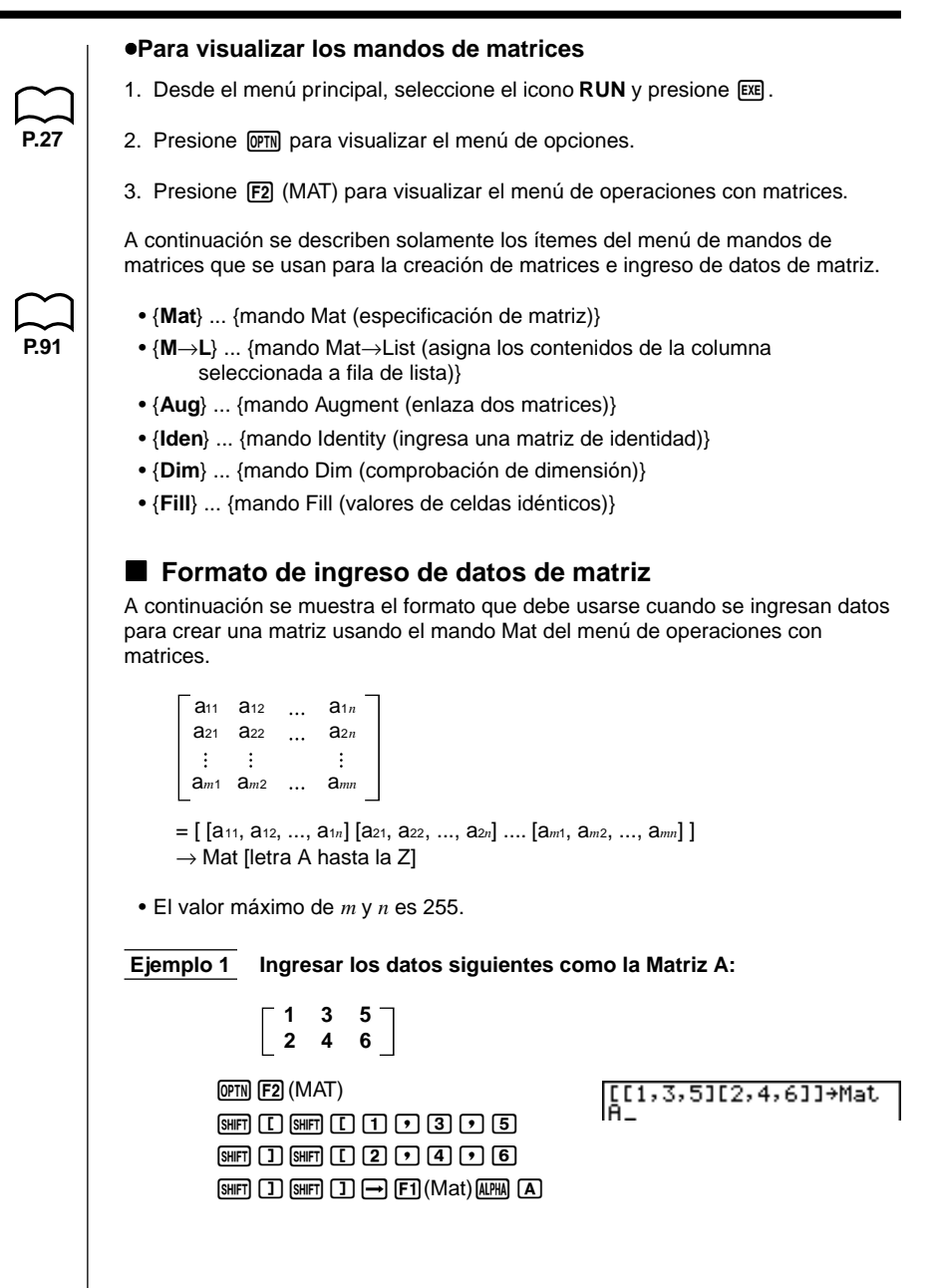

6 - 3

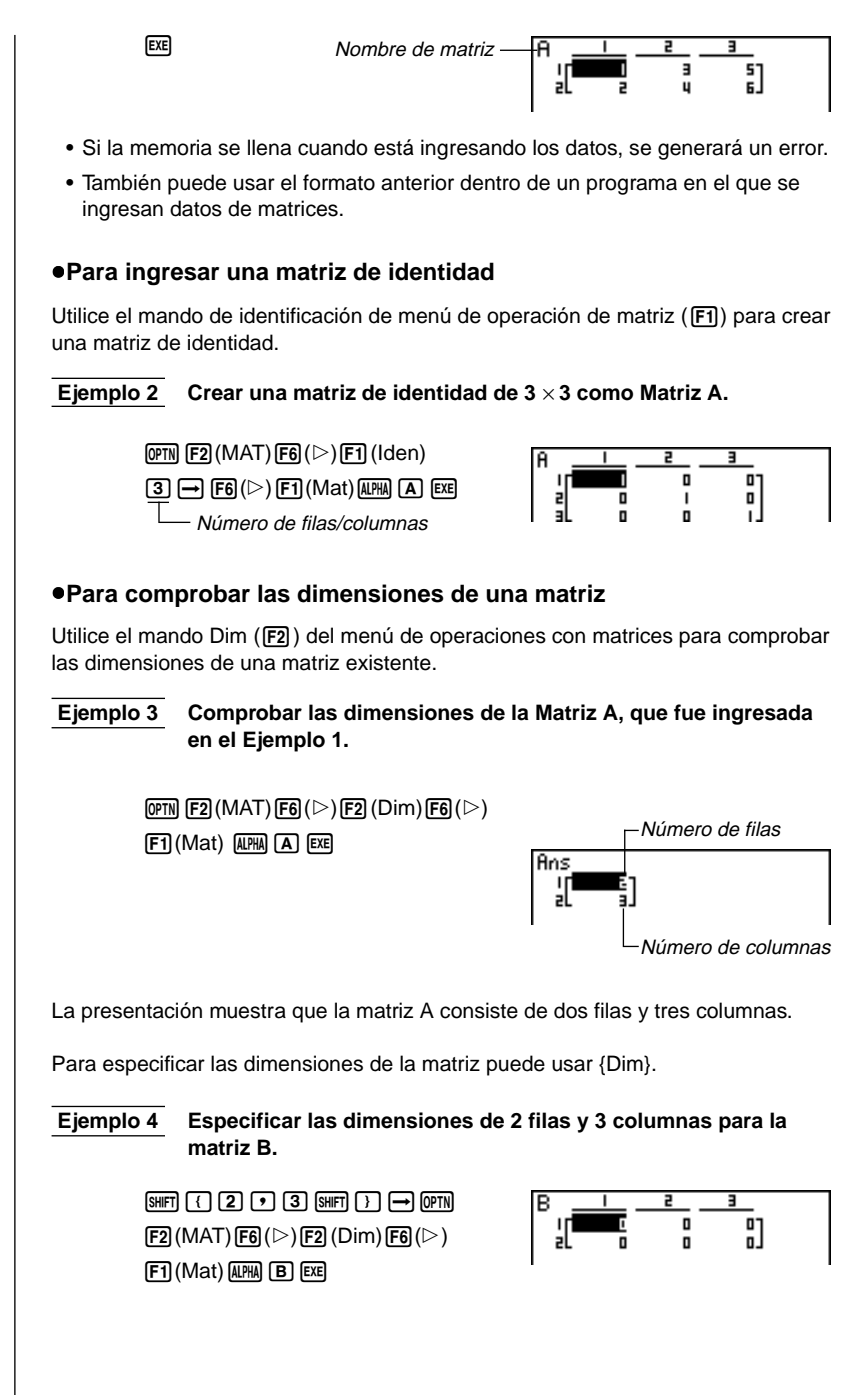

#### Modificando matrices usando mandos de matrices

Los mandos de matrices también pueden usarse para asignar valores y recuperar valores desde una matriz existente, para llenar todas las celdas de una matriz existente con el mismo valor, para combinar dos matrices en una sola matriz, y para asignar los contenidos de una columna de matriz a un archivo de lista.

#### •Para asignar valores y recuperar valores desde una matriz existente

Utilice el formato siguiente con el mando Mat del menú de operación (F1) para especificar una celda para recuperación y asignación de valor.

Mat X [m, n]

X ..... nombre de matriz (A hasta la Z, o Ans)

m.....número de fila

n.....número de columna

Ejemplo 1 Asignar 10 a la celda en la fila 1, columna 2 de la matriz siguiente:

|            | <b>⊢ 1</b> | 2 - |
|------------|------------|-----|
| Matriz A = | 3          | 4   |
|            | 5          | 6 _ |

1 0 → 0PTN F2 (MAT) F1 (Mat) (LIPHA A SHIFT [ 1 • 2 SHIFT ] EXE

10→Mat A[1,2] 10

Ejemplo 2Multiplicar el valor dentro de la celda en la fila 2, columna 2 de<br/>la matriz anterior por 5.

| OPTN F2 (MAT) F1 (Mat)        |   |
|-------------------------------|---|
| ALPHA A SHIFT [ 2 • 2 SHIFT ( | ] |
| <b>X</b> 5 EXE                |   |

Mat A[2,2]×5 20

#### Para llenar una matriz con valores idénticos y combinar dos matrices en una sola matriz

Utilice el mando Fill (F3) del menú de operaciones con matrices para llenar todas las celdas de una matriz existente con un valor idéntico, o el mando Augment (F5) para combinar dos matrices existentes en una sola matriz.

| A con el valor 3. |
|-------------------|
| 11(3,Mat A Done   |
| i                 |

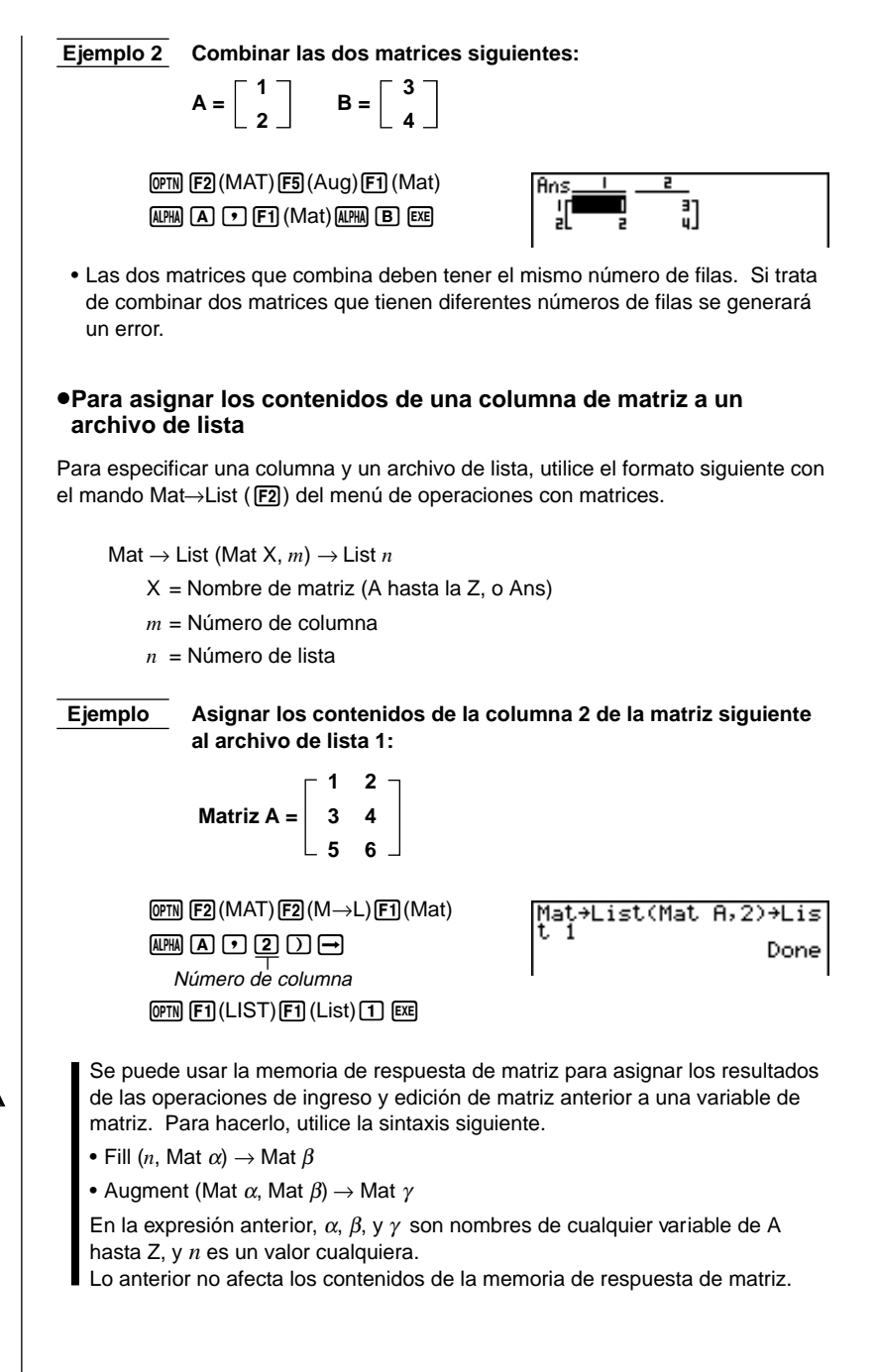

6 - 3

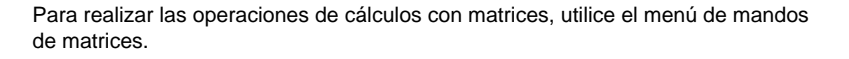

#### Para visualizar los mandos de matrices

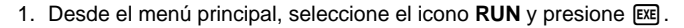

- 2. Presione OPTN para visualizar el menú de opciones.
- 3. Presione F2 (MAT) para visualizar el menú de mandos de matrices.

Lo siguiente describe solamente los mandos de matrices que se usan para las operaciones aritméticas con matrices.

- {Mat} ... {mando Mat (especificación de matriz)}
- {Det} ... {mando Det (mando de determinante)}
- {Trn} ... {mando Trn (mando de matriz de transposición)}
- {Iden} ... {mando de identificación (ingreso de matriz de identificación)}

Todos los ejemplos siguientes suponen que los datos de matriz ya se encuentran almacenados en la memoria.

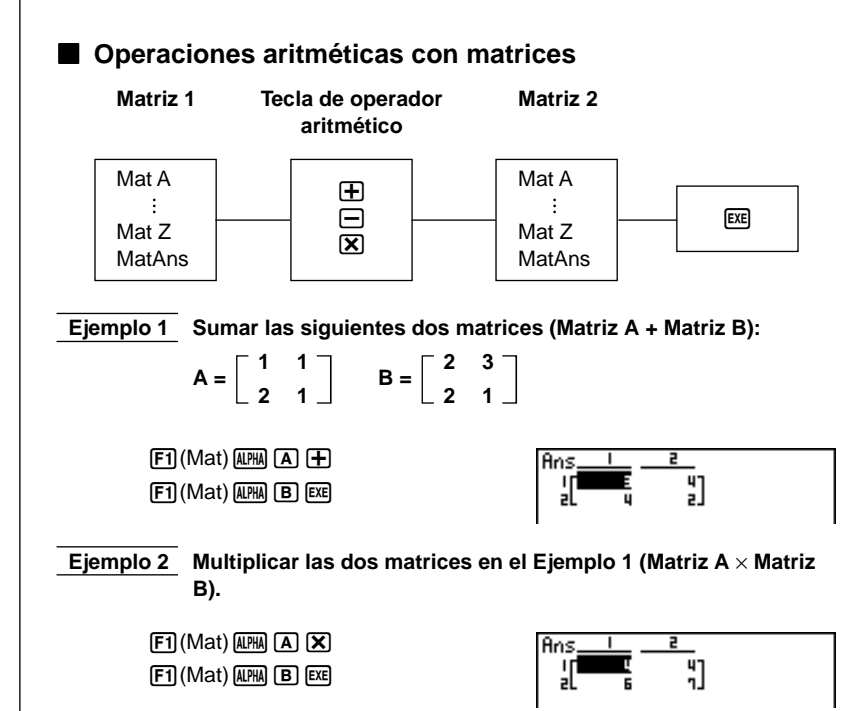

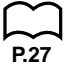

- Para ser sumadas o restadas, las dos matrices deben tener las mismas dimensiones. Si intenta sumar o restar matrices de dimensiones diferentes, se generará un error.
- Para la multiplicación, el número de columnas en la Matriz 1 debe coincidir con el número de filas en la Matriz 2. De otro modo, se generará un error.

 Se puede usar una matriz de identidad en lugar de la Matriz 1 o Matriz 2 en el formato aritmético de matrices. Para ingresar la matriz de identificación, utilice el mando de identificación (F1) del menú de mando de matrices.

<u>Ejemplo 3</u> Multiplicar la Matriz A (desde el ejemplo 1) por una matriz de identificación de 2 × 2.

F1 (Mat) AEMA ▲ X F6 (▷) F1 (Iden) ② EE Número de filas y columnas.

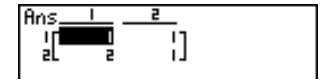

#### Multiplicación escalar de matrices

El siguiente es el formato para el cálculo de una multiplicación escalar de matrices, que multiplica el valor de cada celda de la matriz por el mismo valor.

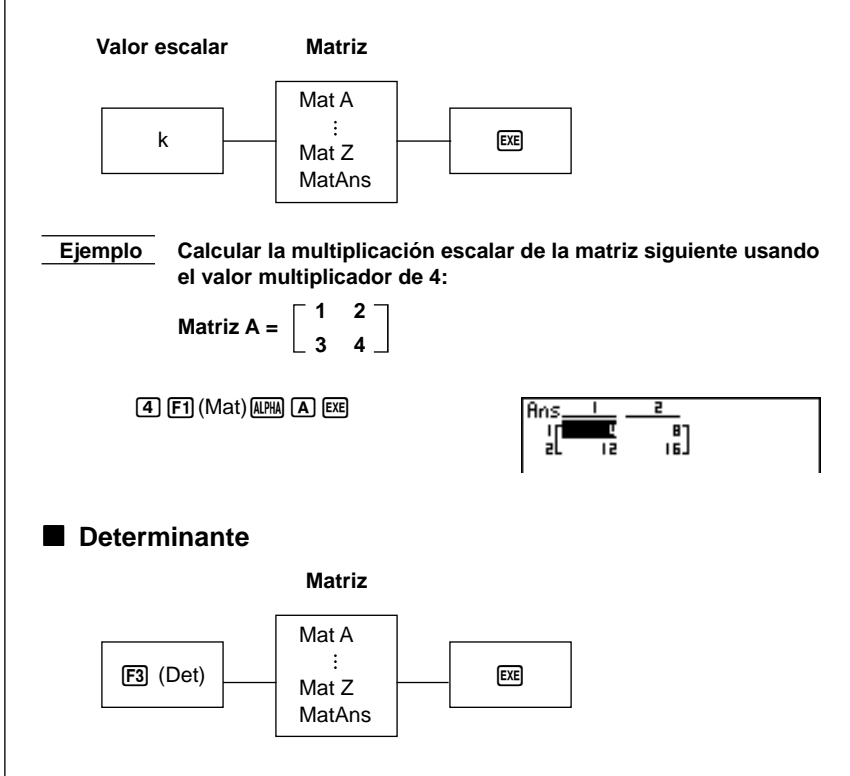

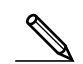

6 - 4 Cálculos con matrices

Ejemplo la dotorminanto do la matriz siguionte

-9

3

5]

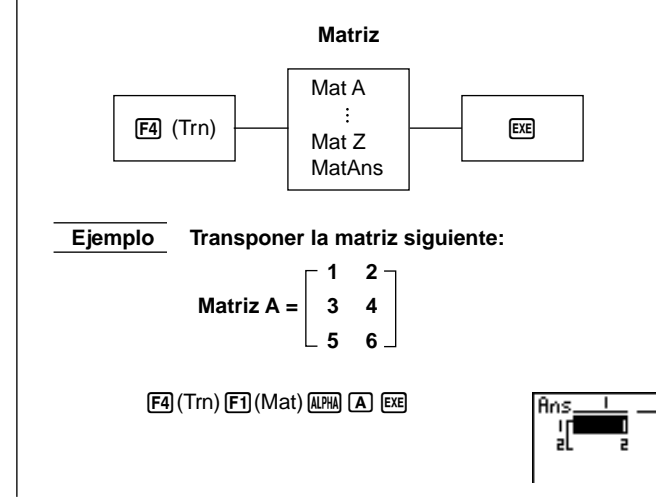

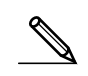

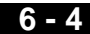

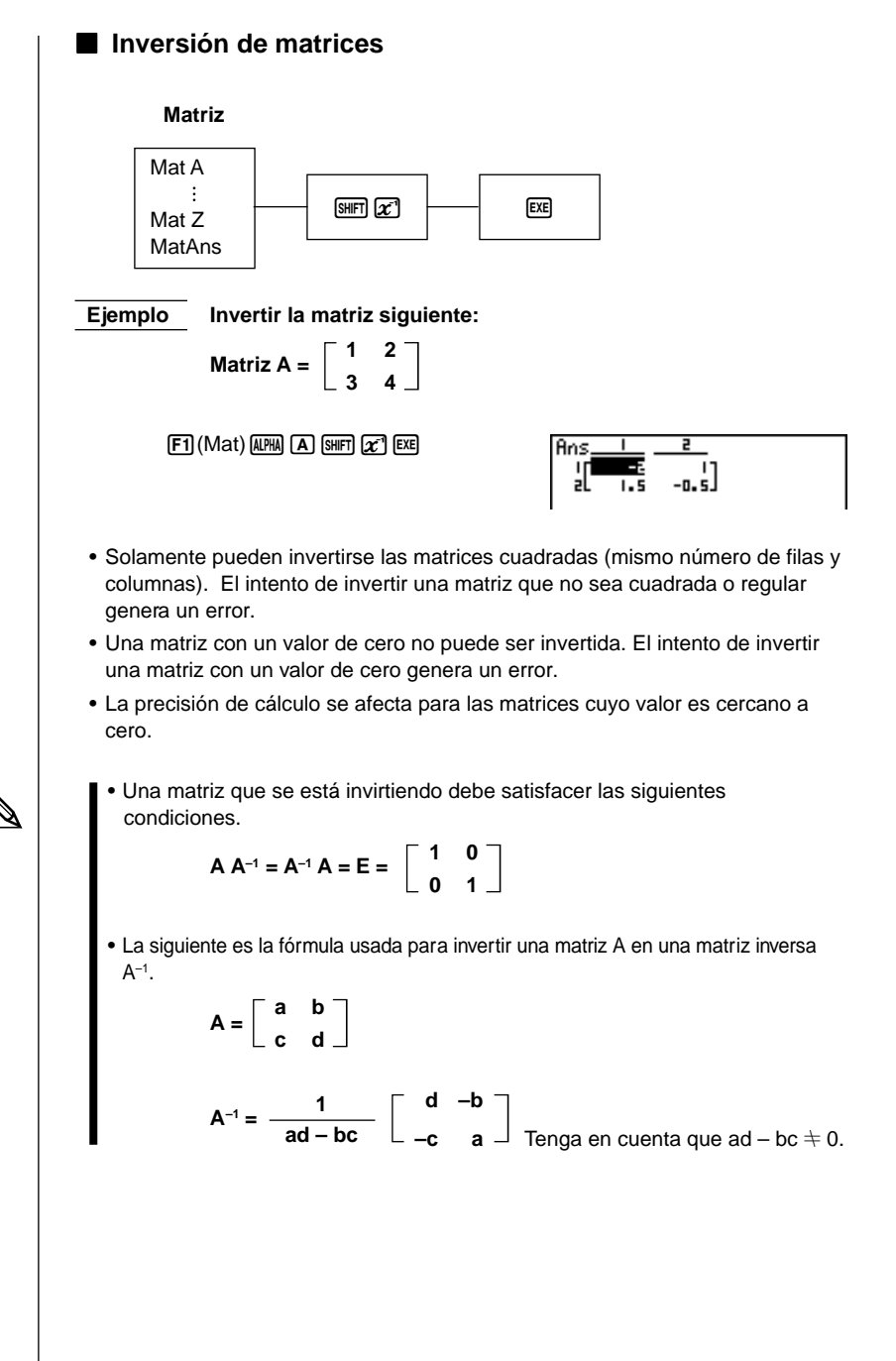

6 - 4 Cálculos con matrices

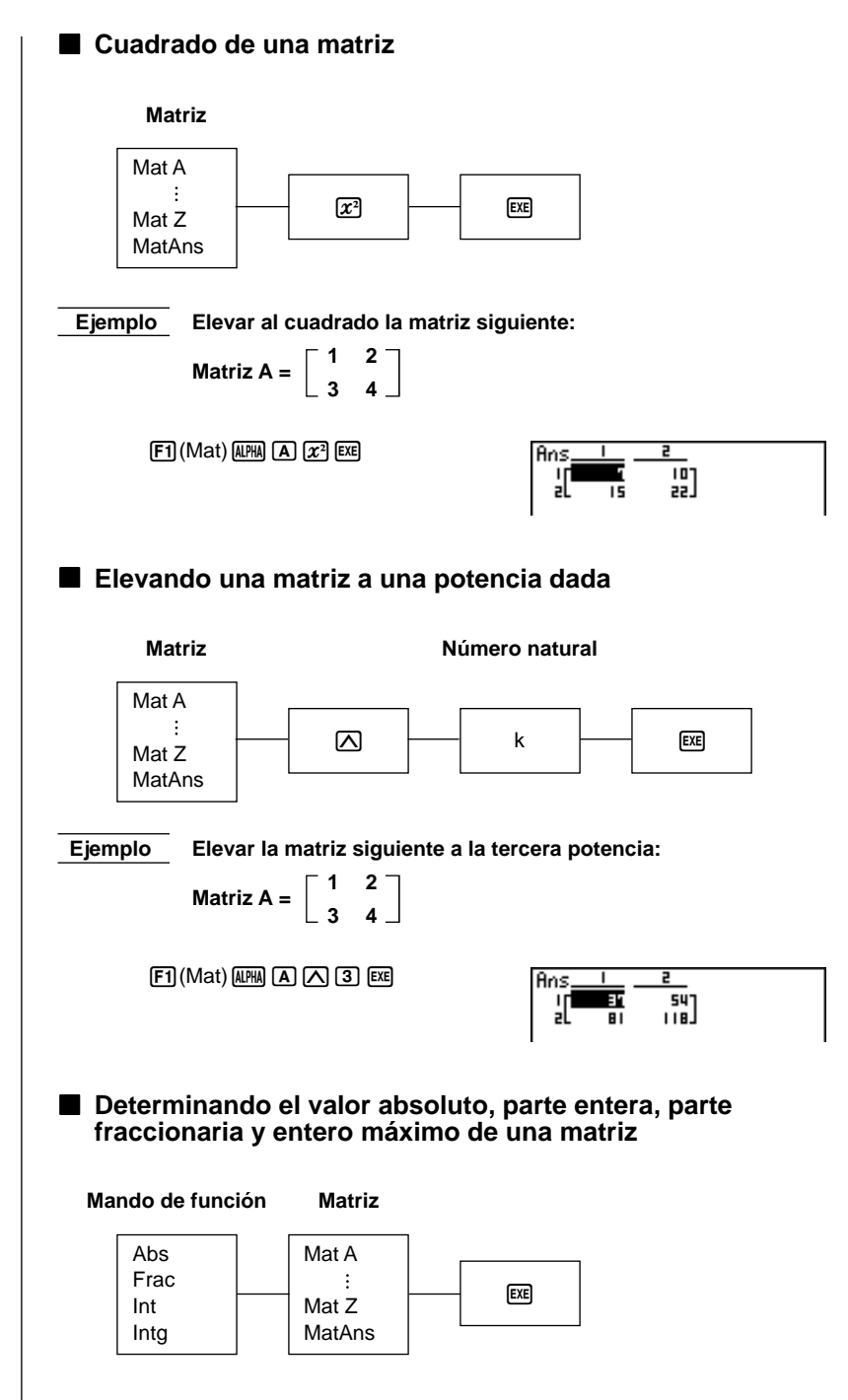

#### 6 - 4

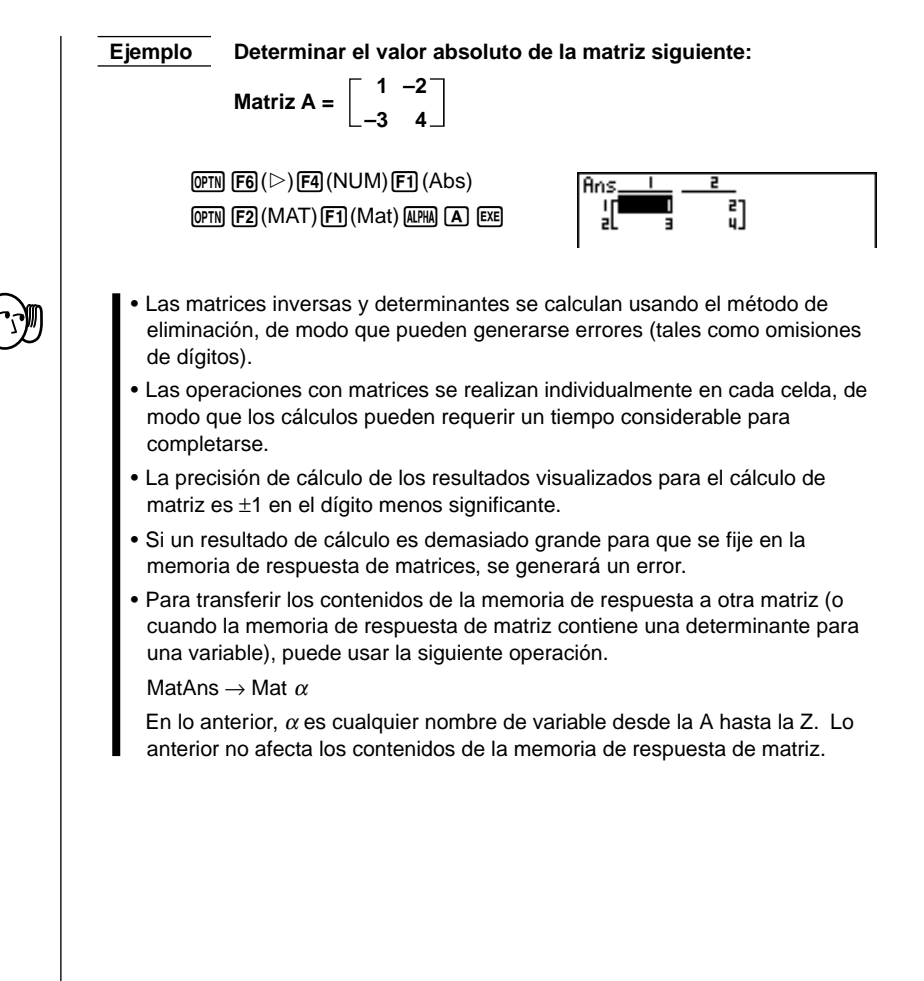

# Capítulo

# Cálculos de ecuaciones

Esta calculadora con gráficos puede resolver los tres siguientes tipos de cálculos:

- Ecuaciones lineales con dos a seis incógnitas.
- Ecuaciones de alto orden (cuadráticas, cúbicas).
- Cálculos de resolución.
- 7-1 Antes de comenzar un cálculo de ecuación
- 7-2 Ecuaciones lineales con dos a seis incógnitas
- 7-3 Ecuaciones cuadráticas y cúbicas
- 7-4 Cálculos de resolución
- 7-5 Qué hacer cuando se produce un error

7

### 7-1 Antes de comenzar un cálculo de ecuación

Antes de comenzar un cálculo de ecuación primero debe ingresar el modo correcto, y también debe borrar las memorias de la ecuación de cualquier dato que pueda haber quedado de un cálculo previo.

#### Ingresando un modo de cálculo de ecuación

En el menú principal, seleccione el icono **EQUA** para ingresar el modo de ecuación.

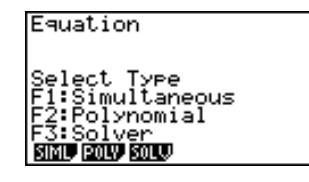

- {SIML} ... {ecuación lineal con dos a seis incógnitas}
- {POLY} ... {ecuación cuadrática o cúbica}
- {SOLV} ... {cálculo de resolución}

#### Borrando las memorias de ecuaciones

- 1. Ingrese el modo de cálculo de ecuación (SIML o POLY) que desea usar y lleve a cabo la operación de tecla requerida para ese modo.
  - En el caso del modo SIML (F1), utilice las teclas de funciones F1 (2) a F5 (6) para especificar el número de incógnitas.
  - En el caso del modo POLY (F2), utilice las teclas de funciones F1 (2) o F2 (3) para especificar el grado polinomial.
  - Si presiona F3 (SOLV), avanza directamente al paso 2.
- 2. Presione F2 (DEL).
- Presione F1 (YES) para borrar las memorias de ecuaciones en el modo de ecuación dentro de la cual se encuentra, o F6 (NO) para cancelar la operación sin borrar nada.

# 7-2 Ecuaciones lineales con dos a seis incógnitas

Los procedimientos descritos aquí pueden utilizarse para resolver ecuaciones lineales con incógnitas que cumplen con los siguientes formatos:

```
Dos incógnitas

a_{1x} + b_{1y} = c_{1}
a_{2x} + b_{2y} = c_{2}
\vdots
Seis incógnitas

a_{1x} + b_{1y} + c_{1z} + d_{1t} + e_{1u} + f_{1v} = g_{1}
a_{2x} + b_{2y} + c_{2z} + d_{2t} + e_{2u} + f_{2v} = g_{2}
a_{3x} + b_{3y} + c_{3z} + d_{3t} + e_{3u} + f_{3v} = g_{3}
a_{4x} + b_{4y} + c_{4z} + d_{4t} + e_{4u} + f_{4v} = g_{4}
a_{5x} + b_{5y} + c_{5z} + d_{5t} + e_{5u} + f_{5v} = g_{5}
a_{6x} + b_{6y} + c_{6z} + d_{6t} + e_{6u} + f_{6v} = g_{6}
```

 También se pueden resolver ecuaciones lineales con tres, cuatro y cinco incógnitas. En cada caso, el formato es similar a los mostrados anteriormente.

#### Especificando el número de incógnitas

Mientras se encuentra en el modo de ecuación, presione F1 (SIML) y luego especifique el número de incógnitas.

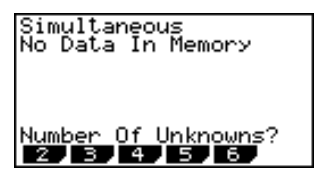

• {2}/{3}/{4}/{5}/{6} ... ecuación lineal con {2}/{3}/{4}/{5}/{6} incógnitas

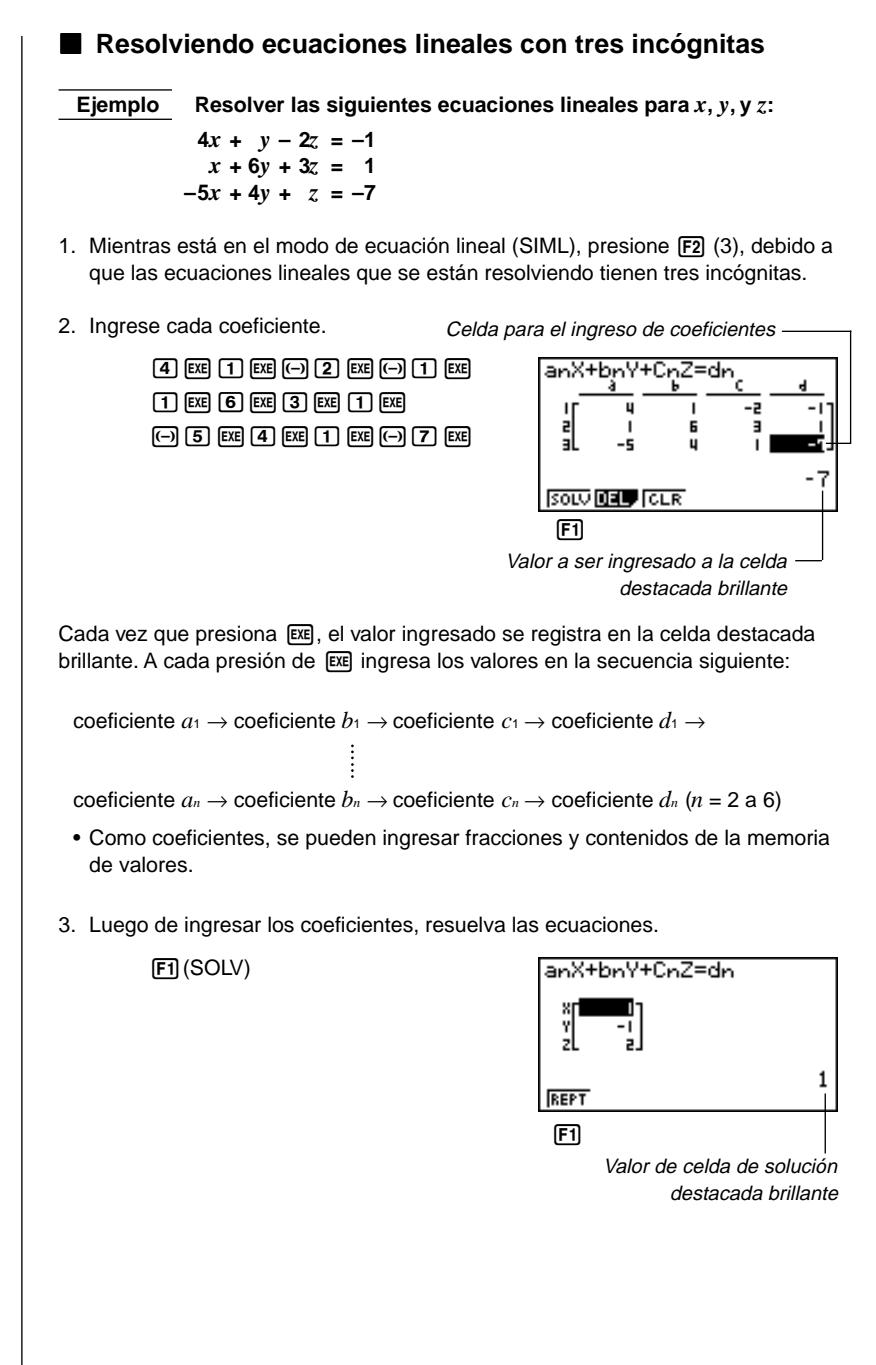

- Los cálculos internos se realizan usando una mantisa de 15 dígitos, pero los resultados se visualizan usando una mantisa de 10 dígitos y un exponente de 2 dígitos.
- Esta unidad realiza ecuaciones lineales simultáneas colocando los coeficientes dentro de una matriz. Debido a esto, a medida que la matriz de coeficiente se acerca a cero, la precisión en la matriz inversa se reduce y así la precisión en los resultados producidos también se deteriora. Por ejemplo, la solución para una ecuación lineal con tres incógnitas puede calcularse como se muestra a continuación.

 $\begin{bmatrix} x \\ y \\ z \end{bmatrix} = \begin{bmatrix} a_1 & b_1 & c_1 \\ a_2 & b_2 & c_2 \\ a_3 & b_3 & c_3 \end{bmatrix}^{-1} \begin{bmatrix} d_1 \\ d_2 \\ d_3 \end{bmatrix}$ 

- Se generará un error siempre que la calculadora no pueda llegar a resolver las ecuaciones.
- Presionando F1 (REPT) retorna a la presentación inicial del modo de ecuación lineal.

Dependiendo en el coeficiente que utilice, para que el resultado de cálculo de las ecuaciones lineales simultáneas aparezca sobre la presentación puede tomar bastante tiempo. Si un resultado no llega a aparecer inmediatamente no significa que la unidad se encuentra funcionando defectuosamente.

#### Cambiando los coeficientes

Un coeficiente puede cambiarse antes o después de su registro presionando EE.

#### Para cambiar un coeficiente antes de registrarlo con EE

Presione la tecla AC para borrar el valor actual y luego ingrese otro.

#### •Para cambiar un coeficiente después de registrarlo con 💷

Utilice las teclas de cursor para destacar brillante la celda que contiene el coeficiente que desea cambiar. Luego, ingrese el valor al que desea cambiar.

#### Borrando todos los coeficientes

Presione la tecla de función F3 (CLR) mientras se encuentra en el modo de ecuación lineal. Esta operación reposiciona todos los coeficientes a cero.

# 7-3 Ecuaciones cuadráticas y cúbicas

Esta calculadora también puede resolver ecuaciones cuadráticas y cúbicas que cumplen con el siguiente formato (cuando  $a \neq 0$ ):

- Cuadrática:  $ax^2 + bx + c = 0$
- Cúbica:  $ax^3 + bx^2 + cx + d = 0$

#### Especificando el grado de una ecuación

Mientras la calculadora se encuentra en el modo de ecuación, presione F2 (POLY) y luego especifique el grado de la ecuación.

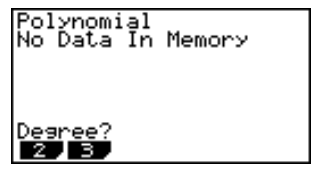

• {2}/{3} ... ecuación {cuadrática}/{cúbica}

#### Resolviendo una ecuación cuadrática o cúbica

Ejemplo

Resolver la siguiente ecuación cúbica:  $x^3 - 2x^2 - x + 2 = 0$ 

- 1. Presione F2 (3) para ingresar el modo de ecuación cúbica.
- 2. Ingrese cada coeficiente.

1 EXE (---) 2 EXE (---) 1 EXE 2 EXE

 Cada vez que presiona EXE, el valor ingresado se registra en la celda destacada brillante. A cada presión de EXE ingresa los valores en la secuencia siguiente:

coeficiente a 
ightarrow coeficiente b 
ightarrow coeficiente c 
ightarrow coeficiente d

El ingreso del coeficiente *d* solamente se requiere para las ecuaciones cúbicas.

- Se pueden ingresar fracciones y contenidos de la memoria de valores como coeficientes.
- 3. Luego de ingresar los coeficientes, presione [F1 (SOLV) para resolver las ecuaciones.

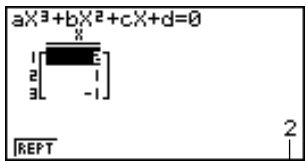

Valor de celda de solución destacada brillante

- Los cálculos internos se realizan usando una mantisa de 15 dígitos, pero los resultados se visualizan usando una mantisa de 10 dígitos y un exponente de 2 dígitos.
- Se generará un error siempre que la calculadora no pueda llegar a resolver las ecuaciones.
- Presionando F1 (REPT) retorna a la presentación inicial del modo de ecuación cúbica.

#### Soluciones de múltiples raíces (1 o 2) o soluciones con números imaginarios

Los ejemplos siguientes ilustran cómo se manejan las soluciones de múltiples raíces y soluciones con números imaginarios.

#### Para resolver una ecuación cúbica que produce una solución con múltiples valores

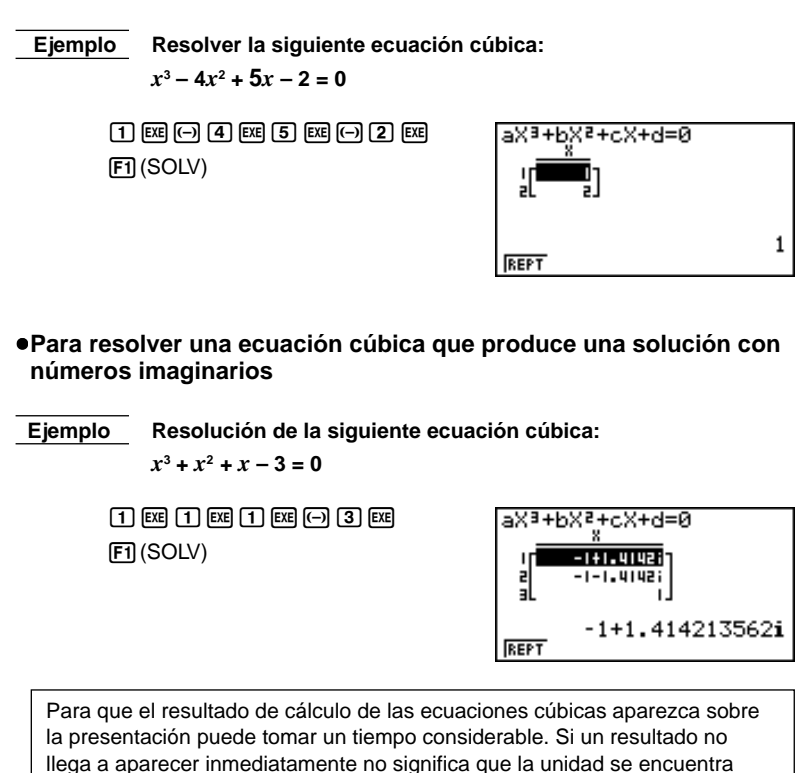

funcionando defectuosamente.

#### Cambiando coeficientes

Un coeficiente puede cambiarse antes o después de su registro presionando Exe.

#### •Para cambiar un coeficiente antes de registrarlo con 💷

Presione la tecla AC para borrar el valor actual y luego ingrese otro.

#### •Para cambiar un coeficiente después de registrarlo con 🕮

Utilice las teclas de cursor para destacar la celda que contiene el coeficiente que desea cambiar. Luego, ingrese el valor al que desea cambiar.

#### Borrando todos los coeficientes

Mientras está en el modo de ecuación cuadrática o cúbica, presione la tecla de función [3] (CLR). Esta operación reposiciona todos los coeficientes a cero.

# 7-4 Cálculos de resolución

Puede determinarse el valor de cualquier variable que se está usando sin tener que resolver una ecuación.

Ingrese la ecuación, y una tabla de variables aparecerá sobre la presentación. Utilice la tabla para asignar valores a las variables y luego ejecutar el cálculo para obtener una solución y visualizar el valor de la variable desconocida.

239

 No se puede usar la tabla de variables en el modo de programa. Cuando se desea usar la función de cálculo de resolución en el modo de programa, tendrá que usar los mandos de programa para asignar los valores a las variables.

#### Ingresando el modo de cálculo de resolución

Mientras se encuentra en el modo de ecuación, presione F3 (SOLV). Aparecerá la pantalla de ingreso de la resolución.

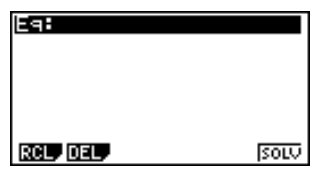

Ingrese la expresión. Puede ingresar números, caracteres alfabéticos y símbolos de operación. Si no ingresa un signo de igual, la calculadora supone que la expresión está a la izquierda del signo de igual y hay un cero a la derecha. Para especificar un valor diferente a cero a la derecha del signo de igual, deberá ingresar el signo de igual y el valor.

#### •Para realizar los cálculos de resolución

EjemploCalcular la velocidad inicial de un objeto arrojado en el aire y<br/>que toma un tiempo de 2 segundos para alcanzar una altura de<br/>14 metros, cuando la aceleración de la gravedad es de 9,8 m/s².

La fórmula siguiente expresa la relación entre la altura H, velocidad inicial V, la hora T y la aceleración gravitacional G de un objeto en caída libre.

$$H=VT-\frac{1}{2}\,GT^2$$

- 1. Presione F2 (DEL) F1 (YES) para borrar cualquier ecuación ingresada.
- 2. Ingrese la ecuación.

(UPA) (H) SHIFT = (UPA) (V) (UPA) (T) (- ( ( 1 
$$\div$$
 2 )) (UPA) (G) (UPA) (T)  $x^2$   
EXE

#### - 4 Cálculos de resolución

3. Ingrese los valores.

1 4 EXE (H=14) 0 EXE (V=0) 2 EXE (T=2) 9 ● 8 EXE (G=9,8)

- 4. Presione (a) para mover la parte destacada en brillante a V=0.
- 5. Presione F6 (SOLV) para obtener la solución.

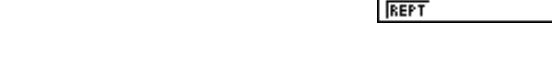

Ecuación -

Solución

- Se produce un error si ingresa más de un signo de igual.
- "Lft" y "Rgt" indican los lados izquierdo y derecho que se calculan usando el valor aproximado. Cuanto más cercana la diferencia entre estos dos valores es a cero, mayor será la precisión del resultado.

#### Cálculos de resolución

La solución de la función es aproximada usando el método de Newton.

#### Método de Newton

Este método se basa en la suposición de que f(x) puede aproximarse mediante una expresión lineal dentro de una gama muy estrecha.

Primero, se proporciona un valor inicial aproximado (valor predecido)  $x_0$ . Usando este valor inicial como una base, se obtiene el valor aproximado  $x_1$ , y luego se comparan los resultados de cálculo del lado izquierdo y lado derecho. Luego, se usa el valor aproximado  $x_1$  como valor inicial para calcular el siguiente valor aproximado  $x_2$ . Este procedimiento se repite hasta que la diferencia entre los valores calculados de lado izquierdo y lado derecho sea menor que algún valor mínimo.

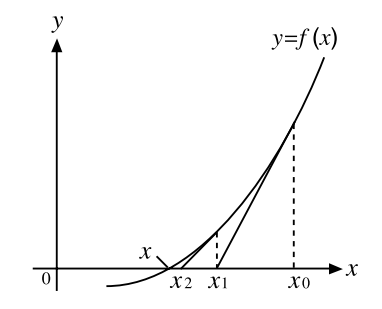

Eq:H=VT−(1÷2)GTª

Rat.=14

- Las soluciones obtenidas usando el método de Newton pueden tener errores.
- Para verificar los resultados, inserte la expresión original y realice el cálculo.

7 - 4

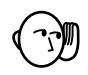

- Para el cálculo de las aproximaciones la resolución utiliza el método de Newton. Cuando se usa este método puede ocurrir lo siguiente.
  - —Las soluciones pueden ser imposibles de obtenerse para ciertos valores estimados iniciales. En caso de que esto suceda, trate de ingresar otro valor que suponga estar cerca de la solución y lleve a cabo el cálculo de nuevo.
  - La calculadora puede no llegar a obtener una solución, aunque exista una solución.
- Debido a ciertas características del método de Newton, las soluciones para los siguientes tipos de funciones tienden a ser difíciles de calcular.
  - Funciones periódicas (por ejemplo y = sen x a)
  - —Funciones cuyo gráfico produce pendientes agudas (por ejemplo  $y = e^x$ ,  $y = \frac{1}{x}$ )
  - Expresiones de proporción inversa y otras funciones discontinuas.

#### •Error durante el ingreso de un valor de coeficiente

Presione la tecla (AC) para borrar el error y retornar al valor que estaba registrado para el coeficiente, antes de haber ingresado el valor que generó el error. Intente ingresar nuevamente un valor nuevo.

#### •Error durante un cálculo

Presione la tecla (ac) para borrar el error y visualizar el coeficiente *a*. Intente ingresar nuevamente valores para el coeficiente.

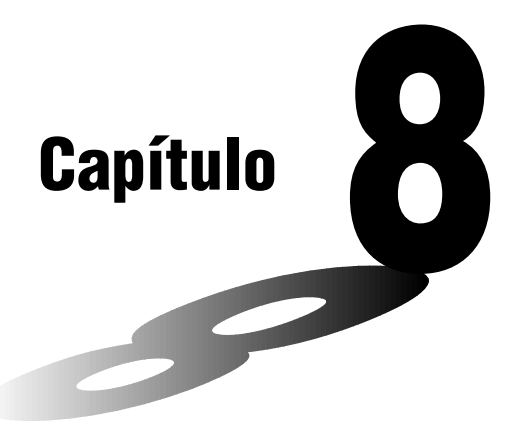

# Gráficos

Una selección de herramientas de gráfico versátiles más una gran presentación de  $127 \times 63$  puntos permite dibujar una variedad de gráficos de funciones de manera rápida y fácil. Esta calculadora es capaz de dibujar los siguientes tipos de gráficos.

- Gráficos de coordenadas rectangulares (Y=).
- Gráficos de coordenadas polares (r =).
- Gráficos paramétricos.
- Gráficos de X= constante.
- Gráficos de desigualdades.
- Gráficos integrales (solamente en el modo RUN).

Una selección de mandos de gráficos también permite incorporar los gráficos en los programas.

- 8-1 Antes de intentar dibujar un gráfico
- 8-2 Ajustes de la ventanilla de visualización (V-Window)
- 8-3 Operaciones con funciones gráficas
- 8-4 Memoria de gráfico
- 8-5 Delineado manual de gráficos
- 8-6 Otras funciones gráficas
- 8-7 Memoria de imágenes
- 8-8 Fondo de gráfico

8

## 8-1 Antes de intentar dibujar un gráfico

#### Ingresando el modo de gráfico

En el menú principal, seleccione el icono **GRAPH** e ingrese el modo GRAPH. Al hacerlo, sobre la presentación aparecerá el menú de funciones gráficas. Puede usar este menú para almacenar, editar y recuperar funciones y dibujar sus gráficos.

Area de memoria -

Para cambiar la selección utilice 🛆 y 🕤.

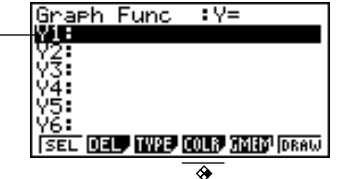

- {SEL} ... {condición de delineado/sin delinear}
- {DEL} ... {borrado de función}
- {TYPE} ... {menú de tipo de gráfico}
- {COLR} ... {color de gráfico}
- {GMEM} ... {registro/recuperación de memoria de gráfico}
- {DRAW} ... {delineado de gráfico}

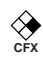

# 8-2 Ajustes de la ventanilla de visualización (V-Window)

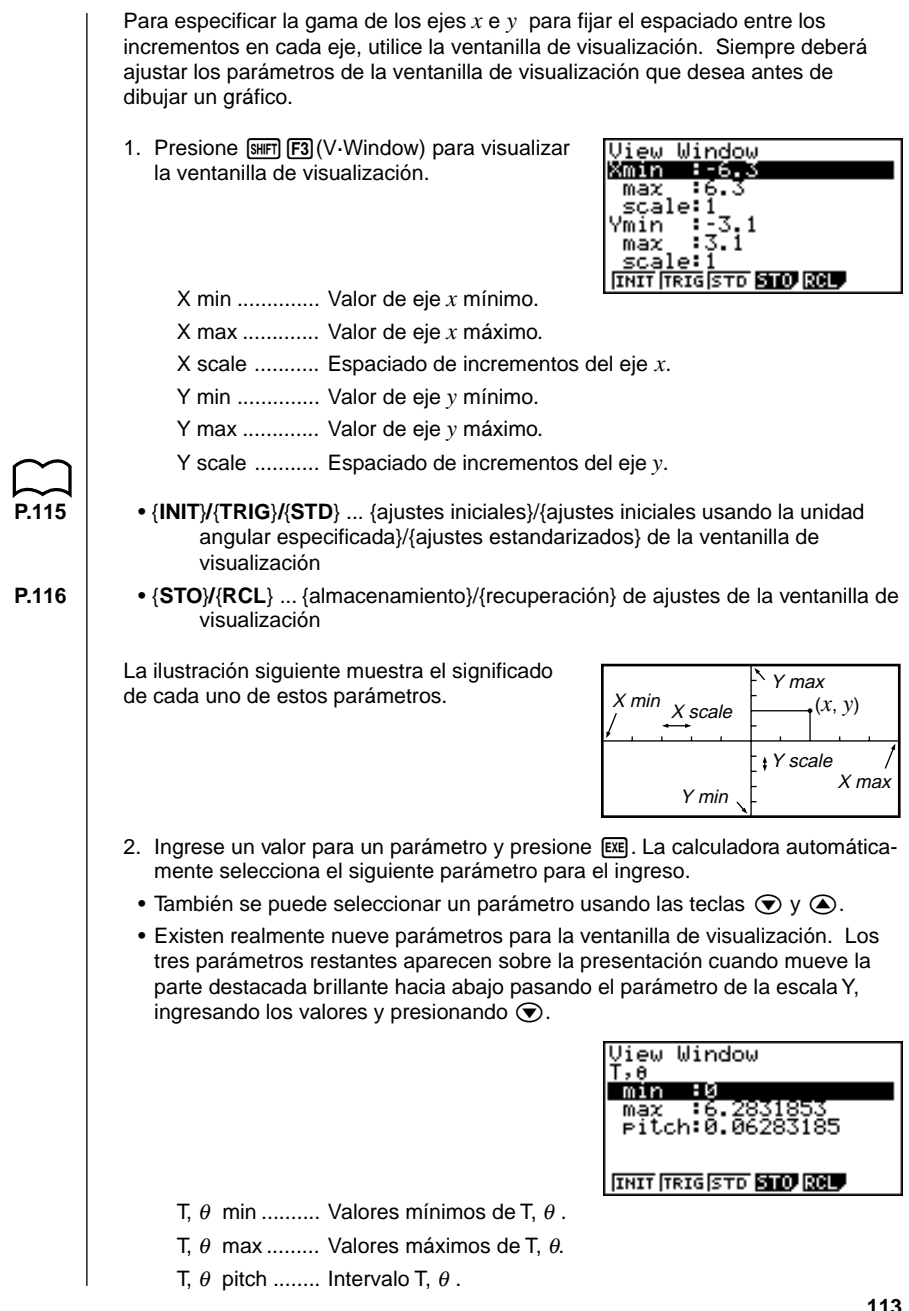

#### 8 - 2 Ajustes de la ventanilla de visualización (V-Window)

La ilustración siguiente muestra el significado de cada uno de estos parámetros.

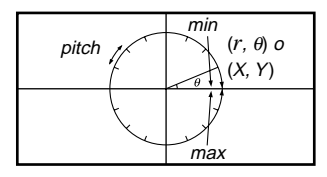

- 3. Para salir de la ventanilla de visualización, presione EXIT o SHIFT QUIT.
  - Presionando E sin ingresar ningún valor también sale de la ventanilla de presentación.

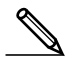

• La siguiente es la gama de ingreso para los parámetros de la ventanilla de presentación.

-9,9999E+97 a 9,99999E+97

- Los parámetros pueden ingresarse hasta con 14 dígitos. Los valores mayores de 10<sup>7</sup> o menores a 10<sup>-2</sup>, son convertidos automáticamente a una mantisa de 7 dígitos (incluyendo el signo negativo) más un exponente de 2 dígitos.
- El valor existente permanece sin cambiar si se ingresa un valor fuera de la gama permisible o en el caso de un ingreso ilegal (signo negativo sin un valor).
- Ingresando una gama de ventanilla de visualización de modo que el valor mínimo sea mayor que el valor máximo, ocasiona la inversión del eje.
- Se pueden ingresar expresiones (tales como 2π) como parámetros de ventanilla de visualización.
- Cuando el ajuste de la ventanilla de visualización no permite una visualización de los ejes, la escala para el eje y se indica sobre el borde izquierdo o derecho de la presentación, mientras que para el eje x se indica sobre el borde inferior o superior.
- Cuando se cambian los valores de la ventanilla de visualización, la presentación gráfica es borrada y se visualizan solamente los ejes ajustados nuevos.
- Los ajustes de la ventanilla de visualización puede ocasionar un espaciado de escala irregular.
- Los valores máximo y mínimo de ajuste que crean una gama muy amplia de la ventanilla de visualización, pueden resultar en un gráfico compuesto de líneas discontinuas (debido a que porciones del gráfico salen fuera de la pantalla), o en gráficos sin precisión.
- El punto de desviación algunas veces excede las capacidades de la presentación con los gráficos que cambian drásticamente a medida que se acercan al punto de desviación.
- El ajuste de los valores máximo y mínimo que crea una gama de la ventanilla de visualización muy estrecha pueden resultar en un error.

# Inicialización y estandarización de la ventanilla de visualización

#### •Para inicializar la ventanilla de visualización

Para inicializar las ventanillas de visualización puede usar cualquiera de los dos métodos siguientes.

#### Inicialización normal

Presione SHFT F3 (V-Window) F1 (INIT) para inicializar la ventanilla de visualización a los ajustes siguientes.

| Xmin   | = - | -6.3 | Ymin   | = - | -3.1 |
|--------|-----|------|--------|-----|------|
| Xmax   | =   | 6.3  | Ymax   | =   | 3.1  |
| Xscale | =   | 1    | Yscale | =   | 1    |

#### Inicialización trigonométrica

Presione SHFT F3 (V-Window) F2 (TRIG) para inicializar la ventanilla de visualización a los ajustes siguientes.

#### Modo Deg

| Xmin   | = - | -540 | Ymin   | = | -1.6 |
|--------|-----|------|--------|---|------|
| Xmax   | =   | 540  | Ymax   | = | 1.6  |
| Xscale | =   | 90   | Yscale | = | 0.5  |

#### Modo Rad

Xmin = -9.4247779 Xmax = 9.42477796 Xscale = 1.57079632

#### Modo Gra

 $\begin{array}{rl} Xmin &= -600\\ Xmax &= 600\\ Xscale &= 100 \end{array}$ 

 Los ajustes para Y min, Y max, intervalo Y, T/θ min, T/θ max e intervalo T/θ permanecen sin cambiar al presionar F2 (TRIG).

#### Para normalizar la ventanilla de visualización

Presione [SHFT] F3 (V-Window) F3 (STD) para estandarizar la ventanilla de visualización a los ajustes siguientes.

| Xmin   | = -10 | Ymin   | = - | -10 |
|--------|-------|--------|-----|-----|
| Xmax   | = 10  | Ymax   | =   | 10  |
| Xscale | = 1   | Yscale | =   | 1   |

#### Memoria de ventanilla de visualización

En la memoria de ventanilla de visualización, se pueden almacenar hasta seis juegos de ajustes de ventanillas de visualización, que pueden ser recuperados en el momento en que los necesita.

#### • Para almacenar los ajustes de la ventanilla de visualización

Ingresando los valores de la ventanilla de visualización y luego presionando F4 (STO) F1 (V·W1) almacena los contenidos de la ventanilla de visualización en la memoria de ventanilla de visualización V·W1.

- Existen seis memorias de ventanilla de visualización numeradas V·W1 a V·W6.
- Almacenando los ajustes de la ventanilla de visualización en una área de memoria que ya contiene ajustes, se reemplazan los ajustes existentes por los nuevos.

#### •Para recuperar los ajustes de la ventanilla de visualización

Presionando (F5) (RCL) (F1) (V-W1) recupera los contenidos de la memoria de la ventanilla de visualización V-W1.

• Recuperando los ajustes de la ventanilla de visualización ocasiona que los ajustes actualmente sobre la presentación sean borrados.

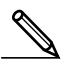

• Los ajustes de la ventanilla de visualización pueden cambiarse en un programa usando la sintaxis siguiente.

View Window [Valor mín. de X], [Valor máx. de X], [Valor de escala de X],
[Valor mín. de Y], [Valor máx. de Y], [Valor de escala de Y],
[Valor mín. de T, θ], [Valor máx. de T, θ], [Valor de intervalo de T, θ]

# 8-3 Operaciones con funciones gráficas

En la memoria se pueden almacenar hasta 20 funciones. Las funciones en la memoria pueden editarse, recuperarse y graficarse.

#### Especificación del tipo de gráfico

Antes de almacenar una función de gráfico en la memoria, primero debe especificar el tipo de gráfico.

- 1. Mientras el menú de funciones gráficas se encuentra sobre la presentación, presione F3 (TYPE) para visualizar el menú de tipo de gráfico, que contiene los ítemes siguientes.
  - {Y=}/{r=}/{Parm}/{X=c} ... gráfico de {coordenada rectangular}/{coordenada polar}/{paramétrica}/{X=constante}
- {**Y**>}/{**Y**<}/{**Y**≥}/{**Y**≥}/{**Y**≥}/{**Y**≤} ... gráfico de desigualdad de {**Y**>f(x)}/{**Y**≤f(x)}/{**Y**≤f(x)}/{**Y**≤f(x)}
- 2. Presione la tecla de función que corresponda al tipo de gráfico que desea especificar.

#### Almacenando funciones gráficas

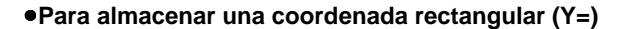

EjemploPara almacenar la expresión siguiente en el área de memoria Y1: $y = 2x^2 - 5$ 

F3(TYPE) F1(Y =) (Especifica la expresión de coordenada rectangular.)

**2**  $\overline{x_{\theta,\overline{1}}}$   $\overline{x^2}$  **5** (Ingresa la expresión.)

EXE (Almacena la expresión.)

Graph Func ∶Y= Y1∎2X≧-5

 No podrá ser posible almacenar la expresión en una área que ya contenga una función paramétrica. Seleccione otra área para almacenar la expresión o borrar la primera función paramétrica existente. Esto también se aplica cuando se almacenan expresiones r =, expresiones de X = constantes y desigualdades.

#### •Para almacenar una función de coordenada polar (r =)

**Ejemplo** Almacenar la expresión siguiente en el área de memoria r2:  $r = 5 \text{ sen } 3 \theta$ 

**F3** (TYPE) **F2** (r =) (Especifica la expresión de la coordenada polar.)

5 sin 3 X.A.T (Ingresa la expresión.)

EXE (Almacena la expresión.)

Graph, Func in=
# 8 - 3 Operaciones con funciones gráficas

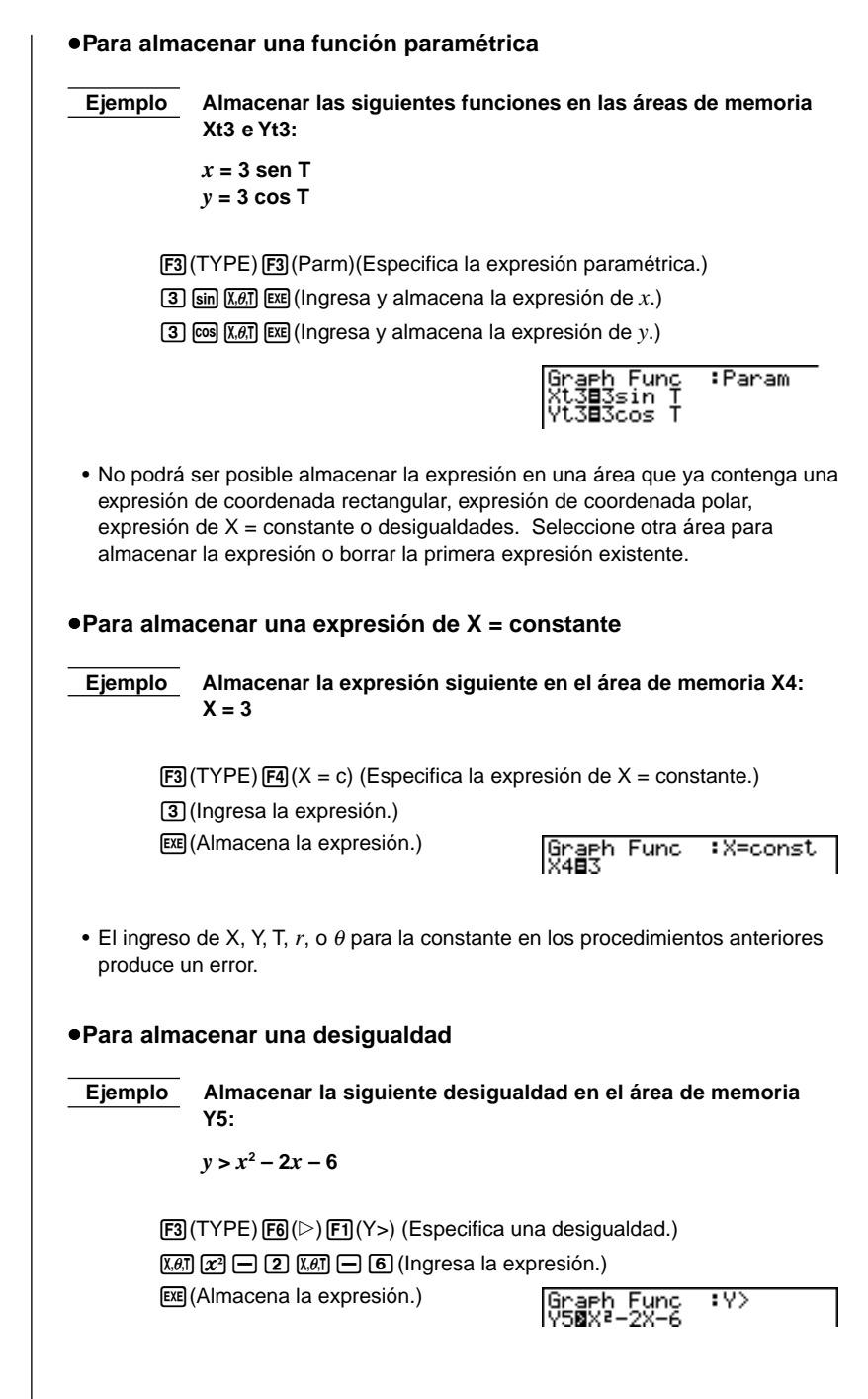

8 - 3

: Y=

# Editando funciones en la memoria

### •Para editar una función en la memoria

**Ejemplo** Cambiar la expresión que hay dentro del área de memoria Y1 desde  $y = 2x^2 - 5$  a  $y = 2x^2 - 3$ 

(Visualiza el cursor.)

(Cambia los contenidos.)

(Almacena la nueva función gráfica.) Graph Func

### Para borrar una función

- 2. Presione F2 (DEL).
- Presione F1 (YES) para borrar la función o F6 (NO) para cancelar el procedimiento sin borrar nada.

Las funciones paramétricas vienen en pares (Xt e Yt).

Cuando se edita una función paramétrica, borre las funciones gráficas y vuelva a ingresar desde el comienzo.

# Delineado de un gráfico

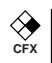

#### •Para especificar el color del gráfico

El color fijado por omisión para el delineado gráfico es azul, pero si así lo desea puede cambiarlo a color anaranjado o verde.

- 2. Presione F4 (COLR) para visualizar un menú de colores, que contiene los ítemes siguientes.
  - {Blue}/{Orng}/{Grn} ... {azul}/{anaranjado}/{verde}
- 3. Presione la tecla de función para el color que desea usar.

## 8 - 3 Operaciones con funciones gráficas

 Para especificar la condición de delineado/sin delineado de un gráfico Ejemplo Seleccionar las funciones siguientes para el delineado:  $Y1 = 2x^2 - 5$   $r2 = 5 sen3\theta$ Utilice los parámetros de ventanilla de visualización siguientes. Xmin = -5Ymin = -5Xmax = 5Ymax = 5Xscale = 1Yscale = 1  $\odot$ :Y= Func -5 (Seleccione una área de memoria que ∎5sin 30 contenga una función para la cual Ssin 05 desea especificar sin delineado.) P−2X-6 F1(SEL) :Y= aph Func (Especifica sin delineado.) <u>sin</u> 3cos 1 Sin destacar en brillante F1(SEL) :Y= aph Func 2-5 ▼F1(SEL) 5<u>s</u>in 30 sin  $\infty$ SXB-2X-6 F6 (DRAW) O EXE (Dibuja los gráficos.) • Presionando [SHFT] [F6] (G↔T) o [AC] retorna al menú de funciones gráficas.

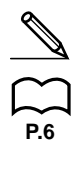

- Para alterar la apariencia de la pantalla de gráfico, pueden alterarse los ajustes de la pantalla de ajustes básicos, como se muestra a continuación.
- Grid: On (Axes: On Label: Off) Este ajuste ocasiona que aparezcan puntos en las intersecciones de las cuadrículas sobre la presentación.

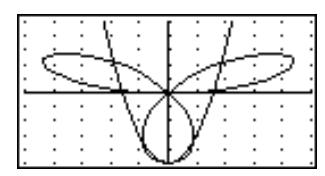

Axes: Off (Label: Off Grid: Off)
 Este ajuste borra las líneas de eje de la presentación.

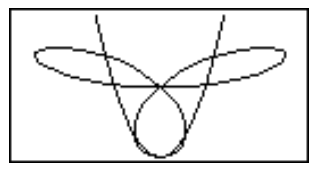

• Label: On (Axes: On Grid: Off) Este ajuste visualiza el rótulo para los ejes *x*- e *y*.

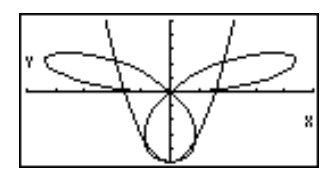

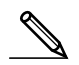

- Una coordenada polar (r =) o gráfico paramétrico aparecerá sin buena definición si el ajuste que se realiza en la ventanilla de visualización ocasiona que el valor de intervalo T, θ sea demasiado grande en relación a la diferencia entre los ajustes T, θ mínimo y T, θ máximo. Si los ajustes que realiza ocasiona que el valor de intervalo T, θ sea demasiado pequeño en relación a la diferencia entre los ajustes de T, θ mínimo y T, θ máximo, por otra parte, el gráfico tomará un tiempo muy largo en dibujarse.
- El intento de dibujar un gráfico para una expresión en que X se ingresa para una expresión de X = constante, resultará en un error.

La memoria de gráfico le permite almacenar hasta seis juegos de datos de funciones gráficas y recuperarlos luego cuando los necesita.

Una simple operación de registro deja registrado los siguientes datos en la memoria de gráfico.

- Todas las funciones gráficas en el menú de funciones gráficas actualmente visualizado (hasta 20).
- Tipos de gráficos.
- · Colores de gráficos.
- Condición de delineado/sin delineado.
- Ajuste de la ventanilla de visualización (1 juego).

#### •Para almacenar las funciones gráficas en la memoria de gráfico

Presionando F5 (GMEM) F1 (STO) F1 (GM1) almacena la función gráfica seleccionada en la memoria de gráfico GM1.

- Existen seis memorias de gráfico numeradas GM1 a GM6.
- Almacenando una función en el área de memoria que ya contiene una función reemplaza la función existente por la nueva.
- Si los datos exceden la capacidad de memoria restante de la calculadora, se genera un error.

#### Para recuperar una función gráfica

Presionando F5 (GMEM) F2 (RCL) F1 (GM1) recupera los contenidos de la memoria de gráfico GM1.

• Recuperando datos desde la memoria de gráfico ocasiona que cualquier dato actualmente en el menú de funciones gráficas sea borrado.

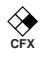

# 8-5 Delineado manual de gráficos

Luego de seleccionar el icono **RUN** en el menú principal e ingresar el modo RUN, puede delinear gráficos manualmente. Primero presione SHFT F4 (Sketch) F5 (GRPH) para recuperar el menú de mandos de gráficos, y luego ingrese la función gráfica.

- {Y=}/{r=}/{Parm}/{X=c}/{G[dx} ... gráfico de {coordenada rectangular)/ (coordenada polar)/(paramétrica)/(X=constante)/{Integral}
- $\{Y > \}/\{Y < \}/\{Y \ge \}/\{Y \ge \}$ ... gráfico de desigualdad de  $\{Y > f(x)\}/\{Y \ge f(x)\}/\{Y \ge f(x)\}/\{Y \le f(x)\}$
- Para graficar usando las coordenadas rectangulares (Y=)

```
[Sketch]-[GRPH]-[Y=]
```

Se pueden graficar funciones que pueden expresarse en el formato de y = f(x).

Ejemplo

Graficar  $y = 2x^2 + 3x - 4$ 

Utilice los parámetros siguientes de la ventanilla de visualización.

Xmin = -5Ymin = -10Xmax = 5Ymax = 10Xscale = 2Yscale = 5

- 1. En la pantalla de ajustes básicos, especifique "Y=" para el tipo de función y luego presione EXIT.
- 2. Ingrese la expresión de la coordenada rectangular (Y=).

SHIFT F4 (Sketch) F1 (Cls) EXE  $F5(GRPH)F1(Y =) 2 (X, \theta, T) (x^2 + 3) (X, \theta, T) - 4$ 

3. Presione EXE para delinear el gráfico.

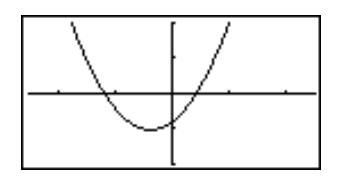

· Se pueden delinear los gráficos de las siguientes funciones científicas incorporadas.

| • sen <i>x</i>                         | • cos <i>x</i>           | • tan x      | • sen <sup>-1</sup> x | • cos <sup>-1</sup> x     |
|----------------------------------------|--------------------------|--------------|-----------------------|---------------------------|
| <ul> <li>tan<sup>-1</sup> x</li> </ul> | • senh x                 | • cosh x     | • tanh x              | • senh <sup>-1</sup> $x$  |
| • cosh <sup>-1</sup> x                 | • tanh <sup>-1</sup> $x$ | • $\sqrt{X}$ | • x <sup>2</sup>      | • log <i>x</i>            |
| • In <i>x</i>                          | • 10 <sup>x</sup>        | • $e^x$      | • x <sup>-1</sup>     | • <sup>3</sup> $\sqrt{X}$ |

Para los gráficos incorporados, los ajustes de la ventanilla de visualización se realizan automáticamente.

# 8 - 5 Delineado manual de gráficos

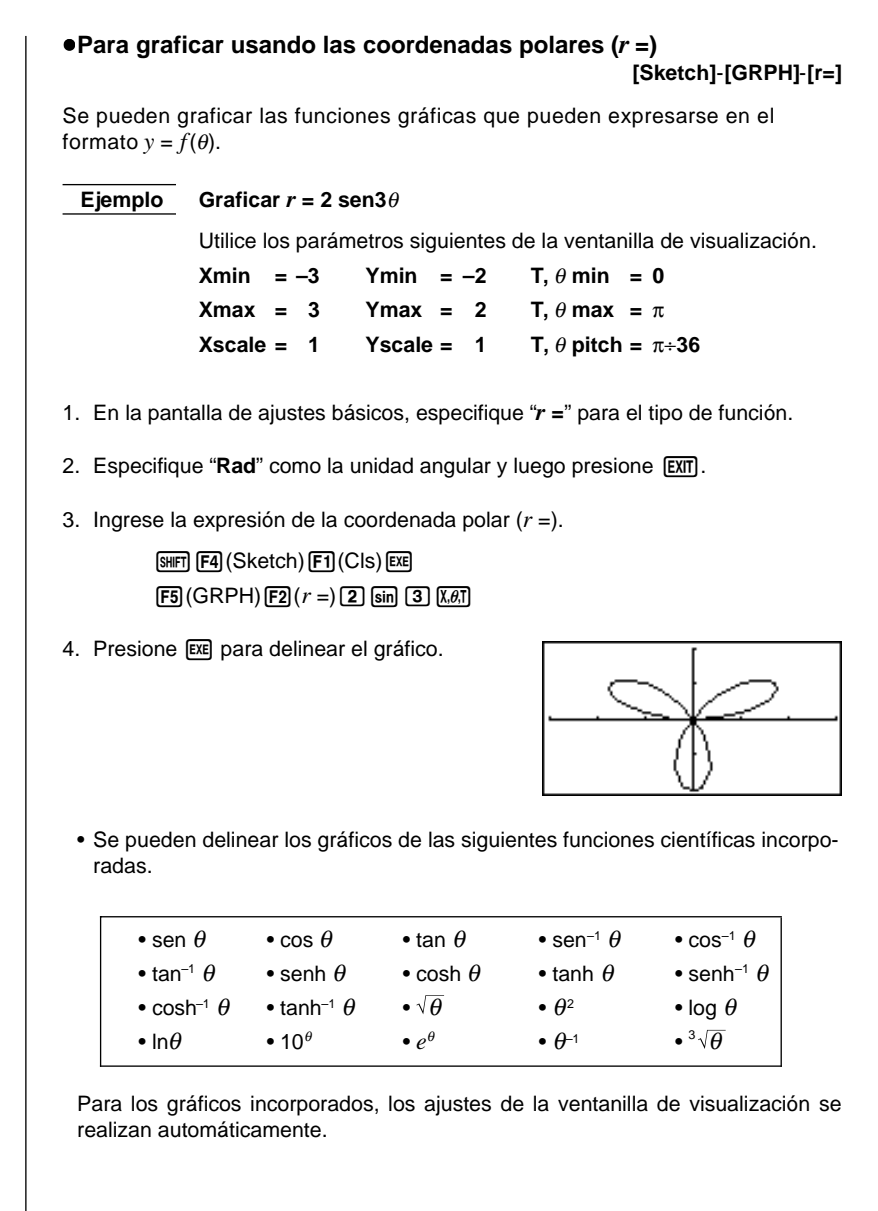

124

8 - 5

#### Para graficar funciones paramétricas [Sketch]-[GRPH]-[Parm]

Se pueden graficar las funciones paramétricas gráficas que pueden expresarse en el siguiente formato.

$$(X, Y) = (f(T), g(T))$$

**Ejemplo** Graficar las siguientes funciones paramétricas:  $x = 7 \cos T - 2 \cos 3,5T$   $y = 7 \sin T - 2 \sin 3,5T$ 

Utilice los parámetros de ventanilla de visualización siguientes.

Xmin= -20Ymin= -12T,  $\theta$  min= 0Xmax= 20Ymax= 12T,  $\theta$  max=  $4\pi$ Xscale= 5Yscale= 5T,  $\theta$  pitch=  $\pi \div 36$ 

- 1. En la pantalla de ajustes básicos, especifique "Parm" para el tipo de función.
- 2. Especifique "Rad" (radianes) como la unidad angular y luego presione EXIT.
- 3. Ingrese las funciones paramétricas.

 SHET
 F4 (Sketch) F1 (Cls) EXE

 F5 (GRPH) F3 (Parm)

 7 [00] (X.ØT] (-) (2) [00] (3) (-) (5) (X.ØT] (-)

7 sin (X,0,1) — 2 sin 3 • 5 (X,0,1)

4. Presione EXE para delinear el gráfico.

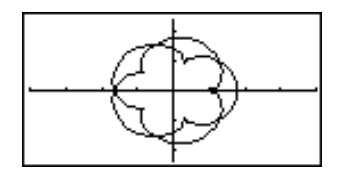

#### •Para graficar X = constante

#### [Sketch]-[GRPH]-[X=c]

Se pueden graficar funciones que pueden expresarse en el formato de X = constante.

Ejemplo Graficar X = 3

Utilice los siguientes parámetros de la ventanilla de visualización.

 Xmin
 = -5
 Ymin
 = -5

 Xmax
 = 5
 Ymax
 = 5

 Xscale
 = 1
 Yscale
 = 1

 En la pantalla de ajustes básicos, especifique "X=c" para el tipo de función y luego presione EXT. 2. Ingrese la expresión.

 SHIFT
 F4 (Sketch) F1 (Cls) EXE

 F5 (GRPH) F4 (X = c) 3

3. Presione EXE para delinear el gráfico.

#### •Para graficar desigualdades [Sketch]-[GRPH]-[Y>]/[Y<]/[Y2]/[Y2]

Se pueden graficar desigualdades que pueden expresarse en los siguientes cuatro formatos.

• 
$$y > f(x)$$
 •  $y < f(x)$  •  $y \ge f(x)$  •  $y \ge f(x)$ 

Ejemplo

Graficar la desigualdad  $y > x^2 - 2x - 6$ 

Utilice los siguientes parámetros de la ventanilla de visualización.

| Xmin =-  | -6 | Ymin   | = - | -10 |
|----------|----|--------|-----|-----|
| Xmax =   | 6  | Ymax   | =   | 10  |
| Xscale = | 1  | Yscale | =   | 5   |

- 1. En la pantalla de ajustes básicos, especifique "Y>" para el tipo de función y luego presione EXIT.
- 2. Ingrese la desigualdad.

 SHIT
 F4 (Sketch) F1 (Cls) EE

 F5 (GRPH) F6 (▷)
 F1 (Y>) K.Ø.T
 X²

 F1 (Y>)
 K.Ø.T
 E

3. Presione EXE para delinear el gráfico.

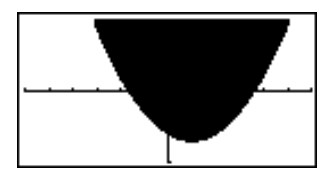

#### •Para delinear un gráfico integral

[Sketch]-[GRPH]-[G∫dx]

Se puede graficar un cálculo integral usando la función y = f(x).

Ejemplo Graficar lo siguiente: con una tolerancia "tol" = 1E- 4:

 $\int_{-2}^{1} (x+2) (x-1) (x-3) dx$ 

Utilice los parámetros de ventanilla de visualización siguientes.

 Xmin
 = -4
 Ymin
 = -8

 Xmax
 = 4
 Ymax
 = 12

 Xscale
 = 1
 Yscale
 = 5

- 1. En la pantalla de ajustes básicos, especifique "Y=" para el tipo de función y luego presione EXIT .
- 2. Ingrese la expresión del gráfico integral.

 SHIF F4 (Sketch) F1 (CIs) EXE

 F5 (GRPH) F5 (G $\int dx$ ) ( K.Ø.T + 2 ) ( K.Ø.T - 1 )

 ( K.Ø.T - 3 ) • ( 2 • 1 • 1 EXP (-) 4

3. Presione EXE para delinear el gráfico.

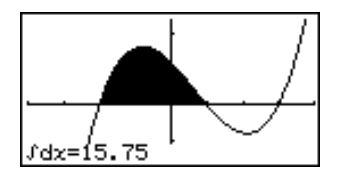

- Antes de dibujar un gráfico integral, asegúrese siempre de presionar (SMF) F4 (Sketch) F1 (Cls) para borrar la pantalla.
- También puede incorporar un mando de gráfico integral en los programas.

Las funciones gráficas descritas en esta sección le indican cómo leer las coordenadas x e y en un punto dado, y cómo visualizar ampliando y disminuyendo detalles de un gráfico.

 Estas funciones pueden usarse solamente con los gráfico de coordenadas rectangulares, coordenadas polares, paramétricas, X = constante y desigualdades.

## Gráficos de tipo de puntos marcados y tipo conectado (Draw Type)

Se puede usar el ajuste Draw Type de la pantalla de ajustes básicos para especificar uno de los dos tipos de gráficos.

Conectado

P 5

Los puntos son marcados y conectados por líneas para crear una curva.

Puntos marcados

Los puntos son marcados sin ser conectados.

# Trazado

Con el trazado (Trace), puede mover un cursor destellando a lo largo de un gráfico con las teclas de cursor y obtener lecturas de coordenadas en cada punto. A continuación se muestran los tipos diferentes de lecturas de coordenadas producidas por el trazado.

- Gráfico de coordenadas rectangulares
- Gráfico de coordenadas polares

X=-3.095238095 Y=5.8752834444

• Gráfico de función paramétrica

T=0.78539816339 X=6.7975065333 Y=4.1843806035

Gráfico de desigualdad

```
X=-6.3 Y<38.69
```

• X = Gráfico de constantes

X=3 Y=0

•Para usar el trazado para leer las coordenadas

Ejemplo Determinar los puntos de intersección para los gráficos producidos por las funciones siguientes:

 $Y1 = x^2 - 3$  Y2 = -x + 2

Utilice los parámetros de ventanilla de visualización siguientes.

| Xmin = –5  | Ymin = –10 |
|------------|------------|
| Xmax = 5   | Ymax = 10  |
| Xscale = 1 | Yscale = 2 |

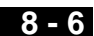

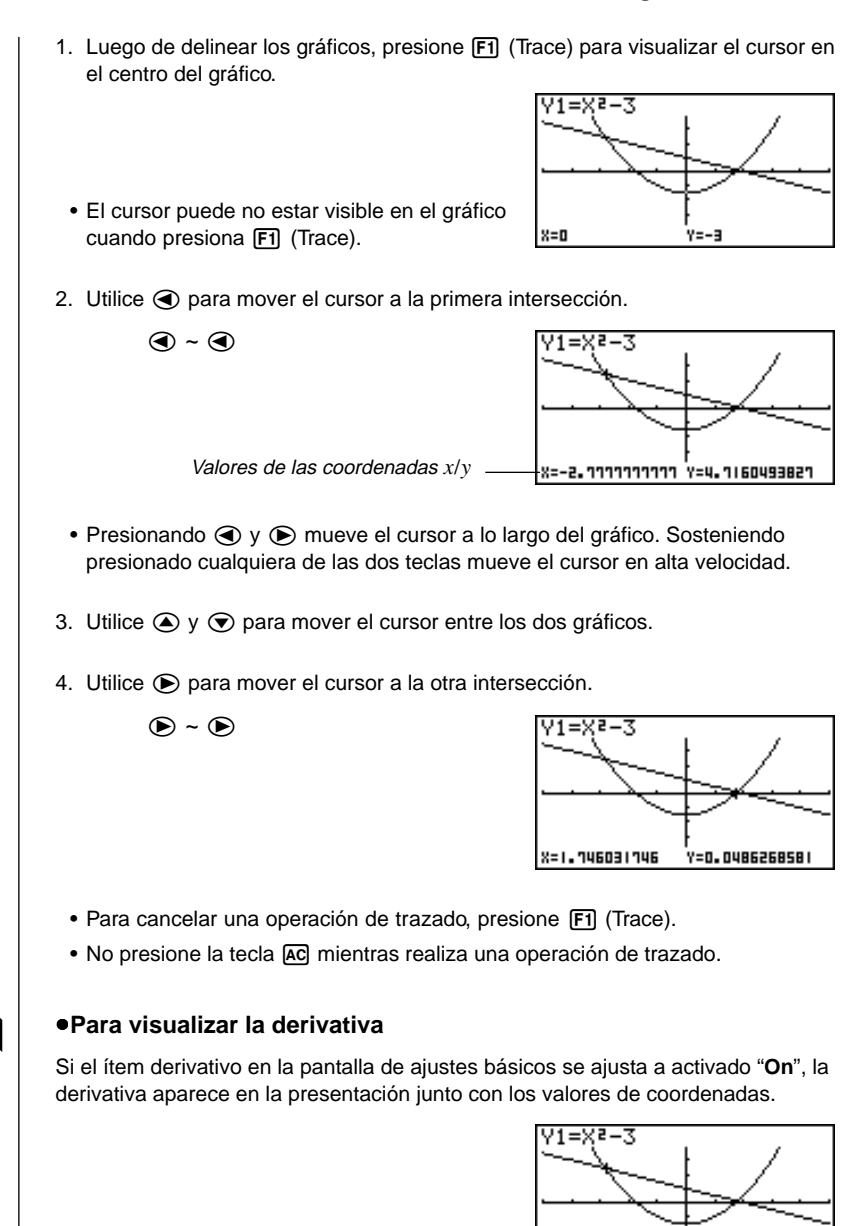

P.5

dY/dX=-5.555

X=-2.111111111 Y=4.1160493821

#### 8 - 6 Otras funciones gráficas

- A continuación se muestra cómo la presentación de coordenadas y la derivativa cambian de acuerdo al ajuste de tipo de gráfico (Graph Type).
- Gráfico de coordenadas rectangulares
   dY/4X=-5.555
   dY/4X=-5.555
   dY/4X=-5.555
   dY/4X=-5.555
   dY/4X=0.5602
   T=1.4142135523 0=0.25119938119
- Gráfico de función paramétrica
   dx/dT=3 dy/dT=0
   T=0 dy/dX=0

| Gráfico de X | = constantes       |
|--------------|--------------------|
| ¥=3          | dY/dX=ERROR<br>Y=0 |

· Gráfico de desigualdad

|        | 47/48=-12.6 |
|--------|-------------|
| X=-6.3 | Y<38.69     |
|        |             |

- La derivativa no se visualiza cuando se usa el trazado con una función científica incorporada.
  - Ajuste el ítem Coord en la pantalla de ajustes básicos a "Off" para desactivar la presentación de las coordenadas para la ubicación actual del cursor.

#### Desplazamiento de presentación

Cuando el gráfico que está trazando sale fuera de la presentación ya sea debido a que uno de los ejes x o y es largo, presionando las teclas de cursor D o O ocasiona que la pantalla se desplace en la dirección siguiente unos ocho puntos.

- Solamente puede desplazar una presentación en los gráficos de desigualdades y coordenadas rectangulares mientras se traza. No se pueden desplazar los gráficos de coordenadas polares, gráficos de funciones paramétricas o gráficos de X = constante.
- El gráfico sobre la pantalla no se desplaza cuando se está trazando mientras el modo de pantalla doble se ajusta a "Graph" o "G to T".
- El trazado puede usarse solamente inmediatamente después de que se dibuja un gráfico. No puede usarse luego de cambiar los ajustes de un gráfico.
- Los valores de coordenadas x e y en la parte inferior de la pantalla se visualizan usando una mantisa de 12 dígitos o una mantisa de 7 dígitos con un exponente de 2 dígitos. La derivativa se visualiza usando una mantisa de 6 dígitos.
- No se puede incorporar un trazado dentro de un programa.
- Puede usar el trazado en un gráfico que fue delineado como el resultado de un mando de generación (*I*), que se indica sobre la pantalla mediante el indicador "-Disp-".

# Desplazamiento de gráfico

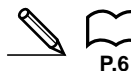

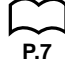

8 - 6

## Graficando en una gama específica

Cuando se ingresa un gráfico para especificar un punto de inicio y punto de finalización, se puede usar la sintaxis siguiente.

<función> 
 SHIFT 
 C <punto de inicio> 
 <punto de finalización>
 SHIFT [] EXE Graficar  $y = x^2 + 3x - 5$  dentro de la gama de  $-2 \le x \le 4$ . Ejemplo Utilice los siguientes parámetros de la ventanilla de visualización. Xmin = -3Ymin = -10Ymax = 30Xmax = 5Xscale = 1Yscale = 5 F3(TYPE)F1(Y =)(Especifica el tipo de gráfico.)  $[X,\theta,T]$   $[x^2]$  (+) (3)  $[X,\theta,T]$  (-) (5) (,)SHIFT [ ] [-] [2] [•] [4] [SHIFT [ ] [EXE (Almacena la expresión.) F6 (DRAW) o EXE (Dibuja el gráfico.)

 Se puede especificar una gama para los gráficos con coordenadas rectangulares, coordenadas polares, paramétricos y desigualdades.

# Superposición

Usando la siguiente sintaxis para ingresar un gráfico produce el delineado de múltiples versiones de un gráfico usando los valores especificados. Todas las versiones del gráfico aparecen sobre la presentación al mismo tiempo.

```
<función con una variable> • SHFT [ <nombre de variable> SHFT = <valor> • <valor> • .... <valor> SHFT ] EXE
```

EjemploGraficar  $y = Ax^2 - 3$ , sustituyendo 3, 1, y - 1 para el valor de A.Utilice los parámetros de la ventanilla de visualización siguientes.Xmin = -5Ymin = -10Xmax = 5Ymax = 10Xscale = 1Yscale = 2F3(TYPE) F1(Y =) (Especifica el tipo de gráfico.)MPM (Mottrian (22 - 3) + 0) (SHFT (MPM (MHT = 3)3 (1 + 0) (MHT ) (MHT (MHT (MHT ) (MHT (MHT ) (MHT ) (MHT

## 8 - 6 Otras funciones gráficas

F6 (DRAW) (Dibuja el gráfico.)

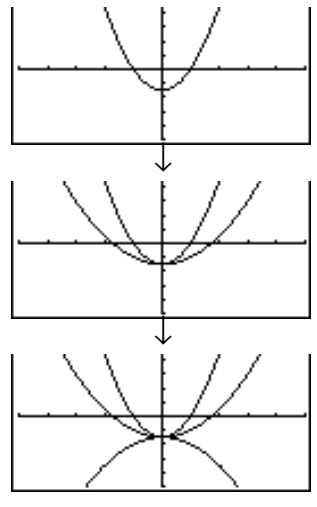

- La función que se ingresa usando la sintaxis anterior puede tener solamente una sola variable.
- No se puede usar X, Y, r,  $\theta$ , o T como nombre de variable.
- No se puede asignar una variable a la variable dentro de la función.
- Cuando el ítem de gráfico simultáneo de la pantalla de ajustes básicos se ajusta a "On", los gráficos para todas las variables se delinean simultáneamente.
- La superposición puede usarse con los gráficos de coordenadas rectangulares, coordenadas polares, paramétricos y desigualdades.

# Enfoque de detalles

La función de enfoque de detalles le permite ampliar o reducir un gráfico sobre la presentación.

#### Antes de usar el enfoque de detalles de recuadro

Inmediatamente después de delinear un gráfico, presione F2 (Zoom) para visualizar el menú Zoom.

- {BOX} ... {ampliación de gráfico usando la función de enfoque de detalles de recuadro}
- {FACT} ... {visualiza la presentación para la especificación de los factores de enfoque de detalles}
- {IN}/{OUT} ... {ampliación}/{reducción} de gráfico usando los factores de enfoque variable
- {AUTO} ... {ajuste automático del tamaño del gráfico de modo que llene la pantalla junto al eje y}
- {ORIG} ... {tamaño original}

|  | • {SQR} | . {ajusta la | gama de | modo q | lue la ga | ama de <i>x</i> | sea igual a | a la gama | de y} |
|--|---------|--------------|---------|--------|-----------|-----------------|-------------|-----------|-------|
|--|---------|--------------|---------|--------|-----------|-----------------|-------------|-----------|-------|

- {RND} ... {redondea las coordenadas en la ubicación del cursor actual}
- {**INTG**} ... {convierte los valores de los ejes *x* e *y* de la ventanilla de visualización a números enteros}
- P.138 {PRE} ... {luego de la operación de enfoque de detalles, retorna los parámetros de ventanilla de visualización a los ajustes previos}

P.7

P.135

P.136

## •Para usar la función de enfoque de detalles de recuadro

[Zoom]-[BOX]

Con el enfoque de detalles de recuadro, puede dibujar un recuadro sobre la presentación para especificar una parte del gráfico, y luego ampliar los contenidos del recuadro.

**Ejemplo** Usar la función de enfoque de detalles de recuadro para ampliar una parte del gráfico y = (x + 5)(x + 4) (x + 3)

Utilice los parámetros siguientes de la ventanilla de visualización.

| Xmin   | = - | -8 | Ymin   | = - | -4 |
|--------|-----|----|--------|-----|----|
| Xmax   | =   | 8  | Ymax   | =   | 2  |
| Xscale | =   | 2  | Yscale | =   | 1  |

 Luego de graficar la función, presione F2 (Zoom).

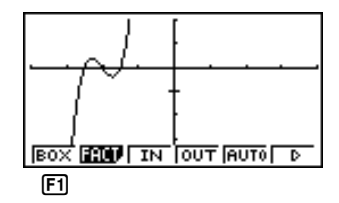

 Presione F1 (BOX), y luego utilice las teclas de cursor para mover el cursor a la ubicación de una de las esquinas del recuadro que desea dibujar sobre la pantalla. Presione E para especificar la ubicación de la esquina.

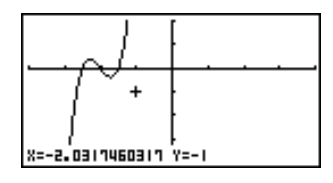

3. Utilice las teclas de cursor para mover el cursor a la ubicación de la esquina que se encuentra atravesada en diagonal desde la primera esquina.

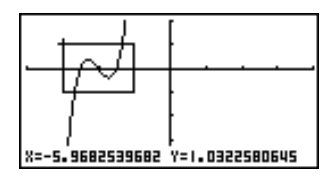

 Presione x para especificar la ubicación desde la segunda esquina. Al hacerlo, la parte del gráfico dentro del recuadro es ampliada inmediatamente de modo que llena la pantalla entera.

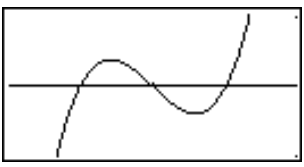

• Para retornar al gráfico original, presione F2 (Zoom) F6 (▷) F1 (ORIG).

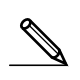

- Nada pasará si trata de ubicar la segunda esquina en la misma posición o directamente sobre la primera esquina.
- La función de enfoque de detalles puede usarse para cualquier tipo de gráfico.

### Para usar el enfoque de detalles de factor [Zoom]-[FACT]-[IN]/[OUT]

Con el enfoque de detalles de factor, puede ampliar o reducir la presentación, con la ubicación del cursor actual en el centro de la nueva presentación.

• Utilice las teclas de cursor para mover el cursor alrededor de la presentación.

Ejemplo

Graficar las dos funciones siguientes, y ampliarlos cinco veces para determinar si son o no tangenciales.

Y1 = (x + 4) (x + 1) (x - 3)Y2 = 3x + 22

Utilice los parámetros siguientes de la ventanilla de visualización.

| Xmin   | = - | -8 | Ymin   | = - | -30 |
|--------|-----|----|--------|-----|-----|
| Xmax   | =   | 8  | Ymax   | =   | 30  |
| Xscale | =   | 5  | Yscale | =   | 10  |

1. Luego de graficar las funciones, presione [F2] (Zoom), y el cursor aparecerá sobre la pantalla.

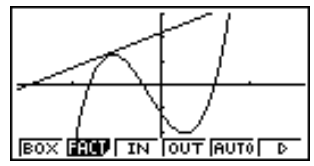

2. Utilice las teclas de cursor para mover el cursor a la ubicación que desea como el centro de la presentación nueva.

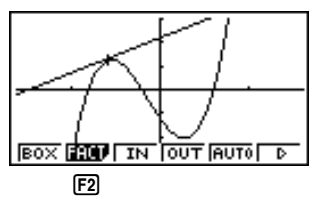

3. Presione [F2] (FACT) para visualizar la pantalla de especificación de factor, e ingrese el factor para los ejes  $x \in y$ .

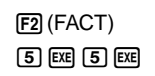

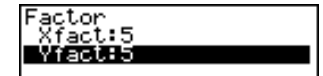

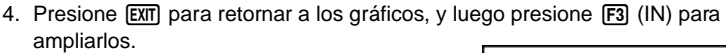

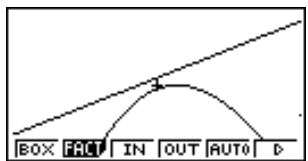

8 - 6

Esta pantalla ampliada muestra claramente que los gráficos de las dos expresiones no son tangenciales.

Tenga en cuenta que el procedimiento anterior también puede usarse para reducir el tamaño de un gráfico (enfoque en reducción). En el paso 4, presione F4 (OUT).

- El procedimiento anterior convierte automáticamente los valores de la ventanilla de las gamas *x* e *y* a 1/5 de sus ajustes originales. Presionando F6
   (▷) F5 (PRE) cambia de nuevo los valores a sus ajustes originales.
- Puede repetir el procedimiento de enfoque de detalles más de una vez para ampliar o reducir adicionalmente el gráfico.

#### Para inicializar el factor de enfoque de detalles

Presione F2 (Zoom) F2 (FACT) F1 (INIT) para inicializar el factor de enfoque de detalles a los ajustes siguientes.

Xfact = 2 Yfact = 2

• La sintaxis siguiente puede usarse para incorporar una operación de enfoque de detalles de factor dentro de un programa.

Factor <Factor X>, <Factor Y>

- Para los factores del enfoque de detalles, se puede especificar solamente un valor positivo de hasta 14 dígitos.
- El enfoque de detalles de factor puede usarse para cualquier tipo de gráfico.

# Función de ventanilla de visualización automática [Zoom]-[AUTO]

La función de ventanilla de visualización automática ajusta automáticamente los valores de la ventanilla de visualización de la gama *y*, de modo que el gráfico llene la pantalla a lo largo del eje *y*.

Ejemplo Graficar  $y = x^2 - 5$  con Xmin = -3 y Xmax = 5, y luego utilizar la ventanilla de visualización para ajustar los valores de la gama y.

- 1. Luego de graficar la función, presione F2 (Zoom).
- 2. Presione F5 (AUTO).

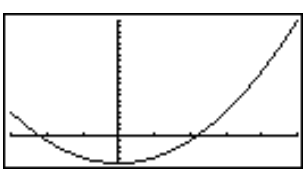

# Función de ajuste de gama de gráfico

[Zoom]-[SQR]

Esta función hace que los valores de la gama x de la ventanilla de visualización sean los mismos que los valores de la gama y.

Ejemplo Graficar  $r = 5 \text{sen } \theta$  y luego ajustar el gráfico.

Utilice los parámetros de ventanilla de visualización siguientes.

 Xmin
 =-8
 Ymin
 =-1

 Xmax
 =
 8
 Ymax
 =
 5

 Xscale
 =
 1
 Yscale
 =
 1

1. Luego de delinear el gráfico, presione F2 (Zoom) F6 ( $\triangleright$ ).

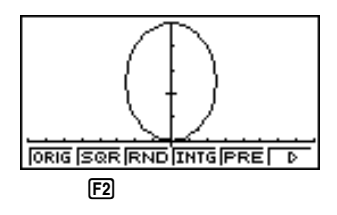

2. Presione F2 (SQR) para hacer el gráfico de un círculo.

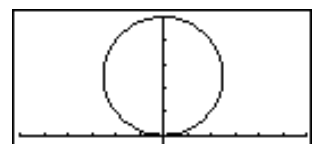

# Función de redondeo de coordenada

#### [Zoom]-[RND]

Esta función redondea los valores de las coordenadas en la posición del cursor al número óptimo de dígitos significantes. El redondeo de coordenadas es práctico cuando se usa la marcación de puntos y trazado.

# Ejemplo Redondear las coordenadas en los puntos de intersección de dos gráficos dibujados en la página 128.

Utilice los mismos parámetros de la ventanilla de visualización que en el ejemplo de la página 128.

1. Luego de graficar las funciones, presione F1 (Trace) y mueva el cursor a la primera intersección.

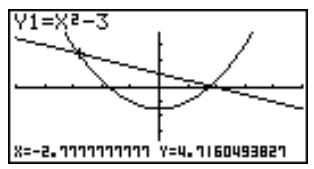

- 2. Presione F2 (Zoom) F6 (▷).
- Presione F3 (RND) y luego F1 (Trace). Utilice para mover el cursor a la otra intersección. Los valores de coordenadas redondeados para la posición del cursor aparecen sobre la pantalla.

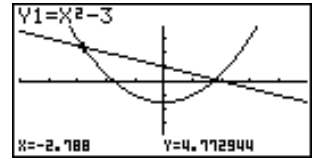

# Función de entero

#### [Zoom]-[INTG]

Esta función hace que el ancho del punto sea igual a 1, convierte los valores de eje a enteros y vuelve a delinear el gráfico.

Si un punto del eje *x* es  $\Delta x$  y un punto del eje *y* es  $\Delta y$ :

$$\Delta x = \frac{X \max - X \min}{126}$$

$$\Delta y = \frac{\text{Ymax} - \text{Ymin}}{62}$$

## Notas sobre las funciones de ventanilla de visualización automática, ajuste de gama de gráfico, redondeo de coordenada, entero y enfoque de detalles

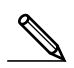

- Estas funciones puede usarse con todos los gráficos.
- Estas funciones no pueden ser incorporadas por una instrucción múltiple conectada por " : ", aun si la instrucción múltiple incluye operaciones que no son gráficas.
- Cuando se usa cualquiera de estas funciones en una instrucción múltiple que finaliza con un mando de resultado de presentación { ⊿} para dibujar un gráfico, estas funciones afectan el gráfico solamente hasta el mando de resultado de presentación { ⊿}. Cualquier gráfico que se delinee después del mando de resultado de presentación { ⊿}, se delinea de acuerdo a las reglas de superposición de gráfico normal.

# Retornando la ventanilla de visualización a sus ajustes previos

## [Zoom]-[PRE]

La operación siguiente retorna los parámetros de la ventanilla de visualización a sus ajustes originales luego de la operación de enfoque de detalles.

F6 (▷) F5 (PRE)

• PRE puede usarse con un gráfico alterado mediante cualquier operación de enfoque de detalles.

Se pueden registrar hasta seis imágenes en la memoria de imágenes, que luego pueden ser recuperadas. Se puede superponer un gráfico sobre la pantalla con otro gráfico almacenado en la memoria de imágenes.

#### •Para almacenar un gráfico en la memoria de imagen

Presionando (PTM) F1 (PICT) F1 (STO) F1 (Pic1) almacena el gráfico delineado sobre la presentación en la memoria de imagen Pic1.

- Estas son seis memorias de imagen numeradas de Pic1 a Pic6.
- Almacenando un gráfico en una área de memoria que ya contiene datos reemplaza los datos existentes con los datos nuevos.

#### Para recuperar un gráfico almacenado

En el modo de gráfico, presionando (PT) (PICT) (PICL) (PICL) (PIC

• Las pantallas de gráfico doble o cualquier otro tipo de gráfico que utiliza una pantalla dividida no puede ser registrada en la memoria de imagen.

# 8-8 Fondo de gráfico

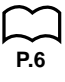

Se puede usar la pantalla de ajustes básicos para especificar los contenidos de la memoria de cualquier área de memoria de imágenes (**Pict 1** hasta **Pict 6**) como ítem de fondo. Al hacerlo, los contenidos del área de memoria correspondiente son usados como el fondo de gráfico de la presentación gráfica.

- El fondo de gráfico puede usarse en los modos RUN, STAT, GRAPH, DYNA, TABLE, RECUR, CONICS.
- Ejemplo 1Con el gráfico de círculo X² + Y² = 1 como el fondo de<br/>gráfico, utilice el gráfico dinámico para graficar Y = X² + A como<br/>variable A, a medida que A cambia el valor desde –1 a 1 en<br/>incrementos de 1.

Recupere el fondo de gráfico.

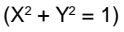

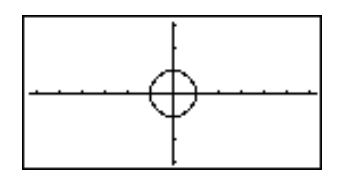

Delinee el gráfico dinámico.

$$(Y = X^2 - 1)$$

 $(Y = X^2)$ 

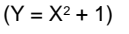

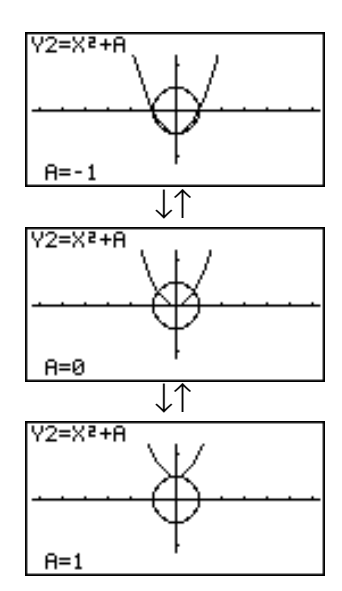

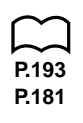

 Para los detalles en el delineado de un círculo, vea la sección "14. Gráficos de sección cónica", y la sección "13. Gráfico dinámico" para los detalles en el uso de la función de gráfico dinámico.

# Ejemplo 2 Con un histograma estadístico como fondo, grafique una distribución normal.

Recupere el fondo de gráfico. (Histograma)

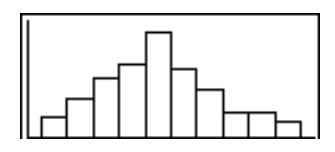

8 - 8

Grafique la distribución normal.

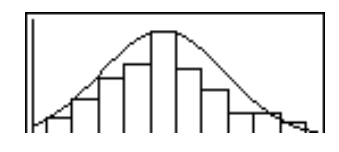

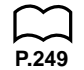

 Para los detalles en el delineado de los gráficos estadísticos, vea la sección "18. Gráficos y cálculos estadísticos".

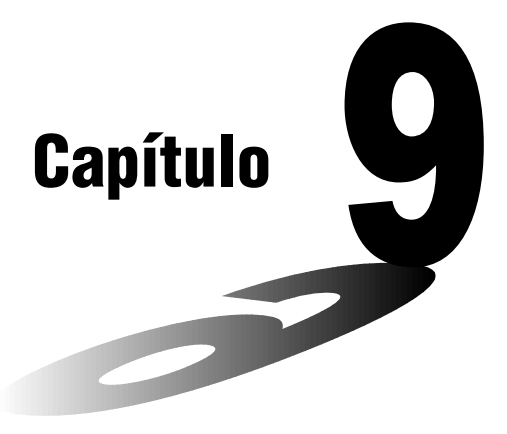

# Resolución gráfica

Para analizar los gráficos de función y resultados aproximados, puede usar cualquiera de los métodos siguientes.

- Calculando la raíz.
- Determinación del valor máximo local y valor mínimo local.
- Determinación de ordenada en el origen y.
- Determinación de la intersección de dos gráficos.
- Determinación de las coordenadas en cualquier punto (y para un dato x/x para un dato y).
- Determinación de la integral para cualquier gama.
- 9-1 Antes de usar la resolución gráfica
- 9-2 Analizando un gráfico de función

9

# 9-1 Antes de usar la resolución gráfica

Luego de usar el modo **GRAPH** para delinear el gráfico, presione SHFT **F5** (G-Solv) para visualizar un menú de funciones que contiene los ítemes siguientes.

- {ROOT}/{MAX}/{MIN}/{Y-ICPT}/{ISCT} ... {raíz}/{valor máximo local}/{valor mínimo local}/{interceptación y}/{intersecciones de dos gráficos}
- {Y-CAL}/{X-CAL}/{Jdx} ... {coordenada y para una coordenada x dada}/ {coordenada x para una coordenada y dada}/{integral para una gama dada}

# 9-2 Analizando un gráfico de función

Los dos gráficos siguientes se usan para todos los ejemplos de esta sección, excepto para el ejemplo para la determinación de los puntos de intersección de dos gráficos.

Ubicación de memoria Y1 = x + 1 Y2 = x(x + 2)(x - 2)

Para especificar los parámetros siguientes utilice la ventanilla de visualización siguiente.

| (A) | Xmin   | = | -5 | Ymin   | = | -5 | (B) | Xmin   | = | -6.3 | Ymin =   | -3.1 |
|-----|--------|---|----|--------|---|----|-----|--------|---|------|----------|------|
|     | Xmax   | = | 5  | Ymax   | = | 5  |     | Xmax   | = | 6.3  | Ymax =   | 3.1  |
|     | Xscale | = | 1  | Yscale | = | 1  |     | Xscale | = | 1    | Yscale = | 1_   |

# Para determinar raíces

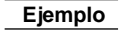

Determinar las raíces para y = x(x + 2)(x - 2). Ventanilla de visualización: (B)

SHIFT F5 (G-Solv)

F1(ROOT)

(Esto coloca la unidad en el estado de espera para la selección de un gráfico.)

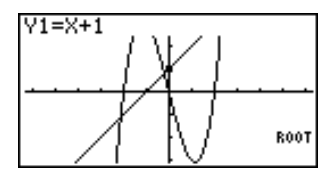

 En el gráfico aparece un cursor "
 " que tiene el número de área de memoria más bajo.

Especifique el gráfico que desea usar.

◙

 Utilice las teclas 
 y 
 y 
 para mover el cursor al gráfico cuya raíz desea hallar.

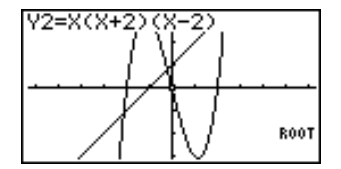

Determine la raíz.

EXE

• Las raíces se encuentran comenzando desde la izquierda.

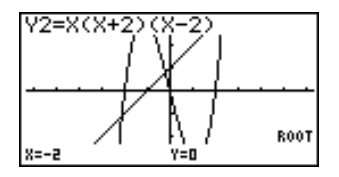

# 9 - 2 Analizando un gráfico de función

Busque la siguiente raíz a la derecha.

 $\bigcirc$ 

 Si no hay ninguna raíz a la derecha, nada ocurrirá cuando presione ().

 $\bigcirc$ 

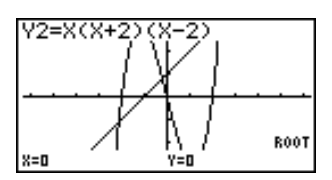

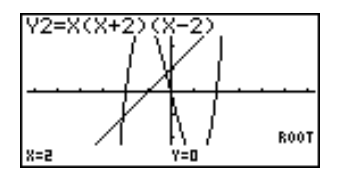

- Para mover de nuevo a la izquierda puede usarse <a>.</a>
- Si solamente hay un gráfico, presionando F1 (ROOT) visualiza directamente la raíz (no se requiere de la selección del gráfico).
- Tenga en cuenta que la operación anterior puede realizarse solamente en los gráficos con coordenadas rectangulares (Y=) y en gráficos de desigualdades.

### Para determinar los valores máximos locales y valores mínimos locales

**Ejemplo** Determinar el valor máximo local y valor mínimo local para y = x (x + 2) (x - 2).

Ventanilla de visualización: (A)

SHIFT F5 (G-Solv)

F2(MAX)

(Esto coloca la unidad en el estado de espera para la selección de un gráfico.)

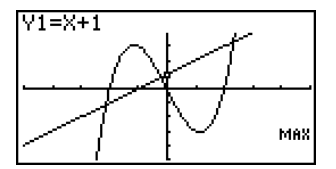

Especifique el gráfico y determine el valor máximo local.

**EXE** 

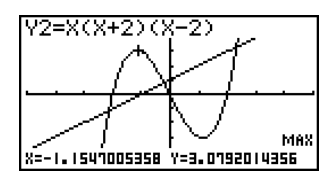

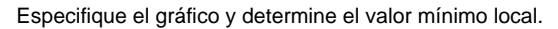

SHIFT F5 (G-Solv) F3 (MIN) EXE

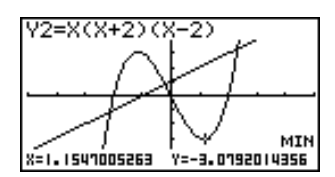

- Si hay más de un valor máximo o mínimo local, puede usar las teclas 
   y 
   para cambiar entre ellos.
- Si solamente hay un gráfico, presionando F2 (MAX)/F3 (MIN) visualiza directamente el valor máximo/mínimo local (no se requiere de la selección del gráfico).
- Tenga en cuenta que la operación anterior puede realizarse solamente con los gráficos de coordenadas rectangulares (Y=) y desigualdades.

# Determinando las interceptaciones de y

Ejemplo

Determinar la interceptación de y para y = x + 1.

Ventanilla de visualización: (B)

SHIFT F5 (G-Solv)

F4 (Y-ICPT)

(Esto coloca la unidad en el estado de espera para la selección de un gráfico.)

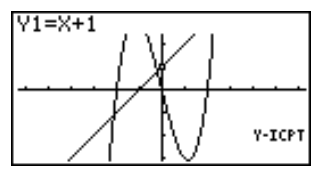

Determina la interceptación de y.

EXE

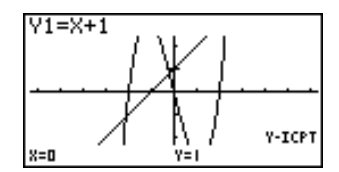

- Las interceptaciones de *y* son los puntos en donde el gráfico intersecciona al eje *y*.
- Si hay solamente un gráfico, presionando **F**4 (Y-ICPT) visualiza directamente las interceptaciones de *y* (no se requiere de la selección del gráfico).
- Tenga en cuenta que la operación anterior puede realizarse solamente con los gráficos de coordenadas rectangulares (Y=) y desigualdades.

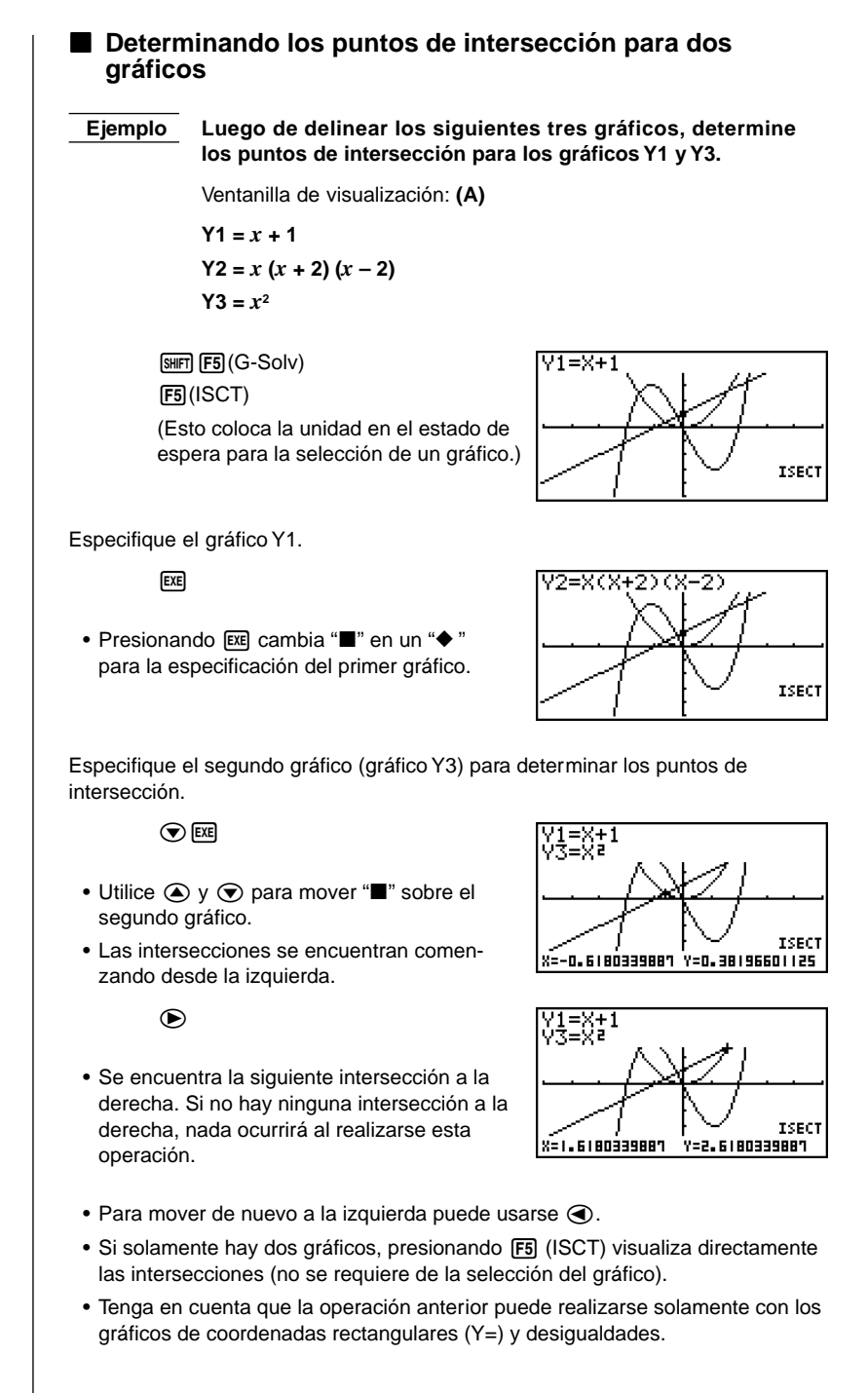

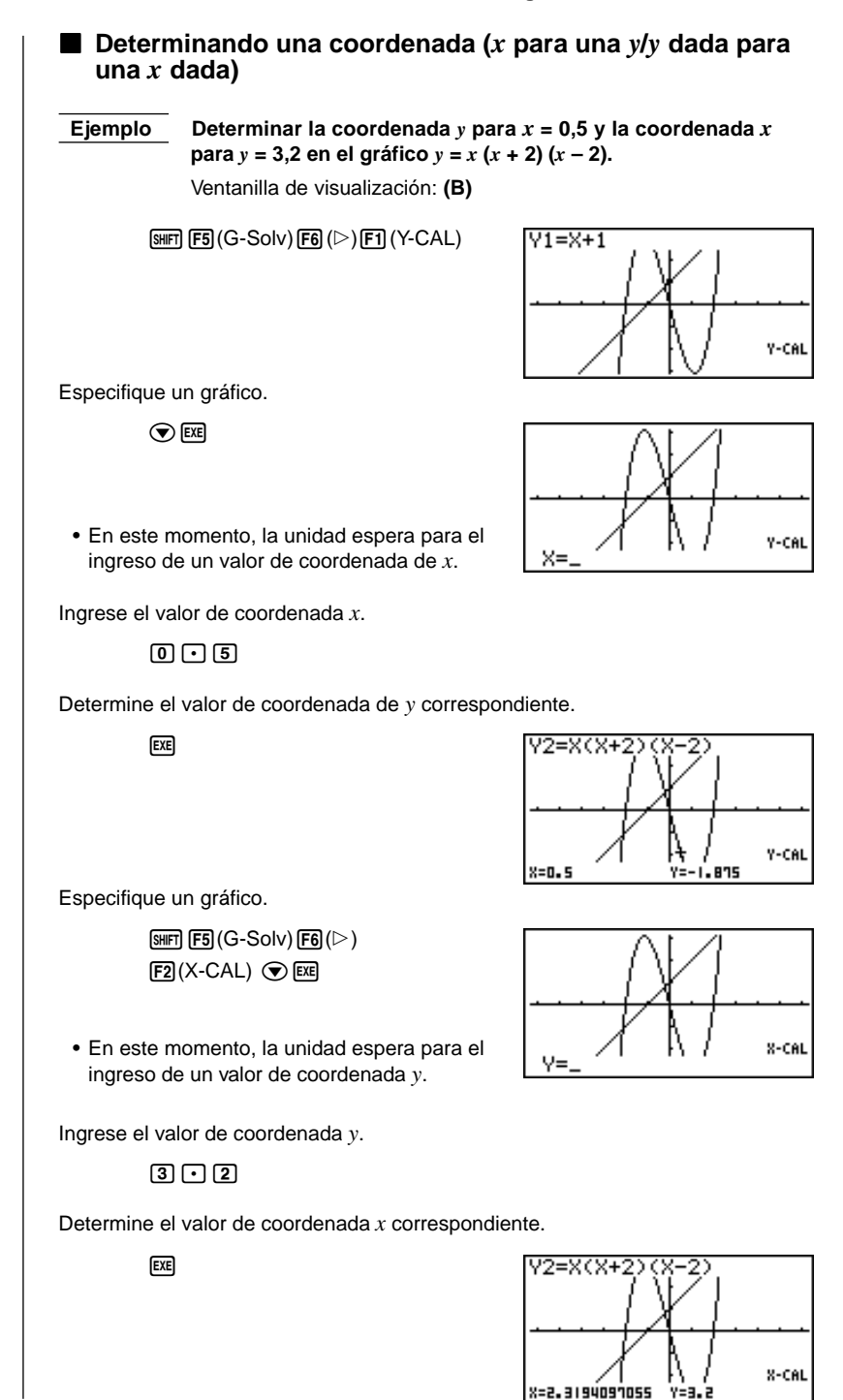

# 9 - 2 Analizando un gráfico de función

- Si hay más de un valor de coordenada x para un valor de coordenada y, o más de un valor de coordenada y para un valor de coordenada x, utilice y 
   y ara moverse entre ellos.
- La presentación usada para los valores de coordenadas depende en el tipo de gráfico como se muestra a continuación.
  - Gráfico de coordenadas polares
  - Gráfico paramétrico

Gráfico de desigualdades

| r=1.1320508015                      | +=0.34906585039 |
|-------------------------------------|-----------------|
| T=0. 18539816339<br>X=6. 1915065333 | Y=4.1843806035  |
| 8=1                                 | Y<-7            |

- \_\_\_\_
- Tenga en cuenta que no puede determinar una coordenada y para una coordenada x con un gráfico paramétrico.
- Si solamente hay un gráfico, presionando F1 (Y-CAL)/F2 (X-CAL) visualiza directamente la coordenada x/coordenada y (no se requiere de la selección del gráfico).

# Determinación de la integral para cualquier gama

Ejemplo

 $\int_{-15}^{0} x (x + 2) (x - 2) dx$ 

Ventanilla de visualización: (A)

(SHFT) F5 (G-Solv) F6 (▷) F3 ( $\int dx$ ) (Selección gráfica en espera)

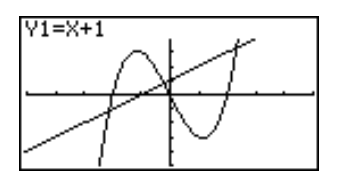

Seleccione un gráfico.

**EXE** 

• La presentación está indicando el ingreso del límite inferior de la gama de integración.

Mueva el cursor e ingrese el límite inferior.

**•**~**• E** 

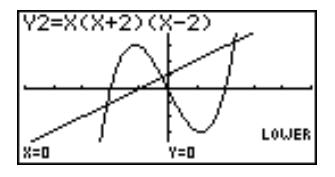

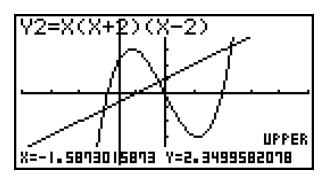

Ingrese el límite superior y determine la integral.

(Límite superior; x = 0)

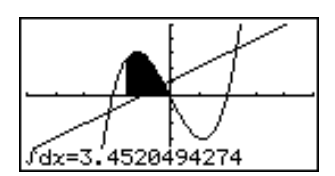

9 - 2

- El límite inferior debe ser menor que el límite superior cuando se especifica la gama de integración.
- Tenga en cuenta que la operación anterior puede realizarse solamente con los gráficos de coordenadas rectangulares (Y=).

# Precauciones en la resolución gráfica

- Dependiendo en los ajustes de parámetros de la ventanilla de visualización, puede haber algunos errores en las soluciones producidas por la resolución gráfica.
- Si no puede obtenerse ninguna solución para las operaciones anteriores, el mensaje "Not Found" aparecerá sobre la presentación.
- Las condiciones siguientes pueden interferir con la precisión del cálculo y ocasionar que la obtención de una solución sea imposible.
  - Cuando la solución es un punto tangencial al eje de las x.
  - Cuando la solución es un punto tangencial entre dos gráficos.

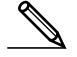

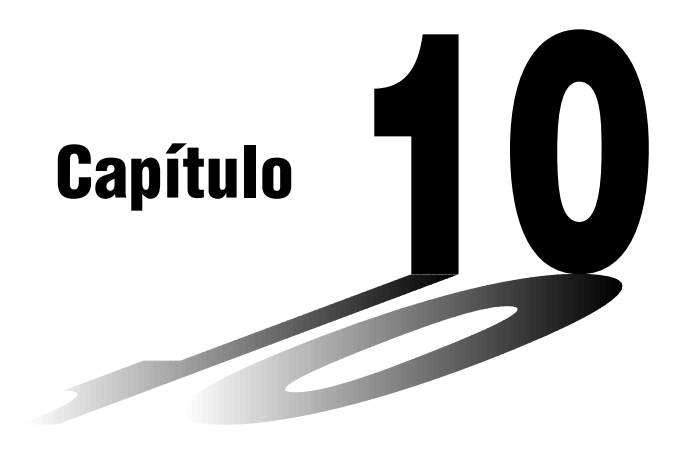

# Función de bosquejo

La función de bosquejo le permite trazar líneas y gráficos sobre un gráfico existente.

- Tenga en cuenta que la operación de la función de bosquejo en los modos STAT, GRAPH, TABLE, RECUR y CONICS es diferente que la operación de la función de bosquejo en los modos RUN y PRGM.
- 10-1 Antes de usar la función de bosquejo
- 10-2 Graficando con la función de bosquejo

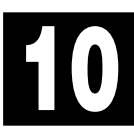
# **10-1** Antes de usar la función de bosquejo

|                  | Presione [आन] F4 (Sketch) para visualizar el menú de bosquejo.                                                                                                    |
|------------------|----------------------------------------------------------------------------------------------------|
| $\sim$           | Modo STAT, GRAPH, TABLE, RECUR, CONICS                                                                                                    |
| P.166            | • {Cls} {borrado de línea y punto trazados}                                                                                                    |
| P.155<br>~ P.157 | <ul> <li>{Tang}/{Norm}/{Inv} {tangente}/{línea normal a una curva}/{gráfico inverso}</li> </ul>                                                                                       |
|                  | <ul> <li>Los menús {Tang}/{Norm}, e {Inv} solamente aparecen cuando visualiza el<br/>menú de bosquejo mientras la calculadora se encuentra en los modos GRAPH<br/>y TABLE.</li> </ul> |
| P.158            | {PLOT} {menú de marcación de puntos}                                                                                                    |
| P.160            | • {LINE} {menú de línea}                                                                                                    |
| P.162            | {Crcl}/{Vert}/{Hztl} {círculo}/{línea vertical}/{línea horizontal}                                                                                                    |
| P.163<br>P 164   | • {PEN} {delineado a mano alzada}<br>• /Text} / {texto explicativo}                                                                                                    |
|                  |                                                                                                    |
|                  | Modo RUN, PRGM                                                                                                    |
|                  | • {GRPH} {menú de mando de gráfico}                                                                                                    |
| P.165            | • { <b>PIXL</b> } {menú de pixels}                                                                                                    |
| P.166            | • {Test} {pruebas de condición de activado/desactivado de pixel}                                                                                                    |
|                  | <ul> <li>Los otros ítemes del menú son idénticos a aquéllos del menú de los modos<br/>STAT, GRAPH, TABLE, RECUR y CONICS.</li> </ul>                                                  |
|                  |                                                                                                    |
|                  |                                                                                                    |
|                  |                                                                                                    |
|                  |                                                                                                    |
|                  |                                                                                                    |
|                  |                                                                                                    |
|                  |                                                                                                    |
|                  |                                                                                                    |
|                  |                                                                                                    |
|                  |                                                                                                    |
|                  |                                                                                                    |

## 10-2 Graficando con la función de bosquejo

La función de bosquejo le permite trazar líneas y marcar puntos en un gráfico que se encuentra sobre la pantalla.

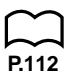

Todos los ejemplos en esta sección que muestran las operaciones en los modos STAT, GRAPH, TABLE, RECUR y CONICS, se basan en la suposición de que la función siguiente ha sido ya graficada en el modo **GRAPH**.

Area de memoria Y1 = x(x + 2)(x - 2)

Los siguientes son los parámetros de la ventanilla de visualización usados cuando se delinea el gráfico.

| Xmin   | = - | -5 | Ymin   | = - | -5 |
|--------|-----|----|--------|-----|----|
| Xmax   | =   | 5  | Ymax   | =   | 5  |
| Xscale | =   | 1  | Yscale | =   | 1  |

#### Tangente

#### [Sketch]-[Tang]

Esta función le permite trazar una línea que es tangente al gráfico en cualquier punto.

•Para trazar una tangente en el modo GRAPH o TABLE

**Ejemplo** Trazar una línea que sea tangente al punto (x = 2, y = 0)de y = x(x + 2)(x - 2).

- Luego de graficar la función, visualice el menú de bosquejo y presione F2 (Tang).
- 2. Para mover el cursor a la posición del punto en donde desea trazar la línea, utilice las teclas de cursor.

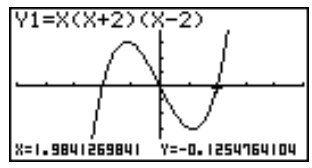

3. Presione 🖭 para trazar la línea.

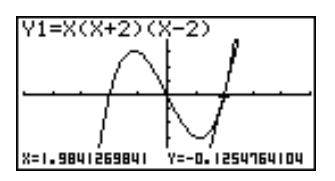

#### **10 - 2** Graficando con la función de bosquejo

P.30

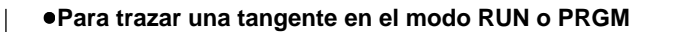

La siguiente es la sintaxis de mando para trazar una tangente en estos modos.

Tangente <función gráfica>, <coordenada x>

 Para especificar la función a ser graficada, utilice el menú de datos de variables (VARS).

**Ejemplo** Para trazar una línea que sea tangente al punto (x = 2, y = 0) de y = x(x + 2)(x - 2).

1. En el modo RUN, visualice el menú de bosquejo, presione F2 (Tang), y luego realice el ingreso siguiente.

WARS F4(GRPH)F1(Y) 1 • 2

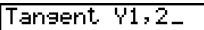

2. Presione EXE para trazar la línea tangencial.

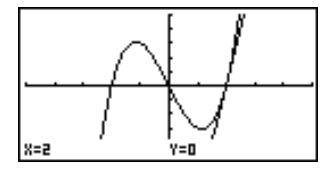

#### Línea normal a una curva

#### [Sketch]-[Norm]

Con esta función puede trazar una línea que sea normal a la curva en un punto específico.

• Una línea que es normal a la curva en un punto dado, es una línea que es perpendicular a la línea tangencial a ese punto.

 Para trazar una línea normal a una curva en el modo GRAPH o TABLE.

**Ejemplo** Para delinear una línea que sea normal a la curva en el punto (x = 2, y = 0) de y = x(x + 2)(x - 2).

- 1. Luego de graficar la función, visualice el menú de bosquejo y presione F3 (Norm).
- 2. Para mover el cursor a la posición del punto en donde desea trazar la línea, utilice las teclas de cursor.

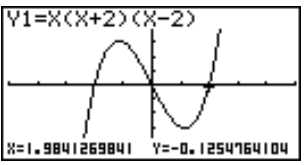

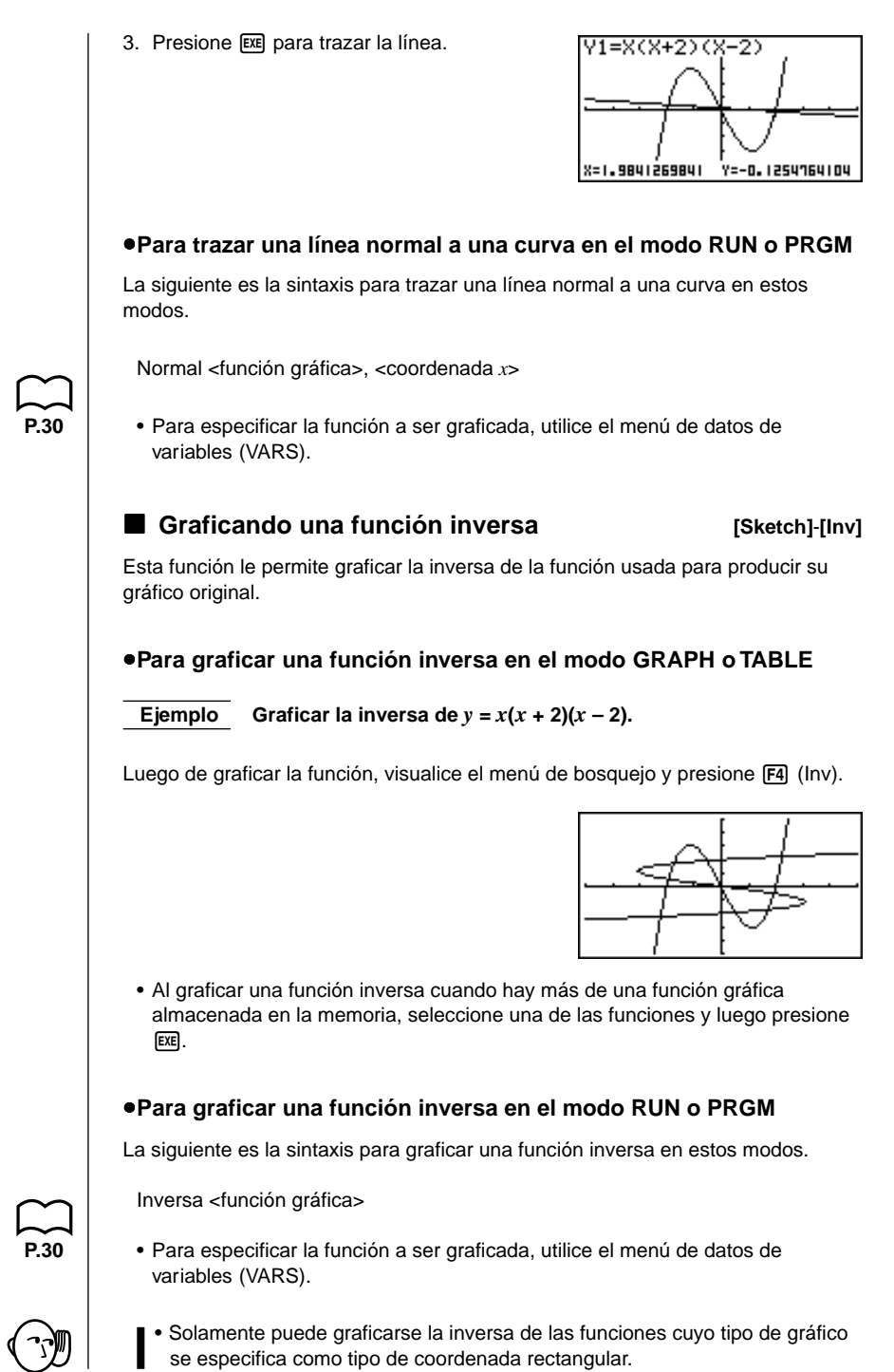

#### **10 - 2** Graficando con la función de bosquejo

#### Marcación de puntos

[Sketch]-[PLOT]

Cuando se marcan los puntos de un gráfico, primero visualice el menú de bosquejo y luego presione F6 ( $\triangleright$ ) F1 (PLOT) para visualizar el menú de marcación de puntos.

- {Plot} ... {marca un punto}
- {PI-On} ... {marca un punto en las coordenadas específicas}
- {PI-Off} ... {borra un punto en las coordenadas específicas}
- {PI-Chg} ... {cambia la condición del punto en coordenadas específicas}

#### •Para trazar puntos en los modos STAT, GRAPH, TABLE, RECUR y CONICS [Sketch]-[PLOT]-[Plot]

Ejemplo Para trazar un punto en el gráfico de y = x(x + 2)(x - 2).

- Luego de delinear el gráfico, visualice el menú de bosquejo y presione F6 (▷)
   F1 (PLOT) F1 (Plot) para visualizar el cursor en el centro de la pantalla.
- 2. Para mover el cursor a la posición de los puntos en donde desea trazar un punto, utilice las teclas de cursor y presione E para trazar.
  - Puede marcar la cantidad de puntos que desee.

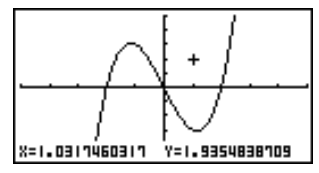

• Los valores de las coordenadas *x* e *y* actuales se asignan respectivamente a las variables X e Y.

#### •Para marcar los puntos en el modo RUN o PRGM

[Sketch]-[PLOT]-[Plot]

La siguiente es la sintaxis para la marcación de puntos en estos modos.

Marcación de puntos <coordenada x>, <coordenada y>

Ejemplo Marcar un punto en (2, 2).

Utilice los parámetros siguientes de la ventanilla de visualización.

 Xmin
 =-5
 Ymin
 =-10

 Xmax
 =
 5
 Ymax
 =
 10

 Xscale
 =
 1
 Yscale
 =
 2

1. Luego de ingresar el modo RUN, visualice el menú de bosquejo y realice la operación siguiente.

 SHIFT
 F4 (Sketch) F6 (▷)

 F1 (PLOT) F1 (Plot) 2 ● 2

Plot 2,2\_

2. Presione EXE y el cursor aparece sobre la presentación. Presione EXE nuevamente para marcar un punto.

|                | <br> <br>  . + |
|----------------|----------------|
| X=1.9841269841 | Y=1.9354838709 |

- Para mover el cursor alrededor de la pantalla, puede usar las teclas de cursor.
  - Si no especifica las coordenadas, el cursor se ubica en el centro de la pantalla de gráfico al aparecer sobre la presentación.
  - Si las coordenadas que especifica se encuentran fuera de la gama de los parámetros de la ventanilla de visualización, el cursor no estará sobre la pantalla de gráfico cuando aparezca sobre la presentación.
  - Los valores de las coordenadas *x* e *y* se asignan respectivamente a las variables X e Y.

#### Activando y desactivando los puntos de marcación [Sketch]-[PLOT]-[PI·On]/[PI·Off]/[PI·Chg]

Para activar y desactivar los puntos de marcación específicos utilice los procedimientos siguientes.

#### Para activar y desactivar los puntos de marcación en los modos STAT, GRAPH, TABLE, RECUR y CONICS

#### • Para activar un punto de marcación

- Luego de delinear el gráfico, visualice el menú de bosquejo y presione F6 (▷)
   F1 (PLOT) F2 (PI-On) para visualizar el cursor en el centro de la pantalla.
- 2. Para mover el cursor a la posición del punto en donde desea marcar un punto, utilice las teclas de cursor y luego presione [EKE].

#### Para desactivar un punto de marcación

Realice el mismo procedimiento descrito en la sección "Para activar un punto de marcación" anterior, excepto que presione F3 (PI-Off) en lugar de F2 (PI-On).

#### • Para cambiar la condición de activado y desactivado de un punto marcado

Realice el mismo procedimiento descrito en la sección "Para activar un punto de marcación" anterior, excepto que presione F4 (PI-Chg) en lugar de F2 (PI-On).

#### **10 - 2** Graficando con la función de bosquejo

 Para activar y desactivar los puntos de marcación en el modo RUN o PRGM

Las siguientes son las sintaxis usadas para activar y desactivar los puntos de marcación en estos modos.

Para activar un punto de marcación

PlotOn <coordenada x>, <coordenada y>

• Para desactivar un punto de marcación

PlotOff <coordenada x>, <coordenada y>

Para cambiar la condición de activación/desactivación de un punto de marcación

PlotChg <coordenada x>, <coordenada y>

#### Trazando una línea

#### [Sketch]-[LINE]

Para trazar una línea en un gráfico, primero visualice el menú de bosquejo y luego presione F6 (▷) F2 (LINE) para visualizar el menú de líneas.

- {Line} ... {Traza una línea entre dos puntos marcados}
- {F·Line} ... {Traza una línea}

#### •Para conectar con una línea dos puntos marcados en los modos STAT, GRAPH, TABLE, RECUR y CONICS [Sketch]-[LINE]-[Line]

**Ejemplo** Trazar una línea entre el máximo local y mínimo local en el gráfico y = x(x + 2)(x - 2).

Utilice los mismos parámetros de la ventanilla de visualización que en el ejemplo de la página 155.

- Luego de delinear el gráfico, visualice el menú de bosquejo y presione F6
   (▷) F1 (PLOT) F1 (Plot) para visualizar el cursor en el centro de la pantalla.
- Utilice las teclas de cursor para mover el cursor al máximo local y presione EXE para marcarlo.

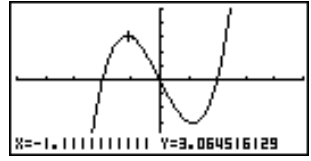

3. Para mover el cursor al mínimo local utilice las teclas de cursor.

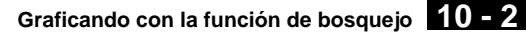

 Visualice el menú de bosquejo y luego presione F6 (▷) F2 (LINE) F1 (Line) para trazar una línea al segundo punto.

X=1.11111111 Y=-3.064516129

•Para trazar una línea entre dos puntos cualquiera en los modos STAT, GRAPH, TABLE, RECUR y CONICS [Sketch]-[LINE]-[F·Line]

**Ejemplo** Para trazar una línea entre el máximo local y mínimo local sobre el gráfico y = x(x + 2)(x - 2)

- Después de delinear un gráfico, visualice el menú de bosquejo y luego presione F6 (▷) F2 (LINE) F2 (F·Line) para visualizar el cursor en el centro de la pantalla.
- 2. Utilice las teclas de cursor para mover el cursor al máximo local y presione EXE.

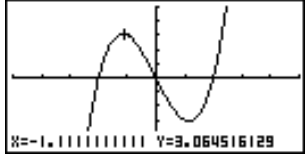

 Utilice las teclas de cursor para mover el cursor al mínimo local y presione EXE para trazar la línea.

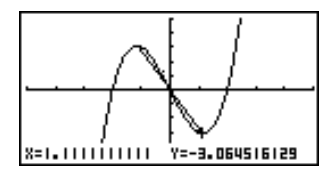

#### •Para trazar una línea en el modo RUN o PRGM

La siguiente es la sintaxis para trazar líneas en estos modos.

F-Line <coordenada x de 1>, <coordenada y de 1>, <coordenada x de 2>, <coordenada y de 2>

#### **10 - 2** Graficando con la función de bosquejo

Dibujando un círculo

# Para dibujar un círculo en un gráfico, puede usar los procedimientos siguientes. Para dibujar un círculo en los modos STAT, GRAPH, TABLE, RECUR y CONICS Ejemplo Dibujar un círculo con un radio de R=1 centrado en el punto (1, 0) sobre el gráfico de y = x(x + 2)(x - 2). Después de delinear un gráfico, visualice el menú de bosquejo y luego presione (▷) (Crcl) para visualizar el cursor en el centro de la pantalla.

2. Para mover el cursor a la posición en donde desea el punto central del círculo, utilice las teclas de cursor y luego presione 🕅 para marcarlo.

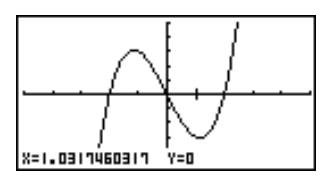

[Sketch]-[Crcl]

 Utilice las teclas de cursor para mover el cursor a un punto sobre la circunferencia del círculo (aquí al punto x = 0) y luego presione EXE para dibujar el círculo.

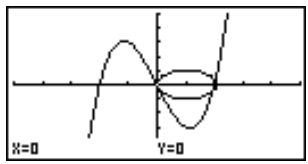

#### •Para dibujar un círculo en el modo RUN o PRGM

La siguiente es la sintaxis para dibujar círculos en estos modos.

Circle <coordenada x de punto central>, <coordenada y de punto central>, <valor de radio R>

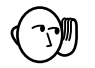

 Ciertos parámetros de la ventanilla de visualización pueden hacer que un círculo aparezca como una elipse.

#### Trazando líneas verticales y horizontales [Sketch]-[Vert]/[Hztl]

Los procedimientos presentados aquí dibujan líneas verticales y horizontales que pasan a través de una coordenada específica.

#### Para trazar líneas verticales y horizontales en los modos STAT, GRAPH, TABLE, RECUR y CONICS

Ejemplo Para trazar una línea vertical sobre el gráfico y = x(x + 2)(x - 2).

- Después de delinear un gráfico, visualice el menú de bosquejo y luego presione F6 (▷) F4 (Vert) para visualizar el cursor junto con la línea vertical en el centro de la pantalla.

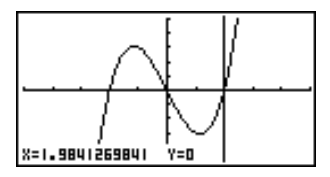

Para trazar una línea horizontal, simplemente presione F5 (Hztl) en lugar de F4 (Vert), y utilice las teclas de cursor ( y ) para mover la línea horizontal sobre la presentación.

#### Para trazar líneas verticales y horizontales en el modo RUN o PRGM

La siguiente es la sintaxis para trazar líneas verticales y horizontales en estos modos.

#### Para trazar una línea vertical

Vertical <coordenada x>

#### Para trazar una línea horizontal

Horizontal <coordenada y>

#### Delineado a mano alzada

[Sketch]-[PEN]

Esta función le permite dibujar a mano alzada sobre un gráfico, de la misma manera como si estuviera usando un lápiz.

• El delineado a mano alzada solamente se dispone en los modos STAT, GRAPH, TABLE, RECUR y CONICS.

#### **10 - 2** Graficando con la función de bosquejo

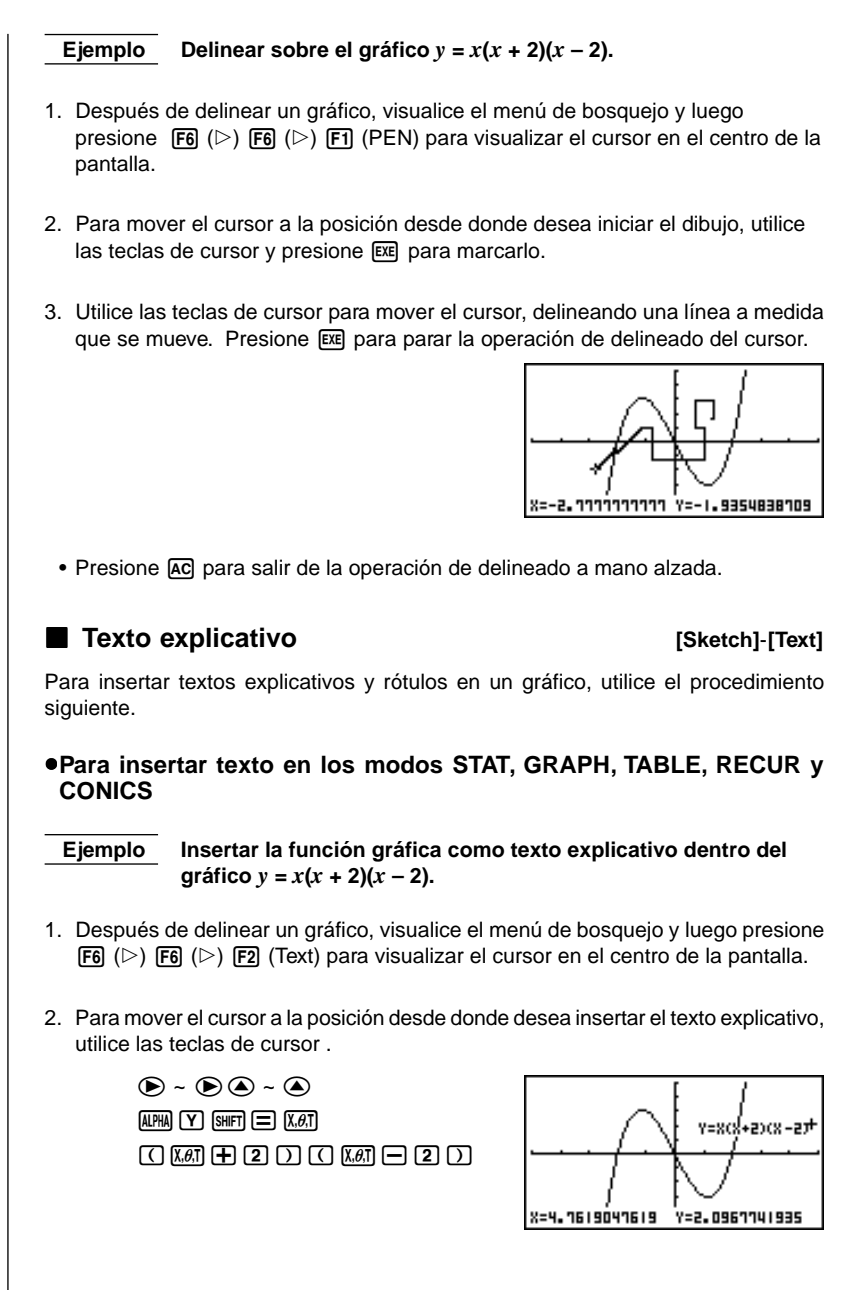

#### •Para insertar texto en el modo RUN o PRGM

La siguiente es la sintaxis para insertar texto en estos modes.

Text <número de línea>, <número de columna>, "<texto>"

- El número de líneas puede especificarse dentro de la gama de 1 a 63, mientras el número de columna puede especificarse en la gama de 1 a 127.
  - Los siguientes son los caracteres que pueden usarse dentro del texto explicativo en los modos STAT, GRAPH, TABLE, RECUR, o CONICS.

A~Z, *r*, *θ*, espacio, 0~9, ., +, −, ×, ÷, (−), EXP, π, Ans, **⊥**, (,), [, ], {, }, coma, →,  $x^2$ , ^, log, In,  $\sqrt{-}$ ,  $x^{-}$ , 10<sup>*x*</sup>,  $e^x$ ,  $3^{-}$ ,  $x^{-1}$ , sen, cos, tan, sen<sup>-1</sup>, cos<sup>-1</sup>, tan<sup>-1</sup>

 Una operación de línea nueva no puede realizarse cuando se inserta un texto explicativo. Para ingresar múltiples líneas, tiene que realizar la operación de inserción de texto explicativo más de una vez.

#### Activando y desactivando pixeles

#### [Sketch]-[PIXL]

El procedimiento siguiente le permite activar y desactivar cada pixel individual de la pantalla. Puede especificar cualquier pixel desde la esquina izquierda superior (1, 1) a la esquina inferior derecha (63, 127) de la pantalla.

Gama de línea: 1 a 63 Gama de columna: 1 a 127

 Tenga en cuenta que puede activar y desactivar los pixeles solamente en los modos RUN y PRGM.

Cuando se activan y desactivan pixeles, primero visualice el menú de bosquejo y luego presione F6 ( $\triangleright$ ) F6 ( $\triangleright$ ) F3 (PIXL) para visualizar el menú de pixel.

- {On} ... {activa el pixel especificado}
- {Off} ... {desactiva el pixel especificado}
- {Chg} ... {cambia la condición del pixel especificado}

#### •Para activar y desactivar los pixeles [Sketch]-[PIXL]-[On]/[Off]/[Chg]

#### • Para activar un pixel

PxIOn <número de líneas>, <número de columnas>

#### · Para desactivar un pixel

PxIOff <número de líneas>, <número de columnas>

• Para cambiar la condición de activación/desactivación de un pixel

PxIChg <número de líneas>, <número de columnas>

#### Para verificar la condición de activación/desactivación de un pixel [Sketch]-[Test]

Mientras el menú de bosquejo se encuentra sobre la pantalla, presione **F6** ( $\triangleright$ ) **F6** ( $\triangleright$ ) **F4** (Test) y luego ingrese el mando mostrado a continuación para verificar la condición del pixel especificado. Se retorna 1 cuando el pixel está activado, y 0 cuando el pixel está desactivado.

PxlTest <número de líneas>, <número de columnas>

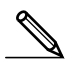

- Especifique una línea en la gama de 1 a 63 y una columna en la gama de 1 a 127.
- Intentando realizar una de las operaciones anteriores sin especificar un número de líneas y columnas resultará en la generación de un error.
- Las operaciones de pixeles son válidas solamente dentro de la gama de líneas y columnas permisibles.

#### Borrando líneas y puntos trazados

[Sketch]-[Cls]

La operación siguiente borra desde la pantalla, todas las líneas y puntos trazados.

# •Para borrar las líneas y puntos en los modos STAT, GRAPH, TABLE, RECUR y CONICS

Las líneas y puntos trazados usando las funciones del menú de bosquejo son temporarios. Visualice el menú de bosquejo y presione **F1** (Cls) para borrar las líneas y puntos, dejando solamente el gráfico original.

#### •Para borrar las líneas y puntos trazados en el modo RUN o PRGM

La siguiente es la sintaxis para borrar las líneas y puntos trazados, así como también el gráfico propiamente dicho.

Cls

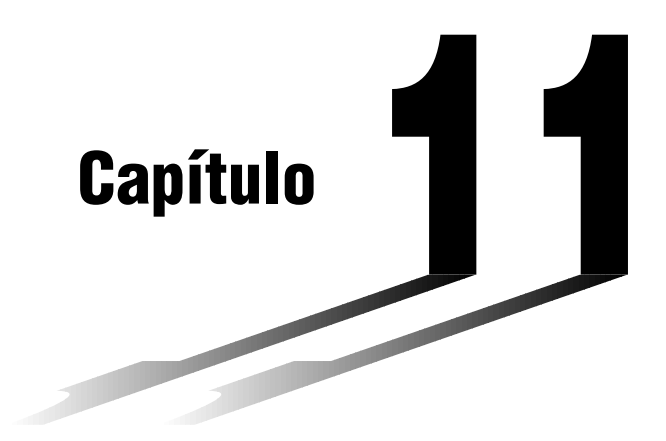

# Gráfico doble

El gráfico doble le permite dividir la pantalla entre dos presentaciones diferentes, que pueden entonces usarse para delinear diferentes gráficos al mismo tiempo. El gráfico doble le proporciona valiosas capacidades de análisis gráficos.

- Deberá familiarizarse con los contenidos de "8-3 Operaciones con funciones gráficas" antes de leer este capítulo.
- 11-1 Antes de usar el gráfico doble
- 11-2 Especificando los parámetros de la ventanilla de visualización derecha e izquierda
- 11-3 Delineando un gráfico en la presentación activa
- 11-4 Visualizando un gráfico en la presentación inactiva

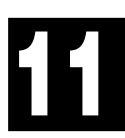

## 11-1 Antes de usar el gráfico doble

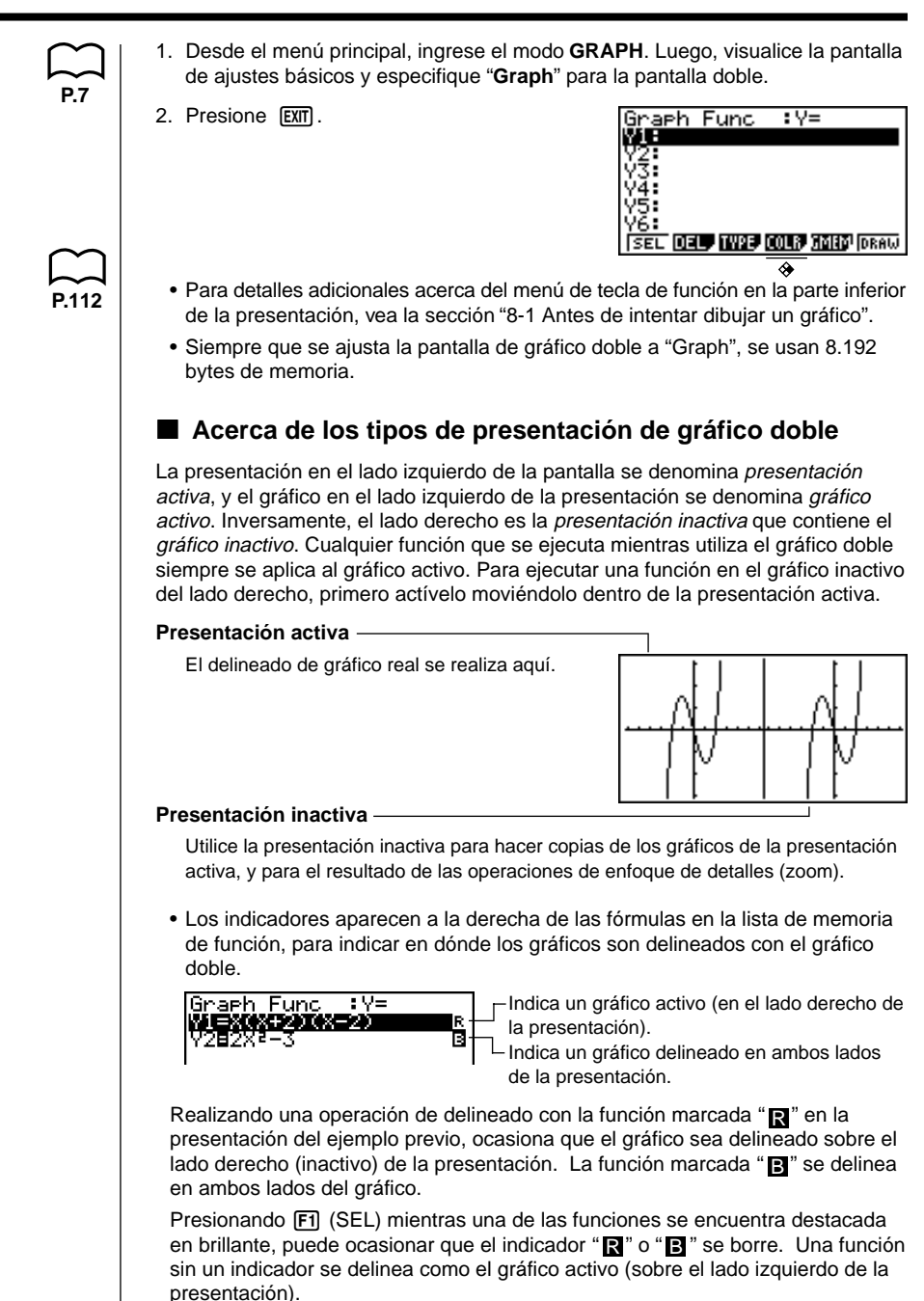

# 11-2 Especificando los parámetros de la ventanilla de visualización derecha e izquierda

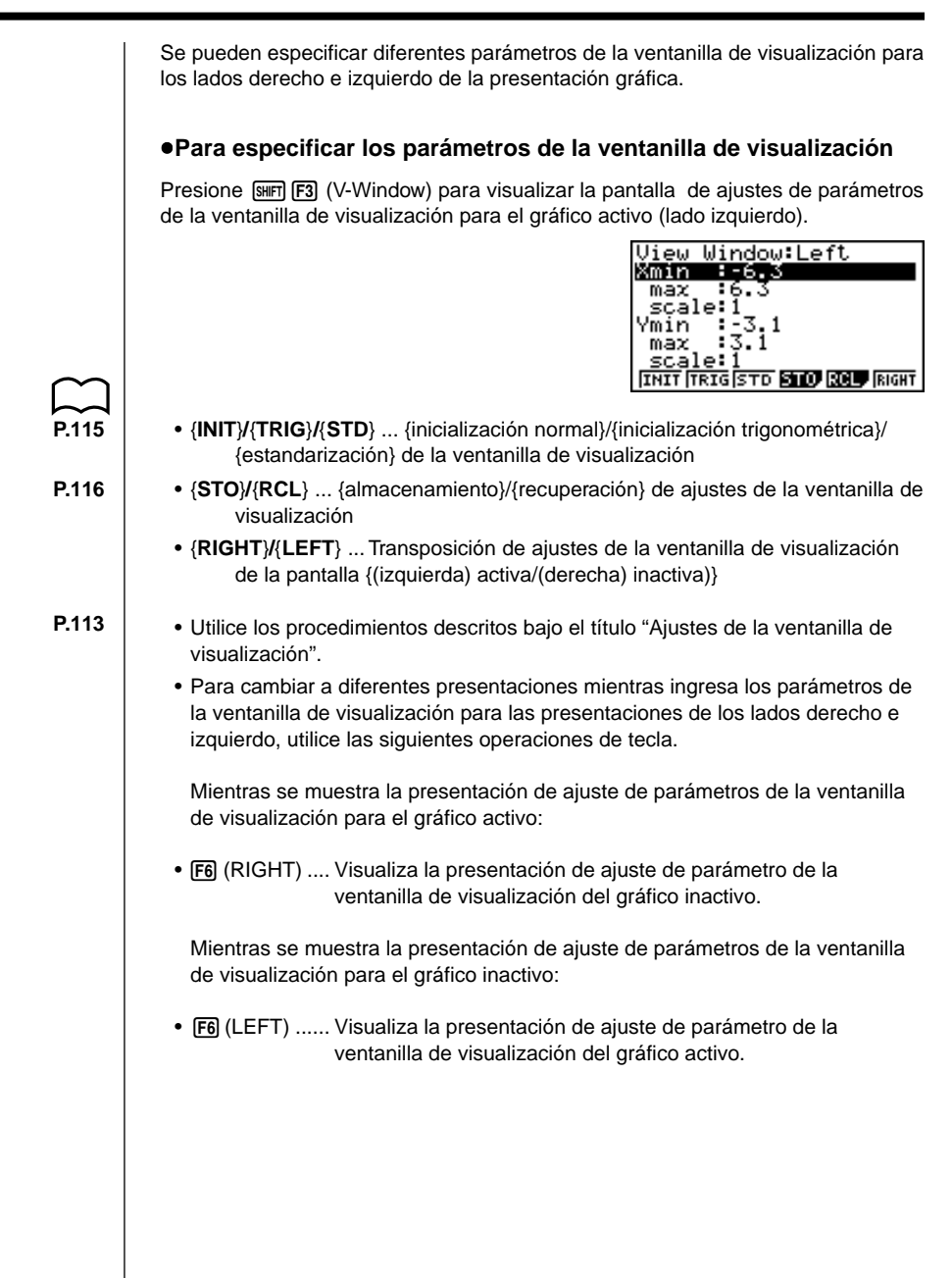

# 11-3 Delineando un gráfico en la presentación activa

| Utilice los siguientes parámetros de la ventanilla de visualizació<br>Xmin = -2 Ymin = -2<br>Xmax = 2 Ymax = 2<br>Xscale = 0.5 Yscale = 1<br>ngrese la función.<br>KAT ( KAT + 1 ) ( KAT - 1 )<br>Almacene la función.<br>EE<br>Delinee el gráfico.<br>F6 (DRAW) o EE                                                                                                    | Utilice los siguientes parámetros de la ventanilla de visualización<br>Xmin = -2 $Ymin = -2Xmax = 2$ $Ymax = 2Xscale = 0.5$ $Yscale = 1ngrese la función.Kall ( Kall + 1 ) ( Kall - 1 )Almacene la función.Kall ( DRAW) o Kall - 1 )$                                                                                                    | Ejempio             | Para delinear e<br>presentación a | l gráfico de y =<br>ctiva | x (x      | x + 1) (x − 1) en la            |
|----------------------------------------------------------------------------------------------------|----------------------------------------------------------------------------------------------------|---------------------|-----------------------------------|---------------------------|-----------|---------------------------------|
| Xmin = -2       Ymin = -2         Xmax = 2       Ymax = 2         Xscale = 0.5       Yscale = 1         ngrese la función.       Imacene la función.         Imacene la función.       Imacene la función.         Imacene la función. | Xmin = -2 	Ymin = -2  Xmax = 2 	Ymax = 2  Xscale = 0.5 	Yscale = 1                                                                                                    |                     | Utilice los siguie                | entes parámetro           | s de      | la ventanilla de visualización. |
| Xmax = 2       Ymax = 2         Xscale = 0.5       Yscale = 1         ngrese la función.       Imax = 1 (Imax = 1)         Imacene la función.       Imax = 1 (Imax = 1)         Imacene el gráfico.       Imax = 1 (Imax = 1)         Imax = 1 (Imax = 1)       Imax = 1 (Imax = 1)         Imax = 2       Imax = 2         Imax = 0.5       Yscale = 1         Imax = 1 (Imax = 1)       Imax = 1 (Imax = 1)         Imax = 1 (Imax = 1)       Imax = 1 (Imax = 1)         Imax = 1 (Imax = 1)       Imax = 1 (Im  | Xmax = 2       Ymax = 2         Xscale = 0.5       Yscale = 1         ngrese la función.       Imax = 1 Imax         Imax = 1 Imax       Imax = 1 Imax         Almacene la función.       Imax         Imax = 1 Imax       Imax = 1 Imax         Delinee el gráfico.       Imax         Imax = 1 Imax       Imax         Imax = 1 Imax       Imax |                     | Xmin = -2                         | Ymin                      | = -       | -2                              |
| ngrese la función.<br>KET ( KET + 1 ) ( KET - 1 )<br>Almacene la función.<br>EE<br>Delinee el gráfico.<br>F6 (DRAW) o EE                                                                                                    | ngrese la función.<br>版訂 ① 版訂 ① ① 版团 一 ① ⑦<br>Almacene la función.<br>歴<br>Delinee el gráfico.<br>F6 (DRAW) o 歴                                                                                                    |                     | Xmax = 2<br>Xscale = 0.5          | Ymax<br>Yscale            | =         | 1                               |
| K#I ( K#I + 1 ) ( K#I - 1 )                                                                                                    | KøT ( KøT ● 1 ) ( KøT ● 1 ) Almacene la función. EE Delinee el gráfico. F6 (DRAW) o EE                                                                                                    | ngrese la fu        | nción.                            |                           |           |                                 |
| Nimacene la función.<br>EE<br>Delinee el gráfico.<br>F6 (DRAW) o EE                                                                                                    | Almacene la función.<br>EXE<br>Delinee el gráfico.<br>F6 (DRAW) o EXE                                                                                                    | <b>Х</b> , <i>Ө</i> | J ( KØJ 🕂 1 (                     | ) ( (X, <i>0</i> ,T — 1   | $\square$ |                                 |
| EVE<br>Delinee el gráfico.<br>F6 (DRAW) o EVE                                                                                                    | EE<br>Delinee el gráfico.<br>F6 (DRAW) o EE                                                                                                    | Almacene la         | función.                          |                           |           |                                 |
| Delinee el gráfico.<br>F6 (DRAW) o EE                                                                                                    | Delinee el gráfico.<br>F6 (DRAW) o EE                                                                                                    | EXE                 | )                                 |                           |           |                                 |
|                                                                                                    |                                                                                                    | Delinee el g        | ráfico.                           |                           |           |                                 |
|                                                                                                    |                                                                                                    | F6                  | ) (DRAW) o exe                    |                           |           |                                 |
|                                                                                                    |                                                                                                    |                     |                                   |                           |           |                                 |

# 11-4 Visualizando un gráfico en la presentación inactiva

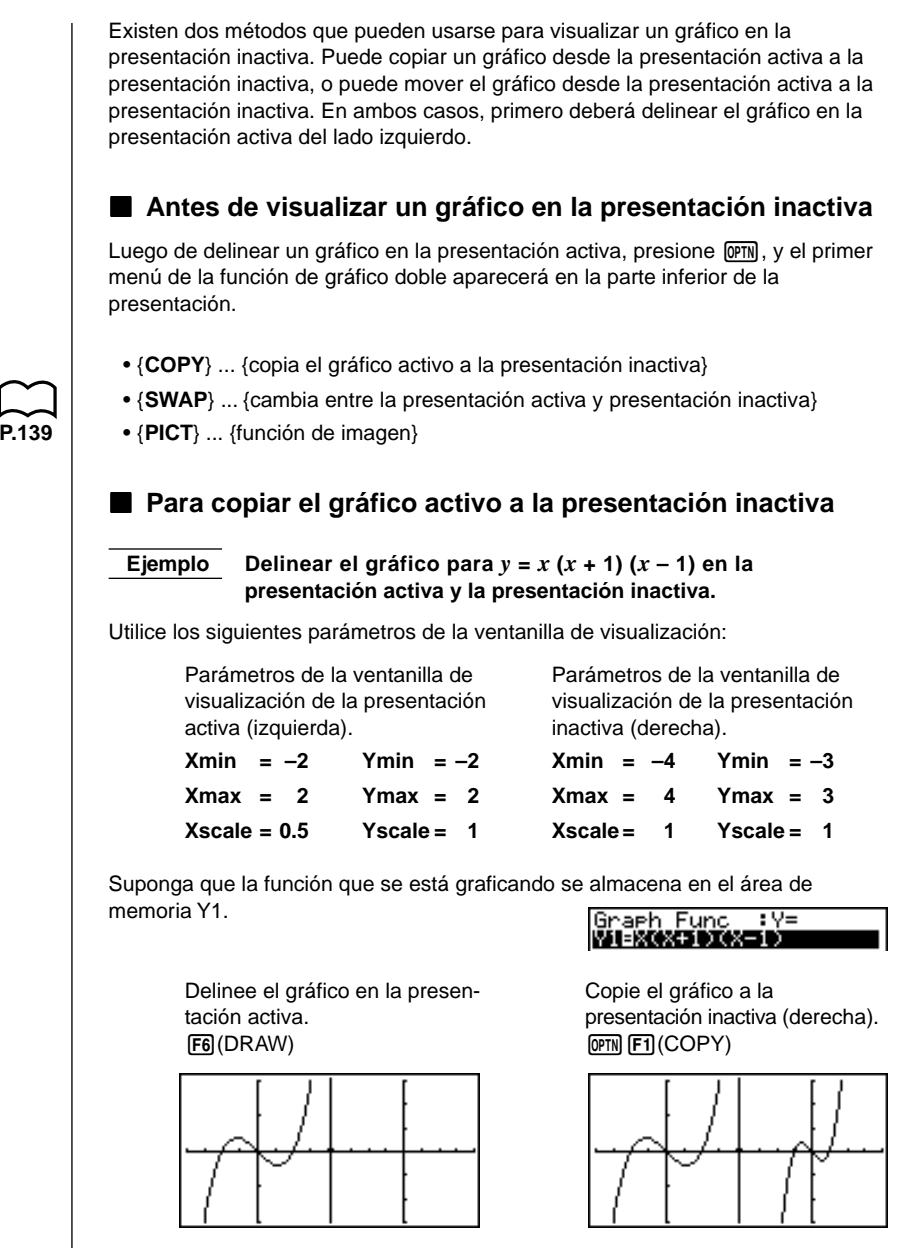

 El gráfico se reproduce usando los parámetros de la ventanilla de visualización de la presentación inactiva.

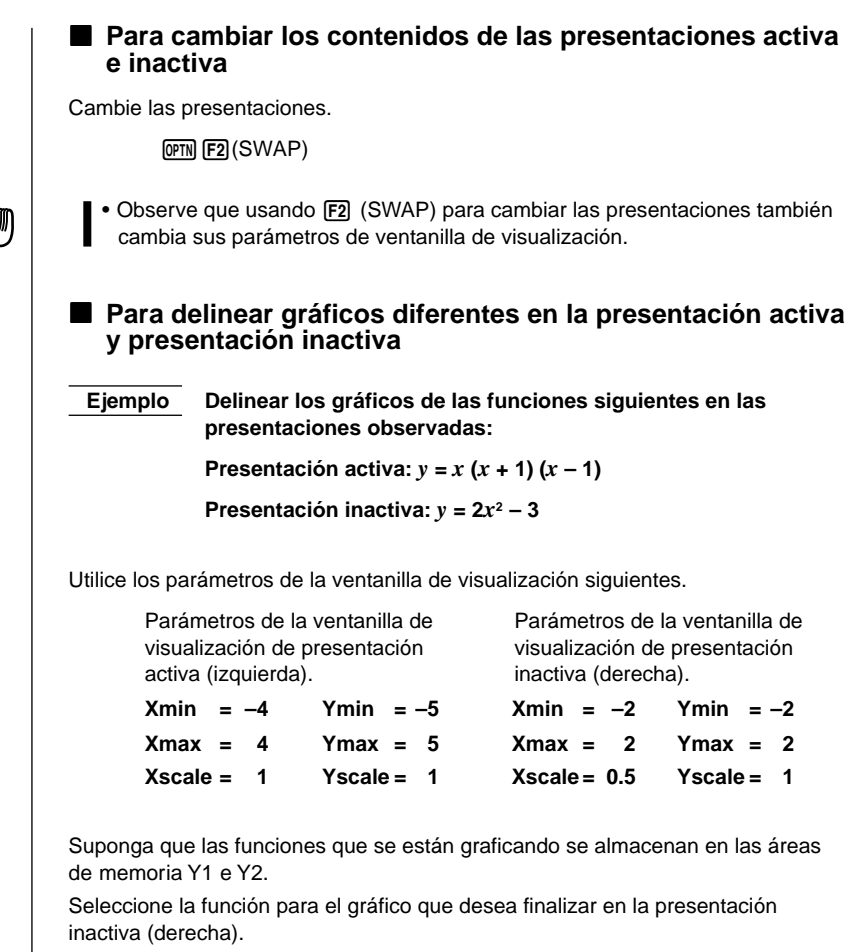

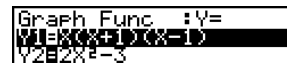

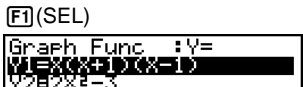

Delinee el gráfico en la presentación activa.

F6 (DRAW)

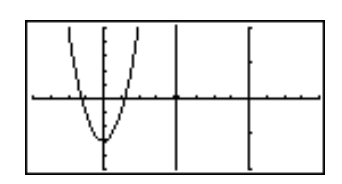

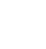

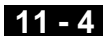

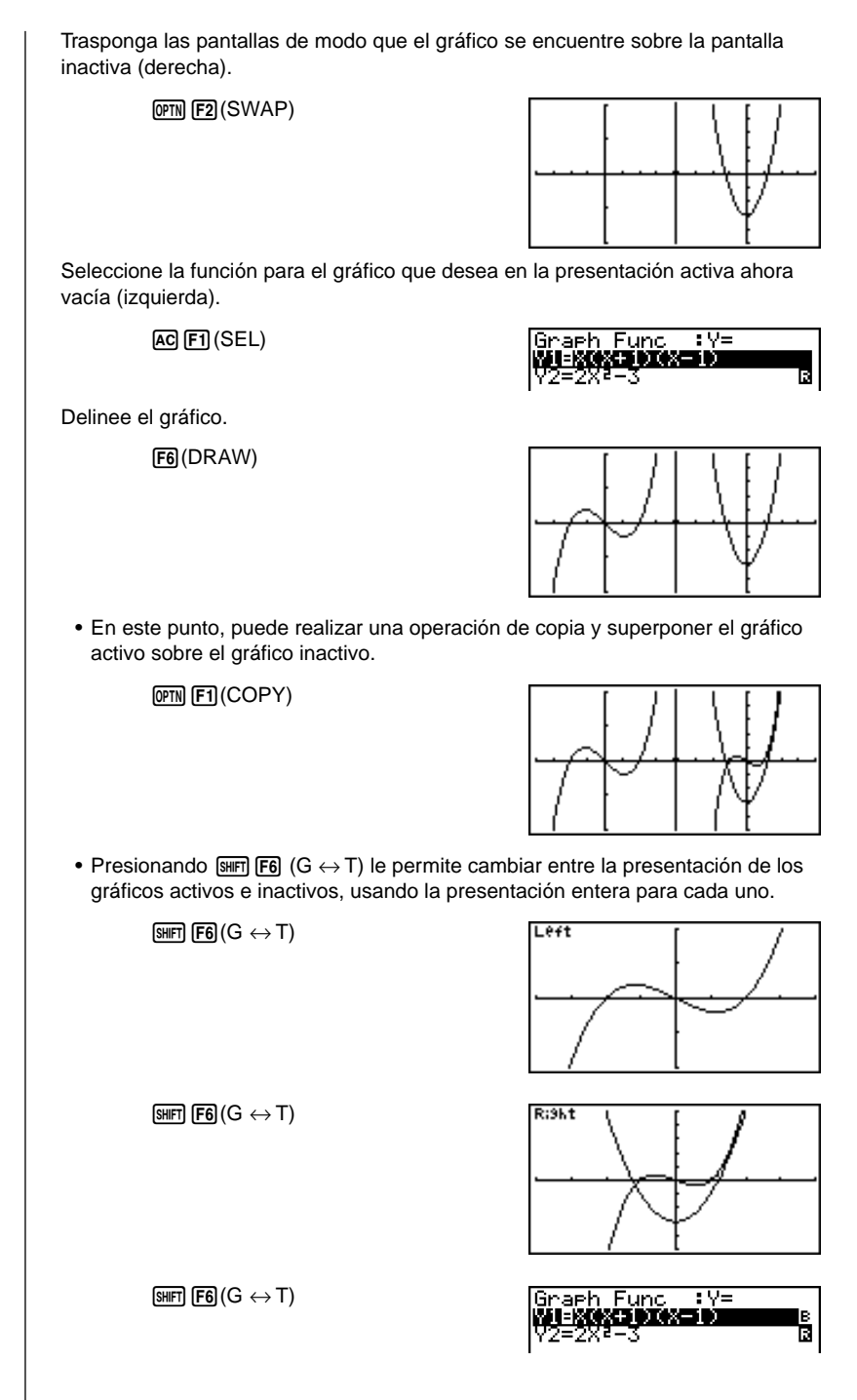

P.128

#### Otras funciones gráficas con gráfico doble

Luego de delinear un gráfico usando el gráfico doble (Dual Graph), puede usar las funciones de trazado (Trace), enfoque de detalles (Zoom), bosquejo (Sketch) y desplazamiento (Scroll).Observe, sin embargo, que estas funciones solamente se disponen para el gráfico activo (izquierdo). Para los detalles en el uso de estas funciones, vea "8-6 Otras funciones gráficas".

- Para realizar cualquiera de estas operaciones en el gráfico inactivo, primero mueva el gráfico inactivo a la presentación activa.
- La presentación gráfica no se desplazará mientras una operación de trazado se está llevando a cabo en el gráfico activo.

A continuación se muestran algunos ejemplos de operación usando la función de enfoque de detalles.

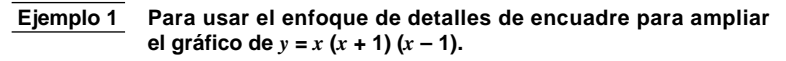

Utilice los siguientes parámetros de la ventanilla de visualización a para el gráfico activo.

| Xmin =   | = -  | -2 | Ymin   | = | -2 |
|----------|------|----|--------|---|----|
| Xmax =   | -    | 2  | Ymax   | = | 2  |
| Xscale = | = 0. | .5 | Yscale | = | 1  |

Suponga que la función ya se encuentra almacenada en el área de memoria Y1.

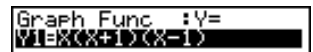

Presione F6 (DRAW) o EXE para delinear el gráfico.

SHIFT F2 (Zoom) F1 (BOX)

• Para mover el cursor a una de las esquinas del recuadro utilice las teclas de cursor y luego presione [X].

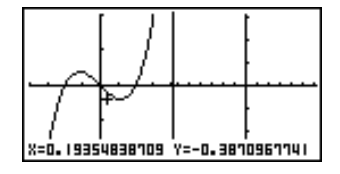

• Para ampliar el gráfico, utilice las teclas de cursor para ir a la esquina opuesta del recuadro y luego presione 📧.

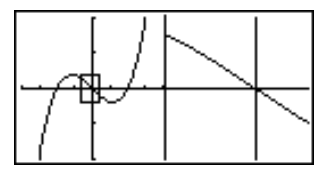

 La operación de enfoque de detalles cambia los parámetros de la ventanilla de visualización de la presentación activa, de modo que el gráfico en la presentación activa es borrado.

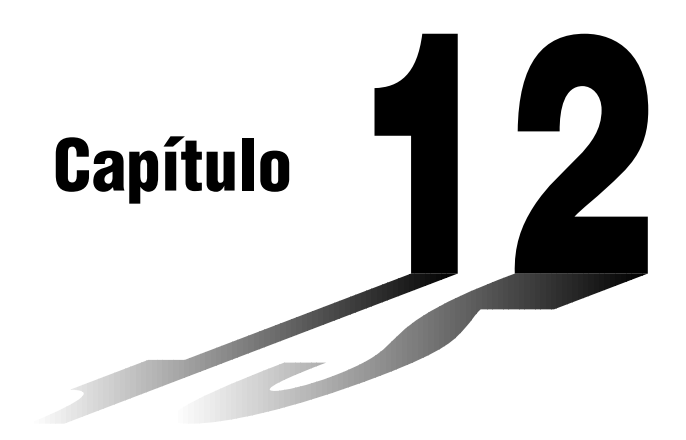

# Gráfico a tabla

Con esta función, la pantalla muestra un gráfico y una tabla. Siempre que lo desee, puede mover el cursor alrededor del gráfico y almacenar sus coordenadas actuales dentro de la tabla. Esta función es muy práctica para sumarizar resultados de los análisis gráficos.

- Antes de intentar realizar cualquiera de las operaciones que se describen en este capítulo, cerciórese de leer la sección "Capítulo 8 Gráficos" y "Capítulo 9 Resolución gráfica".
- 12-1 Antes de usar la función gráfico a tabla
- 12-2 Usando la función gráfico a tabla

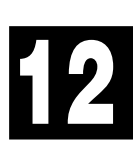

## 12-1 Antes de usar la función gráfico a tabla

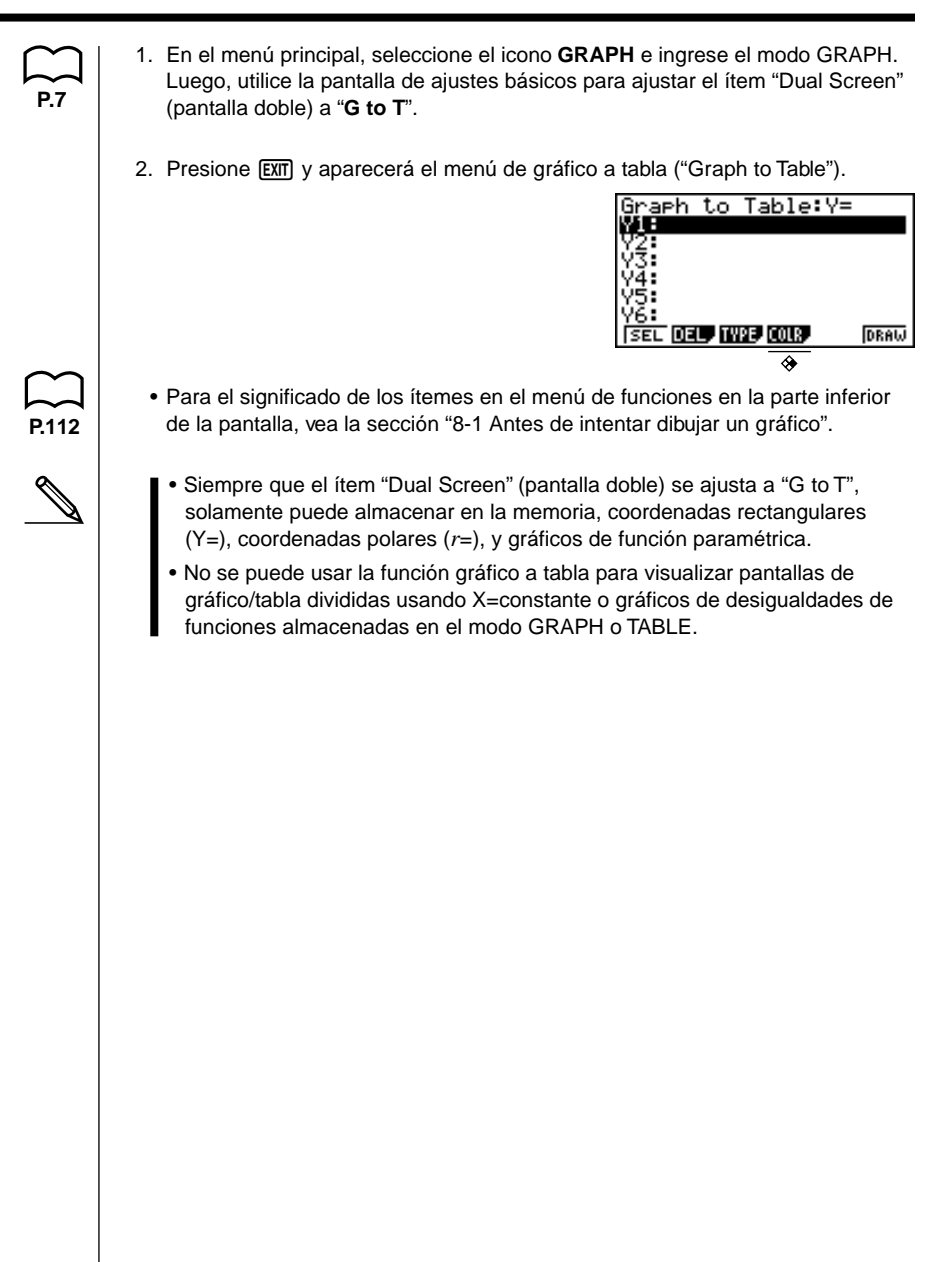

# 12-2 Usando la función gráfico a tabla

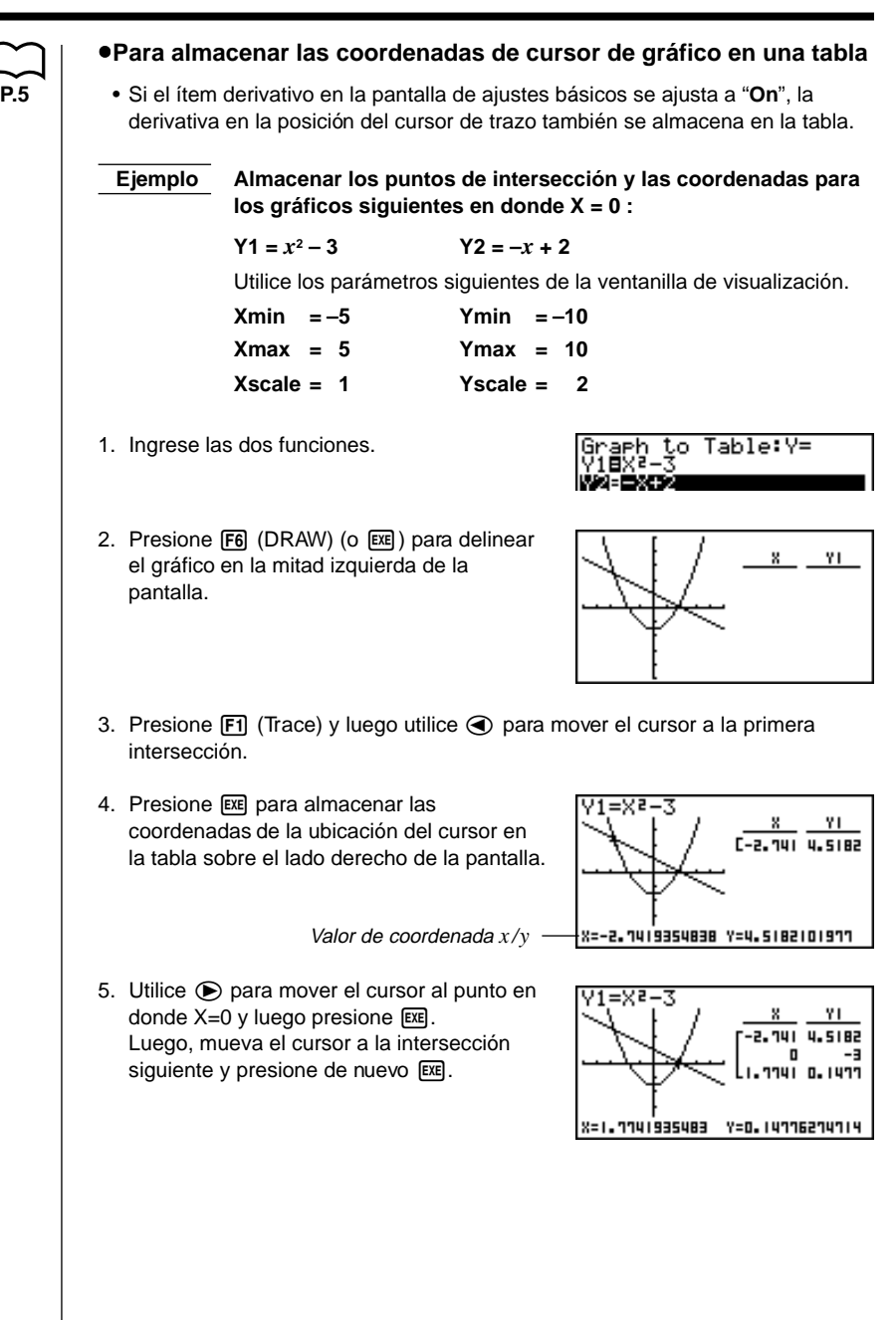

#### 12 - 2 Usando la función gráfico a tabla

 Presionando AC ocasiona que la parte destacada en brillante aparezca en la tabla. También puede luego usar las teclas de cursor para mover la parte destacada alrededor de la tabla y comprobar sus valores. Presione AC nuevamente para retornar el cursor a la pantalla de gráfico.

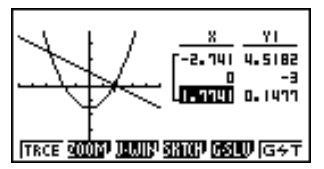

#### •Para registrar valores de tabla en un archivo de lista

Puede registrar columnas de valores en los archivos de lista. Pueden registrarse hasta seis valores almacenados en un archivo de lista.

• La parte destacada puede ser ubicada en cualquier fila de la columna cuyos datos desea registrar en la lista.

# Ejemplo Registrar los datos de la coordenada *x* del ejemplo previo en la Lista 1.

- 1. Comenzando con la pantalla que aparece en el paso 6 del ejemplo previo, presione orn. Aparecerá el siguiente menú de funciones.
  - {CHNG} ... {cambia la pantalla activa (entre izquierda y derecha)}
  - {LMEM} ... {registra la columna de tabla al archivo de lista}
- {PICT} ... {registra los datos de gráficos a la memoria de gráfico}
- 2. Presione F2 (LMEM).
- 3. Presione F1 (List1) para almacenar los datos en la columna de coordenada x en la Lista 1.
  - Los datos de tabla usan la misma memoria que los datos de tabla del menú TABLE.
  - Asegúrese siempre de almacenar los datos de tabla dentro de una lista.
  - Cualquiera de las operaciones siguientes ocasiona que los datos de tabla sean borrados.
    - Edición de datos de expresión.
    - Cambiando los ajustes de la ventanilla de visualización o pantalla de ajustes básicos.
    - Cambiando a un modo diferente.
  - Si registra datos dentro de una lista que ya contiene datos, los datos previos son reemplazados por los datos nuevos.

P 229

• Para los detalles acerca de la recuperación de los datos numéricos registrados en un archivo de lista, vea la sección "17. Función de lista".

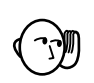

#### Precauciones con la función gráfico a tabla

- Las únicas coordenadas que pueden registrarse en la tabla son aquéllas en donde el cursor puede moverse usando el trazado y la resolución gráfica.
- Las únicas funciones gráficas que pueden usarse con un gráfico producido usando la función gráfico a tabla son: trazado, desplazamiento, enfoque de detalles y resolución gráfica (excluyendo los cálculos de integración).
- Las funciones gráficas no pueden usarse mientras la parte destacada en brillante está destellando en la tabla. Para borrar la parte destacada en brillante y hacer el lado del gráfico la pantalla activa, presione (PTN) (F1) (CHNG).
- La operación de la tecla IPTN no puede usarse siempre que un gráfico y tabla se encuentran ambos sobre la pantalla y no hay datos numéricos en la tabla, y cuando la pantalla no está dividida (es decir, cuando en la presentación solamente se encuentra el gráfico o la tabla).
- Se generará un error si entre las expresiones gráficas se incluye un gráfico para el cual se especifica una gama o un gráfico superpuesto.

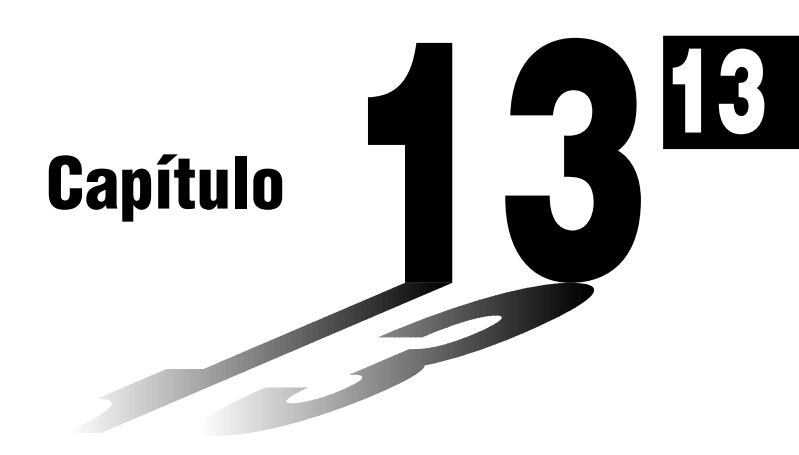

# Gráfico dinámico

El modo de gráfico dinámico de esta calculadora le muestra representaciones en tiempo real de los cambios en un gráfico a medida que los coeficientes y términos son cambiados. Le permite ver qué le sucede a un gráfico cuando se realizan tales cambios. Por ejemplo, puede ver el cambio de un gráfico como se ilustra aquí, a medida que el valor del coeficiente A cambia en la fórmula  $y = Ax^2$ .

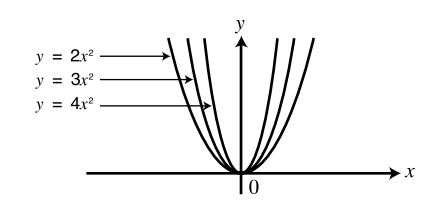

- 13-1 Antes de usar el gráfico dinámico
- 13-2 Almacenamiento, edición y selección de las funciones de gráfico dinámico
- 13-3 Delineando un gráfico dinámico
- 13-4 Usando la memoria de gráfico dinámico
- 13-5 Ejemplos de aplicación del gráfico dinámico

#### Antes de usar el gráfico dinámico 13-1

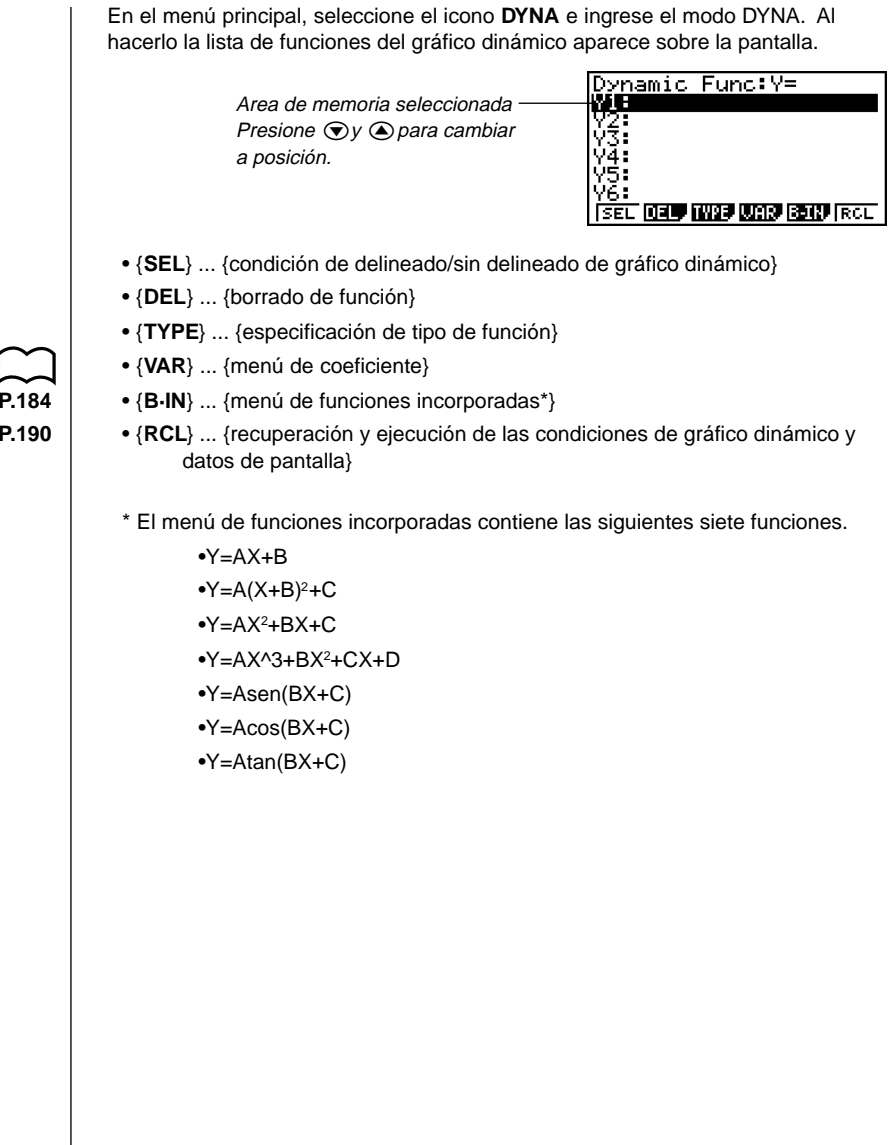

P 184 P.190

# 13-2 Almacenamiento, edición y selección de las funciones de gráfico dinámico

Además de las siete funciones incorporadas, puede ingresar 20 funciones dinámicas propias. Una vez que se almacena una función en la memoria, puede ser editada y seleccionada cuando la necesite para la graficación.

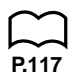

Todos los procedimientos necesarios para el almacenamiento, edición y selección de las funciones de gráfico dinámico son idénticos a los usados en el modo **GRAPH**. Para los detalles, vea la sección "8-3 Operaciones con funciones gráficas".

- Los gráficos dinámicos pueden ser solamente de uno de los tres tipos siguientes: coordenadas rectangulares (Y=), coordenadas polares (r=) y paramétricos.
- El gráfico dinámico no puede usarse con X=constante o gráficos de desigualdades de funciones almacenados en el modo GRAPH o TABLE.
- Si intenta usar el gráfico dinámico con una función que no contenga una variable, se generará un error "No Variable". Si esto llega a suceder, presione AC para borrar el error.
- El gráfico dinámico utiliza siempre el color azul para delinear los gráficos. Esto no puede ser alterado.

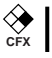

## 13-3 Delineando un gráfico dinámico

El siguiente es el procedimiento general que debe usar para delinear un gráfico dinámico.

- 1. Seleccione o ingrese una función.
- 2. Defina el coeficiente dinámico.
  - Este es un coeficiente cuyo valor cambia para producir los diferentes gráficos.
  - Si el coeficiente dinámico ya está definido de una operación previa, puede omitir este paso.
- 3. Asigne valores a cada uno de los coeficientes de la función.
- 4. Especifique la gama del coeficiente dinámico.
  - Si la gama del coeficiente dinámico ya está definida de una operación previa, puede omitir este paso.
- 5. Especifique la velocidad de la operación de delineado.
  - Si la velocidad ya está definida desde una operación previa, puede omitir este paso.
- 6. Delinee el gráfico dinámico.

#### •Para ajustar las condiciones del gráfico dinámico

**Ejemplo** Delinear el gráfico dinámico para  $y = A (x-1)^2 - 1$  a medida que el valor de A cambia de 2 a 5 en incrementos de 1.

Utilice los parámetros siguientes de la ventanilla de visualización.

 Xmin = -6.3 Ymin = -3.1 

 Xmax = 6.3 Ymax = 3.1 

 Xscale = 1 Yscale = 1 

1. Ingrese la función que desea graficar. Aquí editaremos una función incorporada para ingresar nuestra función.

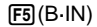

▼F1(SEL)

| V=A(X+B)<br>V=A(X+B)Z+C<br>V=AXZ+BX+C<br>Y=AX^3+BXZ+CX+D<br>Y=Asin (BX+C)<br>Y=Acos (BX+C)<br>Y=At.an (BX+C)<br>ISEL |  |
|----------------------------------------------------------------------------------------------------|--|
| F1                                                                                                    |  |
| Dynamic Func:Y=                                                                                                    |  |

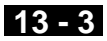

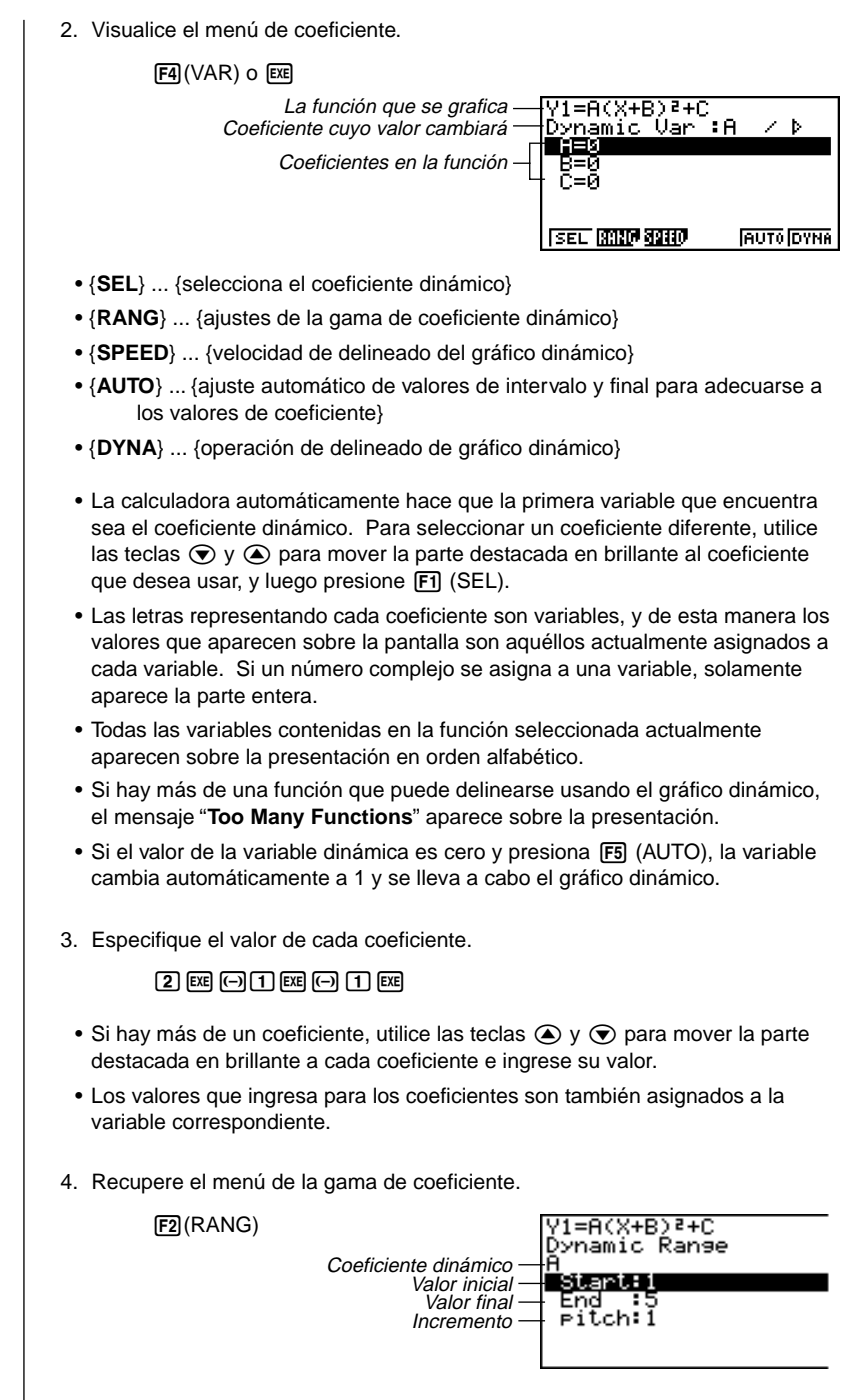

La gama que ajusta permanece en efecto hasta que la cambia.

#### 13 - 3 Delineando un gráfico dinámico

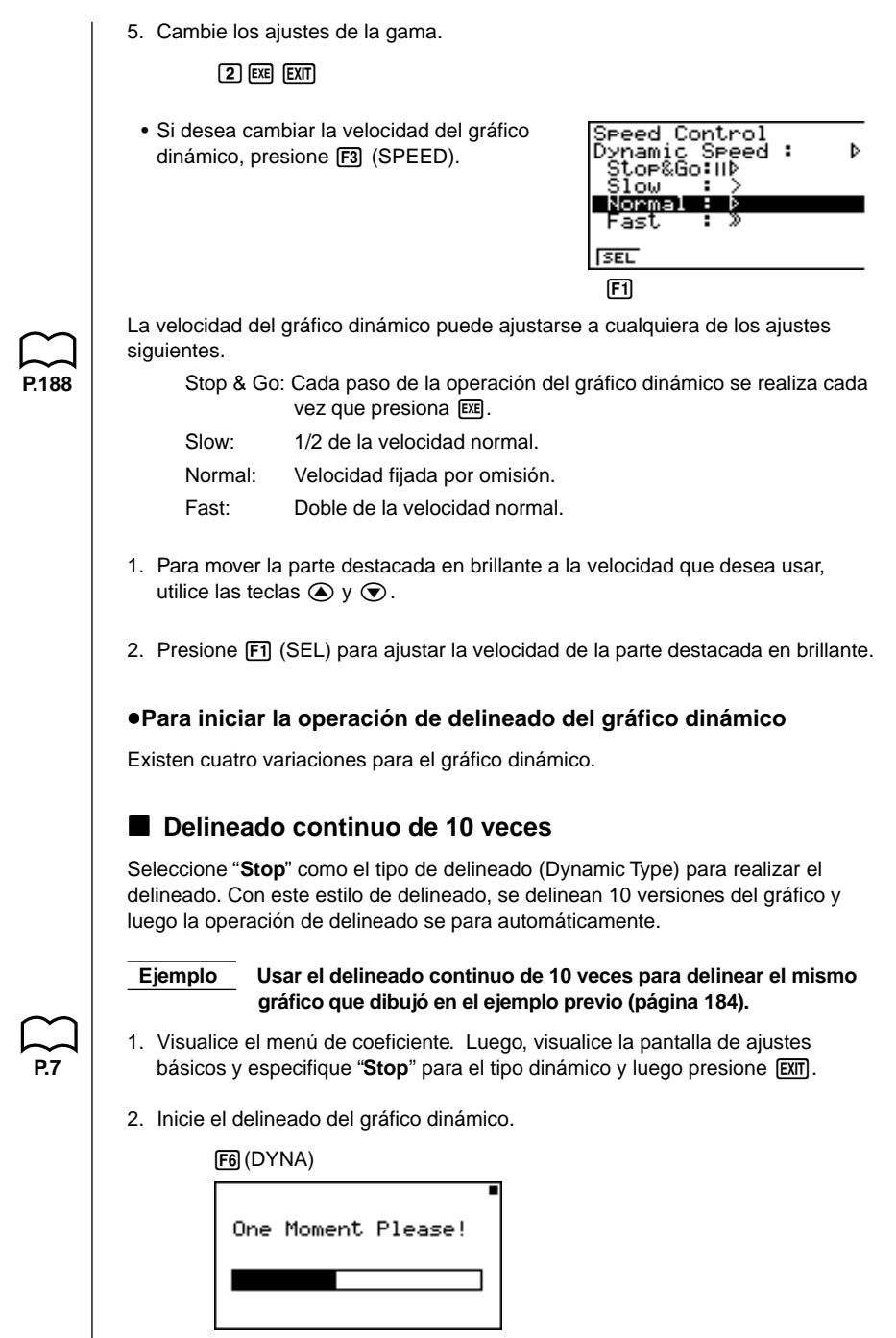

 $\downarrow$ 

#### Delineando un gráfico dinámico 13 - 3

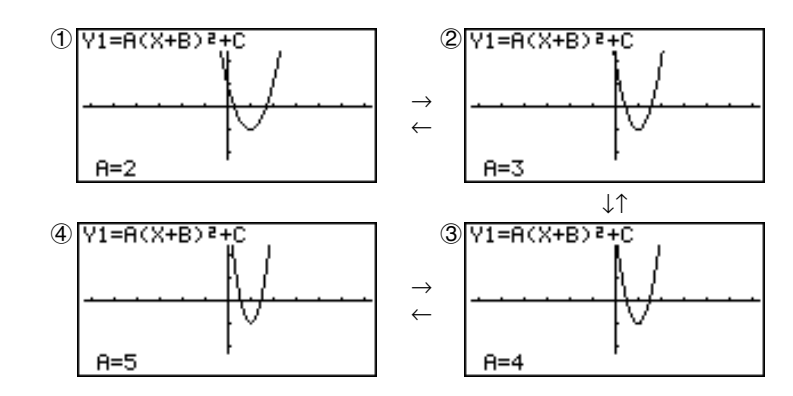

La secuencia anterior continúa repitiéndose de ① a ④. El gráfico es dibujado 10 veces.

- Mientras sobre la presentación se visualiza el mensaje "**One Moment Please!**", puede presionar (AC) para interrumpir el delineado del gráfico y retornar a la presentación de ajuste de la gama del coeficiente.
- Presionando AC mientras el gráfico dinámico está siendo dibujado cambia a la presentación de ajuste de la velocidad del delineado. La operación de delineado se suspende en este momento, y el gráfico puede verse presionando SHFT F6 (G ↔ T).
- Si no desea que los valores de coeficiente y función se muestren sobre la presentación con el gráfico, utilice la presentación de ajustes básicos de la función gráfica para desactivar ("Off") la función gráfica.
- Presionando F5 (AUTO) delinea hasta 11 versiones del gráfico dinámico, comenzando desde el valor inicial (Start) del coeficiente dinámico.

#### Delineado continuo

Cuando el tipo de delineado (tipo dinámico) del gráfico dinámico se ajusta a "**Cont**" (continuo), el delineado del gráfico dinámico continuará hasta que presione AC.

# Ejemplo Para delinear continuamente el mismo gráfico ingresado en el ejemplo previo (página 184).

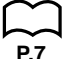

- Visualice el menú de coeficiente. Luego, visualice la pantalla de ajustes básicos y especifique "Cont" para el tipo dinámico y entonces presione EXTT.
- 2. Inicie el delineado del gráfico dinámico.

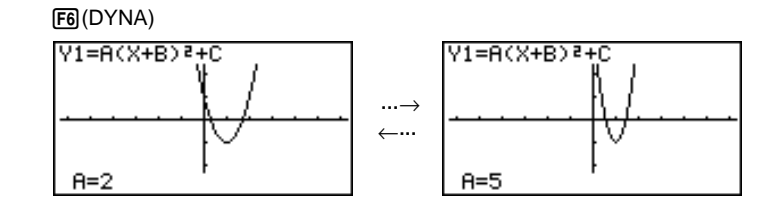

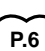

#### 13 - 3 Delineando un gráfico dinámico

- Presionando AC mientras el gráfico dinámico está siendo dibujado cambia a la presentación de ajuste de la velocidad del delineado. La operación de delineado se suspende en este momento, y el gráfico puede verse presionando SHET F6 (G ↔ T).
- Seleccionando "Cont" y luego ejecutando una operación de gráfico dinámico ocasiona que la operación de graficado se repita hasta que presiona (AC). Asegúrese de parar la operación de gráfico dinámico luego de haber finalizado el gráfico. Permitiendo que continúe ocasionará que las pilas se agoten.

#### Parada y delineado

Seleccionando "**STOP & GO** || **b**" como la velocidad de delineado de gráfico, puede delinear gráficos de uno a la vez. Cada vez que presiona Exe delinea un gráfico.

Ejemplo Usar Stop & Go para delinear el mismo gráfico que se dibujó en el ejemplo previo (página 184).

- 1. Visualice la presentación de especificación del valor de coeficiente y presione F3 (SPEED).
- 2. Utilice (y ) para seleccionar "STOP & GO (III)" y presione F1 (SEL) EXIT.
  - Y1=A(X+B)≀+C Dynamic Var ∶A ⁄∥Þ
- 3. Inicio de delineado del gráfico dinámico.

F6 (DYNA)

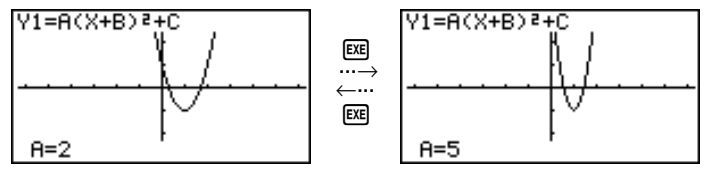

Presionando AC mientras el gráfico dinámico está siendo dibujado cambia a la presentación de ajuste de la velocidad del delineado. La operación de delineado se suspende en este momento, y el gráfico puede verse presionando SHFT (F6) (G ↔ T).

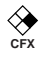

#### Superposición de escritura

Activando "On" el ajuste del lugar geométrico (Locus) del gráfico dinámico, los gráficos son delineados secuencialmente en la misma presentación. El gráfico delineado nuevo es fácilmente identificable, debido a que su color es diferente de los gráficos que se encontraban previamente sobre la presentación.

Ejemplo Activar el ajuste del lugar geométrico y delinear el mismo gráfico que se dibujó en el ejemplo previo (página 184).

 Visualice el menú de coeficiente. Luego, visualice la pantalla de ajustes básicos y especifique "On" para el tipo dinámico y luego presione EXIT.

2. Inicie el delineado del gráfico dinámico.

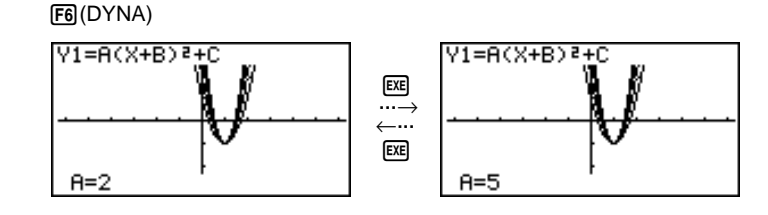

- Presionando AC mientras el gráfico dinámico está siendo delineado cambia a la presentación de ajuste de velocidad de delineado. La operación de delineado en este momento se suspende, y puede ver el gráfico presionando SHIFT F6 (G $\leftrightarrow$ T).
  - Dependiendo de la complejidad de los gráficos que se dibujan, para que los gráficos aparezcan sobre la presentación puede tardar un cierto tiempo.
  - Las funciones de trazado y enfoque de detalles no pueden usarse en una presentación de gráfico dinámico.

#### Para ajustar la velocidad del gráfico dinámico

Para ajustar la velocidad del gráfico dinámico mientras se está llevando a cabo la operación de delineado, puede usarse el procedimiento siguiente.

1. Mientras se está realizando una operación de delineado del gráfico dinámico, presione AC para cambiar al menú de ajuste de velocidad.

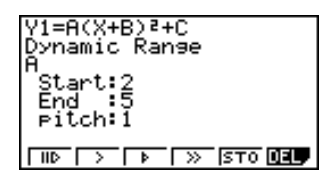

- {IID} ... {Cada paso de la operación de delineado del gráfico dinámico será llevada a cabo cada vez que presione EXE.}
- {>}/{▷}/{>} ... {lento (1/2 de velocidad)}/{normal (velocidad fijada por omisión)}/ {rápido (velocidad doble)}
- {STO} ... {almacena las condiciones de gráfico y datos de pantalla en la memoria de gráfico dinámico}
- {DEL} ... {borra los datos de pantalla del gráfico dinámico}
- 2. Presione la tecla de función (F1) a F4) que corresponda a la velocidad que desee cambiar.

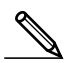

P.190

P.190

- Para borrar el menú de ajuste de velocidad sin cambiar nada, presione EXE.
- Presione SHIFT F6 (G↔T) para retornar a la pantalla de gráfico.
### 13-4 Usando la memoria de gráfico dinámico

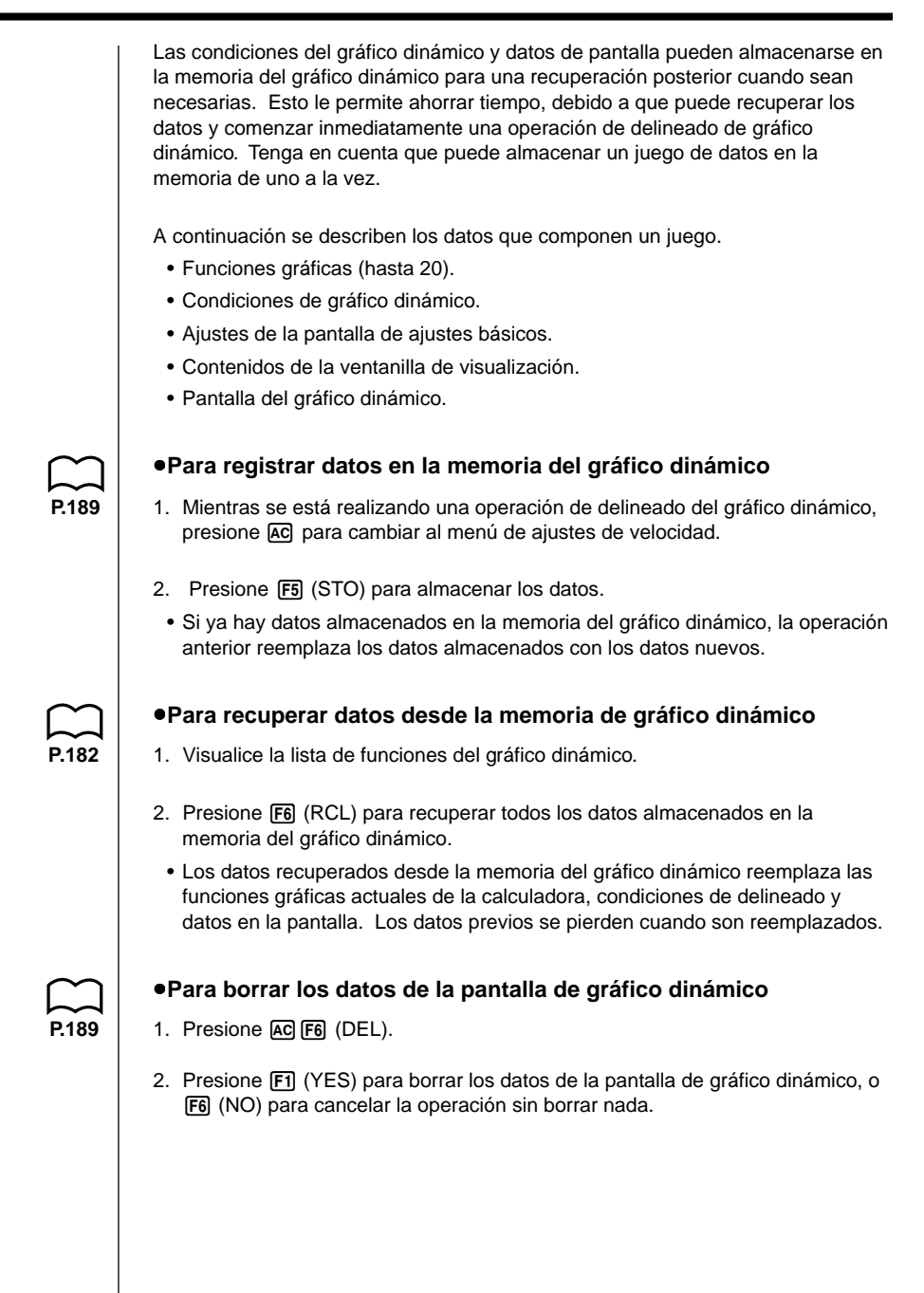

## 13-5 Ejemplos de aplicación del gráfico dinámico

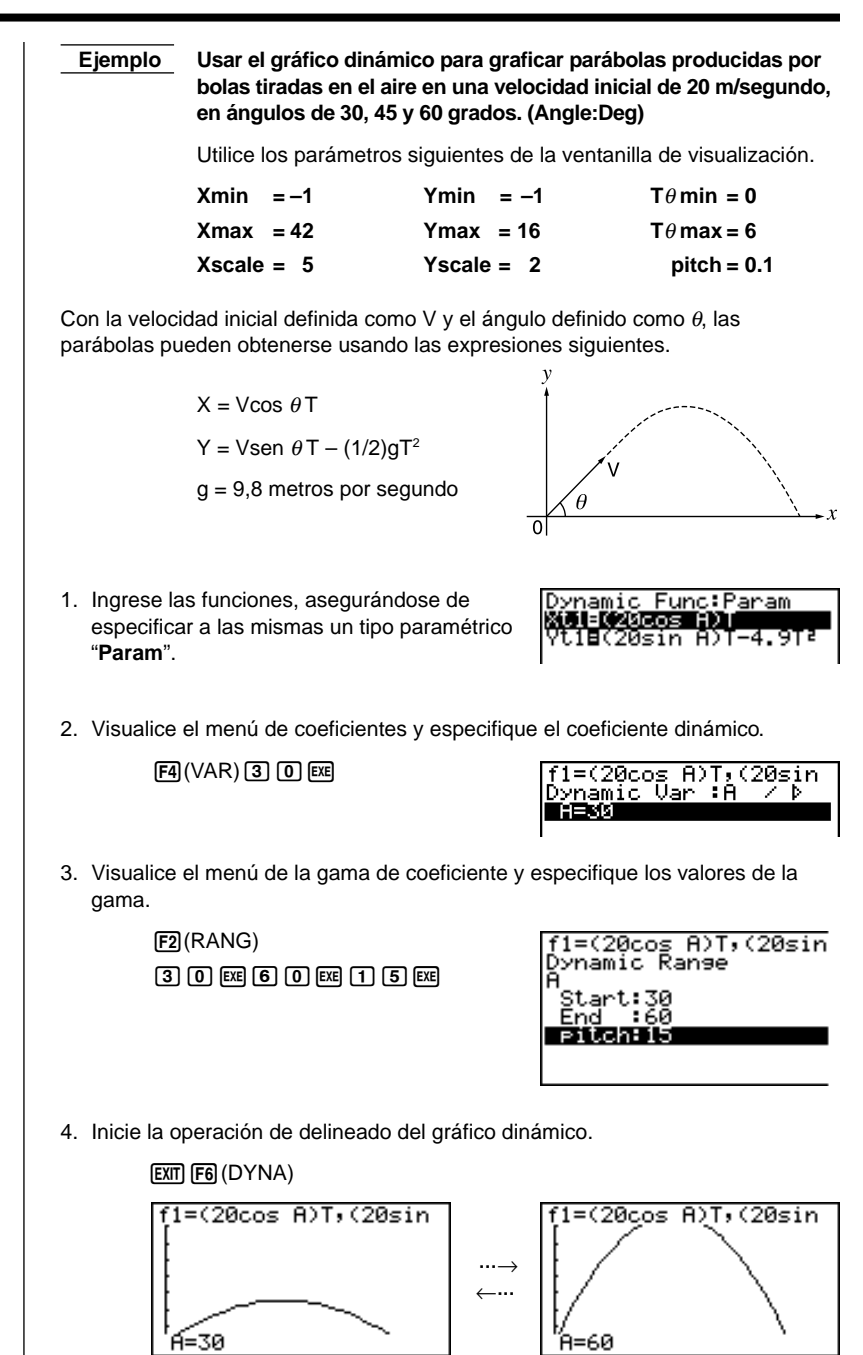

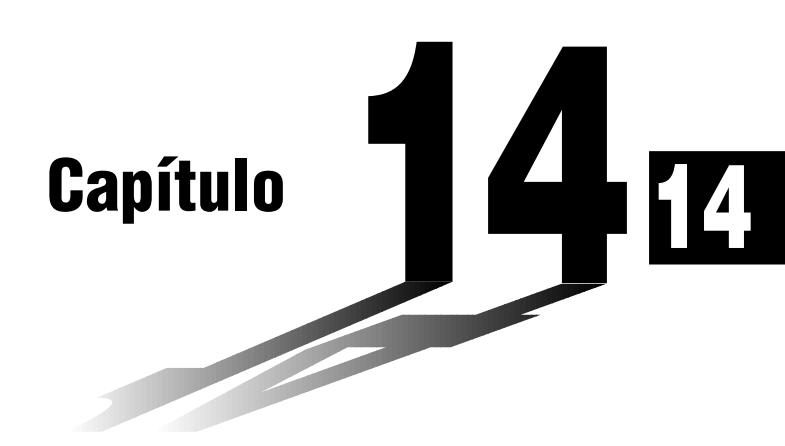

## Gráficos de sección cónica

Mediante las funciones incorporadas en la calculadora, se pueden graficar cualquiera de los siguientes tipos de secciones cónicas.

- Gráfico parabólico.
- Gráfico de círculo.
- Gráfico elíptico.
- Gráfico hiperbólico.
- 14-1 Antes de graficar una sección cónica
- 14-2 Graficando una sección cónica
- 14-3 Análisis gráfico de sección cónica

#### Ingresando el modo CONICS

 En el menú principal, seleccione el icono CONICS e ingrese el modo CONICS. Al hacerlo, el siguiente menú de funciones incorporadas aparece sobre la pantalla.

| Select Equation |              |
|-----------------|--------------|
| Х=А(Ү-К)²+Н     | Ŧ            |
| X=AY₂+BY+C      | Æ            |
| Y=A(X−H)²+K     | ₩ <b>₽</b> ₽ |
|                 |              |

Se encuentran incorporadas las siguientes nueve funciones.

| Tipo de gráfico | Función                                                                                              |
|-----------------|----------------------------------------------------------------------------------------------------|
| Parábola        | $X = A (Y - K)^{2} + H$<br>$X = AY^{2} + BY + C$<br>$Y = A (X - H)^{2} + K$<br>$Y = AX^{2} + BX + C$ |
| Círculo         | $(X - H)^{2} + (Y - K)^{2} = R^{2}$<br>AX <sup>2</sup> + AY <sup>2</sup> + BX + CY + D = 0           |
| Elipse          | $\frac{(X - H)^2}{A^2} + \frac{(Y - K)^2}{B^2} = 1$                                                  |
| Hipérbola       | $\frac{(X - H)^2}{A^2} - \frac{(Y - K)^2}{B^2} = 1$                                                  |
|                 | $\frac{(Y - K)^2}{A^2} - \frac{(X - H)^2}{B^2} = 1$                                                  |

## 14-2 Graficando una sección cónica

|       | Ejemplo 1                                                                    | Graficar el círculo (X                                                                                | X – 1)² + (Y – 1                                       | $)^2 = 2^2$ .                                                                              |
|-------|------------------------------------------------------------------------------|----------------------------------------------------------------------------------------------------|--------------------------------------------------------|--------------------------------------------------------------------------------------------|
|       |                                                                              | Xmin = -6.3 $Xmax = 6.3$ $Xscale = 1$                                                                 | Ymin = -3<br>Ymax = 3<br>Yscale = 1                    | 3.1<br>3.1                                                                                 |
|       | 1. Seleccion                                                                 | e la función cuyo gráfic                                                                              | co desea deline                                        | ear.                                                                                       |
|       | ۲                                                                            | $\odot \odot \odot$                                                                                   |                                                        | Select Equation<br>Y=A(X-H)2+K<br>Y=AX2+BX+C<br>(X-H)2+(Y-K)2=R2                           |
|       | 2. Presione                                                                  | 📧 y aparecerá la pan                                                                                  | talla de ingreso                                       | o de variable.                                                                             |
|       |                                                                              | Fur<br>Variables o                                                                                    | nción gráfica —<br>de la función —                     | (X-H)2+(Y-K)2=R2                                                                           |
|       |                                                                              |                                                                                                    |                                                        | DRAW                                                                                       |
|       | <ul> <li>Los valore<br/>variable, y<br/>valores in<br/>aparece la</li> </ul> | es que aparecen son lo<br>/ que son variables gen<br>cluyen una parte imagi<br>a parte real.          | os valores actua<br>nerales usadas<br>inaria, sobre la | almente asignados a cada<br>por la calculadora. Si los<br>presentación solamente           |
|       | 3. Asigne va                                                                 | lores a cada variable.                                                                                |                                                        |                                                                                            |
|       | 1                                                                            | EXE 1 EXE 2 EXE                                                                                       |                                                        |                                                                                            |
|       | <ul> <li>También p<br/>variable y</li> </ul>                                 | ouede usar las teclas (<br>luego ingresar un valo                                                     | ío) y                                                  | lestacar en brillante una                                                                  |
|       | 4. Presione                                                                  | F6 (DRAW) para delir                                                                                  | ear el gráfico.                                        |                                                                                            |
|       |                                                                              |                                                                                                    |                                                        |                                                                                            |
| P.136 | Ciertos<br>gráfico<br>la funcio<br>producio                                  | parámetros de la venta<br>de un círculo aparezca<br>ón de corrección de gra<br>r un círculo perfecto. | anilla de visuali.<br>como una elip<br>áfico (SQR), pa | zación pueden hacer que el<br>se. Si esto sucede, puede usar<br>ra realizar correcciones y |

#### 14 - 2 Graficando una sección cónica

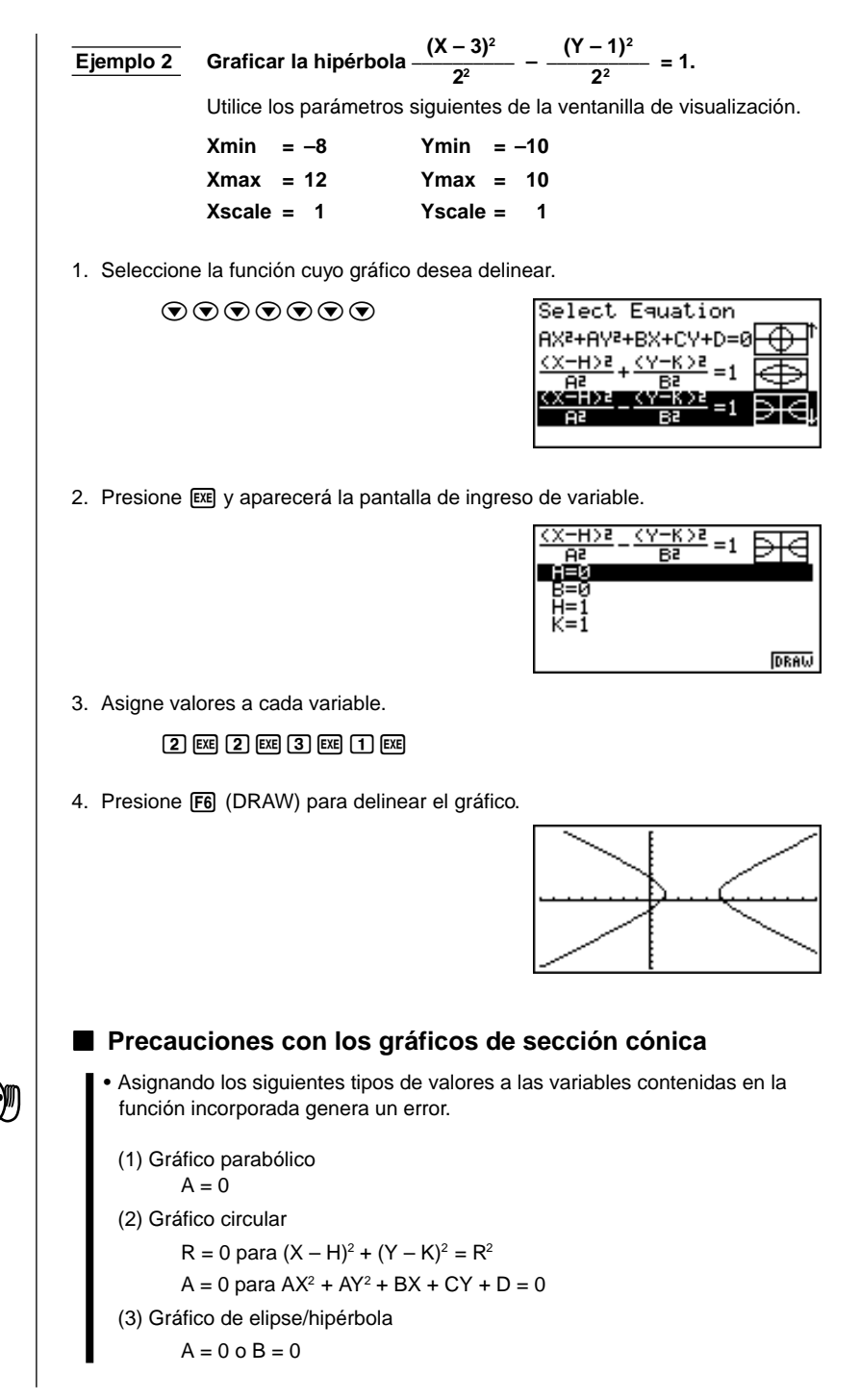

Graficando una sección cónica 14 - 2

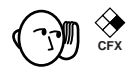

- Los gráficos de secciones cónicas pueden delinearse solamente en color azul.
  - Los gráficos de secciones cónicas no pueden superponerse.
- La calculadora borra automáticamente la pantalla antes de dibujar un nuevo gráfico de sección cónica.
- Luego de graficar una sección cónica, se pueden usar las funciones de trazado, desplazamiento, enfoque de detalles o bosquejo.
- Los gráficos de una sección cónica no pueden ser incorporados dentro de un programa.

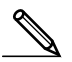

Una parábola es el lugar geométrico de los puntos equidistantes desde la línea fijada *l* y punto fijado F no sobre la línea. El punto fijado F es el "foco", la línea fijada *l* es la "directriz", la línea horizontal que pasa a través de la directriz del foco es el "eje de simetría", la longitud de una línea recta que intersecta la parábola, pasa a través del lugar geométrico, y es paralela a la línea fijada *l* que es la cuerda perpendicular al eje ("latus rectum" o lado recto), y el punto A en donde la parábola intersecta el eje de simetría es el "vértice".

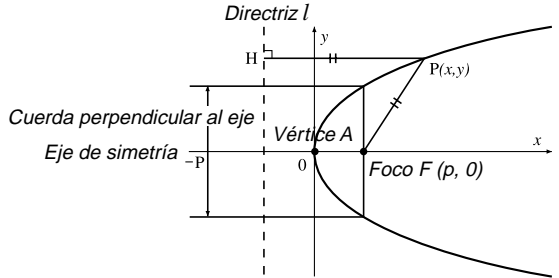

Una elipse es el lugar geométrico de los puntos de la suma de las distancias cada una de las cuales es constante desde dos puntos fijados F y F'. Los puntos F y F' son los "focos", y los puntos A, A', B y B' en donde la elipse intersecta los ejes x e y son los "vértices", los valores de la coordenada x de los vértices A y A' se denominan ordenadas en el origen x (interceptaciones), y los valores de la coordenada y de los vértices B y B' se denominan ordenadas en el origen y.

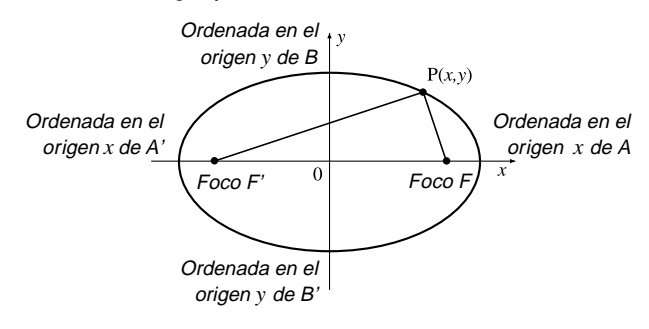

#### 14 - 2 Graficando una sección cónica

 Una hipérbola es el lugar geométrico de los puntos relacionados a dos puntos dados F y F', de tal modo que la diferencia en distancia de cada punto desde dos puntos dados sea constante.

Los puntos F y F' son los "focos", los puntos A y A' en donde la hipérbola intersecta el eje x son los "vértices", los valores de las coordenadas x de los vértices A y A' se denominan ordenadas en el origen x, los valores de las coordenadas y de los vértices A y A' se denominan ordenadas en el origen y, y las líneas rectas l y l', que se acercan a la hipérbola a medida que se alejan del foco son "asíntotas".

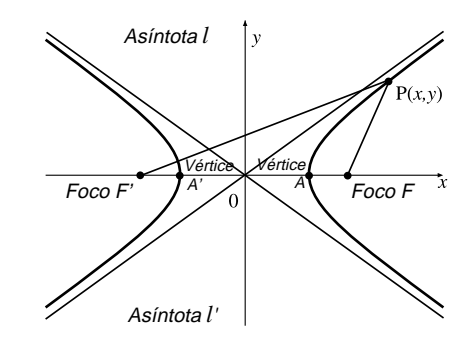

### 14-3 Análisis gráfico de sección cónica

Usando los gráficos de secciones cónicas se pueden determinar las aproximaciones de los siguientes resultados analíticos.

- · Cálculo de foco/vértice.
- Cálculo de cuerda perpendicular al eje.
- Cálculo de centro/radio.
- Cálculo de ordenada en el origen de x/y
- Delineado y análisis de directriz/eje de simetría.
- Delineado y análisis de asíntota.

Luego de graficar una sección cónica, presione F5 (G-Solv) para visualizar el menú de análisis gráfico (Graph Analysis).

#### Análisis de gráfico parabólico

- {FOCS} ... {determina el foco}
- {SYM}/{DIR} ...delinea el {eje de simetría}/{directriz}
- {VTX}/{LEN} ... determina el {vértice}/{lado recto}

#### Análisis de gráfico circular

{CNTR}/{RADS} ... determina el {centro}/{radio}

#### Análisis de gráfico de elipse

• {FOCS}/{X-IN}/{Y-IN} ... determina el {foco}/{interceptación x}/{interceptación y}

#### Análisis de gráfico hiperbólico

- {FOCS}/{X-IN}/{Y-IN}/{VTX} ... determina el {foco}/{interceptación x}/ {interceptación y}/{vértice}
- {ASYM} ... {traza la asíntota}

Los ejemplos siguientes muestran cómo usar los menús anteriores con los variados tipos de gráficos de secciones cónicas.

| ●Para calc | ular el foco y vértice | 1                     | [G-Solv]-[FOCS]/[VTX]    |
|------------|------------------------|-----------------------|--------------------------|
| Ejemplo    | Determinar el foco y   | vértice para la pará  | bola X = (Y − 2)² + 3.   |
|            | Utilice los parámetros | siguientes de la vent | anilla de visualización. |
|            | Xmin = –1              | Ymin = –5             |                          |
|            | Xmax = 10              | Ymax = 5              |                          |
|            | Xscale = 1             | Yscale = 1            |                          |
|            |                        |                       |                          |

14 - 3 Análisis gráfico de sección cónica

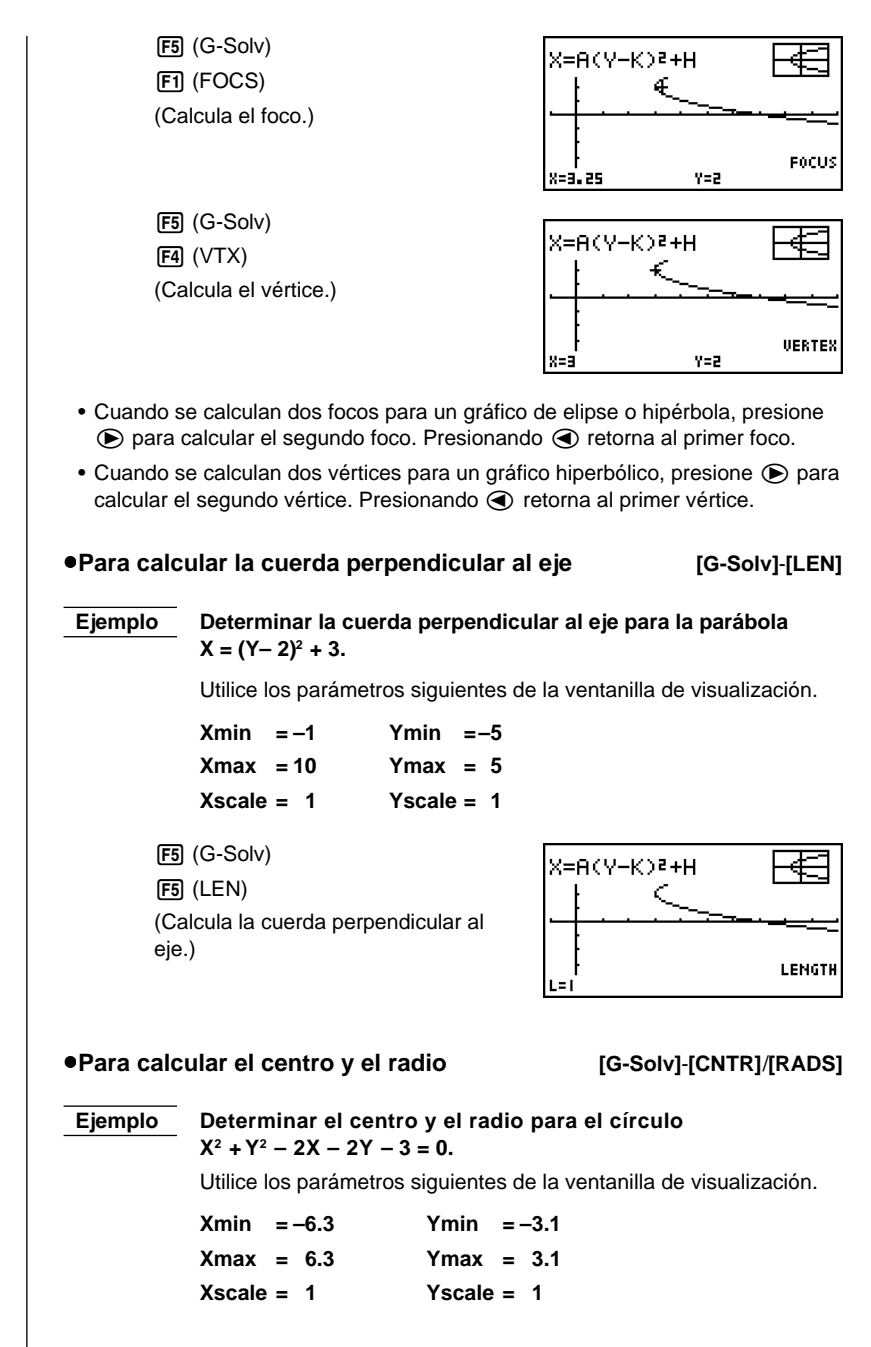

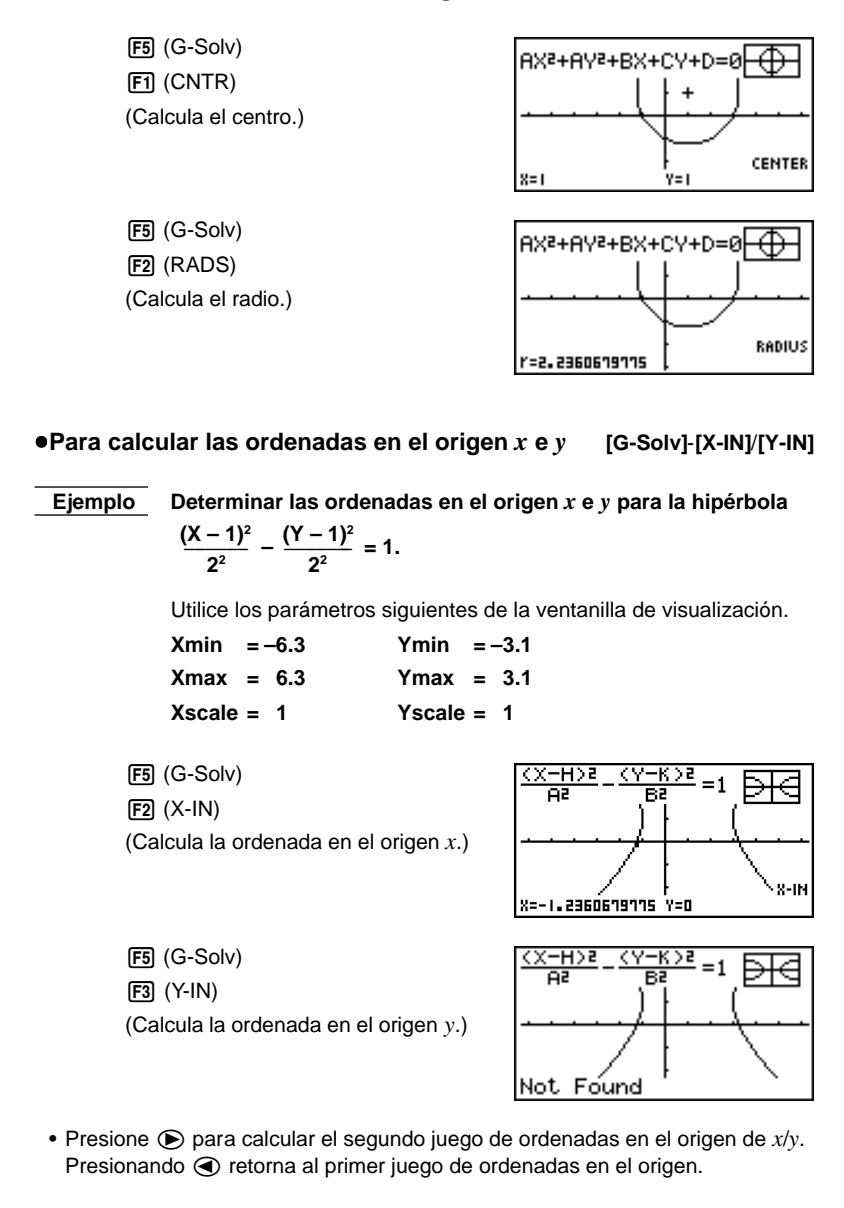

#### 14 - 3 Análisis gráfico de sección cónica

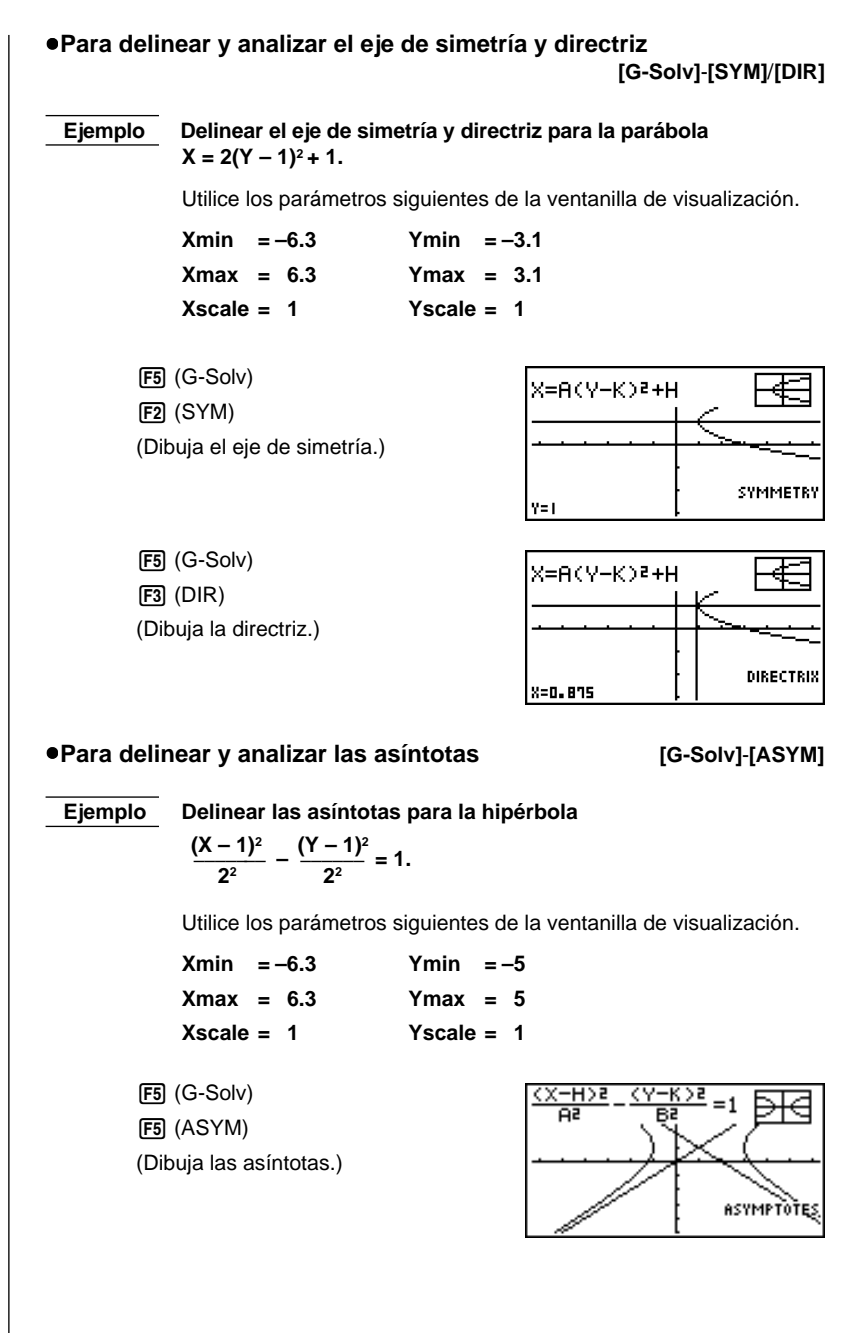

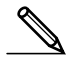

- Ciertos parámetros de la ventanilla de visualización pueden producir errores en los valores producidos como resultado de análisis gráfico.
- El mensaje "Not Found" aparece sobre la presentación cuando el análisis gráfico es incapaz de producir un resultado.
- Lo siguiente puede resultar en resultados de análisis imprecisos o aun puede hacer que sea imposible la obtención de un resultado.
  - Cuando la solución es tangente al eje de las x.
  - Cuando la solución es un punto tangencial entre los dos gráficos.

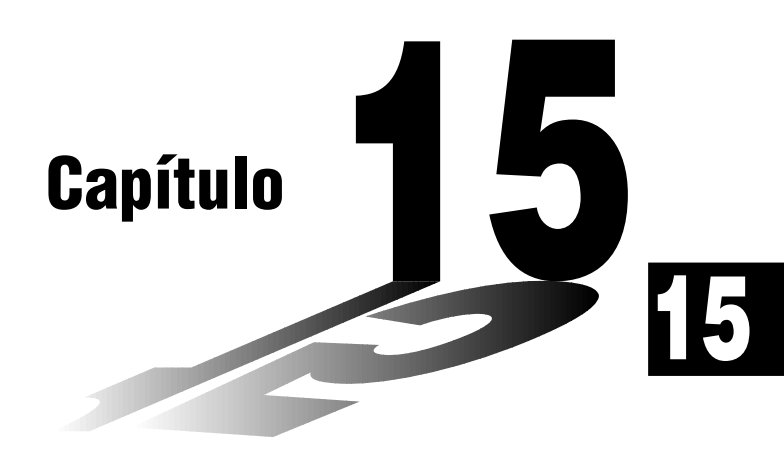

# Tabla y gráfico

Con la función de tabla y gráfico, puede generar tablas de datos discretos desde las funciones y fórmulas de recurrencia, y luego usar los valores para el graficado. Debido a esto, la función de tabla y gráfico ("Table & Graph") facilita la realización de las fórmulas de recurrencia y tablas numéricas.

- 15-1 Antes de usar la función de tabla y gráfico
- 15-2 Almacenando una función y generando una tabla numérica
- 15-3 Editando y borrando funciones
- 15-4 Editando tablas y delineando gráficos
- 15-5 Copiando una columna de tablas a una lista

### 15-1 Antes de usar la función de tabla y gráfico

Primero seleccione el icono **TABLE** en el menú principal y luego ingrese el modo TABLE. Al hacerlo, la lista de funciones de tabla aparece sobre la presentación.

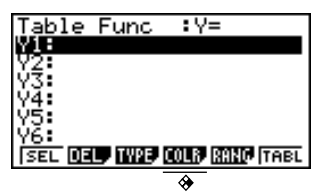

- {SEL} ... {condición de generación/sin generación de tabla numérica}
- {DEL} ... {borrado de función}
- {TYPE} ... {especificación de tipo de función}
- {COLR} ... {especificación de color de gráfico}
- {RANG} ... {pantalla de especificación de gama de tabla}
- {TABL} ... {inicio de generación de tabla numérica}
  - Tenga en cuenta que el ítem {RANG} no aparece cuando se especifica un nombre de lista para el ítem de variable en la pantalla de ajustes básicos.

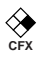

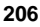

# 15-2 Almacenando una función y generando una tabla numérica

#### Para almacenar una función

**Ejemplo** Almacenar la función  $y = 3x^2 - 2$  en el área de memoria Y1.

Utilice las teclas (a) y (c) para mover la parte destacada en brillante en la lista de funciones del modo TABLE, al área de memoria en donde desea almacenar la función. Luego, ingrese la función y presione 🖭 para almacenarla.

#### Especificaciones de variables

Existen dos métodos que pueden usarse para especificar valores para la variable x cuando se genera una tabla numérica.

#### • Método de gama de tabla

Con este método, se especifican las condiciones para el cambio en valor de la variable.

#### Lista

Con este método, se sustituyen los valores contenidos en una lista creada previamente para el valor de la variable.

#### •Para generar una tabla usando una gama de tabla

| <br>Ejemplo |
|-------------|
|             |

Generar una tabla a medida que el valor de la variable *x* cambia desde –3 a 3, en incrementos de 1.

F5 (RANG)

| Table Ran <del>s</del> e<br>X |
|-------------------------------|
| Start:-3<br>End :3            |
| pitch:1                       |
|                               |

La gama de tabla numérica define las condiciones bajo las cuales el valor de la variable X cambia durante el cálculo de función.

Start ...... Valor inicial de variable x.

End ...... Valor final de variable *x*.

pitch ...... Cambio de valor de variable x.

Luego de especificar la gama de tabla, presione EXIT para retornar a la lista de funciones.

#### 15 - 2 Almacenando una función y generando una tabla numérica

#### •Para generar una tabla usando una lista

- 1. En el modo TABLE, visualice la pantalla de ajustes básicos.
- 2. Realce en brillante la variable y luego presione F2 (LIST) para visualizar el menú de listas.
- 3. Seleccione la lista que desea usar.
  - Para seleccionar la lista 6, por ejemplo, presione **F6** (List6). Esto ocasiona que el ajuste del ítem de variable de la pantalla de ajustes básicos cambie a List 6.
- 4. Luego de especificar la lista que desea usar, presione EXIT ara retornar a la pantalla previa.
  - Tenga en cuenta que el ítem {RANG} de la lista de funciones del modo TABLE, no aparece cuando se especifica un nombre de lista para el ítem de variable en la pantalla de ajustes básicos.

#### Generación de una tabla

#### Ejemplo Generar una tabla de valores para las funciones almacenadas en las áreas de memoria Y1 e Y3 de la lista de funciones del modo TABLE.

Utilice las teclas ( y ) para mover la parte destacada en brillante a la función para la que desea generar la tabla y presione [F] (SEL) para seleccionarla.

El signo "=" de las funciones seleccionadas son destacadas en brillante sobre la presentación. Para anular la selección de una función, mueva el cursor a la función y presione de nuevo **F1** (SEL).

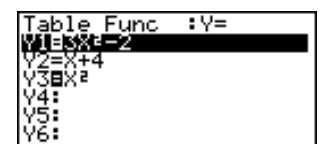

Presione **F6** (TABL) o **EXE** para generar una tabla numérica usando las funciones que ha seleccionado. El valor de la variable x cambia de acuerdo a la gama de los contenidos de la lista que ha especificado.

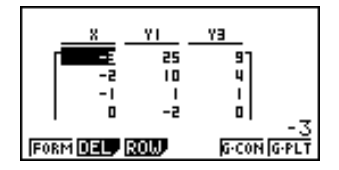

Cada celda puede contener hasta seis dígitos, incluyendo el signo negativo.

Para mover la parte destacada en brillante alrededor de la tabla para los siguientes propósitos, puede usar las teclas de cursor.

- Para visualizar el valor de la celda seleccionada en la parte inferior de la presentación, usando los ajustes del número de lugar decimal actual de la calculadora, número de dígito significante y gama de presentación exponencial.
- Para desplazar la presentación y ver las partes de la tabla que no se fijan en la presentación.
- Para visualizar la parte superior de la pantalla de la función científica que produce el valor de la celda seleccionada (en las columnas Y1, Y2, etc.)
- Para cambiar los valores de la variable x reemplazando los valores en la columna Х.

Presione [F1] (FORM) para retornar a la lista de funciones del modo TABLE.

#### Para generar una tabla numérica diferencial

Cambiando el ajuste de ítem derivativo de la pantalla de ajustes a "On", ocasiona una tabla numérica que incluye la derivativa a ser visualizada siempre que se genera una tabla numérica.

| Ubicando el cursor en un coeficiente ———<br>diferencial, visualiza "dy/dx" en la línea | dx∕dx |
|----------------------------------------------------------------------------------------|-------|
| superior para indicar que es<br>diferencial.                                           |       |

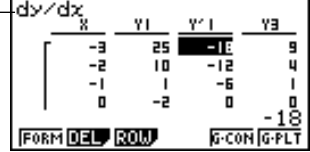

· Se generará un error si entre las expresiones gráficas se incluye un gráfico para el cual se especifica una gama o un gráfico superpuesto.

#### Especificando el tipo de función

Una función puede especificarse como uno de los siguientes tres tipos.

- Coordenada rectangular (Y=)
- Coordenada polar (r=)
- Paramétrica (Parm)
- 1. Para visualizar el menú de tipos de funciones, presione F3 (TYPE) mientras la lista de funciones se encuentra sobre la pantalla.
- 2. Presione la tecla de función que corresponda al tipo de función que desea especificar.
- Cuando se genera una tabla numérica, se genera una tabla solamente para el tipo de función que se especifica aquí.

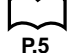

### 15-3 Editando y borrando funciones

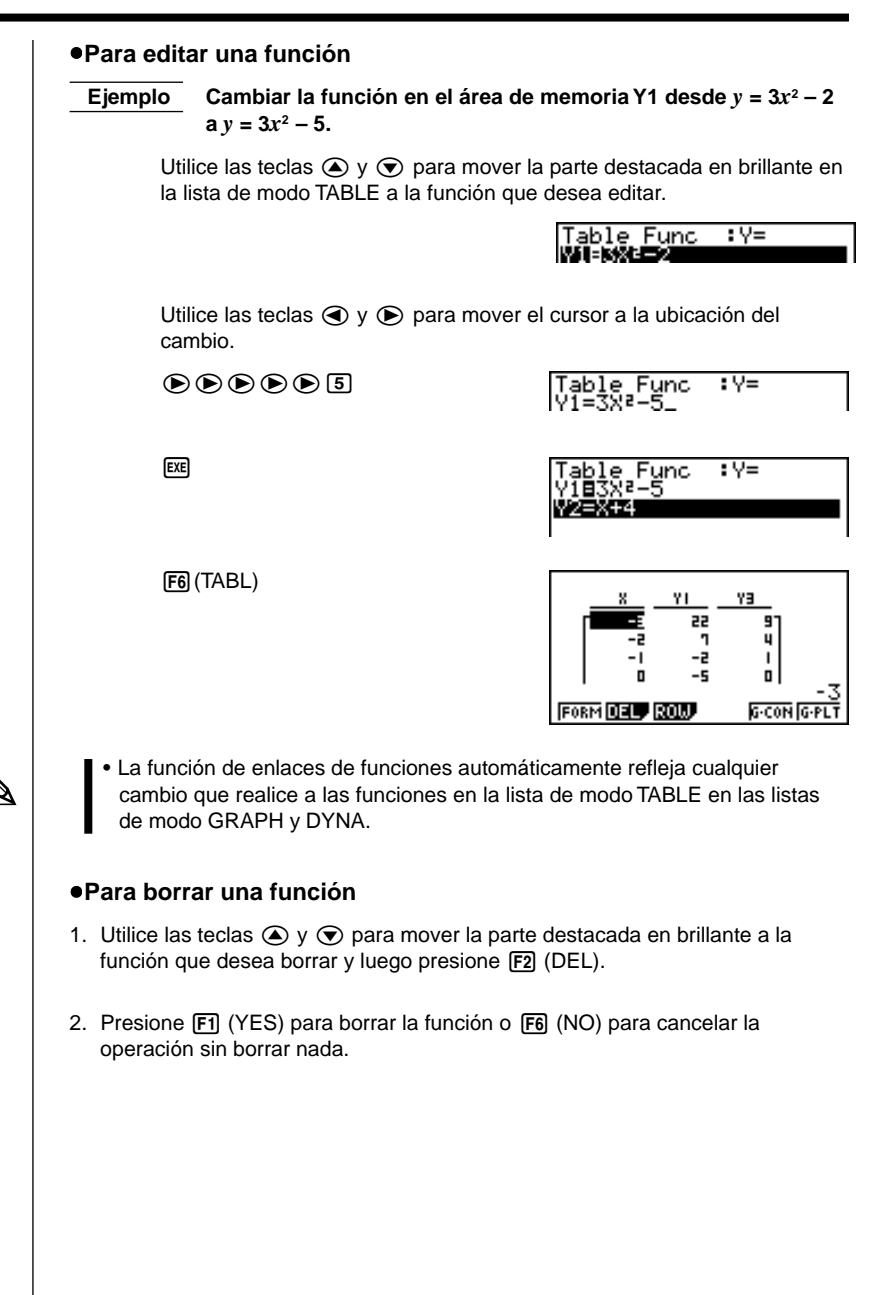

## 15-4 Editando tablas y delineando gráficos

Se puede usar el menú de tablas para realizar cualquiera de las operaciones siguientes una vez que genera una tabla. • Cambiar los valores de la variable x. • Editar (borrar, insertar y agregar) filas. · Borrar una tabla. Delinear un gráfico de tipo conectado. Delinear un gráfico de tipo de marcación de puntos. Mientras el menú "Table & Graph" se encuentra sobre la presentación, presione [F6] (TABL) para visualizar el menú de tablas. • {FORM} ... {presentación de lista de funciones} • {**DEL**} ... {borrado de tabla} • {ROW} ... {presentación de menú de operaciones de fila} • {G·CON}/{G·PLT} ... delineado de gráfico de {tipo conectado}/{tipo de marcación de puntos de delineado} Para cambiar los valores de una variable en una tabla Ejemplo Cambiar el valor en la columna x, fila 3 de la tabla generada en la página 208 desde -1 a -2,5.  $\mathbf{\overline{\nabla}}$ (-) 2 • 5 EXE ٧1 YЭ YΞ ٧1 25 25 9 9 10 ц ш 10 I. 6.25 1 .75 -2 п G-CON G-PLT FORM DEL. ROW FORM DEL DOL G-CON G-PL1 • Cuando cambia un valor de variable en la columna x, todos los valores en las columnas hacia la derecha son recalculadas y visualizadas. • Si trata de reemplazar un valor con una operación ilegal (tal como división por cero), se generará un error y el valor original permanecerá sin cambiar. No se puede cambiar directamente cualquier valor en las otras columnas (no de x) de la tabla.

P.128

#### 15 - 4 Editando tablas y delineando gráficos

#### Operaciones de fila

El menú siguiente aparecerá siempre que presiona F3 (ROW) mientras el menú de tabla se encuentra sobre la presentación.

- {DEL} ... {borrado de fila}
- {INS} ... {inserción de fila}
- {ADD} ... {agregado de fila}

#### •Para borrar una fila

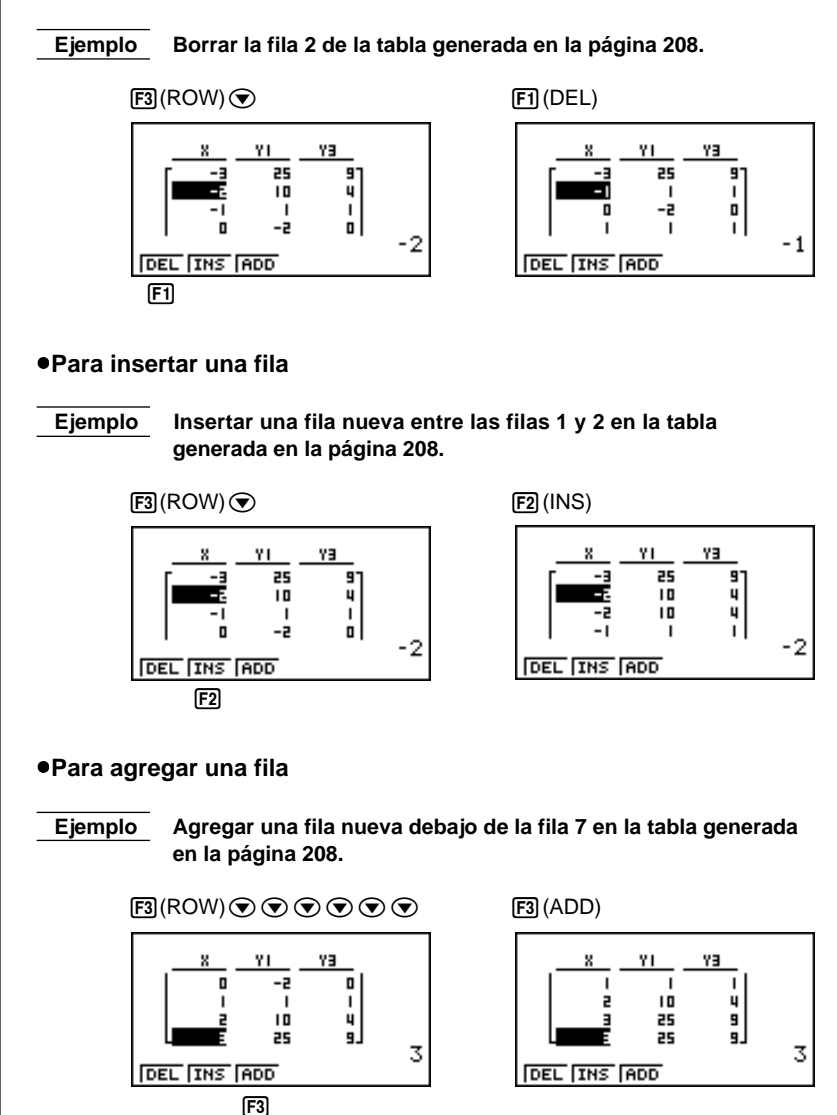

#### Borrando una tabla

- 1. Visualice la tabla que desea borrar y luego presione F2 (DEL).
- 2. Presione F1 (YES) para borrar la tabla o F6 (NO) para cancelar la operación sin borrar nada.

#### Graficando una función

Antes de graficar una función gráfica, primero debe especificar lo siguiente.

- Color de gráfico (azul, anaranjado, verde).
- Condición de delineado/sin delineado de la función.

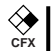

#### •Para especificar el color del gráfico

El color fijado por omisión para el gráfico es azul. Para cambiar el color del gráfico a anaranjado o verde, utilice el procedimiento siguiente.

- Visualice la lista de funciones y luego use las teclas y para destacar en brillante la función cuyo color de gráfico desea cambiar.
- 2. Presione F4 (COLR).
- 3. Presione la tecla de función que corresponda al color que desea especificar.
  - {Blue}/{Orng}/{Grn} .. {azul}/{anaranjado}/{verde}

## •Para especificar la condición de delineado/sin delineado de una fórmula

Para la condición de delineado/sin delineado de un gráfico de una fórmula de recurrencia, existen dos opciones.

- Solamente para la función seleccionada.
- Superposición de gráficos para todas las funciones.

## P.208

Para especificar la condición de delineado/sin delineado, utilice los mismos procedimientos que para la especificación de la condición de generación/no generación.

#### 15 - 4 Editando tablas y delineando gráficos

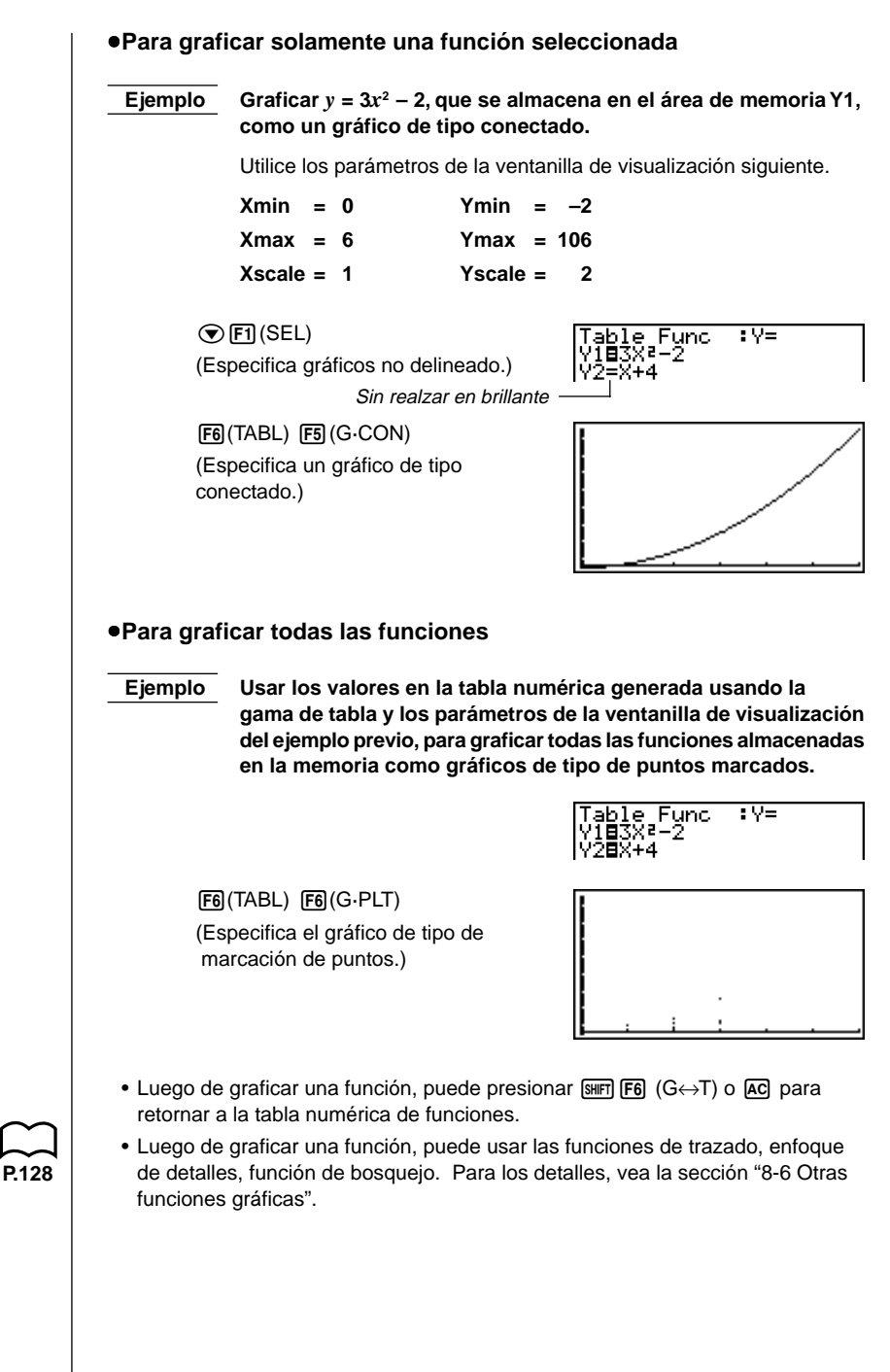

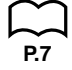

#### •Para graficar una función usando la pantalla doble

Seleccionando "T+G" para el ítem "Dual Screen" (pantalla doble) de la pantalla de ajustes básicos, hace posible la visualización del gráfico y su tabla numérica de valores.

## **Ejemplo** Graficar $y = 3x^2 - 2$ en el área de memoria Y1, visualizando el gráfico y su tabla.

Utilice los mismos parámetros de la ventanilla de visualización que en el ejemplo de la página 214.

Visualice la pantalla de ajuste básicos y especifique "T+G" para la pantalla doble. Presione [EXT].

F6 (TABL)

(Muestra la tabla.)

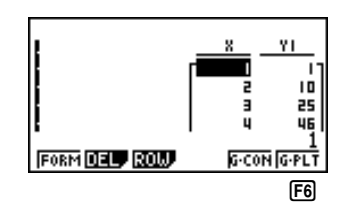

F6 (G·PLT)

(Delinea un gráfico de tipo de puntos marcados.)

|  | <br><br> | YI<br>10<br>25<br>46 |
|--|----------|----------------------|
|--|----------|----------------------|

 Presionando SHFT F6 (G↔T) ocasiona que el gráfico en el lado izquierdo de la pantalla doble llene la presentación entera. Tenga en cuenta que no puede usar la función de bosquejo mientras se visualiza un gráfico usando SHFT F6 (G↔T).

### 15-5 Copiando una columna de tablas a una lista

Una simple operación le permite copiar los contenidos de una columna de tabla numérica dentro de una lista. Para copiar una tabla a una lista Ejemplo Copiar los contenidos de la Columna x en la Lista 1. OPTN F1(LIST) F2(LMEM) ٧1 YЭ Χ. 25 9 10 4 Т L -2 п Listi Listi Listi Listi Listi Listi **F1** • Puede seleccionar cualquier fila de la columna que desea copiar. Presione la tecla de función que corresponda a la lista a la que desea copiar. F1(List1) Y١ YΞ 25 9 4 10 I ۵ list LMEM Dim Fil

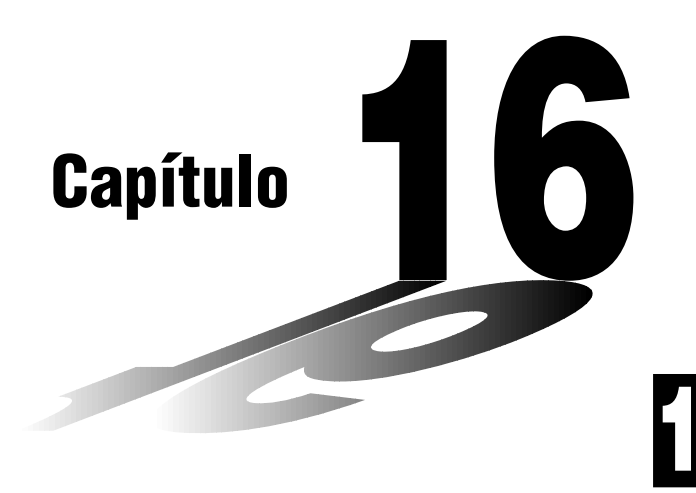

## Gráfico y tabla de recurrencia

Se pueden ingresar dos fórmulas para cualquiera de los tres tipos siguientes de recurrencia, que pueden luego usarse para generar una tabla y delinear gráficos.

- Término general de secuencia {*a<sub>n</sub>*}, compuesto de *a<sub>n</sub>* y *n*.
- Fórmulas para la recurrencia lineal entre dos términos, compuesto de *a*<sub>n+1</sub>, *a*<sub>n</sub>, y *n*.
- Fórmulas para la recurrencia lineal entre tres términos, compuesto de *a*<sub>n+2</sub>, *a*<sub>n+1</sub>, *a*<sub>n</sub>, y *n*.
- 16-1 Antes de usar la función de gráfico y tabla de recurrencia
- 16-2 Ingresando una fórmula de recurrencia y generando una tabla
- 16-3 Editando tablas y delineando gráficos

## 16-1 Antes de usar la función de gráfico y tabla de recurrencia

#### •Para ingresar el modo RECUR

Sobre el menú principal, seleccione el icono **RECUR** e ingrese el modo RECUR. Esto ocasiona que aparezca el menú de recurrencia.

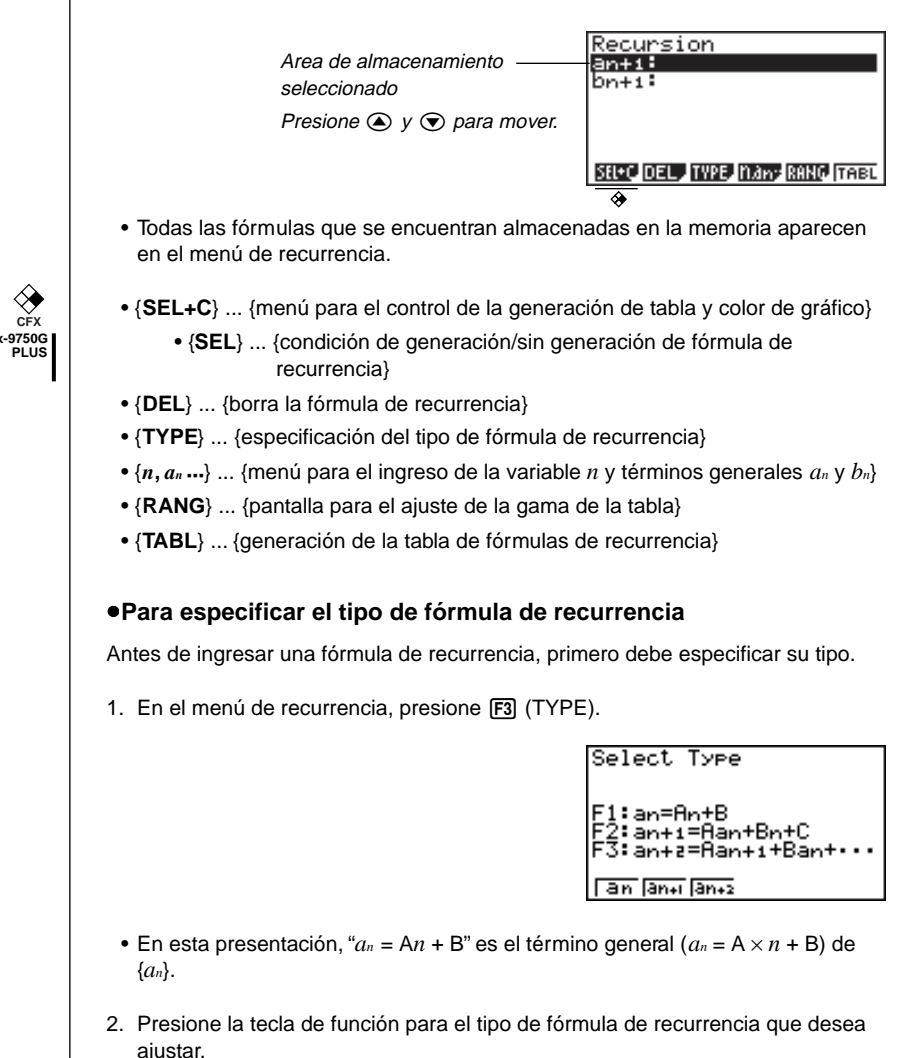

 {a<sub>n</sub>}/{a<sub>n+1</sub>}/{a<sub>n+2</sub>} ... {término general de secuencia {a<sub>n</sub>}//{recurrencia lineal entre dos términos}/{recurrencia lineal entre tres términos}

# 16-2 Ingresando una fórmula de recurrencia y generando una tabla

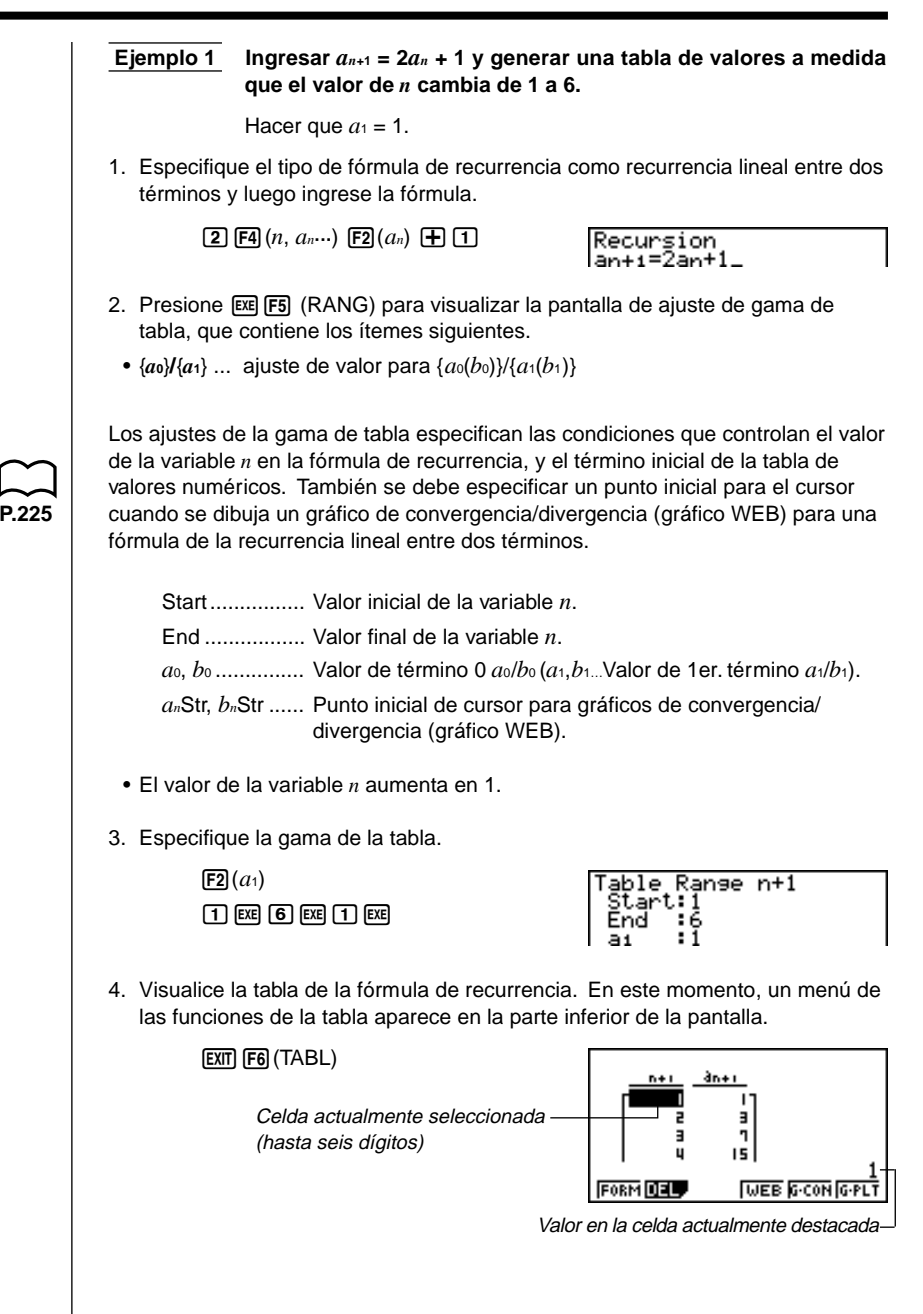

#### 16 - 2 Ingresando una fórmula de recurrencia y generando una tabla

- Los valores de celda visualizados muestran números enteros positivos de hasta seis dígitos, y números enteros negativos de hasta cinco dígitos (un dígito se usa para el signo negativo.) La presentación exponencial puede usar hasta tres dígitos significantes.
- El valor entero asignado a una celda puede verse usando las teclas del cursor para mover la parte destacada en brillante a la celda cuyo valor desea ver.
- También puede visualizar las sumas de los términos (Σan o Σbn) activando la presentación de Σ.

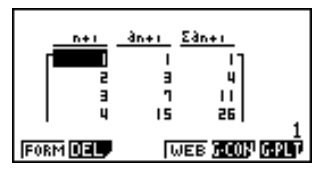

Ejemplo 2Ingresar  $a_{n+2} = a_{n+1} + a_n$  (serie Fibonacci) y generar una tabla de<br/>valores a medida que el valor de n cambia de 1 a 6.

Hacer que  $a_1 = 1$  y  $a_2 = 1$ .

1. Especifique el tipo de fórmula de recurrencia como recurrencia lineal entre tres términos y luego ingrese la fórmula.

**F3** (TYPE) **F3**  $(a_{n+2})$  **F4**  $(n, a_{n}...)$ **F3**  $(a_{n+1})$  **F2**  $(a_n)$ 

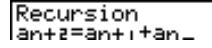

- 2. Presione EXE y luego presione F5 (RANG) para visualizar la pantalla de ajuste de gama de tabla, que contiene los ítemes siguientes.
  - { $a_0$ }/{ $a_1$ } ... ajuste de valor para { $a_0$  ( $b_0$ )} y { $a_1$  ( $b_1$ )}/{ $a_1$  ( $b_1$ )} y { $a_2$  ( $b_2$ )}

Los ajustes de la gama de tabla especifican las condiciones que controlan el valor de la variable n en la fórmula de recurrencia, y el término inicial de la tabla de valores numéricos.

Start..... Valor inicial de la variable *n*.

End ...... Valor final de la variable *n*.

- $a_0, a_1, a_2, \dots$  Valor de término 0  $a_0/b_0$ , 1er. término de  $a_1/b_1$ , y 2do. término de  $a_2/b_2$ .
- El valor de la variable n aumenta en 1.
- 3. Especifique la gama de la tabla.

F2 (*a*<sub>1</sub>) 1 EXE 6 EXE 1 EXE 1 EXE

able Range n+2

#### Ingresando una fórmula de recurrencia y generando una tabla 16 - 2

4. Visualice la tabla de la fórmula de recurrencia. En este momento, un menú de las funciones de tabla aparece en la parte inferior de la pantalla.

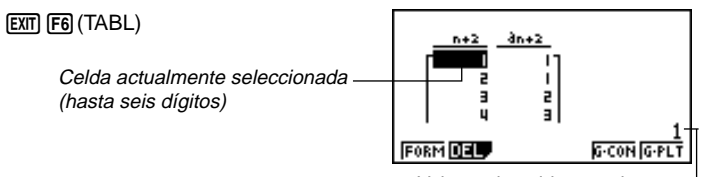

Valor en la celda actualmente destacada en brillante

- Solamente puede haber una tabla de recurrencia a la vez almacenada en la memoria.
- Excepto para la expresión lineal *n*, se puede ingresar cualesquiera de los siguientes términos {*a<sub>n</sub>*} para generar una tabla: expresiones exponenciales (tales como *a<sub>n</sub>* = 2<sup>*n*</sup> 1), expresiones fraccionarias (tales como *a<sub>n</sub>* = (*n* + 1)/*n*), expresiones irracionales (tales como *a<sub>n</sub>* =  $\sqrt{n} \sqrt{n-1}$ ), expresiones trigonómetricas (tales como *a<sub>n</sub>* = sen 2*n* $\pi$ ).
- Cuando especifique una gama de tabla tenga en cuenta los siguientes puntos.
  - Si se especifica un valor negativo como valor inicial o final, la calculadora elimina el signo negativo. Si se especifica un valor decimal o fraccionario, la unidad utiliza solamente la parte entera del valor.
  - Cuando se selecciona el valor inicial Start = 0 y a1/b1 como el término inicial, la calculadora cambia al valor inicial Start = 1 y genera la tabla.
  - Cuando el valor inicial es mayor que el final (Start > End), la calculadora intercambia los valores de inicio (Start) y final (End) y genera la tabla.
  - Cuando el valor inicial es igual al final (Start = End), la calculadora genera una tabla solamente para los valores iniciales (Start).
  - Si el valor inicial es muy grande, puede tomar un largo tiempo en generar una tabla para la recurrencia lineal entre dos términos, y recurrencia lineal entre tres términos.
- Cambiando el ajuste de la unidad angular mientras se está generando una tabla de una expresión trigonométrica que se encuentra sobre la presentación, no ocasiona que los valores visualizados también cambien.
   Para que los valores cambien en la tabla actualizándose de acuerdo al nuevo ajuste, visualice la tabla, presione F1 (FORM), cambie el ajuste de la unidad angular, y luego presione F6 (TABL).

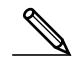

#### 16 - 2 Ingresando una fórmula de recurrencia y generando una tabla

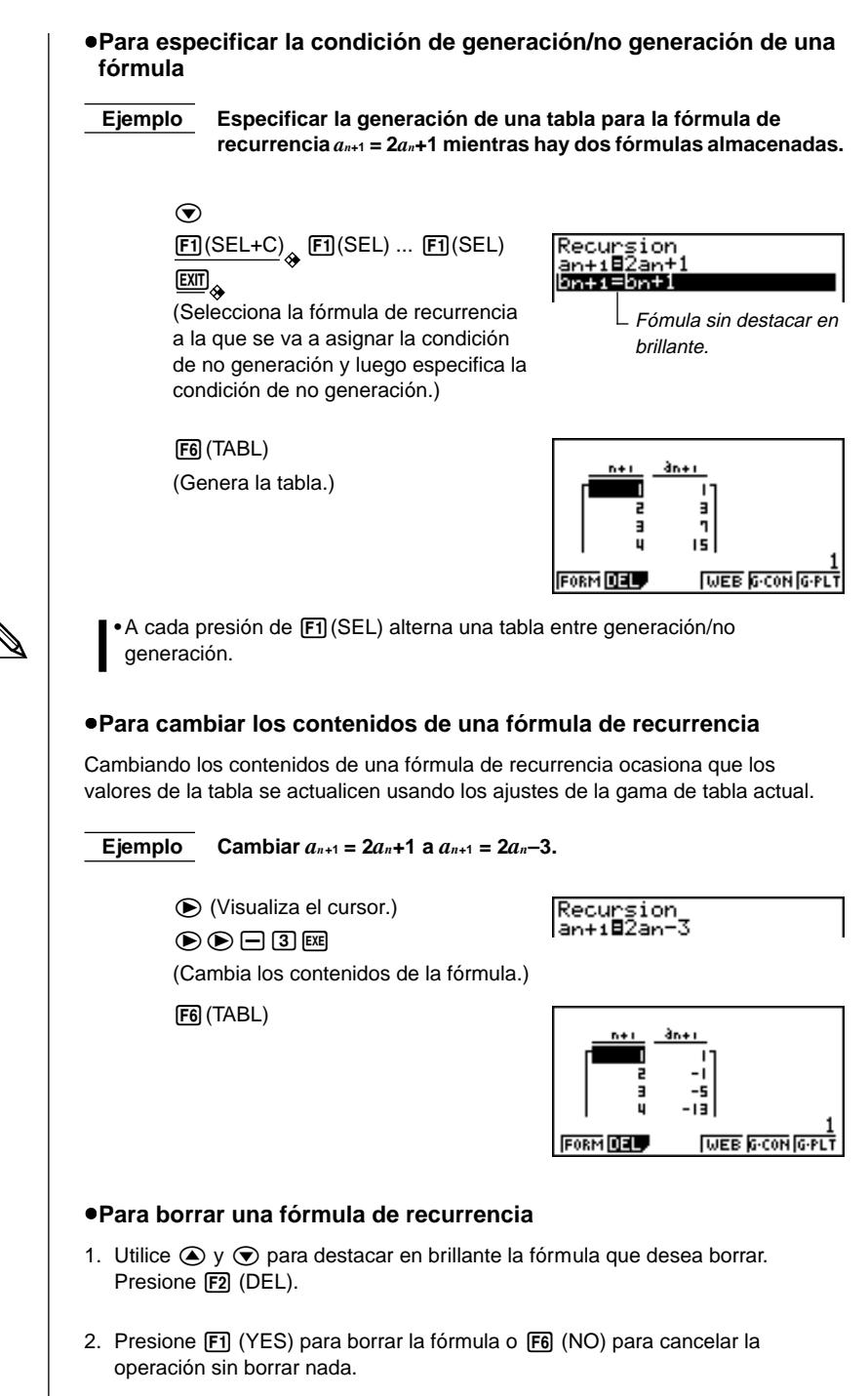

#### Editando tablas y delineando gráficos 16-3

Obtiene una selección de cuatro opciones para la edición de tablas y delineado de gráficos. Borrado de una tabla de recurrencia. Delineado de un gráfico de tipo conectado. • Delineado de un gráfico de tipo de puntos marcados. Delineado de un gráfico y análisis de convergencia/divergencia (WEB). Estas tres opciones pueden accederse desde el menú de funciones que aparece en la parte inferior de la pantalla siempre que se visualiza una tabla. • {FORM} ... {retorna al menú de recurrencia} • {**DEL**} ... {borra la tabla} • {WEB} ... {delineado de gráfico (WEB) de convergencia/divergencia} • {G-CON}//{G-PLT} ...delineado de gráfico de recurrencia de {tipo conectado}/ {tipo de marcación de puntos de dibujo} • El ítem {WEB} se dispone solamente cuando se genera una tabla usando una tabla para la recurrencia lineal entre dos términos  $(a_{n+1} =, b_{n+1} =)$  que se encuentra sobre la presentación. Para borrar una tabla de recurrencia 1. Visualice la tabla de recurrencias que desea borrar y luego presione F2 (DEL). 2. Presione F1 (YES) para borrar la tabla o F6 (NO) para cancelar la operación sin borrar nada. Antes de delinear un gráfico para una fórmula de recurrencia Primero deberá especificar lo siguiente. Color de gráfico (azul, anaranjado, verde) ...... {BLUE}/{ORNG}/{GRN} Condición de delineado/no delineado para la fórmula de recurrencia ...... {SEL} Tipo de dato a ser marcado con puntos .....Σ Display

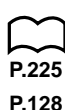

#### 16 - 3 Editando tablas y delineando gráficos

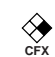

#### Para especificar el color del gráfico ({BLUE}/{ORNG}/{GRN})

El color que se fija por omisión para un gráfico es azul. Utilice el procedimiento siguiente para cambiar el color del gráfico a anaranjado o verde.

- 2. Presione F1 (SEL+C).
- 3. Presione la tecla de función que corresponda al color que desea especificar.

## •Para especificar la condición de delineado/sin delineado de una fórmula ({SEL})

Para la condición de delineado/sin delineado de un gráfico de una fórmula de recurrencia, existen dos opciones.

- Delineado de gráfico solamente para la fórmula de recurrencia seleccionada.
- Superposición de gráficos para ambas fórmulas de recurrencia.

Para especificar la condición de delineado/sin delineado, utilice los mismos procedimientos que para la especificación de la condición de generación/no generación.

## •Para especificar el tipo de datos a ser marcados con puntos ( $\Sigma$ Display: On)

Para la marcación de puntos se puede especificar uno de los dos tipos de datos.

- *a<sub>n</sub>* en el eje vertical, *n* en el eje horizontal.
- $\Sigma a_n$  en el eje vertical, *n* en el eje horizontal.

En el menú de funciones que aparece mientras una tabla se encuentra sobre la presentación, presione F5 (G·CON) o F6 (G·PLT) para visualizar el menú de datos de marcación de puntos (Plot Data).

•  $\{a_n\}/\{\Sigma a_n\} \dots \{a_n\}/\{\Sigma a_n\}$  sobre el eje vertical, *n* sobre el eje horizontal

Ejemplo 1Delinear el gráfico de la expresión  $a_{n+1} = 2a_n + 1$  con  $a_n$  sobre el<br/>eje vertical y n sobre el eje horizontal, y con los puntos<br/>conectados:

Utilice los parámetros siguientes de la ventanilla de visualización.

 Xmin
 =
 0
 Ymin
 =
 0

 Xmax
 =
 6
 Ymax
 =
 65

 Xscale
 =
 1
 Yscale
 =
 5

F6 (TABL) F5 (G·CON)

(Selecciona el tipo conectado.)

**F1**(*a<sub>n</sub>*)

(Dibuja el gráfico con *a*<sup>*n*</sup> sobre el eje vertical.)

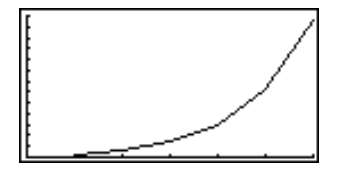

#### P.222

## **Ejemplo 2** Delinear el gráfico de la expresión $a_{n+1} = 2a_n + 1$ con $\sum a_n$ sobre el eje vertical y *n* sobre el eje horizontal, y con los puntos sin conectar.

Utilice los mismos parámetros de la ventanilla de visualización que aquéllos provistos en el Ejemplo 1.

F6 (TABL) F6 (G·PLT)

(Selecciona el tipo de marcación de puntos.)

**F6** ( $\Sigma a_n$ )

(Dibuja el gráfico  $\Sigma a_n$  sobre el eje vertical.)

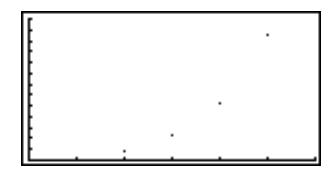

• Para ingresar una fórmula de recurrencia diferente luego de delinear un gráfico, presione (MIT) (UIT). Esto visualiza el menú de recurrencia en donde ingresa una fórmula nueva.

#### Delineando un gráfico de convergencia/divergencia (gráfico WEB)

Con esta función, se puede delinear un gráfico de  $a_{n+1} = f(a_n)$  en donde  $a_{n+1} y a_n$ son los términos de una recurrencia lineal entre dos términos, sustituidos respectivamente para y y x en la función y = f(x). El gráfico resultante puede luego ser visualizado para determinar si el gráfico es convergente o divergente.

#### Ejemplo 1

## Determinar si la fórmula de recurrencia $a_{n+1} = -3a_n^2 + 3a_n$ es convergente o divergente.

Utilice la gama de tabla siguiente.

| Start      | = | 0    | End                       | = | 6    |
|------------|---|------|---------------------------|---|------|
| <b>a</b> 0 | = | 0.01 | $a_n \operatorname{Str}$  | = | 0.01 |
| <b>b</b> 0 | = | 0.11 | <b>b</b> <sub>n</sub> Str | = | 0.11 |

Los siguientes son los parámetros de la ventanilla de visualización que deben especificarse.

| Xmin   | = | 0 | Ymin   | = | 0 |
|--------|---|---|--------|---|---|
| Xmax   | = | 1 | Ymax   | = | 1 |
| Xscale | = | 1 | Yscale | = | 1 |

Este ejemplo supone que las dos fórmulas de recurrencia ya se encuentran almacenadas en la memoria.

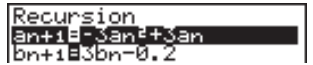

1. Presione F6 (TABL) F4 (WEB) para delinear gráfico.

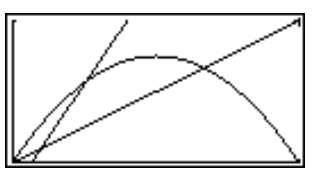
## 16 - 3 Editando tablas y delineando gráficos

2. Presione EXE, y el cursor aparecerá en el punto inicial del cursor ( $a_n$ Str = 0,01).

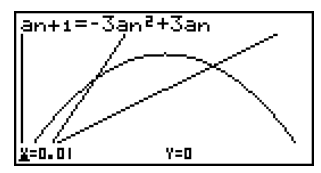

- El valor Y para el punto inicial del cursor es siempre 0.
- A cada presión de Exe se delinean líneas de tipo continua sobre la presentación.

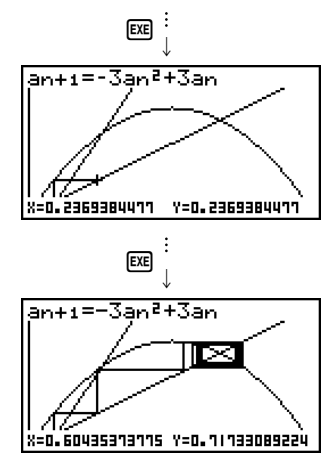

Este gráfico indica que la fórmula de recurrencia  $a_{n+1} = -3a_n^2 + 3a_n$  es convergente.

**<u>Ejemplo 2</u>** Determinar si la fórmula de recurrencia  $b_{n+1} = 3b_n + 0,2$  es convergente o divergente.

Utilice la gama de tabla siguiente.

 Start = 0
 End = 6

  $b_0$  = 0.02
  $b_n$  Str = 0.02

Utilice los parámetros de la ventanilla de visualización del Ejemplo 1.

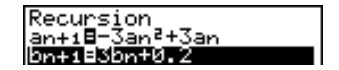

1. Presione F6 (TABL) F4 (WEB) para delinear el gráfico.

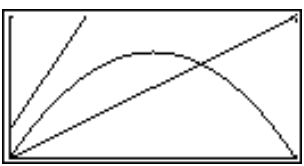

# Editando tablas y delineando gráficos 16 - 3

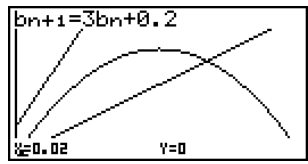

- El valor Y para el punto inicial del cursor es siempre 0.
- 3. A cada presión de 📧 se delinean líneas de tipo conectadas sobre la presentación.

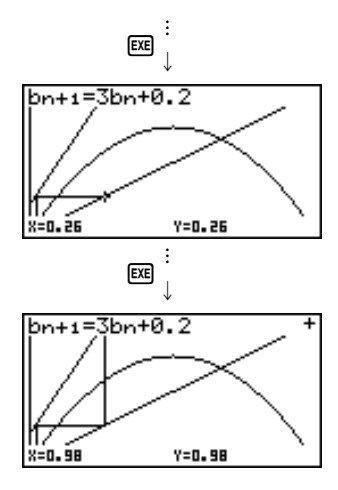

Este gráfico indica que la fórmula de recurrencia  $b_{n+1} = 3b_n + 0,2$  es divergente.

 Ingresando b<sub>n</sub> o n para la expresión a<sub>n+1</sub>, o ingresando a<sub>n</sub> o n en la expresión b<sub>n+1</sub> para la recurrencia lineal entre dos términos ocasiona un error.

# 16 - 3 Editando tablas y delineando gráficos

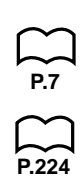

### Delineando un gráfico de fórmula de recurrencia usando una pantalla doble

Seleccionando "**T+G**" para el ítem de pantalla doble en la pantalla de ajustes básicos, permite la visualización del gráfico y la tabla numérica de valores.

# **Ejemplo** Delinear el gráfico de la expresión $a_{n+1} = 2a_n + 1$ desde el ejemplo 1, visualizando el gráfico y su tabla.

Visualice la pantalla de ajuste básicos y especifique "T+G" para la pantalla doble. Presione [EXT].

F6 (TABL) (Muestra la tabla.)

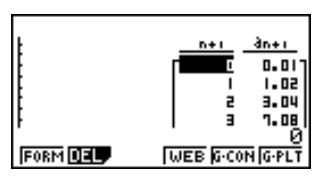

F6 (G·PLT) (Delinea un gráfico de tipo de puntos marcados.)

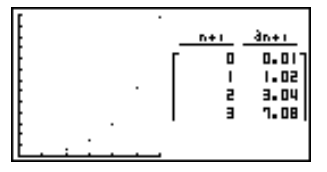

Presionando SMFT F6 (G↔T) ocasiona que el gráfico en el lado izquierdo de la pantalla doble llene la presentación entera. Tenga en cuenta que no puede usar la función de bosquejo mientras se visualiza un gráfico usando SMFT F6 (G↔T).

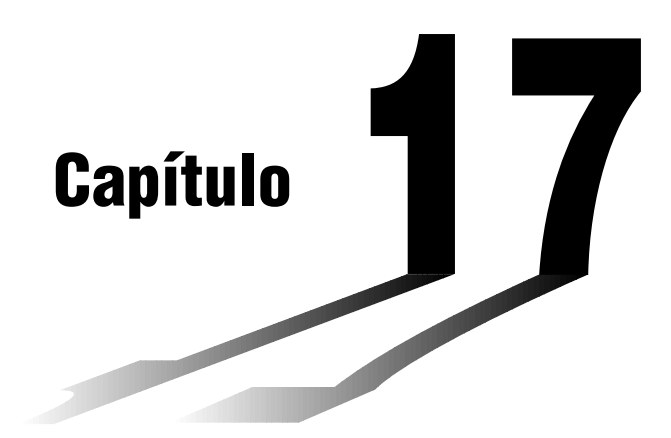

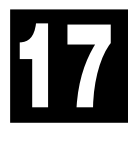

# Función de lista

Una lista es como un contenedor que puede usarse para almacenar múltiples ítemes de datos.

Esta calculadora le permite almacenar hasta seis listas en un solo archivo, y hasta seis archivos en la memoria. Las listas almacenadas pueden usarse en los cálculos aritméticos, cálculos estadísticos y cálculos de matrices, y para los gráficos.

| Núı | ne | ro de eleme | nto Gama | a de   | Celda  | Colur  | nna    |          |
|-----|----|-------------|----------|--------|--------|--------|--------|----------|
|     |    |             | present  | ación  |        |        |        |          |
| [   | 1  | List 1      | List 2   | List 3 | List 4 | List 5 | List 6 | - Nombre |
|     | 1  | 56          | 1        | 107    | 3.5    | 4      | 0      | de lista |
|     | 2  | 37          | 2        | 75     | 6      | 0      | 0      |          |
|     | 3  | 21          | 4        | 122    | 2.1    | 0      | 0      |          |
|     | 4  | 69          | 8        | 87     | 4.4    | 2      | 0      |          |
|     | 5  | 40          | 16       | 298    | 3      | 0      | 0      |          |
|     | 6  | 48          | 32       | 48     | 6.8    | 3      | 0      |          |
|     | 7  | 93          | 64       | 338    | 2      | 9      | 0      | File     |
| _   | 8  | 30          | 128      | 49     | 8.7    | 0      | 0      | Flia     |
|     |    | •           | •        | •      | •      | •      | •      |          |
|     |    | :           | :        | :      | :      | :      | :      |          |
|     |    | •           | •        | •      | •      | •      | •      |          |

- 17-1 Operaciones con listas
- 17-2 Editando y reordenando listas
- 17-3 Manipulando datos de lista
- 17-4 Cálculos aritméticos usando listas
- 17-5 Cambiando entre archivos de listas

# Enlazando datos de lista

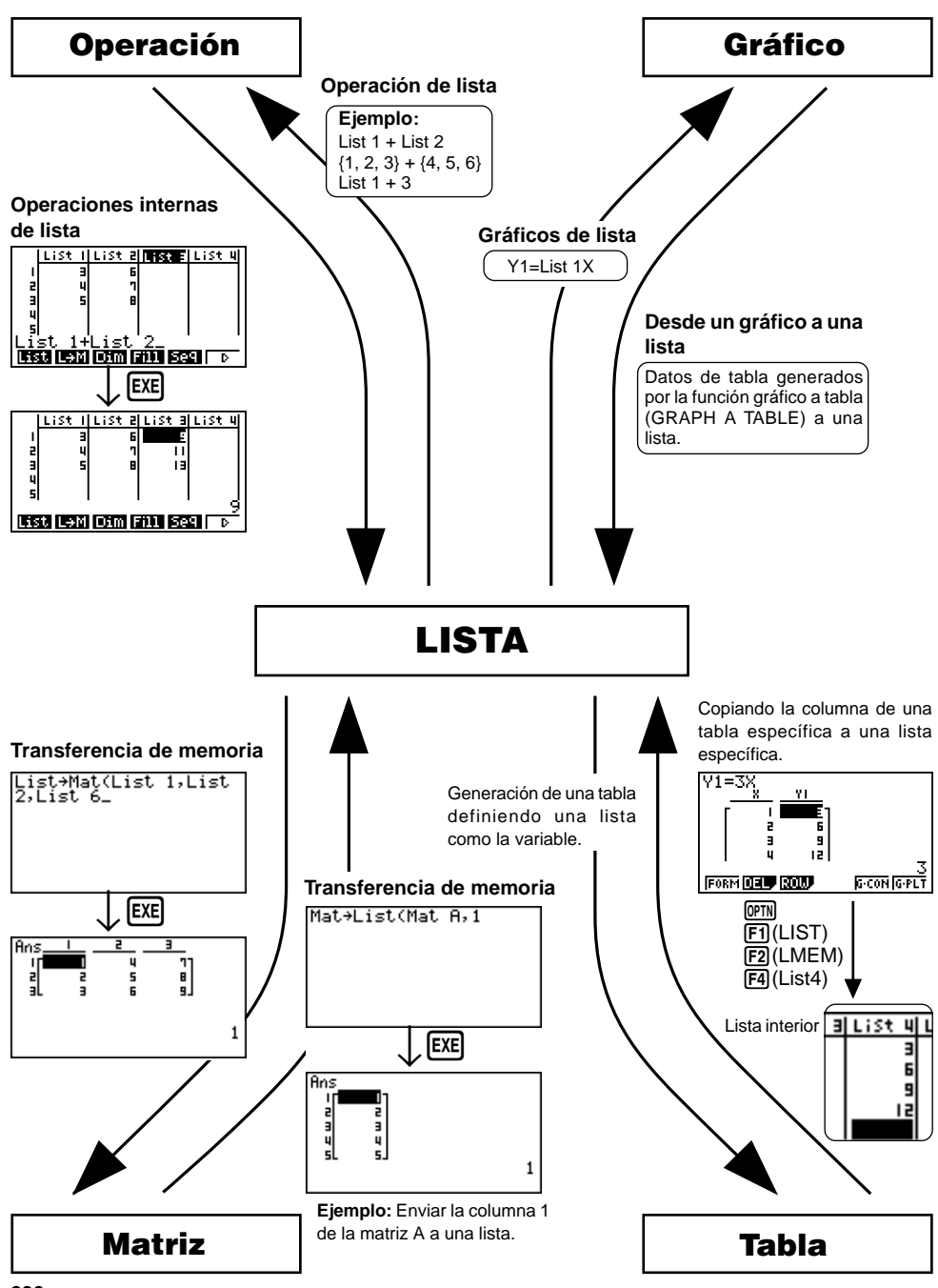

# 17-1 Operaciones con listas

Para ingresar datos dentro de una lista y manipular datos de lista, seleccione el icono **LIST** en el menú principal e ingrese el modo LIST.

#### Para ingresar valores uno por uno

Para mover la parte destacada en brillante al nombre de lista o celda que desea utilizar, utilice las teclas de cursor. Tenga en cuenta que 🕥 no mueve la parte destacada a una celda que no tiene un valor.

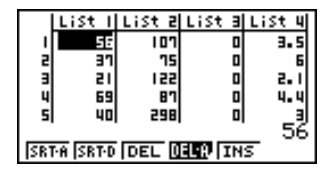

La pantalla se desplaza automáticamente cuando la parte destacada en brillante se ubica en el borde de la pantalla.

El procedimiento de ejemplo siguiente se realiza comenzando con la ubicación de la parte destacada en brillante en la Celda 1 de la Lista 1.

1. Ingrese un valor y presione 🖭 para almacenarlo en la lista.

3 EXE

|     | List I | List 2 | List B | LiSt 4 |
|-----|--------|--------|--------|--------|
| - 1 | Э      |        |        |        |
| 2   |        |        |        |        |
| э   |        |        |        |        |
| 4   |        |        |        |        |
| 5   |        |        |        |        |

- 2. La parte destacada en brillante se mueve automáticamente a la siguiente celda para el ingreso.
  - Tenga en cuenta que también puede ingresar el resultado de una expresión en una celda. La operación siguiente muestra cómo ingresar el valor 4 en la segunda celda, y luego ingrese el resultado de 2 + 3 en la celda siguiente.

4 EXE 2 + 3 EXE

| List | ŧЦ | List | 5 | List | Ξ | LiSt | 4 |
|------|----|------|---|------|---|------|---|
| 1    | э  |      |   |      |   |      |   |
| 2    | 빌  |      |   |      |   |      |   |
|      | _  |      |   |      |   |      |   |
| 5    |    |      |   |      |   |      |   |

# 17 - 1 Operaciones con listas

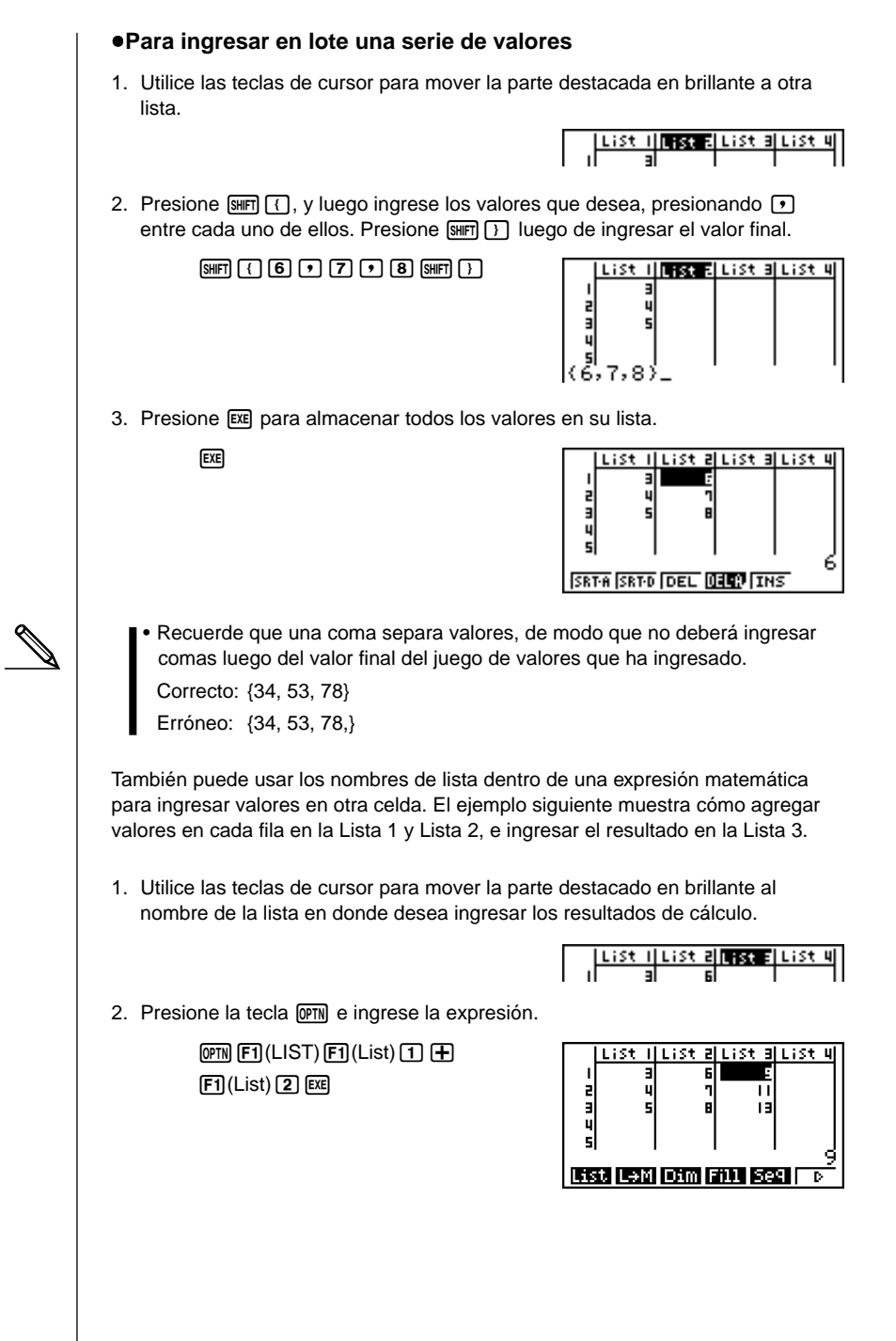

# 17-2 Editando y reordenando listas

## Editando valores de lista

#### Para cambiar un valor de celda

Para mover la parte destacada en brillante a la celda cuyo valor desea cambiar, utilice las teclas ( y ). Ingrese el valor nuevo y presione EXE para reemplazar el dato antiguo por el dato nuevo.

#### Para borrar una celda

1. Utilice las teclas de cursor para mover la parte destacada en brillante a la celda que desea borrar.

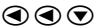

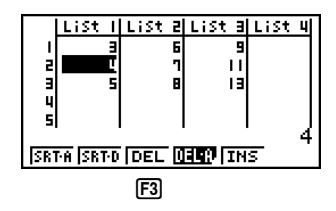

2. Presione F3 (DEL) para borrar la celda seleccionada y hacer que todo lo que hay debajo se desplace hacia arriba.

|     | List I    | List 2 | List B  | List | 4 |
|-----|-----------|--------|---------|------|---|
| 1   |           | 6      | 9       |      |   |
| 5   | 5         | 1      | - 11    |      |   |
| в   |           | B      | 13      |      |   |
| 4   |           |        |         |      |   |
| -   |           |        |         |      | 5 |
| SRI | ra (Srtid | DEL    | EL:R IN | s    | Ŭ |

 Tenga en cuenta que la operación anterior de borrado de celda no afecta las celdas en las otras listas. Si el dato en la lista cuya celda ha borrado tiene cierta relación con el dato de la lista siguiente, borrando una celda puede ocasionar que los valores relacionados se desalineen.

#### •Para borrar todas las celdas en una lista

Para borrar todos los datos de una lista realice el siguiente procedimiento.

- 1. Utilice la tecla de cursor para mover la parte destacada en brillante a cualquier celda de la lista cuyo datos desea borrar.
- 2. Presione F4 (DEL-A). El menú de funciones cambia para confirmar si realmente desea borrar todas las celdas de la lista.
- Presione F1 (YES) para borrar todas las celdas en la lista seleccionada o F6 (NO) para cancelar la operación de borrado sin borrar nada.

# 17 - 2 Editando y reordenando listas

#### Para insertar una celda nueva

1. Utilice las teclas de cursor para mover la parte destacada en brillante al lugar en donde desea insertar una celda nueva.

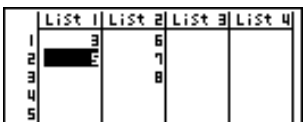

 Presione F5 (INS) para insertar una celda nueva, que contiene un valor de 0, ocasionando que todo lo que hay debajo de la misma sea desplazado hacia abajo.

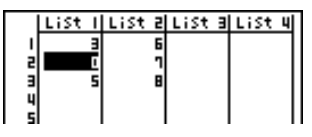

 Tenga en cuenta que la operación de inserción de celda anterior no afecta las celdas en las otras listas. Si el dato en la lista en donde inserta una celda tiene cierta relación con el dato en las listas vecinas, la inserción de una celda puede ocasionar que los valores relacionados se desalineen.

## Clasificando los valores de listas

Las listas pueden clasificarse ya sea en orden ascendente o descendente. La parte destacada en brillante puede ser ubicada en cualquier celda de la lista.

#### •Para clasificar una sola lista

#### Orden ascendente

1. Mientras las listas se encuentran sobre la pantalla, presione F1 (SRT-A).

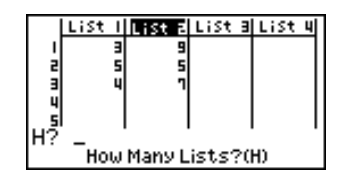

 El indicador "How Many Lists? (H)", aparece para solicitar cuántas listas desea clasificar. Aquí ingresaremos 1 para indicar que deseamos clasificar una sola lista.

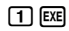

| L? _ | Select List(L) |
|------|----------------|
|------|----------------|

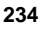

 En respuesta al indicador "Select List (L)", ingrese el número de la lista que desea clasificar. Aquí ingresaremos 2 para especificar la clasficación de la Lista 2.

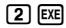

| LiS | t I I | ist a L | ist a | List | 4 |
|-----|-------|---------|-------|------|---|
| 1   | э     | 5       |       |      | ٦ |
| 2   | 5     | 1       |       |      |   |
| 3   | "     | 4       |       |      |   |
| s   |       |         |       |      |   |

#### Orden descendente

Utilice el mismo procedimiento que para la clasificación en orden ascendente. La única diferencia es que debe presionar F2 (SRT-D) en lugar de F1 (SRT-A).

#### Para clasificar múltiples listas

Se pueden enlazar múltiples listas juntas para una clasificación de modo que todas sus celdas se reordenen de acuerdo con la clasificación de una lista básica. La lista básica se clasifica ya sea en orden ascendente o descendente, mientras las celdas de las listas enlazadas se disponen de modo que la relación relativa de todas las filas sea mantenida.

#### Orden ascendente

1. Mientras las listas se encuentran sobre la pantalla, presione F1 (SRT-A).

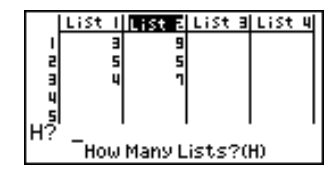

 El indicador "How Many Lists? (H)", aparece para solicitar cuántas listas desea clasificar. Aquí ingresaremos una lista básica enlazada a otra lista, de modo que debemos ingresar 2.

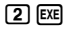

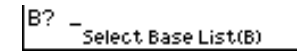

3. En respuesta al indicador "Select Base List (B)", ingrese el número de la lista que desea clasificar en orden ascendente. Aquí especificaremos la Lista 1.

1 EXE

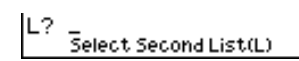

4. En respuesta al indicador "Select Second List (L)", ingrese el número de la lista que desea enlazar a la lista básica. Aquí especificaremos la Lista 2.

2 EXE

| Li | st I | ist a | List | Э | List | 4 |
|----|------|-------|------|---|------|---|
| ļ  | Э    | 9     |      |   |      | ٦ |
| 3  | ŝ    | s     |      |   |      |   |
| 5  |      |       |      |   |      |   |

# 17 - 2 Editando y reordenando listas

#### Orden descendente

Utilice el mismo procedimiento que para la clasificación en orden ascendente. La única diferencia es que debe presionar F2 (SRT-D) en lugar de F1 (SRT-A).

- Se pueden clasificar hasta seis listas al mismo tiempo.
- Si especifica una lista más de una vez para una sola operación de clasificación, se genera un error.

También se genera un error si las listas especificadas para la clasificación no tienen el mismo número de valores (filas).

#### Manipulando datos de lista 17-3

Los datos de lista pueden usarse en los cálculos de funciones y aritméticos. Además, varias funciones de manipulación de datos de lista hacen la manipulación de datos de lista fácil v rápida.

Se pueden usar las funciones de manipulación en los modos RUN, STAT, MAT, LIST, TABLE, EQUA y PRGM.

#### Accediendo el menú de función de manipulación de datos de lista

Todos los ejemplos siguientes se realizan en el modo RUN.

Presione [PTN] y luego [F1] (LIST) para visualizar el menú de manipulación de datos de lista, que contiene los ítemes siguientes.

• {List}/{L→M}/{Dim}/{Fill}/{Seq}/{Min}/{Max}/{Mean}/{Med}/{Sum}/{Prod}/ {Cuml}/{%}/{*\*}

Tenga en cuenta que todos los cierres de paréntesis al final de las operaciones siguientes pueden omitirse.

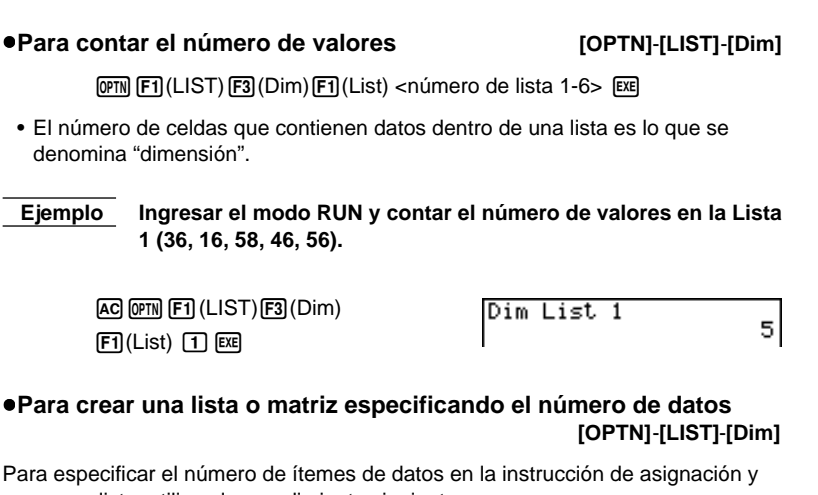

crear una lista, utilice el procedimiento siguiente.

<número de datos n> 
 OPTN F1 (LIST) F3 (Dim) F1 (List) <número de lista 1-6> EXE

 $n = 1 \sim 255$ 

## 17 - 3 Manipulando datos de lista

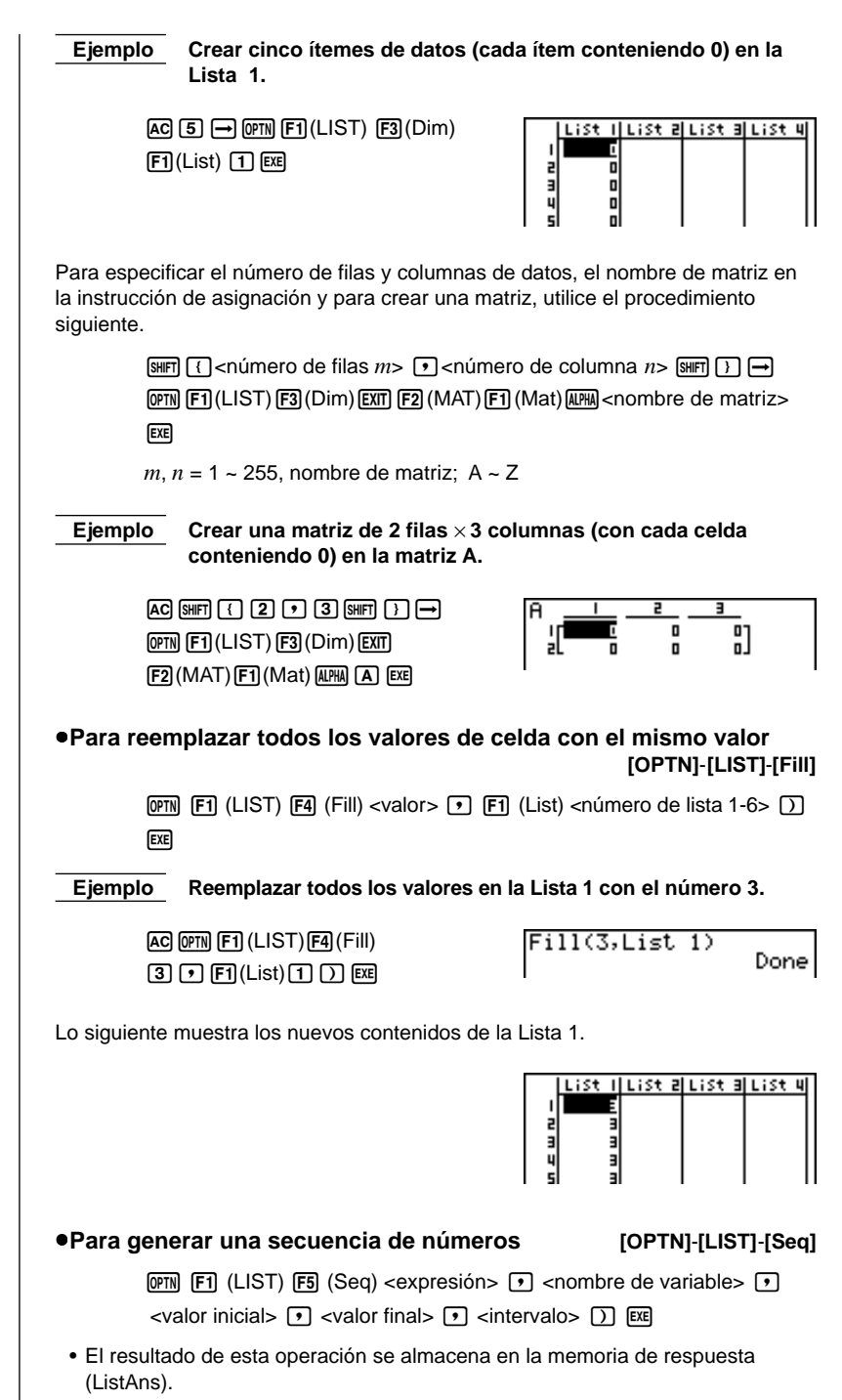

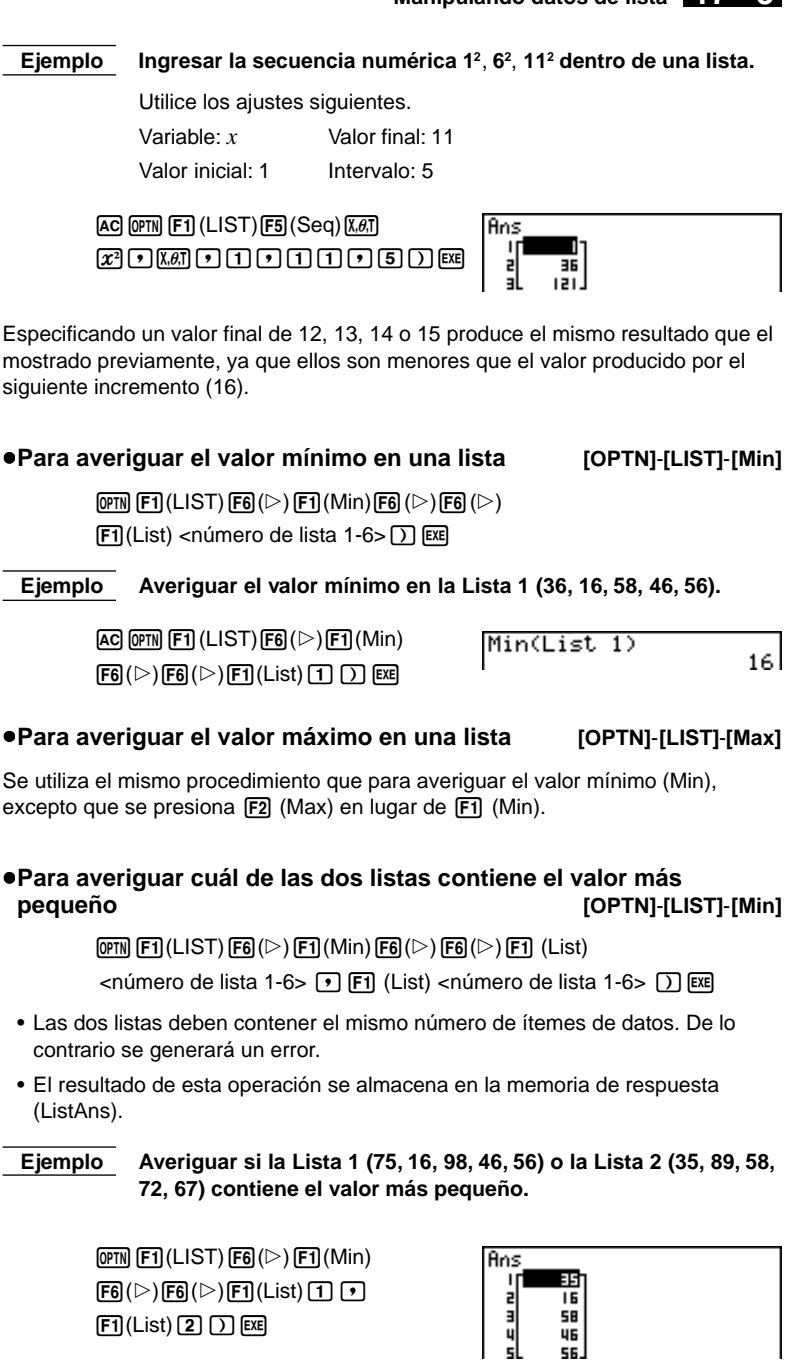

## 17 - 3 Manipulando datos de lista

#### •Para averiguar cuál de las dos listas contiene el valor más grande [OPTN]-[LIST]-[Max]

Se utiliza el mismo procedimiento que para averiguar el valor más pequeño, excepto que se presiona F2 (Max) en lugar de F1 (Min).

 Las dos listas deben contener el mismo número de ítemes de datos. De lo contrario se generará un error.

#### •Para calcular la media de los valores de lista [OPTN]-[LIST]-[Mean]

@TN F1(LIST) F6(▷) F3(Mean) F6(▷) F6(▷) F1(List) <número de lista 1-6> ) EXE

Ejemplo Calcular la media de los valores en la Lista 1 (36, 16, 58, 46, 56).

AC 0PTN F1 (LIST)F6(▷)F3 (Mean) F6(▷)F6(▷)F1(List) 1 ) EXE Mean(List 1) 42.4

#### •Para calcular la media de los valores de la frecuencia especificada [OPTN]-[LIST]-[Mean]

Este procedimiento utiliza dos listas: una que contiene los valores y otra que contiene el número de ocurrencias de cada valor. La frecuencia de los datos en la Celda 1 de la primera lista es indicada por el valor en la Celda 1 de la segunda lista, etc.

• Las dos listas deben contener el mismo número de ítemes de datos. De lo contrario se generará un error.

 $\label{eq:constraint} \begin{array}{c} \hline \ensuremath{\mathbb{F}}\ensuremath{\mathbb{F}}\ensurema$ 

Ejemplo Calcular la media de los valores en la Lista 1 (36, 16, 58, 46, 56), cuya frecuencia es indicada por la Lista 2 (75, 89, 98, 72, 67).

> AC (PTN) F1 (LIST) F6 (▷) F3 (Mean) F6 (▷) F6 (▷) F1 (List) 1 • F1 (List) 2 () EXE

Mean(List 1,List 2) 42.07481297

•Para calcular la mediana de los valores en una lista

#### [OPTN]-[LIST]-[Med]

Ejemplo Calcular la mediana de valores en la Lista 1 (36, 16, 58, 46, 56).

AC OPIN F1 (LIST) F6 ( $\triangleright$ ) F4 (Med) F6 ( $\triangleright$ ) F6 ( $\triangleright$ ) F1 (List) 1 ) EE Median(List 1) 46

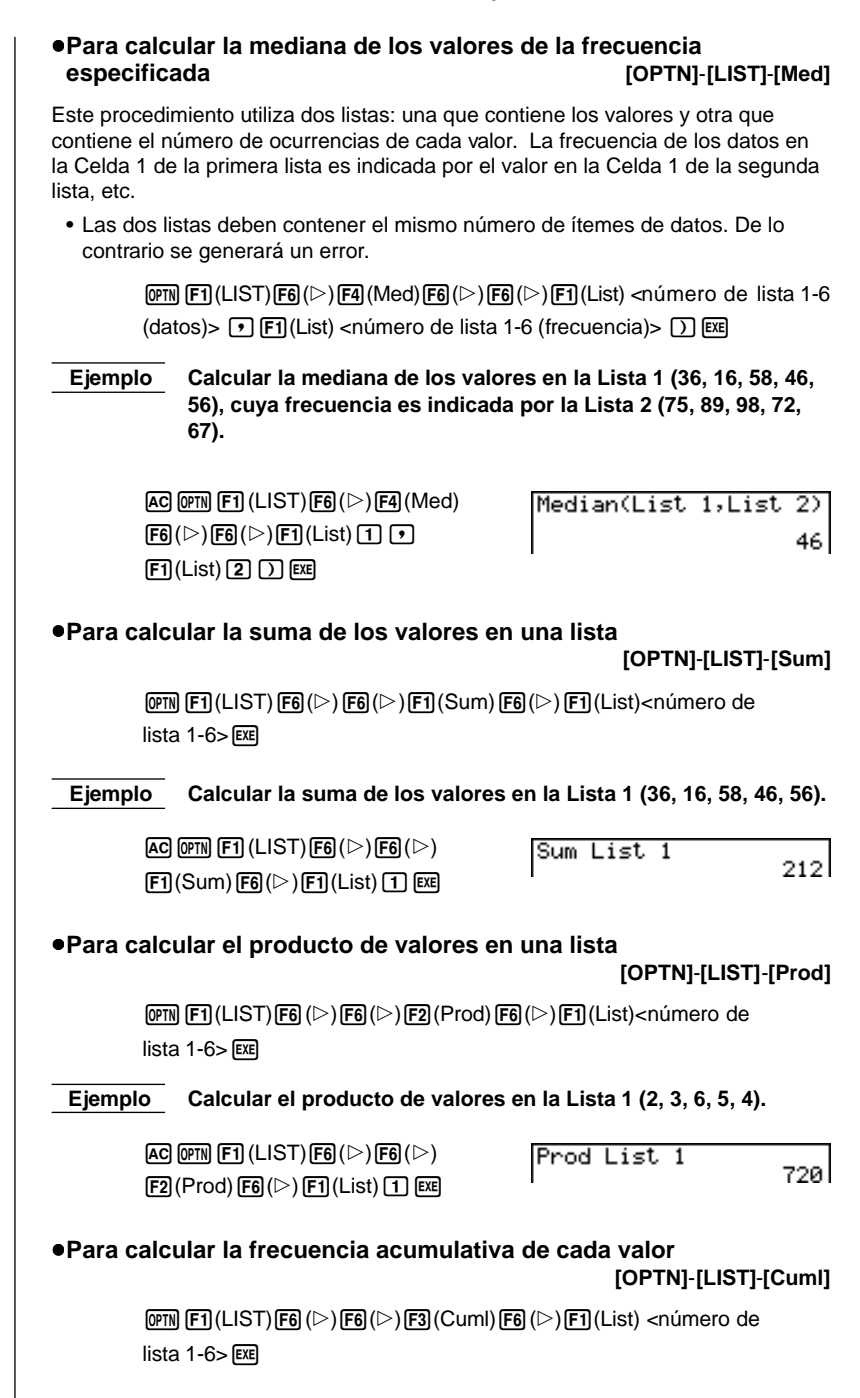

• El resultado de esta operación se almacena en la memoria ListAns.

# 17 - 3 Manipulando datos de lista

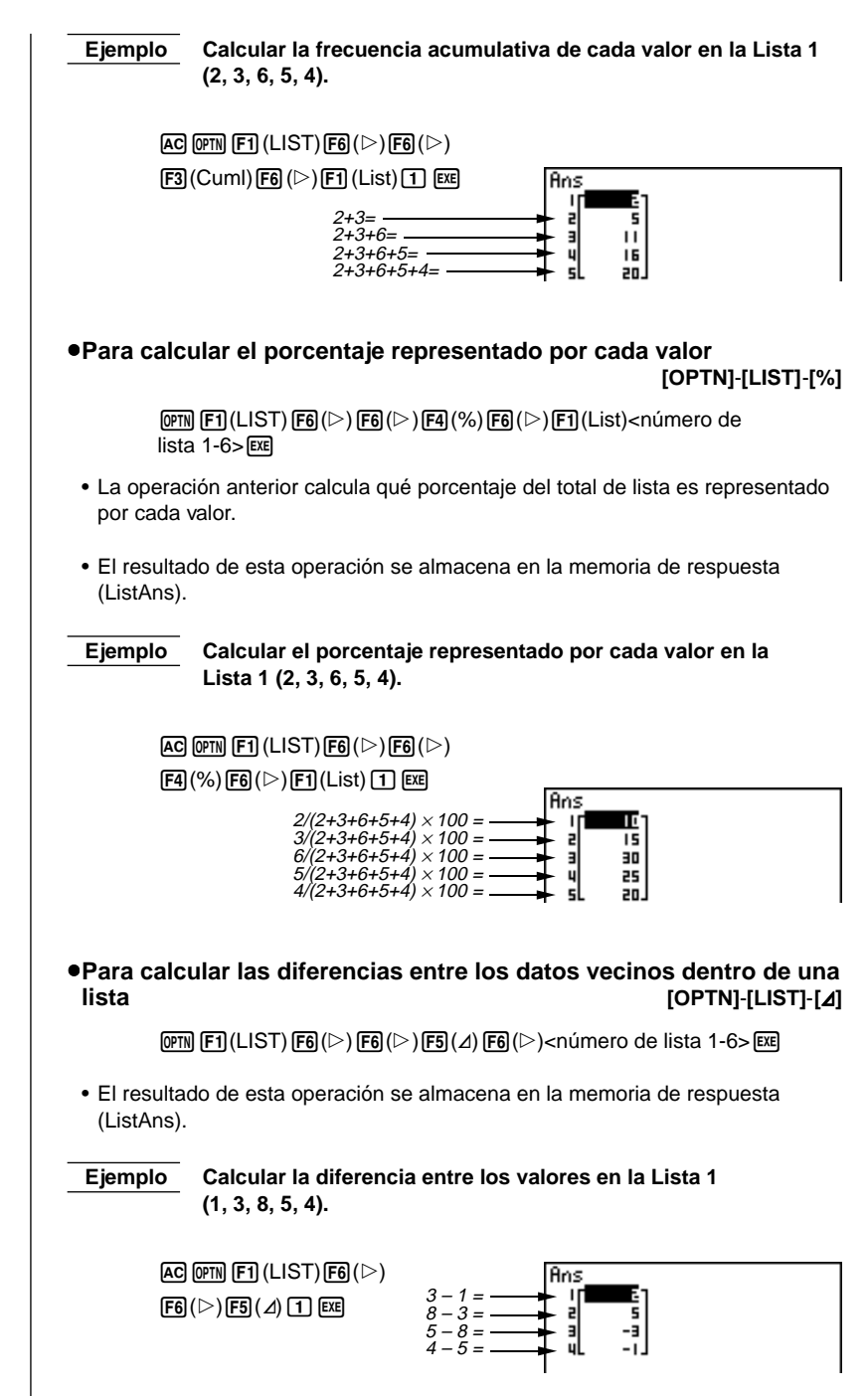

Manipulando datos de lista 17 - 3

- Se puede especificar la ubicación de la lista nueva (lista 1 a la lista 6) en una instrucción tal como: ∠List 1 → List 2. No se puede especificar otra memoria o ListAns como el destino de la operación ∠List. También se produce un error si especifica ∠List como el destino de los resultados de otra operación ∠List.
- El número de celdas en la lista nueva es uno menos que el número de celdas en la lista original.
- Tenga en cuenta que se produce un error si ejecuta ⊿List para una lista que no tiene datos o solamente tiene un solo ítem de dato.
- Para transferir los contenidos de la lista a la memoria de respuesta de matrices
   [OPTN]-[LIST]-[L→M]

• Lo siguiente puede ingresarse tantas veces como sea necesario para especificar más de una lista en la operación anterior.

Invinero de lista 1-6>

Ejemplo

Transferir los contenidos de la Lista 1 (2, 3, 6, 5, 4) y Lista 2 (11, 12, 13, 14, 15) a la memoria de respuesta de matrices.

AC OPTN F1 (LIST) F2 (L $\rightarrow$ M) F1 (List) 1 • F1 (List) 2 ) EXE

| Ans_ | 1 | 2  |  |
|------|---|----|--|
| IГ   | E |    |  |
| 2    | э | 12 |  |
| 3    | 6 | 13 |  |
| 4    | 5 | 14 |  |
| 5L   | 4 | 15 |  |

# 17-4 Cálculos aritméticos usando listas

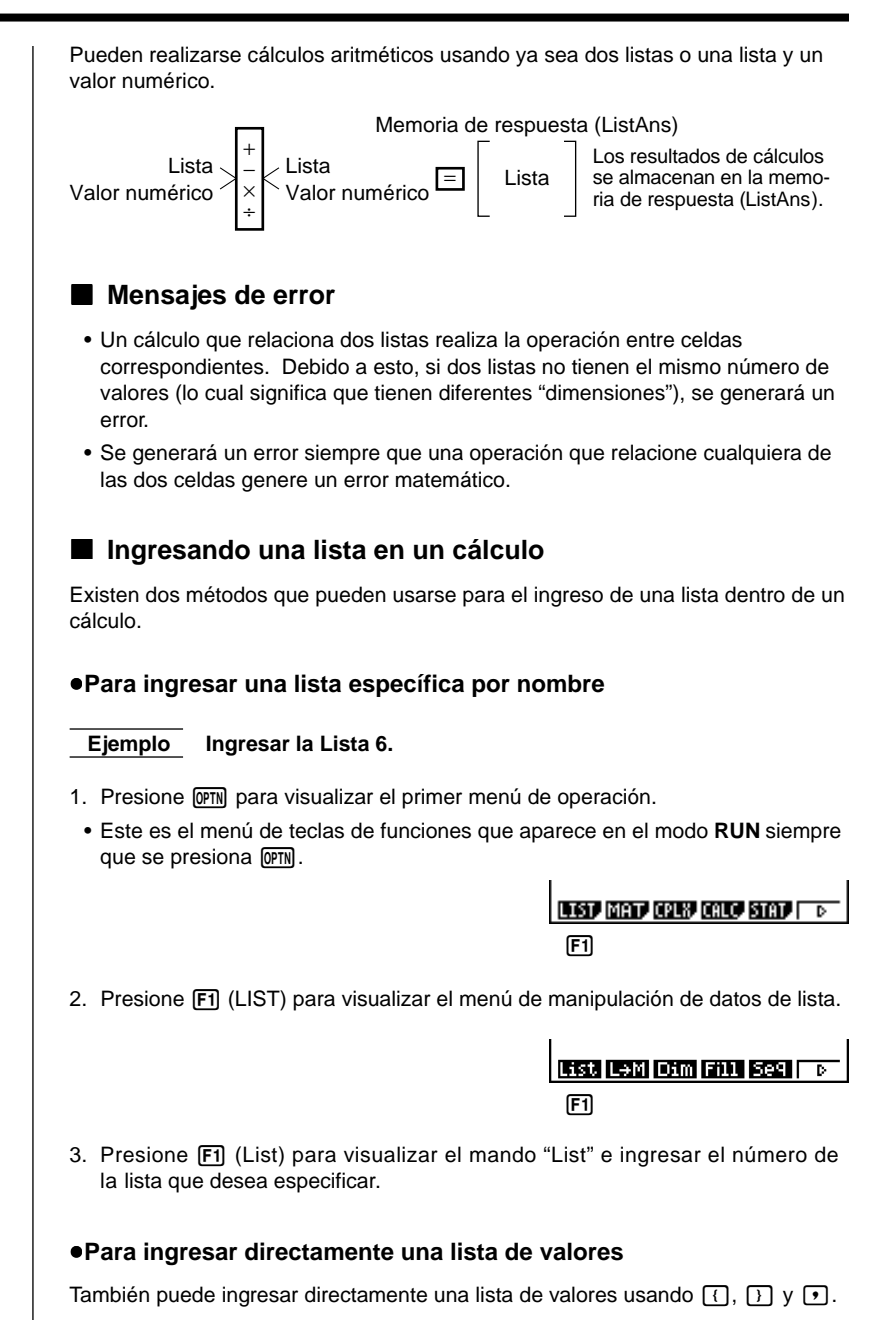

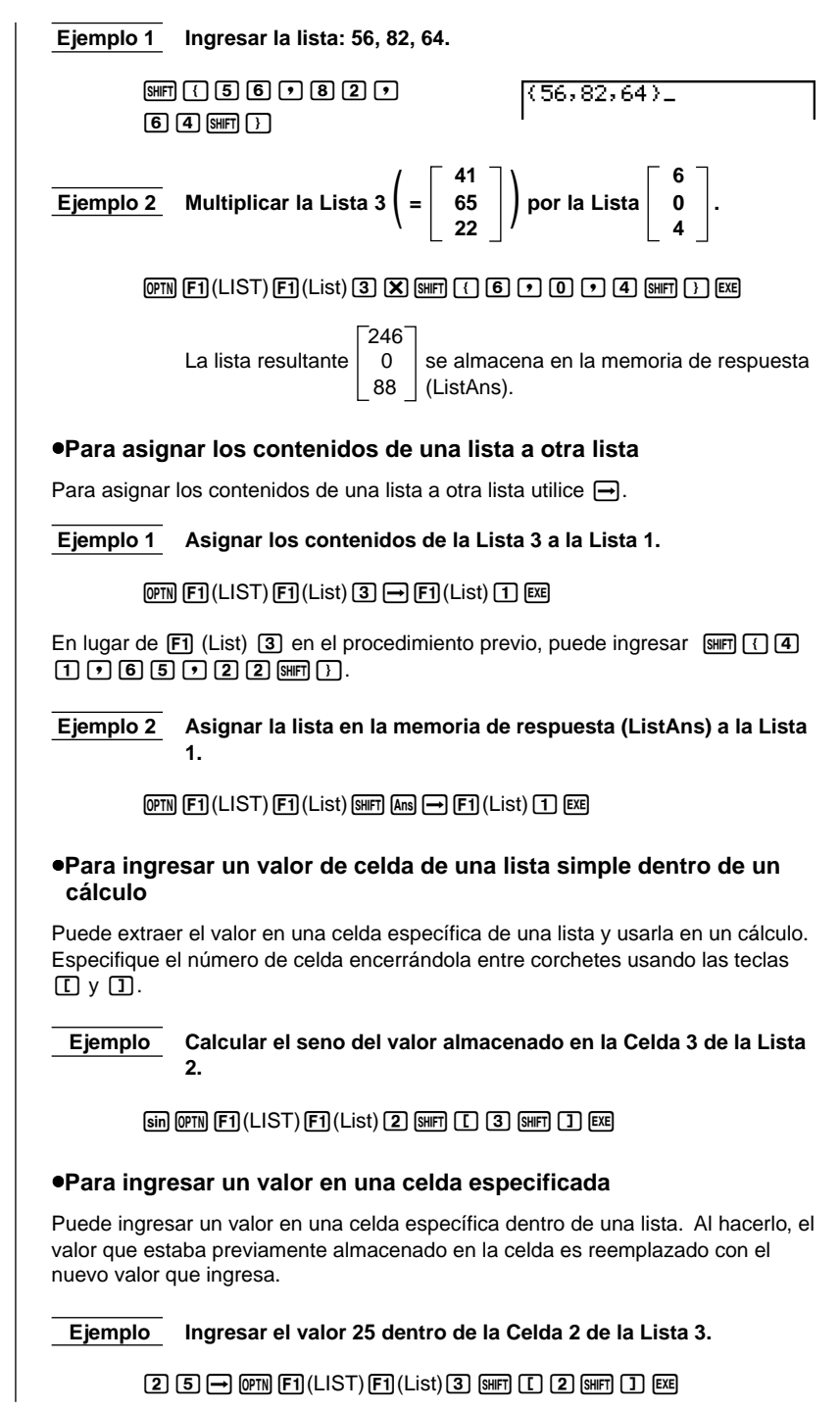

# 17 - 4 Cálculos aritméticos usando listas

Recuperando los contenidos de una lista Ejemplo Recuperar los contenidos de la Lista 1. OPTN [F1] (LIST) [F1] (List) 1 EXE La operación anterior visualiza los contenidos de la lista que especifica y los almacena en la memoria de respuesta (ListAns), lo que le permite usar los contenidos de la memoria de respuesta (ListAns) dentro de un cálculo. Para usar los contenidos de la lista de la memoria de respuesta (ListAns) dentro de un cálculo Ejemplo Multiplicar los contenidos de la lista en la memoria de respuesta (ListAns) por 36. OPTN F1 (LIST) F1 (List) SHIFT Ans X 3 6 EXE • La operación (PTN) [F1] (LIST) [F1] (List) [SHIFT] [Ans recupera los contenidos de la memoria de respuesta (ListAns). • Esta operación reemplaza los contenidos de la memoria de respuesta (ListAns) con el resultado del cálculo anterior. Graficando una función usando una lista Cuando se usan las funciones gráficas de esta calculadora, puede ingresar una función tal como Y1 = Lista 1 X. Si la Lista 1 es {1, 2, 3}, esta función producirá tres gráficos: Y = X, Y = 2X, Y = 3X. Existen ciertas limitaciones en el uso de listas con las funciones gráficas.

# Ingresando cálculos científicos dentro de una lista

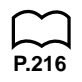

Se pueden usar las funciones de generación de tabla numérica en el menú de tabla y gráfico ("Table & Graph") para ingresar los valores que resultan de ciertos cálculos de funciones científicas dentro de una lista. Para hacer esto, primero genere una tabla. Luego, utilice la función de copia de lista para copiar los valores de la tabla a la lista.

### Realizando cálculos con funciones científicas usando una lista

Las listas pueden usarse como si fueran valores numéricos en los cálculos con funciones científicas. Cuando el cálculo produce una lista como un resultado, la lista se almacena en la memoria de respuesta (ListAns).

```
Ejemplo 1Usar la Lista 341<br/>65<br/>22para obtener el seno (Lista 3).
```

Utilice radianes como la unidad angular.

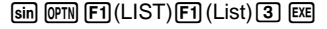

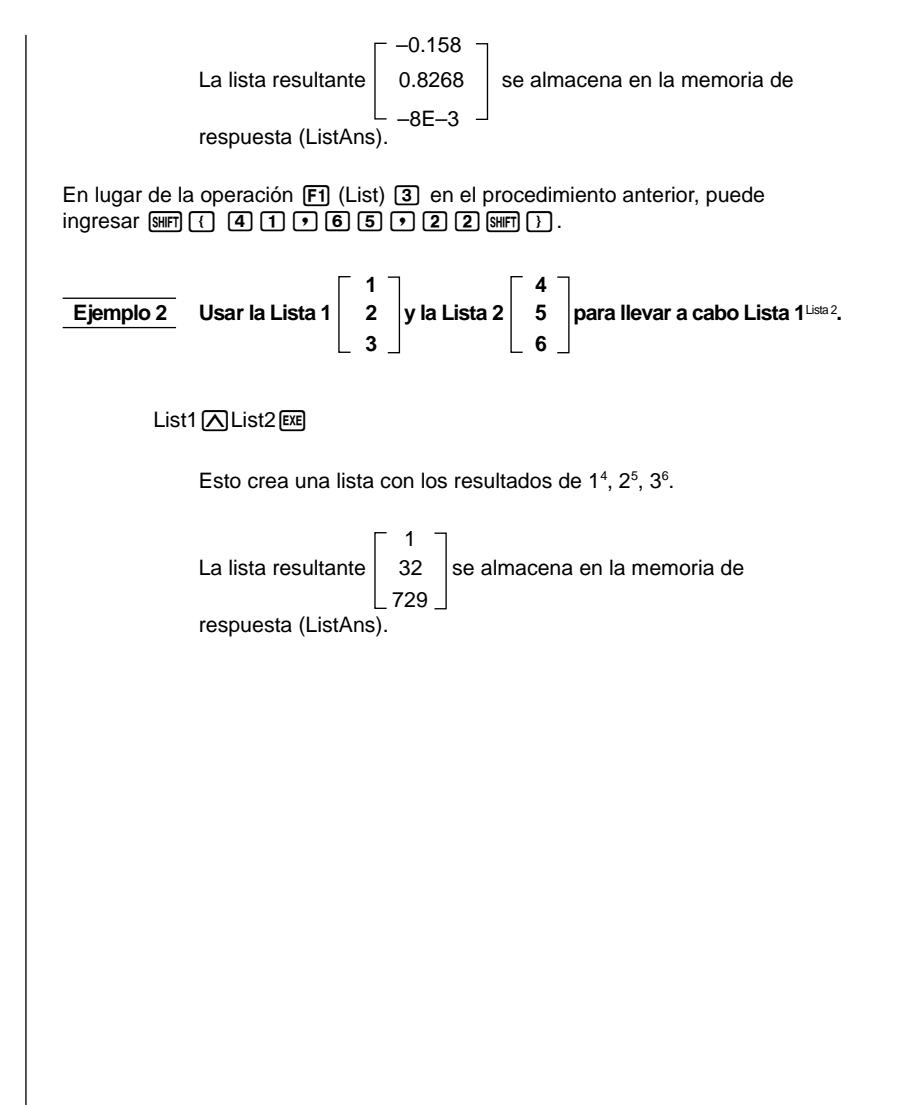

# 17-5 Cambiando entre archivos de listas

Se pueden almacenar hasta seis listas (Lista 1 a Lista 6) en cada archivo (Archivo 1 a Archivo 6). Una simple operación le permite cambiar entre los archivos de lista.

#### •Para cambiar entre los archivos de lista

En el menú principal, seleccione el icono LIST e ingrese el modo LIST. Presione SHIFT SETUR para visualizar la pantalla de ajustes básicos del modo LIST.

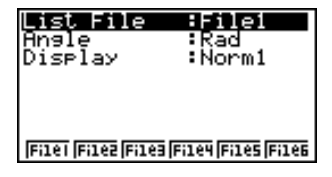

Presione la tecla de función para seleccionar el archivo que desea.

Seleccionar el Archivo 3.

Ejemplo

F3 (File3)

(EXIT)

List File :File3

Todas las operaciones de listas subsiguientes se aplican a las listas contenidas en el archivo que selecciona (Archivo 3 en el ejemplo anterior).

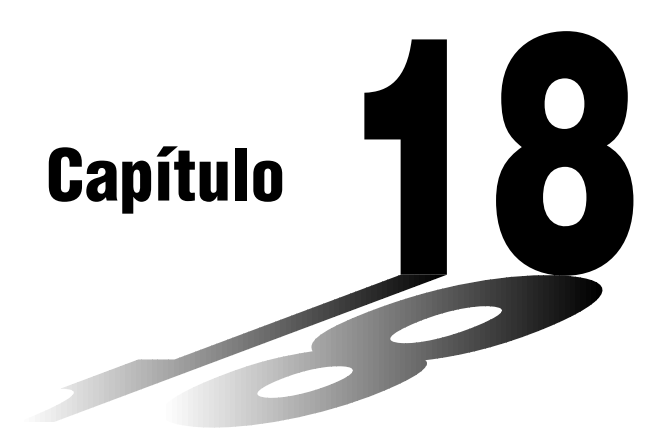

# Gráficos y cálculos estadísticos

Este capítulo describe cómo ingresar datos estadísticos dentro de las listas, cómo calcular la media, el valor máximo y otros valores estadísticos, cómo realizar las variadas pruebas estadísticas, cómo determinar el intervalo de confianza y cómo producir una distribución estadística.

También le indica cómo realizar los cálculos de regresión.

- 18-1 Antes de realizar cálculos estadísticos
- 18-2 Ejemplos de cálculos estadísticos con dos variables
- 18-3 Cálculos y gráficos de datos estadísticos con una sola variable
- 18-4 Cálculos y gráficos de datos estadísticos con dos variables
- 18-5 Realizando cálculos estadísticos
- 18-6 Pruebas (Contrastes de hipótesis estadísticas)
- 18-7 Intervalo de confianza
- 18-8 Distribución

# ilmportante!

 Este capítulo contiene un número de presentaciones de lo que hay en la pantalla de gráficos. En cada caso, los valores de datos nuevos fueron ingresados en orden para destacar las características particulares del gráfico que se está delineando. Tenga en cuenta que cuando se intenta delinear un gráfico similar, la unidad utiliza valores de datos que se han ingresado usando la función de lista. Debido a esto, los gráficos que aparecen sobre la presentación cuando realiza una operación de gráfico probablemente difieren en algo de los gráficos que se muestran en este manual.

18

# 18-1 Antes de realizar cálculos estadísticos

En el menú principal, seleccione el icono **STAT** para ingresar al modo STAT y visualizar las listas de datos estadísticos.

Utilice las listas de datos estadísticos para ingresar datos y realizar los cálculos estadísticos.

Utilice las teclas (), (), () y () para mover la parte destacada en brillante alrededor de las listas.

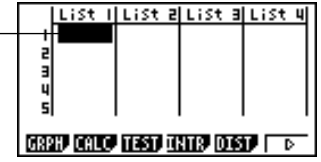

| P.251 | • {GRPH} {menú de gráficos}                                                                                                    |
|-------|----------------------------------------------------------------------------------------------------|
| P.270 | {CALC} menú de cálculos estadísticos}                                                                                                    |
| P.277 | <ul> <li>{TEST} {menú de pruebas}</li> </ul>                                                                                                    |
| P.294 | <ul> <li>{INTR} {menú de intervalos de confianza}</li> </ul>                                                                                                    |
| P.304 | {DIST} {menú de distribuciones}                                                                                                    |
| P.234 | <ul> <li>{SRT·A}/{SRT·D} clasificación {ascendente}/{descendente}</li> </ul>                                                                                                    |
| P.233 | <ul> <li>{DEL}/{DEL·A} borra {los datos destacados en brillante}/{todos los datos}</li> </ul>                                                                                         |
| P.234 | <ul> <li>{INS} {inserta una celda nueva en la celda destacada en brillante}</li> </ul>                                                                                                |
| P.229 | <ul> <li>Los procedimientos que debe usar para la edición de datos son idénticos a los<br/>usados para la función de lista. Para los detalles, vea "17. Función de lista".</li> </ul> |
|       |                                                                                                    |
|       |                                                                                                    |
|       |                                                                                                    |
|       |                                                                                                    |
|       |                                                                                                    |
|       |                                                                                                    |
|       |                                                                                                    |
|       |                                                                                                    |
|       |                                                                                                    |
|       |                                                                                                    |
|       |                                                                                                    |
|       |                                                                                                    |
|       |                                                                                                    |

# 18-2 Ejemplos de cálculos estadísticos con dos variables

| Una vez que<br>las tendencia<br>diferentes pa                                    | ingresa los datos, puede usarlos<br>as. También puede usar una var<br>ara analizar los datos.                                                | s para producir un gráfico y verificar<br>iedad de cálculos de regresión                                       |
|----------------------------------------------------------------------------------|----------------------------------------------------------------------------------------------------|----------------------------------------------------------------------------------------------------|
| Ejemplo                                                                          | Ingresar los siguientes dos ç<br>estadísticos.                                                                                               | grupos de datos y realizar cálculos                                                                            |
|                                                                                  | {0,5 1,2 2,4 4,0 5,2}<br>{-2,1 0,3 1,5 2,0 2,4}                                                                                              |                                                                                                    |
| Ingres                                                                           | ando datos en las listas                                                                                                    |                                                                                                    |
| Ingrese los d                                                                    | los grupos de datos en la Lista 1                                                                                                    | y Lista 2.                                                                                                    |
| 0<br>2<br>(•)<br>1                                                               | • 5 EE 1 • 2 EE<br>• 4 EE 4 EE 5 • 2 EE<br>2 • 1 EE 0 • 3 EE<br>• 5 EE 2 EE 2 • 4 EE                                                         | List   List 2 List 3 List 4<br>2 1.2 0.3<br>3 2.4 1.5<br>4 4 2<br>5 5.2 2.4<br>6<br>0320 0300 1250 1310 0350 D |
| Una vez que estadísticos.                                                        | se ingresan los datos, puede us                                                                                                    | arlos para graficar y realizar cálculos                                                                        |
| <ul> <li>Los valore</li> <li>Para el in<br/>para move<br/>las listas.</li> </ul> | es ingresados pueden tener hast<br>greso de datos, también puede i<br>er la parte destacada en brillante                                     | a 10 digitos de longitud.<br>usar las teclas ▲, ♥, ◀ y<br>e a cualquiera de las celdas dentro de               |
| Marca                                                                            | ción de puntos de un dia                                                                                                    | igrama de dispersión                                                                                           |
| Para marcar anterior.                                                            | los puntos de un diagrama de                                                                                                    | dispersión utilice el ingreso de date                                                                          |
| F1                                                                               | (GRPH)F1(GPH1)                                                                                                    | · • • • •                                                                                                    |
|                                                                                  |                                                                                                    |                                                                                                    |
| Para reto                                                                        | rnar a la lista de datos estadístic                                                                                                    | os presione EXIT o SHET QUIT.                                                                                  |
| <ul> <li>Los par<br/>estadísi<br/>manual<br/>cambia</li> </ul>                   | ámetros de la ventanilla de visua<br>ticos normalmente se ajustan de<br>mente los parámetros de la vent<br>r el ítem "Stat Wind" a "Manual". | alización para los gráficos<br>forma automática. Si desea ajustar<br>anilla de visualización, deberá           |
| Tenga e<br>ajustan<br>los ítem                                                   | en cuenta que los parámetros de<br>automáticamente a los tipos de<br>les "Stat Wind" están ajustados de                                      | la ventanilla de visualización se<br>gráficos siguientes, sin considerar si<br>o no a "Manual".                |
| Prueba<br>prueba<br>prueba<br>conside                                            | Z de 1 muestra, prueba $Z$ de 2 r<br>Z de 2 proporciones, prueba $t$ de<br>de chi cuadrado, prueba $F$ de 2<br>rra el eje $x$ )              | nuestras, prueba $Z$ de 1 proporción,<br>e 1 muestra, prueba $t$ de 2 muestras,<br>muestras (solamente no se   |
| _                                                                                |                                                                                                    |                                                                                                    |

# 18 - 2 Ejemplos de cálculos estadísticos con dos variables

Mientras la lista de datos estadísticos se encuentra sobre la presentación, lleve a cabo el procedimiento siguiente.

SHIFT SETUP F2 (Man)

EXIT (Retorna al menú previo.)

 A menudo es difícil ver la relación entre dos juegos de datos (tal como la altura y el tamaño de zapato), simplemente observando en los números. Tal relación se convierte clara, sin embargo, cuando marcamos los puntos de los datos sobre un gráfico usando un juego de valores como datos x y otro juego como datos y.

El ajuste por omisión automáticamente utiliza los datos de la Lista 1 como los valores del eje x (horizontal) y los datos de la Lista 2 como los valores del eje y (vertical). Cada juego de datos x/y es un punto en el diagrama de dispersión.

# Cambiando los parámetros de un gráfico

Utilice los procedimientos siguientes para especificar la condición de delineado/sin delineado de gráfico, el tipo de gráfico y otros ajustes generales para cada uno de los gráficos dentro del menú de gráficos (GPH1, GPH2 y GPH3).

Mientras la lista de datos estadísticos se encuentra sobre la presentación, presione **F1** (GRPH) para visualizar el menú de gráficos que contiene los ítemes siguientes.

- {GPH1}/{GPH2}/{GPH3} ... solamente un gráfico {1}/{2}/{3} delineado
- El ajuste de tipo de gráfico por omisión inicial para todos los gráficos (gráfico 1 al gráfico 3) es un diagrama de dispersión, pero puede cambiar a cualquiera desde una variedad de otros tipos de gráficos.
- {SEL} ... {selección (GPH1, GPH2 y GPH3) de gráfico simultáneo}
- {SET} ... {ajustes de gráfico (tipo de gráfico, asignaciones de lista)}
  - Se puede especificar la condición de delineado/no delineado de gráfico, el tipo de gráfico y otros ajustes generales para cada uno de los gráficos en el menú de gráficos (GPH1, GPH2 y GPH3).
- Para delinear un gráfico sin tener en cuenta la ubicación actual de la parte destacada en brillante en la lista de datos estadísticos, se puede presionar cualquier tecla de función (F1, F2, F3).

# 1. Condición de delineado/sin delineado de gráfico

[GRPH]-[SEL]

El procedimiento siguiente puede usarse para especificar la condición de delineado (On)/sin delineado (Off) de cada uno de los gráficos en el menú de gráficos.

# Para especificar la condición de delineado/sin delineado de gráfico

1. Presionando F4 (SEL) visualiza la pantalla de activación/desactivación de gráfico.

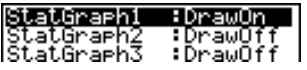

P.252 P.254

N

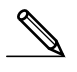

- Tenga en cuenta que el ajuste StatGraph1 es para el gráfico 1 (GPH1 del menú de gráficos, StatGraph2 es para el gráfico 2 y StatGraph3 es para el gráficos 3.
- Para mover la parte destacada en brillante al gráfico cuya condición desea cambiar utilice las teclas de cursor, y presione la tecla de función aplicable para cambiar la condición.
  - {On}/{Off} ... ajuste de {activación (delineado)}/{desactivado (sin delinear)}
  - {DRAW} ... {delinea todos los gráficos activados}
- 3. Para retornar al menú de gráficos, presione EXIT.

#### Para delinear un gráfico

Ejemplo

Para delinear solamente un diagrama de dispersión del gráfico 3.

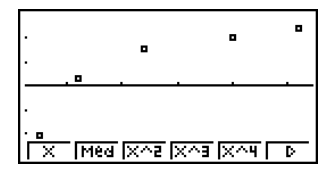

# 2. Ajustes generales de gráficos

#### [GRPH]-[SET]

Esta sección describe cómo usar la pantalla de ajustes generales de gráficos para hacer los ajustes siguientes para cada gráfico (GPH1, GPH2 y GPH3).

#### • Tipo de gráfico

El ajuste de tipo de gráfico inicialmente fijado por omisión para todos los tipos de gráficos es el diagrama de dispersión. Puede seleccionar una variedad de tipos de gráficos estadísticos para cada uno de estos gráficos.

#### Lista

Los datos estadísticos del ajuste por omisión inicial son los de la Lista 1 para los datos con una sola variable, y Lista 1 y Lista 2 para los datos con dos variables. Se puede especificar qué lista de datos estadísticos desea usar para los datos x y datos y.

#### • Frecuencia

Normalmente, cada ítem de dato o pares de datos en la lista de datos estadísticos se representa en un gráfico como un punto. Sin embargo, cuando se trabaja con un gran número de datos, esto puede ocasionar problemas debido al número de puntos que hay que marcar sobre el gráfico. Cuando esto sucede, puede especificar una lista de frecuencias que contengan valores indicando el número de instancias (la frecuencia) de los ítemes de datos en las celdas correspondientes de las listas que está usando para los datos *x* y datos *y*. Una vez que lo hace, solamente se marca un punto para los múltiples ítemes de datos, lo cual hace que el gráfico sea más fácil de leer.

#### • Tipo de marcación

Este ajuste le permite especificar la forma de los puntos marcados sobre el gráfico.

# 18 - 2 Ejemplos de cálculos estadísticos con dos variables

# Para visualizar la pantalla de ajustes de gráficos generales [GRPH]-[SET]

Presionando F6 (SET) visualiza la pantalla de ajustes de gráficos generales.

| <b>Staturarni</b><br>Graph Type<br>XList<br>YList<br>Frequency<br>Mark Type | Scatter<br>List1<br>List2<br>1 |
|-----------------------------------------------------------------------------|--------------------------------|
| GPH1 GPH2 GPH3                                                              |                                |
|                                                                             |                                |

• Los ajustes mostrados aquí son solamente ejemplos. Los ajustes en su pantalla de ajustes de gráficos generales puede diferir.

#### •StatGraph (especificación de gráfico estadístico)

• {GPH1}/{GPH2}/{GPH3} ... gráfico {1}/{2}/{3}

#### •Graph Type (especificación de tipo de gráfico)

- {Scat}/{xy}/{NPP} ... {diagrama de dispersión}/{gráfico lineal xy}/{marcación de puntos de probabilidad normal}
- {Hist}/{Box}/{Box}/{N-Dis}/{Brkn} ... {histograma}/{gráfico de medianarecuadro}/{gráfico de media-recuadro}/{cuadro de distribución normal}/ {gráfico de línea de trazos}
- {X}/{Med}/{X^2}/{X^3}/{X^4} ... {gráfico de regresión lineal}/{gráfico Med-Med}/ {gráfico de regresión cuadrática}/{gráfico de regresión cúbica}/{gráfico de regresión cuártica}
- {Log}/{Exp}/{Pwr}/{Sin}/{Lgst} ... {gráfico de regresión logarítmica}/{gráfico de regresión exponencial}/{gráfico de regresión de potencia}/{gráfico de regresión senoidal}/{gráfico de regresión logística}

#### •XList (lista de datos del eje x)

• {List1}/{List2}/{List3}/{List4}/{List5}/{List6} ... {Lista 1}/{Lista 2}/{Lista 3}/ {Lista 4}/{Lista 5}/{Lista 6}

#### •YList (lista de datos del eje y)

• {List1}/{List2}/{List3}/{List4}/{List5}/{List6} ... {Lista 1}/{Lista 2}/{Lista 3}/ {Lista 4}/{Lista 5}/{Lista 6}

#### •Frequency (número de ítemes de datos)

- {1} ... {marcación de puntos 1 a 1}
- {List1}/{List2}/{List3}/{List4}/{List5}/{List6} ... frecuencia de datos en {Lista 1}/ {Lista 2}/{Lista 3}/{Lista 4}/{Lista 5}/{Lista 6}

## •Mark Type (tipo de marca en la marcación de puntos)

• {[]}/{×}/{•} ... puntos marcados: {[]}/{×}/{•}

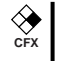

- •Graph Color (especificación de color de gráfico)
  - {Blue}/{Orng}/{Grn} ... {azul}/{anaranjado}/{verde}

#### •Outliers (especificación de datos aislados)

• {On)/{Off} ... {presentación}/{sin presentación} datos aislados Med-Box

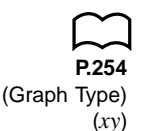

## Delineando un gráfico lineal xy

Los ítemes de datos en pares pueden usarse para marcar los puntos de un diagrama de dispersión. Un diagrama de dispersión en donde los puntos se enlazan es un gráfico lineal *xy*.

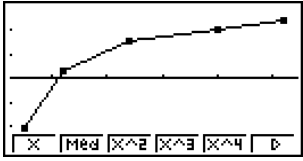

Presione EXIT o SHIFT QUIT para retornar a la lista de datos estadísticos.

| $\sim$ |  |
|--------|--|
|        |  |
| P.254  |  |

(NPP)

(Graph Type)

## Delineando una marcación de puntos de una probabilidad normal

El delineado de una marcación de puntos de una probabilidad normal contrasta la proporción acumulativa de variables con la proporción acumulativa de una distribución normal y marca los puntos del resultado. Los valores esperados de la distribución normal se usan como el eje vertical, mientras los valores observados de las variables que se están probando son del eje horizontal.

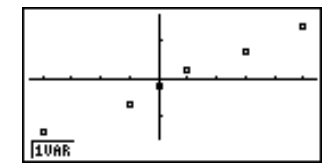

Presione EXIT o SHIFT OUT para retornar a la lista de datos estadísticos.

# Seleccionando el tipo de regresión

Luego de graficar los datos de estadísticas con dos variables, puede usar el menú de funciones en la parte inferior de la presentación para seleccionar desde una variedad de tipos diferentes de regresión.

- {X}/{Med}/{X^2}/{X^3}/{X^4}/{Log}/{Exp}/{Pwr}/{Sin}/{Lgst} ... cálculos y graficación de {regresión lineal}/{Med-Med}/{regresión cuadrática}/ {regresión cúbica}/{regresión cuártica}/{regresión logarítmica}/{regresión exponencial}/{regresión de potencia}/{regresión senoidal}/{regresión logística}
- {2VAR} ... {resultados de estadísticas con dos variables}

# Visualización de los resultados de cálculos estadísticos

Siempre que ejecuta un cálculo de regresión, los resultados de cálculo del parámetro de la fórmula de regresión (tal como a y b en la regresión lineal y = ax+ b) aparecen sobre la presentación. Puede usarlos para obtener los resultados de cálculos estadísticos.

Los parámetros de regresión son calculados tan pronto como presiona una tecla de función, para seleccionar un tipo de regresión mientras un gráfico se encuentra sobre la presentación.

Ejemplo Visualizar los resultados de cálculos de parámetros de una regresión logarítmica, mientras un diagrama de dispersión se encuentra sobre la presentación.

[F6](▷)[F1](Log)

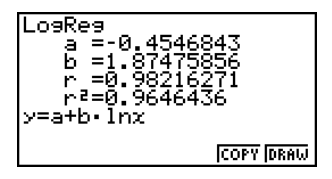

# Graficando los resultados de cálculos estadísticos

Puede usar el menú de cálculo de parámetro para graficar la fórmula de regresión visualizada.

- {COPY} ... {almacena la fórmula de regresión visualizada como una función gráfica}
- {DRAW} ... {grafica la fórmula de regresión visualizada}

Ejemplo

# Graficar una regresión logarítmica.

Mientras los resultados de cálculo de parámetro de regresión logarítmica se encuentran sobre la presentación, presione F6 (DRAW).

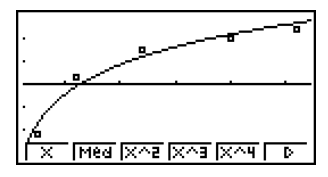

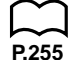

Para los detalles acerca de los significados de los ítemes del menú de funciones en la parte inferior de la presentación, vea la sección "Seleccionando el tipo de regresión".

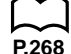

# 18-3 Cálculos y gráficos de datos estadísticos con una sola variable

Los datos con una sola variable son los que presentan solamente una variable. Si se está calculando la altura promedio de los miembros de una clase por ejemplo, hay solamente una sola variable (altura).

Las estadísticas con una sola variable incluyen la distribución y suma. Para las estadísticas con una sola variable se disponen de los siguientes tipos de gráficos.

# Delineando un histograma (Bar Graph)

Desde la lista de datos estadísticos, presione F1 (GRPH) para visualizar el menú de gráficos, presione F6 (SET), y luego cambie el tipo de gráfico para el gráfico que se desea usar (GPH1, GPH2, GPH3) a histograma (gráfico de barras).

Los datos deben estar ingresados en la lista de datos estadísticos (vea la sección "Ingresando datos en las listas"). Delinee el gráfico usando el procedimiento descrito en la sección "Cambiando los parámetros de un gráfico".

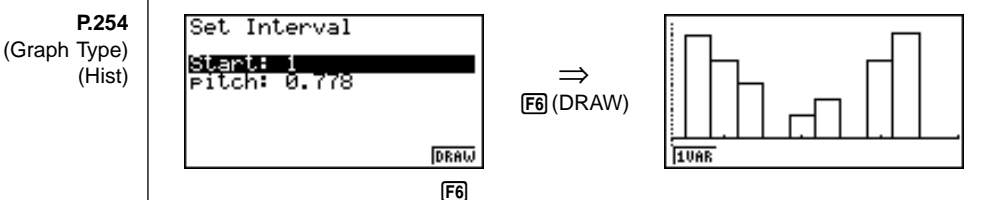

La pantalla de presentación aparece como se muestra arriba antes de que el gráfico se dibuje. En este punto, puede cambiar los valores de intervalo e iniciales.

# P.254 (Graph Type)

(Box)

P.251

P.252

# Gráfico de mediana en recuadro (Med-Box)

Este tipo de gráfico le permite ver cómo un gran número de datos de ítemes se agrupan dentro de gamas específicas. Un recuadro encierra todos los datos en una área desde el primer cuartil (Q1) al tercer cuartil (Q3), con una línea delineada en la mediana (Med). Las líneas (filamentos) se extienden desde cualquier extremo del recuadro hasta el mínimo o máximo del dato.

Desde la lista de datos estadísticos, presione F1 (GRPH) para visualizar el menú de gráficos, presione F6 (SET), y luego cambie el tipo de gráfico para el gráfico que se desea usar (GPH1, GPH2, GPH3) a gráfico de media en recuadro.

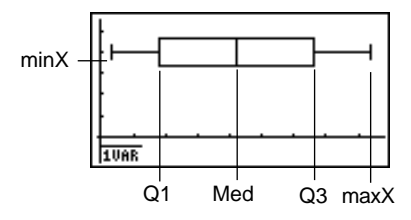

# 18 - 3 Cálculos y gráficos de datos estadísticos con una sola variable

Para marcar los datos que caen fuera del recuadro, primero especifique "**MedBox**" como el tipo de gráfico. Luego, sobre la misma pantalla que usa para especificar el tipo de gráfico, active los datos aislados (outliers "**On**") y delinee el gráfico.

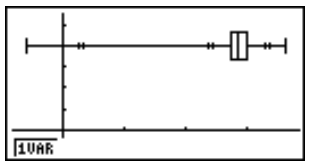

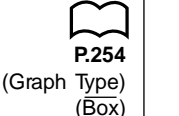

### Gráfico de mediana en recuadro

Este tipo de gráfico muestra la distribución alrededor de la mediana cuando hay un gran número de ítemes de datos. Se traza una línea en el punto en donde se ubica la mediana, y entonces se delinea un recuadro de modo que se extiende debajo de la mediana hasta la desviación estándar de población ( $\bar{x} - x\sigma_n$ ) y encima de la mediana hasta la desviación estándar de población ( $\bar{x} + x\sigma_n$ ). Las líneas (filamentos) se extienden desde cualquier extremo del recuadro hasta el mínimo (minX) y máximo (maxX) de los datos.

Desde la lista de datos estadísticos, presione F1 (GRPH) para visualizar el menú de gráficos, presione F6 (SET), y luego cambie el tipo de gráfico del gráfico que desea usar (GPH1, GPH2, GPH3) a gráfico de mediana en recuadro.

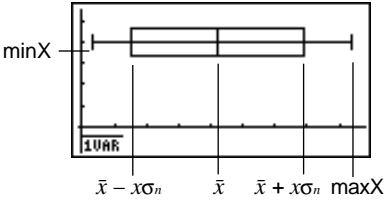

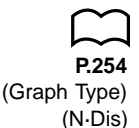

#### Curva de distribución normal

La curva de distribución normal se grafica usando la siguiente función de distribución normal.

$$y = \frac{1}{\sqrt{(2\pi)} x \sigma_n} e^{-\frac{(x-\overline{x})^2}{2x\sigma_n^2}}$$

La distribución de características de ítemes fabricados de acuerdo con alguna norma fijada (tal como longitud de componente) cae dentro de la distribución normal. Cuanto más ítemes de datos hay, más cercana será la distribución a la distribución normal.

Desde la lista de datos estadísticos, presione F1 (GRPH) para visualizar el menú de gráficos, presione F6 (SET), y luego cambie el tipo de gráfico del gráfico que desea usar (GPH1, GPH2, GPH3) a distribución normal.

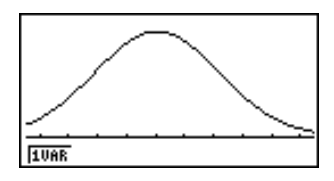

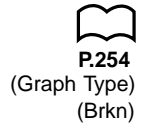

## Gráfico de línea de trazos

Un gráfico de línea de trazos se forma marcando los puntos de datos en una lista contra la frecuencia de cada ítem de dato en otra lista, y conectando los puntos con líneas rectas.

Recuperando el menú de gráficos desde la lista de datos estadísticos, presionando F6 (SET), cambiando los ajustes para delinear un gráfico de línea de trazos, y luego delineando un gráfico crea un gráfico de línea de trazos.

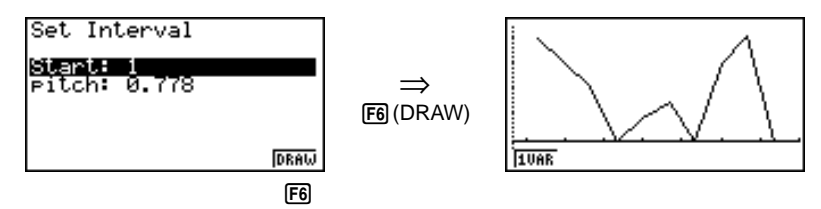

La pantalla de presentación aparece como se muestra arriba antes de que el gráfico se dibuje. En este punto, puede cambiar los valores de intervalo e iniciales.

## Visualizando resultados de estadísticas con una sola variable

Las estadísticas con una sola variable pueden expresarse como valores de parámetros y gráficos. Cuando se visualizan estos gráficos, aparece el menú en la parte inferior de la pantalla como se muestra a continuación.

• {1VAR} ... {menú de resultados de cálculos con una sola variable}

Presionando F1 (1VAR) visualiza la pantalla siguiente.

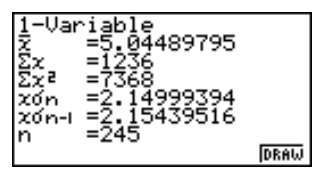

 Utilice la tecla 
 para poder ir visualizando la lista, de modo de poder ver los ítemes que no se ven debido a que salen fuera de la presentación en la parte inferior de la pantalla.

A continuación se describe el significado de cada uno de los parámetros.

 $\bar{x}$  ..... media de los datos.

 $\Sigma x$  ..... suma de los datos.

 $\Sigma x^2$  ..... suma de los cuadrados.

xon ..... desviación estándar de población.

xon-1 ..... desviación estándar de muestra.

n ..... número de ítemes de datos.

# 18 - 3 Cálculos y gráficos de datos estadísticos con una sola variable

minX ..... mínimo.

Q1 ..... primer cuartil.

Med ..... mediana.

Q3 ..... tercer cuartil.

 $\overline{x}$  –  $x\sigma_n$  ..... media de datos – desviación estándar de población.

 $\overline{x}$  +  $x\sigma_n$  ..... media de datos + desviación estándar de población.

maxX ..... máximo.

Mod ..... modo.

 Presione F6 (DRAW) para retornar al gráfico estadístico de una sola variable original.

# 18-4 Cálculos y gráficos de datos estadísticos con dos variables

|                            | En la sección "Marcación de puntos de un diagrama de dispersión", se visualizó<br>un diagrama de dispersión y luego se llevó a cabo un cálculo de regresión<br>logarítmica. Utilicemos el mismo procedimiento para observar las variadas<br>funciones de regresión.                                                                                                    |                                                                            |
|----------------------------|----------------------------------------------------------------------------------------------------|----------------------------------------------------------------------------|
| $\sim$                     | Gráfico de regresión lineal                                                                                                    |                                                                            |
| P.254                      | La regresión lineal traza una línea recta que pasa cercana a tantos puntos de datos como es posible, y retorna valores para la pendiente e interceptación (coordenada en el origen) y (coordenada y cuando $x = 0$ ) de la línea.<br>La representación gráfica de esta relación es un gráfico de regresión lineal.                                                                                                    |                                                                            |
| (Granh Type)               |                                                                                                    |                                                                            |
| (Scatter)<br>(GPH1)<br>(X) | [[GRPH] [GRPH] [GPH1]<br>[F1 (X)                                                                                                    | a =0.82609846<br>b =-1.3774219<br>r =0.88565165<br>r²=0.78437885<br>y=ax+b |
|                            |                                                                                                    |                                                                            |
|                            |                                                                                                    | F6                                                                         |
|                            | F6 (DRAW)                                                                                                    |                                                                            |
|                            | <i>a</i> coeficiente de regresión (pendiente).<br><i>b</i> término de constante de regresión (interceptación y).                                                                                                    |                                                                            |
|                            |                                                                                                    |                                                                            |
|                            | r coeficiente de correlación.                                                                                                    |                                                                            |
|                            | r <sup>2</sup> coeficiente de determinación                                                                                                    |                                                                            |
| $\sim$                     | Gráfico Med-Med                                                                                                    |                                                                            |
| P.254                      | <ul> <li>P.254</li> <li>Cuando se sospecha de que hay numerosos valores extremos, se puede usar gráfico Med-Med (mediana-mediana) en lugar del método de los cuadrados mínimos. Esto también es un tipo de regresión lineal, pero minimiza los efecto de los valores extremos. Es especialmente práctico en la producción de una regresión lineal altamente confiable desde datos que incluyan fluctuaciones irregulares, tales como investigaciones de temporada.</li> </ul> |                                                                            |
|                            | <b>F2</b> (Med)                                                                                                    | Med-Med<br>a=0.55670103<br>b=-0.4245704<br>у=ax+b                          |
|                            |                                                                                                    | COPY DRAW                                                                  |
|                            |                                                                                                    | F6                                                                         |

F6 261
# 18 - 4 Cálculos y gráficos de datos estadísticos con dos variables

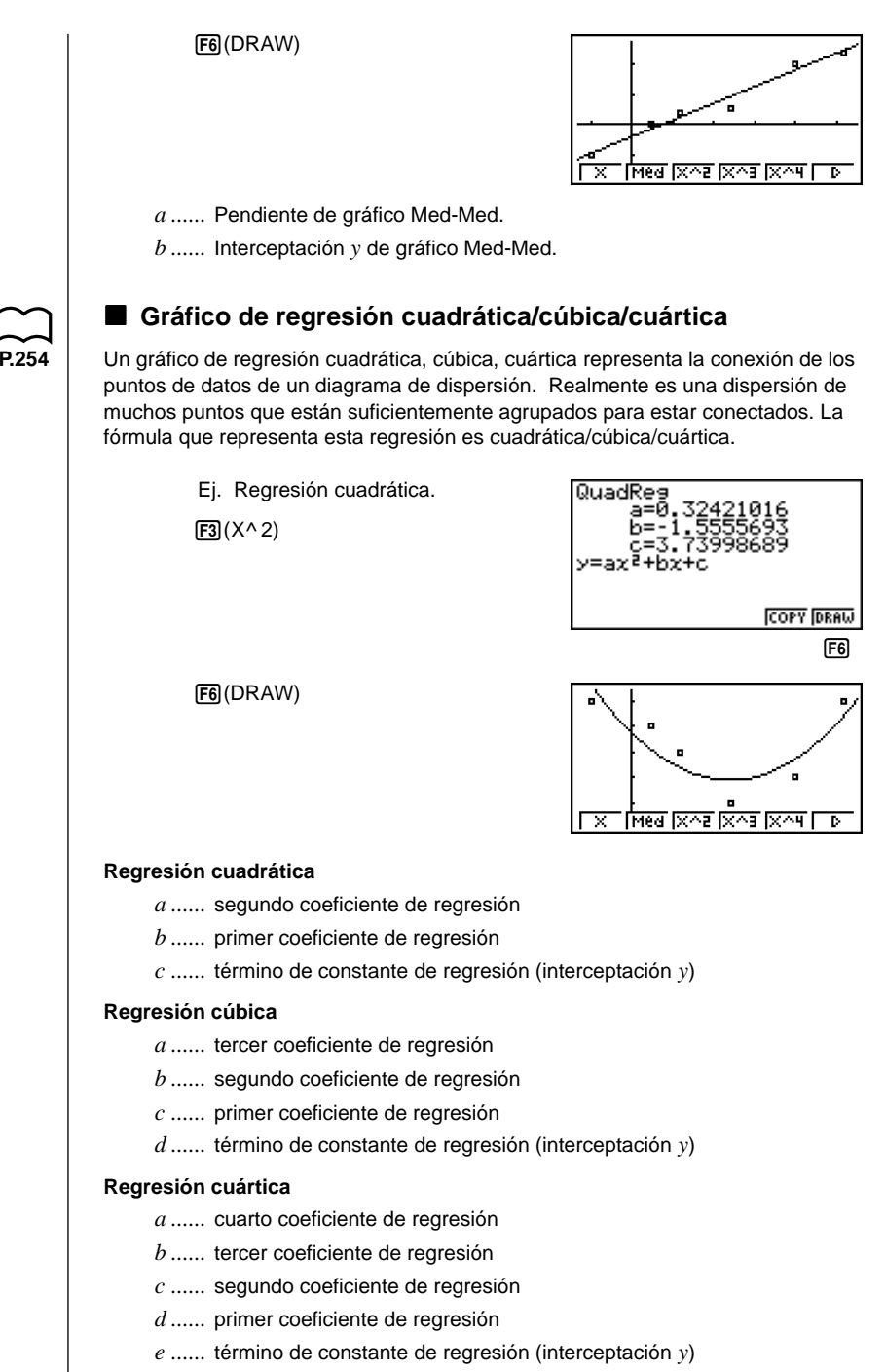

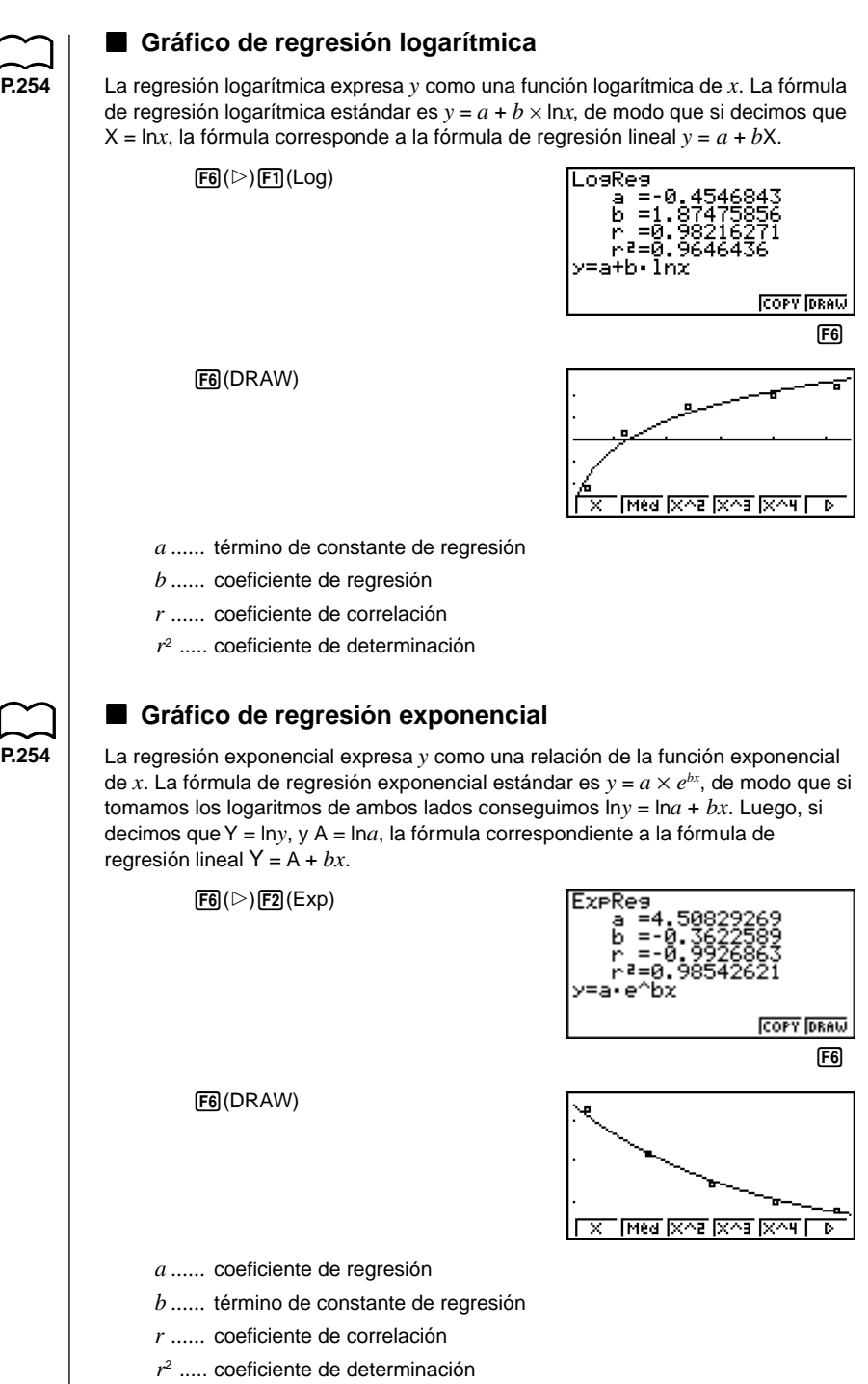

# 18 - 4 Cálculos y gráficos de datos estadísticos con dos variables

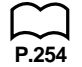

### Gráfico de regresión de potencia

La regresión exponencial expresa y como una relación de la potencia de x. La fórmula de regresión de potencia estándar es  $y = a \times x^b$ , de modo que si tomamos el logaritmo de ambos lados conseguimos  $\ln y = \ln a + b \times \ln x$ . Luego, si decimos que X =  $\ln x$ , Y =  $\ln y$ , y A =  $\ln a$ , la fórmula corresponde a la fórmula de regresión lineal Y = A + bX.

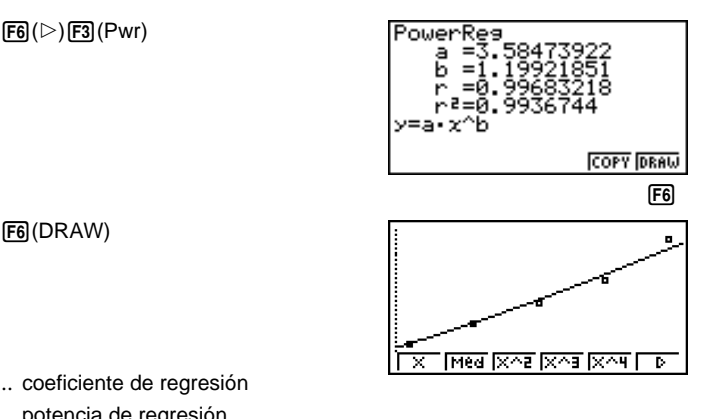

a ..... coeficiente de regresión

b..... potencia de regresión

r ..... coeficiente de correlación

r<sup>2</sup> ..... coeficiente de determinación

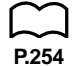

### Gráfico de regresión senoidal

La regresión senoidal se aplica mejor para fenómenos que se repiten dentro de una extensión específica, tales como movimientos de la marea.

 $y = a \cdot \operatorname{sen}(bx + c) + d$ 

**F6**(▷)**F5**(Sin)

Mientras la lista de datos estadísticos se encuentra sobre la presentación, lleve a cabo la operación de tecla siguiente.

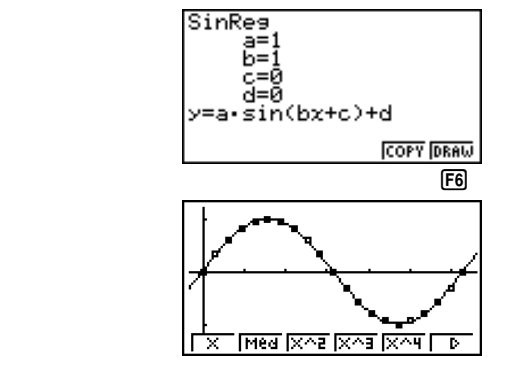

Dibujando un gráfico de regresión senoidal ocasiona que el ajuste de la unidad angular de la calculadora cambie automáticamente a Rad (radianes). La unidad angular no cambia cuando lleva a cabo un cálculo de regresión senoidal sin dibujar un gráfico.

F6 (DRAW)

Las facturas de gas, por ejemplo, tienden a ser más altas durante el invierno que es cuando se usa el calefactor más frecuentemente. Los datos periódicos, tales como uso de gas, es adecuado para la aplicación de la regresión senoidal.

# Ejemplo Llevar a cabo la regresión senoidal usando los datos de utilización de gas mostrados a continuación.

Lista1 (datos mensuales)

{1, 2, 3, 4, 5, 6, 7, 8, 9, 10, 11, 12, 13, 14, 15, 16, 17, 18, 19, 20, 21, 22, 23, 24, 25, 26, 27, 28, 29, 30, 31, 32, 33, 34, 35, 36, 37, 38, 39, 40, 41, 42, 43, 44, 45, 46, 47, 48}

Lista2 (lectura del medidor de utilización de gas) {130, 171, 159, 144, 66, 46, 40, 32, 32, 39, 44, 112, 116, 152, 157, 109, 130, 59, 40, 42, 33, 32, 40, 71, 138, 203, 162, 154, 136, 39, 32, 35, 32, 31, 35, 80, 134, 184, 219, 87, 38, 36, 33, 40, 30, 36, 55, 94}

Ingrese los datos anteriores y marque los puntos de un diagrama de dispersión.

F1(GRPH)F1(GPH1)

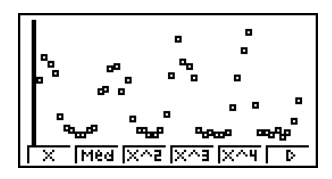

Ejecute el cálculo y produzca los resultados de análisis de regresión senoidal.

**F6**(▷)**F5**(Sin)

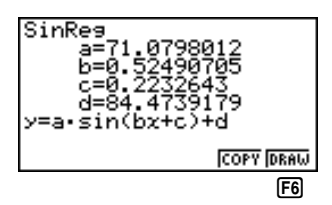

Visualiza un gráfico de regresión senoidal basado en los resultados de análisis.

F6 (DRAW)

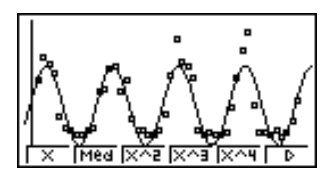

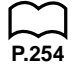

### Gráfico de regresión logística

La regresión logística se aplica mejor para los fenómenos en los cuales existe un aumento continuo en un factor, a medida que otro factor aumenta hasta alcanzar un punto de saturación. Las aplicaciones posibles podrían ser la relación entre dosaje médico y efectividad, presupuesto publicitario y ventas, etc.

# 18 - 4 Cálculos y gráficos de datos estadísticos con dos variables

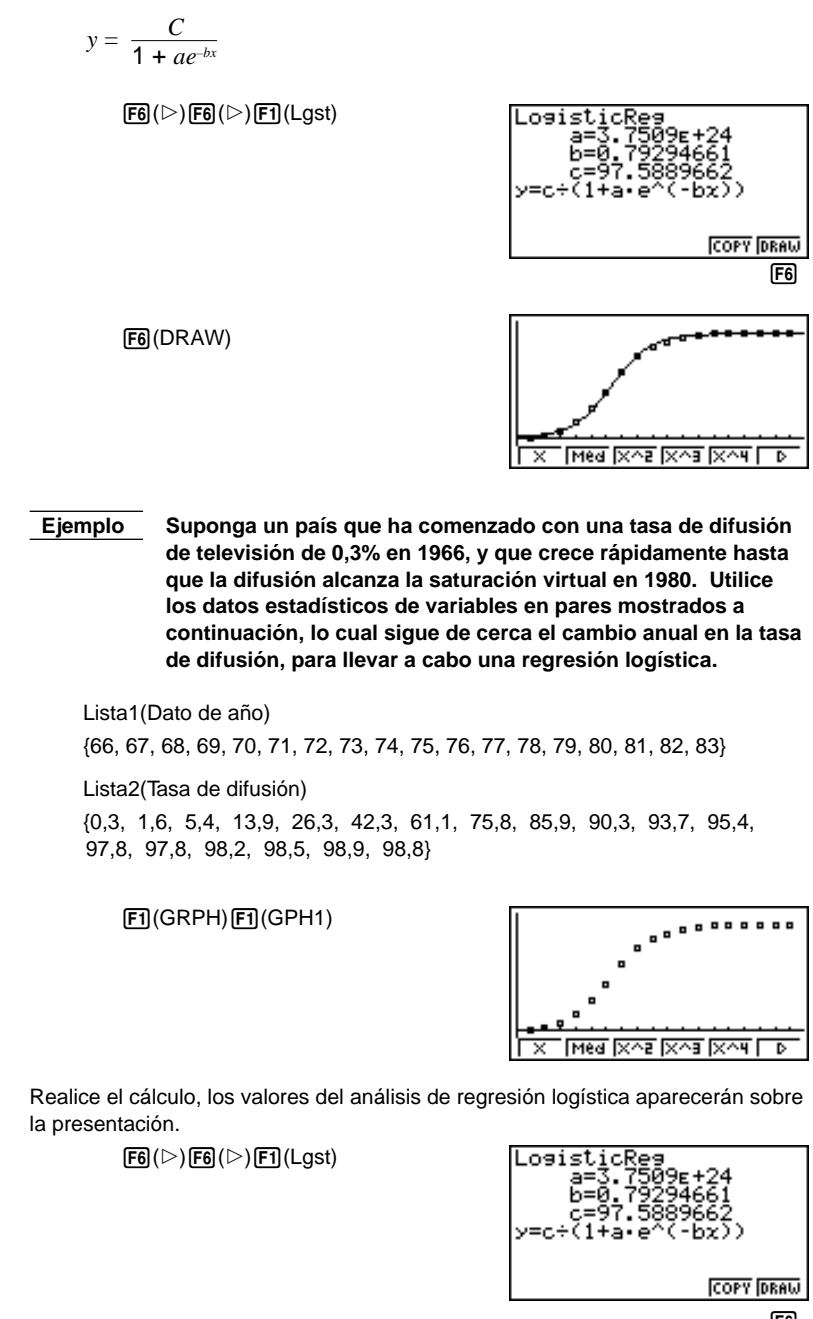

**F6** 

#### Cálculos y gráficos de datos estadísticos con dos variables 18 - 4

Dibuje un gráfico de regresión logística basado en los parámetros obtenidos desde los resultados analíticos.

F6 (DRAW)

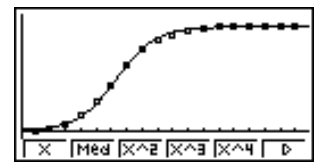

#### Cálculos de restos

P.6

La distancia del modelo de regresión y los puntos de marcación de puntos actuales (coordenadas de y) pueden calcularse durante los cálculos de regresión.

Mientras la lista de datos estadísticos se encuentra sobre la presentación, recupere la pantalla de ajustes para especificar una lista ("List 1" a "List 6") para "Resid List". Los datos de restos calculados se almacenan en la lista especificada.

La distancia vertical de las marcaciones de puntos al modelo de regresión serán almacenados.

Las marcaciones de puntos que están más altas que el modelo de regresión son positivas, mientras aquéllas que son más bajas son negativas.

El cálculo de restos puede llevarse a cabo y registrarse para todos los modelos de regresión.

Cualquier dato que exista en la lista seleccionada será borrada. Los restos de cada marcación de punto se almacenan con la misma precedencia que los datos usados como el modelo.

### Visualizando resultados de estadísticas con dos variables

Las estadísticas con dos variables pueden expresarse como valores de parámetros y gráficos. Cuando se visualizan estos gráficos, el menú en la parte inferior de la pantalla aparece como se muestra a continuación.

• {2VAR} ... {menú de resultados de cálculos con dos variables}

Presionando F4 (2VAR) visualiza la pantalla siguiente.

0158 DRAW

267

# **18 - 4** Cálculos y gráficos de datos estadísticos con dos variables

 Utilice la tecla 
 para poder ir visualizando la lista, de modo de poder ver los ítemes que no se ven debido a que salen fuera de la presentación en la parte inferior de la pantalla.

 $\bar{x}$  ..... media de los datos xList.

 $\Sigma x$  ..... suma de datos xList.

 $\Sigma x^2$  ...... suma de los cuadrados *x*List.

xon ..... desviación estándar de población de los datos xList.

xon-1 ..... desviación estándar de muestra de los datos xList.

n ..... número de ítemes de datos xList.

 $\bar{y}$  ..... media de los datos yList.

 $\Sigma y$  ..... suma de los datos yList.

 $\Sigma y^2$  ..... suma de los cuadrados de los datos yList.

yon ..... desviación estándar de población de los datos yList.

yon-1 ..... desviación estándar de muestra de los datos yList.

 $\Sigma xy$  ...... suma de los productos de datos xList e datos yList.

minX ..... mínimo de datos xList.

maxX ..... máximo de datos xList.

minY ..... mínimo de datos yList.

maxY ..... máximo de datos yList.

# Copiando una fórmula de gráfico de regresión al modo de gráfico

Luego de realizar un cálculo de regresión, puede copiar la fórmula al modo **GRAPH**.

Las siguientes son las funciones que se disponen en el menú de funciones en la parte inferior de la presentación, mientras los cálculos de regresión se encuentran sobre la pantalla.

- {COPY} ... {almacena la fórmula de regresión visualizada al modo de gráfico (GRAPH)}
- {DRAW} ... {grafica la fórmula de regresión visualizada}
- 1. Presione F5 (COPY) para copiar la fórmula de regresión que produce los datos visualizados al modo **GRAPH**.

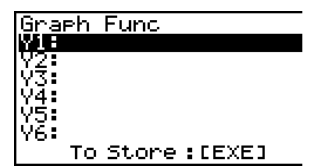

Tenga en cuenta que no puede editar las fórmulas de regresión para las fórmulas gráficas en el modo **GRAPH**.

2. Presione EXE para registrar la fórmula de gráfico copiada y retornar a la presentación de resultado de cálculo de regresión previa.

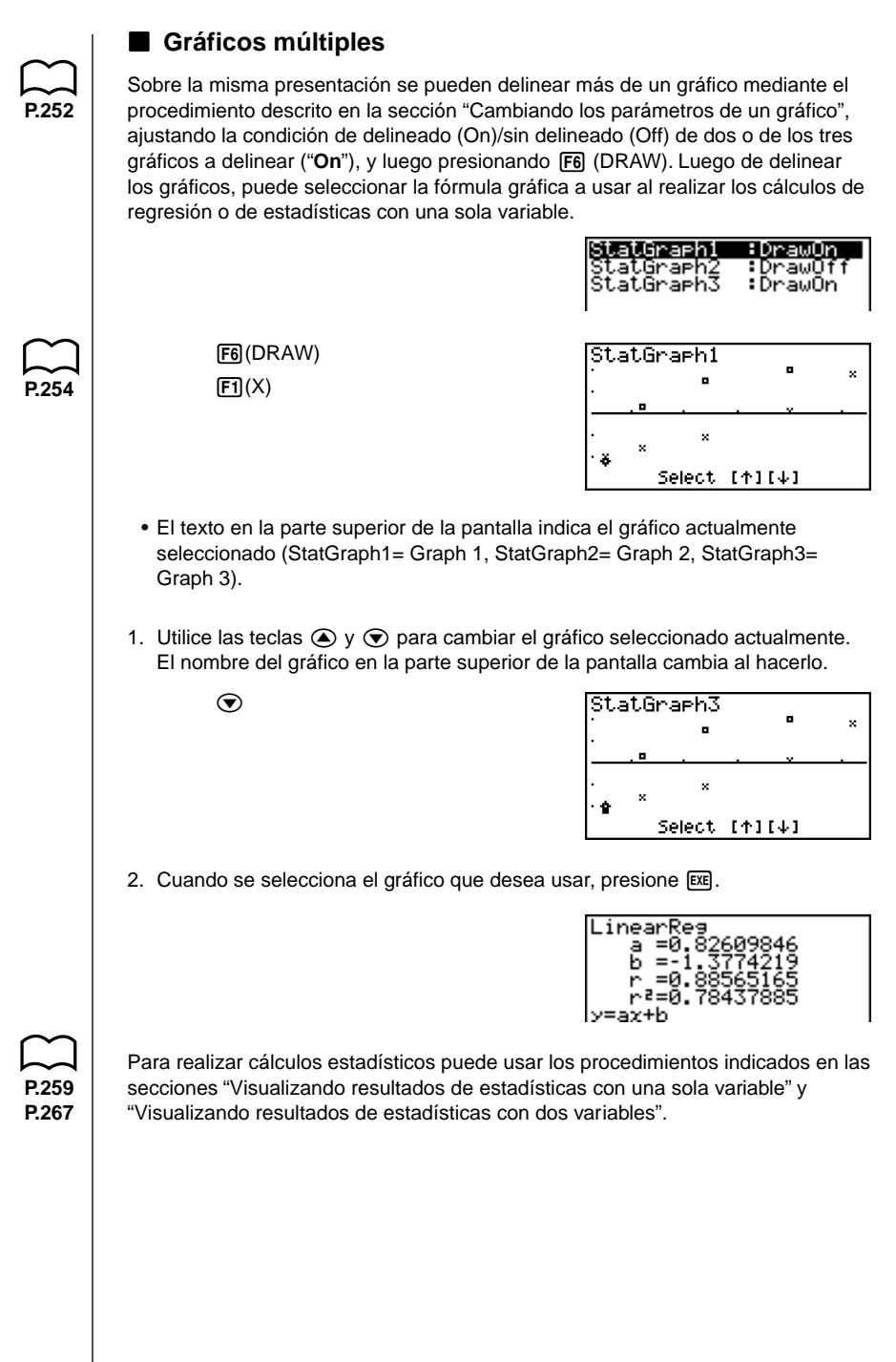

# 18-5 Realizando cálculos estadísticos

Hasta ahora todos los cálculos estadísticos se realizaron luego de la visualización de un gráfico. Los procedimientos siguientes pueden usarse para realizar solamente los cálculos estadísticos.

#### •Para especificar listas de datos estadísticos

Tiene que ingresar los datos estadísticos para el cálculo que desea llevar a cabo y especificar en dónde se encuentra ubicado antes comenzar un cálculo. Visualice los datos estadísticos y luego presione F2 (CALC) F6 (SET).

| 10ar    | XList       | isti              |
|---------|-------------|-------------------|
| 10ar    | Freq        | 1                 |
| 20ar    | XList       | List1             |
| 20ar    | YList       | List2             |
| 20ar    | Freq        | 1                 |
| List1 L | .ista Lista | List4 List5 List6 |

Los siguientes son los significados para cada ítem.

| -          |                                                                                                    |
|------------|----------------------------------------------------------------------------------------------------|
| 1Var XList | especifica la lista en donde se ubican los valores <i>x</i> de estadísticas con una sola variable(XList) |
| 1Var Freq  | especifica la lista en donde se ubican los valores de frecuencia de una sola variable(Frequency)         |
| 2Var XList | especifica la lista en donde se ubican los valores <i>x</i> de estadísticas con dos variables(XList)     |
| 2Var YList | especifica la lista en donde se ubican los valores y de estadísticas con dos variables(YList)            |
| 2Var Freq  | especifica la lista en donde se ubican los valores de<br>frecuencia de dos variables(Frequency)          |

 Los cálculos en esta sección se realizan basados en las especificaciones anteriores.

## Cálculos estadísticos con una sola variable

En los ejemplos previos de la sección "Delineando una marcación de puntos de una probabilidad normal" e "Histograma (Gráfico de barras)" a "Gráfico lineal", los resultados de cálculos estadísticos se visualizaron luego de que el gráfico fuera delineado. Estos valores eran expresiones numéricas de las características de las variables usadas en la presentación gráfica.

Estos valores también pueden ser obtenidos directamente visualizando la lista de datos estadísticos y presionando F2 (CALC) F1 (1VAR).

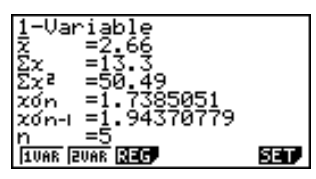

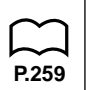

Ahora puede usar las teclas de cursor para ver las características de las variables.

Para los detalles de los significados de estos valores estadísticos, vea la sección "Visualizando resultados de estadísticas con una sola variable".

#### Cálculos estadísticos con dos variables

En los ejemplos previos de las secciones "Gráfico de regresión lineal" a "Gráfico de regresión logística", los resultados de cálculos estadísticos fueron visualizados después de trazarse el gráfico. Estos valores eran expresiones numéricas de las características de las variables usadas en la presentación gráfica.

Estos valores también pueden ser obtenidos directamente visualizando la lista de datos estadísticos y presionando F2 (CALC) F2 (2VAR).

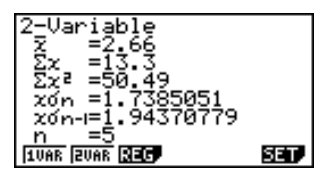

Ahora puede usar las teclas de cursor para ver las características de las variables.

Para los detalles en los significados de estos valores estadísticos, vea la sección "Visualizando resultados de estadísticas con dos variables".

## Cálculo de regresión

En las explicaciones de las secciones "Gráfico de regresión lineal" a "Gráfico de regresión logística", los resultados de cálculos estadísticos eran visualizados después que el gráfico fuese delineado. Aquí, la línea de regresión y curva de regresión se representan mediante expresiones matemáticas.

La misma expresión puede determinarse directamente desde la pantalla de ingreso de datos.

Presionando F2 (CALC) F3 (REG) visualiza un menú de funciones, que contiene los ítemes siguientes.

 {X}/{Med}/{X^2}/{X^3}/{X^4}/{Log}/{Exp}/{Pwr}/{Sin}/{Lgst} ... parámetros de {regresión lineal}/{Med-Med}/{regresión cuadrática}/{regresión cúbica}/ {regresión cuártica}/{regresión logarítmica}/{regresión exponencial}/ {regresión de potencia}/{regresión senoidal}/{regresión logística}

Ejemplo Visualizar los parámetros de regresión de una sola variable.

F2(CALC) F3(REG) F1(X)

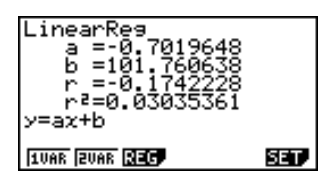

El significado de los parámetros que aparecen sobre esta pantalla es el mismo que aquél para los "Gráficos de regresión lineal" a "Gráfico de regresión logística".

P.267

# 18 - 5 Realizando cálculos estadísticos

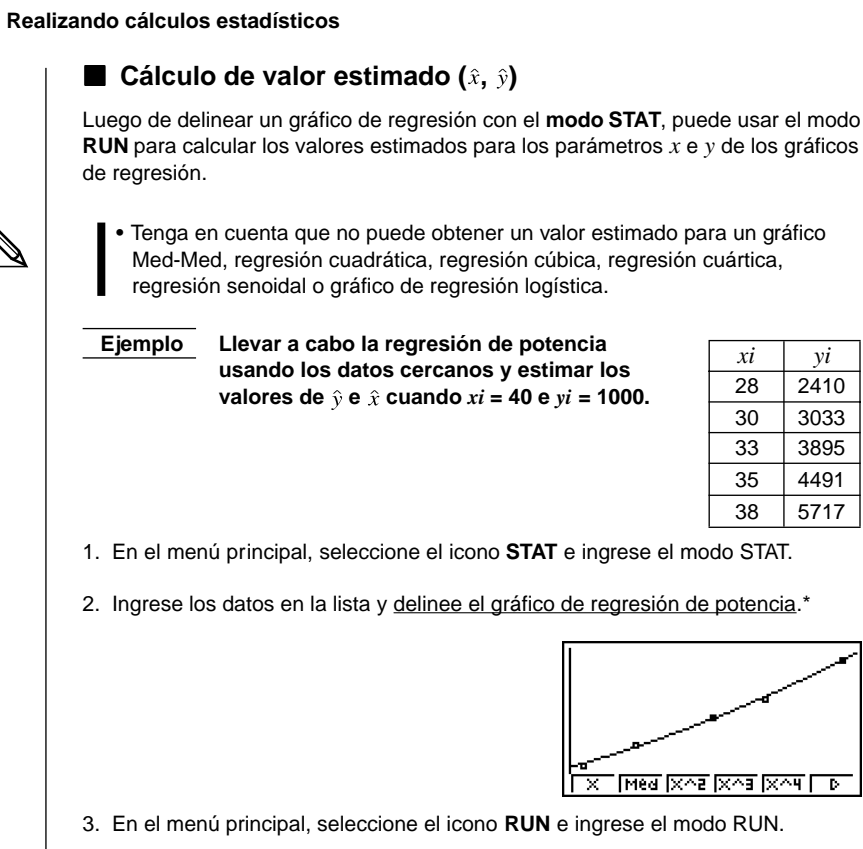

4. Realice el procedimiento siguiente.

 $F1(\hat{x}) EXE$ 

**4 0** (Valor de *xi*) OPTN F5 (STAT) F2  $(\hat{y})$  EXE

6587.674589

xi

28

30

33

35

38

vi

2410

3033

3895

4491

5717

Se visualiza el valor estimado de  $\hat{y}$  para xi = 40. **1 0 0 (**Valor de *yi*)

| 40ŷ   | 6587.674589 |
|-------|-------------|
| 10002 | 20.26225681 |

40ŷ

Se visualiza el valor estimado de  $\hat{x}$  para yi = 1000.

| (Graph Type) | [                                          |
|--------------|--------------------------------------------|
| (Scatter)    | F1(Scat) 👽                                 |
| (XList)      | F1(List1)                                  |
| (YList)      | F2(List2)                                  |
| (Frequency)  | <b>F1</b> (1) <b>•</b>                     |
| (Mark Type)  | F1 (d) EXIT                                |
| (Auto)       | आत आति मि(Auto) मा मि(GRPH) मि(GPH1) मि(▷) |
| (Pwr)        | F3 (Pwr) F6 (DRAW)                         |

\*

#### Gráficos y cálculos de distribución de probabilidad normal

Se pueden calcular y graficar las distribuciones de probabilidad normal para las estadísticas con una sola variable.

#### •Cálculos de distribución de probabilidad normal

Para llevar a cabo los cálculos de distribución de probabilidad normal utilice el modo **RUN**. Presione (PTM) en el modo RUN para visualizar el número de opción y luego presione (F6) ( $\triangleright$ ) (F3 (PROB) ( $\triangleright$ ) ( $\triangleright$ ) para visualizar un menú de funciones, que contiene los ítemes siguientes.

- {P(}/{Q()/{R(} ... obtiene el valor {P(t)}/{Q(t)}/{R(t)] de probabilidad normal
- {*t*(} ... {obtiene el valor de variable *t*(*x*) normalizada }
- La probabilidad normal P(t), Q(t), y R(t), y variable normalizada t(x) se calculan usando las fórmulas siguientes.

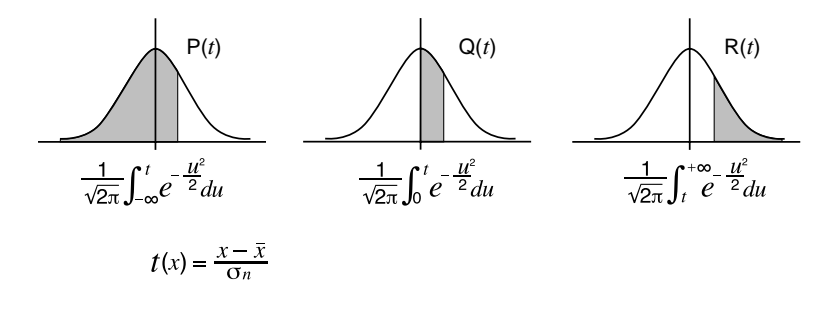

Ejemplo La tabla siguiente muestra los resultados de las mediciones de la altura de 20 estudiantes universitarios. Determinar qué porcentaje de los estudiantes se encuentran en la gama de 160,5 cm a 175,5 cm. También, ¿qué porcentaje de los estudiantes se encuentran en la gama de 175,5 cm?

| Nº de clase | Altura (cm) | Frecuencia |
|-------------|-------------|------------|
| 1           | 158,5       | 1          |
| 2           | 160,5       | 1          |
| 3           | 163,3       | 2          |
| 4           | 167,5       | 2          |
| 5           | 170,2       | 3          |
| 6           | 173,3       | 4          |
| 7           | 175,5       | 2          |
| 8           | 178,6       | 2          |
| 9           | 180,4       | 2          |
| 10          | 186,7       | 1          |

1. En el modo **STAT**, ingrese los datos de altura en la Lista 1 y los datos de frecuencia en la Lista 2.

# 18 - 5 Realizando cálculos estadísticos

2. Utilice el modo **STAT** para llevar a cabo los cálculos de estadísticas con una sola variable.

F2 (CALC) F6 (SET) F1 (List1) (F3 (List2) EXT F1 (1VAR)

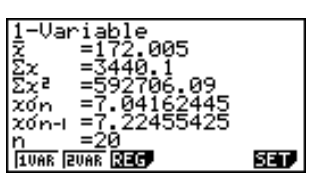

 Para visualizar el menú principal presione (MENU), y luego ingrese el modo RUN. Luego, presione (MENN) para visualizar el menú de opciones y luego (F6) (▷) F3 (PROB) F6 (▷).

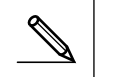

 La variable estadística normalizada puede obtenerse inmediatamente solamente después de llevar a cabo los cálculos estadísticos con una sola variable.

| <b>F4</b> ( $t$ () <b>1 6 0 • 5</b> ) <b>E</b><br>(Variable estadística normalizada $t$ para 160,5 cm) | Resultado: | –1.633855948<br>(≒ <i>–</i> 1.634) |
|----------------------------------------------------------------------------------------------------|------------|------------------------------------|
| F4( $t$ () 1 7 5 • 5 ) EXE<br>(Variable estadística normalizada<br>t para 175,5 cm)                    | Resultado: | 0.4963343361<br>(≒ 0.496)          |
| F1(P() 0 • 4 9 6 ) —<br>F1(P() — 1 • 6 3 4 ) EE                                                        |            |                                    |
| (Porcentaje de total)                                                                                  | Resultado: | 0.638921                           |
|                                                                                                    |            | (63,9% del total)                  |
| F3(R()0 • 4 9 6 ) EXE                                                                                  |            |                                    |
| (Percentil)                                                                                            | Resultado: | 0.30995                            |
|                                                                                                    |            | (31,0 percentil)                   |

# Gráficos de probabilidad normal

Se puede graficar una distribución de probabilidad normal con el gráfico Y= en el modo de bosquejo.

#### Ejemplo Graficar la probabilidad normal P(0,5).

Lleve a cabo la operación siguiente en el modo RUN.

 SHIF
 F4 (Sketch) F1 (Cls) EE

 F5 (GRPH) F1 (Y=) @FM
 F6 (▷) F3 (PROB)

 F6 (▷) F1 (P() ① • 5 ) EE

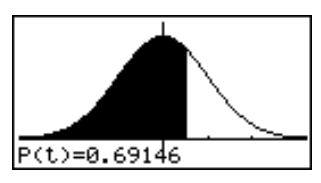

Lo siguiente muestra los ajustes de la ventanilla de visualización para el gráfico.

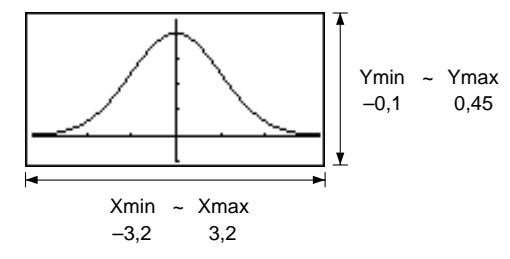

La prueba Z (**Z Test**) proporciona una variedad de pruebas o contrastes que se basan en la estandarización. Esta prueba permite comprobar si una muestra representa o no precisamente la población cuando la desviación estándar de una población (tal como la población entera de un país) es conocida de previas pruebas. La comprobación Z se usa para la investigación de mercados e investigación de opinión pública que necesita llevarse a cabo repetidamente.

La prueba Z de 1 muestra (**1-Sample Z Test**), comprueba la media de una población desconocida cuando la desviación estándar es conocida. La prueba Z de 2 muestras (**2-Sample Z Test**), comprueba la igualdad de las medias de dos poblaciones basadas en las muestras independientes cuando se conocen ambas desviaciones estándar de población.

La prueba Z de 1 proporción (1-Prop Z Test), comprueba la proporción desconocida de un éxito.

La prueba Z de 2 proporciones (**2-Prop Z Test**), compara las proporciones de éxitos de dos poblaciones.

La prueba *t* (*t* **Test**) utiliza el tamaño de muestra y los datos obtenidos para comprobar la hipótesis de que la muestra es tomada de una población particular. La hipótesis que es la opuesta a la hipótesis que está siendo comprobada es lo que se llama *hipótesis nula*, mientras la hipótesis que está siendo comprobada se denomina *hipótesis alternativa*. La prueba *t* se aplica normalmente a la prueba de hipótesis nula. Entonces se realiza una determinación en si se adopta la hipótesis nula o hipótesis alternativa.

Cuando la muestra indica una tendencia, la probabilidad de la tendencia (y en qué extensión se aplica a la población) es comprobada en base al tamaño de la muestra y el tamaño de la varianza. Inversamente, las expresiones relacionadas a la prueba *t* también se usan para calcular el tamaño de muestra que se requiere para mejorar la probabilidad. La prueba *t* también puede usarse aun cuando no se conoce la desviación estándar de la población, de modo que es práctico en casos en donde solamente hay una sola investigación.

La prueba *t* de 1 muestra (**1-Sample** *t* **Test**), comprueba la hipótesis para una sola media de población desconocida, cuando la desviación estándar de la población es desconocida.

La prueba *t* de 2 muestras (**2-Sample** *t* **Test**), compara las medias de la población cuando las desviaciones estándar de la población son desconocidas.

La prueba *t* de regresión lineal (**LinearReg** *t* **Test**), calcula la fuerza de la asociación lineal de los datos en pares.

Además de lo anterior, se proporciona un número de otras funciones para verificar la relación entre las muestras y las poblaciones.

La prueba  $\chi^2$  ( $\chi^2$  **Test**), comprueba la hipótesis relacionada a la proporción de las muestras incluidas en cada una de un número de grupos independientes. Principalmente, genera una tabulación cruzada de dos variables de categoría (tal como sí y no), y evalúa la independencia de estas variables. Puede usarse, por ejemplo, para evaluar la relación entre si un conductor ha estado relacionado o no a un accidente de tráfico, y el conocimiento de las reglas del tráfico de esa persona. La prueba F de 2 muestras (**2-Sample** F **Test**), comprueba la hipótesis de que no habrá cambios en el resultado para una población, cuando un resultado de una muestra está compuesta de múltiples factores y se extrae uno o más factores. Puede usarse, por ejemplo, para comprobar los efectos carcinógenos de múltiples factores tales como el uso de tabaco, alcohol, deficiencia vitamínica, alta admisión de café, inactividad, hábitos de vida pobre, etc.

**ANOVA** comprueba la hipótesis de que las medias de población de las muestras son iguales cuando existen múltiples muestras. Puede usarse, por ejemplo, para comprobar si combinaciones diferentes de materiales tienen o no un efecto sobre la calidad y duración de un producto.

Las páginas siguientes explican los variados métodos de cálculos estadísticos que se basan en los principios anteriores. Detalles relacionados a la terminología y principios estadísticos pueden encontrarse en cualquier libro de texto sobre estadísticas.

Mientras la lista de datos estadísticos se encuentra sobre la presentación, presione **F3** (TEST) para visualizar el menú de pruebas, que contiene los ítemes siguientes.

- {Z}/{t}/{CHI}/{F} ... prueba {Z}/{t}/{ $\chi^2$ }/{F}
- {ANOV} ... {análisis de varianza (ANOVA)}

#### Acerca de la especificación de tipo de datos

Para algunos tipos de pruebas puede seleccionar tipo de datos usando el menú siguiente.

• {List}/{Var} ... especifica {datos de lista}/{datos de parámetro}

### Prueba Z

Para seleccionar desde diferentes tipos de prueba Z se puede usar el siguiente menú.

• {1-S}/{2-S}/{1-P}/{2-P} ... prueba Z de {1 muestra}/{2 muestras}/{1 proporción}/ {2 proporciones}

#### •Prueba Z de 1 muestra

Esta prueba se usa cuando la desviación estándar de la muestra para una población es conocida, para comprobar la hipótesis. **1-Sample** *Z* **Test** se aplica a la distribución normal.

 $Z = \frac{\bar{x} - \mu_0}{\frac{\sigma}{\sqrt{n}}}$   $\bar{x} : \text{media de muestra}$   $\mu_o: \text{media de población supuesta}$   $\sigma : \text{desviación estándar de población}$  n : tamaño de muestra

Desde la lista de datos estadísticos lleve a cabo la operación de tecla siguiente:

F3 (TEST) F1 (Z) F1 (1-S)

| 1-Sample  | e ZTest |
|-----------|---------|
| Data      | :List   |
| P.        | :*⊬0    |
| <u>н0</u> | :0      |
| Ó         | :0      |
| List      | :List1  |
| Freq      | :1      |
| List Var  |         |

Execute

A continuación se muestra el significado de cada ítem en el caso de una especificación de datos de lista. Data ..... tipo de dato  $\mu$  ..... condiciones de prueba de valor de media de población (" $\pm$  $\mu_0$ " especifica una prueba de dos colas, "<  $\mu_0$ " especifica una prueba de una cola inferior, ">  $\mu_0$ " especifica una prueba de una cola superior.) µ0 ..... media de población supuesta  $\sigma$  ..... desviación estándar de población ( $\sigma$  > 0) List ..... lista cuyos contenidos desea usar como dato (Lista 1 a 6) Freq ..... frecuencia (1 o Lista 1 a 6) Execute ...... ejecuta un cálculo o delinea un gráfico A continuación se muestra el significado de los ítemes de especificación de datos de parámetro que son diferentes de la especificación de datos de lista. ž :0 :0  $\bar{x}$  ..... media de muestra n ..... tamaño de muestra (entero positivo) Ejemplo Llevar a cabo la prueba Z de 1 muestra para una lista de datos. Para este ejemplo, realizaremos la prueba  $\mu < \mu_0$  para la Lista 1 de datos = {11,2, 10,9, 12,5, 11,3, 11,7}, cuando  $\mu_0$  = 11,5 y  $\sigma = 3.$ F1(List) () F2(<) 1-Sample 1 1 • 5 EXE z Ę 3 EXE χín F1(List1) F1(1) F1(CALC)  $\mu$ <11.5 ..... media de población supuesta y dirección de prueba z ..... valor de z p ..... valor de p  $\bar{x}$  ..... media de muestra  $x\sigma_{n-1}$  ..... desviación estándar de muestra n ..... tamaño de muestra Para delinear un gráfico, F6 (DRAW) uede usarse en lugar de F1 (CALC) en la línea de ejecución final.

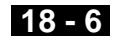

Desde la pantalla de resultados estadísticos lleve a cabo la operación de tecla siguiente.

> EXIT (A la pantalla de ingreso de datos) ejecución) F6 (DRAW)

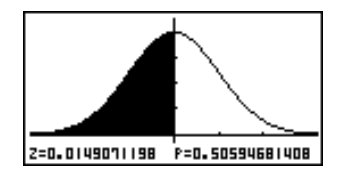

#### • Prueba Z de 2 muestras

Esta prueba se usa cuando se conocen las desviaciones estándar de muestra de dos poblaciones para comprobar la hipótesis. 2-Sample Z Test se aplica a la distribución normal.

$$Z = \frac{\bar{x}_1 - \bar{x}_2}{\sqrt{\frac{\sigma_1^2}{n_1} + \frac{\sigma_2^2}{n_2}}}$$

- $\bar{x}_1$ : media de muestra 1
- $\bar{x}_2$ : media de muestra 2
- $\sigma_1$ : desviación estándar de población de muestra 1
- σ2 : desviación estándar de población de muestra 2
- $n_1$ : tamaño de muestra 1
- $n_2$ : tamaño de muestra 2

Desde la lista de datos estadísticos lleve a cabo la operación de tecla siguiente.

F3 (TEST) **F1**(Z) F2(2-S)

| - [ | 2-Sample     | e ZTest |
|-----|--------------|---------|
|     | Data         | :List   |
|     | н1           | :∻⊬2    |
|     | ٥ <u>1</u>   | :0      |
|     | ó2           | :0      |
|     | List1        | :List1  |
|     | <u>List2</u> | :List2  |
| l   | List Var     |         |

:1

A continuación se muestra el significado de cada ítem en el caso de la especificación de datos de lista.

Data ..... tipo de dato

| $\mu_1$ condiciones de prueba de valor de media de población (" $\neq$<br>$\mu_2$ " especifica una prueba de dos colas, "< $\mu_2$ " especifica una<br>prueba de una cola en donde la muestra 1 es más pequeña<br>que la muestra 2, "> $\mu_2$ " especifica una prueba de una cola<br>en donde la muestra 1 es mayor que la muestra 2.) |
|----------------------------------------------------------------------------------------------------|
| $\sigma_1$ desviación estándar de población de muestra 1 ( $\sigma_1$ > 0)                                                                                                    |
| $\sigma_2$ desviación estándar de población de muestra 2 ( $\sigma_2$ > 0)                                                                                                    |
| List1 lista cuyos contenidos desea usar como datos de la muestra 1                                                                                                    |
| List2 lista cuyos contenidos desea usar como datos de la muestra 2                                                                                                    |
| Freq1 frecuencia de muestra 1                                                                                                    |
| Freq2 frecuencia de muestra 2                                                                                                    |
| Execute ejecuta un cálculo o delinea un gráfico                                                                                                    |

A continuación se muestra el significado de los ítemes de especificación de datos de parámetro que son diferentes de la especificación de datos de lista.

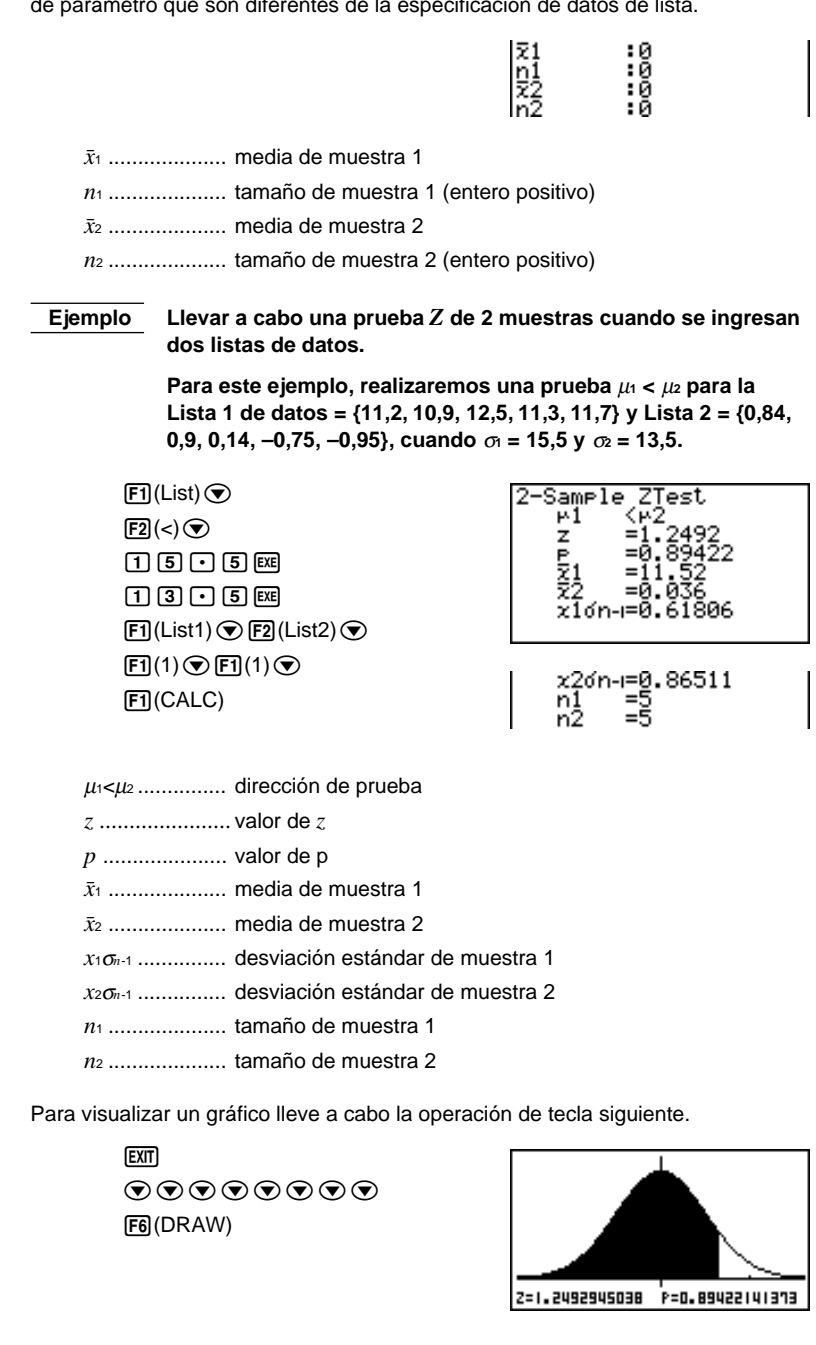

#### •Prueba Z de 1 proporción

Esta prueba se usa para comprobar una proporción de éxito desconocida. **1-Prop** Z **Test** se aplica a la distribución normal.

$$Z = \frac{\frac{x}{n} - p_0}{\sqrt{\frac{p_0(1 - p_0)}{n}}}$$

 $p_0$ : proporción de muestra esperada n : tamaño de muestra

Desde la lista de datos estadísticos lleve a cabo la operación de tecla siguiente.

F3 (TEST) F1 (Z) F3 (1-P)

| 1-Prop ZTest     |  |
|------------------|--|
| Prop :⇒p0        |  |
| PØ 10            |  |
| x 10             |  |
| Execute          |  |
| $  \neq   <   >$ |  |

Prop..... condiciones de prueba de proporción de muestra (" $\pm p_0$ " especifica una prueba de dos colas, "<  $p_0$ " especifica una prueba de una cola inferior, ">  $p_0$ " especifica una prueba de una cola superior.)

 $p_0$  ..... proporción de muestra esperada (0 <  $p_0$  < 1)

x ..... valor de muestra (x entero  $\ge 0$ )

n ..... tamaño de muestra (entero positivo)

Execute ...... ejecuta un cálculo o delinea un gráfico

Ejemplo Llevar a cabo una prueba Z de 1 proporción para la proporción de ejemplo esperada específica, valor de dato y tamaño de muestra.

Ejecutar el cálculo usando:  $p_0 = 0.5$ , x = 2048, n = 4040.

- F1(=) 🐨
- 2048EXE
- 4040EXE
- F1 (CALC)

Prop≑0.5 ...... dirección de prueba

- z ..... valor de z
- *p*.....valor de p
- $\hat{p}$  ..... proporción de muestra estimada
- n.....tamaño de muestra

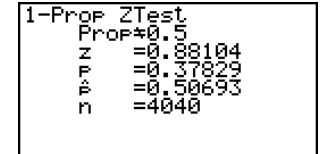

Desde la lista de datos estadísticos lleve a cabo la operación de tecla siguiente:

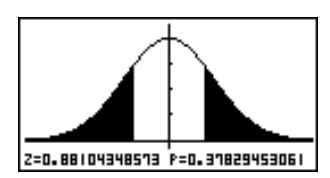

#### • Prueba Z de 2 proporciones

Esta prueba se usa para comparar la proporción de éxito. **2-Prop Z Test** se aplica a la distribución normal.

$$Z = \frac{\frac{x_1}{n_1} - \frac{x_2}{n_2}}{\sqrt{\hat{p}(1-\hat{p})\left(\frac{1}{n_1} + \frac{1}{n_2}\right)}}$$

$$x_1 : \text{ valor de dato de muestra 1}$$

$$x_2 : \text{ valor de dato de muestra 2}$$

$$n_1 : \text{ tamaño de muestra 1}$$

$$n_2 : \text{ tamaño de muestra 2}$$

$$\hat{p} : \text{ proporción de muestra esperada}$$

Desde la lista de datos estadísticos lleve a cabo la operación de tecla siguiente.

F3 (TEST) F1 (Z) F4 (2-P)

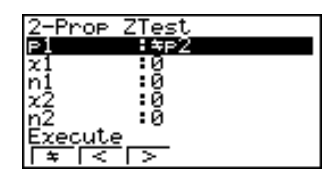

 $p_1$  ..... condiciones de prueba de proporción de muestra (" $\pm p_2$ " especifica una prueba de dos colas, " $< p_2$ " especifica una prueba de una cola en donde la muestra 1 es más pequeña que la muestra 2, ">  $p_2$ " especifica una prueba de una cola en donde la muestra 1 es mayor que la muestra 2.)

- $x_1$  ..... valor de dato de muestra 1 ( $x_1 \ge 0$  entero)
- n1 ..... tamaño de muestra 1 de la muestra (entero positivo)
- $x_2$  ...... valor de dato de muestra 2 ( $x_2 \ge 0$  entero)
- n2 ..... tamaño de muestra 2 de la muestra (entero positivo)

Execute ...... ejecuta un cálculo o delinea un gráfico

EjemploLlevar a cabo una prueba Z de 2 proporciones  $p_1 > p_2$  para las<br/>proporciones de ejemplo esperada específica, valores de datos<br/>y tamaños de muestras.

Ejecutar una prueba  $p_1 > p_2$  usando:  $x_1 = 225$ ,  $n_1 = 300$ ,  $x_2 = 230$ ,  $n_2 = 300$ .

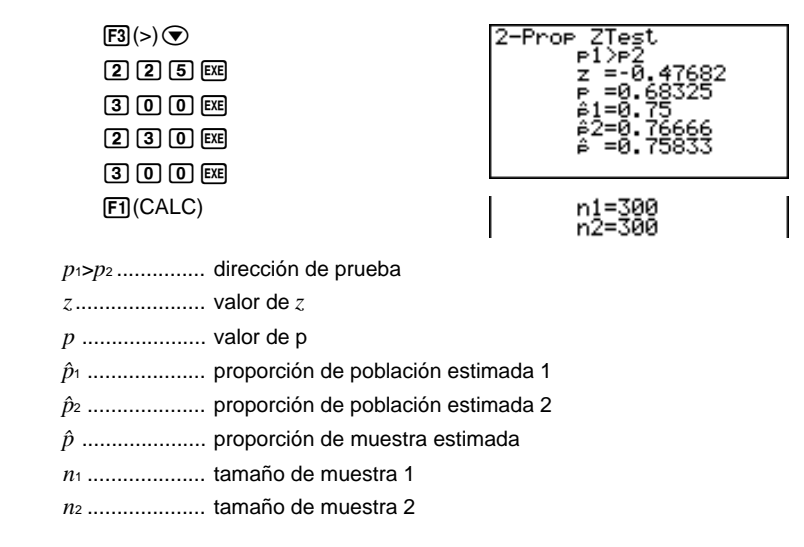

Para delinear un gráfico puede realizar la operación de tecla siguiente.

EXTI • • • • • • • • F6 (DRAW)

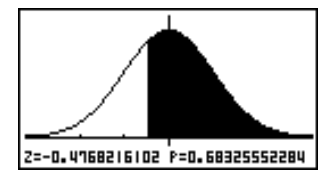

# Prueba t

Para seleccionar un tipo de prueba t puede usar el menú siguiente.

• {1-S}/{2-S}/{REG} ... prueba t de {1 muestra}/{2 muestras}/{regresión lineal}

### •Prueba t de 1 muestra

Esta prueba utiliza la prueba de hipótesis para una sola media de población desconocida cuando la desviación estándar es desconocida. **1-Sample** *t* **Test** se aplica a la distribución *t*.

| $\bar{x} - \mu_0$             | $\bar{x}$ : media de muestra          |
|-------------------------------|---------------------------------------|
| $l = \frac{1}{x\sigma_{n-1}}$ | $\mu_0$ : media de población supuesta |
| $\sqrt{n}$                    | xon-1: desviación estándar de muestra |
|                               | n : tamaño de muestra                 |

Desde la lista de datos estadísticos lleve a cabo la operación de tecla siguiente.

F3(TEST) F2(*t*) F1(1-S)

| 1-Sample       | e tTest |
|----------------|---------|
| Data           | :List   |
| P              | :≠⊬0    |
| <u>Р</u> 0     | :0      |
| List           | :List1  |
| Ereq .         | :1      |
| <u>Execute</u> |         |
| List Var       |         |

A continuación se muestra el significado de cada ítem en el caso de una especificación de datos de lista. Data ..... tipo de dato  $\mu$  ..... condiciones de prueba del valor de media de la población (" $\pm \mu_0$ " especifica una prueba de dos colas, "<  $\mu_0$ " especifica una prueba de una cola inferior, ">  $\mu_0$ " especifica una prueba de una cola superior.) μ0 ..... media de población supuesta List ..... lista cuyos contenidos desea usar como datos Freq ..... frecuencia Execute ...... ejecuta un cálculo o delinea un gráfico A continuación se muestra el significado de los ítemes de especificación de datos de parámetro que son diferentes de la especificación de los datos de lista. 2 10 2011-1 10  $\bar{x}$  ..... media de muestra  $x\sigma_{n-1}$  ..... desviación estándar de muestra ( $x\sigma_{n-1} > 0$ ) n ..... tamaño de muestra (entero positivo) Ejemplo Llevar a cabo la prueba t de 1 muestra para una lista de datos. Para este ejemplo, realizaremos la prueba  $\mu \neq \mu_0$  para la Lista 1 de datos = {11,2, 10,9, 12,5, 11,3, 11,7}, cuando  $\mu_0$  = 11,3. F1(List) 1-Sample F1(==) 💽 1 1 • 3 EXE χó F1(List1) F1(1) F1(CALC)  $\mu \neq$  11.3 ..... media de población supuesta y dirección de prueba t ..... valor de t p ..... valor de p x ..... media de muestra  $x\sigma_{n-1}$  ..... desviación estándar de muestra n ...... tamaño de muestra Para delinear un gráfico puede usarse la operación de tecla siguiente. (EXIT) F6 (DRAW)

T=0.19593206582 P=0.41063601131

#### •Prueba t de 2 muestras

2-Sample t Test compara la media de la población cuando las desviaciones estándar de la población son desconocidas. 2-Sample t Test se aplica a la distribución t.

Cuando el agrupamiento está en efecto se aplica lo siguiente.

$$t = \frac{\bar{x}_1 - \bar{x}_2}{\sqrt{x_p \sigma_{n-1}^2 \left(\frac{1}{n_1} + \frac{1}{n_2}\right)}}$$
$$x_n \sigma_{n-1} = \sqrt{\frac{(n_1 - 1)x_1 \sigma_{n-1}^2 + (n_2 - 1)x_2 \sigma_{n-1}^2}{n_1 - 1}}$$

$$x_p \sigma_{n-1} = \sqrt{\frac{(n_1 - 1)x_1 \sigma_{n-1}^2 + (n_2 - 1)x_2 \sigma_{n-1}^2}{n_1 + n_2 - 2}}$$

$$df = n_1 + n_2 - 2$$

- $\bar{x}_1$ : media de muestra 1  $\bar{x}_2$ : media de muestra 2  $x_1\sigma_{n-1}$ : desviación estándar de muestra 1  $x_2\sigma_{n-1}$ : desviación estándar de muestra 2
  - $n_1$ : tamaño de muestra 1
  - n2 : tamaño de muestra 2
- $x_p \sigma_{n-1}$ : desviación estándar de muestra agrupada
  - df: grados de libertad

Cuando el agrupamiento no está en efecto se aplica lo siguiente.

$$t = \frac{\bar{x}_1 - \bar{x}_2}{\sqrt{\frac{x_1 \sigma_{n-1}^2}{n_1} + \frac{x_2 \sigma_{n-1}^2}{n_2}}}$$
$$df = \frac{1}{\frac{C^2}{n_1 - 1} + \frac{(1 - C)^2}{n_2 - 1}}$$
$$C = \frac{\frac{x_1 \sigma_{n-1}}{n_1}}{\left(\frac{x_1 \sigma_{n-1}^2}{n_1} + \frac{x_2 \sigma_{n-1}^2}{n_2}\right)}$$

- $\bar{x}_1$ : media de muestra 1  $\bar{x}_2$ : media de muestra 2  $x_1\sigma_{n-1}$ : desviación estándar de muestra 1  $x_2\sigma_{n-1}$ : desviación estándar de muestra 2 n1 : tamaño de muestra 1
  - n2 : tamaño de muestra 2
  - df : grados de libertad

Desde la lista de datos estadísticos lleve a cabo la operación de tecla siguiente.

| F3(TEST)               |  |
|------------------------|--|
| <b>F2</b> ( <i>t</i> ) |  |
| F2(2-S)                |  |

| 2-Sample       | <u>e tTest</u> |
|----------------|----------------|
| Data<br>Mi     | :L1SU          |
| List1          | List1          |
| List2<br>Enegl | List2          |
| Freq2          | i              |
| List Var       |                |

Pooled :Off Execute

A continuación se muestra el significado de cada ítem en el caso de una especificación de datos de lista.

Data ..... tipo de dato

| μ1      | condiciones de prueba de valor de media de población (" $\pm \mu z$ " especifica una prueba de dos colas, "< $\mu z$ " especifica una prueba de una cola en donde la muestra 1 es más pequeña que la muestra 2, "> $\mu z$ " especifica una prueba de una cola en donde la muestra 2.) |
|---------|----------------------------------------------------------------------------------------------------|
| List1   | lista cuyos contenidos desea usar como datos de muestra 1                                                                                                    |
| List2   | lista cuyos contenidos desea usar como datos de muestra 2                                                                                                    |
| Freq1   | frecuencia de muestra 1                                                                                                    |
| Freq2   | frecuencia de muestra 2                                                                                                    |
| Pooled  | agrupación activada o desactivada                                                                                                    |
| Execute | ejecuta un cálculo o delinea un gráfico                                                                                                    |

A continuación se muestra el significado de los ítemes de especificación de datos de parámetro que son diferentes de la especificación de datos de lista.

|                                | ₹1<br>x1ơn-i<br>n1<br>x2                   | 0<br>0<br>0 |
|--------------------------------|--------------------------------------------|-------------|
|                                | 2001-1<br>n2                               | :0<br>:0    |
| $\bar{x}_1$ media de muestra 1 |                                            |             |
| x1 on-1 desviación estándar de | muestra 1 (x10n-                           | 1 > 0)      |
| n1 tamaño de muestra 1 (e      | entero positivo)                           |             |
| $\bar{x}_2$ media de muestra 2 |                                            |             |
| x2 on-1 desviación estándar de | muestra 2 (x <sub>2</sub> σ <sub>n</sub> - | 1 > 0)      |
| n2 tamaño de muestra 2 (e      | entero positivo)                           |             |
|                                |                                            |             |

# Ejemplo Llevar a cabo una prueba *t* de 2 muestras cuando se ingresan dos listas de datos.

Para este ejemplo, realizaremos la prueba  $\mu_1 \neq \mu_2$  para la Lista 1 de datos = {55, 54, 51, 55, 53, 54, 53} y Lista 2 = {55,5, 52,3, 51,8, 57,2, 56,5} cuando el agrupamiento no está en efecto.

F1(List) ♥ F1(≠) ♥ F1(List1) ♥ F2(List2) ♥ F1(1) ♥ F1(1) ♥ F2(Off) ♥ F1(CALC)

| 2-Sample   | e tTest               |
|------------|-----------------------|
| <u>۴</u> 1 | *r2 o⊐o44             |
| Ľ          | =-0.97041<br>-0.77000 |
| d f        | =5.4391               |
| ži         | =53.5                 |
| 22         | =54.66                |
|            |                       |

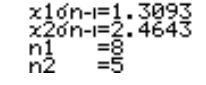

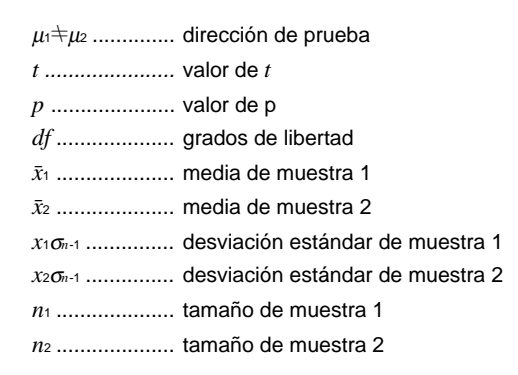

Para visualizar un gráfico lleve a cabo la operación de tecla siguiente.

EXTI • • • • • • • • • F6 (DRAW)

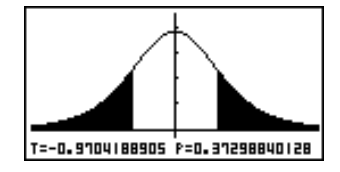

El ítem siguiente también se muestra cuando Pooled=On (agrupamiento activado).

xpón-=1.8163

xpon-1 ..... desviación estándar de muestra agrupada

#### •Prueba t de regresión lineal

La prueba *t* de regresión lineal **(LinearReg t Test)** trata los ajustes de datos de dos variables (x, y) como pares, y utiliza el método de menos cuadrados para determinar la fórmula de regresión y = a + bx. También determina el coeficiente de correlación y el valor *t*, y calcula la extensión de la relación entre *x* e *y*.

L

$$b = \frac{\sum_{i=1}^{n} (x - \bar{x})(y - \bar{y})}{\sum_{i=1}^{n} (x - \bar{x})^2} \qquad a = \bar{y} - b\bar{x} \qquad t = r\sqrt{\frac{n-2}{1-r^2}} \qquad \begin{array}{c} a : \text{ interceptación} \\ b : \text{ pendiente de la} \\ \text{línea} \end{array}$$

Desde la lista de datos estadísticos lleve a cabo la operación de tecla siguiente.

F3(TEST) F2(*t*) F3(REG)

| LinearRe | eg tTest |
|----------|----------|
| 9 2 3    | :×0      |
| QList    | List2    |
| Érea .   | :1       |
| Execute  |          |
| [¥ [< ]  | >        |

A continuación se muestra el significado de cada ítem en el caso de una especificación de datos de lista.  $\beta \& \rho$  ...... condiciones de prueba de valor p (" $\neq$  0" especifica una prueba de dos colas, "< 0" especifica una prueba de una cola inferior, "> 0" especifica una prueba de una cola superior.) XList ..... lista para los datos del eje x YList ..... lista para los datos del eje y Freq ..... frecuencia Execute ...... ejecuta un cálculo Ejemplo Llevar a cabo una prueba t de regresión lineal cuando se ingresan dos listas de datos. Para este ejemplo realizaremos una prueba t de regresión lineal para los datos del eje x {0,5, 1,2, 2,4, 4, 5,2} y datos del eje y {-2,1, 0,3, 1,5, 5, 2,4}. F1(==) 💽 LinearRe9 β≄0 % tTest P≠0 F1(List1) Ŵ52 F2 (List2) ( dt a **F1**(1) 文 y=a+bx COPY F1(CALC) s r  $\beta \neq 0 \& \rho \neq 0$ . dirección de prueba t ..... valor de t p ..... valor de p df ..... grados de libertad a ..... término de constante b ..... coeficiente s..... error estándar r..... coeficiente de correlación r<sup>2</sup> ..... coeficiente de determinación Para copiar la fórmula de regresión puede usarse la operación de tecla siguiente. P.268 F6 (COPY) Graph Func Y18 To Store :[EXE]

## Otras pruebas

#### •Prueba χ<sup>2</sup>

La **prueba**  $\chi^2$  prepara un número de grupos independientes y comprueba la hipótesis relacionada a la proporción de la muestra incluida en cada grupo. La prueba  $\chi^2$  se aplica a las variables dicotómicas (variable con dos valores posibles, tales como sí/no).

l

k

cuentas esperadas

$$F_{ij} = \frac{\sum_{i=1}^{k} x_{ij} \times \sum_{j=1}^{k} x_{ij}}{\sum_{i=1}^{k} \sum_{j=1}^{\ell} x_{ij}}$$
$$\chi^{2} = \sum_{i=1}^{k} \sum_{j=1}^{\ell} \frac{(x_{ij} - F_{ij})^{2}}{F_{ij}}$$

Para lo anterior, los datos deben ser ingresados en una matriz usando el modo de matriz (MAT).

Desde la lista de datos estadísticos lleve a cabo la operación de tecla siguiente.

F3(TEST) F3(CHI)

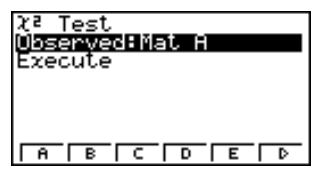

Luego, especifique la matriz que contiene los datos. A continuación se muestra el significado del ítem anterior.

Observed ...... nombre de matriz (A a Z) que contiene las cuentas observadas (todos los enteros positivos de las celdas)

Execute ...... ejecuta un cálculo o delinea un gráfico

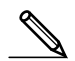

La matriz debe ser de por lo menos dos líneas por dos columnas. Si la matriz tiene solamente una línea o una columna se genera un error.

Para este ejemplo, realizaremos una prueba  $\chi^2$  para Mat A, que contiene los datos siguientes.

$$Mat A = \begin{bmatrix} 1 & 4 \\ 5 & 10 \end{bmatrix}$$

F1(Mat A) () F1(CALC)

 $\chi^2$  ..... valor de  $\chi^2$ 

p ..... valor de p

*df* ..... grados de libertad

Expected ...... cuentas esperadas (El resultado es siempre almacenado en MatAns.)

Para visualizar el gráfico puede usarse la operación de tecla siguiente.

EXIT © F6(DRAW)

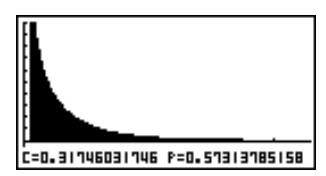

#### •Prueba F de 2 muestras

La **prueba** *F* **de 2 muestras**, comprueba la hipótesis de que cuando un resultado de muestra se compone de múltiples factores, el resultado de la población no será cambiado cuando se extrae uno o algunos de los factores. La prueba *F* se aplica a la distribución *F*.

$$F = \frac{x_1 \sigma_{n-1}^2}{x_2 \sigma_{n-1}^2}$$

Desde la lista de datos estadísticos lleve a cabo la operación de tecla siguiente.

F3(TEST) F4(F)

| 2-Sample  | e FTest      |
|-----------|--------------|
| Data      | :List        |
| 61        | <b>:</b> ≉02 |
| List1     | :List1       |
| List?     | :List2       |
| Ereal     | • 1          |
| Freq2     | :1           |
| List  Var |              |

Execute

A continuación se muestra el significado de cada ítem en el caso de una especificación de datos de lista.

Data ..... tipo de dato

| σι      | condiciones de prueba de desviación estándar de población (" $\pm \sigma_2$ " especifica una prueba de dos colas, "< $\sigma_2$ " especifica una prueba de una cola en donde la muestra 1 es más pequeña que la muestra 2, "> $\sigma_2$ " especifica una prueba de una cola en donde la muestra 2.) |
|---------|----------------------------------------------------------------------------------------------------|
| List1   | lista cuyos contenidos desea usar como datos de muestra 1                                                                                                    |
| List2   | lista cuyos contenidos desea usar como datos de muestra 2                                                                                                    |
| Freq1   | frecuencia de muestra 1                                                                                                    |
| Freq2   | frecuencia de muestra 2                                                                                                    |
| Execute | ejecuta un cálculo o delinea un gráfico                                                                                                    |

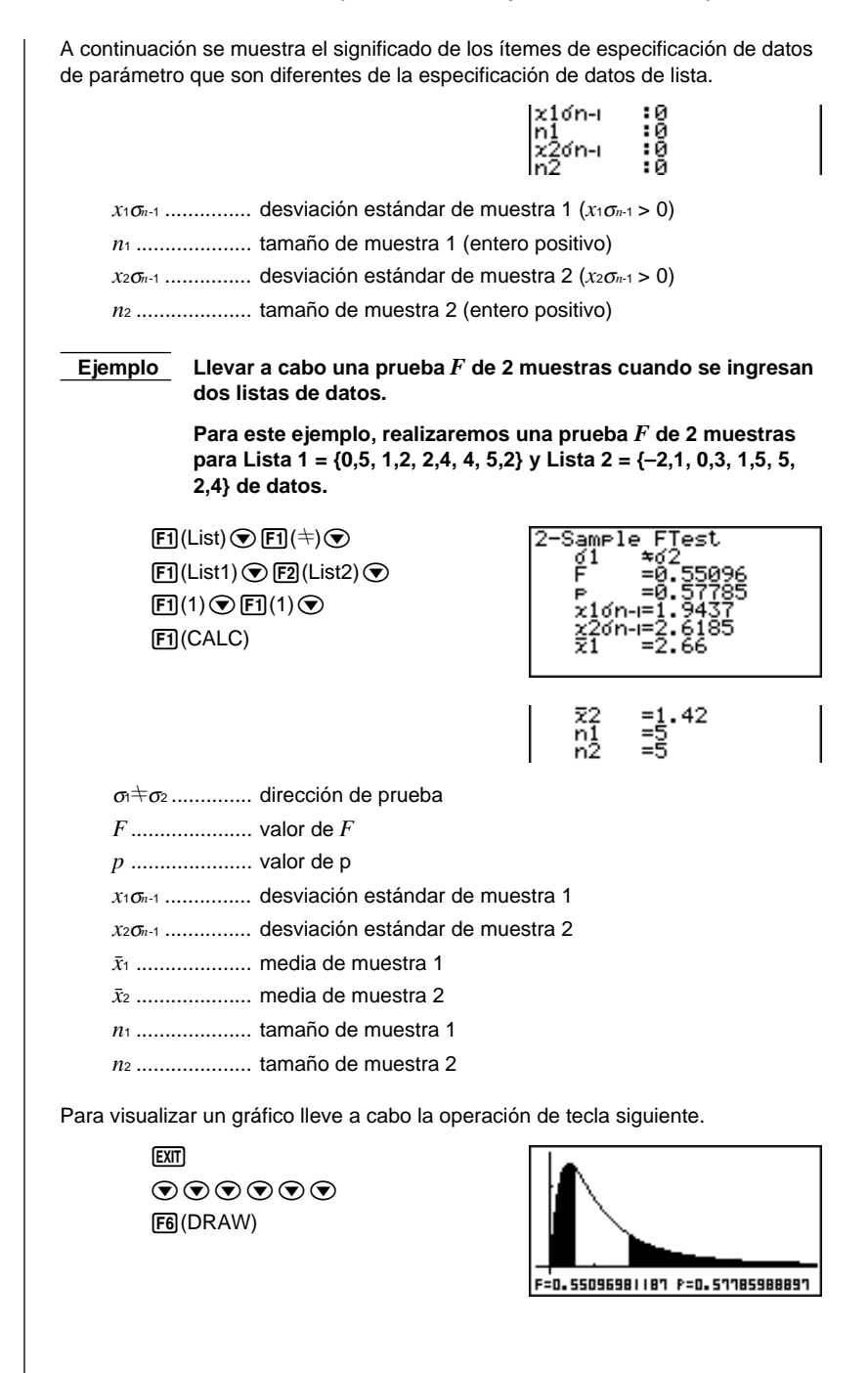

#### •Análisis de varianza (ANOVA)

ANOVA comprueba la hipótesis que cuando hay muestras múltiples, las medias de las poblaciones de las muestras son todas iguales.

| $F = \frac{MS}{MSe}$                                           |
|----------------------------------------------------------------|
| $MS = \frac{SS}{Fdf}$                                          |
| $MSe = \frac{SSe}{Edf}$                                        |
| $SS = \sum_{i=1}^{k} n_i \left( \bar{x}_i - \bar{x} \right)^2$ |
| $SSe = \sum_{i=1}^{k} (n_i - 1) x_i \sigma_{n-1}^{2}$          |
| Fdf = k - 1                                                    |
| $Edf = \sum_{i=1}^{k} (n_i - 1)$                               |

k : número de poblaciones  $\bar{x}_i$ : media de cada lista  $\bar{x}_i \sigma_{n-1}$ : desviación estándar de cada lista : tamaño de cada lista ni x : media de todas las listas F : valor F MS : cuadrados de media del factor MSe : cuadrados de media de error SS : suma de los cuadrados del factor SSe : suma de los cuadrados de error Fdf : grados de libertad del factor Edf : grados de libertad de error

Desde la lista de datos estadísticos lleve a cabo la operación de tecla siguiente.

F3 (TEST) F5 (ANOV)

| ANOVA<br>Listi :Listi<br>List2 :List2<br>Execute |
|--------------------------------------------------|
|                                                  |

A continuación se muestra el significado de cada ítem en el caso de una especificación de datos de lista.

How Many ..... número de muestras

List1 ..... lista cuyos contenidos desea usar como datos de muestra 1

List2 ..... lista cuyos contenidos desea usar como datos de muestra 2 Execute ....... ejecuta un cálculo

En la línea "How Many" puede especificarse un valor de 2 a 6, de modo que pueden usarse hasta seis muestras.

#### Ejemplo

Llevar a cabo un análisis ANOVA (análisis de varianza) cuando se ingresan tres listas de datos.

Para este ejemplo, realizaremos un análisis de varianza para Lista 1 =  $\{6, 7, 8, 6, 7\}$ , Lista 2 =  $\{0, 3, 4, 3, 5, 4, 7\}$  y Lista 3 =  $\{4, 5, 4, 6, 6, 7\}$ .

| F2(3) (                           | ANOVA<br>E =5 6338    |
|-----------------------------------|-----------------------|
| F1(List1) 💌                       | ₽ =0.014962           |
| F2 (List2) 文                      | zpón-=1.5824<br>Edf=2 |
| <b>F3</b> (List3) $\bigcirc$      | SS =28.215            |
|                                   | MS =14.107            |
| (CALC)                            |                       |
|                                   | Edf=15                |
|                                   | MSe=2.5041            |
|                                   |                       |
| F valor $F$                       |                       |
| <i>p</i> valor p                  |                       |
| xpon-1 desviación estándar de mue | estra agrupada        |
| Fdf grados de libertad del factor |                       |
| SS suma de los cuadrados del      | factor                |
| MS cuadrado de media del facto    | or                    |
| Edf grados de libertad de error   |                       |
| SSe suma de los cuadrados de e    | error                 |
| MSe cuadrados de media de erro    | or                    |
|                                   |                       |

Un intervalo de confianza es una gama (intervalo) que incluye un valor estadístico, usualmente la media de la población.

Un intervalo de confianza que es demasiado amplio hace que sea difícil tener una idea de dónde se ubica el valor de la población (valor verdadero). Un intervalo de confianza estrecho, por otro lado, limita el valor de la población y dificulta la obtención de resultados fiables. Los niveles de confianza más comúnmente usados son 95% y 99%. Elevando el nivel de confiabilidad amplía el nivel de confianza, mientras disminuyendo el nivel de confianza estrecha el nivel de confianza, pero también aumenta la posibilidad de accidentalmente no observar bien el valor de la población. Con un intervalo de confianza del 95%, por ejemplo, el valor de la población no está incluido dentro de los intervalos resultantes 5% del tiempo.

Cuando tiene pensado llevar a cabo una investigación y luego la prueba t y prueba Z de los datos, deberá también considerar el tamaño de la muestra, el ancho del intervalo de confianza y nivel de confianza. El nivel de confianza cambia de acuerdo con la aplicación.

El intervalo Z de 1 muestra **(1-Sample Z Interval)** calcula el intervalo de confianza cuando se conoce la desviación estándar de la población.

El intervalo Z de 2 muestras **(2-Sample Z Interval)** calcula el intervalo de confianza cuando se conocen las desviaciones estándar de la población de las dos muestras.

Intervalo Z de 1 proporción (1-Prop Z Interval) calcula el intervalo de confianza cuando no se conoce la proporción.

Intervalo Z de 2 proporciones (2-Prop Z Interval) calcula el intervalo de confianza cuando no se conocen las proporciones de las dos muestras.

Intervalo *t* de 1 muestra **(1-Sample** *t* **Interval)** calcula el intervalo de confianza para una media de población desconocida, cuando se desconoce la desviación estándar de la población.

Intervalo *t* de 2 muestras **(2-Sample t Interval)** calcula el intervalo de confianza para la diferencia entre dos medias de población, cuando se desconocen ambas desviaciones estándar.

Mientras la lista de datos estadísticos se encuentra sobre la presentación, presione **F4** (INTR) para visualizar el menú de intervalo de confianza, que contiene los ítemes siguientes.

• {Z}/{t} ... {Z}/{t} cálculo de intervalo de confianza

#### Acerca de la especificación de tipo de dato

Para algunos tipos de cálculo de intervalo de confianza puede seleccionar el tipo de dato usando el menú siguiente.

• {List}/{Var} ... especificar {Datos de lista}/{datos de parámetro}

#### Intervalo de confianza Z

Para seleccionar desde diferentes tipos de intervalos de confianza Z, se puede usar el menú siguiente.

• {1-S}/{2-S}/{1-P}/{2-P} ... intervalo de confianza Z de {1 muestra}/{2 muestras}/ {1 proporción}/{2 proporciones}

#### •Intervalo Z de 1 muestra

**1-Sample Z Interval** calcula el intervalo de confianza para una media de población desconocida cuando se conoce la desviación estándar.

El siguiente es el intervalo de confianza.

$$Left = \bar{x} - Z\left(\frac{\alpha}{2}\right)\frac{\sigma}{\sqrt{n}}$$

$$Right = \bar{x} + Z\left(\frac{\alpha}{2}\right)\frac{\sigma}{\sqrt{n}}$$

Sin embargo,  $\alpha$  es el nivel de significancia. El valor 100  $(1 - \alpha)$  % es el nivel de confianza.

Cuando el nivel de confianza es 95%, por ejemplo, ingresando 0,95 produce  $1 - 0,95 = 0,05 = \alpha$ .

Desde la lista de datos estadísticos lleve a cabo la operación de tecla siguiente.

F4(INTR) F1(Z) F1(1-S)

| 1-Sample | e ZInterval |
|----------|-------------|
| Data     | List        |
| IC-Level | :0<br>:Й    |
| List     | :List1      |
| Freq     | :1          |
|          |             |
| List Var |             |

A continuación se muestra el significado de cada ítem en el caso de una especificación de datos de lista.

Data ..... tipo de dato

C-Level ..... nivel de confianza ( $0 \le C$ -Level < 1)

 $\sigma$ ..... desviación estándar de población ( $\sigma > 0$ )

List ..... lista cuyos contenidos desea usar como datos de muestra

Freq ..... frecuencia de muestra

Execute ..... ejecuta un cálculo

A continuación se muestra el significado de los ítemes de especificación de datos de parámetro que son diferentes de la especificación de datos de lista.

| ž – | : | ø |
|-----|---|---|
| n   | : | 0 |

x ..... media de la muestra

*n* ..... tamaño de muestra (entero positivo)

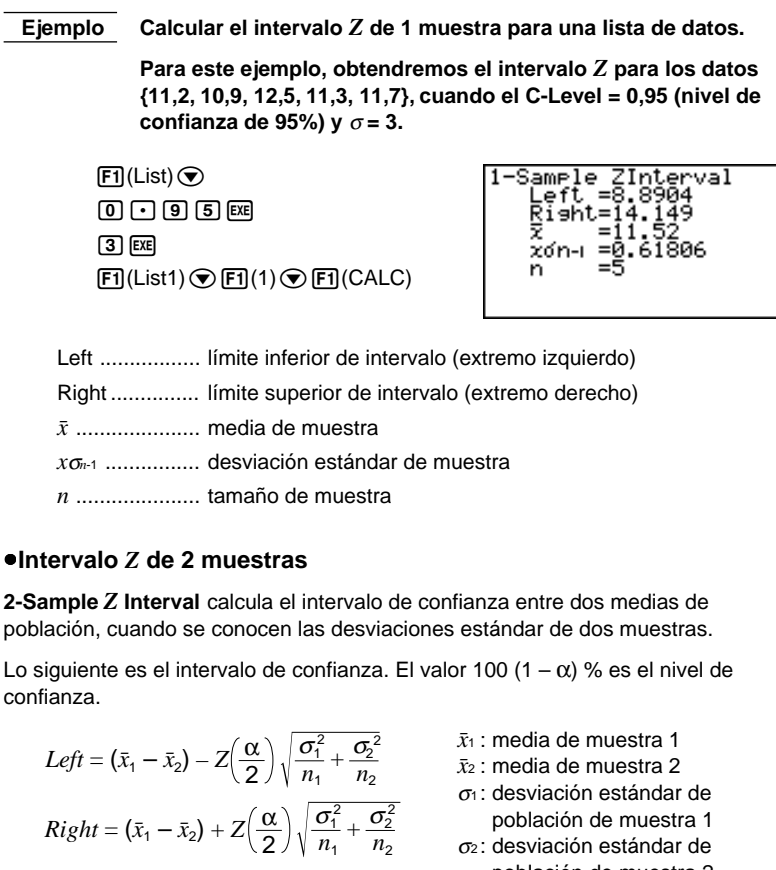

- población de muestra 2
- $n_1$ : tamaño de muestra 1 n2: tamaño de muestra 2

Desde la lista de datos estadísticos lleve a cabo la operación de tecla siguiente.

| [F4] (INTR)   |
|---------------|
| <b>F1</b> (Z) |
| F2(2-S)       |

| <u>2-Sample</u>  | <u>ZInterval</u> |
|------------------|------------------|
| Data<br>C-Level  | :List<br>:0      |
| 81               | :0<br>•0         |
| List <u>1</u>    | List <u>1</u>    |
| List<br>List Var | :List2           |
| []===   [ + ==   |                  |

A continuación se muestra el significado de cada ítem en el caso de una especificación de datos de lista.

Data ..... tipo de dato

C-Level ..... nivel de confianza ( $0 \leq C$ -Level < 1)

#### Intervalo de confianza 18 - 7

| $\sigma_1$ desviación estándar de población de muestra 1( $\sigma_1$ > 0)  |
|----------------------------------------------------------------------------|
| $\sigma_2$ desviación estándar de población de muestra 2( $\sigma_2 > 0$ ) |
| List1 lista cuyos contenidos desea usar como datos de la muestra 1         |
| List2 lista cuyos contenidos desea usar como datos de la muestra 2         |
| Freq1 frecuencia de muestra 1                                              |
| Freq2 frecuencia de muestra 2                                              |
| Execute ejecuta un cálculo                                                 |
|                                                                            |

A continuación se muestra el significado de los ítemes de especificación de datos de parámetro que son diferentes de la especificación de datos de lista.

| 21 | :0 |
|----|----|
| n1 | :0 |
| ₹2 | :0 |
| า2 | :0 |

| <i>x</i> <sub>1</sub> | media de la muestra 1                 |
|-----------------------|---------------------------------------|
| <i>n</i> 1            | tamaño de muestra 1 (entero positivo) |
| <i>x</i> <sub>2</sub> | media de la muestra 2                 |
| n2                    | tamaño de muestra 2 (entero positivo) |

Ejemplo Calcular el intervalo Z de 2 muestras para una lista de datos.

Para este ejemplo, obtendremos el intervalo Z de 2 muestras para los datos 1 = {55, 54, 51, 55, 53, 53, 54, 53} y datos 2 = {55,5, 52,3, 51,8, 57,2, 56,5} cuando el C-Level = 0,95 (nivel de confianza de 95%),  $\sigma_1$  = 15,5 y  $\sigma_2$  = 13,5.

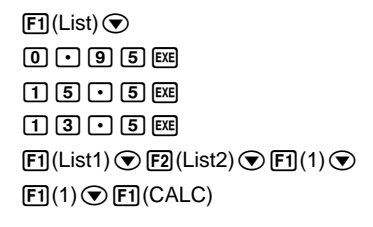

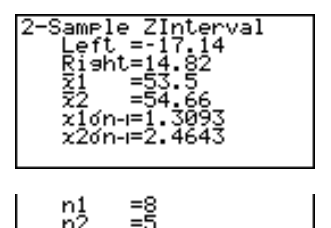

Left ...... límite inferior de intervalo (extremo izquierdo) Right ...... límite superior de intervalo (extremo derecho)  $\bar{x}_1$  ..... media de muestra 1  $\bar{x}_2$  .... media de muestra 2  $x_1\sigma_{n-1}$  .... desviación estándar de muestra 1  $x_2\sigma_{n-1}$  .... desviación estándar de muestra 2  $n_1$  .... tamaño de muestra 1  $n_2$  ..... tamaño de muestra 2
## •Intervalo Z de 1 proporción

1-Prop Z Interval utiliza el número de datos para calcular el intervalo de confianza para una proporción desconocida de éxito.

La siguiente es la expresión del intervalo de confianza. El valor 100  $(1 - \alpha)$  % es el nivel de confianza.

$$Left = \frac{x}{n} - Z\left(\frac{\alpha}{2}\right)\sqrt{\frac{1}{n}\left(\frac{x}{n}\left(1-\frac{x}{n}\right)\right)}$$
$$Right = \frac{x}{n} + Z\left(\frac{\alpha}{2}\right)\sqrt{\frac{1}{n}\left(\frac{x}{n}\left(1-\frac{x}{n}\right)\right)}$$

n: tamaño de muestra

x: dato

Desde la lista de datos estadísticos lleve a cabo la operación de tecla siguiente.

F4(INTR) F1(Z) F3(1-P)

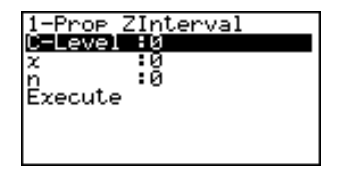

Los datos se especifican usando la especificación de parámetro. A continuación se muestra el significado de cada ítem.

C-Level ..... nivel de confianza ( $0 \leq C$ -Level < 1)

*x* ..... dato (0 o entero positivo)

n ..... tamaño de muestra (entero positivo)

Execute ..... ejecuta un cálculo

Ejemplo Calcular el intervalo Z de 1 proporción usando la especificación de valor de parámetro.

Para este ejemplo, obtendremos el intervalo Z de 1 proporción cuando el C-Level = 0,99, x = 55, y n = 100.

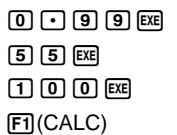

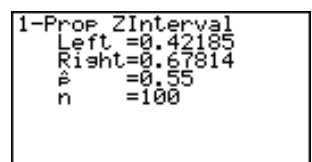

Left ..... límite inferior de intervalo (extremo izquierdo)

Right ..... límite superior de intervalo (extremo derecho)

 $\hat{p}$  ..... proporción de muestra estimada

n ..... tamaño de muestra

#### •Intervalo Z de 2 proporciones

2-Prop Z Interval utiliza el número de elementos de datos para calcular el intervalo de confianza para la diferencia entre la proporción de éxitos de dos poblaciones.

La siguiente es la expresión del intervalo de confianza. El valor 100  $(1 - \alpha)$  % es el nivel de confianza.

$$Left = \frac{x_1}{n_1} - \frac{x_2}{n_2} - Z\left(\frac{\alpha}{2}\right) \sqrt{\frac{x_1\left(1 - \frac{x_1}{n_1}\right)}{n_1} + \frac{x_2}{n_2}\left(1 - \frac{x_2}{n_2}\right)}}$$
$$Right = \frac{x_1}{n_1} - \frac{x_2}{n_2} + Z\left(\frac{\alpha}{2}\right) \sqrt{\frac{x_1\left(1 - \frac{x_1}{n_1}\right)}{n_1} + \frac{x_2\left(1 - \frac{x_2}{n_2}\right)}{n_2}}}$$

 $n_1, n_2$ : tamaño de muestra  $x_1, x_2$ : dato

Desde la lista de datos estadísticos lleve a cabo la operación de tecla siguiente.

F4(INTR) F1(Z) F4(2-P)

| 2-Prop 2       | ZInterval |
|----------------|-----------|
| <u>C-Level</u> | :0        |
| x1             | :0        |
| nl             | :ឲ្       |
| x2             | :0        |
| <u>n</u> 2     | :0        |
| Execute        |           |
|                |           |

Los datos se especifican usando la especificación de parámetro. A continuación se muestra el significado de cada ítem.

| C-Level | nivel de | confianza | $(0 \leq C-Level < 1)$ |
|---------|----------|-----------|------------------------|
|---------|----------|-----------|------------------------|

 $x_1$  ..... valor de dato de muestra 1 ( $x_1 \ge 0$ )

n1 ..... tamaño de muestra 1 (entero positivo)

 $x_2$  ..... valor de dato de muestra 2 ( $x_2 \ge 0$ )

n2 ..... tamaño de muestra 2 (entero positivo)

Execute ..... ejecuta un cálculo

Ejemplo Calcular el intervalo *Z* de 2 proporciones usando la especificación de valor de parámetro.

Para este ejemplo, obtendremos el intervalo Z de 2 proporciones cuando el C-Level = 0,95,  $x_1 = 49$ ,  $n_1 = 61$ ,  $x_2 = 38$ y  $n_2 = 62$ .

| 0 • 9 5 EXE     |
|-----------------|
| 4 9 EXE 6 1 EXE |
| 3 8 EXE 6 2 EXE |
| F1(CALC)        |

| $n^{11} = 62$ |
|---------------|
| 112 -02       |

Left ..... límite inferior de intervalo (extremo izquierdo) Right ..... límite superior de intervalo (extremo derecho)

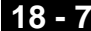

 $\hat{p}_1$  ..... proporción de muestra estimada para la muestra 1

 $\hat{p}_2$  ..... proporción de muestra estimada para la muestra 2

n1 ..... tamaño de muestra 1

n2 ..... tamaño de muestra 2

#### Intervalo de confianza t

Para seleccionar desde los dos tipos de intervalo de confianza t, se puede utilizar el menú siguiente.

• {1-S}/{2-S} ... intervalo de confianza t de {1 muestra}/{2 muestras}

#### Intervalo t de 1 muestra

1-Sample t Interval calcula el intervalo de confianza para una media de población desconocida, cuando se desconoce la desviación estándar de la población.

La siguiente es la expresión del intervalo de confianza. El valor 100  $(1 - \alpha)$  % es el nivel de confianza.

$$Left = \bar{x} - t_{n-1} \left(\frac{\alpha}{2}\right) \frac{x \sigma_{n-1}}{\sqrt{n}}$$
$$Right = \bar{x} + t_{n-1} \left(\frac{\alpha}{2}\right) \frac{x \sigma_{n-1}}{\sqrt{n}}$$

Desde la lista de datos estadísticos lleve a cabo la operación de tecla siguiente.

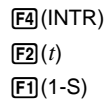

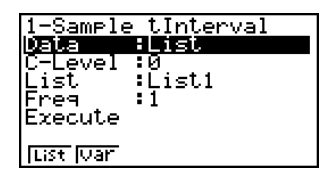

A continuación se muestra el significado de cada ítem en el caso de especificación de datos de lista.

Data ..... tipo de dato

C-Level ..... nivel de confianza ( $0 \leq C$ -Level < 1)

List ..... lista cuyos contenidos desea usar como datos de muestra

Freq ..... frecuencia de muestra

Execute ..... eiecuta un cálculo

A continuación se muestra el significado de los ítemes de especificación de datos que son diferentes de la especificación de datos de la lista.

|                              | z<br>zón-i<br>n | .0<br>.0 |
|------------------------------|-----------------|----------|
| $ar{x}$ media de muestra     |                 |          |
| xon-1 desviación estándar de | muestra (xon-1  | ≧ 0)     |
| n tamaño de muestra (en      | tero positivo)  |          |

Ejemplo Calcular el intervalo *t* de 1 muestra para una lista de datos.

Para este ejemplo, obtendremos el intervalo t de 1 muestra para los datos = {11,2, 10,9, 12,5, 11,3, 11,7}, cuando el C-Level = 0,95.

F1(List) ♥ 0 • 9 5 EE F1(List1) ♥ F1(1) ♥ F1(CALC)

Left ..... límite inferior de intervalo (extremo izquierdo)

Right ..... límite superior de intervalo (extremo derecho)

 $\bar{x}$  ..... media de muestra

xon-1 ..... desviación estándar de muestra

n ..... tamaño de muestra

#### •Intervalo t de 2 muestras

**2-Sample** *t* **Interval** calcula el intervalo de confianza para la diferencia entre dos medias de población, cuando se desconocen ambas desviaciones estándar. El intervalo *t* se aplica a la distribución *t*.

La siguiente expresión del intervalo de confianza se aplica cuando el agrupamiento se encuentra en efecto.

El valor 100  $(1 - \alpha)$  % es el nivel de confianza.

$$Left = (\bar{x}_{1} - \bar{x}_{2}) - t_{n_{1}+n_{2}-2} \left(\frac{\alpha}{2}\right) \sqrt{x_{p} \sigma_{n-1}^{2} \left(\frac{1}{n_{1}} + \frac{1}{n_{2}}\right)}$$
$$Right = (\bar{x}_{1} - \bar{x}_{2}) + t_{n_{1}+n_{2}-2} \left(\frac{\alpha}{2}\right) \sqrt{x_{p} \sigma_{n-1}^{2} \left(\frac{1}{n_{1}} + \frac{1}{n_{2}}\right)}$$

$$x_p \sigma_{n-1} = \sqrt{\frac{(n_1 - 1)x_1 \sigma_{n-1^2} + (n_2 - 1)x_2 \sigma_{n-1^2}}{n_1 + n_2 - 2}}$$

La siguiente expresión del intervalo de confianza se aplica cuando el agrupamiento no se encuentra en efecto.

El valor 100  $(1 - \alpha)$  % es el nivel de confianza.

$$Left = (\bar{x}_{1} - \bar{x}_{2}) - t_{df} \left(\frac{\alpha}{2}\right) \sqrt{\left(\frac{x_{1}\sigma_{n-1}^{2}}{n_{1}} + \frac{x_{2}\sigma_{n-1}^{2}}{n_{2}}\right)}$$

$$Right = (\bar{x}_{1} - \bar{x}_{2}) + t_{df} \left(\frac{\alpha}{2}\right) \sqrt{\left(\frac{x_{1}\sigma_{n-1}^{2}}{n_{1}} + \frac{x_{2}\sigma_{n-1}^{2}}{n_{2}}\right)}$$

$$df = \frac{1}{\frac{C^{2}}{n_{1} - 1} + \frac{(1 - C)^{2}}{n_{2} - 1}} \qquad C = \frac{\frac{x_{1}\sigma_{n-1}^{2}}{n_{1}}}{\left(\frac{x_{1}\sigma_{n-1}^{2}}{n_{1}} + \frac{x_{2}\sigma_{n-1}^{2}}{n_{2}}\right)}$$

# 18 - 7 Intervalo de confianza

Desde la lista de datos estadísticos lleve a cabo la operación de tecla siguiente.

F4(INTR) F2(t) F2(2-S)

| 2-Sample   | e tInterval |
|------------|-------------|
| D-Level    | #List       |
| List1      | :0          |
| List2      | :List1      |
| Freq1      | :List2      |
| Freq2      | :1          |
| [List [Var | :1          |
| Pooled     | :Off        |

A continuación se muestra el significado de cada ítem en el caso de especificación de datos de lista.

Data ..... tipo de dato

C-Level ..... nivel de confianza ( $0 \leq C$ -Level < 1)

List1 ..... lista cuyos contenidos desea usar como datos de muestra 1

List2 ..... lista cuyos contenidos desea usar como datos de muestra 2

Freq1 ..... frecuencia de muestra 1

Freq2 ..... frecuencia de muestra 2

Pooled ..... agrupación activada o desactivada

Execute ..... ejecuta un cálculo

A continuación se muestra el significado de los ítemes de especificación de datos que son diferentes de la especificación de datos de la lista.

| <b>Z</b> 1   | :0 |
|--------------|----|
| 210n-i<br>n1 | :0 |
| ž2           | :Ø |
| n2           | :0 |

 $\bar{x}_1$  ..... media de muestra 1

 $x_1\sigma_{n-1}$  ..... desviación estándar de muestra 1 ( $x_1\sigma_{n-1} \ge 0$ )

*n*<sub>1</sub>..... tamaño de muestra 1 (entero positivo)

 $\bar{x}_2$  ..... media de muestra 2

 $x_2\sigma_{n-1}$  ..... desviación estándar de muestra 2 ( $x_2\sigma_{n-1} \ge 0$ )

n2 ..... tamaño de muestra 2 (entero positivo)

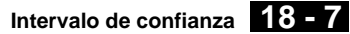

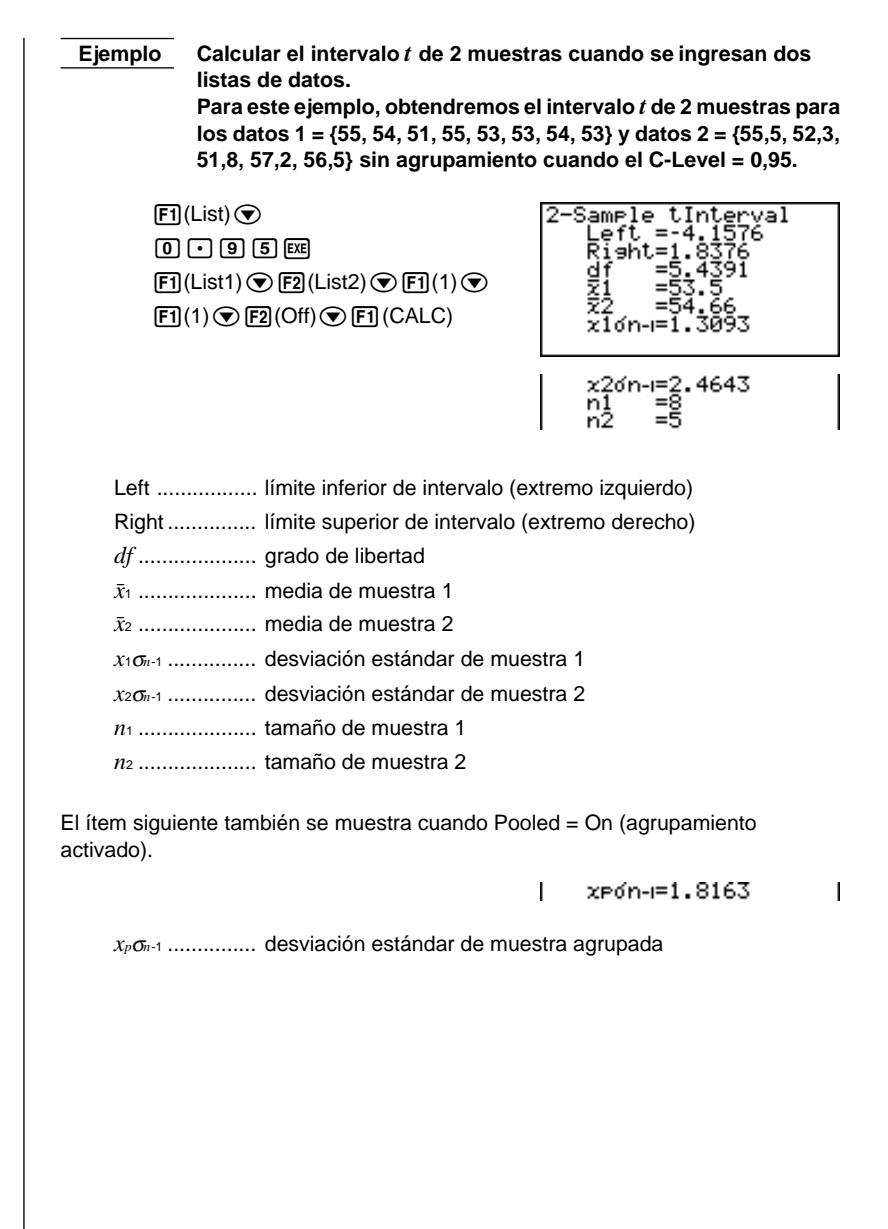

Existe una variedad de tipos diferentes de distribución, pero la más conocida es la "distribución normal", que es esencial para llevar a cabo los cálculos estadísticos. La distribución normal es una distribución simétrica centrada sobre las ocurrencias mayores de los datos de la media (frecuencia más alta), con disminución de la frecuencia a medida que se aleja del centro. También se usan la distribución de Poisson, distribución geométrica y varias otras formas de distribución, dependiendo del tipo de dato.

Se pueden determinar varias tendencias una vez que se determina la forma. También puede calcular la probabilidad de que los datos tomados desde una distribución sean menores de un valor específico.

Por ejemplo, puede usarse la distribución para calcular la tasa de utilidad cuando se fabrica algún producto. Una vez que se establece un valor como el criterio, puede calcular la densidad de la probabilidad normal cuando se estima el porcentaje de los productos que cumplen con el criterio. De forma inversa, una referencia de tasa exitosa (80% por ejemplo) se ajusta como la hipótesis, y se usa la distribución normal para estimar la proporción de los productos que alcanzarán este valor.

La **densidad de probabilidad normal** calcula la densidad de probabilidad de la distribución normal cuyos datos fueron tomados desde un valor de *x* especificado.

La **probabilidad de la distribución normal** calcula la probabilidad de los datos de la distribución normal que caen entre dos valores específicos.

La **distribución normal acumulativa inversa** calcula un valor que representa la ubicación dentro de una distribución normal para una probabilidad acumulativa específica.

La **densidad de probabilidad de Student** *t* calcula la densidad de probabilidad de la distribución cuyos datos fueron tomados desde un valor de *x* especificado.

La **probabilidad de distribución de Student** *t* calcula la probabilidad de los datos de distribución *t* que caen entre dos valores específicos.

Similar a la distribución *t*, la probabilidad de distribución también puede ser calculada para las distribuciones de **chi cuadrado**, *F*, **binomial**, **Poisson** y **geométrica**.

Mientras la lista de datos estadísticos se encuentra sobre la presentación, presione (F5) (DIST) para visualizar el menú de distribución, que contiene los ítemes siguientes.

• {NORM}/{t}/{CHI}/{F}/{BINM}/{POISN}/{GEO} ... distribución {normal}/{t}/{ $\chi^2$ / {*F*}/{binomial}/{Poisson}/ {geométrica}

#### Acerca de la especificación de tipo de datos

Para algunos tipos de distribución se puede seleccionar el tipo de dato usando el menú siguiente.

• {List}/{Var} ... especifica {datos de lista}/{datos de parámetros}

# Distribución normal

Para seleccionar desde diferentes tipos de cálculos de la distribución normal, se puede usar el menú siguiente.

 {Npd}/{Ncd}/{InvN} ... cálculo de {densidad de probabilidad normal}/ {probabilidad de distribución normal}/{distribución normal acumulativa inversa}

#### •Densidad de probabilidad normal

La densidad de probabilidad normal calcula la densidad de probabilidad de la distribución normal cuyos datos fueron tomados desde un valor de *x* especificado. La densidad de probabilidad normal se aplica a la distribución normal estándar.

$$f(x) = \frac{1}{\sqrt{2\pi\sigma}} e^{-\frac{(x-\mu)^2}{2\sigma^2}}$$
 ( $\sigma > 0$ )

Desde la lista de datos estadísticos lleve a cabo la operación de tecla siguiente.

F5 (DIST) F1 (NORM) F1 (Npd)

| Normal P.D |
|------------|
| x :0       |
| ៤ ខ្មែ     |
| r 10       |
| Execute    |
|            |
|            |
|            |

Los datos se especifican usando la especificación de parámetros. A continuación se muestra el significado de cada ítem.

*x* ..... dato

 $\sigma$  ..... desviación estándar ( $\sigma > 0$ )

 $\mu$  ..... media

Execute ...... ejecuta un cálculo o delinea un gráfico

• Especificando  $\sigma = 1$  y  $\mu = 0$  especifica la distribución normal estándar.

Ejemplo Calcular la densidad de probabilidad normal para un valor de parámetro específico.

Para este ejemplo, calcularemos la densidad de probabilidad normal cuando x = 36,  $\sigma$  = 2 y  $\mu$  = 35.

| 36 | EXE |
|----|-----|
|----|-----|

- 2 EXE
- 3 5 EXE

F1(CALC)

| Normal P.D<br>P(x)=0.17603 |  |
|----------------------------|--|
|                            |  |
|                            |  |

p(x) ..... densidad de probabilidad normal

Para visualizar un gráfico lleve a cabo la siguiente operación de tecla.

EXIT © © © F6 (DRAW)

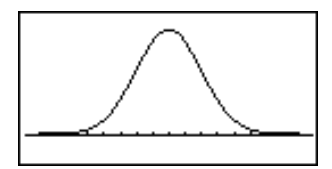

#### • Probabilidad de distribución normal

La probabilidad de la distribución normal calcula la probabilidad de los datos de distribución normal que caen entre dos valores específicos.

$$p = \frac{1}{\sqrt{2\pi\sigma}} \int_{a}^{b} e^{-\frac{(x-\mu)^{2}}{2\sigma^{2}}} dx \qquad \qquad a : \text{límite inferior} \\ b : \text{límite superior}$$

Desde la lista de datos estadísticos lleve a cabo la operación de tecla siguiente.

F5 (DIST) F1 (NORM) F2 (Ncd)

| Normal C.D |
|------------|
| Lower :0   |
| Upper :0   |
| o :0       |
| P . 10     |
| Execute    |
|            |
|            |

Los datos se especifican usando la especificación de parámetros. A continuación se muestra el significado de cada ítem.

| Lower   | límite inferior                     |
|---------|-------------------------------------|
| Upper   | límite superior                     |
| σ       | desviación estándar ( $\sigma$ > 0) |
| μ       | media                               |
| Execute | ejecuta un cálculo                  |

Ejemplo Calcular la probabilidad de la distribución normal para un valor de parámetro específico.

Para este ejemplo, calcularemos la probabilidad de distribución normal cuando el límite inferior =  $-\infty$  (-1E99), límite superior = 36,  $\sigma$  = 2 y  $\mu$  = 35.

| (−) 1 EXP 9 9 EXE |
|-------------------|
| 3 6 EXE           |
| 2 EXE             |
| 3 5 EXE           |

F1 (CALC)

| Normal C.D<br>prob=0.69146 |  |
|----------------------------|--|
|                            |  |
|                            |  |

prob ..... probabilidad de la distribución normal

• Esta calculadora realiza el cálculo anterior usando lo siguiente:

$$\infty = 1E99, -\infty = -1E99$$

#### •Distribución normal acumulativa inversa

La distribución normal acumulativa inversa calcula un valor que representa la ubicación dentro de una distribución normal para una probabilidad acumulativa específica.

$$\int_{-\infty}^{\alpha} f(x) dx = p$$

Límite superior de integración  $\alpha = 2$ 

Para obtener el intervalo de integración especifique la probabilidad y utilice esta fórmula.

Desde la lista de datos estadísticos lleve a cabo la operación de tecla siguiente.

F5 (DIST) F1 (NORM) F3 (InvN)

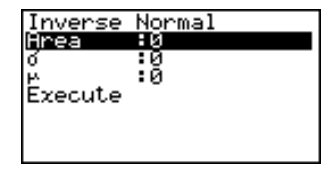

Los datos se especifican usando la especificación de parámetros. A continuación se muestra el significado de cada ítem.

Area ..... valor de probabilidad ( $0 \leq Area \leq 1$ )

 $\sigma$  ..... desviación estándar ( $\sigma > 0$ )

 $\mu$  ..... media

Execute ..... ejecuta un cálculo

Ejemplo

Calcular la distribución normal acumulativa inversa para un valor de parámetro específico.

Para este ejemplo, determinaremos la distribución normal acumulativa cuando el valor de probabilidad = 0,691462,  $\sigma$  = 2 y  $\mu$  = 35.

0 • 6 9 1 4 6 2 EXE 2 EXE 3 5 EXE F1 (CALC)

| Inverse Normal |  |
|----------------|--|
| x=35, 999      |  |
| ~ 00.000       |  |
|                |  |
|                |  |
|                |  |
|                |  |
|                |  |

x ..... distribución normal acumulativa inversa (límite superior de intervalo de integración).

## Distribución de Student t

Para seleccionar desde diferentes tipos de distribución de Student *t*, se puede usar el menú siguiente.

• {**tpd**}/{**tcd**} ... cálculo de {densidad de probabilidad Student *t*}/{probabilidad de distribución de Student *t*}

#### •Densidad de probabilidad de Student t

La densidad de probabilidad de Student *t* calcula la densidad de probabilidad de la distribución *t* cuyos datos fueron tomados desde un valor de *x* especificado.

$$f(x) = \frac{\Gamma\left(\frac{df+1}{2}\right) \left(\frac{1+x^2}{df}\right)^{-\frac{df+1}{2}}}{\Gamma\left(\frac{df}{2}\right)} \frac{\left(\frac{1+x^2}{df}\right)^{-\frac{df+1}{2}}}{\sqrt{\pi df}}$$

Desde la lista de datos estadísticos lleve a cabo la operación de tecla siguiente.

F5 (DIST) F2 (*t*) F1 (tpd)

| Student-t P.D     |
|-------------------|
| 2 - 10<br>df - 10 |
| Execute           |
|                   |
|                   |
|                   |

Los datos se especifican usando la especificación de parámetros. A continuación se muestra el significado de cada ítem.

x ...... dato df ...... grado de libertad (df > 0)

Execute ...... ejecuta un cálculo o delinea un gráfico

Ejemplo Calcular la densidad de probabilidad de Student *t* para un valor de parámetro específico.

Para este ejemplo, calcularemos la densidad de probabilidad de Student *t* cuando x = 1 y el grado de libertad = 2.

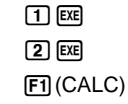

Student-t P.D P(x)=0.19245

p(x) ..... densidad de probabilidad de Student t

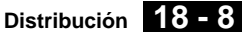

Para visualizar un gráfico lleve a cabo la siguiente operación de tecla.

EXIT  $\odot$ F6 (DRAW)

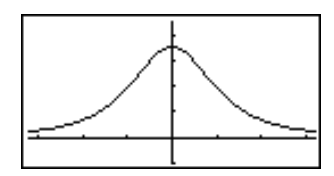

#### Probabilidad de distribución de Student t

La probabilidad de la distribución de Student t calcula la probabilidad de los datos de distribución de Student t que caen entre dos valores específicos.

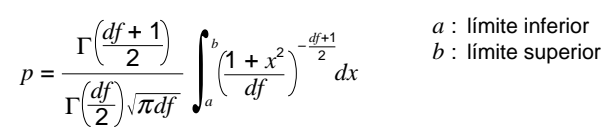

Desde la lista de datos estadísticos lleve a cabo la operación de tecla siguiente.

F5 (DIST) F2(t) F2 (tcd)

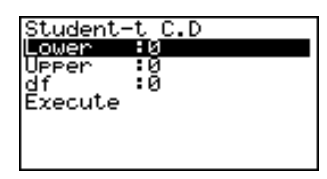

Los datos se especifican usando la especificación de parámetros. A continuación se muestra el significado de cada ítem.

Lower ..... límite inferior Upper ..... límite superior df ...... grado de libertad (df > 0) Execute ...... ejecuta un cálculo

Ejemplo Calcular la probabilidad de la distribución de Student t para un valor de parámetro específico.

> Para este ejemplo, calcularemos la probabilidad de distribución de Student t cuando el límite inferior = -2, límite superior = 3 y grado de libertad = 18.

| (-) 2 | EXE |
|-------|-----|
| 3 EXE |     |
|       |     |

1 8 EXE F1 (CALC)

| Student-t C.D<br>prob=0.96574 |  |
|-------------------------------|--|
|                               |  |
|                               |  |

prob ..... probabilidad de la distribución de Student t

# Distribución de chi cuadrado

Para seleccionar desde los diferentes tipos de distribución de chi cuadrado, puede usar el menú siguiente.

• {Cpd}/{Ccd} ... cálculo de {densidad de probabilidad de  $\chi^2$ /{probabilidad de distribución  $\chi^2$ }

#### Densidad de probabilidad χ<sup>2</sup>

La densidad de probabilidad  $\chi^2$  calcula la función de densidad de probabilidad para la distribución  $\chi^2$  en un valor de *x* especificado.

$$f(x) = \frac{1}{\Gamma(\frac{df}{2})} (\frac{1}{2})^{\frac{df}{2}} x^{\frac{df}{2} - 1} e^{-\frac{x}{2}} \qquad (x \ge 0)$$

Desde la lista de datos estadísticos lleve a cabo la operación de tecla siguiente.

F5 (DIST) F3 (CHI) F1 (Cpd)

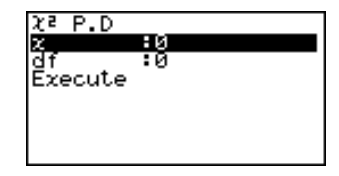

Los datos se especifican usando la especificación de parámetros. A continuación se muestra el significado de cada ítem.

x ..... dato

*df* ..... grado de libertad (entero positivo)

Execute ...... ejecuta un cálculo o delinea un gráfico

Ejemplo Calcular la densidad de probabilidad  $\chi^2$  para un valor de parámetro específico.

Para este ejemplo, calcularemos la densidad de probabilidad  $\chi^2$  cuando *x* = 1 y el grado de libertad = 3.

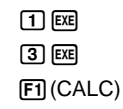

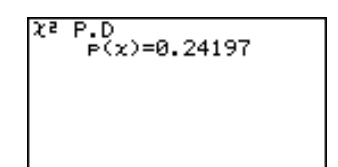

p(x) ..... densidad de probabilidad  $\chi^2$ 

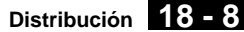

Para visualizar un gráfico lleve a cabo la siguiente operación de tecla.

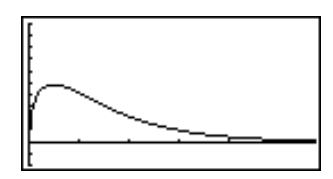

#### Probabilidad de distribución χ<sup>2</sup>

La probabilidad de la distribución  $\chi^2$  calcula la probabilidad de los datos de distribución  $\chi^2$  que caen entre dos valores específicos.

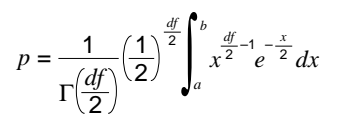

- a: límite inferior
- b : límite superior

Desde la lista de datos estadísticos lleve a cabo la operación de tecla siguiente.

F5 (DIST) F3 (CHI) F2 (Ccd)

| χ² C.D  |          |
|---------|----------|
| Lower   | :0       |
| UPPer   | :0<br>:0 |
| Everute | •0       |
| 2220400 |          |
|         |          |
|         |          |

Los datos se especifican usando la especificación de parámetros. A continuación se muestra el significado de cada ítem.

| Lower     | límite inferior                     |
|-----------|-------------------------------------|
| Upper     | límite superior                     |
| <i>df</i> | grado de libertad (entero positivo) |
| Execute   | ejecuta un cálculo                  |

 $\begin{tabular}{l} \hline Ejemplo \\ \hline Calcular la probabilidad de la distribución <math>\chi^2$  para un valor de parámetro específico. \end{tabular}

Para este ejemplo, calcularemos la probabilidad de distribución  $\chi^2$  cuando el límite inferior = 0, límite superior = 19,023 y el grado de libertad = 9.

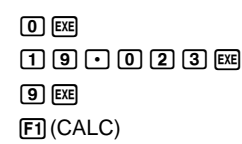

C.D prob=0.975

prob ..... probabilidad de distribución  $\chi^2$ 

# Distribución F

Para seleccionar desde los diferentes tipos de distribución  ${\cal F}$  puede usar el menú siguiente.

• {Fpd}/{Fcd} ... cálculo de {densidad de probabilidad F}/{probabilidad de distribución F}

## •Densidad de probabilidad F

La densidad de probabilidad F calcula la función de densidad de probabilidad para la distribución F en un valor especificado x.

$$f(x) = \frac{\Gamma\left(\frac{n+d}{2}\right)}{\Gamma\left(\frac{n}{2}\right)\Gamma\left(\frac{d}{2}\right)} \left(\frac{n}{d}\right)^{\frac{n}{2}} x^{\frac{n}{2}-1} \left(1 + \frac{nx}{d}\right)^{\frac{n+d}{2}} \quad (x \ge 0)$$

Desde la lista de datos estadísticos lleve a cabo la operación de tecla siguiente.

F5 (DIST) F4 (F) F1 (Fpd)

| F P.D   |    |
|---------|----|
| x       | :0 |
| n-dt    | :u |
| Execute | :0 |
| Execute |    |
|         |    |
|         |    |

Los datos se especifican usando la especificación de parámetros. A continuación se muestra el significado de cada ítem.

x ..... dato

| n-df | . grado de libertad o | de numerador | (entero positivo) |
|------|-----------------------|--------------|-------------------|
|------|-----------------------|--------------|-------------------|

*d-df* ..... grado de libertad de denominador (entero positivo)

Execute ...... ejecuta un cálculo o delinea un gráfico

# Ejemplo Calcular la densidad de probabilidad *F* para un valor de parámetro específico.

Para este ejemplo, calcularemos la densidad de probabilidad F cuando x = 1, n-df = 24, y d-df = 19.

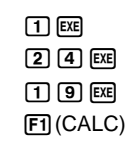

| F | P.D<br>P(x)=0.90782 | 2 |
|---|---------------------|---|
|   |                     |   |
|   |                     |   |

p(x) ..... densidad de probabilidad F

Para visualizar un gráfico lleve a cabo la siguiente operación de tecla.

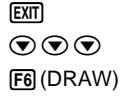

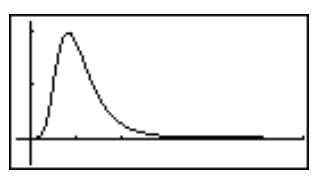

#### • Probabilidad de distribución F

La probabilidad de la distribución F calcula la probabilidad de los datos de distribución F que caen entre dos valores específicos.

$$p = \frac{\Gamma\left(\frac{n+d}{2}\right)}{\Gamma\left(\frac{n}{2}\right)\Gamma\left(\frac{d}{2}\right)} \left(\frac{n}{d}\right)^{\frac{n}{2}} \int_{a}^{b} x^{\frac{n}{2}-1} \left(1 + \frac{nx}{d}\right)^{-\frac{n+d}{2}} dx$$

$$a : \text{ limite inferior}$$

$$b : \text{ limite superior}$$

Desde la lista de datos estadísticos lleve a cabo la operación de tecla siguiente.

F5 (DIST) F4 (F) F2 (Fcd)

| F C.D   |    |
|---------|----|
| Lower   | :0 |
| Upper   | :0 |
| n-df    | :0 |
| d_df    | :0 |
| Execute |    |
|         |    |
|         |    |

Los datos se especifican usando la especificación de parámetros. A continuación se muestra el significado de cada ítem.

Lower ..... límite inferior

Upper ..... límite superior

*n-df*..... grado de libertad de numerador (entero positivo)

*d-df* ..... grado de libertad de denominador (entero positivo)

Execute ..... ejecuta un cálculo

Ejemplo Calcular la probabilidad de la distribución *F* para un valor de parámetro específico.

Para este ejemplo, calcularemos la probabilidad de distribución F cuando el límite inferior = 0, límite superior = 1,9824,  $n \cdot df = 19$  y  $d \cdot df = 16$ .

0 EXE 1 • 9 8 2 4 EXE

19 EXE

1 6 EXE (F1) (CALC)

| F | с. | D  |     |     |     |  |  |
|---|----|----|-----|-----|-----|--|--|
|   |    | Pr | ob= | 0.9 | 914 |  |  |
|   |    |    |     |     |     |  |  |
|   |    |    |     |     |     |  |  |
|   |    |    |     |     |     |  |  |
|   |    |    |     |     |     |  |  |
|   |    |    |     |     |     |  |  |
|   |    |    |     |     |     |  |  |

prob ..... probabilidad de la distribución F

# Distribución binomial

Para seleccionar desde los diferentes tipos de distribución binomial puede usar el menú siguiente.

 {Bpd}/{Bcd} ... cálculo de {probabilidad binomial}/{densidad acumulativa binomial}

#### Probabilidad binomial

La probabilidad binomial calcula una probabilidad en un valor especificado para la distribución binomial discreta, con el número de intentos "Numtrial" y probabilidad de éxito en cada intento.

 $f(x) = {}_{n}C_{x}p^{x}(1-p)^{n-x} \qquad (x = 0, 1, \dots, n) \quad p : \text{probabilidad de éxito}$  $(0 \le p \le 1)$ n : número de intentos

Desde la lista de datos estadísticos lleve a cabo la operación de tecla siguiente.

| F5 (DIST) |  |
|-----------|--|
| F5 (BINM) |  |
| F1 (Bpd)  |  |

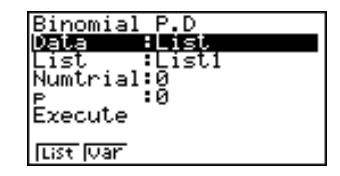

:0

L

A continuación se muestra el significado de cada ítem cuando los datos se especifican usando la especificación de lista.

Data ..... tipo de dato

List ..... lista cuyos contenidos desea usar como datos de muestra

Numtrial .....número de intentos (entero positivo)

p ..... probabilidad de éxito ( $0 \le p \le 1$ )

Execute ..... ejecuta un cálculo

A continuación se muestra el significado del ítem de la especificación de datos de parámetros que es diferente de la especificación de datos de lista.

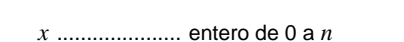

Ejemplo Calcular la probabilidad binomial para una lista de datos.

Para este ejemplo, calcularemos la probabilidad binomial para los datos = {10, 11, 12, 13, 14} cuando Numtrial = 15 y probabilidad de éxito = 0,6.

x

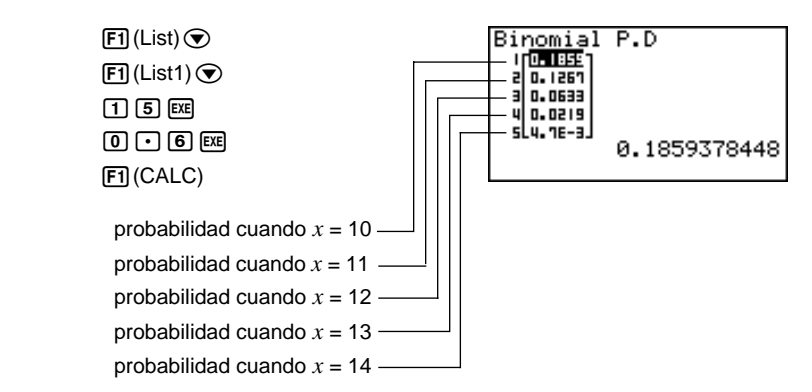

#### Densidad acumulativa binomial

La densidad acumulativa binomial calcula la probabilidad acumulativa en un valor especificado para la distribución binomial discreta, con el número de intentos "Numtrial" y probabilidad de éxito en cada intento.

Desde la lista de datos estadísticos lleve a cabo la operación de tecla siguiente.

F5 (DIST) F5 (BINM) F2 (Bcd)

| Binomial C.D |
|--------------|
| Data :List   |
| List :List1  |
| Numtrial:0   |
| Р :Й         |
| Execute      |
| Execute      |
| List Var     |

A continuación se muestra el significado de cada ítem cuando los datos se especifican usando la especificación de lista.

Data ..... tipo de dato

List ..... lista cuyos contenidos desea usar como datos de muestra

Numtrial .....número de intentos (entero positivo)

p ..... probabilidad de éxito ( $0 \le p \le 1$ )

Execute ..... ejecuta un cálculo

A continuación se muestra el significado del ítem de la especificación de datos de parámetros que es diferente de la especificación de datos de lista.

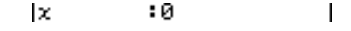

x ..... entero de 0 a n

Ejemplo Calcular la probabilidad acumulativa binomial para una lista de datos.

Para este ejemplo, calcularemos la probabilidad acumulativa binomial para los datos = {10, 11, 12, 13, 14} cuando Numtrial = 15 y la probabilidad de éxito = 0,6.

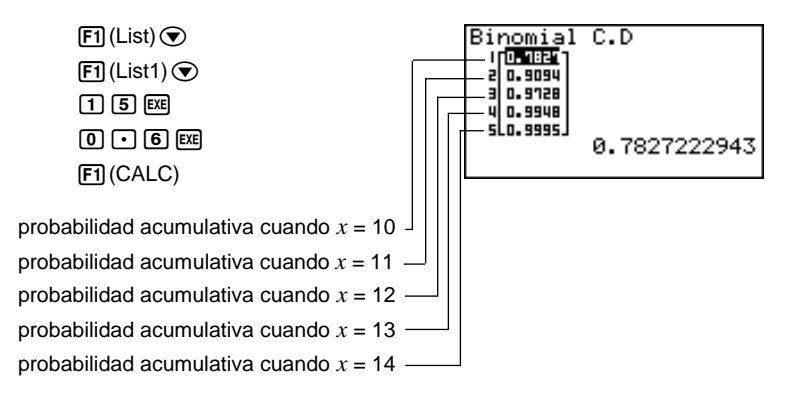

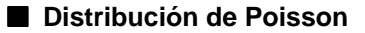

Para seleccionar desde diferentes tipos de distribuciones de Poisson, puede usar el menú siguiente.

• {**Ppd**}/{**Pcd**} ... cálculo de {probabilidad de Poisson}/{densidad acumulativa de Poisson}

#### Probabilidad de Poisson

La probabilidad de Poisson calcula una probabilidad en un valor especificado para la distribución de Poisson discreta con la media especificada.

$$f(x) = \frac{e^{-\mu}\mu^x}{x!}$$
 (x = 0, 1, 2, ...)  $\mu$ : media ( $\mu$  > 0)

Desde la lista de datos estadísticos lleve a cabo la operación de tecla siguiente.

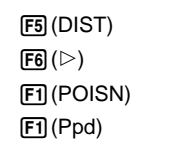

| Poisson   | P.D    |
|-----------|--------|
| Data      | List   |
| LISU      | :L1SU1 |
| Execute   | ••     |
|           |        |
| 1.124     |        |
| just juar |        |

:Й

L

A continuación se muestra el significado de cada ítem cuando los datos se especifican usando la especificación de lista.

Data ..... tipo de dato

List ..... lista cuyos contenidos desea usar como datos de muestra

 $\mu$  ..... media ( $\mu$  > 0)

Execute ..... ejecuta un cálculo

A continuación se muestra el significado del ítem de la especificación de datos de parámetros que es diferente de la especificación de datos de lista.

x ..... valor

Ejemplo Calcular la probabilidad de Poisson para una lista de datos.

Para este ejemplo, calcularemos la probabilidad de Poisson para los datos = {2, 3, 4} cuando  $\mu$  = 6.

 $\mathbf{x}$ 

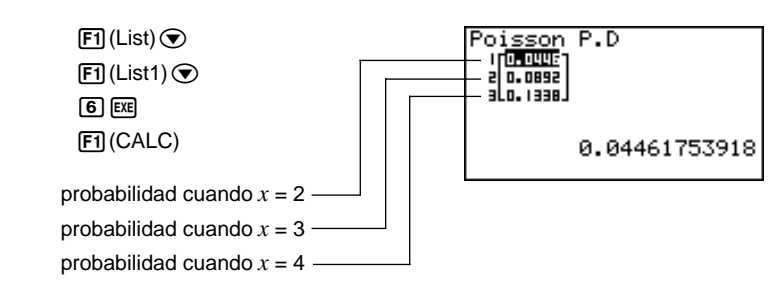

#### •Densidad acumulativa de Poisson

La densidad acumulativa de Poisson calcula una probabilidad en un valor especificado para la distribución de Poisson discreta con la media especificada.

Desde la lista de datos estadísticos lleve a cabo la operación de tecla siguiente.

F5 (DIST) F6 (▷) F1 (POISN) F2 (Pcd)

| Poisson      | C.D   |
|--------------|-------|
| List         | Listi |
| r<br>Execute | :0    |
|              |       |
| List Var     |       |

A continuación se muestra el significado de cada ítem cuando los datos se especifican usando la especificación de lista.

Data ..... tipo de dato

List ..... lista cuyos contenidos desea usar como datos de muestra

 $\mu$  ..... media ( $\mu$  > 0)

Execute ..... ejecuta un cálculo

A continuación se muestra el significado del ítem de la especificación de datos de parámetros que es diferente de la especificación de datos de lista.

| I |
|---|
|   |

x ..... valor

Ejemplo Calcular la probabilidad acumulativa de Poisson para una lista de datos.

Para este ejemplo, calcularemos la probabilidad acumulativa poissoniana para los datos = {2, 3, 4} cuando  $\mu$  = 6.

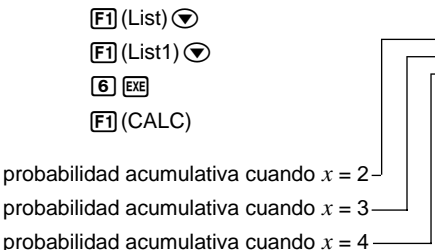

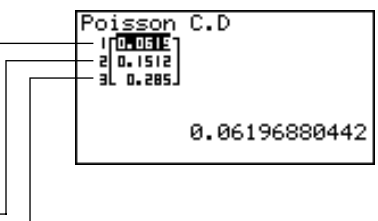

# Distribución geométrica

Para seleccionar desde diferentes tipos de distribuciones geométricas, puede usar el menú siguiente.

 {Gpd}/{Gcd} ... cálculo de {probabilidad geométrica}/{densidad acumulativa geométrica}

#### Probabilidad geométrica

La probabilidad geométrica calcula una probabilidad en un valor especificado, el número del intento sobre el cual ocurre el primer éxito, para distribución geométrica discreta con la probabilidad especificada de éxito.

 $f(x) = p(1-p)^{x-1}$  (x = 1, 2, 3, ...)

Desde la lista de datos estadísticos lleve a cabo la operación de tecla siguiente.

F5 (DIST) F6 (▷) F2 (GEO) F1 (Gpd)

| <u>Geometric P.D</u> | _ |
|----------------------|---|
| <u>Data :List</u>    |   |
| List List1           |   |
| P                    |   |
| Execute              |   |
|                      |   |
| List Var             |   |

A continuación se muestra el significado de cada ítem cuando los datos se especifican usando la especificación de lista.

Data ..... tipo de dato

List ..... lista cuyos contenidos desea usar como datos de muestra

p ..... probabilidad de éxito ( $0 \le p \le 1$ )

Execute ..... ejecuta un cálculo

A continuación se muestra el significado del ítem de la especificación de datos de parámetros que es diferente de la especificación de datos de lista.

| x | :0 | I |
|---|----|---|
|   |    |   |

*x* ..... valor

N

• El número entero positivo se calcula ya sea si se especifican los datos de lista (Data:List) o el valor de *x* (Data:variable).

Ejemplo Calcular la probabilidad geométrica para una lista de datos.

Para este ejemplo, calcularemos la probabilidad geométrica para los datos =  $\{3, 4, 5\}$  cuando p = 0,4.

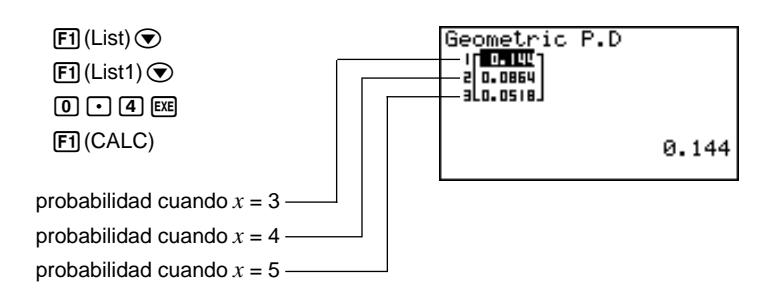

#### Densidad acumulativa geométrica

La densidad acumulativa geométrica calcula una probabilidad acumulativa en un valor especificado, el número del intento sobre el cual ocurre el primer éxito, para la distribución geométrica discreta con la probabilidad especificada de éxito.

Desde la lista de datos estadísticos lleve a cabo la operación de tecla siguiente.

F5 (DIST) F6 (▷) F2 (GEO) F2 (Gcd)

| Geometr:  | ic C.D |  |
|-----------|--------|--|
| Data      | List   |  |
| LISU      | :Listi |  |
| Execute   | •••    |  |
|           |        |  |
|           |        |  |
| List  Var |        |  |

A continuación se muestra el significado de cada ítem cuando los datos se especifican usando la especificación de lista.

Data ..... tipo de dato

List ..... lista cuyos contenidos desea usar como datos de muestra

*p* ..... probabilidad de éxito ( $0 \le p \le 1$ )

Execute ..... ejecuta un cálculo

A continuación se muestra el significado del ítem de la especificación de datos de parámetros que es diferente de la especificación de datos de lista.

lx :0 l

x ..... valor

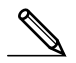

 El número entero positivo se calcula ya sea si se especifican los datos de lista (Data:List) o el valor de x (Data:variable).

Ejemplo Calcular la probabilidad acumulativa geométrica para una lista de datos.

Para este ejemplo, calcularemos la probabilidad acumulativa geométrica para los datos =  $\{2, 3, 4\}$  cuando p = 0.5.

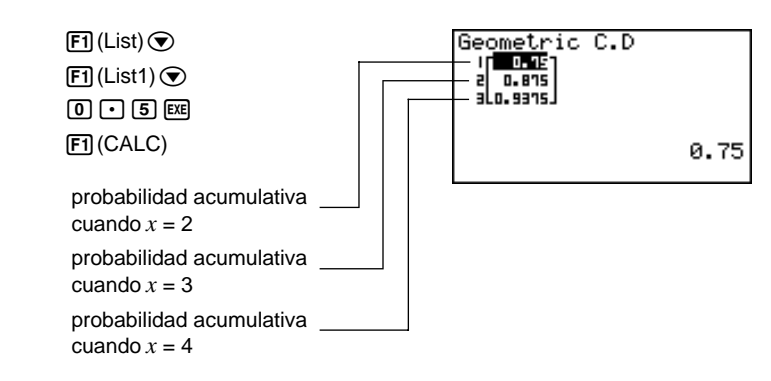

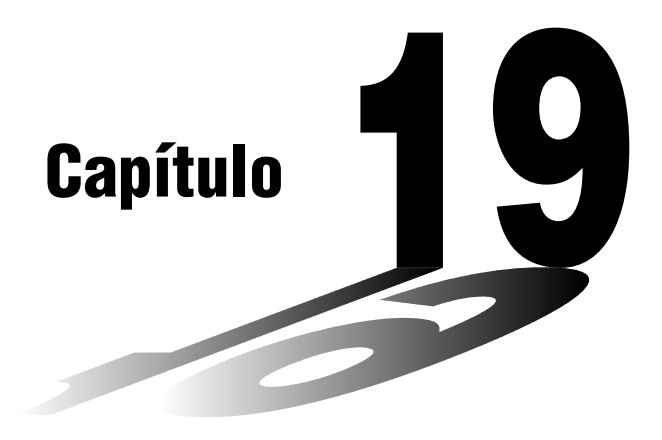

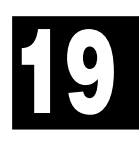

# Cálculos financieros

- 19-1 Antes de realizar los cálculos financieros
- 19-2 Cálculos de interés simple
- 19-3 Cálculos de interés compuesto
- 19-4 Evaluación de inversiones
- 19-5 Amortización de un préstamo
- 19-6 Conversión entre tasa de interés porcentual y tasa de interés efectiva
- 19-7 Cálculos de costo, precio de venta y margen de ganancia
- 19-8 Cálculos de días/fechas

# 19-1 Antes de realizar los cálculos financieros

El modo financiero le proporciona las herramientas para llevar a cabo los siguientes tipos de cálculos financieros.

- Interés simple
- Interés compuesto
- Evaluación de inversiones (flujo de efectivo)
- Amortización
- Conversión de tasas de intereses (tasa de porcentaje anual y tasa de interés efectiva)
- Costo, precio de venta, margen de ganancias
- Cálculos de días/fechas

#### Graficando en el modo financiero

Luego de realizar un cálculo financiero, puede usar F6 (GRPH) para graficar los resultados como se indica a continuación.

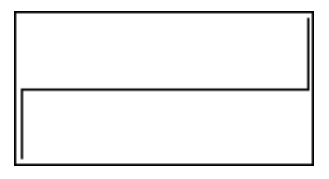

- Las funciones Zoom (enfoque de detalles), Scroll (desplazamiento), Sketch (bosquejo) y G-Solve (resolución G) no pueden usarse en el modo financiero.
- En el modo financiero, las líneas horizontales son azules y las líneas verticales son rojas. Estos colores son fijos y no pueden cambiarse.
- El valor presente es positivo cuando representa recibo de dinero, y un valor negativo cuando representa un pago.
- Tenga en cuenta que los resultados de cálculo producidos en este modo deben ser considerados solamente como valores de referencia.
- Siempre que realice una transacción financiera real, asegúrese de verificar cualquier resultado de cálculo obtenido usando esta calculadora contra las cifras calculadas por la institución financiera.

#### Ajustes de la pantalla de ajustes básicos

Siempre que utilice el modo financiero tenga en cuenta los puntos siguientes respecto a los ajustes de la pantalla de ajustes básicos.

 Los siguientes ajustes de la pantalla de ajustes básicos están desactivados para la graficación en el modo financiero: ejes (Axes), cuadrícula (Grid) y pantalla doble (Dual Screen).

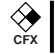

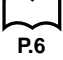

- Delineando un gráfico financiero mientras el ítem Label se encuentra activado, visualiza el rótulo CASH para el eje vertical (depósitos, extracciones) y TIME para el eje horizontal (frecuencia).
- El número de dígitos de presentación que se aplica en el modo financiero es diferente del número de dígitos usado en los otros modos. La calculadora revierte automáticamente a Norm1 siempre que se ingresa el modo financiero, lo cual cancela un ajuste Sci (número de dígitos significantes) o Eng (notación de ingeniería) en otro modo.

# Ingresando el modo financiero

En el menú principal, seleccione el icono TVM para ingresar el modo financiero.

Pantalla financiera 1

| Financial(1/2)                |
|-------------------------------|
| EllCinels Interact            |
| <u>Fi</u> •Simple inverest .  |
| E2:Compound Interest          |
| E7. Carla Elau                |
| FSELASN FIOW                  |
| E4:Amortization               |
|                               |
| FO:LONVERSION                 |
| F6:Nevt Page                  |
|                               |
| SMP, CMPO CRSR, RMT, CRUT I D |
|                               |

Pantalla financiera 2

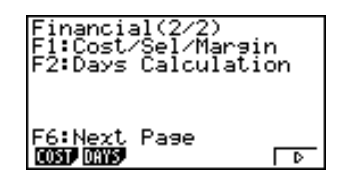

 {SMPL}/{CMPD}/{CASH}/{AMT}/{CNVT}/{COST}/{DAYS} ... cálculo de {interés simple}/{interés compuesto}/{flujo de efectivo}/{amortización}/{conversión}/ {costo, precio de venta, margen}/{días/fechas}

# 19-2 Cálculos de interés simple

Esta calculadora utiliza las siguientes fórmulas para calcular el interés simple.

Modo de 365 días  $SI' = \frac{n}{365} \times PV \times i$   $\left(i = \frac{I\%}{100}\right)$  SI : interés Nodo de 360 días  $SI' = \frac{n}{360} \times PV \times i$   $\left(i = \frac{I\%}{100}\right)$  PV : principal PV : principal

SI = -SI' SFV = -(PV + SI')

- 1% : tasa de interés
  - anual

SFV: principal más interés

Presione F1 (SMPL) desde la pantalla Financial 1 para visualizar la pantalla de ingreso siguiente para el cálculo de interés simple.

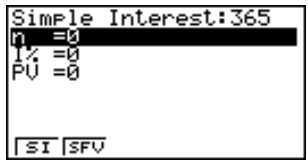

n .....número de períodos de interés (días)

*I*% ...... tasa de interés anual

PV ..... principal

• {SI}/{SFV} ... calcula {interés}/{principal más interés}

Ejemplo ¿Cuál sería el monto del interés y el principal más interés para un préstamo de \$1.500 solicitado para 90 días en una tasa anual del 7,25%?

Utilice el modo de 360 días y dos lugares decimales.

P.7 P.6

En la pantalla de ajustes básicos, especifique "360" para el modo de fecha y "Fix2" para la presentación y luego presione [EXIT].

Desde la pantalla de ingreso realice la operación de tecla siguiente.

9 0 EXE 7 • 2 5 EXE (-) 1 5 0 0 EXE F1(SI)

| Simple Inte<br>SI =27.19 | rest:360 |
|--------------------------|----------|
|                          |          |
| REPT                     | GRPH     |

Ahora puede llevar a cabo la operación de tecla para retornar a la pantalla de ingreso y luego visualizar el principal más interés.

F1(REPT) (Retorna a la pantalla de ingreso)

F2(SFV)

| 000)                                                                                                    |          |
|----------------------------------------------------------------------------------------------------|----------|
| Simple Interest<br>SFV=1527.19                                                                                                    | :360     |
|                                                                                                    |          |
| In the second second se | C. D. L. |
| IKERT                                                                                                    | JORPH    |

También puede presionar F6 para delinear un gráfico de flujo de efectivo.

F6(GRPH)

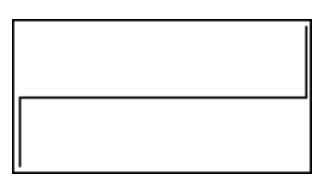

El lado izquierdo es PV, mientras el lado derecho es SI y SFV. La parte superior del gráfico es positiva (+), mientras la parte inferior es negativa (-).

• Los valores de la ventanilla de visualización (V-Window) varía de acuerdo con las condiciones de interés simple.

Para retornar a la pantalla de ingreso presione EXT (o SHFT F6 (G $\leftrightarrow$ T)). Para retornar a la pantalla Financial 1 presione de nuevo EXTT. Esta calculadora utiliza las siguientes fórmulas estándar para calcular el interés compuesto.

•Fórmula I

$$PV + PMT \times \frac{(1+i \times S)[(1+i)^n - 1]}{i(1+i)^n} + FV \frac{1}{(1+i)^n} = 0 \qquad \left(i = \frac{1\%}{100}\right)$$

Aquí:

$$PV = -(PMT \times \alpha + FV \times \beta)$$

$$PV = : valor presente$$

$$FV = -\frac{PMT \times \alpha + PV}{\beta}$$

$$FV = -\frac{PMT \times \alpha + PV}{\beta}$$

$$PMT = -\frac{PV + FV \times \beta}{\alpha}$$

$$PMT = -\frac{PV + FV \times \beta}{\alpha}$$

$$PMT = -\frac{PV + FV \times \beta}{\alpha}$$

$$r = \frac{\log\left\{\frac{(1 + iS) PMT - FVi}{(1 + iS) PMT + PVi}\right\}}{\log(1 + i)}$$

$$r = \frac{\log\left[\frac{(1 + iS) PMT - FVi}{(1 + iS) PMT + PVi}\right]}{\log(1 + i)}$$

$$S = 1 \text{ supuesto para el inicio del término}$$

$$S = 0 \text{ supuesto para el fin del término}$$

$$S = 0 \text{ supuesto para el fin del término}$$

$$S = 0 \text{ supuesto para el fin del término}$$

$$R = \frac{(1 + i \times S)[(1 + i)^n - 1]}{i(1 + i)^n}$$

$$\beta = \frac{1}{(1 + i)^n}$$

$$F(i) = \text{Fórmula I}$$

$$F(i) = \text{Fórmula I}$$

$$F(i) = \frac{PMT}{i} \left[ -\frac{(1 + iS)[1 - (1 + i)^{-n}]}{i} + (1 + iS)[n(1 + i)^{-n-1}] + S[1 - (1 + i)^{-n}] \right]$$

$$-nFV(1 + i)^{-n-1}$$

$$\text{eFórmula III}$$

$$PV = -(PMT \times n + FV) = 0$$

$$Aqui:$$

$$PV = -(PMT \times n + FV)$$

$$FV = -(PMT \times n + PV)$$

$$PMT = -\frac{PV + FV}{n}$$
$$n = -\frac{PV + FV}{n}$$

PMT

 Un depósito se indica por un signo más (+), mientras una extracción se indica por un signo menos (-).

#### Conversión entre la tasa de interés nominal y tasa de interés efectiva

La tasa de interés nominal (ingreso de valor I% por el usuario) es convertida a una tasa de interés efectiva (I%') cuando el número de cuotas por año (P/Y) es diferente al número de períodos del cálculo de interés compuesto (C/Y). Esta conversión se requiere para las cuentas de ahorros a plazos, pagos de préstamos, etc.

$$I\%' = \left\{ \left(1 + \frac{I\%}{100 \times [C/Y]}\right)^{\frac{[C/Y]}{[P/Y]}} - 1 \right\} \times 100$$

$$P/Y: \text{ cuota periódica por año}$$

$$C/Y: \text{ compuesto}$$

$$periódica por año$$

#### Cuando se calcula n, PV, PMT, FV

El siguiente cálculo se realiza luego de la conversión de la tasa de interés nominal a la tasa de interés efectiva, y el resultado se usa para todos los cálculos subsiguientes.

#### Cuando se calcula I%

Luego de que se obtiene I% se lleva a cabo el cálculo siguiente para convertir a I%':

$$I\%' = \left\{ (1 + \frac{I\%}{100})^{\frac{[P/Y]}{[C/Y]}} - 1 \right\} \times [C/Y] \times 100$$

$$P/Y: \text{ cuota periódica por año}$$

$$C/Y: \text{ compuesto}$$

$$P/Y: \text{ cuota periódica por año}$$

El valor de I%' se obtiene como el resultado del cálculo I%.

Para visualizar la pantalla de ingreso para el cálculo de interés compuesto, presione **F2** (CMPD) en la pantalla Financial 1.

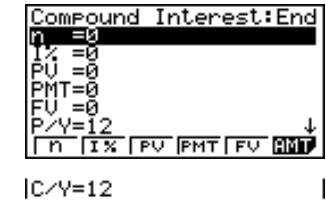

*n* ..... número de período compuestos

I% ..... tasa de interés anual

PV ..... valor presente (monto del préstamo en caso de préstamo; principal en caso de ahorros)

# 19 - 3 Cálculos de interés compuesto

- *PMT* ..... pago para cada cuota (pago en caso de préstamo; depósito en caso de ahorros)
- *FV* ..... valor futuro (saldo sin pagar en caso de préstamo; principal más interés en caso de ahorros)
- P/Y..... cuota periódica por año

C/Y ..... compuesto periódica por año

#### Ingresando valores

Un período (*n*) se expresa como un valor positivo. Ya sea el valor presente (*PV*) o valor futuro (*FV*) es positivo, mientras el otro (*PV* o *FV*) es negativo.

#### Precisión

Esta calculadora lleva a cabo cálculos de interés usando el método de Newton, que produce valores aproximados cuya precisión puede ser afectada por las variadas condiciones de cálculo. Debido a esto, los resultados de cálculo de interés producidos por esta calculadora deben ser usados teniendo en cuenta la limitación anterior o se deberán verificar los resultados.

# Ejemplos de interés compuesto

Esta sección muestra cómo los cálculos de interés compuesto pueden usarse en una variedad de aplicaciones.

# Ahorros (interés compuesto estándar)

Condición de entrada: el valor futuro es mayor que el valor presente.

Representación de fórmula de condición de ingreso: PMT = 0

|PV| < |FV|

#### Ejemplo Calcular la tasa de interés requerida para aumentar un monto principal de \$10.000 a \$12.000 en tres años, cuando el compuesto es llevado a cabo anualmente.

Desde la pantalla de ingreso realice la operación de tecla siguiente.

3 EXE (Ingrese n = 3.) (•) (•) (•) 1 0 0 0 0 EXE (PV = -10.000) 0 EXE (1 2 0 0 0 EXE (FV = 12.000) 1 EXE 2 EXE (compuesto semianual) (F2) (I%)

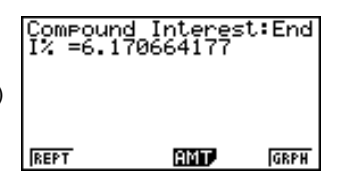

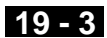

Ahora puede presionar [F6] para delinear un gráfico de flujo de efectivo.

F6 (GRPH)

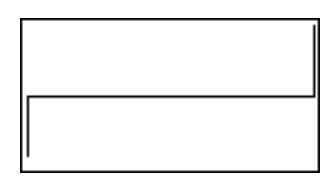

El lado izquierdo es PV, mientras el lado derecho es FV. La parte superior del gráfico es positiva (+), mientras la parte inferior es negativa (-).

#### Ahorros a plazos

Condición de ingreso: El valor futuro es mayor que el total de los pagos.

Representación de condición de ingreso de fórmula:

*PMT* y *FV* tienen signos diferentes (positivo, negativo) cuando PV = 0.

 $-FV < n \times PMT$  cuando FV > 0

 $-FV > n \times PMT$  cuando FV < 0

Ejemplo Calcular la tasa de interés requerida para tener un saldo de \$2.500 en una cuenta de ahorros a plazos de dos años cuando se depositan \$100 mensualmente y el interés está compuesto semianualmente.

Desde la pantalla de ingreso realice la operación de tecla siguiente.

**2 X 1 2 EXE** (Ingrese  $n = 2 \times 12$ .)  $\overline{\phantom{a}}$ **O** EXE (PV = 0)(-) 1 0 0 EXE (PMT = -100)**2 5 0 0 EXE**(FV = 2.500)1 2 EXE (Cuota mensual)

2 EXE (Compuesto a cada seis meses)

F2(*I*%)

#### Préstamos

Condición de ingreso: El total de pagos es mayor que el monto del préstamo. Representación de condición de ingreso de fórmula:

 $PMT \lor PV$  tienen signos diferentes (positivo, negativo) cuando FV = 0.

 $-PV > n \times PMT$  cuando PV > 0

 $-PV < n \times PMT$  cuando PV < 0

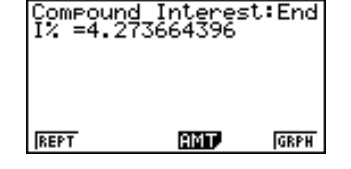

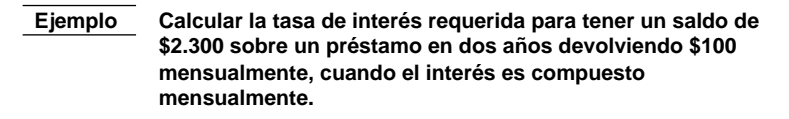

Desde la pantalla de ingreso realice la operación de tecla siguiente.

2 **X** 1 2 **E** (Ingrese  $n = 2 \times 12.$ ) **•** 2 3 0 0 **E** (PV = 2.300) (•) 1 0 0 **E** (PMT = -100) 0 **E** (FV = 0) 1 2 **E** (Cuota mensual) (Compuesto mensualmente) El val **F** (I%) El val

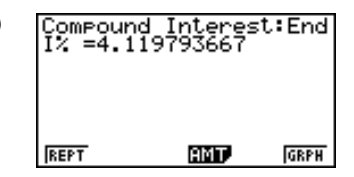

El valor que ingrese para P/Y (el número de períodos de cuotas por año) también se ingresar para C/Y (el número de períodos compuestos por año). Si lo desea puede ingresar otro valor para C/Y.

#### Préstamo cuando la cuota final es mayor que las otras cuotas

Condición de ingreso: El total de los pagos de montos iguales es mayor que la diferencia entre el monto del préstamo y monto de pago final.

Representación de condición de ingreso de fórmula:

*PV*, *PMT* y *FV* no son iguales a cero.

 $PV + FV > -n \times PMT$  cuando FV > PV

 $PV + FV < -n \times PMT$  cuando FV < PV

Ejemplo Calcular la tasa de interés requerida para pagar un saldo de \$2.500 sobre un préstamo en dos años (24 cuotas), devolviendo mensualmente \$100 y una cuota final de \$200, cuando el interés está compuesto mensualmente.

Desde la pantalla de ingreso realice la operación de tecla siguiente.

2 **X** 1 2 **EE** (Ingrese  $n = 2 \times 12.$ ) **•** 2 5 0 0 **EE** (PV = 2.500) **•** 1 0 0 **EE** (PMT = -100) **•** 2 0 0 **EE** (FV = -200) 1 2 **EE** (Cuota mensual) (Compuesto mensualmente) **F2** (I%)

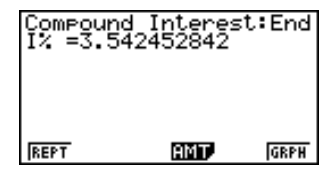

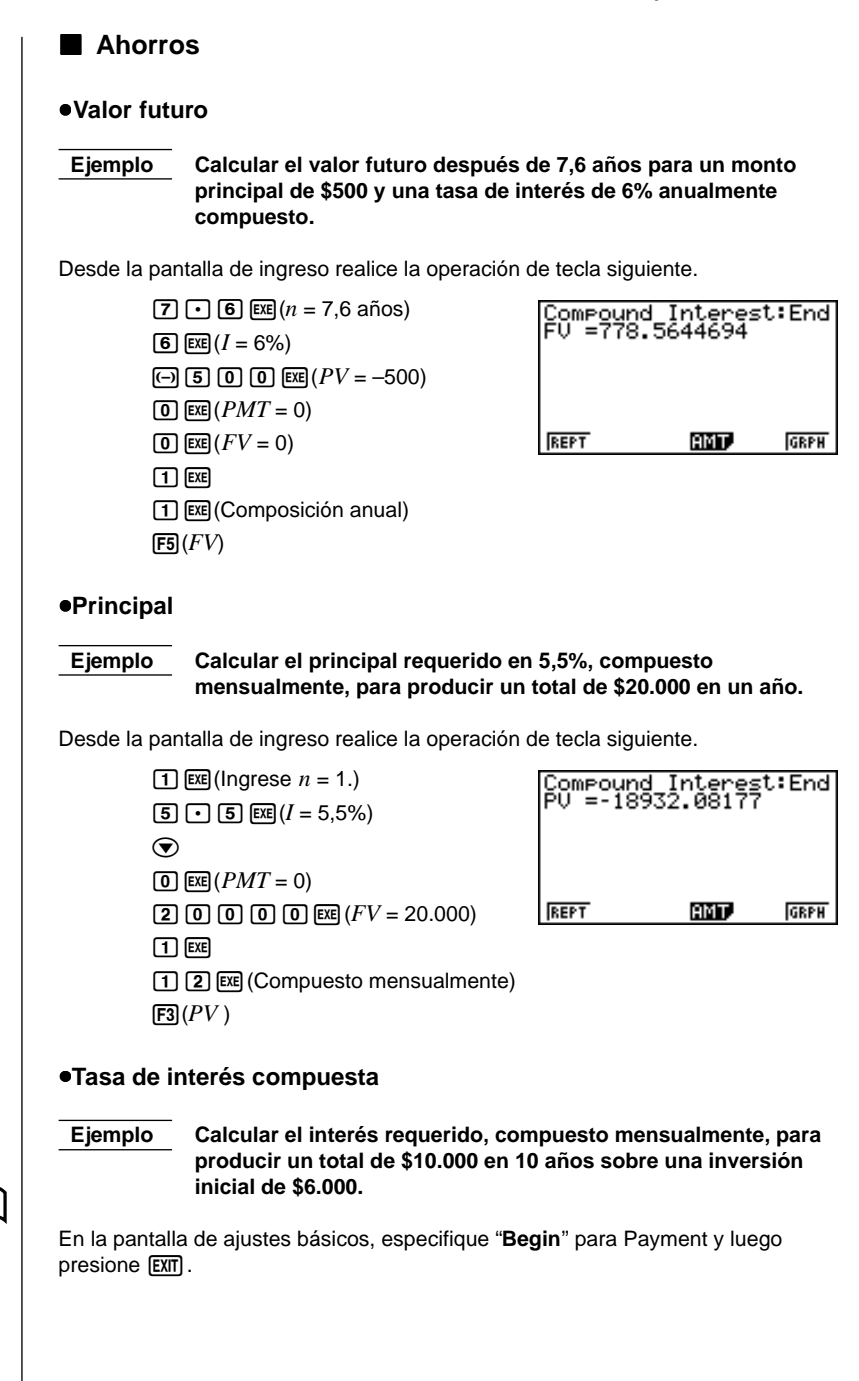

# **19 - 3** Cálculos de interés compuesto

Desde la pantalla de ingreso realice la operación de tecla siguiente.

1 0 EXE (Ingrese n = 10.) (•) 6 0 0 0 EXE (PV = -6.000) 0 EXE (PMT = 0) 1 0 0 0 0 EXE (FV = 10.000) 1 EXE 1 2 EXE (Computes mensualmente) (F2) (I%)

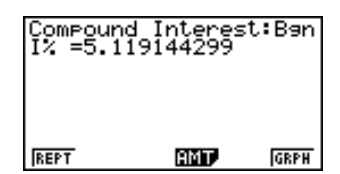

#### Período de interés compuesto

Ejemplo

Calcular la cantidad de tiempo que se requiere para aumentar una inversión inicial de \$5.000 a un total de \$10.000 en una tasa anual de 4%, compuesto mensualmente.

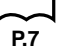

En la pantalla de ajustes básicos, especifique "End" para Payment y luego presione EXTT.

Desde la pantalla de ingreso realice la operación de tecla siguiente.

(•) (4) EXE (I% = 4)(-) (5) (0) (0) EXE (PV = -5.000)(0) EXE (PMT = 0)(1) (0) (0) (0) EXE (FV = 10.000)(1) EXE (1) (2) EXE (Computes mensualmente) (F1) (n)

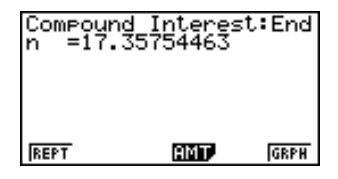

Ahorros a plazos

Ejemplo Calcular (a dos lugares decimales) el monto principal más interés para cuotas mensuales de \$250 durante cinco años con una tasa de interés del 6%, compuesto mensualmente.

Calcular los montos cuando las cuotas están hechas para el inicio de cada mes y el final de cada mes.

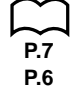

En la pantalla de ajustes básicos, especifique "**End**" para Payment y "**Fix2**" para la presentación, y luego presione [EXT].

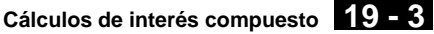

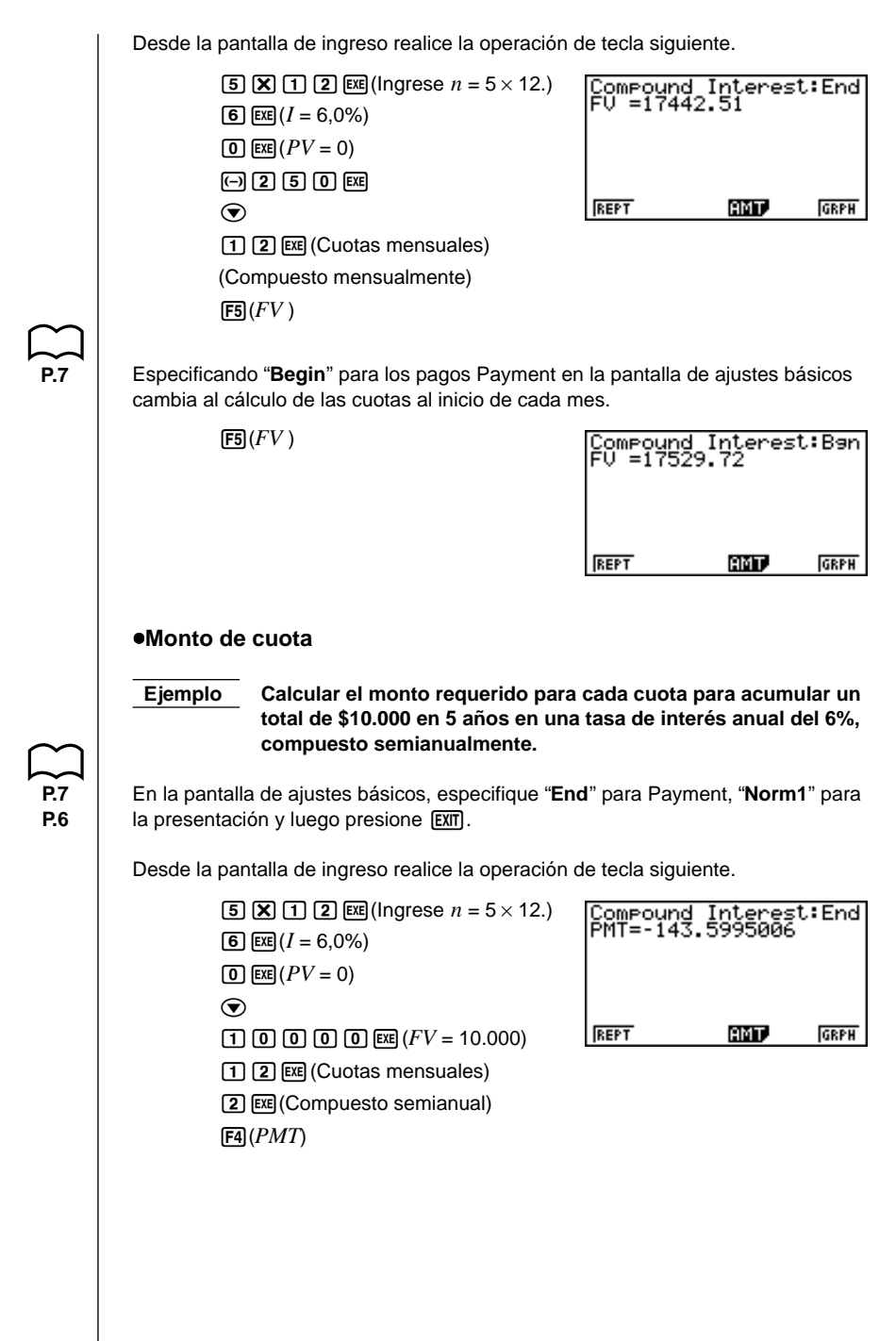
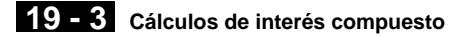

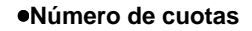

Ejemplo Calcular el número de cuotas mensuales de \$84 requerido para acumular un total de \$6.000 en una tasa anual del 6%, compuesto anualmente.

| En la pantalla de ajustes básicos, | especifique | "End" | para Payment y lueg |
|------------------------------------|-------------|-------|---------------------|
| presione EXIT .                    |             |       |                     |

Desde la pantalla de ingreso realice la operación de tecla siguiente.

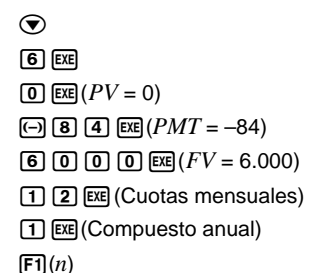

| Compound<br>n =61.4 | d Interes<br>45017475 | t:End |
|---------------------|-----------------------|-------|
|                     |                       |       |
| REPT                | AMT                   | GRPH  |

AMT.

GRPH

#### Tasa de interés

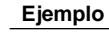

Calcular la tasa de interés anual requerida para acumular un total de \$10.000 en 10 años con cuotas mensuales de \$60.

En la pantalla de ajustes básicos, especifique "End" para Payment y luego presione EXIT .

Desde la pantalla de ingreso realice la operación de tecla siguiente.

1 0 X 1 2 EX (Ingrese n = 10 × 12.) Compound Interest: End 1% =6.495824535  $\bigcirc$ **O** EXE (PV = 0)(-) 6 0 EXE (PMT = -60)**10000 EXE** (FV = 10.000) 1 2 EXE (Cuotas mensuales) 1 EXE (Compuesto anual)

F2(I%)

#### Principal más interés con depósito inicial

#### Ejemplo

Calcular el monto principal más el interés luego de un año para una cuenta de ahorros a plazos con una tasa de interés de 4.5%, compuesto mensualmente, abierto con un depósito inicial de \$1.000, con cuotas de \$500 agregadas cada mes.

REPT

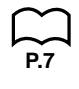

En la pantalla de ajustes básicos, especifique "End" para Payment y luego presione EXIT .

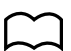

Cálculos de interés compuesto 19 - 3

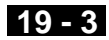

Desde la pantalla de ingreso realice la operación de tecla siguiente. **1 X 1 2 EXE** (Ingrese  $n = 1 \times 12$ .) Compound Interest:End FV =7171.24983 4 • 5 EXE (-) 1 0 0 0 EXE (PV = -1.000)(-) **5 0 0** EXE (*PMT* = -500)  $\bigcirc$ AMT. GRPH REPT 1 2 EXE (Cuotas mensuales) (Compuesto mensualmente) F5(FV) Capacidad de préstamo Ejemplo Calcular el monto que puede obtenerse prestado en un préstamo a 15 años con una tasa de interés anual del 7,5%, compuesto mensualmente, si puede realizarse un pago mensual de \$450 por mes. En la pantalla de ajustes básicos, especifique "End" para Payment y luego D7 presione EXIT). Desde la pantalla de ingreso realice la operación de tecla siguiente. **1 5 X 1 2 EXE** (Ingrese  $n = 15 \times 12$ .) Compound Interest:End PV =48543.04208 7 • 5 EXE  $\bigcirc$ (-) **4 5 0** EXE (PMT = -450)**O** EXE (FV = 0)AMT. GRPH REPT 1 2 EXE (Cuotas mensuales) (Compuesto mensualmente) F3(PV) Cuotas de préstamo Ejemplo Calcular el tamaño de la cuota mensual para un préstamo de una casa de \$300.000 de 25 años hecho al 6,2%, compuesto semianualmente. En la pantalla de ajustes básicos, especifique "End" para Payment y luego P.7 presione [EXIT]. Desde la pantalla de ingreso realice la operación de tecla siguiente. 2 5 X 1 2 № (Ingrese n = 25 × 12.) Compound Interest: End PMT=-1955.228277 6 • 2 EXE **300000 EXE**(PV = 300.000) $\bigcirc$ **O** EXE (FV = 0)REPT AMT. GRPH 1 2 EXE (Cuotas mensuales) EXE (Compuesto semianual)

F4(PMT)

335

### **19 - 3** Cálculos de interés compuesto

#### Número de cuotas

Ejemplo Calcular el número de años que tomará para pagar un préstamo de \$60.000 solicitado al 5,5%, compuesto mensualmente, con cuotas mensuales de \$840.

En la pantalla de ajustes básicos, especifique "**End**" para Payment y luego presione **EXIT**.

Desde la pantalla de ingreso realice la operación de tecla siguiente.

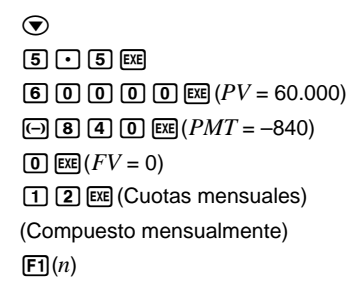

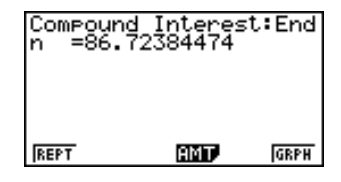

#### •Tasa de interés efectiva

Ejemplo

Calcular (a dos lugares decimales) la tasa de interés efectiva compuesta mensualmente, sobre un préstamo de \$65.000 a 25 años a pagar con cuotas mensuales de \$460.

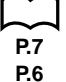

En la pantalla de ajustes básicos, especifique "**End**" para Payment, "**Fix2**" para Display y luego presione [EXIT].

Desde la pantalla de ingreso realice la operación de tecla siguiente.

|   | <b>2 5 X 1 2 EXE</b> (Ingrese <i>n</i> = 25 × 12.) | Çompound | Interest | :End |
|---|----------------------------------------------------|----------|----------|------|
| ( | $\overline{\mathbf{v}}$                            | 1% =7.01 |          |      |
|   | <b>6 5 0 0 exe</b> $(PV = 65.000)$                 |          |          |      |
| ( | (-) <b>4 6 0</b> EXE $(PMT = -460)$                |          |          |      |
| 1 | <b>D</b> EXE $(FV = 0)$                            | REPT     | AMT.     | GRPH |
| 1 | 1 2 EXE (Cuotas mensuales)                         |          |          |      |
| ( | Compuesto mensualmente)                            |          |          |      |
| ſ | F2]( <i>I</i> %)                                   |          |          |      |

Esta calculadora utiliza el método de flujo de efectivo descontado (DCF) para llevar a cabo una evaluación de inversiones, totalizando el flujo de efectivo de un período fijo. Esta calculadora puede llevar a cabo cuatro tipos de evaluación de inversiones.

- Valor presente neto (NPV)
- Valor futuro neto (NFV)
- Tasa interna de retorno (IRR)
- Período de devolución de pago (PBP)

Un diagrama de flujo similar al que se muestra debajo ayuda a visualizar el movimiento de los fondos.

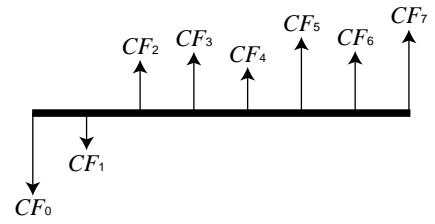

Con este gráfico, el monto de inversión inicial se representa mediante  $CF_0$ . El flujo de efectivo un año después se muestra mediante  $CF_1$ , dos años después por  $CF_2$ , y así sucesivamente.

La evaluación de inversiones puede usarse para determinar claramente si una inversión está obteniendo las ganancias que se fijaron como objetivos inicialmente.

•NPV

$$NPV = CF_0 + \frac{CF_1}{(1+i)} + \frac{CF_2}{(1+i)^2} + \frac{CF_3}{(1+i)^3} + \dots + \frac{CF_n}{(1+i)^n}$$

n: número natural hasta 254

$$\left(i = \frac{I\%}{100}\right)$$

•NFV

$$NFV = NPV \times (1 + i)^n$$

●*IRR* 

$$0 = CF_0 + \frac{CF_1}{(1+i)} + \frac{CF_2}{(1+i)^2} + \frac{CF_3}{(1+i)^3} + \dots + \frac{CF_n}{(1+i)^n}$$

En esta fórmula, NPV = 0, y el valor de *IRR* es equivalente a  $i \times 100$ . Debe tenerse en cuenta, sin embargo, que los valores fraccionarios pequeños tienden a acumularse durante los cálculos subsiguientes realizados automáticamente por la calculadora, de modo que *NPV* en realidad nunca llega a cero. *IRR* se convierte más preciso cuanto más cercano *NPV* se encuentra de cero.

### 19 - 4 Evaluación de inversiones

| PBP es el val                                                                                                | or de <i>n</i> cua                                                                        | indo <i>NPV</i> ≧0(c                                                                                                    | uando la i                                                                    | inversión puede recup                                                                                                    | erarse).                                                  |
|----------------------------------------------------------------------------------------------------|-------------------------------------------------------------------------------------------|----------------------------------------------------------------------------------------------------|-------------------------------------------------------------------------------|----------------------------------------------------------------------------------------------------|-----------------------------------------------------------|
| Presione F3<br>ingreso siguie                                                                                | (CASH) des<br>ente para la                                                                | sde esta pantalla<br>evaluación de ir                                                                                             | a inicial 1<br>nversión.                                                      | para visualizar la pan                                                                                                    | talla de                                                  |
|                                                                                                    |                                                                                           |                                                                                                    |                                                                               | Cash Flow<br>1% =0<br>Csh=List 1                                                                                                    |                                                           |
|                                                                                                    |                                                                                           |                                                                                                    |                                                                               |                                                                                                    |                                                           |
| 1%                                                                                                    | tas                                                                                       | a de interés                                                                                                    |                                                                               | NPV IRR PBP NFV                                                                                                    | 0.50                                                      |
| Csh                                                                                                    | lista                                                                                     | a de flujo de efec                                                                                                    | ctivo                                                                         |                                                                                                    |                                                           |
| •{NPV}/{IRR<br>{perio<br>•{LIST} {e                                                                          | .}/{ <b>PBP</b> }/{NI<br>do de devo<br>especifica u                                       | <b>FV</b> } {valor pres<br>lución de pago}/<br>na lista para el fl                                                                | sente neto<br>{valor futu<br>lujo de efe                                      | o}/{tasa interna de reto<br>iro neto}<br>ectivo}                                                                                                    | orno}/                                                    |
| Ejemplo                                                                                                    | Una inversingresos a<br>los ingres<br>la gananc<br>servicio d<br>luego de s               | sión de \$86.000<br>anuales que se<br>sos se llevan a d<br>ia neta o pérdio<br>le la máquina es<br>seis años de \$1               | ) en maqu<br>muestrai<br>cabo al fin<br>la de esta<br>s de seis<br>4.000. v e | uinarias proyecta los<br>n en la tabla siguien<br>nal del año fiscal).<br>a inversión si la vida<br>años, el valor de rev<br>el costo de capital de | s<br>te (todos<br>,Cuál es<br>útil de<br>venta<br>el 11%? |
|                                                                                                    | Año<br>1<br>2<br>3<br>4<br>5<br>6                                                         | Ingresos<br>-5.000<br>42.000<br>31.000<br>24.000<br>23.000<br>12.000 + 14                                                         | I.000                                                                         |                                                                                                    |                                                           |
| Cohro al man                                                                                                 | ú principal                                                                               |                                                                                                    |                                                                               |                                                                                                    |                                                           |
| LIST y lleve a                                                                                               | cabo la sig                                                                               | seleccione el ico<br>guiente operaciói                                                                                            | ono <b>LIST</b> j<br>n de tecla                                               | para ingresar el modo                                                                                                    | de lista                                                  |
| Sobre el men<br>LIST y lleve a<br>()<br>()<br>()<br>()<br>()<br>()<br>()<br>()<br>()<br>()<br>()<br>()<br>() | (List 2)<br>(List 2)<br>(2)<br>(2)<br>(1)<br>(1)<br>(1)<br>(1)<br>(1)<br>(1)<br>(1)<br>(1 | seleccione el icc<br>guiente operación<br>0 (0) [EXE<br>0) [EXE<br>0) [EXE<br>0) [EXE<br>0) [EXE<br>0) [EXE<br>0) [EXE<br>0) [EXE | ono LIST  <br>n de tecla<br>0 0 EE                                            | para ingresar el modo                                                                                                    | de lista                                                  |

Evaluación de inversiones 19 - 4

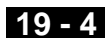

Desde la pantalla de ingreso realice la operación de tecla siguiente.

1 1 EXE (I% = 11)F6 (List) F2 (List2) F1(NPV)

| Cash Flow<br>NPV=9610.156175 |      |
|------------------------------|------|
|                              |      |
| REPT                         | GRPH |

Ahora puede presionar F6 (GRPH) para delinear un gráfico de flujo de efectivo.

F6 (GRPH)

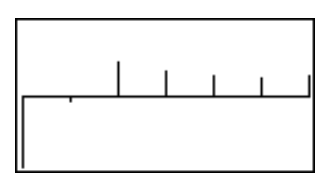

Presionando SHIFT F1 (TRCE) activa el trazado, lo cual puede usarse para observar los valores siguientes.

| (SHII)<br>(F4 | ד <b>F6</b> (G↔T<br>]( <i>NFV</i> )                                     | )                                                                                                    | Cash Flow<br>NFV=17974.97                                                                                                    | 596                                                            |
|---------------|-------------------------------------------------------------------------|----------------------------------------------------------------------------------------------------|----------------------------------------------------------------------------------------------------|----------------------------------------------------------------|
| [1]           |                                                                         |                                                                                                    | REPT                                                                                                    | <b>GRPH</b>                                                    |
| F3            | ]( <i>PBP</i> )                                                         |                                                                                                    | PBP=6                                                                                                    |                                                                |
|               |                                                                         |                                                                                                    | REPT                                                                                                    | GRPH                                                           |
| Ejemplo       | Una inve<br>ingresos<br>los ingre<br>la tasa in<br>servicio<br>luego de | rsión de \$10.000 er<br>anuales que se mu<br>sos se llevan a cab<br>terna de retorno de<br>de la máquina es de<br>cinco años es de \$ | n maquinarias proyecta<br>lestran en la tabla sigu<br>lo al final del año fiscal<br>e esta inversión si la vio<br>e cinco años, y el valor<br>i3.000? | los<br>iente (todos<br>). ¿Cuál es<br>da útil de<br>de reventa |
|               | Año<br>1<br>2                                                           | Ingresos<br>2.000<br>2.400                                                                                                    |                                                                                                    |                                                                |
|               | 3<br>4<br>5                                                             | 2.200<br>2.000<br>1.800 + 3.000                                                                                                    | )                                                                                                    |                                                                |

### 19 - 4 Evaluación de inversiones

Sobre el menú principal, seleccione el icono **LIST** para ingresar el modo de lista LIST y lleve a cabo la siguiente operación de tecla.

| ● ●(List 3)               |   |
|---------------------------|---|
| (-) 1 0 0 0 0 EXE         |   |
| 2000 EXE                  |   |
| 2 4 0 0 EXE               |   |
| 2 2 0 0 EXE               |   |
| 2000 EXE                  |   |
| 1 8 0 0 <b>+</b> 3 0 0 EX | Ē |

Vuelva al menú principal presionando (NENU). Seleccione el icono **TVM** para ingresar el modo financiero, y luego presione (F3) (CASH).

Desde la pantalla de ingreso realice la operación de tecla siguiente.

F6 (List) F3 (List 3)
 F2 (IRR)

| Cash Flow<br>IRR=9.307158818 |      |
|------------------------------|------|
| REPT                         | GRPH |

Ahora puede presionar F6 para delinear un gráfico de flujo de efectivo.

F6(GRPH)

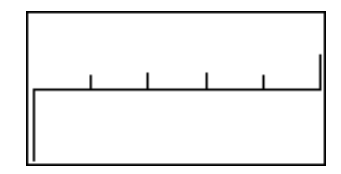

### 19-5 Amortización de un préstamo

Esta calculadora puede usarse para calcular el monto principal y porción de interés de una cuota mensual, el principal restante, y el monto principal e interés pagado hasta cualquier cierto punto.

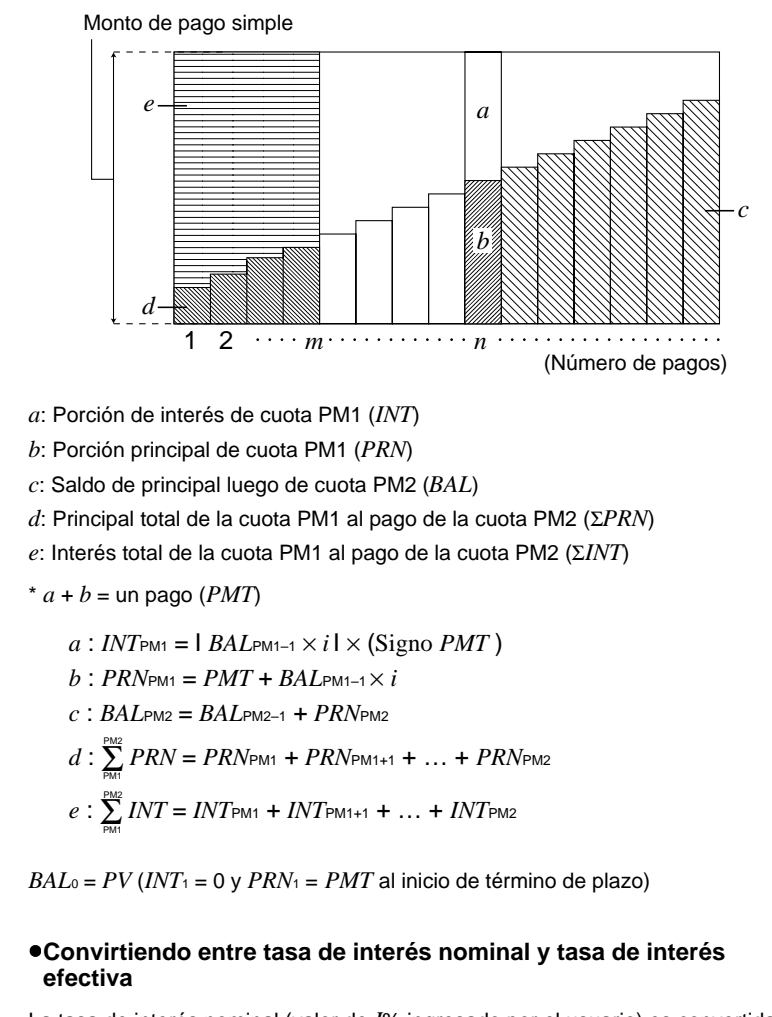

La tasa de interés nominal (valor de I% ingresado por el usuario) es convertida a una tasa de interés efectiva (I%) para los préstamos a plazos en donde el número de cuotas por año es diferente al número de períodos del cálculo de interés compuesto.

$$I\%' = \left\{ (1 + \frac{I\%}{100 \times [C/Y]})^{\frac{[C/Y]}{[P/Y]}} - 1 \right\} \times 100$$

#### 19 - 5 Amortización de un préstamo

El cálculo siguiente se lleva a cabo luego de una conversión de la tasa de interés nominal a la tasa de interés efectiva, y el resultado se usa para todos los cálculos subsiguientes.

*i* = *I*%'÷100

Presione F4 (*AMT*) desde la pantalla inicial 1 para visualizar la pantalla de ingreso siguiente para la amortización.

|                                                 | Amortization:End<br>1011=0<br>PM2=0<br>17. =0<br>IX. =0<br>PV =0<br>PMT=0<br>IBAL [INT [PRN [EINT [EPRN []]] |
|-------------------------------------------------|----------------------------------------------------------------------------------------------------|
|                                                 | FV =0<br>P/Y=12<br>C/Y=12                                                                                    |
| PM1 primera cuota de las cuotas                 | 1 a <i>n</i>                                                                                                 |
| PM2 segunda cuota de las cuotas                 | 1 a <i>n</i>                                                                                                 |
| <i>n</i> cuotas                                 |                                                                                                    |
| I% tasa de interés                              |                                                                                                    |
| PV principal                                    |                                                                                                    |
| PMT pago de cada cuota                          |                                                                                                    |
| FV saldo siguiendo a la cuota fir               | nal                                                                                                    |
| P/Y cuotas por año                              |                                                                                                    |
| C/Y compuestos por año                          |                                                                                                    |
| • {BAL} {saldo de principal luego de la cuota F | PM2}                                                                                                    |
| • {INT}/{PRN} porción de cuota PM1 de {inter    | és}/{principal}                                                                                              |

• { $\Sigma INT$ }/{ $\Sigma PRN$ } ... (principal total}/{interés total} desde la cuota PM1 al pago de cuota PM2

Ejemplo

 Calcular la cuota mensual debida sobre una hipoteca de hogar de \$140.000 a 15 años en una tasa anual del 6,5%, compuesto semianualmente.

También calcular *PRN* e *INT* para el segundo año (cuota 24), *BAL* para la cuota 49, y  $\Sigma INT$ ,  $\Sigma PRN$  para las cuotas 24 a 49.

Visualice el menú TVM y luego presione F2 (CMPD).

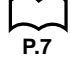

En la pantalla de ajustes básicos, especifique "**End**" para Payment y luego presione **EXT**.

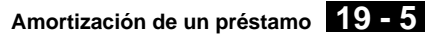

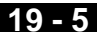

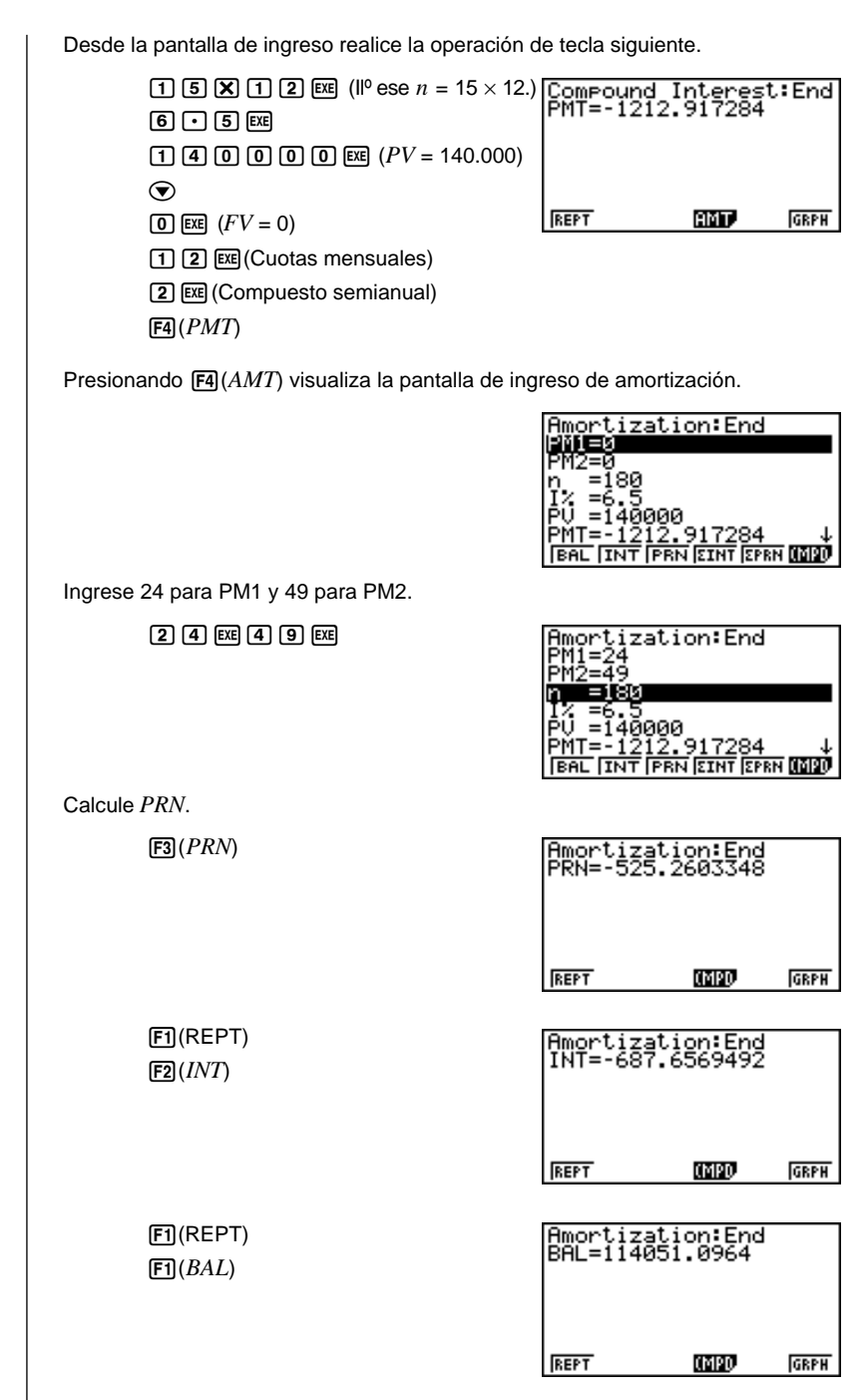

### 19 - 5 Amortización de un préstamo

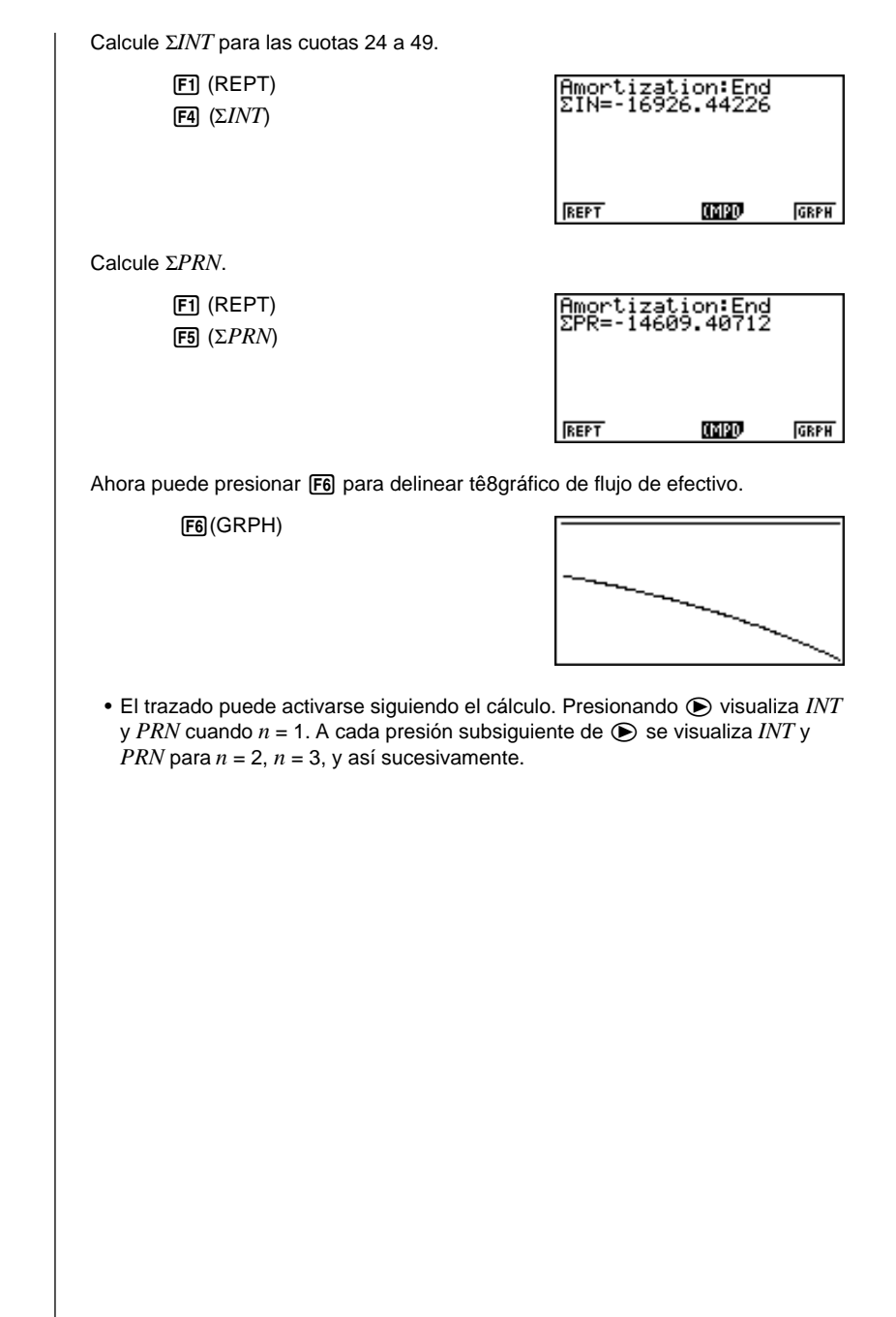

# 19-6 Conversión entre tasa de interés porcentual y tasa de interés efectiva

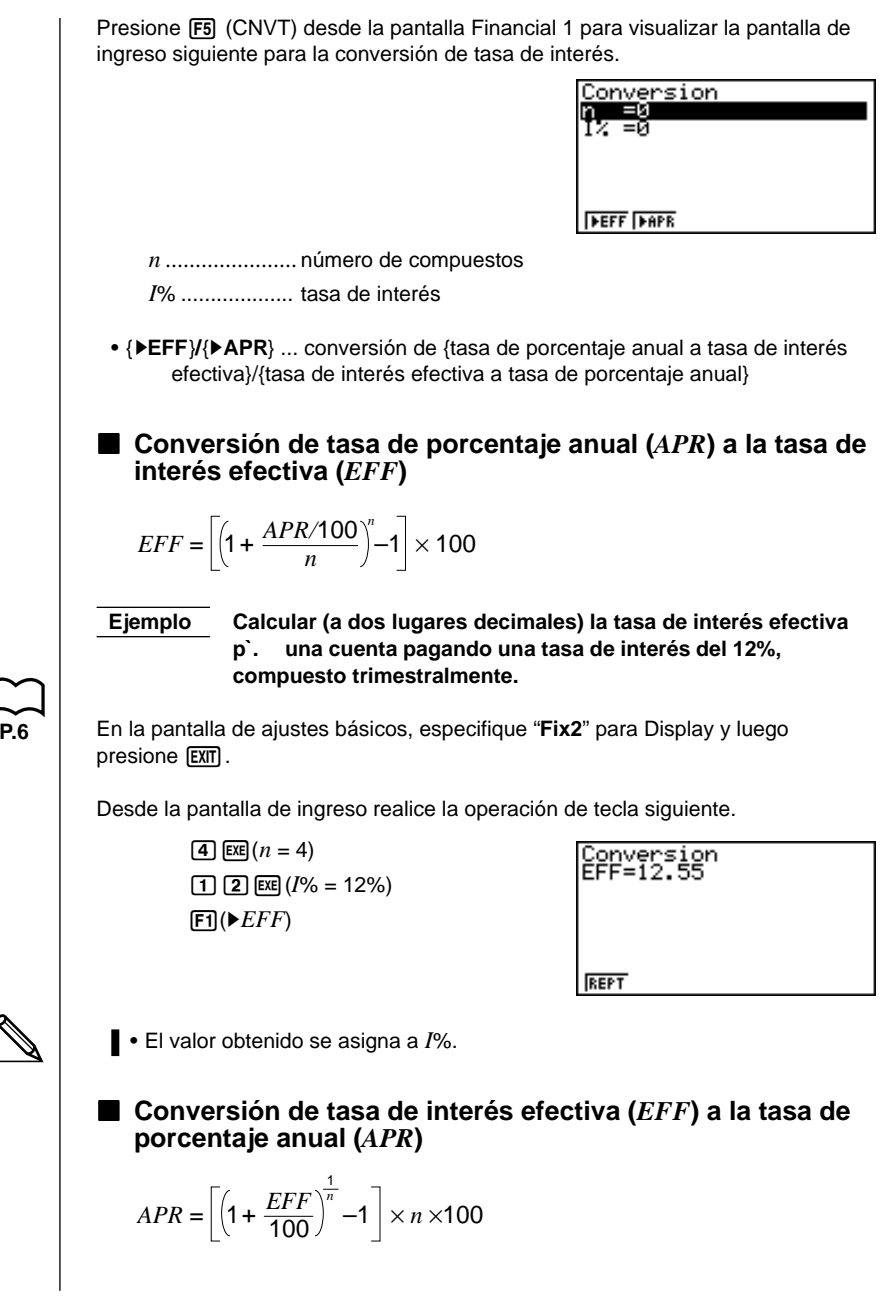

345

### 19 - 6 Conversión entre tasa de interés porcentual y tasa de interés efectiva

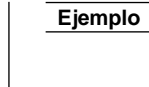

 Calcular la tasa de porcentaje anual para una cuenta que paga una tasa de interés efectiva del 12,55%, compuesto trimestralmente.

En la pantalla de ajustes básicos, especifique "**Norm1**" para Display y luego presione [EXIT].

Desde la pantalla de ingreso realice la operación de tecla siguiente.

| Conversion<br>APR=11.99919376 |
|-------------------------------|
|                               |
| REPT                          |

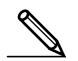

P.6

• El valor obtenido se asigna a *I*%.

# 19-7 Cálculos de costo, precio de venta y margen de ganancia

El costo, precio de venta o margen de ganancias puede ser calculado ingresando los otros dos valores.

$$CST = SEL\left(1 - \frac{MAR}{100}\right)$$
$$SEL = \frac{CST}{1 - \frac{MAR}{100}}$$
$$MAR(\%) = \left(1 - \frac{CST}{SEL}\right) \times 100$$

Presione F1 (COST) desde la pantalla inicial 2 para visualizar la pantalla de ingreso siguiente.

| <u>Cost/Sel/Margin</u> |
|------------------------|
| USUE0<br>Sale0         |
| Mr9=0                  |
|                        |
|                        |
| COST SEL MRG           |

Cst ..... costo

Sel ..... precio de venta

Mrg ..... margen de ganancias

 {COST}/{SEL}/{MRG} ... calcula el {costo}/{precio de venta}/{margen de ganancias}

#### Costo

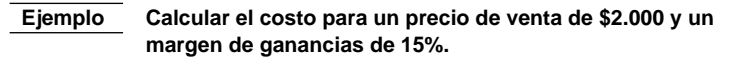

Desde la pantalla de ingreso realice la operación de tecla siguiente.

(\*)
(\*)
(\*)
(\*)
(\*)
(\*)
(\*)
(\*)
(\*)
(\*)
(\*)
(\*)
(\*)
(\*)
(\*)
(\*)
(\*)
(\*)
(\*)
(\*)
(\*)
(\*)
(\*)
(\*)
(\*)
(\*)
(\*)
(\*)
(\*)
(\*)
(\*)
(\*)
(\*)
(\*)
(\*)
(\*)
(\*)
(\*)
(\*)
(\*)
(\*)
(\*)
(\*)
(\*)
(\*)
(\*)
(\*)
(\*)
(\*)
(\*)
(\*)
(\*)
(\*)
(\*)
(\*)
(\*)
(\*)
(\*)
(\*)
(\*)
(\*)
(\*)
(\*)
(\*)
(\*)
(\*)
(\*)
(\*)
(\*)
(\*)
(\*)
(\*)
(\*)
(\*)
(\*)
(\*)
(\*)
(\*)
(\*)
(\*)
(\*)
(\*)
(\*)
(\*)
(\*)
(\*)
(\*)
(\*)
(\*)
(\*)
(\*)
(\*)
(\*)
(\*)
(\*)
(\*)
(\*)
(\*)
(\*)
(\*)
(\*)
(\*)
(\*)
(\*)
(\*)
(\*)
(\*)
(\*)
(\*)
(\*)
(\*)
(\*)
(\*)
(\*)
(\*)
(\*)
(\*)
(\*)
(\*)
(\*)
(\*)
(\*)
(\*)
(\*)
(\*)
(\*)
(\*)
(\*)
(\*)
(\*)
(\*)
(\*)
(\*)
(\*)
(\*)
(\*)
(\*)
(\*)
(\*)
(\*)
(\*)
(\*)
(\*)
(\*)
(\*)
(\*)
(\*)
(\*)
(\*)
(\*)
(\*)
(\*)
(\*)
(\*)
(\*)
(\*)
(\*)

Cost/Sel/Margin Cst=1700 REPT

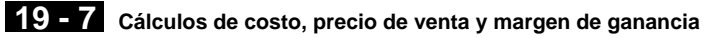

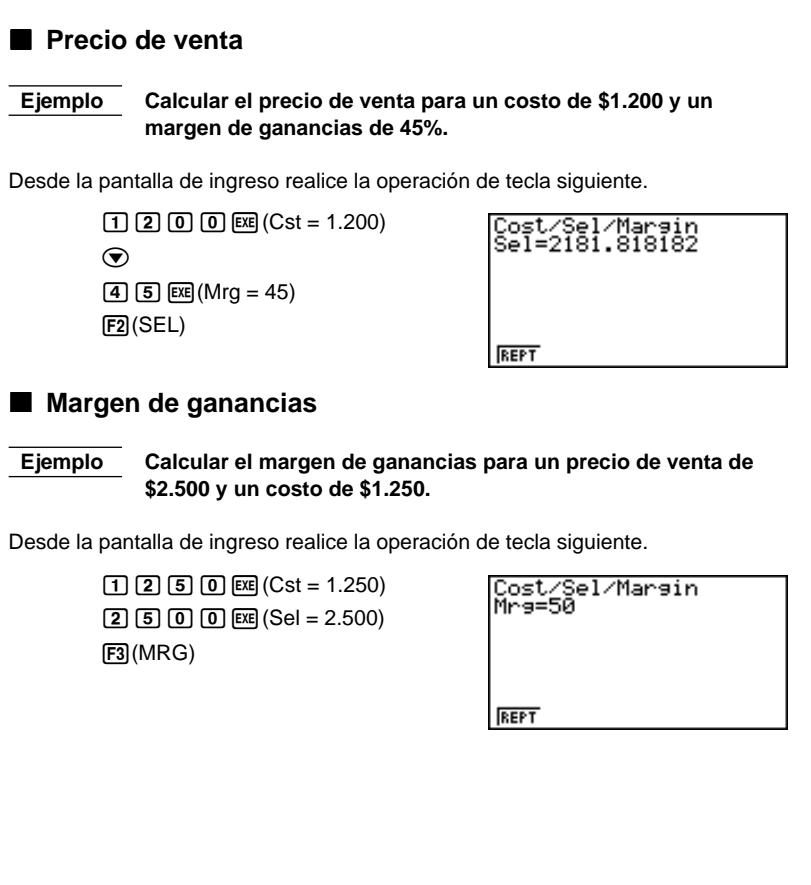

## 19-8 Cálculos de días/fechas

P 7

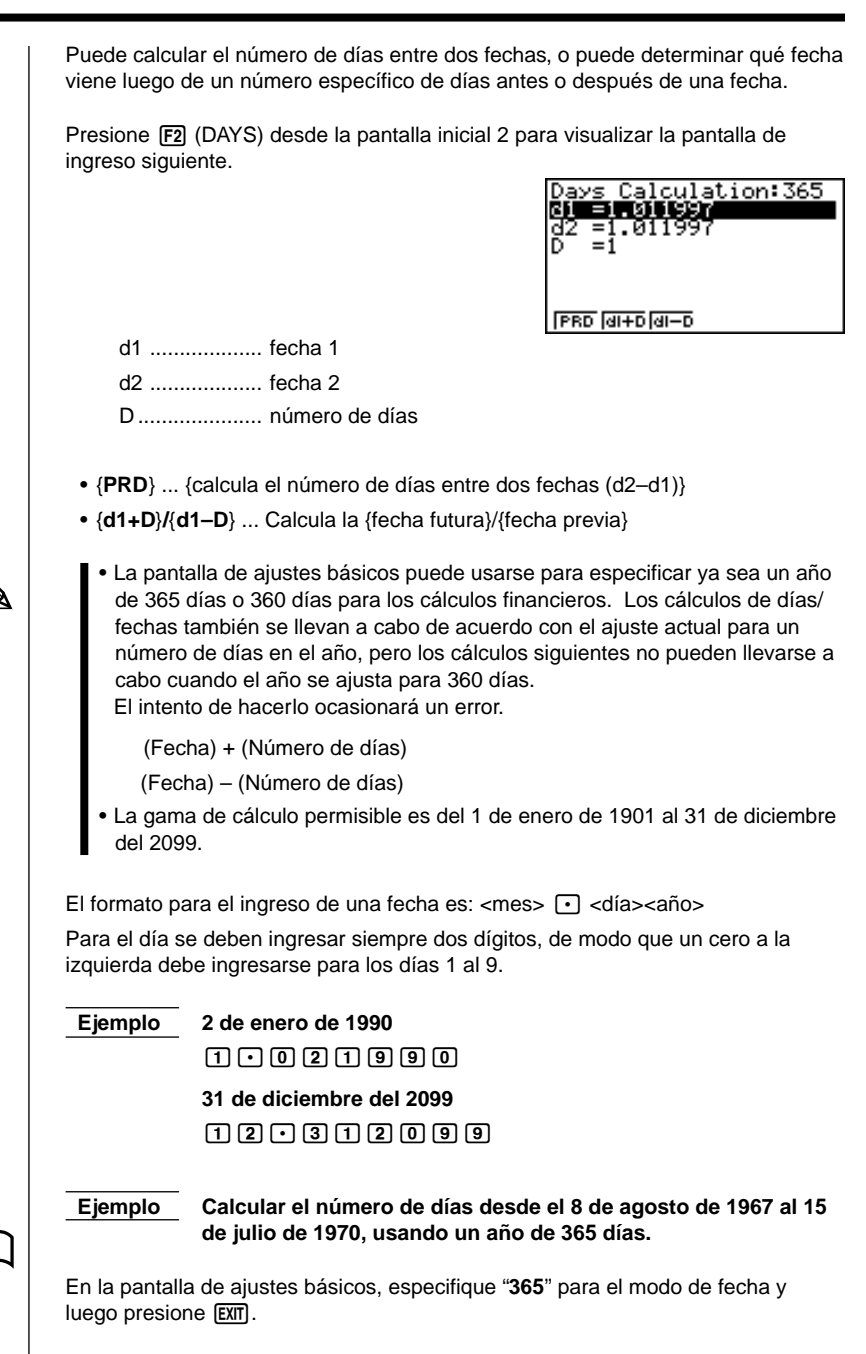

#### 19 - 8 Cálculos de días/fechas

Desde la pantalla de ingreso realice la operación de tecla siguiente.

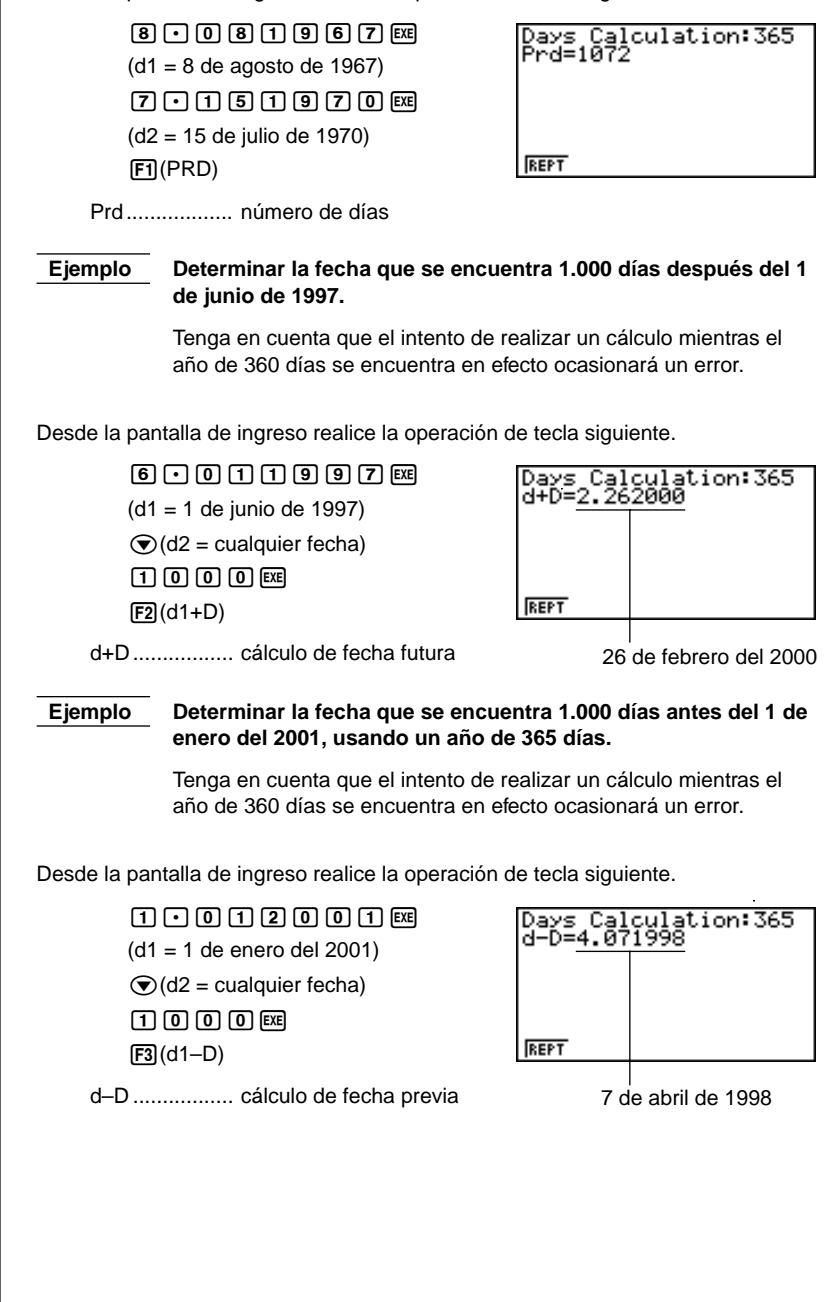

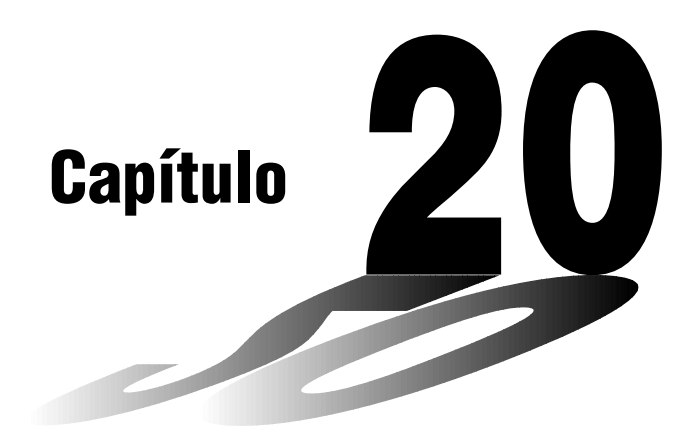

# Programación

- 20-1 Antes de comenzar con la programación
- 20-2 Ejemplos de programación
- 20-3 Depurando un programa
- 20-4 Calculando el número de bytes usados por un programa
- 20-5 Función de secreto
- 20-6 Buscando un archivo
- 20-7 Buscando datos dentro de un programa
- 20-8 Editando nombres de archivo y contenidos de programa
- 20-9 Borrando programas
- 20-10 Mandos de programa prácticos
- 20-11 Referencia de mandos
- 20-12 Presentación de texto
- 20-13 Usando las funciones de la calculadora dentro de los programas

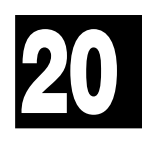

### 20-1 Antes de comenzar con la programación

La función de programación le permite realizar cálculos repetitivos y complejos de manera rápida y fácil. Los mandos y cálculos son ejecutados secuencialmente, exactamente como en las instrucciones múltiples del cálculo manual. Se pueden almacenar múltiples programas bajo los nombres de archivo para una fácil recuperación y edición.

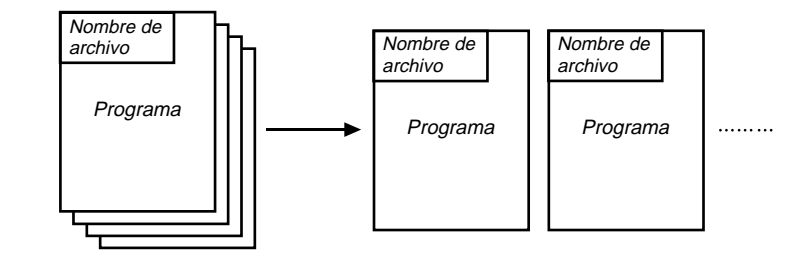

Seleccione el icono **PRGM** en el menú principal e ingrese el modo PRGM. Al hacerlo, la lista de mandos y programas aparece sobre la presentación.

Seleccione el área de memoria — (utilice las teclas y para cambiar de posición).

| Program List             |                           |
|--------------------------|---------------------------|
| <br>{ OCTA               | : 37                      |
| TRIANGLE                 | : 17                      |
| AREA *                   | : 33                      |
| GRAPHICS                 | : 17                      |
| MEASURE                  | : 17                      |
| L ÖCTÖNÄRY               | : 17                      |
| IFYF IANNA MAIN MAIN     | ਸ਼ਗਰਗ ਹਿੰਨ                |
| עבבום אמבונו עבצבו בריבו | Contraction of the second |

- P.368 P.362 €FX
- {EXE}/{EDIT} ... {ejecutar}/{editar} programa
- {NEW} ... {programa nuevo}
- {DEL}/{DEL-A} ... borrar {programa específico}/{todos los programas}
- {SRC}/{REN} ... {búsqueda}/{cambio} de nombre de archivo
- {LOAD} ... {carga un programa de la biblioteca de programas incorporada}
  - \* Para los detalles, vea el manual de biblioteca de programas **separado**.
- Si no hay programas almacenados en la memoria cuando ingresa el modo PRGM, el mensaje "**No Programs**" aparece sobre la presentación, y en el menú de funciones solamente se muestra el ítem NEW (F3).

Los valores a la derecha de la lista de programa indican el número de bytes usados hasta ahora por cada programa.

Ejemplo 1

Calcular el área de una superficie y volumen de tres octaedros regulares con las dimensiones mostradas en la tabla siguiente.

Almacene la fórmula de cálculo bajo el nombre de archivo OCTA.

| Longitud de un lado (A) | Area de superficie (S) | Volumen (V)     |
|-------------------------|------------------------|-----------------|
| 7 cm                    | Cm <sup>2</sup>        | cm <sup>3</sup> |
| 10 cm                   | Cm <sup>2</sup>        | cm <sup>3</sup> |
| 15 cm                   | cm <sup>2</sup>        | CM <sup>3</sup> |

Las siguientes fórmulas son las usadas para el cálculo del área de superficie S y volumen V de un octaedro regular, del cual se conocen la longitud y un lado.

$$S = 2\sqrt{3} A^2$$
,  $V = \frac{\sqrt{2}}{3} A^3$ 

Cuando se ingresa una fórmula nueva, primero se debe registrar el nombre de archivo y luego ingresar el programa real.

#### Para registrar un nombre de archivo

#### Ejemplo Registrar el nombre de archivo OCTA.

- Tenga en cuenta que un nombre de archivo puede tener hasta ocho caracteres de longitud.
- 1. Visualice el menú de lista de programa y presione F3 (NEW) para visualizar un menú, que contiene los ítemes siguientes.

• {RUN}/{BASE} ... ingreso de programa de {cálculo general}/{base numérica}

• {**n0**} ... {registro de contraseña}

- {SYBL} ... {menú de símbolo}
- 2. Ingrese el nombre del archivo.

OCTA

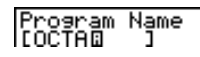

- El cursor cambia de forma para indicar el ingreso de caracteres alfabéticos.
- Los siguientes son los caracteres que pueden usarse para el nombre de un archivo: A hasta la Z, r, θ, espacios, [, ], {, }, ', ", ~, 0 al 9, ., +, -, ×, ÷
- Tenga en cuenta, no obstante, que [X&I] y no pueden ingresarse para el nombre de un programa que contiene cálculos con valores binarios, octales, decimales o hexadecimales.

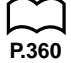

#### 20 - 2 Ejemplos de programación

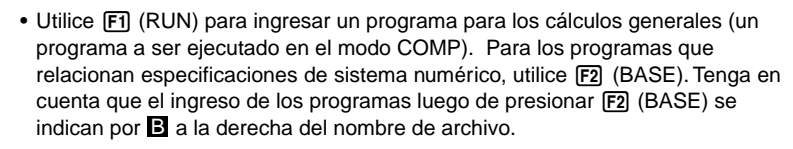

- Presionando F6 (SYBL) visualiza un menú de los símbolos (', ", ~) que pueden ingresarse.
- Mientras realiza un ingreso puede borrar un carácter, moviendo el cursor al carácter que desea borrar y presionando 🖭.
- Presione Repara registrar el nombre de archivo y cambiar la pantalla de ingreso de programa.
   Nombre de archivo

=====0CTA ======

- El registro de un nombre de archivo utiliza 17 bytes de memoria.
- La pantalla de ingreso de nombre de archivo permanece sobre la presentación si presiona Exe sin ingresar un nombre de archivo.
- Para salir de la pantalla de ingreso de nombre de archivo y retornar a la lista de programas sin registrar un nombre de archivo, presione EXIT.
- Cuando registra el nombre de un programa que contiene cálculos con valores binarios, octales, decimales o hexadecimales, el indicador **B** se fija a la derecha del nombre de archivo.

#### •Para ingresar un programa

Los ítemes siguientes están incluidos en el menú de función de la pantalla de ingreso de programa, que se usa para el ingreso de programa.

- {TOP}/{BTM} ... {parte superior}/{parte inferior} de programa
- {SRC} ... {búsqueda}
- {MENU} ... {menú de modos}
- {SYBL} ... {menú de símbolos}

#### •Para cambiar los modos dentro de un programa

- Presionando F4 (MENU) mientras la pantalla de ingreso de programa se encuentra sobre la presentación ocasiona que aparezca el menú de cambio de modo. Puede usar este menú para ingresar cambios de modo dentro de sus programas.
- {STAT}/{MAT}/{LIST}/{GRPH}/{DYNA}/{TABL}/{RECR}
  - Para los detalles acerca de estos modos, vea la sección "Para seleccionar un icono", así también como las secciones de este manual que describen lo que puede hacer en cada modo.
- El menú siguiente aparece siempre que presiona (F4) (MENU) mientras ingresa un programa que relaciona las especificaciones de bases numéricas.
- {d ~ o}/{LOG}

P.365 P.364

Ejemplos de programación 20-2

- Presionando F6 (SYBL) visualiza un menú de los símbolos (', ", ~, \*, /, #) que pueden ingresarse dentro de un programa.
- Presionando (MIT) (ITIP) visualiza un menú de mandos que pueden usarse para cambiar los ajustes de la pantalla de ajustes básicos dentro de un programa.
- {ANGL}/{COOR}/{GRID}/{AXES}/{LABL}/{DISP}/{<u>P/L</u> }/{DRAW}/{DERV}/ {BACK}/{FUNC}/{SIML}/{S-WIN}/{LIST}/{<u>LOCS</u> }/{T-VAR}/{ $\Sigma$ DSP}/{RESID}

Para los detalles en cada uno de estos mandos, vea la sección "Menús de teclas de funciones en la pantalla de ajustes basicos".

El siguiente menú de teclas de funciones aparece si presiona (MIT) (STIP) mientras ingresa un programa que contiene cálculos con valores binarios, octales, decimales o hexadecimales.

{Dec}/{Hex}/{Bin}/{Oct}

Los contenidos de un programa real son idénticos a los cálculos manuales. A continuación se muestra cómo el cálculo del área de superficie y volumen de un octaedro regular serán calculados usando un cálculo manual.

| Area de superficie S | 2 🗙 Shift 🗸 3 🗙 | <valor a="" de=""></valor> | $x^2$ EXE |
|----------------------|-----------------|----------------------------|-----------|
| Volumen V            | Shift 🗸 2 🕂 3 🗙 | <valor a="" de=""></valor> | ∧ 3 EXE   |

Este cálculo también puede realizarse asignando el valor para la longitud de un lado de la variable A.

Longitud de lado A

| <valor a="" de=""> → (ALPHA) (A) EXE</valor> |                                 |  |  |
|----------------------------------------------|---------------------------------|--|--|
| Area de superficie S                         | 2 🗙 Shift 🗸 3 🗙 Alpha A 🗶 Exe   |  |  |
| Volumen V                                    | SHIFT 🗸 2 🕂 3 🗙 ALPHA A 🛆 3 EXE |  |  |

Si simplemente ingresa los cálculos manuales mostrados previamente, la calculadora los ejecuta desde el comienzo hasta el final, sin parar. Los siguiente mandos hacen posible interrumpir un cálculo para el ingreso de valores y para visualizar los resultados intermedios.

- ?: Este mando realiza una pausa en la ejecución del programa, y visualiza un signo de pregunta como un indicador de solicitud para el ingreso de un valor de asignación a una variable. La sintaxis para este mando es: ? → <nombre de variable>.
- ▲: Este mando realiza una pausa en la ejecución del programa, y visualiza el último resultado de cálculo obtenido o texto. Es similar a presionar I em un cálculo manual.

# P.369

 Para los detalles completos en el uso de éstos y otros mandos, vea la sección "Mandos de programa prácticos".

P.5

20-2 Ejemplos de programación

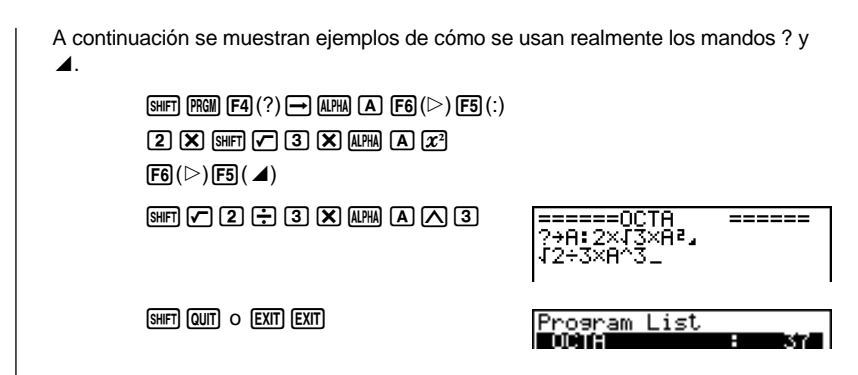

#### Para ejecutar un programa

- 2. Presione F1 (EXE) o EXE para ejecutar el programa.

Veamos cómo funciona el programa que ingresamos anteriormente.

| Longitud de un lado (A) | Area de superficie (S)      | Volumen (V)                 |
|-------------------------|-----------------------------|-----------------------------|
| 7 cm                    | 169,7409791 cm <sup>2</sup> | 161,6917506 cm <sup>3</sup> |
| 10 cm                   | 346,4101615 cm <sup>2</sup> | 471,4045208 cm <sup>3</sup> |
| 15 cm                   | 779,4228634 cm <sup>2</sup> | 1590,990258 cm <sup>3</sup> |

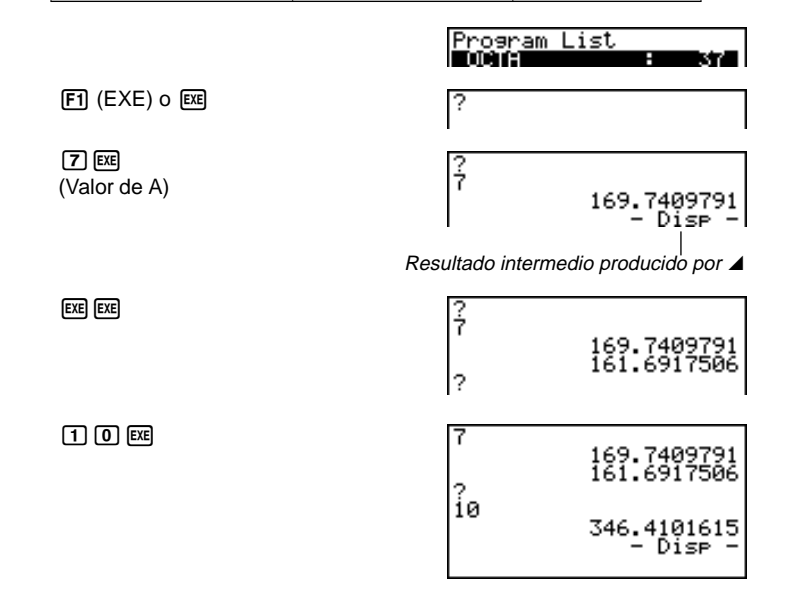

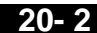

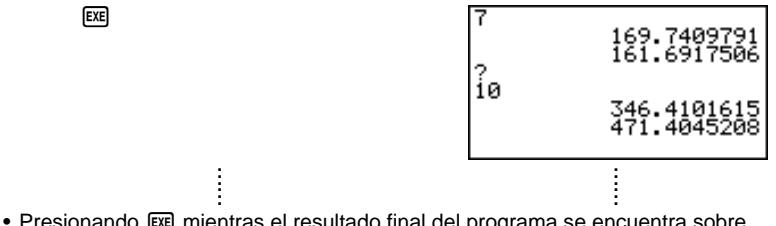

- Presionando EXE mientras el resultado final del programa se encuentra sobre la presentación vuelve a ejecutar el programa.
- También puede ejecutar un programa mientras se encuentra en el modo RUN ingresando: Prog "<nombre de archivo>" EXE.
- Se producirá un error si el programa especificado por Prog "<nombre de archivo>" no se encuentra.

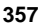

### 20-3 Depurando un programa

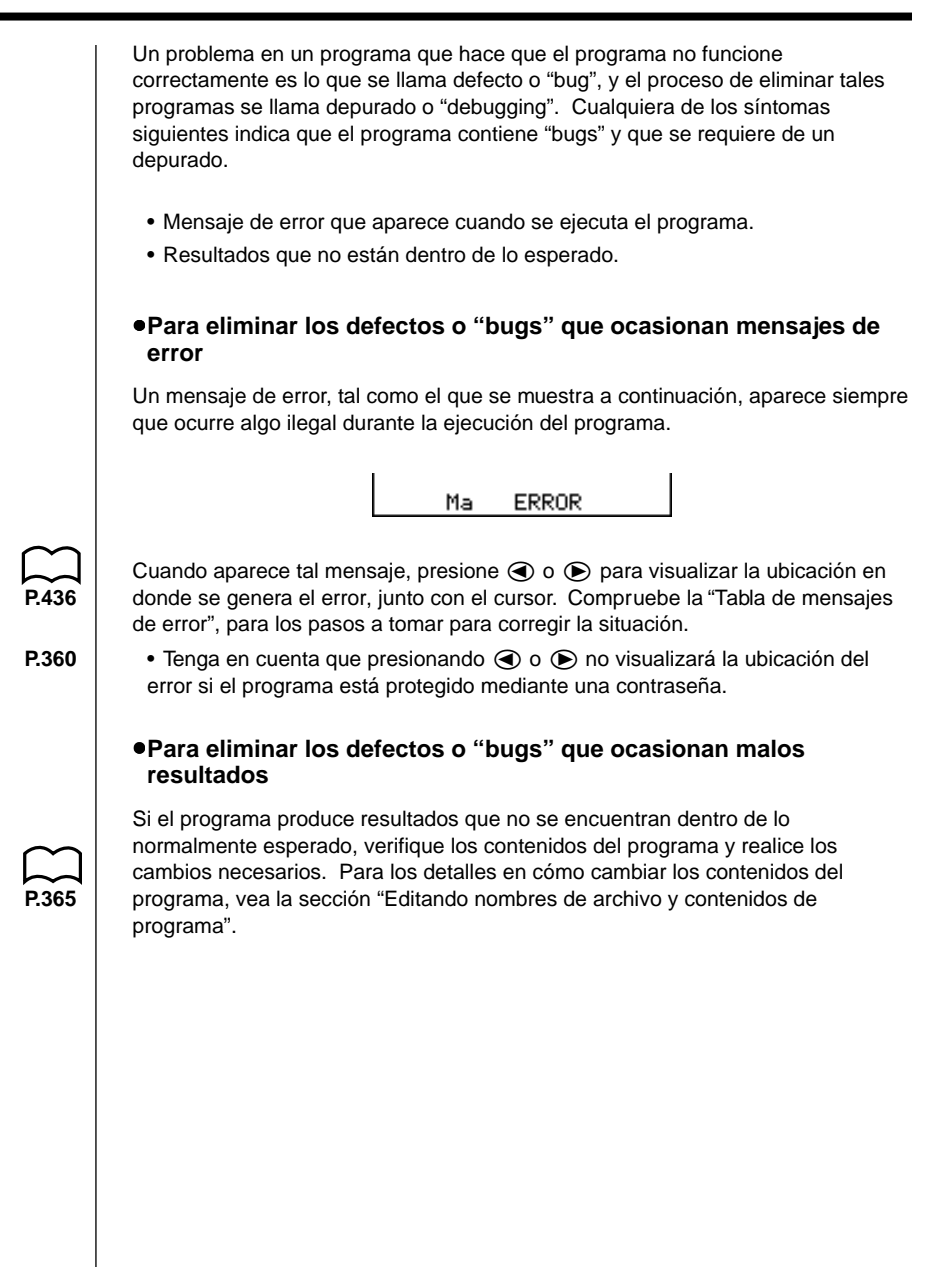

# 20-4 Calculando el número de bytes usados por un programa

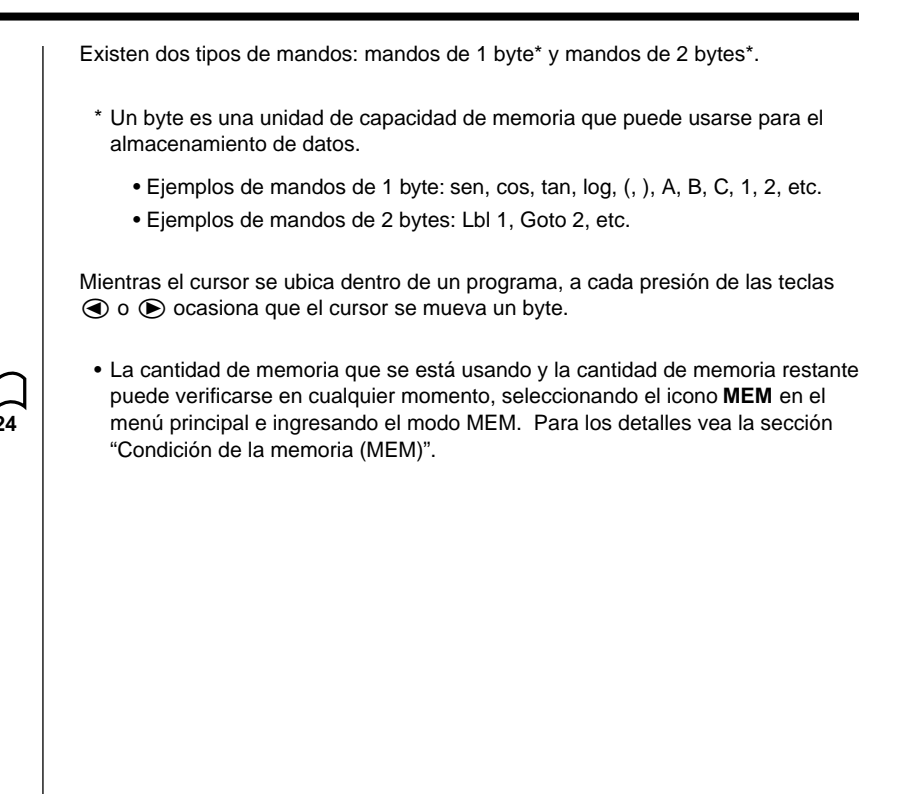

### 20-5 Función de secreto

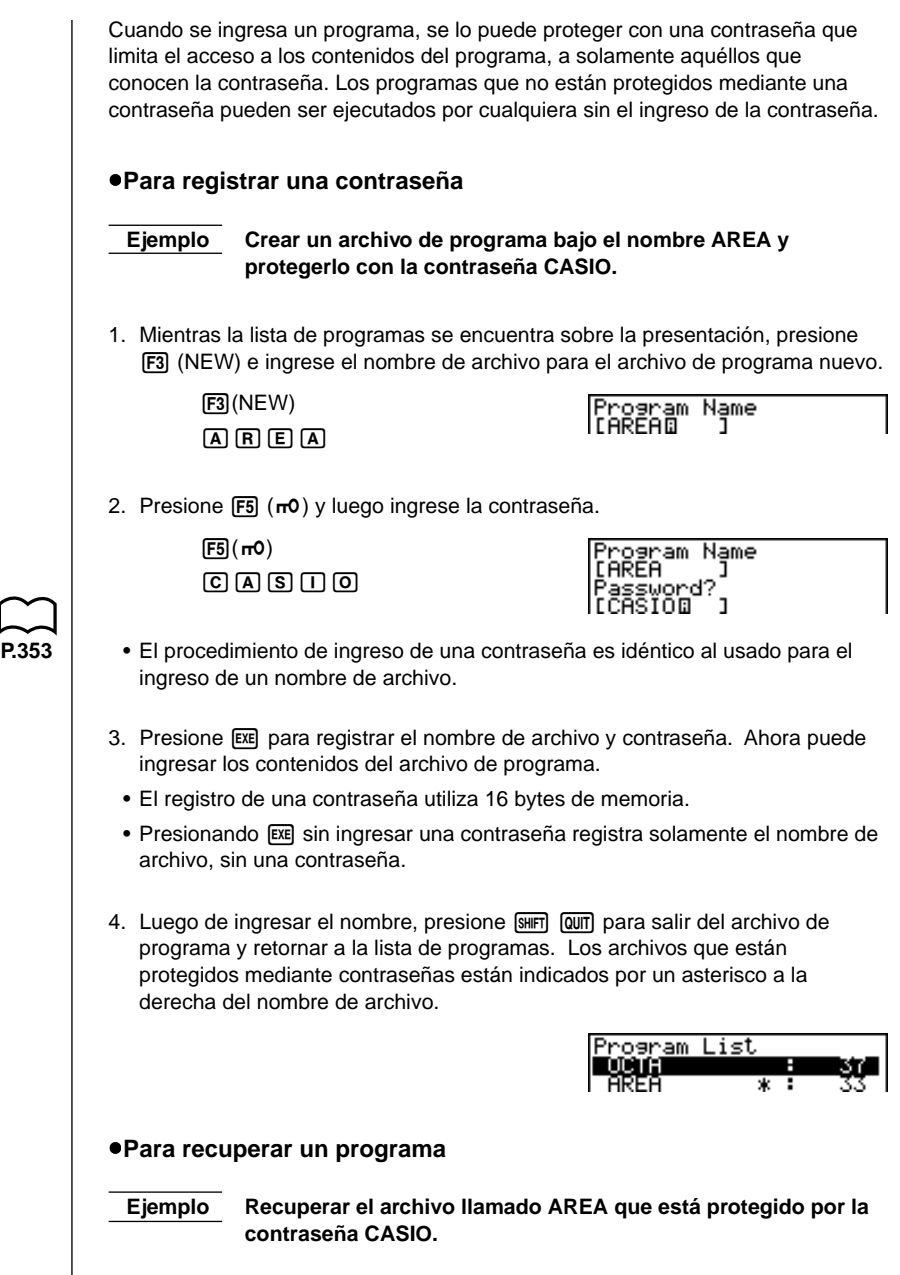

2. Presione F2 (EDIT).

Program Name [AREA ] Password? [[] ]

- 3. Ingrese la contraseña y presione E para recuperar el programa.
  - Si llega a ingresar una contraseña errónea aparecerá el mensaje "Mismatch".

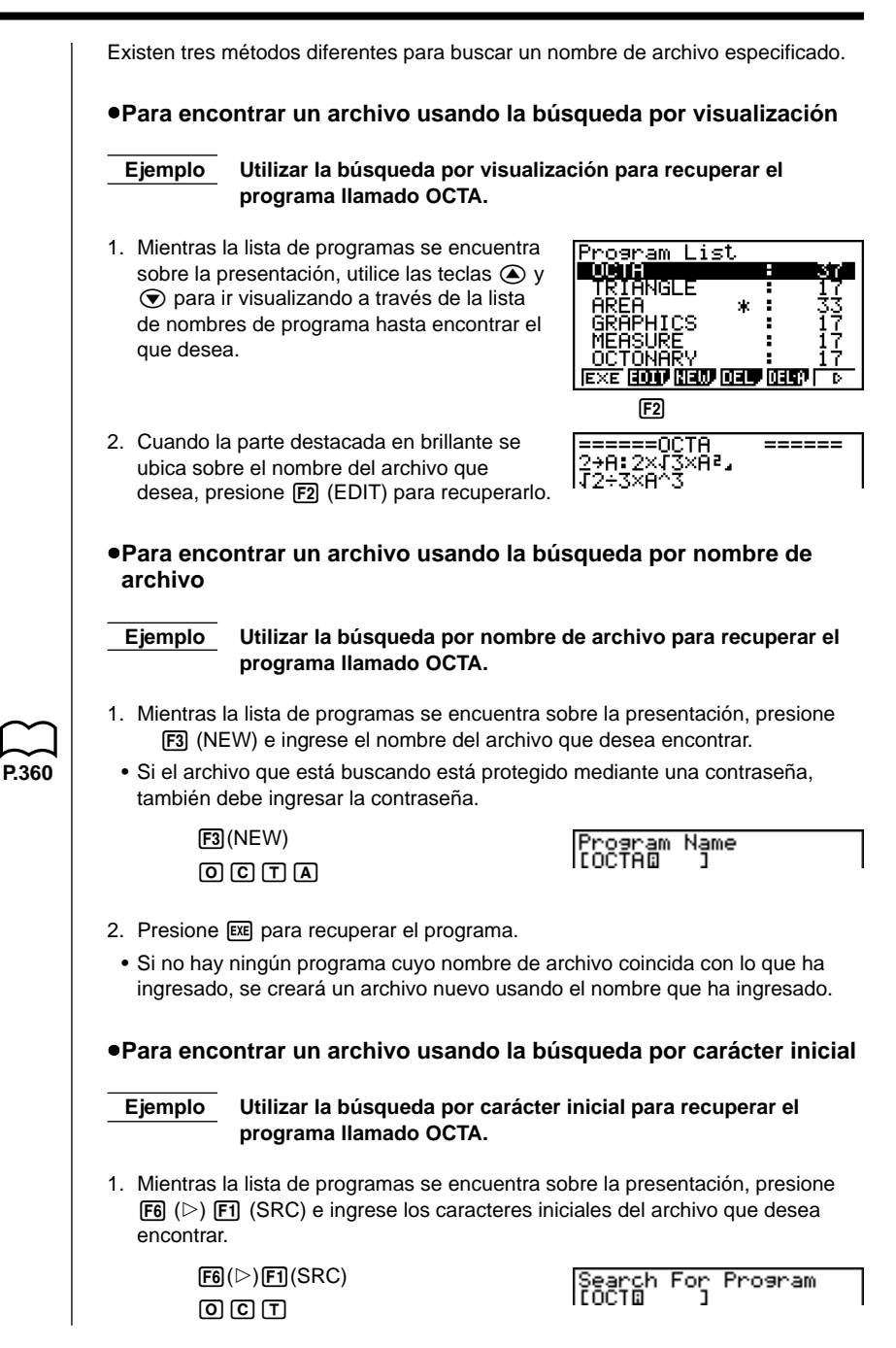

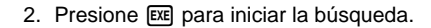

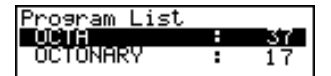

- Se recuperarán todos los archivos cuyos nombres comiencen con los caracteres que ha ingresado.
- Si no hay ningún programa cuyo nombre de archivo comience con los caracteres que ha ingresado, sobre la presentación aparecerá el mensaje "Not Found". Si esto llega a suceder, presione EXT para borrar el mensaje de error.

# 20-7 Buscando datos dentro de un programa

| Ejemplo Buscar la letra "A" dent                                                                                                    | ro del programa llamado OCTA.                                                                                                    |  |
|----------------------------------------------------------------------------------------------------|----------------------------------------------------------------------------------------------------|--|
| 1. Recupere el programa.                                                                                                    |                                                                                                    |  |
| 2. Presione 🖪 (SRC) e ingrese los datos que desea buscar.                                                                                                    |                                                                                                    |  |
|                                                                                                    | =====0CTA =====<br>2+A:2×I3×A²<br>I2+3×A^3                                                                                                    |  |
| F3 (SRC)                                                                                                    | Search For Text                                                                                                    |  |
| (ALPHA) (A)                                                                                                    | <br>А_                                                                                                    |  |
|                                                                                                    | <u>sve</u> i                                                                                                    |  |
| <ul> <li>No se puede especificar el símbolo d<br/>presentación (</li></ul>                                                                                                    | le línea nueva (↔) o mando de<br>do.                                                                                                    |  |
| <ol> <li>Presione E para comenzar la búsquaparecen sobre la pantalla con el cur<br/>dato que ha especificado.</li> </ol>                                                                     | ueda. Los contenidos del programa<br>rsor ubicado en la primera instancia del                                                                                           |  |
|                                                                                                    | =====0CTA =====<br>?→A:2×J3×A²∡<br>J2÷3×A^3                                                                                                    |  |
|                                                                                                    | <search> 💹</search>                                                                                                    |  |
|                                                                                                    | Indica que la operación de búsqueda se encuentra en progreso.                                                                                                    |  |
| 4. Presione 📧 para buscar la siguiente                                                                                                    | e instancia del dato.                                                                                                    |  |
|                                                                                                    | =====0CTA =====<br>?→A:2×J3× <u>A</u> ²∡<br>√2÷3×A^3                                                                                                    |  |
| <ul> <li>Si no hay partes coincidentes dentro<br/>especificado, los contenidos del prog<br/>el punto desde el cual ha comenzado</li> </ul>                                                   | del programa para el dato que ha<br>grama aparecen con el cursor ubicado en<br>o la búsqueda.                                                                           |  |
| <ul> <li>Una vez que los contenidos del prog<br/>puede usar las teclas de cursor para<br/>buscar la siguiente instancia del dato<br/>comienza desde la ubicación de curs<br/>EXE.</li> </ul> | rama se encuentran sobre la pantalla,<br>mover el cursor a otra posición antes de<br>o. Solamente la parte del programa que<br>sor actual es buscada cuando se presiona |  |
| <ul> <li>Una vez que la búsqueda encuentra<br/>caracteres o moviendo el cursor ocas<br/>cancele (borrando el indicador de bú</li> </ul>                                                      | una instancia de su dato, ingresando<br>siona que la operación de búsqueda se<br>squeda desde la presentación).                                                         |  |
| • Si comete un error mientras ingresa<br>presione AC para borrar su ingreso                                                                                                    | a caracteres que está buscando,<br>y reingresar desde el inicio.                                                                                                    |  |

# 20-8 Editando nombres de archivo y contenidos de programa

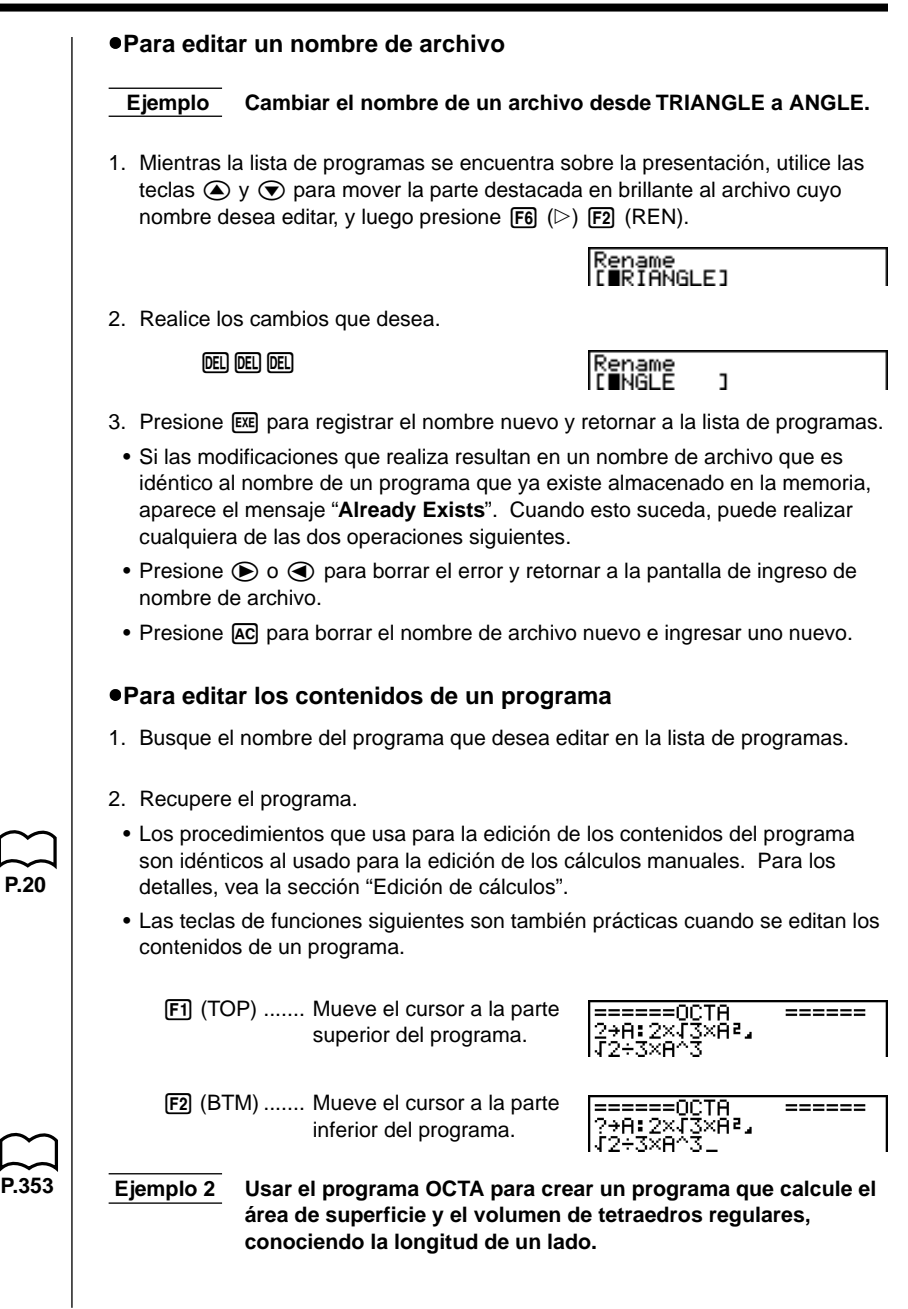

### 20 - 8 Editando nombres de archivo y contenidos de programa

Utilice TETRA como el nombre del archivo.

|           | Longitud de un lado (A) | Area de superficie (S) | Volumen (V)     |
|-----------|-------------------------|------------------------|-----------------|
|           | 7 cm                    | Cm <sup>2</sup>        | cm <sup>3</sup> |
| <>        | 10 cm                   | Cm <sup>2</sup>        | cm <sup>3</sup> |
| $\bigvee$ | 15 cm                   | Cm <sup>2</sup>        | cm <sup>3</sup> |

Las siguientes son las fórmulas usadas para el cálculo del área de superficie S y volumen V de tetraedro regular, conociendo la longitud de un lado.

$$S = \sqrt{3} A^2$$
,  $V = \frac{\sqrt{2}}{12} A^3$ 

Cuando ingrese el programa, utilice las siguientes operaciones de tecla.

| Longitud de lado A SHIFT (PRGIN) (F4 (?) $\rightarrow$ (APHA (A) (C) (C) (5) (:)                            |
|----------------------------------------------------------------------------------------------------|
| Area de superficie S (SHFT $\checkmark$ 3 $\times$ APRA A $x^2$ F6 ( $\triangleright$ ) F5 ( $\checkmark$ ) |
| Volumen V 500 🗸 🖓 🖓 🖓 🖓 🖓 🖓 🖓 🖓                                                                             |

Compare esto con el programa para el cálculo del área de superficie y volumen de un octaedro regular.

| Longitud de lado A SHIFT (PRGM | F4 (?) → ALPHA A F6 (▷) F5 (:) |
|--------------------------------|--------------------------------|
| Area de superficie S 2 🕱       |                                |
| Volumen V SHFT 🗸               | 2 🕂 3 🗙 APHA A 🛆 3             |

Como puede ver, puede producir el programa TETRA realizando los cambios siguientes en el programa OCTA.

- Borrando (2) 🗶 (subrayado usando una línea ondulada)
- Cambiando 3 a 1 2 (subrayado usando una línea sólida)

Editemos OCTA para producir el programa TETRA.

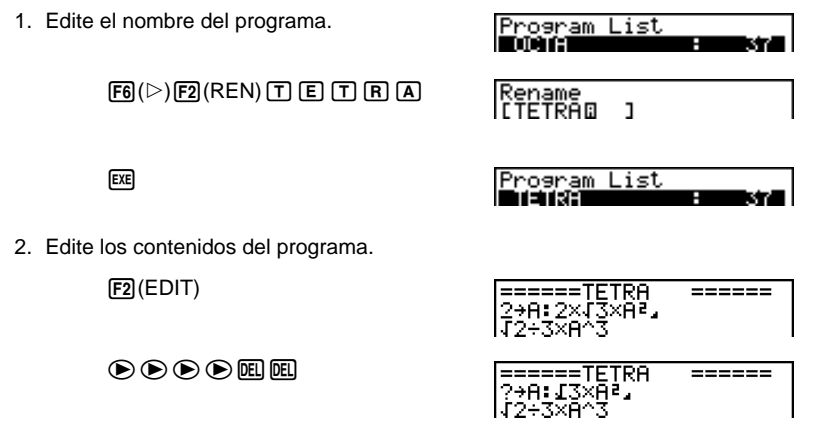

### Editando nombres de archivo y contenidos de programa **20-8**

| ♥ ● \$##7 [115] 1 2 | =====TETRA<br>?→A:√3×A²↓<br>√2÷12(3)×A^3 |  |
|---------------------|------------------------------------------|--|
| DEL                 | =====TETRA<br>?→A:√3×A²⊿<br>√2÷12×A^3    |  |

SHIFT QUIT

Tratemos de ejecutar el programa.

| Longitud de un lado (A) | Area de superficie (S)      | Volumen (V)                 |
|-------------------------|-----------------------------|-----------------------------|
| 7 cm                    | 84,87048957 cm <sup>2</sup> | 40,42293766 cm <sup>3</sup> |
| 10 cm                   | 173,2050808 cm <sup>2</sup> | 117,8511302 cm <sup>3</sup> |
| 15 cm                   | 389,7114317 cm <sup>2</sup> | 397,7475644 cm <sup>3</sup> |

| F1 (EXE) o EXE        | ?       |                                                          |
|-----------------------|---------|----------------------------------------------------------|
| 7 EXE<br>(Valor de A) | ?<br>7  | 84.87048957<br>- Disp -                                  |
| EXE EXE               | ?<br>?  | 84.87048957<br>40.42293766                               |
| 1 0 EXE               | 7<br>10 | 84.87048957<br>40.42293766<br>173.2050808<br>- Disp -    |
| EXE                   | 7<br>10 | 84.87048957<br>40.42293766<br>173.2050808<br>117.8511302 |
| l                     |         |                                                          |

Existen dos métodos para borrar un nombre de archivo y su programa. Para borrar un programa específico 1. Mientras la lista de programas se encuentra sobre la presentación, utilice las teclas ( y ) para mover la parte destacada en brillante al nombre del programa que desea borrar. 2. Presione F4 (DEL). 3. Presione [F1] (YES) para borrar el programa seleccionado o [F6] (NO) para cancelar la operación sin borrar nada. Para borrar todos los programas 1. Mientras la lista de programas se encuentra sobre la presentación, presione F5 (DEL·A). 2. Presione [F1] (YES) para borrar todos los programas de la lista o [F6] (NO) para cancelar la operación sin borrar nada. • También puede borrar todos los programas usando el modo MEM. Para los detalles vea la sección "Borrando los contenidos de la memoria".

### 20-10 Mandos de programa prácticos

Además de los mandos de cálculo, esta calculadora también incluye una variedad de mandos de relación y de salto, que pueden usarse para crear en forma rápida y fácil programas que realizan cálculos repetidos.

#### Menú de programa

Para visualizar el menú de programa presione SHFT (RGM).

- {COM}/{CTL}/{JUMP}/{CLR}/{DISP}/{REL}/{I/O}
- {?} ... {mando de entrada}
- { **⊿**} ... {mando de salida}
- {: } ... {mando de instrucción múltiple}

#### COM (menú de mando de programa)

Seleccionando {COM} desde el menú de programa visualiza los ítemes de menú de función siguiente.

{If}/{Then}/{Else}/{I-End}/{For}/{To}/{Step}/{Next}/{Whle}/{WEnd}/{Do}/{Lp-W}
 ... mando {If}/{Then}/{Else}/{IfEnd}/{For}/{To}/{Step}/{Next}/{While}/
 {WhileEnd}/{Do}/{LpWhile}

#### CTL (menú de mando de control de programa)

Seleccionando {CTL} desde el menú de programa visualiza los ítemes de menú de función siguiente.

• {Prog}/{Rtrn}/{Brk}/{Stop} ... mando {Prog}/{Return}/{Break}/{Stop}

#### JUMP (menú de mando de salto)

Seleccionando {JUMP} desde el menú de programa visualiza los ítemes de menú de función siguientes.

- {Lbl}/{Goto} ... mando {Lbl}/{Goto}
- {⇒} ... {mando jump}
- {Isz}/{Dsz} ... {salto e incremento}/{salto y decremento}

#### CLR (menú de mando de borrado)

Seleccionando {CLR} desde el menú de programa visualiza los ítemes de menú de función siguientes.

{Text}/{Grph}/{List} ... borra el {texto}/{gráfico}/{lista}
# 20-10 Mandos de programa prácticos

# DISP (menú de mando de presentación)

Seleccionando {DISP} desde el menú de programa de presentación visualiza los ítemes de menú de función siguientes.

- {Stat}/{Grph}/{Dyna} ... delineado de {gráfico estadístico}/{gráfico}/ {gráfico dinámico}
- {F-Tbl} ... {Menú de mando de gráfico y tabla}

Los siguientes son los ítemes que aparecen en el menú anterior.

• {Tabl}/{G-Con}/{G-Plt} ... mando {DispF-Tbl}/{DrawFTG-Con}/ {DrawFTG-Plt}

• {**R-Tbl**} ... {fórmula de recurrencia y cálculo de recurrencia} Los siguientes son los ítemes que aparecen en el menú anterior.

 {Tabl}/{Web}/{an-Cn}/{Σa-Cn}/{an-Pl}/{Σa-Pl} ... mando {DispR-Tbl}/ {DrawWeb}/{DrawR-Con}/{DrawRΣ-Con}/{DrawR-Plt}/{DrawRΣ-Plt}

#### REL (mandos de operador de relación de salto condicional)

Seleccionando {REL} desde el menú de programa visualiza los siguientes ítemes de menú de función.

# I/O (mandos de entrada y salida)

Seleccionando {I/O} desde el menú de programa visualiza los ítemes de menú de función siguientes.

- {Lcte}/{Gtky}/{Send}/{Recv} ... mando {Locate}/{Getkey}/{Send(}/{Receive(}
- La apariencia del menú de funciones difiere ligeramente para un programa que contiene cálculos con valores binarios, octales, decimals o hexadecimales, pero las funciones en el menú son las mismas.

# Indice de mandos

| Break                                            | 378 |
|--------------------------------------------------|-----|
| ClrGraph                                         | 382 |
| ClrList                                          | 382 |
| CIrText                                          | 382 |
| DispF-Tbl, DispR-Tbl                             | 383 |
| Do~LpWhile                                       | 377 |
| DrawDyna                                         | 383 |
| DrawFTG-Con, DrawFTG-Plt                         | 383 |
| DrawGraph                                        | 383 |
| DrawR-Con, DrawR-Plt                             | 384 |
| DrawRΣ-Con, DrawRΣ-Plt                           | 384 |
| DrawStat                                         | 384 |
| DrawWeb                                          | 384 |
| Dsz                                              | 380 |
| For~To~Next                                      | 375 |
| For~To~Step~Next                                 | 376 |
| Getkey                                           | 385 |
| Goto~Lbl                                         | 380 |
| If~Then                                          | 373 |
| If~Then~Else                                     | 374 |
| If~Then~Else~IfEnd                               | 375 |
| If~Then~IfEnd                                    | 374 |
| lsz                                              | 381 |
| Locate                                           | 385 |
| Prog                                             | 378 |
| Receive (                                        | 386 |
| Return                                           | 379 |
| Send (                                           | 387 |
| Stop                                             | 379 |
| While~WhileEnd                                   | 377 |
| ? (Mando de ingreso)                             | 372 |
| ▲ (Mando de salida)                              | 372 |
| : (Mando de instrucción múltiple)                | 373 |
|                                                  | 373 |
| $\Rightarrow$ (Código de salto)                  | 381 |
| =, <b>\+</b> , >, <, ≥, ≤ (Operador de relación) | 387 |
|                                                  |     |

Las siguientes son las convenciones usadas en esta sección cuando se describen los diferentes y variados mandos.

| Texto en negrita       | . Los mandos reales y otros ítemes que siempre deben ser ingresados se muestran en negrita.                                                                                   |
|------------------------|----------------------------------------------------------------------------------------------------|
| {Llaves}               | Las llaves se usan para encerrar un número de<br>ítemes, uno de los cuales debe ser seleccionado<br>cuando se usa un mando. No ingrese las llaves<br>cuando ingresa un mando. |
| [Corchetes]            | . Los corchetes se usan para encerrar ítemes que son opcionales. No ingrese los corchetes cuando ingrese un mando.                                                            |
| Expresiones numéricas  | . Las expresiones numéricas (tales como 10, 10 + 20,<br>A) indican constantes, cálculos, constantes<br>numéricas, etc.                                                        |
| Caracteres alfabéticos | . Los caracteres alfabéticos indican series literales (tales como AB).                                                                                                    |

# Mandos de operación básicos

#### ? (Mando de ingreso)

Función: Indica solicitando el ingreso de valores para la asignación a las variables durante la ejecución de un programa.

Sintaxis:  $? \rightarrow$  <nombre de variable>

Ejemplo: ? → A ⊶

#### Descripción:

- Este mando interrumpe momentáneamente la ejecución del programa e indica solicitando el ingreso de un valor o expresión para la asignación a una variable. Cuando se ejecuta el mando de ingreso, aparece "?" sobre la presentación y la calculadora permanece en espera para el ingreso.
- 2. El ingreso en respuesta al mando de ingreso debe ser un valor o una expresión, y la expresión no puede ser una instrucción múltiple.

#### ▲ (Mando de salida)

Función: Visualiza resultados intermedios durante la ejecución de un programa. Descripción:

- Este mando interrumpe momentáneamente la ejecución de un programa y visualiza el texto de caracteres alfabéticos o el resultado de un cálculo inmediatamente anterior.
- 2. El mando de salida debe usarse en posiciones en donde debería normalmente presionar la tecla 🖾 durante un cálculo manual.

#### : (Mando de instrucción múltiple)

Función: Conecta dos instrucciones para una ejecución secuencial sin parar. Descripción:

- Diferente al mando de salida (1), las instrucciones conectadas con el mando de instrucción múltiple se ejecutan sin parar.
- El mando de instrucción múltiple puede usarse para enlazar dos expresiones de cálculo o dos mandos.

#### ↓ (Retorno de carro)

Función: Conecta dos instrucciones para una ejecución secuencial sin parar.

#### Descripción:

- La operación del retorno de carro es idéntica al del mando de instrucción múltiple.
- Usando un retorno de carro en lugar de un mando de instrucción múltiple hace que la presentación sea más fácil de leer.

## Mandos de programa (COM)

#### lf~Then

Función: La instrucción "Then" solamente se ejecuta cuando la condición "If" es verdadera (diferente de cero).

#### Sintaxis:

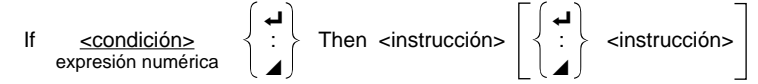

Parámetros: condición, expresión numérica

#### Descripción:

- 1. La instrucción "Then" solamente se ejecuta cuando la condición "If" es verdadera (diferente de cero).
- 2. Si la condición es falsa (cero), la instrucción "Then" no se ejecuta.
- Una condición "If" siempre debe ser acompañada por una instrucción "Then". Omitiendo la instrucción "Then" resulta en un error.

Ejemplo: If  $A = 0 \leftarrow$ Then "A = 0"

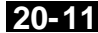

#### If~Then~IfEnd

Función: La instrucción "Then" se ejecuta solamente cuando la condición "If" es verdadera (diferente de cero). La instrucción "IfEnd" se ejecuta siempre: luego de ejecutarse la instrucción "Then" o directamente después de la condición "If" cuando la condición "If" es falsa (cero).

#### Sintaxis:

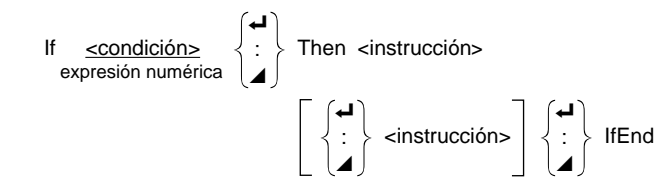

Parámetros: condición, expresión numérica

#### Descripción:

Este mando es casi idéntico a "If~Then". La única diferencia es que la instrucción IfEnd se ejecuta siempre, sin tener en cuenta si la condición "If" es verdadera (diferente de cero) o falsa (cero).

Ejemplo: If A = 0 4 Then "A = 0" ↓ IfFnd -"END"

## **If-Then-Else**

Función: La instrucción "Then" se ejecuta solamente cuando la condición "If" es verdadera (diferente de cero). La instrucción "Else" se ejecuta cuando la condición "If" es falsa (cero).

#### Sintaxis:

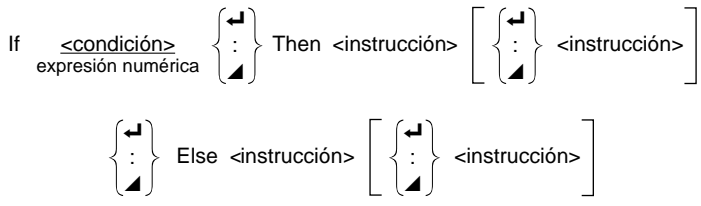

Parámetros: condición, expresión numérica

#### Descripción:

- 1. La instrucción "Then" se ejecuta cuando las condiciones "If" son verdaderas (diferente de cero).
- 2. La instrucción "Else" se ejecuta cuando las condiciones "If" son falsas (cero).

Ejemplo: If  $A = 0 \leftarrow$ Then "TRUE" Else "FALSE"

#### If~Then~Else~IfEnd

**Función:** La instrucción "Then" se ejecuta solamente cuando la condición "If" es verdadera (diferente de cero). La instrucción "Else" se ejecuta cuando la condición "If" es falsa (cero). La instrucción "IfEnd" se ejecuta siempre siguiendo a la instrucción "Then" o instrucción "Else".

#### Sintaxis:

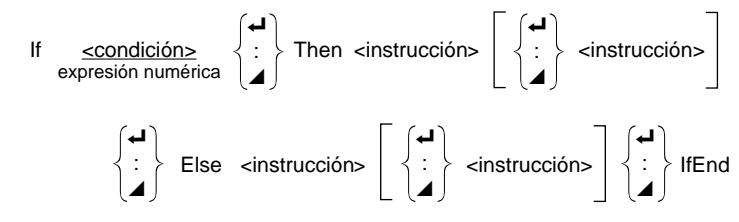

Parámetros: condición, expresión numérica

#### Descripción:

Este mando es casi idéntico a "If~Then~Else". La única diferencia es que la instrucción IfEnd se ejecuta siempre, sin tener en cuenta si la condición "If" es verdadera (diferente de cero) o falsa (cero).

```
Ejemplo: ? \rightarrow A \leftarrow
```

```
If A = 0 ↔
Then "TRUE" ↔
Else "FALSE" ↔
IfEnd ↔
"END"
```

#### For~To~Next

**Función:** Este mando repite todo lo que hay entre la instrucción "For" y la instrucción "Next". El valor inicial se asigna a la variable de control con la primera ejecución, y el valor de la variable de control es incrementado de a uno con cada ejecución. La ejecución continúa hasta que el valor de la variable de control excede el valor final.

#### Sintaxis:

For <valor inicial>  $\rightarrow$  <nombre de variable de control> To <valor final>

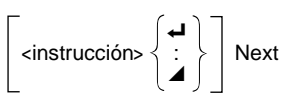

#### Parámetros:

- Nombre de variable de control: A hasta la Z
- Valor inicial: valor o expresión que produzca un valor (es decir senx, A, etc.)
- Valor final: valor o expresión que produzca un valor (es decir senx, A, etc.)

#### Descripción:

- Cuando el valor de la variable de control es mayor que el valor final, sin ejecutar las instrucciones entre "For" y "Next", y luego la ejecución continúa desde la instrucción siguiente Next.
- Una instrucción "For" debe tener siempre una instrucción "Next" correspondiente, y la instrucción "Next" debe venir siempre luego de su instrucción correspondiente "For".
- La instrucción "Next" define el final del bucle o ciclo creado por "For~Next", y de esta manera debe estar incluída siempre. De lo contrario resultará en un error.

Ejemplo: For  $1 \rightarrow A$  To  $10 \downarrow A$  $A \times 3 \rightarrow B \downarrow B$ Next

#### For~To~Step~Next

**Función:** Este mando repite todo lo que hay entre la instrucción "For" y la instrucción "Next". El valor inicial se asigna a la variable de control con la primera ejecución, y el valor de la variable de control es cambiado de acuerdo al valor de intervalo con cada ejecución. La ejecución continúa hasta que el valor de la variable de control excede el valor final.

#### Sintaxis:

For  
$$\rightarrow$$
 < nombre de variable > To  Step < valor de   
intervalo>

Next

#### Parámetros:

- Nombre de variable de control: A hasta la Z
- Valor inicial: valor o expresión que produzca un valor (es decir sen x, A, etc.)
- Valor final: valor o expresión que produzca un valor (es decir sen x, A, etc.)
- Valor de intervalo: valor numérico (omitiendo este valor el intervalo se ajusta a 1).

#### Descripción:

- Este mando es básicamente idéntico a "For~To~Next". La única diferencia es que puede especificarse el intervalo.
- 2. Omitiendo el valor del intervalo ajusta automáticamente el intervalo a 1.

# Referencia de mandos 20-11

3. Haciendo que el valor inicial sea menor que el valor final, y especificando un valor de intervalo positivo ocasiona que la variable de control sea incrementada con cada ejecución. Haciendo que el valor inicial sea mayor que el valor final, y especificando un valor de intervalo negativo ocasiona que la variable de control sea disminuida con cada ejecución.

Ejemplo: For  $1 \rightarrow A$  To 10 Step 0.1  $\downarrow$  $A \times 3 \rightarrow B \downarrow$  $B \blacktriangle$ Next

#### Do~LpWhile

Función: Este mando repite mandos específicos en tanto su condición es verdadera (diferente de cero).

Sintaxis:

Do 
$$\left\{ \begin{array}{c} \checkmark \\ \vdots \\ \checkmark \end{array} \right\}$$
 ~ LpWhile 

Parámetros: expresión

#### Descripción:

- Este mando repite los mandos contenidos en el bucle en tanto su condición es verdadera (diferente de cero). Cuando la condición se convierte en falsa (cero), la ejecución procede desde la instrucción siguiendo la instrucción LpWhile.
- Como la condición viene después de la instrucción LpWhile, la condición es comprobada (verificada) luego de que todos los mandos dentro del bucle son ejecutados.

Ejemplo: Do  $\leftarrow$ ?  $\rightarrow$  A  $\leftarrow$ A  $\times$  2  $\rightarrow$  B  $\leftarrow$ B  $\checkmark$ LpWhile B >10

#### While~WhileEnd

Función: Este mando repite los mandos específicos en tanto su condición sea verdadera (diferente de cero).

Sintaxis:

While <expresión> {

#### Parámetros: expresión

#### Descripción:

 Este mando repite los mandos contenidos en el bucle en tanto su condición es verdadera (diferente de cero). Cuando la condición se convierte en falsa (cero), la ejecución procede desde la instrucción siguiendo la instrucción WhileEnd.

 Como la condición viene después de la instrucción While, la condición es comprobada (verificada) luego de que los mandos dentro del bucle son ejecutados.

```
Ejemplo: 10 \rightarrow A \leftarrow J

While A > 0 \leftarrow J

A - 1 \rightarrow A \leftarrow J

"GOOD" \leftarrow J

While End
```

# Mandos de control de programa (CTL)

#### Break

Función: Este mando rompe la ejecución de un bucle y continúa desde el mando siguiente siguiendo el bucle o ciclo.

#### Sintaxis: Break 🗸

#### Descripción:

- 1. Este mando rompe la ejecución de un bucle y continúa desde el mando siguiendo el bucle.
- 2. Este mando puede usarse para romper la ejecución de una instrucción "For", instrucción "Do" e instrucción "While".

```
Ejemplo: While A>0 ←
```

```
If A > 2 \rightarrow I

Then Break \rightarrow I

If End \rightarrow I

While End \rightarrow I

A \square \leftarrow I Se ejecuta después de la ruptura
```

## Prog

**Función:** Este mando especifica la ejecución de otro programa como una subrutina. En el modo RUN, este mando ejecuta un programa nuevo.

Sintaxis: Prog "nombre de archivo" -

#### Ejemplo: Prog "ABC" +

#### Descripción:

- 1. Aun cuando este programa se ubica dentro de un bucle, su ejecución rompe inmediatamente el bucle y ejecuta una subrutina.
- Este mando puede usarse tantas veces como sea necesario dentro de una rutina principal, para llamar a subrutinas independientes para que realicen tareas específicas.
- Una subrutina puede usarse en múltiples ubicaciones en la misma rutina principal, o puede ser llamada por cualquier número de rutinas principales.

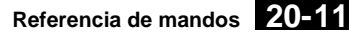

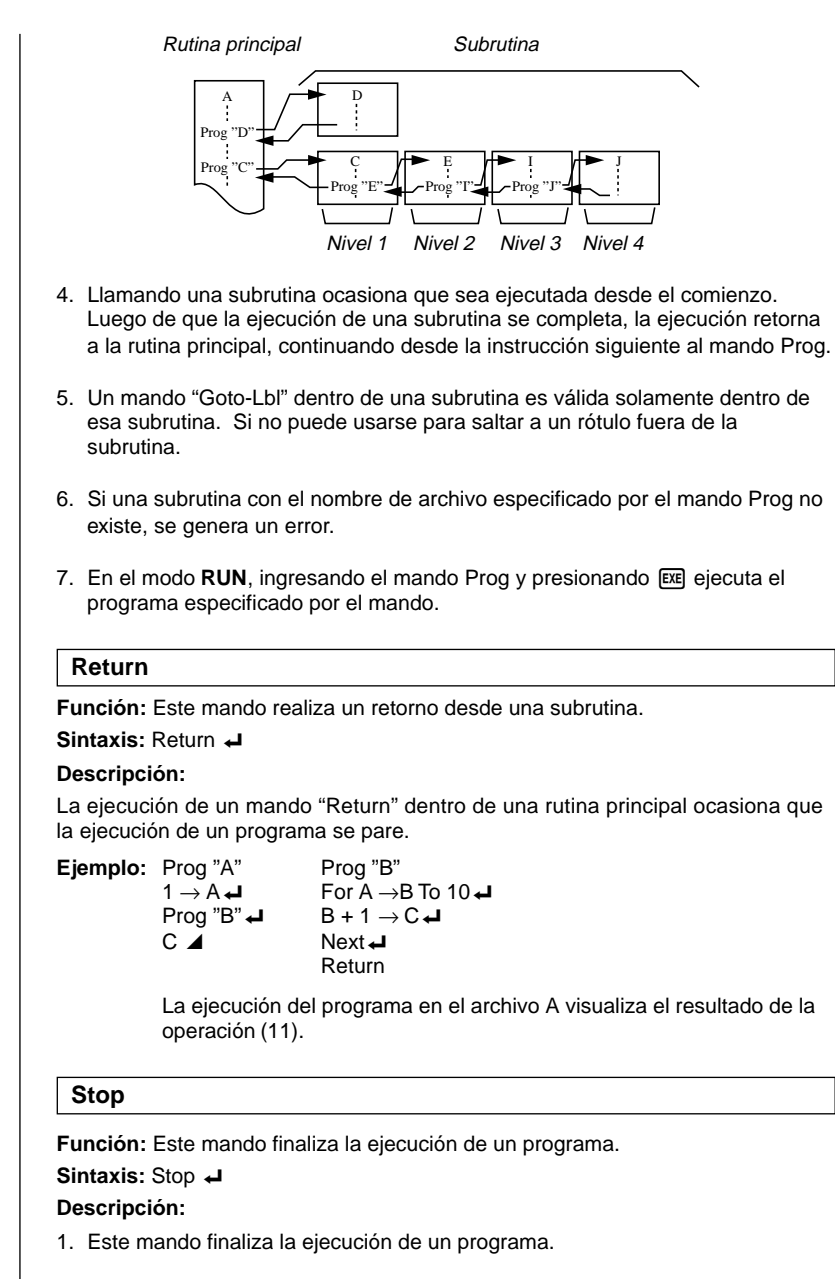

 La ejecución de este mando dentro de un bucle finaliza la ejecución sin que se genere un mensaje de error.

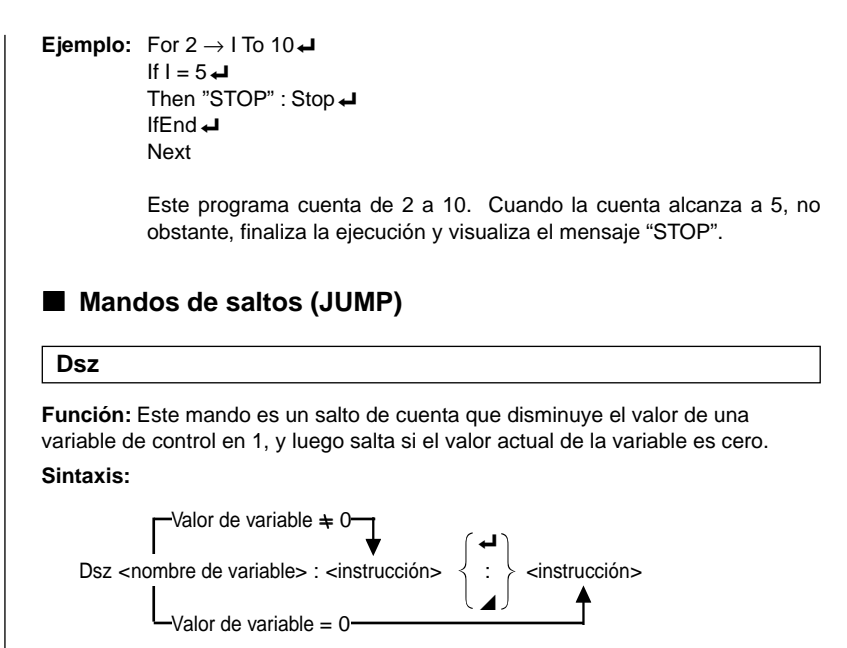

#### Parámetros:

Nombre de variable: A hasta la Z, r, θ

[Ejemplo] Dsz B : Disminuye el valor asignado a la variable B en 1.

#### Descripción:

Este mando disminuye el valor de una variable de control en 1, y luego lo comprueba (verifica). Si el valor actual no es cero, la ejecución continúa con la instrucción siguiente. Si el valor actual es cero, la ejecución salta a la instrucción siguiendo el mando instrucción múltiple (:), mando de presentación (4), o retorno de carro (4).

**Ejemplo:**  $10 \rightarrow A : 0 \rightarrow C :$ 

Lbl 1 : ?  $\rightarrow$  B : B+C  $\rightarrow$  C :

Dsz A : Goto 1 : C ÷ 10

Este programa indica solicitando el ingreso de 10 valores, y luego calcula el promedio de los valores ingresados.

#### Goto~Lbl

Función: Este mando realiza un salto incondicional a una ubicación especificada.

Sintaxis: Goto <valor o variable> ~ Lbl <valor o variable>

**Parámetros:** Valor (de 0 a 9), variable (A hasta la Z, r,  $\theta$ )

#### Descripción:

 Este mando consiste de dos partes: Goto n (en donde n es un valor de 0 al 9) y Lbl n (en donde n es el valor especificado para Goto). Este mando ocasiona que la ejecución del programa salte a la instrucción "Lbl" cuyo valor coincide con el valor especificado por la instrucción "Goto".

- 2. Este mando puede usarse para hacer un bucle de nuevo al comienzo de un programa o para saltar a cualquier ubicación dentro del programa.
- 3. Este mando puede usarse en combinación con saltos condicionales y saltos de cuenta.
- 4. Si no hay ninguna instrucción "Lbl" cuyo valor coincida con el valor especificado por la instrucción "Goto", se generará un error.

Este programa calcula y = AX + B para tantos valores como para cada variable que desee ingresar. Para salir de la ejecución de este programa, presione AC.

#### lsz

**Función:** Este mando es un salto de cuenta que aumenta el valor de una variable de control en 1, y luego salta si el valor actual de la variable es cero.

#### Sintaxis:

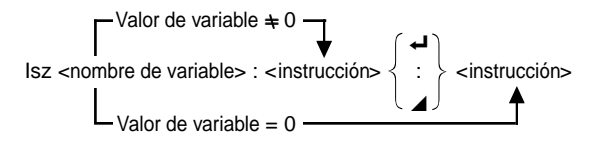

#### Parámetros:

Nombre de variable: A hasta la Z, r,  $\theta$ 

[Ejemplo] Isz A : Aumenta el valor asignado a la variable A en 1.

#### Descripción:

Este mando aumenta el valor de una variable de control en 1, y luego lo comprueba (verifica). Si el valor actual no es cero, la ejecución continúa con la instrucción siguiente. Si el valor actual es cero, la ejecución salta a la instrucción siguiendo al mando de instrucción múltiple (:), mando de presentación ( ), o retorno de carro ( ).

#### $\Rightarrow$ (Código de salto)

Función: Este código se usa para ajustar las condiciones para un salto condicional. El salto se ejecuta siempre que las condiciones son falsas.

## Sintaxis:

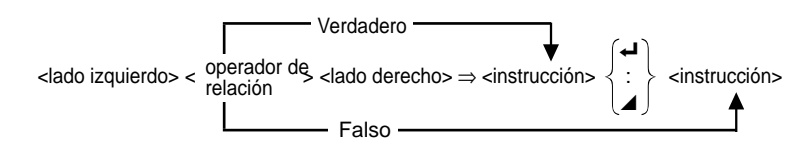

#### Parámetros:

P.387

lado izquierdo/lado derecho: variable (A hasta la Z, r,  $\theta$ ), constante numérica, expresión de variable (tal como: A  $\times$  2)

operador de relación: =,  $\neq$ , >, <,  $\geq$ ,  $\leq$ 

#### Descripción:

- El salto condicional compara los contenidos de dos variables o los resultados de dos expresiones, y se realiza una decisión entre si se ejecuta o no el salto basado en los resultados de la comparación.
- Si la comparación retorna un resultado verdadero, la ejecución continúa con la instrucción siguiendo el mando ⇒. Si la comparación retorna un resultado falso, la ejecución salta a la instrucción siguiendo el mando de instrucción múltiple (:), mando de presentación (∡), o retorno de carro (↓).

Ejemplo: Lbl 1 : ?  $\rightarrow$  A : A  $\geq$  0  $\Rightarrow \sqrt{-A}$  Goto 1

Con este programa, ingresando un valor de cero o mayor calcula y visualiza la raíz cuadrada del valor ingresado. Ingresando un valor menor de cero retorna al indicador de solicitud de ingreso sin calcular nada.

# Mandos de borrado (CLR)

#### ClrGraph

Función: Este mando borra la pantalla gráfica.

Sintaxis: ClrGraph

**Descripción:** Este mando borra la pantalla de gráfico durante la ejecución de un programa.

## CIrList

Función: Este mando borra los datos de lista.

Sintaxis: ClrList

**Descripción:** Este mando borra los contenidos de la lista actualmente seleccionada (Lista 1 a Lista 6) durante la ejecución de un programa.

## CIrText

Función: Este mando borra la pantalla de texto.

Sintaxis: ClrText -

**Descripción:** Este mando borra el texto que hay en la pantalla durante la ejecución de un programa.

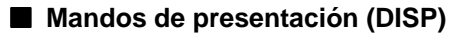

#### DispF-Tbl, DispR-Tbl

Función: Estos mandos visualizan tablas numéricas.

#### Sintaxis:

DispF-Tbl 🞜

DispR-Tbl 🗸

#### Descripción:

- 1. Estos mandos generan tablas numéricas durante la ejecución de un programa de acuerdo con las condiciones definidas dentro del programa.
- DispF-Tbl genera una tabla de funciones, mientras DispR-Tbl genera una tabla de recurrencias.

#### DrawDyna

Función: Este mando ejecuta una operación de delineado de gráfico dinámico.

#### Sintaxis: DrawDyna

**Descripción:** Este mando ejecuta una operación de delineado de gráfico dinámico durante la ejecución de un programa, de acuerdo con las condiciones de delineado definidas dentro del programa.

#### DrawFTG-Con, DrawFTG-Plt

Función: Estos mandos grafican funciones.

#### Sintaxis:

DrawFTG-Con -

DrawFTG-Plt -

#### **Description:**

- 1. Estos mandos grafican funciones de acuerdo con las condiciones definidas dentro del programa.
- DrawFTG-Con produce un gráfico de tipo conectado, mientras DrawFTG-Plt produce un gráfico de tipo de puntos marcados.

#### DrawGraph

Función: Este mando dibuja un gráfico.

Sintaxis: DrawGraph

**Descripción:** Este mando traza un gráfico de acuerdo con las condiciones de delineado definidas dentro del programa.

#### DrawR-Con, DrawR-Plt

**Función:** Estos mandos grafican expresiones de recurrencia, con  $a_n(b_n)$  como el eje vertical y *n* como el eje horizontal.

#### Sintaxis:

DrawR-Con 🗸

DrawR-Plt 🗸

#### Descripción:

- Estos mandos grafican expresiones de recurrencia, con *a<sub>n</sub>(b<sub>n</sub>)* acomo el eje vertical y *n* como el eje horizontal, de acuerdo con las condiciones definidas dentro del programa.
- DrawR-Con produce un gráfico de tipo conectado, mientras DrawR-Plt produce un gráfico de tipo de puntos marcados.

#### DrawRΣ-Con, DrawRΣ-Plt

**Función:** Estos mandos grafican expresiones de recurrencia, con  $\Sigma a_n(\Sigma b_n)$  como el eje vertical y *n* como el eje horizontal.

#### Sintaxis:

DrawRΣ-Con ←

DrawRΣ-Plt ←

#### Descripción:

- Estos mandos grafican expresiones de recurrencia, con Σ*a*<sub>n</sub>(Σ*b*<sub>n</sub>) como el eje vertical y *n* como el eje horizontal, de acuerdo con las condiciones definidas dentro del programa.
- DrawRΣ-Con produce un gráfico de tipo conectado, mientras DrawRΣ-Plt produce un gráfico de tipo de puntos marcados.

#### DrawStat

Función: Este mando traza un gráfico estadístico.

Sintaxis:

DrawStat 🗸

#### Descripción:

Este mando traza un gráfico estadístico de acuerdo con las condiciones definidas dentro del programa.

#### DrawWeb

Función: Este mando grafica convergencias/divergencias de una expresión de recurrencia (WEB Graph).

Sintaxis: DrawWeb [nombre de la expresión de recurrencia], [número de líneas] →

```
Ejemplo: DrawWeb a_{n+1} (b_{n+1}), 5
```

#### Descripción:

- 1. Este mando grafica convergencias/divergencias de una expresión de recurrencia (WEB Graph).
- 2. Omitiendo la especificación del número de líneas automáticamente se especifica el valor por omisión 30.

# Mandos de entrada/salida (I/O)

#### Getkey

Función: Este mando retorna el código que corresponde a la última tecla presionada.

Sintaxis: Getkey

#### Descripción:

1. Este mando retorna el código que corresponde a la última tecla presionada.

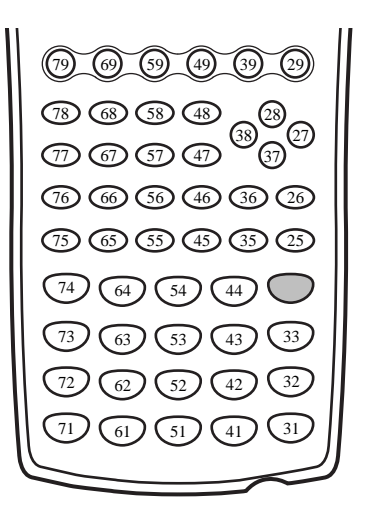

- Si no se presiona ninguna tecla previo a la ejecución de este mando, se retorna un cero.
- 3. Este mando puede usarse dentro de un bucle.

#### Locate

**Función:** Este mando visualiza los caracteres alfanuméricos en una posición especificada sobre la pantalla de texto.

#### Sintaxis:

Locate <número de columna>, <número de línea>, <valor>

Locate <número de columna>, <número de línea>, <nombre de variable>

Locate <número de columna>, <número de línea>, "<serie>"

[Ejemplo] Locate 1, 1, "AB" →

#### Parámetros:

- Número de línea: números desde 1 al 7.
- Número de columna: números desde 1 al 21.
- Valor: valores numéricos.
- Nombre de variable: A hasta la Z.
- Serie: serie de caracteres.

#### Descripción:

- 1. Este mando visualiza valores (incluyendo contenidos de variables) o texto en una posición especificada sobre la pantalla de texto.
- 2. La línea está designada por un valor de 1 al 7, mientras la columna se designa por un valor de 1 al 21.

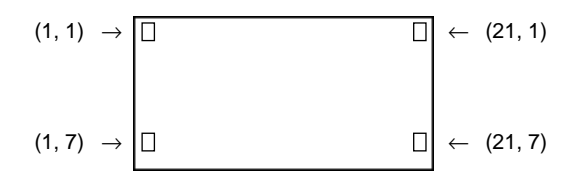

#### Ejemplo: Cls -

Locate 7, 1, "CASIO CFX"

Este programa visualiza el texto "CASIO CFX" en el centro de la pantalla.

 En algunos casos, el mando CIrText debe ejecutarse antes de ejecutar el programa anterior

Receive (

Función: Este mando recibe datos desde un dispositivo externo.

Sintaxis: Receive (<dato>)

#### Descripción:

- 1. Este mando recibe datos desde un dispositivo externo.
- 2. Los siguientes tipos de mandos pueden ser recibidos por este mando.
  - Valores individuales asignados a variables.
  - Datos de matrices (todos los valores los valores individuales no pueden especificarse).
  - Lista de datos (todos los valores los valores individuales no pueden especificarse).
  - · Datos de imagen.

(4)

#### Send (

Función: Este mando transmite los datos a un dispositivo externo.

#### Sintaxis: Send (<dato>)

#### Descripción:

- 1. Este mando transmite los datos a un dispositivo externo.
- 2. Los siguientes tipos de mandos pueden ser enviados por este mando.
  - Valores individuales asignados a variables.
  - Datos de matrices (todos los valores los valores individuales no pueden especificarse).
  - Lista de datos (todos los valores los valores individuales no pueden especificarse).

## Operadores de relación de salto condicional (REL)

#### =, $\neq$ , >, <, $\geq$ , $\leq$

**Función:** Estos operadores de relación se usan en combinación con el mando de salto condicional.

#### Sintaxis:

 < operador de  
relación >  
$$\Rightarrow$$
  { : } 

#### Parámetros:

lado izquierdo/lado derecho: variable (A hasta la Z, r,  $\theta$ ), constante numérica, expresión de variable (tales como: A × 2)

Operador de relación: =,  $\neq$ , >, <,  $\geq$ ,  $\leq$ 

#### Descripción:

1. En el mando de salto condicional se pueden usar los siguientes seis operadores de relación:

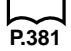

 Para los detalles acerca del uso del salto condicional, vea ⇒ ("Código de salto"). Se puede incluir un texto dentro de un programa encerrándolo simplemente entre comillas. Tal texto aparecerá sobre la presentación durante la ejecución de un programa, lo cual significa que puede agregar rótulos para ingresar indicadores y resultados.

| Programa       | Presentación |
|----------------|--------------|
| $? \to X$      | ?            |
| $"X ="? \to X$ | X = ?        |

- Si el texto es seguido por una fórmula de cálculo, asegúrese de insertar un mando de presentación (∡), un retorno de carro (↓) o mando de instrucción múltiple (:) entre el texto y el cálculo.
- Ingresando más de 21 caracteres ocasiona que el texto se mueva hacia abajo a la línea siguiente. La pantalla comienza a pasar el texto visualizado automáticamente, si el texto ocasiona que la pantalla se llene por completo.

# 20-13 Usando las funciones de la calculadora dentro de los programas

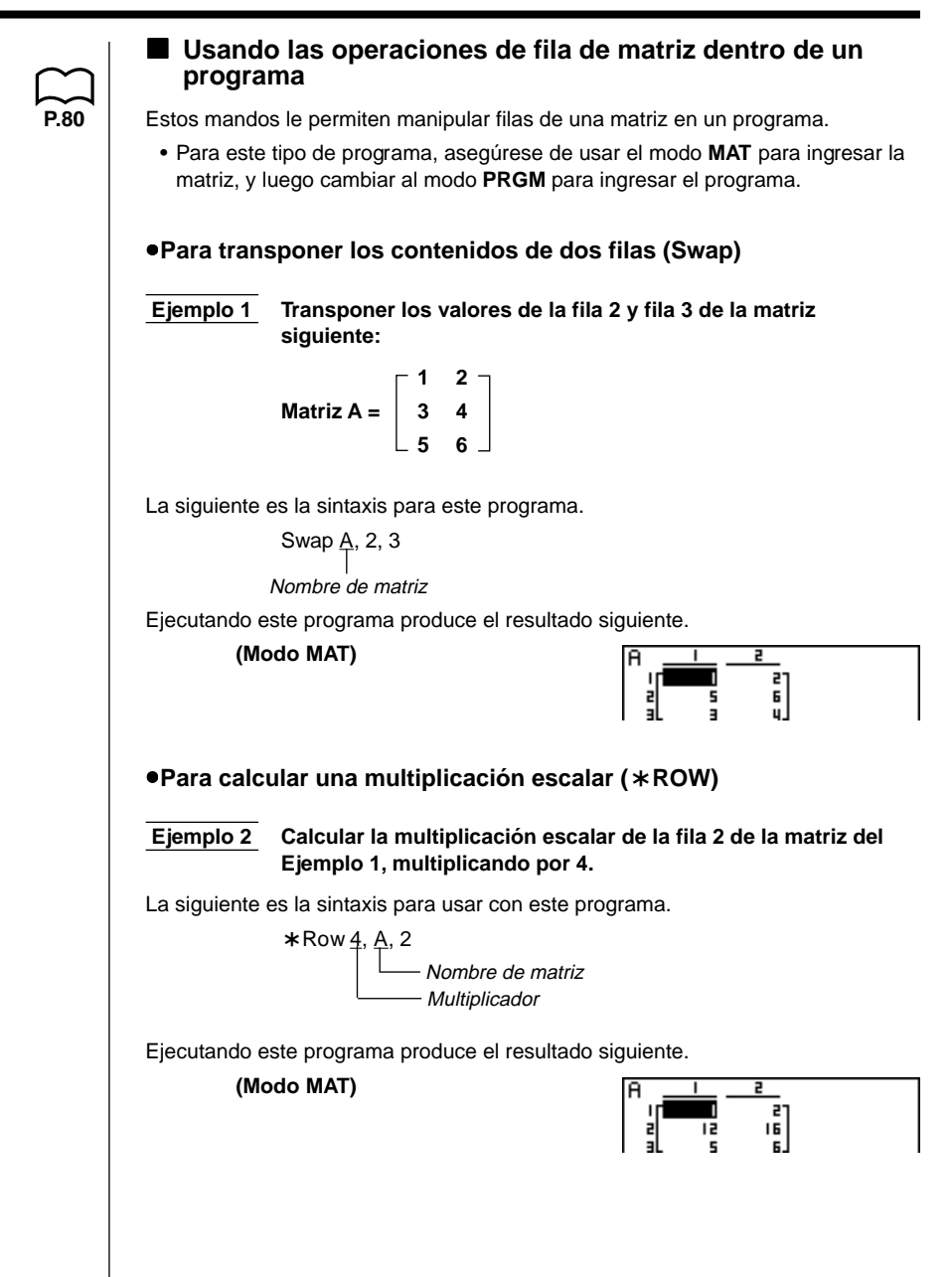

# 20-13 Usando las funciones de la calculadora dentro de los programas

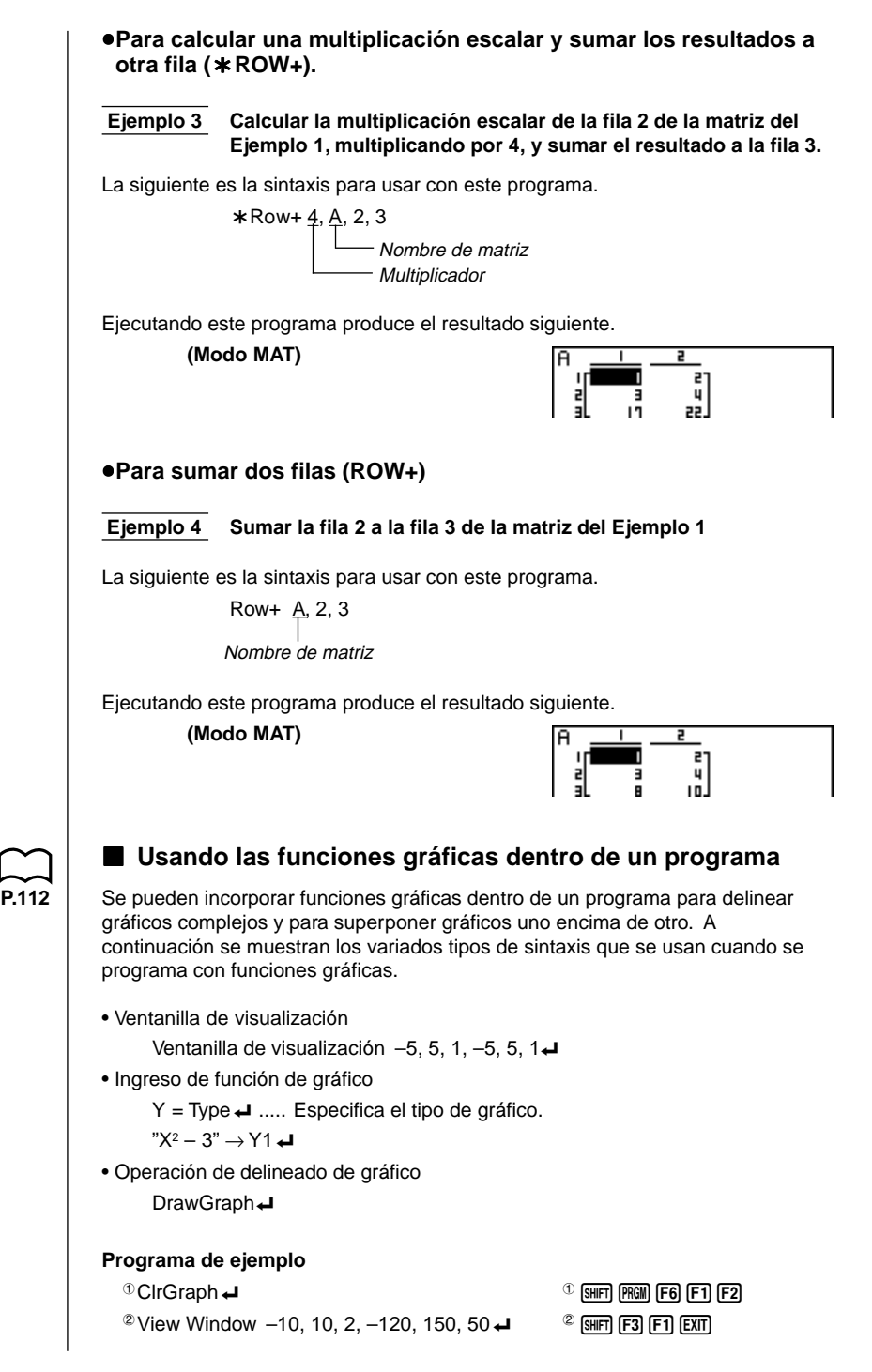

# Usando las funciones de la calculadora dentro de los programas 20-13

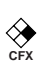

- <sup>(3)</sup>Y = Type ← "X ^ 4-X ^ 3-24X<sup>2</sup> + 4X + 80"  $\rightarrow \frac{Y}{4}$ 1 ← <sup>(5)</sup>G SelOn 1 ←
- © Orange G1 →

⑦DrawGraph

Ejecutando este programa produce el resultado que se muestra aquí.

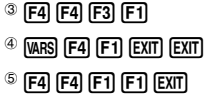

<sup>6</sup> F4 F2

7 SHIFT (PRGM) F6 F2 F2

------

# $\square$

# Usando las funciones de gráfico dinámico dentro de un programa

El uso de las funciones de gráfico dinámico permite realizar operaciones repetidas del gráfico dinámico. A continuación se muestra cómo especificar la gama de un gráfico dinámico dentro de un programa.

#### • Gama de gráfico dinámico

- $1 \rightarrow D$  Inicio I
- $5 \rightarrow D$  Finalización  $\checkmark$
- $1 \rightarrow D$  Intervalo

## Programa de ejemplo

ClrGraph → View Window -5, 5, 1, -5, 5, 1 → Y = Type →  $^{"}AX + 1" \rightarrow \frac{Y}{4}1 \leftarrow$ 1 (VARS) (F4) (F1) (EXIT) (EXIT) <sup>2</sup> D SelOn 1 <sup>2</sup> F4 F5 F1 <sup>3</sup> D Var A <sup>3</sup> [F3]  $1 \rightarrow \text{@D}$  Start <sup>④</sup> [VARS] [F5] [F1]  $5 \rightarrow {}^{\circ}D$  End <sup>5</sup> F2  $1 \rightarrow {}^{\textcircled{0}}D$  pitch  $\checkmark$ <sup>6</sup> F3 <sup>⑦</sup> DrawDyna 7 (SHIFT) (PRGM) (F6) (F2) (F3)

Ejecutando este programa produce el resultado que se muestra aquí.

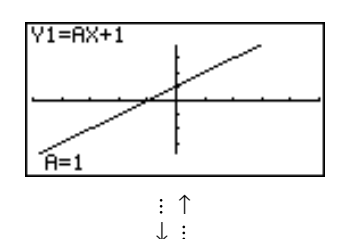

| $\frown$ |
|----------|
| $\sim$   |
| P.206    |

# Usando las funciones de tabla y gráfico dentro de un programa

Las funciones de tabla y gráfico (Table & Graph) dentro de un programa pueden generar tablas numéricas y realizar operaciones gráficas. A continuación se muestran los variados tipos de sintaxis que se usan cuando se programa con las funciones de tabla y gráfico.

- Ajuste de gama de tabla
  - $1 \to F \text{ Inicio} \checkmark$
  - $5 \rightarrow F$  Finalización 4
  - $1 \rightarrow F$  Intervalo
- Generación de tabla numérica

DispF-Tbl 🗸

- Operación de delineado de gráfico
  - Tipo conectado: DrawFTG-Con 🗸

Tipo de puntos marcados: DrawFTG-PIt -

#### Programa de ejemplo

| ClrGraph₊                                                |                                       |
|----------------------------------------------------------|---------------------------------------|
| CIrText 🗸                                                |                                       |
| View Window 0, 6, 1, -2                                  | , 106, 2 <b>⊣</b>                     |
| Y = Type ←                                               |                                       |
| "3X <sup>2</sup> − 2" → Y1 $\checkmark$                  |                                       |
| <sup>①</sup> T SelOn 1 ←                                 | <sup>①</sup> F4 F6 F1 F1              |
| $0 \rightarrow {}^{\textcircled{2}}F$ Start $\checkmark$ | <sup>(2)</sup> VARS F6 F1 F1          |
| $6 \rightarrow {}^{3}F$ End $\checkmark$                 | <sup>3</sup> F2                       |
| $1 \rightarrow {}^{\textcircled{4}}F$ pitch $\checkmark$ | <sup>④</sup> F3                       |
| <sup>5</sup> DispF-Tbl                                   | <sup>5</sup> Shift (PRGM) F6 F2 F4 F1 |
| <sup>©</sup> DrawFTG-Con                                 | <sup>©</sup> Shift (PRGM) F6 F2 F4 F2 |

Ejecutando este programa produce el resultado que se muestra aquí.

Tabla numérica

Gráfico

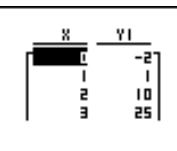

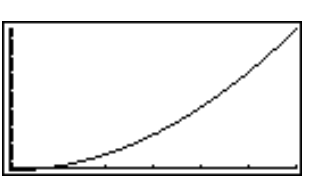

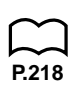

## Usando las funciones de tabla y gráfico de recurrencia dentro de un programa

La incorporación de las funciones de tabla y gráfico de recurrencia dentro de un programa, le permite generar tablas numéricas y realizar operaciones gráficas. A continuación se muestran los variados tipos de sintaxis que se usan cuando se programa con las funciones de tabla y gráfico de recurrencia.

• Ingreso de fórmula de recurrencia

 $a_{n+1}$  Type  $\leftarrow$  .... Especifica el tipo de recurrencia.

```
"3a_n + 2" \rightarrow a_{n+1} \leftarrow
```

"4 $b_n$  + 6"  $\rightarrow$   $b_{n+1} \leftarrow$ 

• Ajuste de gama de tabla

```
1 \rightarrow R Start
```

 $5 \to R \text{ End} \checkmark$ 

- $1 \rightarrow a_0 \downarrow$
- $2 \rightarrow b_0$
- $1 \rightarrow a_n$  Start  $\checkmark$

 $3 \rightarrow b_n$  Start -

• Generación de tabla numérica

DispR-Tbl 🗸

• Operación de delineado de gráfico

Tipo conectado: DrawR-Con , DrawRΣ-Con →

Tipo de puntos marcados: DrawR-Plt →, DrawRΣ-Plt →

• Gráfico de convergencia/divergencia estadística (WEB graph) DrawWeb *a*<sup>n+1</sup>, 10 ↓

#### Programa de ejemplo

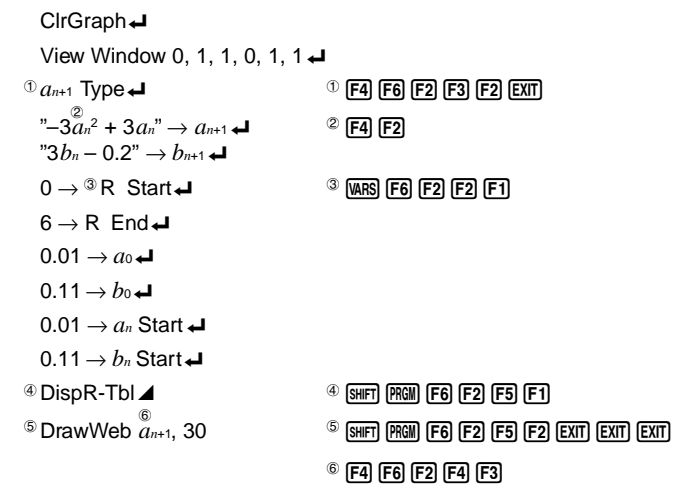

# 20-13 Usando las funciones de la calculadora dentro de los programas

Ejecutando este programa produce el resultado que se muestra aquí.

Tabla numérica Gráfico de recurrencia de-+ 1 0.01 **n.** | |  $\sim$ 0.13 NAPN Usando las funciones de clasificación de lista dentro de un programa Estas funciones le permiten clasificar los datos de las listas en orden ascendente o descendente. Orden ascendente SortA (List 1, List 2, List 3) Listas a ser clasificadas (se pueden especificar hasta seis listas) <sup>①</sup> F4 F3 F1 EXIT <sup>2</sup> OPTN F1 F1 Orden descendente SortD (List 1, List 2, List 3) Listas a ser clasificadas (se pueden especificar hasta seis listas) Usando la función de cálculo de resolución en un programa Puede incorporar una función de cálculo de resolución en un programa. La siguiente es la sintaxis para usar la función de resolución en un programa. Solve(f(x), n, a, b) Límite superior Límite inferior Valor estimado inicial Programa de ejemplo <sup>①</sup> Solve( 2X<sup>2</sup> + 7X - 9, 1, 0, 1) <sup>①</sup> (PTN) F4 F1 • En la función f(x), solamente puede usarse X como una variable en las expresiones. Las otras variables (A a Z, r,  $\theta$ ) son tratadas como constantes, y el valor actualmente asignado a estas variables se aplican durante el cálculo.

- El ingreso de los cierres de paréntesis, límite inferior a y límite superior b pueden omitirse.
- Las soluciones obtenidas usando la resolución (Solve) puede incluir errores.
- Tenga en cuenta que no puede usar una resolución, diferencial, diferencial cuadrática, integración, valor máximo/mínimo o expresión de cálculo de  $\Sigma$ dentro de un término de cálculo de resolución.

P 23

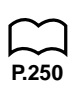

# Usando gráficos y cálculos estadísticos dentro de un programa

La inclusión de operaciones gráficas y cálculos estadísticos dentro de los programas le permiten calcular y graficar datos estadísticos.

#### •Para ajustar las condiciones y delinear un gráfico estadístico

Siguiendo a "StatGraph", debe especificar las siguientes condiciones de gráfico:

- Condición de delineado/no delineado de gráfico (DrawOn/DrawOff).
  - Tipo de gráfico.
  - Ubicación de dato del eje x (nombre de lista).
  - Ubicación de dato del eje y (nombre de lista).
  - Ubicación de datos de frecuencia (nombre de lista).
  - Tipo de marca.
- Color de gráfico

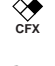

Las condiciones gráficas que se requieren dependen en el tipo de gráfico. Para los detalles, vea la sección "Cambiando los parámetros de un gráfico".

• La siguiente es una especificación de condición gráfica típica para un gráfico de dispersión o gráfico lineal *xy*.

S-Gph1 DrawOn, Scatter, List1, List2, 1, Square, Blue, 4

En el caso de un gráfico lineal xy reemplace "Scatter" en la especificación anterior con "xyLine".

• La siguiente es una especificación de condición gráfica típica para una marcación de puntos de una probabilidad normal.

S-Gph1 DrawOn, NPPlot, List1, Square, Blue 🗸 🗸

• La siguiente es una especificación de condición gráfica típica para un gráfico de una sola variable.

S-Gph1 DrawOn, Hist, List1, List2, Blue, 4

Para los siguientes tipos de gráficos puede usarse el mismo formato, reemplazando simplemente "Hist" en la especificación anterior con el tipo de gráfico aplicable.

| Histograma:          | Hist    |
|----------------------|---------|
| Recuadro de mediana: | MedBox  |
| Recuadro de media:   | MeanBox |
| Distribución normal: | N-Dist  |
| Línea de trazos:     | Broken  |

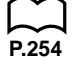

# 20-13 Usando las funciones de la calculadora dentro de los programas

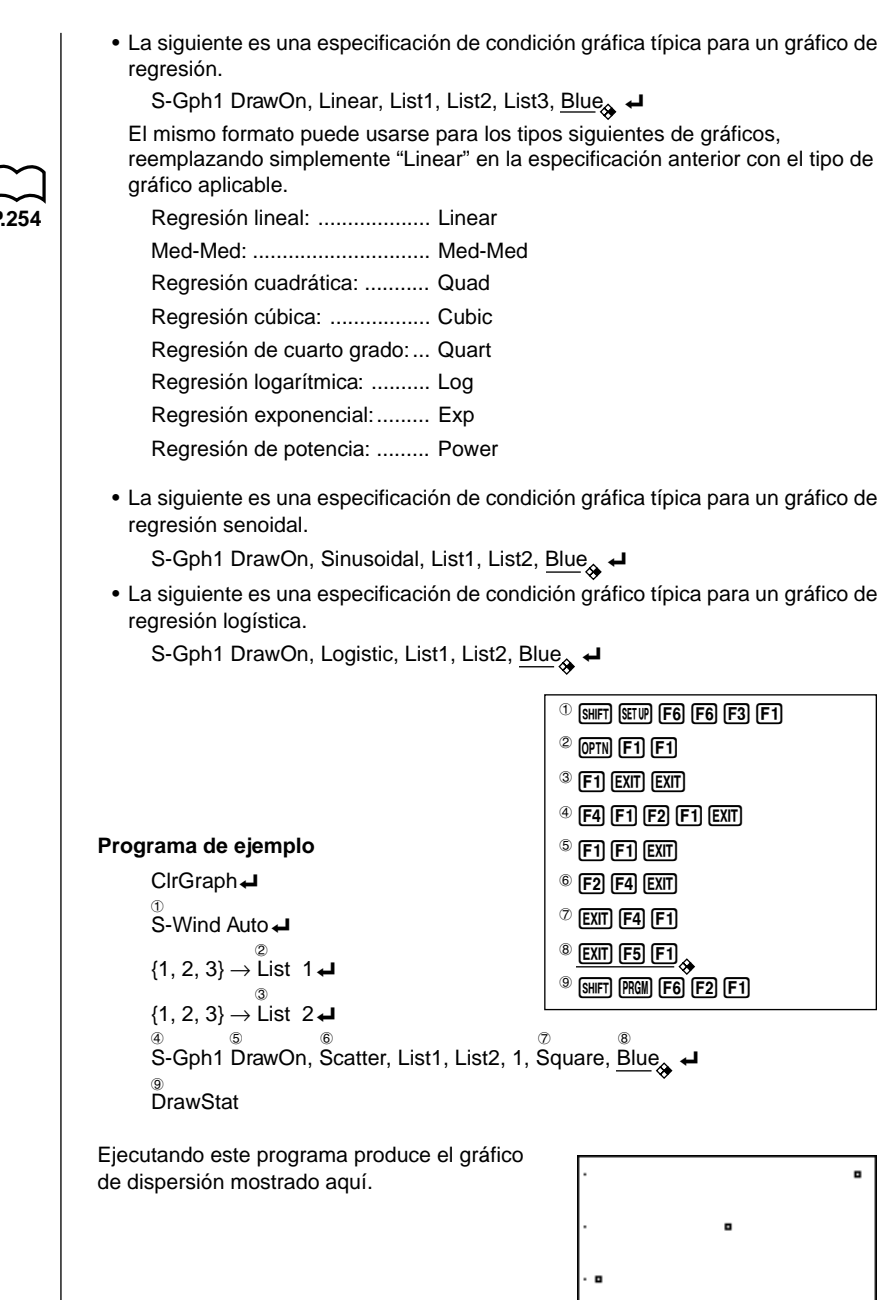

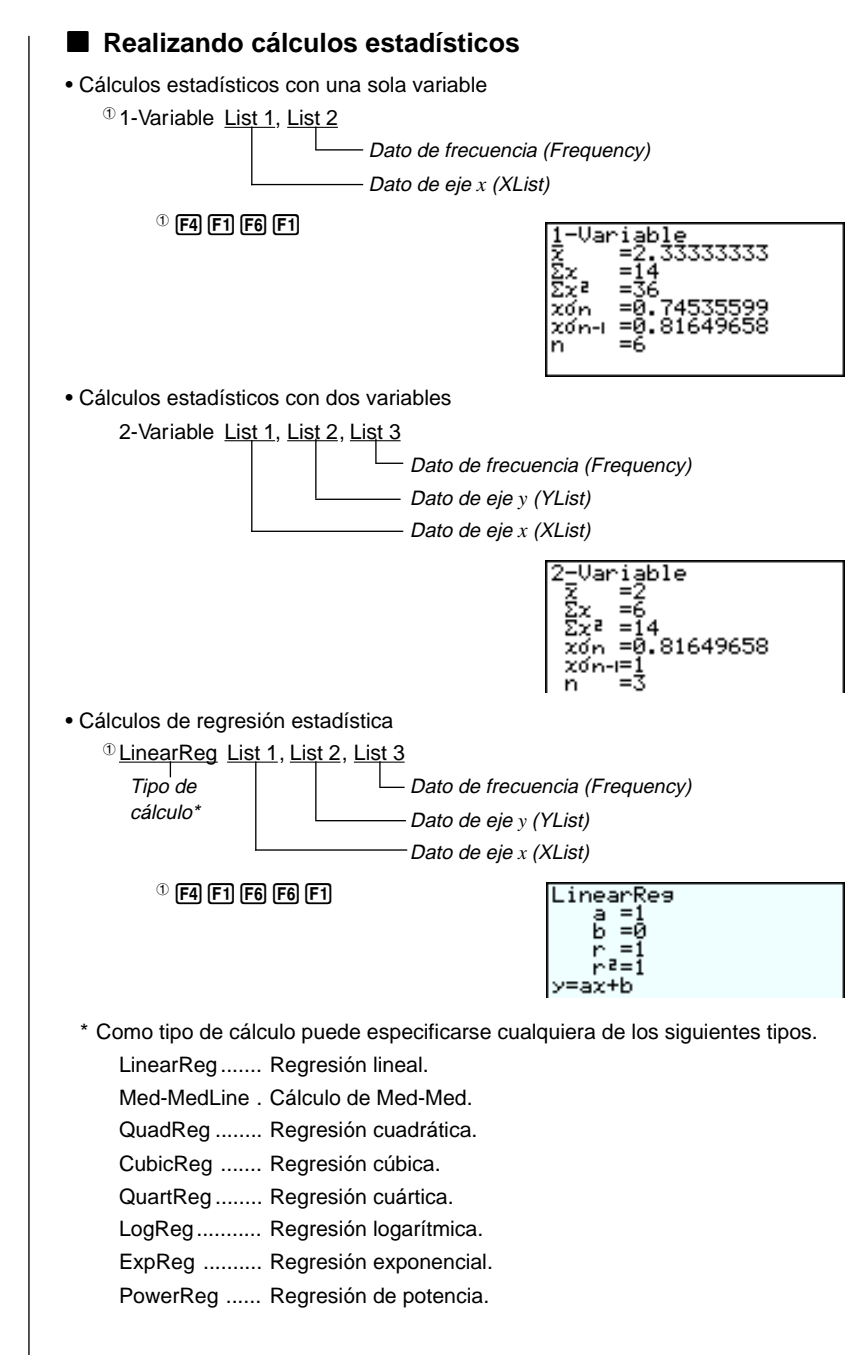

# 20-13 Usando las funciones de la calculadora dentro de los programas

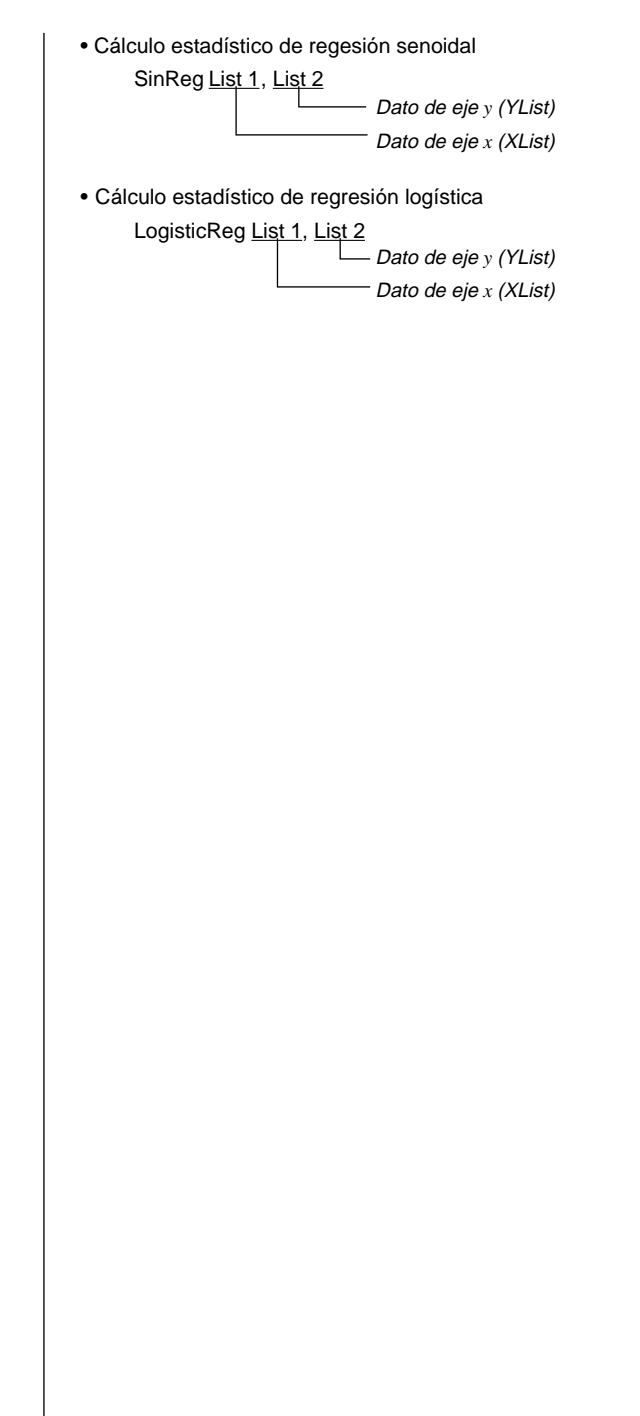

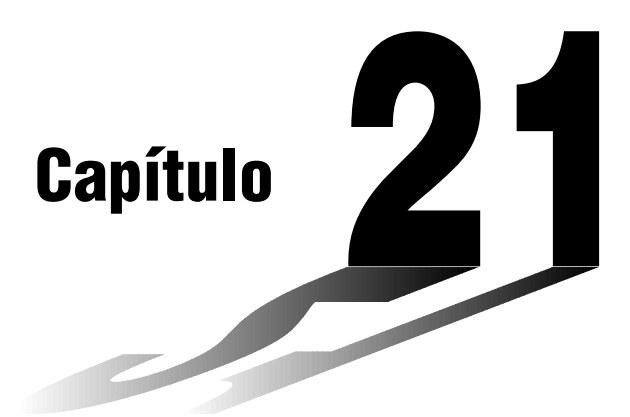

# Comunicaciones de datos

Este capítulo describe todo lo que necesita saber para poder transferir programas entre la unidad CASIO Power Graphic y otra unidad CASIO Power Graphic, que están conectadas mediante el cable SB-62 disponible opcionalmente. Para transferir datos entre una unidad y una computadora personal, necesitará comprar la unidad de interfaz CASIO FA-123.

Este capítulo también contiene información en cómo usar el cable SB-62 opcional, para conectar a una rotuladora de etiquetas CASIO para transferir datos de la pantalla para la impresión.

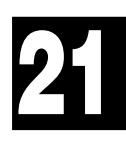

- 21-1 Conexión de dos unidades
- 21-2 Conectando la unidad con una computadora personal
- 21-3 Conectando la unidad a una rotuladora de etiquetas CASIO
- 21-4 Antes de realizar una operación de comunicación de datos
- 21-5 Realizando una operación de transferencia de datos
- 21-6 Función de transmisión de lo que hay en pantalla
- 21-7 Precauciones con las comunicaciones de datos

# 21-1 Conexión de dos unidades

El procedimiento siguiente describe cómo conectar dos unidades con un cable de conexión SB-62 opcional para la transferencia de programas entre ellos.

#### Para conectar dos unidades

- 1. Compruebe para asegurarse de que la alimentación de ambas unidades están desactivadas.
- 2. Retire las cubiertas desde los conectores de las dos unidades.
  - Asegúrese de guardar las cubiertas de los conectores en un lugar seguro, de modo que pueda volver a colocarlas luego de finalizar sus comunicaciones de datos.
- 3. Conecte las dos unidades usando el cable SB-62.

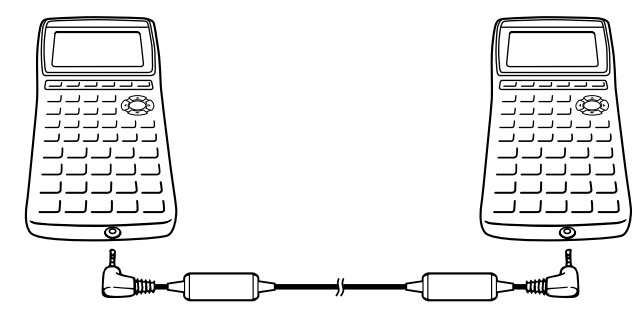

Cable SB-62

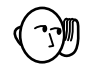

• Cuando no utilice los conectores manténgalos cubiertos.

# 21-2 Conectando la unidad con una computadora personal

Para transferir programas entre la unidad y una computadora personal, las debe conectar a través de un cable de conexión CASIO FA-123 opcional disponible separadamente.

Para los detalles acerca de la operación, los tipos de computadoras que pueden conectarse, y las limitaciones del equipo hardware, vea el manual del usuario que viene con la FA-123.

Algunos tipos de datos pueden no ser intercambiados con una computadora personal.

#### •Para conectar la unidad con una computadora personal

- 1. Compruebe asegurándose de que la unidad y la computadora personal están desactivadas.
- 2. Conecte la computadora personal al cable de conexión FA-123.
- 3. Retire la cubierta desde el conector de la unidad.
  - Asegúrese de guardar la cubierta del conector en un lugar seguro, de modo que pueda volver a colocarla luego de que termina sus comunicaciones de datos.
- 4. Conecte la unidad al cable de conexión FA-123.
- 5. Active la alimentación de la unidad, y luego la computadora personal.
  - Luego de finalizar las comunicaciones de datos, desactive en la secuencia: primero la unidad, y entonces la computadora personal. Finalmente, desconecte el equipo.

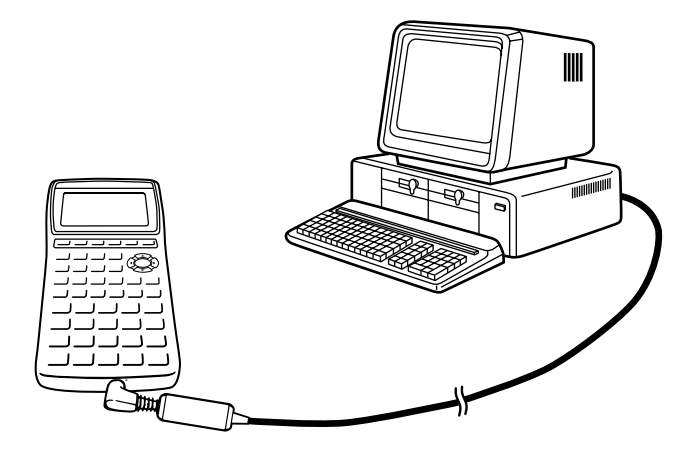

# 21-3 Conectando la unidad a una rotuladora de etiquetas CASIO

Luego de conectar la unidad a una rotuladora de etiquetas CASIO con un cable SB-62 opcional, puede usar la rotuladora de etiquetas para imprimir datos de la pantalla desde la unidad. Para los detalles en cómo realizar esta operación, vea la guía del usuario que viene con su rotuladora de etiquetas.

 La operación descrita anteriormente puede realizarse usando los modelos de rotuladoras de etiquetas siguientes: KL-2000, KL-2700, KL-8200,KL-8700,KL-8800 (desde abril de 2001).

#### •Para conectar la unidad con una rotuladora de etiquetas

- 1. Compruebe para asegurarse de que la alimentación de la rotuladora de etiquetas y unidad se encuentra desactivada.
- 2. Conecte el cable SB-62 opcional a la rotuladora de etiquetas.
- 3. Retire la cubierta desde el conector de la unidad.
  - Asegúrese de guardar la cubierta de los conector en un lugar seguro, de modo que pueda volver a colocarla luego de finalizar sus comunicaciones de datos.
- 4. Conecte et otro extremo del cable SB-62 a la unidad.
- 5. Active la alimentación de la unidad, luego la rotuladora de etiquetas.

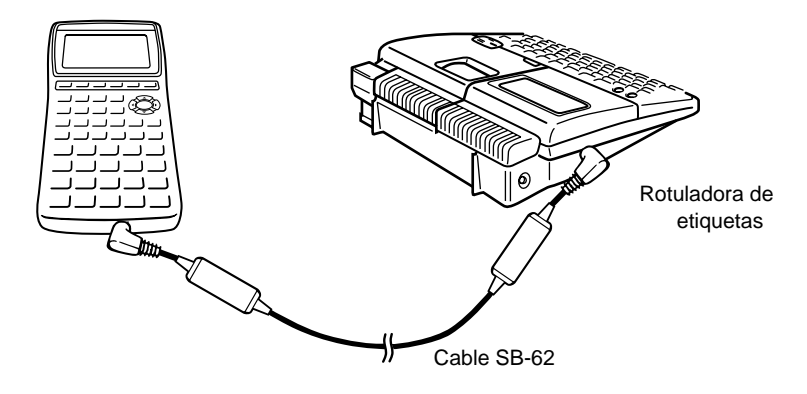

 Luego de finalizar las comunicaciones de datos, desactive en la secuencia: primero la unidad, y luego la rotuladora de etiquetas. Finalmente, desconecte el equipo.

# 21-4 Antes de realizar una operación de comunicación de datos

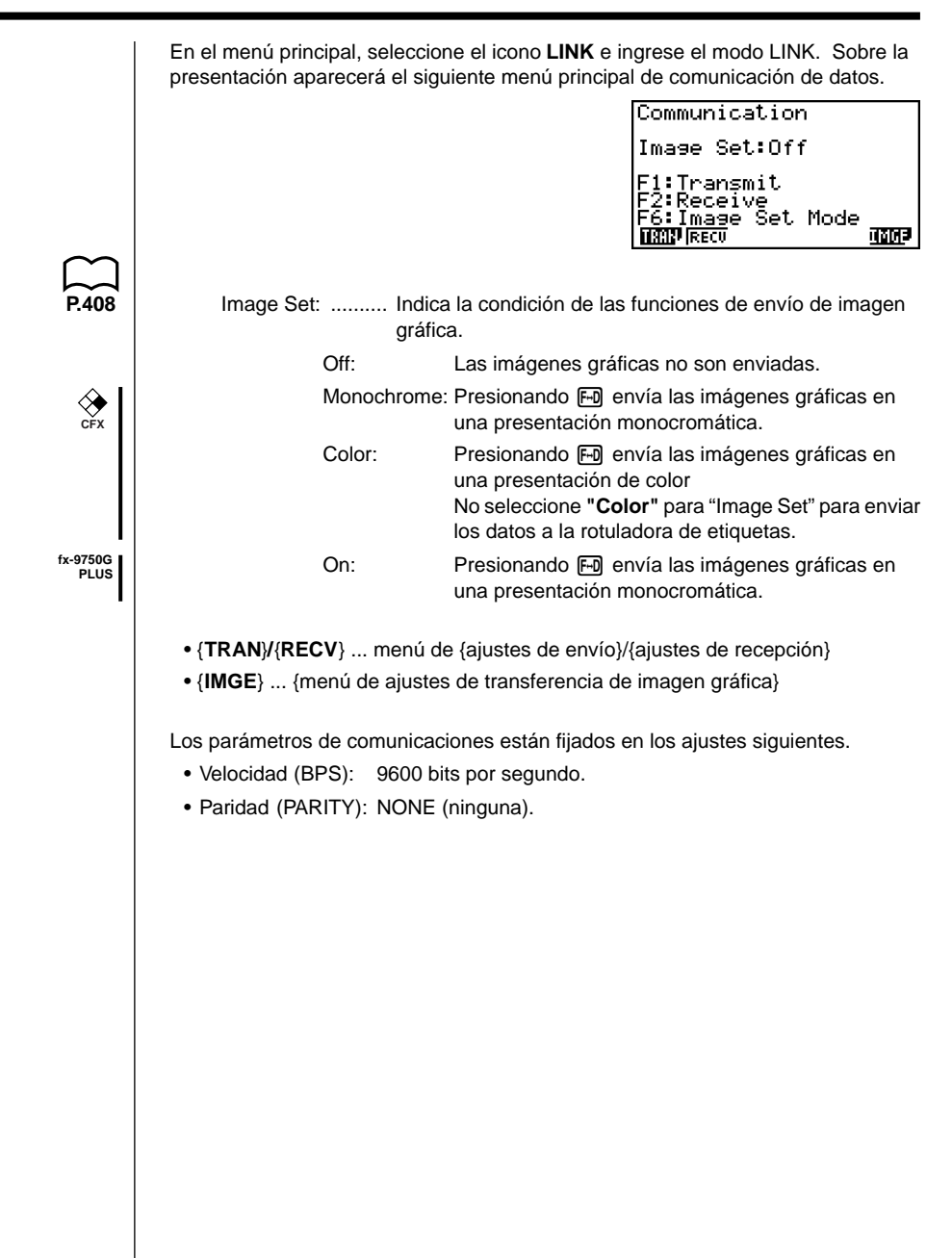

# 21-5 Realizando una operación de transferencia de datos

Conecte las dos unidades y luego lleve a cabo los procedimientos siguientes.

#### Unidad receptora

Para preparar la calculadora para la recepción de los datos, presione F2 (RECV) mientras se visualiza el menú principal de comunicación de datos.

Receiving... AC:Cancel

La calculadora ingresa al modo de espera de recepción de datos y espera el arribo de los datos. La recepción real de datos se inicia tan pronto como los datos son enviados desde la unidad transmisora.

#### Unidad transmisora

Para preparar la calculadora para enviar los datos, presione F1 (TRAN) mientras se visualiza el menú principal de comunicación de datos.

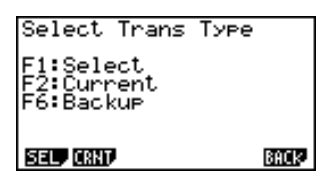

Presione la tecla de función que corresponda al tipo de dato que desea enviar.

- {SEL} ... {selecciona los ítemes de datos y los envía}
- {CRNT} ... {selecciona los ítemes de datos desde los ítemes de datos seleccionados previamente y los envía}
- {BACK} ... {todos los contenidos de la memoria, incluyendo los ajustes de modo}

#### Para transmitir ítemes de datos seleccionados

Para visualizar una pantalla de selección de ítemes de datos presione F1 (SEL) o F2 (CRNT).

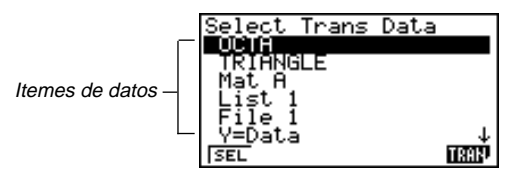

- {SEL} ... {selecciona el ítem de dato en la posición del cursor}
- {TRAN} ... {envía los ítemes de datos seleccionados}

 Para dejar sin marcar un ítem de dato seleccionado, mueva el cursor al ítem y presione de nuevo F1 (SEL).

Sobre la pantalla de selección de ítemes de datos, solamente aparecerán los ítemes que contienen datos. Si hay demasiados ítemes de datos para que se fijen en una sola pantalla, la lista se desplaza cuando mueve el cursor a la línea inferior de los ítemes sobre la pantalla.

Los siguientes tipos de ítemes de datos pueden ser transmitidos.

| Item de<br>dato | Contenidos                                                                                                    | Verificar<br>superposición <sup>*1</sup> | Verificar contraseña <sup>2</sup> |
|-----------------|----------------------------------------------------------------------------------------------------|------------------------------------------|-----------------------------------|
| Program         | Contenidos de programa.                                                                                                    | Sí                                       | Sí                                |
| Mat n           | Contenidos de la memoria de matriz<br>(A hasta la Z).                                                                                                    | Sí                                       |                                   |
| List n          | Contenidos de la memoria de lista (1 a 6).                                                                                                    | Sí                                       |                                   |
| File <i>n</i>   | Contenidos de la memoria de archivo (1 a 6).                                                                                                    | Sí                                       |                                   |
| Y=Data          | Expresiones gráficas, condición de<br>escritura/no escritura de gráfico,<br>color de gráfico, contenidos de la<br>ventanilla de visualización, factores<br>de enfoque de detalles. | No                                       |                                   |
| G-Mem n         | Contenidos de la memoria de gráficos (1 a 6).                                                                                                    | Sí                                       |                                   |
| V-Win <i>n</i>  | Contenidos de la memoria de ventanilla de visualización                                                                                                    | No                                       |                                   |
| Picture n       | Datos de la memoria de imagen<br>(gráfico) (1 a 6).                                                                                                    | No                                       |                                   |
| DynaMem         | Funciones del gráfico dinámico.                                                                                                    | Sí                                       |                                   |
| Equation        | Valores de coeficientes de cálculos de ecuaciones.                                                                                                    | No                                       |                                   |
| Variable        | Asignaciones de variables.                                                                                                    | No                                       |                                   |
| F-Mem           | Contenidos de la memoria de funciones (1 a 6)                                                                                                    | No                                       |                                   |

\*1 Sin verificación de superposición: Si la unidad receptora ya contiene el mismo tipo de datos, los datos existentes serán superpuestos por los nuevos datos.

Con verificación de superposición: Si la unidad receptora ya contiene el mismo tipo de datos, aparecerá un mensaje para solicitar si los datos existentes deben ser superpuestos por los nuevos datos.
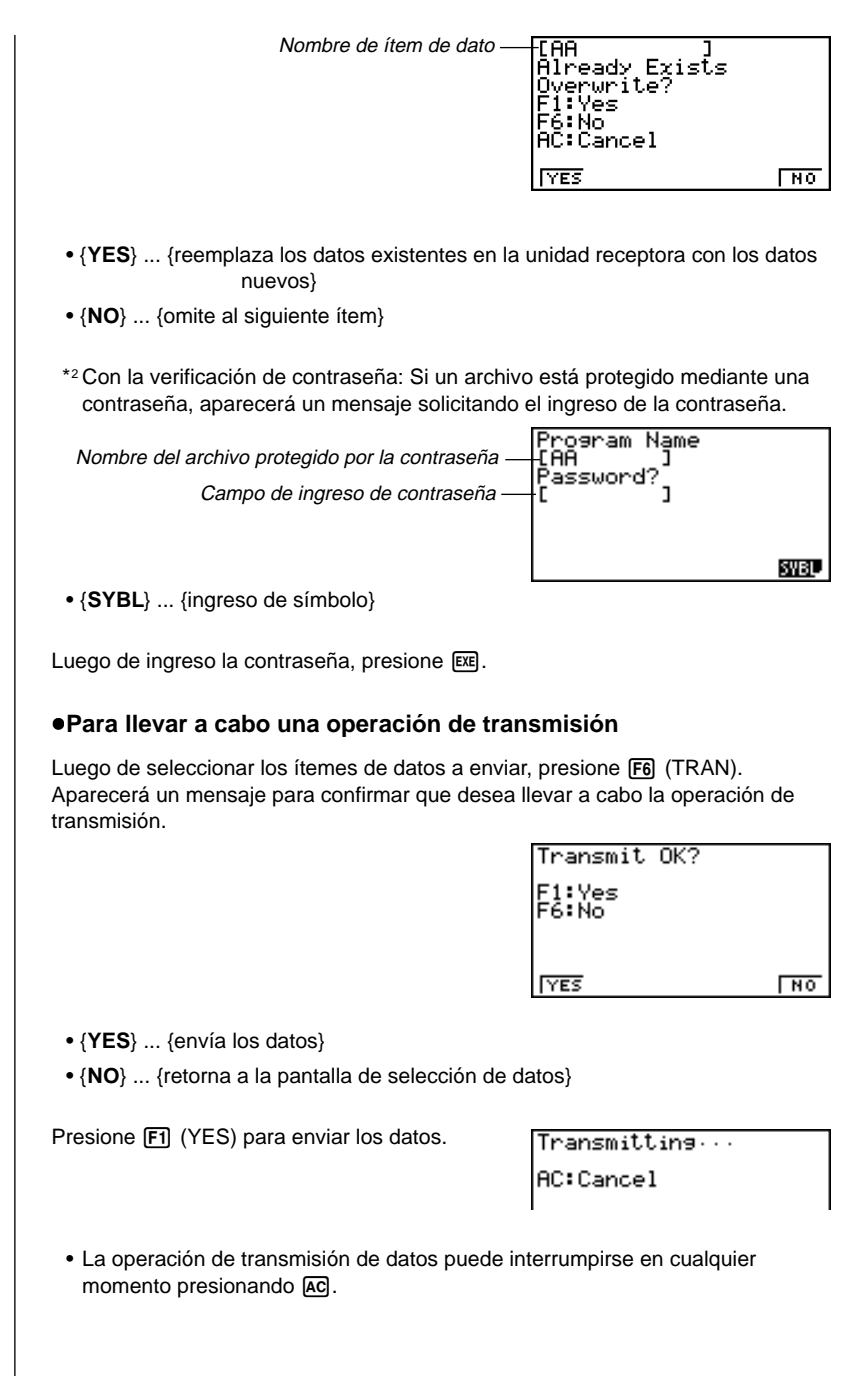

A continuación se muestra cómo se ven las presentaciones de las unidades de transmisión y recepción, una vez que la operación de comunicación de datos se completa.

| Unidad transmisora | Unidad receptora |
|--------------------|------------------|
| Communication      | Communication    |
| Complete!          | Complete!        |
| Press:[AC]         | Press:[AC]       |

Presione AC para retornar al menú principal de comunicación de datos.

#### •Para transmitir datos de reserva (backup)

Esta operación le permite enviar todos los contenidos de la memoria, incluyendo los ajustes de modo. Mientras el menú de selección de tipo de datos enviados se encuentra sobre la pantalla, presione FG (BACK), y aparecerá el menú de envío de los datos de reserva mostrado a continuación.

Backup Transmit F6:Transmit AC:Cancel

Presione F6 (TRAN) para iniciar la operación de transmisión.

Transmitting... AC:Cancel

Unidad receptora

Press:[AC]

A continuación se muestra cómo se ven las presentaciones de las unidades de transmisión y recepción, una vez que la operación de comunicación de datos se completa.

#### Unidad transmisora

Communication

Complete!

| ſ | Communication |
|---|---------------|
|   | Complete!     |
|   |               |
|   |               |

Press:[AC]

Presione AC para retornar al menú principal de comunicación de datos.

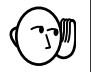

 En caso de que el cable de conexión se desconecte durante la transferencia de datos, los datos pueden alterarse, necesitándose la operación de reposición (RESET) de la unidad receptora. Antes de realizar cualquier operación de comunicación de datos, asegúrese de que el cable se encuentra seguramente conectado en ambas unidades.

## 21-6 Función de transmisión de lo que hay en pantalla

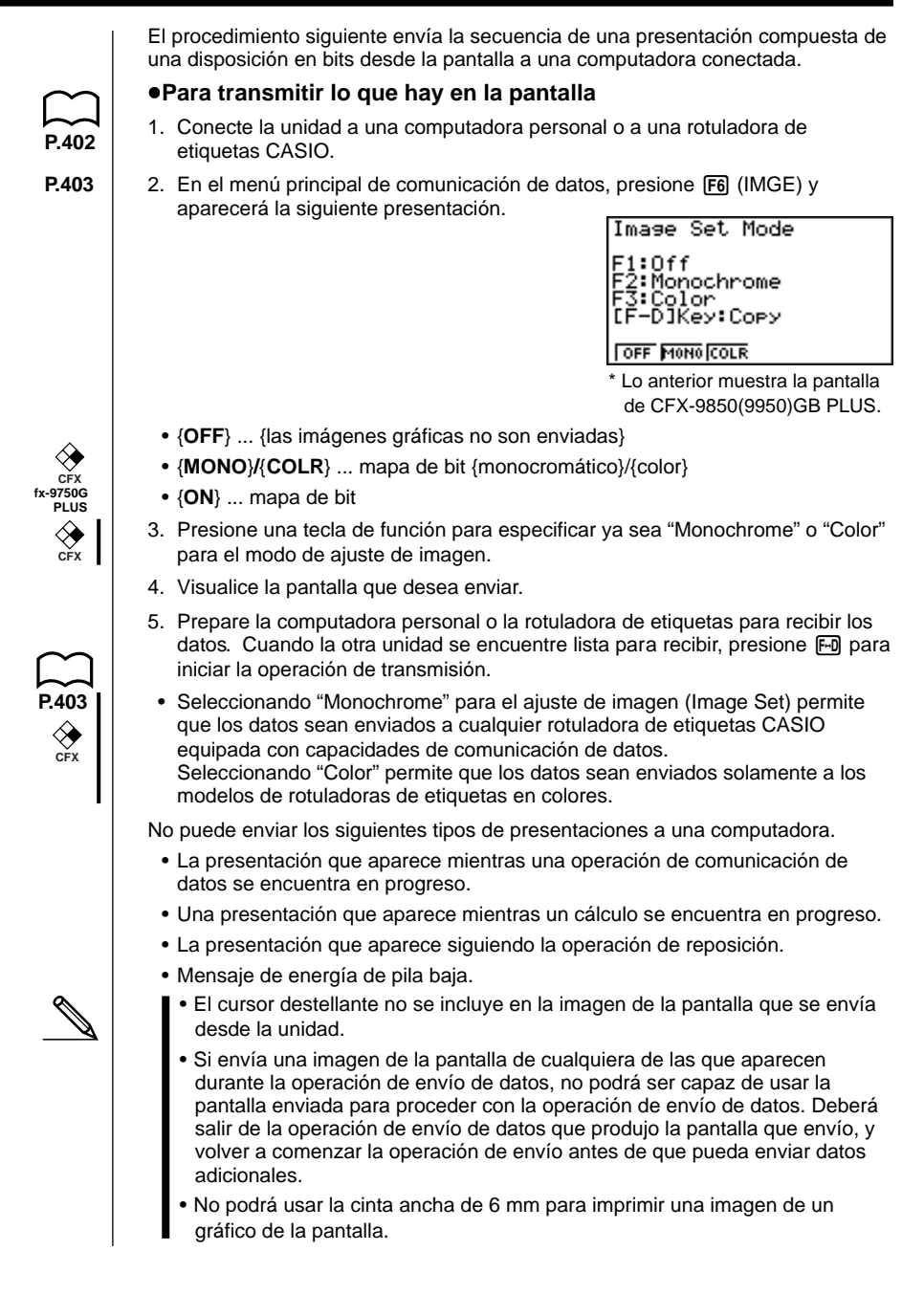

## 21-7 Precauciones con las comunicaciones de datos

Siempre que realice comunicaciones de datos tenga en cuenta las precauciones siguientes.

- Siempre que se intenta transmitir datos a una unidad receptora que no se encuentra aun en el estado de espera para recibir datos se produce un error. Cuando esto sucede, presione (AC) tpara borrar el error e intente de nuevo, luego de ajustar la unidad receptora para recibir datos.
- Siempre que la unidad receptora no recibe ningún dato por aproximadamente seis minutos después de que está ajustada para recibir datos se produce un error. Cuando esto sucede, presione (AC) para borrar el error.
- Si el cable se desconecta, si los parámetros de las dos unidades no coinciden, o si se produce cualquier otro problema de comunicación se produce un error. Cuando esto suceda, presione AC para borrar el error y corregir el problema antes de intentar las comunicaciones de datos de nuevo. Si las comunicaciones de datos son interrumpidas por la operación de tecla AC o un error, cualquier dato exitosamente recibido hasta la interrupción estará en la memoria de la unidad receptora.
- Si la memoria de la unidad receptora se completa durante las comunicaciones de datos se produce un error. Cuando esto suceda, presione AC para borrar el error y borre los datos innecesarios desde la unidad receptora para dejar espacio a los datos nuevos, y luego intente nuevamente.
- Para transmitir los datos de la memoria (gráficos), la unidad que recibe necesita tener 1 kbytes de memoria para usar como área de trabajo, además del espacio usado por los datos que se están recibiendo.

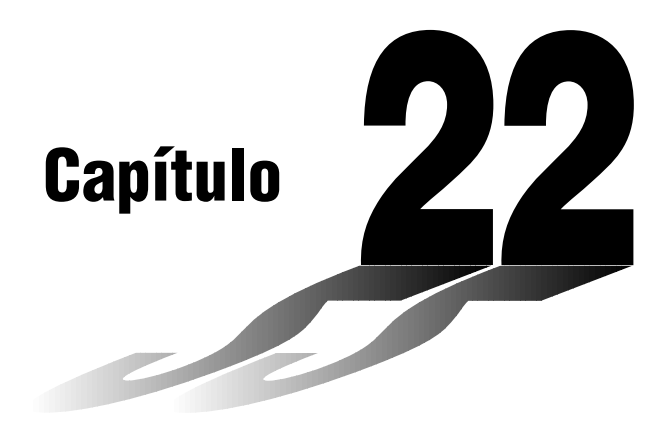

# Biblioteca de programas

- 1 Análisis de divisor primo
- 2 Máximo común divisor
- 3 Valor de prueba t
- 4 Círculo y tangentes
- 5 Rotación de una figura

### Antes de usar la biblioteca de programas

- Cerciórese de comprobar la cantidad de bytes de memoria libre restante antes de intentar la realización de cualquier programación.
- Esta biblioteca de programas se divide en dos secciones: una sección de cálculo numérico y una sección gráfica. Los programas en la sección de cálculo numérico producen solamente resultados, mientras los programas de gráficos usan el área de presentación entera para la graficación. También tenga en cuenta que los cálculos dentro de los programas de gráficos no usan el signo de multiplicación (×) siempre que puede ser omitido (por ejemplo frente a una apertura de paréntesis).

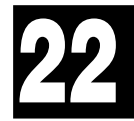

## HOJA DE PROGRAMA CASIO

| Programa pa    | <sup>ra</sup><br>Análisis de divisor primo                                                                                                    | No. <b>1</b>                                                                   |
|----------------|----------------------------------------------------------------------------------------------------|--------------------------------------------------------------------------------|
| Descripci      | ón                                                                                                    |                                                                                |
| Produc         | ce divisores primos (factores esenciales) de los enteros                                                                                                    | positivos arbitrarios.                                                         |
|                | Para 1 < <i>m</i> < 10 <sup>10</sup>                                                                                                    |                                                                                |
|                | Los números primos se producen desde el primer valo<br>Se visualiza "END" al final del programa.                                                                                                    | r mínimo.                                                                      |
| (Resu          | men)                                                                                                    |                                                                                |
| , ,            | <i>m</i> es dividido por 2 y todos los números impares suces<br>para verificar la divisibilidad.<br>En donde <i>d</i> es un factor primo, se supone que, $m_i = m_i$ -<br>hasta $\sqrt{m_i} + 1 \le d$ . | .ivos ( <i>d</i> = 3, 5, 7, 9, 11, 13,)<br>.√ <i>d</i> y la división se repite |
| <u>Ejemplo</u> | [1]<br>$119 = 7 \times 17$<br>[2]<br>$440730 = 2 \times 3 \times 3 \times 5 \times 59 \times 83$<br>[3]<br>$262701 = 3 \times 3 \times 17 \times 17 \times 101$                                          |                                                                                |
|                |                                                                                                    |                                                                                |

#### Preparación y operación

• Almacenar el programa escrito en la página siguiente.

• Ejecutar el programa como se muestra a continuación.

| Paso | Operación de tecla | Presentación | Paso | Operación de tecla | Presentación |
|------|--------------------|--------------|------|--------------------|--------------|
| 1    | F1(EXE)            | M?           | 11   | EXE                | 83           |
| 2    | 119 EXE            | 7            | 12   | EXE                | END          |
| 3    | EXE                | 17           | 13   | EXE                | M?           |
| 4    | EXE                | END          | 14   | 262701 EXE         | 3            |
| 5    | EXE                | M?           | 15   | EXE                | 3            |
| 6    | 440730 EXE         | 2            | 16   | EXE                | 17           |
| 7    | EXE                | 3            | 17   | EXE                | 17           |
| 8    | EXE                | 3            | 18   | EXE                | 101          |
| 9    | EXE                | 5            | 19   | EXE                | END          |
| 10   | EXE                | 59           | 20   |                    |              |

|                      |      |   |              |       |        |             |               |                 |               |           |             | Ν         | 10.           |            |               | 1           |                                       |   |               |
|----------------------|------|---|--------------|-------|--------|-------------|---------------|-----------------|---------------|-----------|-------------|-----------|---------------|------------|---------------|-------------|---------------------------------------|---|---------------|
| Línea                |      |   |              |       |        |             |               |                 | Pro           | ogra      | ma          |           |               |            |               |             |                                       |   |               |
| Nombre<br>de archivo | Ρ    | R | М            |       | F      | Α           | С             | Т               |               | 1         | <br> <br>   | <br> <br> | 1             |            |               | 1<br>1<br>1 |                                       |   | 1<br>1<br>1   |
| 1                    | Lbl  | 0 | :            | . " . | М      |             | ?             | $  \rightarrow$ | Α             | :         | Goto        | 2         | :             | , ,<br>, , |               | 1           | · · ·                                 |   | 1             |
| 2                    | Lbl  | 1 | :            | 2     |        | Α           | ÷             | 2               | $\rightarrow$ | Α         | :           | Α         | =             | 1          | $\Rightarrow$ | Goto        | 9                                     | : | 1             |
| 3                    | Lbl  | 2 | :            | Frac  | (      | Α           | ÷             | 2               | )             | =         | 0           | ¦⇒        | Goto          | 1          | :             | 3           | $  \rightarrow  $                     | В | :             |
| 4                    | Lbl  | 3 | :            |       | А      | +           | 1             | $\rightarrow$   | С             | :         | <br> <br>   | <br> <br> |               |            |               | <br> <br>   |                                       |   | 1<br>1<br>1   |
| 5                    | Lbl  | 4 | :            | В     | $\geq$ | С           | $\Rightarrow$ | Goto            | 8             | :         | Frac        | (         | А             | ÷          | В             | )           | =                                     | 0 | $\Rightarrow$ |
| 6                    | Goto | 6 | :            |       |        | 1           | 1             | -               |               | -         | <br> <br>   | <br> <br> | 1             |            |               | <br> <br>   |                                       |   | 1             |
| 7                    | Lbl  | 5 | :            | В     | +      | 2           | $\rightarrow$ | В               | :             | Goto      | 4           | :         | 1             |            |               |             |                                       |   | 1             |
| 8                    | Lbl  | 6 | :            | Α     | ÷      | В           | ×             | В               | -             | Α         | =           | 0         | $\Rightarrow$ | Goto       | 7             | :           | Goto                                  | 5 | :             |
| 9                    | Lbl  | 7 | :            | В     |        | Α           | ÷             | В               | $\rightarrow$ | A         | :           | Goto      | 3             | : :        |               |             |                                       |   |               |
| 10                   | Lbl  | 8 | :            | А     |        |             |               |                 |               |           | 1<br>1<br>1 |           |               |            |               | 1           |                                       |   | 1             |
| 11                   | Lbl  | 9 | :            |       | Е      | Ν           | D             | "               |               | Goto      | 0           | 1         |               |            |               |             |                                       |   | 1             |
| 12                   |      |   | 1            |       |        | <br> <br>   | <br> <br>     | 1               |               |           | <br> <br>   | <br> <br> | 1             |            |               | <br> <br>   |                                       |   | 1             |
| 13                   |      |   |              | · · · |        |             |               |                 |               |           |             |           |               |            |               |             | · · · · · · · · · · · · · · · · · · · |   |               |
| 14                   |      |   | 1            |       |        | 1           | 1             | 1               |               | 1         | 1           | 1         | 1             |            |               | 1           |                                       |   | 1             |
| 15                   |      |   |              |       |        |             |               |                 |               |           |             |           | 1             |            |               |             |                                       |   | ,<br>,<br>,   |
| 16                   |      |   | 1            |       |        | 1           | 1             |                 |               | 1         | 1           | 1         | 1             |            |               | 1           |                                       |   | 1             |
| 17                   |      |   |              |       |        |             |               |                 |               |           |             |           |               |            |               | 1           |                                       |   |               |
| 18                   |      |   | 1            |       |        | <br> <br>   | <br> <br>     | 1               |               | <br> <br> | <br> <br>   | <br> <br> | 1             |            |               | <br> <br>   |                                       |   | <br> <br>     |
| 19                   |      |   |              |       |        | <br> <br>   | <br> <br>     |                 |               |           | <br> <br>   | <br> <br> |               |            |               | <br> <br>   |                                       |   | <br> <br>     |
| 20                   |      |   | 1<br>1<br>1  |       |        | <br> <br>   | <br> <br>     | 1               |               | 1         | <br> <br>   | <br> <br> | <br> <br>     |            |               | 1<br>1<br>1 |                                       |   | <br> <br>     |
| 21                   |      |   | 1            |       |        |             |               |                 |               |           | <br> <br>   | <br> <br> | 1             |            |               | <br> <br>   |                                       |   | 1             |
| 22                   |      |   |              |       |        |             |               |                 |               |           |             |           | 1             |            |               |             |                                       |   |               |
| 23                   |      |   |              |       |        |             |               |                 |               |           |             |           |               |            |               |             |                                       |   |               |
| 24                   |      |   |              |       |        |             |               |                 |               |           |             |           | 1             |            |               |             |                                       |   |               |
| 25                   |      |   |              |       |        | ,<br>,<br>, | 1             |                 |               | -         | <br> <br>   | <br> <br> |               |            |               | 1           |                                       |   |               |
| 26                   |      |   |              |       |        |             |               | 1               |               |           |             |           |               |            |               |             |                                       |   | <br> <br>     |
| 27                   |      |   | 1            |       |        | <br> <br>   | <br> <br>     |                 |               | -         | <br> <br>   | <br> <br> | 1             |            |               | <br> <br>   |                                       |   | <br> <br>     |
| ia                   | Α    |   | m            | li    |        | Н           |               |                 |               | 0         | 5           |           |               |            | V             |             | 1                                     |   | <u> </u>      |
| mor                  | В    |   | a            | l     |        | Ι           |               |                 |               | F         | >           |           |               |            | W             | /           |                                       |   |               |
| ame                  | С    |   | $\sqrt{m_i}$ | +1    |        | J           |               |                 |               | 0         | 2           |           |               |            | X             |             |                                       |   |               |
| de la                | D    |   |              |       |        | К           |               |                 |               | F         | 2           |           |               |            | Y             |             |                                       |   |               |
| dos                  | Е    |   |              |       |        | L           |               |                 |               | 5         | 3           |           |               |            | Z             |             |                                       |   |               |
| Iteni                | F    |   |              |       |        | М           |               |                 |               | ٦         | г           |           |               |            |               | 1           |                                       |   |               |
| Co                   | G    |   |              |       |        | N           |               |                 |               | ι         | J           |           |               |            |               | 1           |                                       |   |               |

## HOJA DE PROGRAMA CASIO

| Programa pa    | <sup>ara</sup> Máxim                                                                                                    | o com                    | ún divis                | or                         | No. <b>2</b>                  |  |  |  |  |  |  |  |  |  |
|----------------|----------------------------------------------------------------------------------------------------|--------------------------|-------------------------|----------------------------|-------------------------------|--|--|--|--|--|--|--|--|--|
| Descripci      | ón                                                                                                    |                          |                         |                            |                               |  |  |  |  |  |  |  |  |  |
| Para<br>divis  | a determinar<br>sión general                                                                                                    | el máximo<br>euclidiana. | común divis             | or para dos enteros a      | <i>a</i> y <i>b</i> se usa la |  |  |  |  |  |  |  |  |  |
| (Resu          | Para   <i>a</i>  ,   <i>l</i><br>men)                                                                                                    | ¢ן < 10°, se             | toman valor             | es positivos como < ?      | 10 <sup>10</sup>              |  |  |  |  |  |  |  |  |  |
| (Resu          | (Resumen)<br>$n_{0} = \max ( a ,  b )$ $n_{1} = \min ( a ,  b )$ $n_{k} = n_{k-2} - \left[\frac{n_{k-2}}{n_{k-1}}\right] n_{k-1}$ $k = 2, 3$ Si $n_{k} = 0$ , entonces el máximo común divisor (c) será $n_{k-1}$ . |                          |                         |                            |                               |  |  |  |  |  |  |  |  |  |
| <u>Ejemplo</u> | Cuando                                                                                                    | [1]<br><i>a</i> = 238    | [2]<br><i>a</i> = 23345 | [3]<br><i>a</i> = 522952   |                               |  |  |  |  |  |  |  |  |  |
|                |                                                                                                    | <i>b</i> = 374 ↓         | <i>b</i> = 9135<br>↓    | <i>b</i> = 3208137866<br>↓ |                               |  |  |  |  |  |  |  |  |  |
|                |                                                                                                    | <i>c</i> = 34            | <i>c</i> = 1015         | <i>c</i> = 998             |                               |  |  |  |  |  |  |  |  |  |
|                |                                                                                                    |                          |                         |                            |                               |  |  |  |  |  |  |  |  |  |
|                |                                                                                                    |                          |                         |                            |                               |  |  |  |  |  |  |  |  |  |
|                |                                                                                                    |                          |                         |                            |                               |  |  |  |  |  |  |  |  |  |
|                |                                                                                                    |                          |                         |                            |                               |  |  |  |  |  |  |  |  |  |

#### Preparación y operación

• Almacenar el programa escrito en la página siguiente.

• Ejecutar el programa como se muestra a continuación.

| Paso | Operación de tecla | Presentación | Paso | Operación de tecla | Presentación |
|------|--------------------|--------------|------|--------------------|--------------|
| 1    | F1(EXE)            | A?           | 11   |                    |              |
| 2    | 238 EXE            | B?           | 12   |                    |              |
| 3    | 374 EXE            | 34           | 13   |                    |              |
| 4    | EXE                | A?           | 14   |                    |              |
| 5    | 23345 EXE          | B?           | 15   |                    |              |
| 6    | 9135 EXE           | 1015         | 16   |                    |              |
| 7    | EXE                | A?           | 17   |                    |              |
| 8    | 522952 EXE         | B?           | 18   |                    |              |
| 9    | 3208137866 EXE     | 998          | 19   |                    |              |
| 10   |                    |              | 20   |                    |              |

|                      |     |               |               |               |      |               |   |               |        |               |             | Ν           | 10.         |             |               | 2 |               |             |             |
|----------------------|-----|---------------|---------------|---------------|------|---------------|---|---------------|--------|---------------|-------------|-------------|-------------|-------------|---------------|---|---------------|-------------|-------------|
| Línea                |     |               |               |               |      |               |   |               | Pro    | ogra          | ma          |             |             |             |               |   |               |             |             |
| Nombre<br>de archivo | С   | М             | Ν             | 1             | F    | А             | С | Т             | 1      | 1<br>1<br>1   | 1<br>1<br>1 |             | 1           | 1<br>1<br>1 |               |   | 1<br>1<br>1   | 1           | 1<br>1<br>1 |
| 1                    | Lbl | 1             | :             | "             | Α    | "             | ? | $\rightarrow$ | Α      | :             | "           | B           |             | ?           | $\rightarrow$ | В | :             |             | <br> <br>   |
| 2                    | Abs | А             | $\rightarrow$ | Α             | :    | Abs           | В | $\rightarrow$ | В      | :             | 1           |             | 1           | <br> <br>   |               |   | <br> <br>     | 1           | <br> <br>   |
| 3                    | В   | <             | А             | $\Rightarrow$ | Goto | 2             | : |               | 1      | 1<br>1<br>1   |             |             | 1<br>1<br>1 | 1<br>1<br>1 |               |   | 1<br>1<br>1   | 1<br>1<br>1 | 1<br>1<br>1 |
| 4                    | Α   | $\rightarrow$ | С             | :             | В    | $\rightarrow$ | А | :             | С      | $\rightarrow$ | В           | :           | 1           | <br> <br>   |               |   | <br> <br>     | 1           | <br> <br>   |
| 5                    | Lbl | 2             | :             | (-)           | (    | Int           | ( | Α             | ÷      | В             | )           | ×           | В           | -           | А             | ) | $\rightarrow$ | С           | :           |
| 6                    | С   | =             | 0             | $\Rightarrow$ | Goto | 3             | : | 1             |        | 1             | 1           |             | <br> <br>   | 1           | 1             |   | 1             | <br> <br>   | 1           |
| 7                    | В   | $\rightarrow$ | Α             | :             | С    | $\rightarrow$ | В | :             | Goto   | 2             | :           |             |             |             | 1             |   |               |             |             |
| 8                    | Lbl | 3             | :             | В             |      | Goto          | 1 | 1             |        | <br> <br>     | <br> <br>   |             | <br> <br>   | <br> <br>   |               |   | <br> <br>     | <br> <br>   | <br> <br>   |
| 9                    |     |               |               | 1             |      |               |   |               |        |               |             | 1           |             | <br> <br>   |               |   | <br> <br>     |             | <br> <br>   |
| 10                   |     |               |               | 1             |      | 1             |   | 1             |        |               |             |             | 1           | <br> <br>   |               |   | <br> <br>     | 1           | <br> <br>   |
| 11                   |     |               |               |               |      | <br> <br>     |   |               |        |               |             | ;<br>;<br>; | <br> <br>   | <br>        |               |   | <br> <br>     | <br> <br>   | <br> <br>   |
| 12                   |     |               |               | 1             |      | <br> <br>     |   | 1             | 1      | <br> <br>     | 1           |             | <br> <br>   | <br> <br>   |               |   | <br> <br>     | <br> <br>   | <br> <br>   |
| 13                   |     |               |               | 1             |      |               |   |               |        |               |             |             |             | <br>        |               |   | <br>          |             | <br>        |
| 14                   |     |               |               | <br> <br>     |      | <br> <br>     |   |               |        | <br> <br>     | <br> <br>   | -<br>-<br>- | <br> <br>   | <br> <br>   |               |   | <br> <br>     | <br> <br>   | <br> <br>   |
| 15                   |     |               |               | 1<br>1<br>1   |      | 1<br>1<br>1   |   |               | i<br>i |               |             |             | 1<br>1<br>1 |             |               |   | i<br>i<br>i   | i<br>i<br>i | i<br>i<br>i |
| 16                   |     |               |               |               |      | :<br>:<br>:   |   |               |        |               |             | -           | <br> <br>   |             |               |   |               | <br> <br>   |             |
| 17                   |     |               |               |               |      |               |   |               |        |               |             |             |             |             |               |   |               |             |             |
| 18                   |     |               |               | <br> <br>     |      | <br> <br>     |   |               |        | <br> <br>     | ,<br>,<br>, | :           | <br> <br>   | <br> <br>   |               |   | <br> <br>     | <br> <br>   | <br> <br>   |
| 19                   |     |               |               |               |      |               |   |               |        |               |             |             |             |             |               |   |               |             |             |
| 20                   |     |               |               | <br> <br>     |      | <br> <br>     |   |               |        | <br> <br>     | <br> <br>   | -           | <br> <br>   | <br> <br>   |               |   | <br> <br>     | <br> <br>   | <br> <br>   |
| 21                   |     |               |               |               |      |               |   |               |        |               |             |             |             |             |               |   |               |             | ,<br>,<br>, |
| 22                   |     |               |               |               |      | 1<br>1<br>1   |   | -             |        | 1<br>1<br>1   | ,<br>,<br>, |             | 1<br>1<br>1 | 1<br>1<br>1 |               |   | 1<br>1<br>1   | 1<br>1<br>1 | 1<br>1<br>1 |
| 23                   |     |               |               |               |      |               |   |               |        |               |             |             |             |             |               |   |               |             | i<br>i      |
| 24                   |     |               |               |               |      | <br> <br>     |   | -             | -      | <br> <br>     | ,<br>,<br>, | :           | <br> <br>   | <br> <br>   |               |   | <br> <br>     | <br> <br>   | <br> <br>   |
| 25                   |     |               |               | ,<br>,<br>,   |      | ,<br>,<br>,   |   |               |        | ,<br>,<br>,   | ,<br>,<br>, | -           | ,<br>,<br>, | ,<br>,<br>, |               |   | ,<br>,<br>,   | ,<br>,<br>, | ,<br>,<br>, |
| 26                   |     |               |               | <br> <br>     | 1    | <br> <br>     |   | 1             |        | <br> <br>     | <br> <br>   | <br> <br>   | <br> <br>   | <br> <br>   |               |   | <br> <br>     | <br> <br>   | <br> <br>   |
| 27                   |     |               |               | ,<br>,<br>,   |      | ,<br>,<br>,   |   |               |        | ,<br>,<br>,   |             |             | ,<br>,<br>, | ,<br>,<br>, |               |   | ,<br>,<br>,   | ,<br>,<br>, | ,<br>,<br>, |
| ria                  | Α   |               | а,            | $n_0$         |      | Н             |   |               |        | C             | )           |             |             |             | V             |   |               |             |             |
| emo                  | В   |               | <i>b</i> ,    | $n_1$         |      | Ι             |   |               |        | F             | 2           |             |             |             | W             |   |               |             |             |
| a m                  | С   |               | n             | k             |      | J             |   |               |        | C             | 2           |             |             |             | Х             |   |               |             |             |
| de                   | D   |               |               |               |      | ĸ             |   |               |        | F             | ۲ [         |             |             |             | Y             |   |               |             |             |
| idos                 | Е   |               |               |               |      | L             |   |               |        | 3             | 3           |             |             |             | Z             |   |               |             |             |
| nten                 | F   |               |               |               |      | М             |   |               |        |               | Г           |             |             |             |               |   |               |             |             |
| 2                    | G   |               |               |               |      | Ν             |   |               |        | ι             | J           |             |             |             |               |   |               |             |             |

## HOJA DE PROGRAMA CASIO

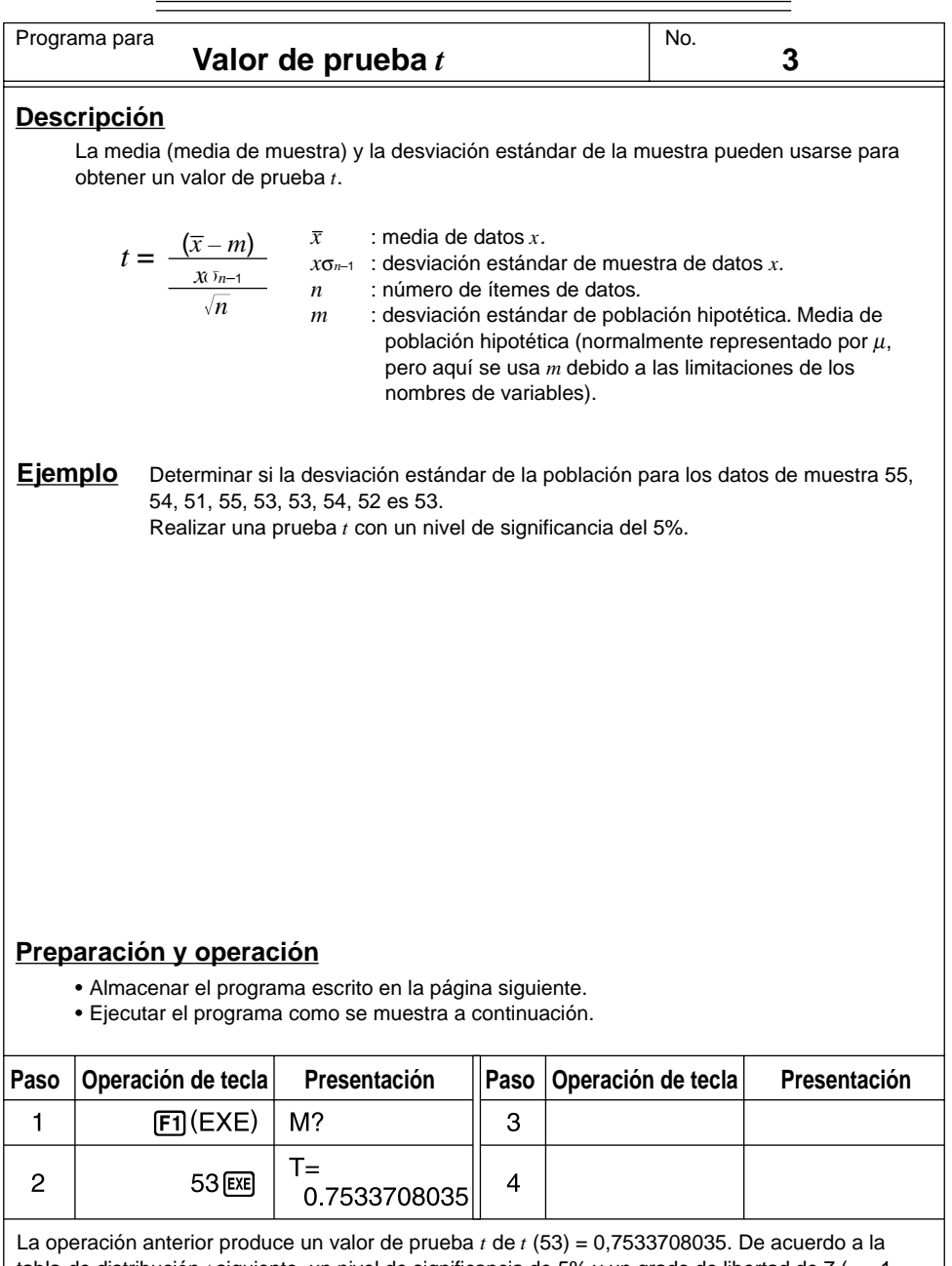

tabla de distribución *t* siguiente, un nivel de significancia de 5% y un grado de libertad de 7 (n - 1 = 8 - 1 = 7) producen un valor de prueba *t* de dos lados de aproximadamente 2,365. Como el valor de prueba *t* calculado es más bajo que el valor de prueba, se acepta la hipótesis de que la media de la población *m* es igual a 53.

|                      |       |                |           |           |   |           |               |                          |    |      |           | 1         | NO.           |   |   | 3         |   |             |   |
|----------------------|-------|----------------|-----------|-----------|---|-----------|---------------|--------------------------|----|------|-----------|-----------|---------------|---|---|-----------|---|-------------|---|
| Línea                |       |                |           |           |   |           |               |                          | Pr | ogra | ma        |           |               |   |   |           |   |             |   |
| Nombre<br>de archivo | Т     |                | Т         | Е         | S | Т         |               |                          |    |      | 1         |           | 1             |   |   | 1         |   | 1           |   |
| 1                    | {     | 5              | 5         | . ,       | 5 | 4         | ; ,           | 5                        | 1  | .,   | 5         | 5         | ,             | 5 | 3 | ,<br>,    | 5 | 3           | , |
| 2                    | 5     | 4              | ,         | 5         | 2 | }         | $\rightarrow$ | List                     | 1  | ₽    | <br> <br> | <br> <br> | <br> <br>     |   |   |           |   | 1<br>1<br>1 |   |
| 3                    | l-Var | List           | 1         | ,         | 1 | ₽         | 1             |                          | 1  | 1    |           | 1         | 1             |   |   | 1         | 1 | 1           | 1 |
| 4                    | Lbl   | 0              | :         |           | М |           | ?             | $\rightarrow$            | М  | ₽    |           |           | 1             |   |   | 1         |   | 1           | 1 |
| 5                    | (     | $\overline{x}$ | -         | М         | ) | ÷         | (             | <b>хо</b> <sub>n-1</sub> | ÷  |      | n         | )         | $\rightarrow$ | Т | ₽ | 1         | 1 | 1           | 1 |
| 6                    | "     | Т              | =         | "         | : | Т         |               |                          |    |      | 1         | 1         | <br> <br>     |   |   | <br> <br> | 1 | <br> <br>   | 1 |
| 7                    | Goto  | 0              |           |           | 1 | 1         | 1             | 1                        | 1  | 1    | 1         |           | 1             |   |   | 1         | 1 |             | 1 |
|                      |       |                | <br> <br> | <br> <br> | 1 | <br> <br> | <br> <br>     |                          |    |      | <br> <br> | <br> <br> | <br> <br>     |   |   | <br> <br> | 1 | <br> <br>   | 1 |
| ria                  | А     |                |           |           |   | Н         |               |                          |    | C    | )         |           |               |   | V |           |   |             |   |
| emo                  | В     |                |           |           |   | Ι         |               |                          |    | F    | 2         |           |               |   | W | '         |   |             |   |
| am                   | С     |                |           |           |   | J         |               |                          |    | (    | 2         |           |               |   | X |           |   |             |   |
| de                   | D     |                |           |           |   | K         |               |                          |    | F    | २         |           |               |   | Y |           |   |             |   |
| idos                 | Е     |                |           |           |   | L         |               |                          |    | 3    | S         |           |               |   | Z |           |   |             |   |
| nten                 | F     |                |           |           |   | М         |               | m                        |    | 1    | Г         |           | t             |   |   |           |   |             |   |
| မီ                   | G     |                |           |           |   | Ν         |               |                          |    | ι    | ן [       |           |               |   |   |           |   |             |   |

#### •Tabla de distribución t

Los valores en la fila superior de la tabla indican la probabilidad (probabilidad de dos lados) de que el valor absoluto de *t* sea mayor que los valores de la tabla para un grado de libertad dado.

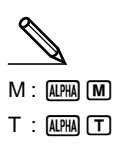

|                                          |       | ,     | 0      | ı      |
|------------------------------------------|-------|-------|--------|--------|
| P (Probabilidad)<br>Grado<br>de libertad | 0,2   | 0,1   | 0,05   | 0,01   |
| 1                                        | 3,078 | 6,314 | 12,706 | 63,657 |
| 2                                        | 1,886 | 2,920 | 4,303  | 9,925  |
| 3                                        | 1,638 | 2,353 | 3,182  | 5,841  |
| 4                                        | 1,533 | 2,132 | 2,776  | 4,604  |
| 5                                        | 1,476 | 2,015 | 2,571  | 4,032  |
| 6                                        | 1,440 | 1,943 | 2,447  | 3,707  |
| 7                                        | 1,415 | 1,895 | 2,365  | 3,499  |
| 8                                        | 1,397 | 1,860 | 2,306  | 3,355  |
| 9                                        | 1,383 | 1,833 | 2,262  | 3,250  |
| 10                                       | 1,372 | 1,812 | 2,228  | 3,169  |
| 15                                       | 1,341 | 1,753 | 2,131  | 2,947  |
| 20                                       | 1,325 | 1,725 | 2,086  | 2,845  |
| 25                                       | 1,316 | 1,708 | 2,060  | 2,787  |
| 30                                       | 1,310 | 1,697 | 2,042  | 2,750  |
| 35                                       | 1,306 | 1,690 | 2,030  | 2,724  |
| 40                                       | 1,303 | 1,684 | 2,021  | 2,704  |
| 45                                       | 1,301 | 1,679 | 2,014  | 2,690  |
| 50                                       | 1,299 | 1,676 | 2,009  | 2,678  |
| 60                                       | 1,296 | 1,671 | 2,000  | 2,660  |
| 80                                       | 1,292 | 1,664 | 1,990  | 2,639  |
| 120                                      | 1,289 | 1,658 | 1,980  | 2,617  |
| 240                                      | 1,285 | 1,651 | 1,970  | 2,596  |
| ∞                                        | 1,282 | 1,645 | 1,960  | 2,576  |

## HOJA DE PROGRAMA CASIO

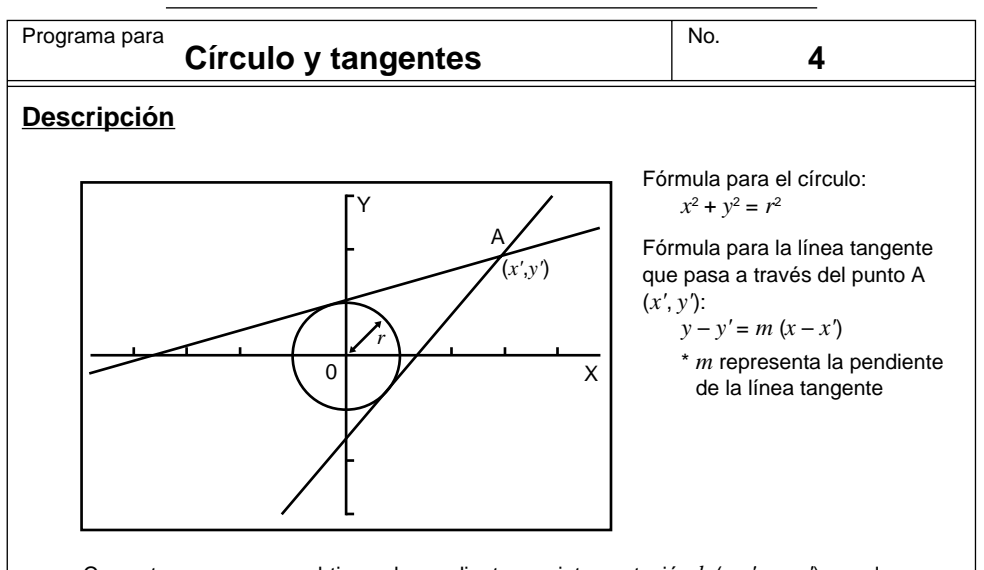

Con este programa, se obtienen la pendiente m e interceptación b (= y' - mx') para las líneas delineadas desde el punto A (x', y') y son tangentes a un círculo con un radio r. Para leer las coordenadas en los puntos tangenciales se usa la función de trazado, y para ampliar el gráfico se usa la función de enfoque de detalles de factor.

#### **Ejemplo**

Determinar m y b para los valores siguientes:

r = 1x' = 3y' = 2

#### Notas

- El punto marcado para A no puede cambiarse de posición. Aun si es cambiado en el gráfico, el cálculo se realiza usando el valor original.
- Cuando r = x' se generará un error.
- Asegúrese siempre de realizar una operación de trazado siempre que seleccione trazado y el mensaje TRACE se encuentre sobre la presentación.

#### Preparación y operación

- Almacene el programa escrito en la página siguiente.
- Ejecute los programas como se muestra a continuación.

| ria  | Α | Н | 0 | V |  |
|------|---|---|---|---|--|
| oma  | В | Ι | Ρ | W |  |
| la m | С | J | Q | Х |  |
| de   | D | Κ | R | Υ |  |
| idos | Е | L | S | Ζ |  |
| nten | F | М | Т |   |  |
| 8    | G | Ν | U |   |  |

|                      |          |                       |                       |               |                       |                       |   |                       |                       |                       |                       | N        | lo.                   |    |             | 4             |               |           |   |
|----------------------|----------|-----------------------|-----------------------|---------------|-----------------------|-----------------------|---|-----------------------|-----------------------|-----------------------|-----------------------|----------|-----------------------|----|-------------|---------------|---------------|-----------|---|
| Línea                |          |                       |                       |               |                       |                       |   |                       | Pro                   | ogra                  | ma                    | <b>I</b> |                       |    |             |               |               |           |   |
| Nombre<br>de archivo | Т        | А                     | Ν                     | G             | Е                     | Ν                     | Т | 1                     |                       | 1                     | 1                     |          | 1                     | 1  |             |               |               |           |   |
| 1                    | Prog     | "                     | W                     | I             | Ν                     | D                     | 0 | W                     | "                     | ₽                     | 1                     | <br>     | 1                     | 1  | 1           | 1             | 1             | 1         | 1 |
| 2                    | =        | Х                     | <i>x</i> <sup>2</sup> | +             | Υ                     | <i>x</i> <sup>2</sup> | = | R                     | <i>x</i> <sup>2</sup> | ł                     |                       |          |                       |    |             |               |               |           |   |
| 3                    | R        | =                     | "                     | ?             | $\rightarrow$         | R                     | ┙ | 1                     | 1                     | 1                     |                       |          | 1                     |    | 1           |               |               | 1         |   |
| 4                    | Prog     | "                     | С                     | I             | R                     | С                     | L | Е                     | "                     |                       |                       |          |                       |    |             |               |               |           |   |
| 5                    | "        | (                     | Х                     | ,             | Y                     | )                     | ┙ | 1                     |                       | 1                     | 1                     |          | 1                     | 1  |             | 1             |               |           |   |
| 6                    | Х        | =                     | "                     | ?             | $\rightarrow$         | А                     | ┛ | 1                     |                       |                       |                       |          |                       |    |             |               |               |           |   |
| 7                    | "        | Υ                     | =                     | "             | ?                     | $\rightarrow$         | В | ┛                     |                       | 1                     | 1                     |          |                       |    |             |               |               |           |   |
| 8                    | Plot     | А                     | ,<br>,                | В             |                       |                       |   | 1                     |                       |                       |                       |          |                       |    |             |               |               | 1         |   |
| 9                    | R        | <i>x</i> <sup>2</sup> | (                     | Α             | <i>x</i> <sup>2</sup> | +                     | В | <i>x</i> <sup>2</sup> | —                     | R                     | <i>x</i> <sup>2</sup> | )        | $\rightarrow$         | Р  | ₊           |               |               |           |   |
| 10                   | (        | $\sqrt{-}$            | Ρ                     | -             | Α                     | В                     | ) | (                     | R                     | <i>x</i> <sup>2</sup> | -                     | А        | <i>x</i> <sup>2</sup> | )  | x-1         | $\rightarrow$ | М             | ᠳ         |   |
| 11                   | Lbl      | 6                     | ᠳ                     |               |                       |                       |   |                       |                       |                       |                       |          |                       |    | 1           |               |               | 1         |   |
| 12                   | Graph Y= | М                     | (                     | Х             | -                     | А                     | ) | +                     | В                     | 4                     | 1                     |          | 1                     | 1  | <br> <br>   | 1             | 1             | <br> <br> | 1 |
| 13                   | "        | М                     | =                     | "             | :                     | М                     | ⊿ |                       |                       |                       |                       |          |                       |    |             |               |               |           |   |
| 14                   | "        | В                     | =                     | "             | :                     | В                     | - | М                     | Α                     |                       | <br> <br>             |          | 1                     | 1  | 1<br>1<br>1 | 1             | 1             | <br> <br> | 1 |
| 15                   | Lbl      | 0                     | ┙                     |               |                       |                       |   | 1                     |                       |                       |                       |          |                       |    |             |               |               |           |   |
| 16                   | "        | Т                     | R                     | Α             | С                     | Е                     | ? | ₽                     | 1                     | 1                     | 1                     |          | 1                     |    | 1           |               |               | 1         |   |
| 17                   | Υ        | Е                     | S                     | $\Rightarrow$ | 1                     | ł                     |   |                       |                       |                       |                       |          |                       |    |             |               |               |           |   |
| 18                   | Ν        | 0                     | $\Rightarrow$         | 0             | "                     | :                     | ? | $  \rightarrow$       | Z                     | ₽                     | 1                     |          | 1                     | 1  | <br> <br>   | 1             | 1             | <br> <br> |   |
| 19                   | 1        | $\rightarrow$         | S                     | :             | Z                     | =                     | 1 | $\Rightarrow$         | Goto                  | 1                     | ₽                     |          |                       |    |             |               |               |           |   |
| 20                   | Z        | =                     | 0                     | $\Rightarrow$ | Goto                  | 2                     | : | Goto                  | 0                     | ┛                     | 1                     |          | 1                     | 1  | 1           | 1             | 1             | 1         | 1 |
| 21                   | Lbl      | 2                     | ₽                     |               |                       |                       |   | <br> <br>             |                       |                       |                       |          |                       |    |             |               |               |           |   |
| 22                   | (        | (–)                   | A                     | В             | -                     |                       | Р | )                     | (                     | R                     | x2                    | -        | А                     | x2 | )           | x-1           | $\rightarrow$ | Ν         | ₽ |
| 23                   | Graph Y= | Ν                     | (                     | Х             | -                     | А                     | ) | +                     | В                     | 4                     |                       |          |                       |    |             |               |               |           |   |
| 24                   | "        | М                     | =                     | "             | :                     | Ν                     |   | <br> <br>             | <br>                  | 1                     | 1                     |          | 1                     | 1  | <br> <br>   | 1             | 1             | <br> <br> | 1 |
| 25                   | "        | В                     | =                     | "             | :                     | В                     | — | Ν                     | А                     | 4                     |                       |          |                       |    |             |               |               |           |   |
| 26                   | Lbl      | 5                     | ┛                     |               |                       |                       |   |                       | 1                     | 1                     | 1                     |          | 1                     | 1  |             | 1             |               |           |   |
| 27                   | "        | Т                     | R                     | Α             | С                     | Е                     | ? | ┛                     |                       |                       |                       |          |                       |    |             |               |               |           |   |
| 28                   | Y        | Е                     | S                     | $\Rightarrow$ | 1                     | ┛                     |   |                       |                       |                       |                       |          |                       |    |             |               |               |           |   |
| 29                   | Ν        | 0                     | $\Rightarrow$         | 0             | "                     | :                     | ? | $\rightarrow$         | Ζ                     | ₽                     |                       |          |                       |    |             |               |               |           |   |
| 30                   | 2        | $\rightarrow$         | S                     | :             | Ζ                     | =                     | 1 | $\Rightarrow$         | Goto                  | 1                     | ⊢                     |          |                       |    |             |               |               |           |   |
| 31                   | Ζ        | =                     | 0                     | $\Rightarrow$ | Goto                  | 3                     | : | Goto                  | 5                     | ⊢                     |                       |          |                       |    | <br> <br>   |               |               |           |   |
| 32                   | Lbl      | 1                     | ⊢                     |               |                       |                       |   |                       |                       |                       |                       |          |                       |    |             |               |               |           |   |
| 33                   | "        | Т                     | R                     | А             | С                     | Е                     | " |                       |                       | <br> <br>             |                       |          | <br> <br>             |    |             |               |               |           |   |
| 34                   | "        | Factor                | Ν                     | :             | Ν                     | =                     | " | ?                     | $\rightarrow$         | F                     | :                     | Factor   | F                     | ₊  | 1           |               |               |           |   |

|                      |                |      |   |               |                       |                       |   |                       |                |                  |      | Ν | <b>l</b> o.      |                  |                  | 4           |             |                 |             |
|----------------------|----------------|------|---|---------------|-----------------------|-----------------------|---|-----------------------|----------------|------------------|------|---|------------------|------------------|------------------|-------------|-------------|-----------------|-------------|
| Línea                |                |      |   |               |                       |                       |   |                       | Pro            | ogra             | ma   |   |                  |                  |                  |             |             |                 |             |
| 35                   | Prog           | "    | С | Ι             | R                     | С                     | L | Е                     | "              | :                | S    | = | 1                | $\Rightarrow$    | Goto             | 9           | ₊           | <br> <br>       | <br> <br>   |
| 36                   | S              | =    | 2 | $\Rightarrow$ | Graph Y=              | М                     | ( | Х                     | -              | A                | )    | + | В                | ┥                |                  |             | 1<br>1<br>1 | 1<br>1<br>1     | 1           |
| 37                   | Graph Y=       | Ν    | ( | Х             | -                     | Α                     | ) | +                     | В              |                  |      |   | 1                |                  | <br> <br>        | <br> <br>   | <br> <br>   | <br> <br>       |             |
| 38                   | Goto           | 3    | ┙ |               | 1                     | 1                     |   | 1                     |                | 1                |      |   | 1                | 1                | 1                | 1           | 1           | 1               | 1           |
| 39                   | Lbl            | 9    | ₽ |               | 1                     | 1                     |   | <br> <br>             |                | <br> <br>        |      |   | <br> <br>        | <br> <br>        | <br> <br>        | <br> <br>   | <br> <br>   | <br> <br>       | 1           |
| 40                   | Graph Y=       | М    | ( | Х             | -                     | A                     | ) | +                     | В              |                  |      |   | 1                | 1                | 1                | 1           | 1           | 1               | 1           |
| 41                   | Prog           | -    | W | Ι             | Ν                     | D                     | 0 | W                     | "              |                  | Prog | " | С                | I                | R                | С           | L           | E               |             |
| 42                   | :              | Goto | 6 | ₽             | <br> <br>             | <br> <br>             |   | <br> <br>             |                | <br> <br>        |      |   | <br> <br>        | <br> <br>        | <br> <br>        | <br> <br>   | <br> <br>   | <br> <br>       | <br> <br>   |
| 43                   | Lbl            | 3    | ⊢ |               | <br> <br>             | <br> <br>             |   | <br> <br>             |                | <br> <br>        |      |   | <br> <br>        | <br> <br>        | <br> <br>        | <br> <br>   | <br> <br>   | <br> <br>       | <br> <br>   |
| 44                   | "              | E    | Ν | D             |                       | i<br>i<br>i           |   | i<br>i<br>i           |                | i<br>i<br>i      |      |   | 1                | i<br>i<br>i      | 1                | i<br>i<br>i | i<br>i<br>i | <br> <br>       | <br> <br>   |
|                      |                |      |   |               | ,<br>,<br>,           | ,<br>,<br>,           |   | ,<br>,<br>,           |                | ,<br>,<br>,      |      |   | ,<br>,<br>,      | ,<br>,<br>,      | ,<br>,<br>,      | ,<br>,<br>, | ,<br>,<br>, | ,<br>,<br>,     |             |
| Nombre<br>de archivo | W              |      | Ν | D             | 0                     | W                     |   | <br> <br>             |                | <br> <br>        |      |   | <br> <br>        | <br> <br>        | <br> <br>        | <br> <br>   | <br> <br>   | <br> <br>       | <br> <br>   |
| 1                    | View<br>Window | (–)  | 6 |               | 3                     | ,                     | 6 |                       | 3              | , ,              | 1    | , | (–)              | 3                |                  | 1           | , ,         | 3               |             |
| 2                    | 1              | ,    | 1 |               | <br> <br>             | <br> <br>             |   | <br> <br>             |                | <br> <br>        |      |   | <br> <br>        | <br> <br>        | <br> <br>        | <br> <br>   | <br> <br>   | <br> <br>       | <br> <br>   |
|                      |                |      |   |               | ,<br>,<br>,           | ,<br>,<br>,           |   | ,<br>,<br>,           |                | ,<br>,<br>,      |      |   |                  | ,<br>,<br>,      |                  | ,<br>,<br>, | ,<br>,<br>, | ,<br>,<br>,     |             |
| Nombre<br>de archivo | С              |      | R | С             | L                     | E                     |   | 1<br>1<br>1           |                | 1<br>1<br>1      |      |   | 1<br>1<br>1      | 1<br>1<br>1      | 1<br>1<br>1      | 1<br>1<br>1 | 1<br>1<br>1 | 1<br>1<br>1     | 1<br>1<br>1 |
| 1                    | Graph Y=       |      | ( | R             | <i>x</i> <sup>2</sup> | _                     | Х | <i>X</i> <sup>2</sup> | )              | ┥                |      |   |                  |                  |                  |             |             |                 |             |
| 2                    | Graph Y=       | (–)  |   | (             | R                     | <i>x</i> <sup>2</sup> | - | X                     | X <sup>2</sup> | )                |      |   | <br> <br>        | <br> <br>        | <br> <br>        | <br> <br>   | <br> <br>   | <br> <br>       | <br> <br>   |
|                      |                |      |   |               | i<br>i                | i<br>i                |   | i<br>i                |                | i<br>i           |      |   | i<br>i           | i<br>i           | i<br>i           | i<br>i      | i<br>i      | i<br>i          | i<br>i      |
|                      |                |      |   |               | <br> <br>             | <br> <br>             |   | <br> <br>             |                | <br> <br>        |      |   | <br> <br>        | <br> <br>        | <br> <br>        | <br> <br>   | <br> <br>   | <br> <br>       | <br> <br>   |
|                      |                |      |   |               | i<br>i                | i<br>i                |   | i<br>i                |                | i<br>i           |      |   | 1                | i<br>i           | 1                | i<br>i      | i<br>i      | i<br>i          | <br>        |
|                      |                |      |   |               | 1<br>1<br>1<br>1      | 1<br>1<br>1<br>1      |   | 1<br>1<br>1<br>1      |                | 1<br>1<br>1<br>1 |      |   | 1<br>1<br>1<br>1 | 1<br>1<br>1<br>1 | 1<br>1<br>1<br>1 | 1<br>1<br>1 | 1<br>1<br>1 | 1<br>1<br>1     | I<br>I<br>I |
|                      |                |      |   |               | :<br>:<br>:           | :<br>:<br>:           |   | :<br>:<br>:           |                | :<br>:<br>:      |      |   |                  | :<br>:<br>:      | :<br>:           | :<br>:<br>: | :<br>:<br>: | :<br>:<br>:     | <br>        |
|                      |                |      |   |               | 1<br>1<br>1           | 1<br>1<br>1           |   | 1<br>1<br>1           |                | 1<br>1<br>1      |      |   | <br> <br>        | <br> <br>        | <br> <br>        | <br> <br>   | <br> <br>   | <br> <br>       | <br> <br>   |
|                      |                |      |   |               | <br>                  | <br>                  |   | <br> <br>             |                | <br>             |      |   | 1<br>1<br>1      | <br> <br>        | 1<br>1<br>1      | <br> <br>   | <br> <br>   | <br> <br>       | <br> <br>   |
|                      |                |      |   |               | <br>                  | <br>                  |   | <br>                  |                | <br>             |      |   |                  | <br> <br>        |                  | <br> <br>   | <br> <br>   | <br> <br>       |             |
|                      |                |      |   |               | <br>                  | <br>                  |   | <br>                  |                | <br>             |      |   | 1                | <br>             | <br>             | <br>        | <br>        | <br>            | <br>        |
|                      |                |      |   |               | ,<br>,<br>,           | ,<br>,<br>,           |   | ,<br>,<br>,           |                | ,<br>,<br>,      |      |   | <br> <br>        | ,<br>,<br>,      | <br> <br>        | <br> <br>   | <br> <br>   | <br> <br>       | <br> <br>   |
|                      |                |      |   |               | 1<br>1                | 1<br>1                |   | 1<br>1                |                | 1<br>1           |      | 1 | 1                | <br>             | <br>             | <br>        | <br>        | <br>            | <br>        |
|                      |                |      |   |               |                       |                       |   |                       |                |                  |      |   |                  |                  |                  |             |             |                 |             |
|                      |                |      |   |               | I<br>I                | 1<br>1                |   | 1<br>1                |                | <br>             |      |   | <br>             | <br>             | <br>             | <br>        | <br>        | <br>            | <br>        |
|                      |                |      |   |               | ,<br>,<br>,           | ,<br>,<br>,           |   | ,<br>,<br>,           |                | ,<br>,<br>,      |      |   |                  | ,<br>,<br>,      |                  | ,<br>,<br>, | ,<br>,<br>, | ,<br>,<br>,     | ,<br>,<br>, |
|                      |                |      |   |               | 1<br>1<br>1           | 1<br>1<br>1           |   | 1<br>1<br>1           |                | 1<br>1<br>1      |      |   | <br>             | 1<br>1<br>1      | 1<br>1<br>1      | 1<br>1<br>1 | 1<br>1<br>1 | 1<br>1<br>1     | 1<br>1      |
|                      |                |      |   |               | 1<br> <br> <br>       | 1<br> <br> <br>       |   | 1<br> <br> <br>       |                | 1<br> <br> <br>  |      |   | :<br>:<br>:      | 1<br>1<br>1      | :<br>:<br>:      | 1<br>1<br>1 | 1<br>1<br>1 | 1<br> <br> <br> | 1<br>1<br>1 |
| 1                    |                |      |   |               | i<br>I                | i i                   |   | i<br>I                |                | i<br>I           |      |   | i i              | i<br>I           | i i              | i           | i<br>I      | i<br>I          | i l         |

| Progra | ma para Círculo y tangentes | No. <b>4</b>                                                                       |
|--------|-----------------------------|------------------------------------------------------------------------------------|
| Paso   | Operación de tecla          | Presentación                                                                       |
| 1      | F1 (EXE)                    | X²+Y²=R²4<br>R=?                                                                   |
| 2      | 1 EXE                       |                                                                                    |
| 3      | EXE                         | X <sup>2</sup> +Y <sup>2</sup> =R <sup>2</sup> 4<br>R=?<br>1 Done<br>(X,Y)4<br>X=? |
| 4      | 3 EXE<br>2 EXE              | +<br>+<br>                                                                         |
| 5      | EXE                         |                                                                                    |

| Progra | ma para Círculo y tangentes | No. <b>4</b>                                                               |
|--------|-----------------------------|----------------------------------------------------------------------------|
| Paso   | Operación de tecla          | Presentación                                                               |
| 6      | EXE                         | Y=?<br>2 Done<br>M= 0.3169872981<br>- Disp -                               |
| 7      | EXE                         | Done<br>Done<br>M= 0.3169872981<br>B= 1.049038106<br>- Disp -              |
| 8      | EXE                         | 0.3169872981<br>B= 1.049038106<br>TRACE?≠<br>YES⇒1≠<br>YES⇒1≠<br>NO⇒0<br>? |
| 9      | OEXE                        |                                                                            |
| 10     | EXE                         | NO⇒0<br>0<br>M= 1.183012702<br>- Disp -                                    |

| Progra | <sup>ma para</sup> Círculo y tangentes | No. <b>4</b>                                                     |
|--------|----------------------------------------|------------------------------------------------------------------|
| Paso   | Operación de tecla                     | Presentación                                                     |
| 11     | EXE                                    | 0 Done<br>M= 1.183012702<br>B= -1.549038106<br>- Disp -          |
| 12     | EXE                                    | 1.183012702<br>B= -1.549038106<br>TRACE?⊄<br>YES⇒14<br>NO⇒0<br>? |
| 13     | 1 EXE                                  | TRACE?#<br>YES\$1#<br>NO\$0<br>?<br>i<br>TRACE<br>- Disp -       |
| 14     | (TRCE)                                 | X=0 Y=-1.5490381056                                              |
| 15     | ۵~ ا                                   | X=0.8 Y=-0.5025279441                                            |

| Progra | ma para Círculo y tangentes | No. <b>4</b>                                                 |
|--------|-----------------------------|--------------------------------------------------------------|
| Paso   | Operación de tecla          | Presentación                                                 |
| 16     | EXE                         | TRACE?∉<br>YES⇒1∉<br>NO⇒0<br>?<br>i<br>TRACE<br>Factor N:N=? |
| 17     | 4 EXE                       |                                                              |
| 18     | EXE                         | ?<br>1<br>TRACE<br>Factor N:N=?<br>4 Done<br>END             |

## HOJA DE PROGRAMA CASIO

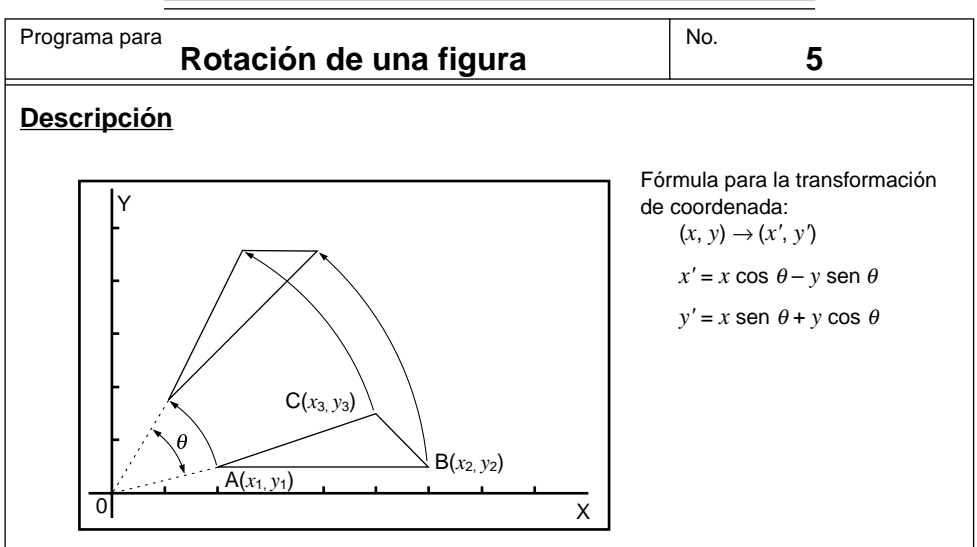

Gráfico de rotación de cualquier figura geométrica en  $\theta$  grados.

#### **Ejemplo**

Rotar en 45° el triángulo definido por los puntos A (2, 0,5), B (6, 0,5) y C (5, 1,5).

#### Notas

- Utilice las teclas de cursor para mover el cursor alrededor de la presentación.
- Para interrumpir la ejecución de un programa, presione AC mientras la pantalla de gráfico se encuentra sobre la presentación.
- El triángulo no puede ser delineado si el resultado de la operación de transformación de coordenada excede los parámetros de la ventanilla de visualización.

#### Preparación y operación

- Almacene el programa escrito en la página siguiente.
- Ejecute los programas como se muestra a continuación.

| ria   | Α | <i>x</i> <sub>1</sub> | Н | y'1                     | 0 |   | V |  |
|-------|---|-----------------------|---|-------------------------|---|---|---|--|
| emo   | В | <i>y</i> 1            | Ι | x'2                     | Ρ |   | W |  |
| la m  | С | <i>x</i> <sub>2</sub> | J | y'2                     | Q | θ | Х |  |
| s de  | D | У2                    | Κ | <i>x</i> ′ <sub>3</sub> | R |   | Υ |  |
| nido  | Е | <i>x</i> <sub>3</sub> | L | y'3                     | S |   | Ζ |  |
| ontei | F | уз                    | М |                         | Т |   |   |  |
| ö     | G | $x'_1$                | Ν |                         | U |   |   |  |

|                      |                |               |      |   |   |               |               |                   |           |      |               | Ν           | lo.  |     |      | 5 |             |             |             |
|----------------------|----------------|---------------|------|---|---|---------------|---------------|-------------------|-----------|------|---------------|-------------|------|-----|------|---|-------------|-------------|-------------|
| Línea                |                |               |      |   |   |               |               |                   | Pro       | ogra | ma            |             |      |     |      |   |             |             |             |
| Nombre<br>de archivo | R              | 0             | Т    | А | Т | Е             |               |                   |           |      |               |             |      |     |      |   |             |             |             |
| 1                    | View<br>Window | (–)           | 0    |   | 4 | , ,           | 1             | 2                 |           | 2    | ,             | 1           | ,    | (–) | 0    |   | 8           | ,           | 5           |
| 2                    | •              | 4             | ,    | 1 | : | Deg           | ₊             |                   |           |      |               | <br> <br>   |      |     |      |   |             |             | 1           |
| 3                    | "              | (             | X    | 1 | , | Y             | 1             | )                 | ┙         |      |               | 1           |      |     |      |   | 1           | 1           | 1<br>1<br>1 |
| 4                    | Х              | 1             | =    | " | ? | $\rightarrow$ | А             | ┛                 |           |      |               | 1           |      |     |      |   |             |             |             |
| 5                    | "              | Υ             | 1    | = | " | ?             | $\rightarrow$ | В                 | ł         |      |               | 1           |      |     |      | 1 | 1           | 1           | 1           |
| 6                    | Plot           | А             | ,    | В |   |               |               |                   |           |      |               |             |      |     |      |   |             |             | 1           |
| 7                    | Х              | $\rightarrow$ | Α    | : | Υ | $\rightarrow$ | В             | ┛                 |           |      |               | <br> <br>   |      |     |      |   | 1           | 1           | 1           |
| 8                    | -              | (             | Х    | 2 | , | Y             | 2             | )                 | ┙         |      |               | <br> <br>   |      |     |      |   | <br> <br>   | <br> <br>   | <br> <br>   |
| 9                    | Х              | 2             | =    | " | ? | $\rightarrow$ | С             | ┛                 |           |      |               | i<br>i<br>i |      |     |      |   |             |             |             |
| 10                   | "              | Υ             | 2    | = | " | ?             | $\rightarrow$ | D                 | ┙         |      |               | 1<br>1<br>1 |      |     |      |   | <br> <br>   | ,<br>,<br>, | <br> <br>   |
| 11                   | Plot           | С             | ,    | D |   |               |               |                   |           |      |               | 1<br>1<br>1 |      |     |      |   | 1<br>1<br>1 | 1<br>1<br>1 | 1           |
| 12                   | Х              | $\rightarrow$ | С    | : | Y | $\rightarrow$ | D             | لہ :              |           |      |               | 1<br>1<br>1 |      |     |      |   | 1<br>1<br>1 | 1<br>1<br>1 | 1<br>1<br>1 |
| 13                   | "              | (             | Х    | 3 | , | Y             | 3             | )                 | ₽         |      |               | i<br>i<br>i |      |     |      |   | i<br>i<br>i | <br> <br>   | <br> <br>   |
| 14                   | Х              | 3             | =    | " | ? | $\rightarrow$ | Е             | ┙                 |           |      |               | <br> <br>   |      |     |      |   | <br> <br>   | ,<br>,<br>, | <br> <br>   |
| 15                   | "              | Y             | 3    | = | " | ?             | $\rightarrow$ | F                 | ┙         |      |               | i<br>i      | 1    |     |      |   | i<br>i<br>i | i<br>i      | 1           |
| 16                   | Plot           | Е             | , ,  | F |   |               |               |                   |           |      |               | 1<br>1<br>1 |      |     |      |   | 1<br>1<br>1 | ,<br>,<br>, | <br> <br>   |
| 17                   | Х              | $\rightarrow$ | E    | : | Y | $\rightarrow$ | F             | ┣╋                |           |      |               | 1<br>1<br>1 |      |     |      |   | 1           | 1           | 1           |
| 18                   | Lbl            | 1             | ┛    |   |   |               |               |                   |           |      |               | 1<br>1<br>1 |      |     |      |   |             |             | <br> <br>   |
| 19                   | Line           | :             | Plot | А | , | В             | :             | Line              | :         | Plot | С             | ; ,         | D    | :   | Line |   | 1           | 1           | <br> <br>   |
| 20                   | "              | А             | Ν    | G | L | E             | :             | Deg               | "         | ?    | $\rightarrow$ | Q           | ┙    |     |      |   | ,<br>,<br>, | ,<br>,<br>, | 1<br>1<br>1 |
| 21                   | А              | COS           | Q    | - | В | sin           | Q             | $\rightarrow$     | G         | ┢    |               | 1           | 1    |     |      |   | 1           | 1           | 1           |
| 22                   | А              | sin           | Q    | + | В | COS           | Q             | $\rightarrow$     | Н         | ┥┥   |               | 1<br>1<br>1 |      |     |      |   | <br> <br>   |             | <br> <br>   |
| 23                   | Plot           | G             | ,    | Н | ┛ |               |               |                   |           |      |               | 1<br>1<br>1 |      |     |      |   | 1           | 1           | 1           |
| 24                   | С              | COS           | Q    | - | D | sin           | Q             | $\rightarrow$     | Ι         | ┛    |               | ,<br>,<br>, |      |     |      |   |             |             |             |
| 25                   | С              | sin           | Q    | + | D | COS           | Q             | $  \rightarrow  $ | J         | ⊢⊷   |               | ,<br>,      |      |     |      |   |             |             |             |
| 26                   | Plot           | I             | ,    | J | : | Line          | ┢             |                   | <br> <br> |      |               | 1<br>1<br>1 |      |     |      |   | 1<br>1<br>1 | ,<br>,<br>, | 1<br>1<br>1 |
| 27                   | Е              | COS           | Q    | - | F | sin           | Q             | $\rightarrow$     | Κ         | ►    |               | i<br>I      |      |     |      |   | i<br>I      | <br>        | i<br>i      |
| 28                   | Е              | sin           | Q    | + | F | COS           | Q             | $\rightarrow$     | L         | ╘╺┛  |               | 1<br>1<br>1 |      |     |      |   | <br> <br>   | -<br>-<br>- | <br> <br>   |
| 29                   | Plot           | Κ             | ,    | L | : | Line          | ┙             |                   |           |      |               |             |      |     |      |   |             |             |             |
| 30                   | Plot           | G             | ,    | Н | : | Line          |               |                   |           |      |               | 1<br>1<br>1 |      |     |      |   |             |             | <br> <br>   |
| 31                   | Cls            | :             | Plot | С | , | D             | :             | Plot              | Е         | ,    | F             | :           | Goto | 1   |      |   | <br> <br>   | ,<br>,      | <br>        |
| 32                   |                |               |      |   |   |               |               |                   |           |      |               | <br> <br>   |      |     |      |   | <br> <br>   |             | <br> <br>   |
| 33                   |                |               |      |   |   |               |               |                   |           |      |               |             |      |     |      |   |             |             |             |
| 34                   |                |               |      |   |   |               |               |                   |           |      |               | 1<br>1<br>1 |      |     |      |   | 1<br>1<br>1 | <br> <br>   | <br> <br>   |

| Progra | Rotación de una figura | No. 5                                                |
|--------|------------------------|------------------------------------------------------|
| Paso   | Operación de tecla     | Presentación                                         |
| 1      | f](EXE)                | (X1,V1)#<br>X1=?                                     |
| 2      | 2 EXE<br>0.5 EXE       | x=2 Y=0.5                                            |
| 3      | EXE                    | X1=?<br>2<br>9.5<br>0.5<br>(X2,Y2)e<br>X2=?<br>Done  |
| 4      | 6 EXE<br>0.5 EXE       | ×=5 Y=0.5                                            |
| 5      | EXE                    | X2=?<br>6<br>Y2=?<br>0.5<br>(X3,Y3)∉<br>X3=?<br>Done |

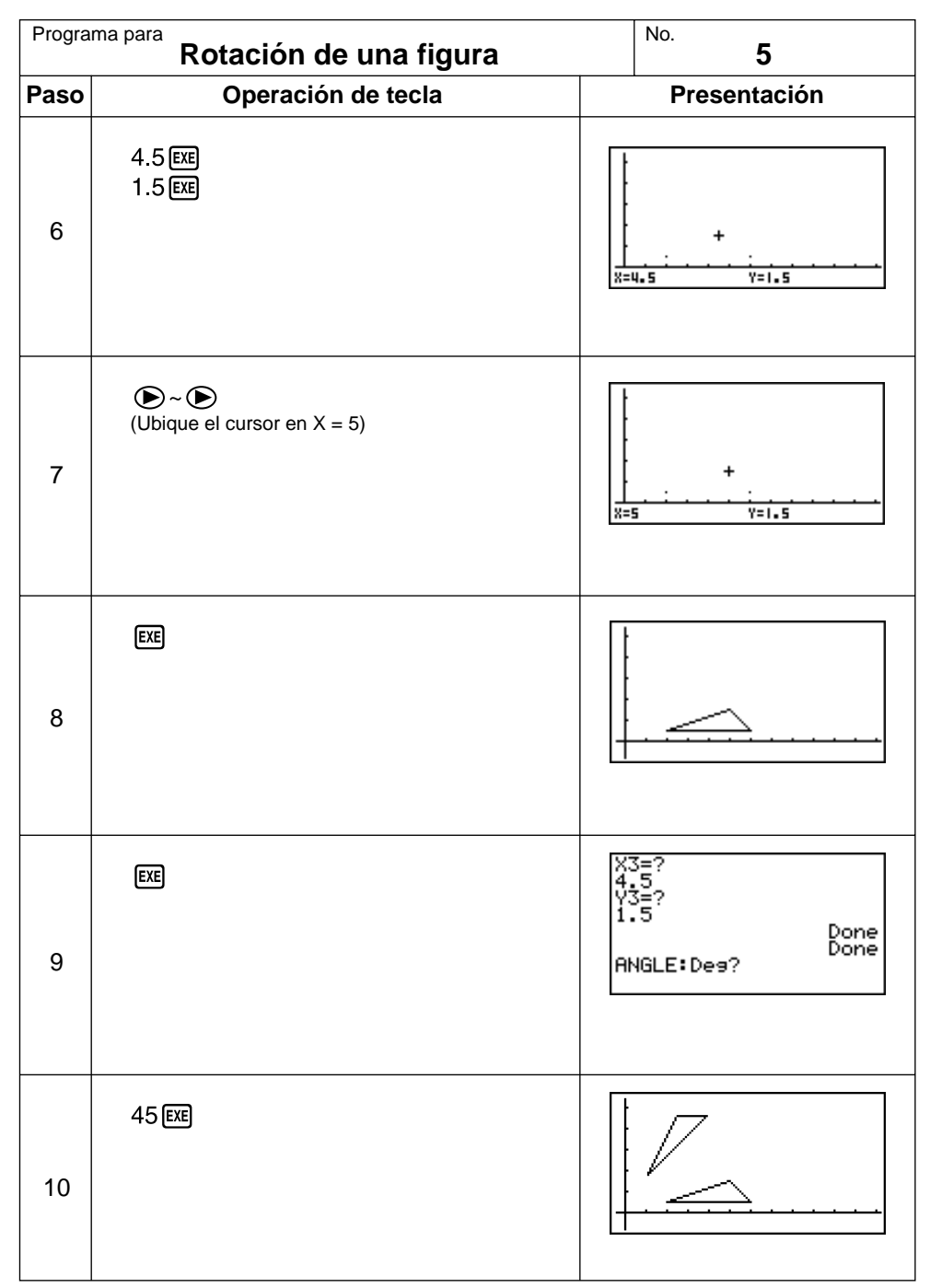

Prosiga repitiendo desde el paso 8.

## Apéndice

Apéndice A Reposicionando la calculadora
Apéndice B Fuente de alimentación
Apéndice C Tabla de mensajes de error
Apéndice D Gamas de entrada
Apéndice E Especificaciones

## Apéndice A Reposicionando la calculadora

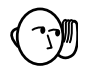

#### ¡Advertencia!

El procedimiento descrito aquí borra todos los contenidos de la memoria. No realice esta operación a menos que desee borrar completamente los contenidos de la memoria de la calculadora. Si los datos actualmente almacenados en la memoria son importantes, asegúrese de escribirlos en un papel antes de realizar la operación de reposición (RESET).

#### •Para reposicionar de calculadora

1. Destaque en brillante el icono MEM y presione Exe, o presione Exe.

| Memory<br>Memory Usase<br>Reset    |  |
|------------------------------------|--|
| To Select:[↑][↓]<br>To Set  :[EXE] |  |

 Utilice la tecla 
 para mover la parte destacada en brillante hacia abajo a "Reset" y luego presione EE.

| ******<br>*<br>***** | *************<br>RESET<br>****** | *****<br>*<br>* |
|----------------------|----------------------------------|-----------------|
| RESET                | ALL MEMORIE                      | ES?             |
| [F1]<br>[YES         | RESET ALL                        | [F6]<br>N 0     |
| F1                   |                                  | F6              |

3. Presione F1 (YES) para reposicionar la calculadora o F6 (NO) para cancelar la operación sin reposicionar nada.

| )<br>                                  | *<br>* |
|----------------------------------------|--------|
| *<br>* MEMORY CLEARED!<br>*            | ***    |
| ************************************** | k      |

4. Presione MENU.

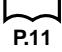

 Si la presentación aparece oscura o débil luego de reposicionar la calculadora, ajuste el contraste.

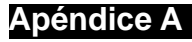

- Si la calculadora deja de operar correctamente por alguna razón, utilice un objeto puntiagudo para presionar el botón P en la parte trasera de la calculadora. Esto hará que aparezca la pantalla de reposición (RESET) sobre la pesentación. Realice el procedimiento para completar la operación de reposición.

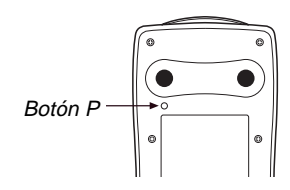

• Presionando el botón P mientras se está llevando a cabo un cálculo interno, ocasionará que todos los datos de la memoria se borren.

## Apéndice B Fuente de alimentación

Esta calculadora se energiza mediante cuatro pilas de tamaño AAA (LR03 (AM4) o R03 (UM-4)). Además, utiliza una sola pila de litio CR2032 como fuente de alimentación para la protección de la memoria.

Si el mensaje siguiente aparece sobre la presentación, desactive de inmediato la alimentación de la calculadora y cambie las pilas.

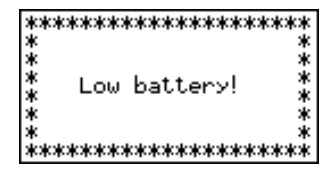

Si intenta seguir usando la calculadora, se desactivará automáticamente para proteger los contenidos de la memoria. No podrá activar la alimentación hasta que cambie las pilas.

Asegúrese de reemplazar las pilas principales por lo menos una vez cada dos años, sin tener en cuenta el uso que le haya dado a la calculadora durante ese tiempo.

Las pilas que vienen con esta calculadora se descargan ligeramente durante el transporte y almacenamiento. Debido a ésto, pueden requerir de un reemplazo más temprano que el estimado para su duración de servicio.

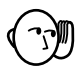

#### ¡Advertencia!

Todos los contenidos almacenados en la memoria se perderán si retira las pilas principales y la pila de protección de memoria al mismo tiempo. Si llega a retirar las dos pilas, vuelva a colocarlas de nuevo correctamente y luego realice la operación de reposición.

#### Reemplazando las pilas

#### Precauciones:

El uso incorrecto de las pilas puede ocasionar que las mismas se sulfaten o exploten, y pueden ocasionar daños a la calculadora. Tenga en cuenta las siguientes precauciones:

- Cerciórese que la polaridad (+)/(-) sea la correcta.
- No mezcle diferentes tipos de pilas.
- No mezcle pilas nuevas con pilas usadas.
- Nunca deje pilas agotadas en el compartimiento
- Cuando no utilice el producto por un período prolongado retire las pilas.
- · Las pilas suministradas no son recargables.
- No exponga las pilas al calor directo, ni permita que se pongan en cortocircuito ni trate de desarmarlas.

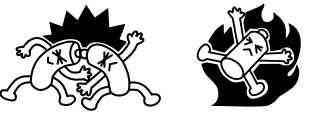

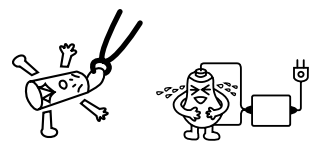

#### Fuente de alimentación Apéndice B

(Si una pila se sulfata, limpie el compartimiento de pilas de la unidad, teniendo cuidado de evitar que el fluido de la pila se ponga en contacto directo con su piel.)

Mantenga las pilas alejada de los niños más pequeños. En caso de digerirse una pila, consulte inmediatamente con un médico.

#### Para reemplazar las pilas de alimentación principales

- \* No retire las pilas de alimentación principales y pila de protección de memoria al mismo tiempo desde la calculadora.
- \* No active la calculadora mientras las pilas de alimentación principales no se encuentran colocadas o no están colocadas correctamente. Haciéndolo puede ocasionar que los datos de la memoria se borren y ocasionar una falla de funcionamiento de la calculadora. Si una mala manipulación de las pilas ocasiona tales problemas, coloque correctamente las pilas y luego realice la operación de reposición (RESET) para volver a una operación normal.
- \* Cerciórese de reemplazar las cuatro pilas con otras cuatro pilas nuevas.
- 1. Presione SHIFT OFF para desactivar la calculadora.

#### ¡Advertencia!

- \* Antes de reemplazar las pilas asegúrese de desactivar la alimentación de la calculadora. Reemplazando las pilas con la alimentación activada ocasionará que los datos se borren de la memoria.
- 2. Cerciorándose de no presionar accidentalmente la tecla Ke, fije el estuche sobre la calculadora y luego dé vuelta la calculadora.

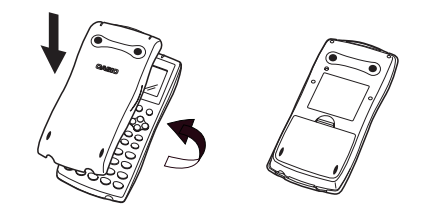

- 3. Retire la cubierta trasera de la calculadora tirando con su dedo en el punto marcado ①.
- 4. Retire las cuatro pilas usadas.
- Coloque un juego de pilas nuevo, asegurándose que los extremos positivos (+) y negativos (-) de las pilas se orientan correctamente.
- 6. Vuelva a colocar la cubierta trasera.
- Gire la calculadora con el lado delantero hacia arriba y retire el estuche de la calculadora. Luego, presione *R*<sup>(m)</sup> para activar la alimentación.

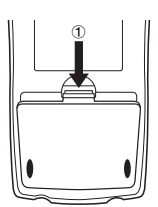

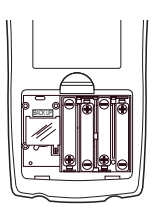

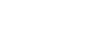

### Apéndice B Fuente de alimentación

- La energía suministrada por la pila de protección de memoria mientras las pilas de alimentación principales se encuentran retiradas para el reemplazo mantiene los contenidos de la memoria.
- No deje la calculadora sin las pilas de alimentación principales durante largos períodos de tiempo.Haciéndolo puede ocasionar el borrado de los datos almacenados en la memoria.
- Si las cifras sobre la presentación aparecen demasiados claras y difíciles de ver después de activar la alimentación, ajuste el contraste.

#### •Para reemplazar la pila de protección de memoria

- \* Antes de reemplazar la pila de protección de memoria, active la calculadora y verifique para ver si el mensaje "Low battery!" aparece sobre la presentación. Si aparece, cambie las pilas de alimentación principal antes de reemplazar la pila de protección de memoria.
- \* No retire las pilas de alimentación principales y la pila de protección de memoria desde la calculadora al mismo tiempo.
- \* Asegúrese de reemplazar la pila de protección de memoria por lo menos una vez cada dos años, sin tener en cuenta el uso que le haya dado a la calculadora durante ese tiempo. De no hacerlo puede ocasionar que los datos de la memoria se borren.
- 1. Presione SHFT OFF para desactivar la calculadora.

#### ¡Advertencia!

- \* Antes de reemplazar la pila asegúrese de desactivar la alimentación de la calculadora. Reemplazando la pila con la alimentación activada ocasionará que los datos se borren de la memoria.
- 2. Cerciorándose de no presionar accidentalmente la tecla IRCM, fije el estuche sobre la calculadora y luego dé vuelta la calculadora.

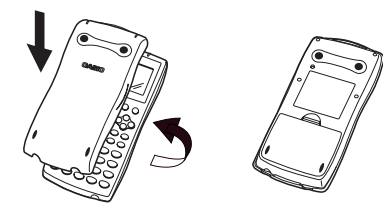

- 3. Retire la cubierta trasera de la calculadora tirando con su dedo en el punto marcado ①.
- 4. Retire el tornillo (2) en la parte trasera de la calculadora, y retire la cubierta del compartimiento de pila de protección de memoria.

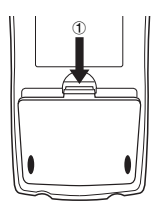

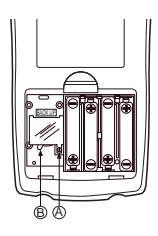

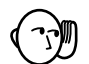

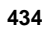

#### Fuente de alimentación Apéndice B

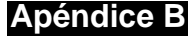

- 6. Limpie las superficies de la pila nueva con un paño seco y suave. Colóquela en la calculadora con el polo positivo (+) dirigido hacia arriba.
- 7. Coloque la cubierta de pila de protección de memoria en la calculadora, y asegúrela con el tornillo. Luego, vuelva a colocar la cubierta trasera.

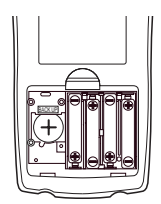

8. Gire la calculadora con el lado delantero hacia arriba y retire el estuche de la calculadora. Luego, presione ICM para activar la alimentación.

#### Acerca de la función de apagado automático

La calculadora se apaga automáticamente si no realiza ninguna operación de tecla durante unos 6 minutos. Para restaurar la alimentación, presione am.

## Apéndice C Tabla de mensajes de error

| Mensaje   | Significado                                                                                                    | Medidas a tomar                                                                                                    |
|-----------|----------------------------------------------------------------------------------------------------|----------------------------------------------------------------------------------------------------|
| Syn ERROR | <ol> <li>Fórmula de cálculo con un error.</li> <li>La fórmula en el programa contiene un error.</li> </ol>                                                                                                    | <ol> <li>Use ● o ● para visualizar y<br/>corrija el error</li> <li>Use ● o ● para visualizar la<br/>porción donde se encuentra el error,<br/>y corrija el programa.</li> </ol>                                                                                                    |
| Ma ERROR  | <ol> <li>El resultado de cálculo excede los<br/>límites permitidos.</li> <li>El cálculo se lleva a cabo excediendo<br/>el límite de entrada de una función.</li> <li>Operación ilegal (división por cero,<br/>etc).</li> <li>Pobre precisión en los resultados de<br/>los cálculos de sumatorias Σ.</li> <li>Precisión deficiente en los resultados<br/>de cálculos diferenciales.</li> <li>Precisión deficiente en los resultados<br/>de cálculos integrales.</li> <li>No se pueden encontrar los resultados<br/>de los cálculos de ecuación.</li> </ol> | <ul> <li>①②③④</li> <li>Verfique el valor numérico entrado y corríjalo.</li> <li>Cuando se utilicen memorias, verifique que los valores numéricos almacenados en ellas sean correctos.</li> <li>(5) Intente usando un valor mas pequeño para <i>Δx</i> (incremento/decremento de <i>x</i>).</li> <li>(6) Trate de cambiar la tolerancia "tol" cuando utilice la regla Gauss-Kronrod o el número de divisiones "<i>n</i>" cuando se usa la regla de Simpson a otro valor.</li> <li>(7) Verifique los coeficientes de la ecuación.</li> </ul> |
| Go ERROR  | <ol> <li>Falta el Lbl n correspondiente al Goto<br/>n.</li> <li>No hay programa almacenado en el<br/>área de programa Prog "nombre de<br/>archivo".</li> </ol>                                                                                                    | <ol> <li>Entre el Lbl n correspondiente al<br/>Goto n, o borre este último en caso<br/>de que no se necesite.</li> <li>Almacene un programa en el área<br/>de programa Prog "nombre de<br/>archivo", o borre el Prog "nombre de<br/>archivo" si no es requerido.</li> </ol>                                                                                                    |
| Ne ERROR  | El agrupamiento de subrutinas por<br>Prog "nombre de archivo" excede de<br>10 niveles.                                                                                                    | <ul> <li>Asegúrese de que Prog "nombre de<br/>archivo" no es usado para retornar<br/>desde las subrutinas a la rutina<br/>principal. Si es usado, borre<br/>cualquier Prog "nombre de archivo"<br/>innecesario.</li> <li>Trace los destinos de salto de<br/>subrutina y asegúrese de que no<br/>hay saltos realizados de nuevo al<br/>área de programa original.<br/>Asegúrese de que los retornos se<br/>realizan correctamente.</li> </ul>                                                                                               |

| Mensaje            | Significado                                                                                                    | Medidas a tomar                                                                                                    |
|--------------------|----------------------------------------------------------------------------------------------------|----------------------------------------------------------------------------------------------------|
| Stk ERROR          | <ul> <li>Ejecución de cálculos que exceden la<br/>capacidad de las memorias<br/>temporales para valores numéricos y<br/>para los mandos.</li> </ul>                                                                                                    | <ul> <li>Simplifique las fórmulas para no<br/>exceder la capacidad de los estratos<br/>de memoria, dentro de 10 niveles<br/>para los valores numéricos y 26 para<br/>los mandos.</li> <li>Divida la fómula en 2 o más partes.</li> </ul>                                                                                                    |
| Mem ERROR          | <ul> <li>No hay suficiente memoria para ingresar una función dentro de la memoria de función.</li> <li>No hay suficiente memoria para crear una matriz usando la dimensión especificada.</li> <li>No hay suficiente memoria para retener el resultado de cálculo de matriz.</li> <li>No hay suficiente memoria para almacenar datos en la función de lista.</li> <li>No hay suficiente memoria para ingresar un coeficiente para la ecuación.</li> <li>No hay suficiente memoria para retener el resultado de cálculo de ecuación.</li> <li>No hay suficiente memoria para retener el resultado de cálculo de ecuación.</li> <li>No hay suficiente memoria para retener el resultado de cálculo de ecuación.</li> <li>No hay suficiente memoria para retener el ingreso de función en el modo de gráfico para el delineado gráfico.</li> <li>No hay suficiente memoria para retener el ingreso de función en el modo DYNA para el delineado gráfico.</li> <li>No hay suficiente memoria para retener el ingreso de función en el modo DYNA para el delineado gráfico.</li> </ul> | <ul> <li>Mantenga el número de variables<br/>dentro del número de variables<br/>actualmente disponibles.</li> <li>Simplifique los datos que está<br/>tratando de almacenar para<br/>mantenerlos dentro de la capacidad<br/>de memoria disponible.</li> <li>Borre los datos que no necesite más<br/>para dejar espacio a los datos<br/>nuevos.</li> </ul> |
| Arg ERROR          | <ul> <li>Especificación incorrecta de un<br/>argumento en un mando que necesita<br/>argumentos.</li> </ul>                                                                                                    | <ul> <li>Corrija el argumento.</li> <li>Goto n, Lbl n : n = número entero<br/>del 0 al 9.</li> </ul>                                                                                                    |
| Dim ERROR          | <ul> <li>Dimensión o lista ilegal usada durante<br/>los cálculos matriciales.</li> </ul>                                                                                                    | <ul> <li>Verifique la dimensión de la matriz o<br/>lista.</li> </ul>                                                                                                    |
| Com ERROR          | <ul> <li>Problema con el cable de conexión o<br/>ajuste de parámetro durante las<br/>comunicaciones de datos de<br/>programa.</li> </ul>                                                                                                    | <ul> <li>Compruebe la conexión del cable.</li> </ul>                                                                                                    |
| Transmit<br>ERROR! | <ul> <li>Problema con el cable de conexión o<br/>ajuste de parámetro durante las<br/>comunicaciones de datos.</li> </ul>                                                                                                    | Compruebe la conexión del cable.                                                                                                    |
| Receive<br>ERROR!  | • Problema con el cable de conexión o<br>ajuste de parámetro durante las<br>comunicaciones de datos.                                                                                                    | Compruebe la conexión del cable.                                                                                                    |
| Memory Full!       | <ul> <li>La memoria de la unidad receptora<br/>se llena completamente durante las<br/>comunicaciones de datos de<br/>programa.</li> </ul>                                                                                                    | <ul> <li>Borre algunos datos en la unidad<br/>receptora e intente nuevamente.</li> </ul>                                                                                                    |

## Apéndice D Gamas de entrada

| Función                                    | Gamas de entrada                                                                                                    | Dígitos<br>internos | Precisión                                                    | Notas                                                                                                    |
|--------------------------------------------|----------------------------------------------------------------------------------------------------|---------------------|--------------------------------------------------------------|----------------------------------------------------------------------------------------------------|
| senx<br>cosx<br>tanx                       | (DEG) $ x  < 9 \times (10^9)^\circ$<br>(RAD) $ x  < 5 \times 10^7 \pi rad$<br>(GRA) $ x  < 1 \times 10^{10} grad$                                | 15 dígitos          | Como regla,<br>la precisión<br>es ±1 en el<br>10mo. dígito*. | Sin embargo, para tanx:<br>$ x  \neq 90(2n+1):DEG$<br>$ x  \neq \pi/2(2n+1):RAD$<br>$ x  \neq 100(2n+1):GRA$ |
| Sen <sup>-1</sup> x<br>COS <sup>-1</sup> x | <i>x</i>   ≤ 1                                                                                                    | "                   | II                                                           |                                                                                                    |
| tan-1x                                     | $ x  < 1 \times 10^{100}$                                                                                                    |                     |                                                              |                                                                                                    |
| senh <i>x</i><br>cosh <i>x</i>             | <i>x</i>   ≤ 230,2585092                                                                                                    |                     |                                                              |                                                                                                    |
| tanhx                                      | $ x  < 1 \times 10^{100}$                                                                                                    | n                   | n                                                            |                                                                                                    |
| senh <sup>-1</sup> x                       | $ x  < 5 \times 10^{99}$                                                                                                    |                     |                                                              |                                                                                                    |
| cosh <sup>-1</sup> x                       | 1≦ <i>x</i> < 5 × 10 <sup>99</sup>                                                                                                    | "                   | u                                                            |                                                                                                    |
| tanh <sup>-1</sup> x                       | <i>x</i>   < 1                                                                                                    |                     |                                                              |                                                                                                    |
| logx<br>Inx                                | $1 \times 10^{-99} \le x < 1 \times 10^{100}$                                                                                                    | "                   | "                                                            |                                                                                                    |
| 10 <sup>x</sup>                            | $-1 \times 10^{100} < x < 100$                                                                                                    |                     |                                                              |                                                                                                    |
| e <sup>x</sup>                             | $-1 \times 10^{100} < x \le 230,2585092$                                                                                                    | n                   | "                                                            |                                                                                                    |
| $\sqrt{x}$                                 | $0 \leq x < 1 \times 10^{100}$                                                                                                    |                     |                                                              |                                                                                                    |
| x <sup>2</sup>                             | x  <1 × 10 <sup>50</sup>                                                                                                    | "                   | "                                                            |                                                                                                    |
| 1/x                                        | $ x  < 1 \times 10^{100}, x \neq 0$                                                                                                    |                     |                                                              |                                                                                                    |
| $3\sqrt{X}$                                | $ x  < 1 \times 10^{100}$                                                                                                    | "                   | "                                                            |                                                                                                    |
| x!                                         | $0 \le x \le 69$<br>(x es un número entero)                                                                                                    | II                  | II                                                           |                                                                                                    |
| nPr<br>nCr                                 | Result < $1 \times 10^{100}$<br><i>n</i> , <i>r</i> ( <i>n</i> y <i>r</i> son números<br>enteros)<br>$0 \le r \le n$ ,<br>$n < 1 \times 10^{10}$ | n                   | n                                                            |                                                                                                    |
| Pol ( <i>x</i> , <i>y</i> )                | $\sqrt{x^2 + y^2} < 1 \times 10^{100}$                                                                                                    | "                   | "                                                            |                                                                                                    |

Gamas de entrada Apéndice D

| Función             | Gamas de entrada                                                                                                    | Dígitos<br>internos | Precisión                                                    | Notas                                                                                                    |
|---------------------|----------------------------------------------------------------------------------------------------|---------------------|--------------------------------------------------------------|----------------------------------------------------------------------------------------------------|
| Rec<br>(r , θ)      | $ r  < 1 \times 10^{100}$<br>(DEG) $ \theta  < 9 \times (10^9)^{\circ}$<br>(RAD) $ \theta  < 5 \times 10^7 \pi$ rad<br>(GRA) $ \theta  < 1 \times 10^{10}$ grad                                                                             | 15 dígitos          | Como regla,<br>la precisión<br>es ±1 en el<br>10mo. dígito*. | Sin embargo, para tan $\theta$ :<br>$ \theta  \neq 90(2n+1):DEG$<br>$ \theta  \neq \pi/2(2n+1):RAD$<br>$ \theta  \neq 100(2n+1):GRA$ |
| 。,"                 | $ a , b, c < 1 \times 10^{100}$<br>$0 \le b, c$                                                                                                    |                     |                                                              |                                                                                                    |
| <u>``</u> , ,,      | $ x  < 1 \times 10^{100}$<br>Presentación sexagesimal:<br>$ x  < 1 \times 10^{7}$                                                                                                    | n                   | U                                                            |                                                                                                    |
| ^ (x <sup>y</sup> ) | x > 0:<br>$-1 \times 10^{100} < y \log x < 100$<br>x = 0: y > 0<br>x < 0:<br>$y = n, \frac{1}{2n+1} (n \text{ es un número entero o fracción})$<br>Sin embargo;<br>$-1 \times 10^{100} < y \log  x  < 100$                                  | Π                   | u                                                            |                                                                                                    |
| $x\sqrt{y}$         | $y > 0: x \neq 0$<br>-1 × 10 <sup>100</sup> < 1/x logy < 100<br>y = 0: x > 0<br>y < 0: x = 2n + 1, 1/n<br>(n \neq 0, n es un número<br>entero o fracción)<br>Sin embargo;<br>-1 × 10 <sup>100</sup> < 1/x log  y  < 100                     |                     | u                                                            |                                                                                                    |
| a <sup>b</sup> /c   | Total de números enteros,<br>numerador y denominador<br>debe estar dentro de 10<br>dígitos (incluyendo las<br>marcas de división).                                                                                                    | n                   | u                                                            |                                                                                                    |
| STAT                | $\begin{aligned}  x  < 1 \times 10^{50} \\  y  < 1 \times 10^{50} \\  n  < 1 \times 10^{100} \\ x\sigma_n, y\sigma_n, \overline{x}, \overline{y}, a, b, c, d, e, r: \\ n \neq 0 \\ x\sigma_{n-1}, y\sigma_{n-1}: n \neq 0, 1 \end{aligned}$ | n                   | n                                                            |                                                                                                    |

#### Apéndice D Gamas de entrada

| Función                                                                           | Gamas de entrada                                                                                                    |
|-----------------------------------------------------------------------------------|----------------------------------------------------------------------------------------------------|
| Cálculos con<br>números<br>binarios,<br>octales,<br>decimales y<br>hexadecimales. | Luego de la conversión los valores caen dentro de las gamas siguientes:<br>DEC: $-2147483648 \le x \le 2147483647$<br>BIN: 10000000000000 $\le x$<br>$\le 11111111111111111111111111111111110, positivo)$<br>OCT: 2000000000 $\le x \le 377777777777 (negativo)$<br>$0 \le x \le 1777777777777 (0, positive)$<br>HEX: 80000000 $\le x \le FFFFFFFF (negativo)$<br>$0 \le x \le 7FFFFFFF (0, positivo)$ |

\* Para un cálculo simple, el error de cálculo es ±1 en el décimo dígito. (En el caso de una presentación exponencial, el error de cálculo es ±1 en el último dígito significante.) Los errores son acumulativos en el caso de cálculos consecutivos, que también puede ocasionar que lleguen a ser grandes. (Esto también se cumple en el caso de cálculos consecutivos internos que se realizan en el caso de ^(*x<sup>y</sup>*), <sup>x</sup>√*y*, *x*/, <sup>3</sup>√*x*, *n*Pr, *n*Cr, etc.)

En la vecindad de un punto singular de la función y punto de inflexión, los errores son acumulativos y pueden llegar a ser grandes.

## Apéndice E Especificaciones

#### Variables: 28

#### Gama de cálculo:

```
\pm 1\times 10^{_{99}} a \pm 9,999999999\times 10^{_{99}} y 0. Las operaciones internas usan una mantisa de 15 dígitos.
```

Gama de presentación exponencial: Norm 1:  $10^{-2} > |x|, |x| \ge 10^{10}$ 

Norm 2:  $10^{-9} > |x|, |x| \ge 10^{10}$ 

#### Capacidad de memoria para el usuario:

fx-9750G PLUS ... 26KB (max.) CFX-9850GB PLUS ... 28KB (max.) CFX-9950GB PLUS ... 60KB (max.)

#### Fuente de alimentación:

Principal: Cuatro pilas de tamaño AAA (LR03 (AM4) o R03 (UM-4)). Protección: Una pila de litio CR2032

Consumo de energía: 0,06W

#### Duración de pila aproximada: Principal (fx-9750G PLUS):

- LR03 (AM4): 420 horas (presentación continua de menú principal) 350 horas de operación continua (5 minutos de cálculo, 55 minutos de presentación)
- R03 (UM-4): 240 horas (presentación continua de menú principal) 200 horas de operación continua (5 minutos de cálculo, 55 minutos de presentación)

#### Principal (CFX-9850GB PLUS/CFX-9950GB PLUS):

- LR03 (AM4): 320 horas (presentación continua de menú principal) 280 horas de operación continua (5 minutos de cálculo, 55 minutos de presentación)
- R03 (UM-4): 180 horas (presentación continua de menú principal) 160 horas de operación continua (5 minutos de cálculo, 55 minutos de presentación)

Protección: 2 años

#### Apagado automático:

La alimentación se desactiva automáticamente luego de 6 minutos después de la última operación de tecla excepto cuando está delineando gráficos dinámicos.

La calculadora se desactiva automáticamente si se la deja 60 minutos con un cálculo parado por un mando de salida ( 4), que es indicado por mensaje "-Disp-" sobre la presentación.

Gama de temperatura ambiente: 0°C a 40°C

**Dimensiones:** 24,5 mm (Al) × 90,0 mm (An) × 182,5 mm (Pr)

Peso: 215g (con las pilas)
#### Apéndice E Especificaciones

#### Comunicaciones de datos

#### Funciones:

Contenidos de programa y nombres de archivo: datos de memoria de función, datos de memoria de matrices, datos de lista, datos de variables, datos de la función Tabla y Gráfico, funciones gráficas, coeficientes de cálculos de ecuaciones.

Método: Inicio-parada (asincrónico), medio dúplex

Velocidad de transmisión (BPS): 9600 bits/segundo

Paridad: ninguna

Longitud de bit: 8 bits

#### Bit de parada:

Envío: 3 bits

Recepción: 2 bits

Control X ON/X OFF: Ninguno

#### Símbolo

| ⊿Lista | . 242 |
|--------|-------|
|        |       |

## Α

| Ahorros 328, 331                           |
|--------------------------------------------|
| Ahorros a plazos 329                       |
| Ajuste de gama de gráfico136               |
| Ajuste de período de pago7, 328            |
| Ajuste de ventanilla de visualización      |
| de gráfico estadístico 6, 251              |
| Ajustes de generación de gráfico y tabla 9 |
| Amortización de un préstamo 341            |
| Análisis de varianza 292                   |
| Analizando un gráfico de función145        |
| And78                                      |
| ANOVA277, 292                              |
| Argumento69                                |
| Asíntotas 202                              |

#### В

| BPS | . 403 |
|-----|-------|
| Bug | . 358 |

## С

| Cálculo binario, octal, decimal<br>o hexadecimal   | 74     |
|----------------------------------------------------|--------|
| Cálculo residual                                   | 6, 267 |
| Cálculos aritméticos                               | 36     |
| Cálculos continuos                                 | 39     |
| Cálculos de días/fechas                            | 349    |
| Cálculos de distribución de<br>probabilidad normal | 273    |
| Cálculos de interés compuesto                      | 326    |
| Cálculos de interés simple                         | 324    |
| Cálculos de probabilidad/distribución              | 43     |
|                                                    |        |

| Cálculos de resolución107, 39         | )4 |
|---------------------------------------|----|
| Cálculos de restos26                  | 67 |
| Cálculos de valores máximos/mínimos 6 | 3  |
| Cálculos de $\Sigma$ 6                | 5  |
| Cálculos diferenciales5               | 5  |
| Cálculos diferenciales cuadráticos5   | 8  |
| Cálculos financieros32                | 21 |
| Cálculos integrales6, 6               | 0  |
| Cálculos numéricos4                   | .3 |
| Cambiando de las pilas43              | 32 |
| Capacidad de memoria1                 | 9  |
| Capacidad de préstamo33               | 85 |
| Celda23                               | 33 |
| Centro 20                             | 0  |
| Clasificando los valores de listas 23 | 4  |
| Coeficiente de correlación 26         | 51 |
| Coeficiente de determinación26        | 51 |
| Coeficiente de regresión 26           | 51 |
| Color (el tinte) 1                    | 1  |
| Color de línea                        | 6  |
| Color de marcación de puntos          | 6  |
| Colores de presentación               | 8  |
| Combinación4                          | 8  |
| Comunicaciones de datos               | 99 |
| Condición de la memoria 2             | 4  |
| Contraseña 36                         | 60 |
| Contraste 1                           | 1  |
| Convergencia22                        | 25 |
| Conversión34                          | 5  |
| Conversión de coordenadas44, 4        | 8  |
| Coordenada14                          | 9  |
| Coordenada de cursor de gráfico6, 13  | 80 |
| Copiando una columna de tablas        | 6  |
| Costo 34                              | 17 |
| Cuadrado de una matriz                | 6  |
|                                       | .0 |
|                                       |    |

| Cursor                       | 128 |
|------------------------------|-----|
| Curva de distribución normal | 258 |

#### D

| Datos aislados                           | 258      |
|------------------------------------------|----------|
| Datos de reserva                         | 407      |
| Debugging                                | 358      |
| Delineado a mano alzada                  | 163      |
| Densidad de la probabilidad              | 304      |
| Derivada en un gráfico de sección cónica | 7        |
| Desigualdad                              | 118      |
| Desplazamiento de gráfico                | 130      |
| Desviación estándar de muestra           | 259      |
| Desviación estándar de población         | 259      |
| Determinante                             | 93       |
| Diagrama de dispersión                   | 251      |
| Dibujando un círculo                     | 162      |
| Diferencia central                       | 56       |
| Dígitos significantes                    | . 15, 36 |
| Dimensión                                | 80       |
| Directriz                                | 202      |
| Distribución                             | 304      |
| Distribución binomial                    | 313      |
| Distribución de chi cuadrado             | 310      |
| Distribución de Poisson                  | 316      |
| Distribución de Student t                | 308      |
| Distribución F                           | 312      |
| Distribución geométrica                  | 317      |
| Distribución normal                      | 305      |
| Divergencia                              | 225      |

#### Ε

| Ecuación cuadrática | 104 |
|---------------------|-----|
| Ecuación cúbica     | 104 |

| Ecuaciones lineales con dos a seis      |          |
|-----------------------------------------|----------|
| incógnitas                              | 101      |
| Edición de cálculos                     | 20       |
| Editando valores de lista               | 233      |
| Eje de gráfico                          | 6, 121   |
| Eje de simetría                         | 202      |
| Elevando una matriz a una potencia dada | 96       |
| Elipse                                  | 197      |
| Enfoque de detalles                     | 132      |
| Enfoque de detalles de factor           | 134      |
| Enfoque de detalles de recuadro         | 133      |
| Eng                                     | 15       |
| Entero máximo                           | 96       |
| Errores                                 | 19       |
| Especificación de archivo de lista      | . 7, 248 |
| Estadísticas con dos variables          | 251      |
| Estadísticas con una sola variable      | 257      |
| Estratos de registro                    | 18       |
| Evaluación de inversiones               | 337      |
| Expresión de X = constante              | 118      |
|                                         |          |

#### F

| Filamentos257                            |
|------------------------------------------|
| Fix14, 37                                |
| Foco 197                                 |
| Fondo de gráfico6, 140                   |
| Formato de ingreso de datos de matriz 88 |
| Formato de presentación6, 14             |
| Fracciones 10, 49                        |
| Frecuencia 253                           |
| Frecuencia acumulativa241                |
| Función de apagado automático 435        |
| Función de coordenada polar 117          |
| Función de coordenada                    |
| rectangular 117                          |
| Función de entero 137                    |

| Función de repetición40               | ) |
|---------------------------------------|---|
| Función de respuesta                  | ) |
| Función de secreto                    | ) |
| Función paramétrica 118, 191          | i |
| Funciones de tabla y gráfico de       |   |
| recurrencia218, 393                   | 3 |
| Funciones de tipo A 16                | 5 |
| Funciones de tipo B 16                | 3 |
| Funciones exponenciales46             | 5 |
| Funciones hiperbólicas 27, 46         | 3 |
| Funciones hiperbólicas inversas46     | 5 |
| Funciones incorporadas 123, 194       | ł |
| Funciones logarítmicas46              | 5 |
| Funciones trigonométricas45           | 5 |
| Funciones trigonométricas inversas 45 | 5 |

#### G

| Gama de tabla20                      | 07  |
|--------------------------------------|-----|
| Gamas de entrada43                   | 38  |
| Generación de tabla y ajustes de     |     |
| delineado gráfico7, 20               | 08  |
| Generación de una tabla20            | 08  |
| Grados                               | 14  |
| Grados centesimales                  | 14  |
| Graficación simultánea               | . 7 |
| Graficando en una gama específica 13 | 31  |
| Gráfico de línea de trazos2          | 59  |
| Gráfico de mediana en recuadro2      | 57  |
| Gráfico de regresión de potencia20   | 64  |
| Gráfico de regresión exponencial20   | 63  |
| Gráfico de regresión lineal20        | 61  |
| Gráfico de regresión logarítmica20   | 63  |
| Gráfico de regresión logística 20    | 65  |
| Gráfico de regresión senoidal 20     | 64  |
| Gráfico dinámico 18                  | 81  |
| Gráfico integral12                   | 27  |
| Gráfico lineal xy2                   | 55  |
|                                      |     |

| Gráfico Med-Med                       | 261 |
|---------------------------------------|-----|
| Gráfico WEB                           | 225 |
| Gráficos de probabilidad normal       | 275 |
| Gráficos y cálculos estadísticos 249, | 395 |

## Н

| Haciendo correcciones41 |
|-------------------------|
| Hipérbola196            |
| Histograma257           |

## I

| Icono                             | 3  |
|-----------------------------------|----|
| Indicador de ejecución de cálculo | 10 |
| Ingresando los cálculos           | 16 |
| Instrucciones múltiples           | 41 |
| Integral 1                        | 50 |
| Interceptaciones de y 1           | 47 |
| Intervalo de confianza2           | 94 |
| Intervalo de confianza t 3        | 00 |
| Intervalo de confianza Z 2        | 95 |
| Inversión de matrices             | 95 |
| Itemes de menú                    | 8  |

# L

| Limitaciones de operación, entrada |          |
|------------------------------------|----------|
| y salida                           | 18       |
| Línea de cuadrícula de gráfico     | .6, 121  |
| Línea normal a una curva           | 156      |
| Lista                              | 229      |
| Listas de datos estadísticos       | 250      |
| Lugar geométrico de gráfico        |          |
| dinámico                           | . 7, 188 |

## Μ

| Mando | de ingreso | <br>372 |
|-------|------------|---------|
|       | -          | 445     |

| Mando de instrucción múltiple                  |
|------------------------------------------------|
| Mando de salida372                             |
| Mandos de borrado                              |
| Mandos de control de programa                  |
| Mandos de entrada/salida                       |
| Mandos de presentación                         |
| Mandos de programa                             |
| Mandos de saltos                               |
| Marcación de las teclas2                       |
| Marcación de puntos de una probabilidad normal |
| Margen de ganancias                            |
| Matriz de identidad                            |
| Máximo                                         |
| Media                                          |
| Media de los datos259                          |
| Mediana 240, 260                               |
| Memoria                                        |
| Memoria de función 23                          |
| Memoria de gráfico122                          |
| Memoria de imágenes139                         |
| Memoria de respuesta de matrices 80            |
| Mensaje de pila baja 12                        |
| Mensajes de error 436                          |
| Menú de bosquejo154                            |
| Menú de datos de variables (VARS) 28           |
| Menú de funciones gráficas 112                 |
| Menú de líneas160                              |
| Menú de opciones (OPTN)27                      |
| Menú de programa (PRGM)34, 369                 |
| Menús de funciones43                           |
| Método de Newton 108, 328                      |
| Modificando matrices90                         |
| Modo260                                        |
| Modo CONICS 194                                |
| Modo DYNA 182                                  |

| Modo EQUA              |               |
|------------------------|---------------|
| Modo GRAPH             | 112, 168, 176 |
| Modo LINK              | 403           |
| Modo LIST              | 231           |
| Modo MAT               | 78            |
| Modo PRGM              |               |
| Modo RECUR             | 218           |
| Modo RUN               | 4             |
| Modo STAT              | 250           |
| Modo TABLE             | 206           |
| Modo TVM               |               |
| Multiplicación escalar |               |

#### Ν

| Negación                     | 78           |
|------------------------------|--------------|
| Nivel de confianza           |              |
| Nombre de archivo            |              |
| Norm                         | 15, 37       |
| Not                          | 78           |
| Notación de ingeniería       | . 15, 44, 50 |
| Número de bytes              |              |
| Número de días por ajuste    |              |
| de año                       | 7, 324, 349  |
| Números complejos            | 67           |
| Números complejos conjugados | 70           |
|                              |              |

## 0

| Operación de reposición 12, 430         |
|-----------------------------------------|
| Operación de transferencia de datos 404 |
| Operaciones aritméticas con matrices 92 |
| Operaciones bitwise78                   |
| Operaciones con celdas de matrices83    |
| Operaciones de fila de matriz 85, 288   |
| Operaciones de multiplicación17         |
| Operaciones sexagesimales44             |
|                                         |

| Operador de relación            | 370 |
|---------------------------------|-----|
| Operadores de relación de salto |     |
| condicional                     | 387 |
| Operadores lógicos              | 51  |
| Or                              | 78  |

#### Ρ

| Pantalla de ajustes básicos 4             |
|-------------------------------------------|
| Pantalla doble7, 168, 176, 215            |
| Parábola197                               |
| Parámetro de la fórmula de regresión 256  |
| Parámetros de comunicaciones 403          |
| Paréntesis36                              |
| Paridad403                                |
| Parte entera96                            |
| Parte fraccionaria96                      |
| Parte imaginaria70                        |
| Parte real70                              |
| Permutación48                             |
| Pila baja 12                              |
| Pila de conservación de memoria 434       |
| Pilas de alimentación principal 433       |
| Pixel 165                                 |
| Plano gausiano 69                         |
| Porcentaje242                             |
| Precio de venta 348                       |
| Presentación 8                            |
| Presentación activa 168                   |
| Presentación de función de gráfico 6, 187 |
| Presentacion de gráfico20                 |
| Presentación de texto20, 388              |
| Presentación de valor de $\Sigma$ 7, 224  |
| Presentación exponencial9, 15, 37         |
| Presentación inactiva168                  |
| Préstamos329                              |
| Primer cuartil                            |
|                                           |

| Principal 331                                  |
|------------------------------------------------|
| Probabilidad de la distribución 305            |
| Producto de valores 241                        |
| Programación351                                |
| Prueba F 277, 290                              |
| Prueba t 276, 283                              |
| Prueba t de regresión lineal                   |
| Prueba Z 276, 277                              |
| Prueba $\chi^2$ 276, 289                       |
| Pruebas                                        |
| Puntos de intersección para dos<br>gráficos148 |

## R

| Radianes14                                 |
|--------------------------------------------|
| Radio                                      |
| Raíz 145                                   |
| Recurrencia lineal entre dos términos 218  |
| Recurrencia lineal entre tres términos 218 |
| Redondeo de coordenada 136                 |
| Regla de Gauss-Kronrod60                   |
| Regla de Simpson60                         |
| Regresión cuadrática262                    |
| Regresión cuártica                         |
| Regresión cúbica 262                       |
| Resolución gráfica143                      |
| Retorno de carro                           |
| Rótulo de eje de gráfico6, 121             |
| Rutina principal 378                       |

## S

| 380    |
|--------|
| 15, 37 |
| 194    |
|        |
| 16     |
|        |

| . 220 |
|-------|
| 21    |
| 76    |
| 378   |
| . 241 |
| 259   |
| . 259 |
| 19    |
| 131   |
|       |

#### Т

| Tabla numérica diferencial   | 209        |
|------------------------------|------------|
| Tabla y gráfico              | 205        |
| Tangente                     | 155        |
| Tasa de interés              | 334        |
| Tasa de interés efectiva     | . 336, 345 |
| Tasa de porcentaje anual     | 345        |
| Tercer cuartil               | 260        |
| Término de constante         |            |
| Texto explicativo            | 164        |
| Tipo conectado               | 128        |
| Tipo de delineado gráfico    | 5, 128     |
| Tipo de gráfico dinámico     | 7, 186     |
| Tipo de puntos marcados      | 128        |
| Transposición de fila        | 83         |
| Transposición de matrices    | 94         |
| Trazado                      | 128        |
| Trazando líneas verticales y |            |
| horizontales                 | 163        |
| Trazando una línea           | 160        |

#### ۷

| Valor absoluto 69, 9                      | 96 |
|-------------------------------------------|----|
| Valor de derivada 5, 129, 20              | )9 |
| Valor máximo en una lista 23              | 39 |
| Valor mínimo en una lista 23              | 39 |
| Valores estimados27                       | 72 |
| Valores hexadecimales1                    | 0  |
| Valores máximos locales y                 |    |
| valores mínimos locales14                 | 16 |
| Valores sexagesimales1                    | 0  |
| Variable                                  | 38 |
| Variable normalizada27                    | 73 |
| Ventanilla de visualización 11            | 13 |
| Ventanilla de visualización automática 13 | 35 |
| Vértice                                   | 97 |

#### Х

| Xnor | .78 |
|------|-----|
| Xor  | .78 |

#### U

Unidad angular ..... 5, 14, 44

# Indice de mandos

| Break                                                    |
|----------------------------------------------------------|
| ClrGraph                                                 |
| ClrList                                                  |
| CIrText                                                  |
| DispF-Tbl, DispR-Tbl                                     |
| Do~LpWhile                                               |
| DrawDyna                                                 |
| DrawFTG-Con, DrawFTG-Plt 383                             |
| DrawGraph                                                |
| DrawR-Con, DrawR-Plt                                     |
| $DrawR\Sigma\text{-}Con,DrawR\Sigma\text{-}Plt$          |
| DrawStat                                                 |
| DrawWeb                                                  |
| Dsz                                                      |
| For~To~Next                                              |
| For~To~Step~Next                                         |
| Getkey                                                   |
| Goto~Lbl                                                 |
| If~Then                                                  |
| If~Then~Else                                             |
| If~Then~Else~IfEnd                                       |
| If~Then~IfEnd                                            |
| lsz                                                      |
| Locate                                                   |
| Prog                                                     |
| Receive (                                                |
| Return                                                   |
| Send (                                                   |
| Stop                                                     |
| While~WhileEnd                                           |
| ? (Mando de ingreso)                                     |
| ▲ (Mando de salida)                                      |
| : (Mando de instrucción múltiple) 373                    |
| ← (Retorno de carro)                                     |
| $\Rightarrow$ (Código de salto)                          |
| =, $\neq$ , >, <, $\geq$ , $\leq$ (Operador de relación) |

## Guía de tecla

| Tecla                       | Función primaria                                                                                                    | Combinada con SHFT                                                                               | Combinada con          |
|-----------------------------|----------------------------------------------------------------------------------------------------|--------------------------------------------------------------------------------------------------|------------------------|
| Trace<br>F1                 | Activa y desactiva la función de trazado.<br>Selecciona el 1er. ítem del menú de función.                                              |                                                                                                  |                        |
| Zoom<br>F2                  | Activa la función de enfoque de detalles.<br>Selecciona el 2do. ítem del menú de<br>función.                                           |                                                                                                  |                        |
| V-Window                    | Activa la función de puntos.<br>Selecciona el 3er. ítem del menú de función.                                                           |                                                                                                  |                        |
| Sketch                      | Visualiza el menú de bosquejo.<br>Selecciona el 4ta. ítem del menú de función.                                                         |                                                                                                  |                        |
| G - Solv                    | Visualiza el menú de resolución gráfica.<br>Selecciona el 5to. ítem del menú de función.                                               |                                                                                                  |                        |
| <sup>G⇔T</sup><br><b>F6</b> | Cambia entre las presentaciones de gráfico<br>y texto.<br>Selecciona el 6to. ítem del menú de función.                                 |                                                                                                  |                        |
| SHIFT                       | Activa las funciones alternativas de otros menús de funciones y teclas.                                                                |                                                                                                  |                        |
| OPTN                        | Visualiza el menú de opciones.                                                                                                    |                                                                                                  |                        |
| PRGM                        | Visualiza el menú de datos variables.                                                                                                  | Visualiza el menú de mandos de<br>programa.                                                      |                        |
| SET UP                      | Retorna al menú principal.                                                                                                    | Muestra la presentación de ajuste<br>básico.                                                     |                        |
| A - LOCK                    | Permite el ingreso de los caracteres<br>alfanuméricos indicados en rojo.                                                               | Traba/destraba el ingreso de carac-<br>teres alfanuméricos.                                      |                        |
| <b>x</b> <sup>r</sup>       | Presione después de ingresar un valor para calcular el cuadrado.                                                                       | Presione antes de ingresar un valor<br>para calcular la raíz cuadrada.                           | Ingresa el carácter r. |
|                             | Presione entre dos valores para que el segundo valor sea exponente del primero.                                                        | Presione entre los valores ingresados para X e Y, para visualizar la raíz <i>x</i> de <i>y</i> . | Ingresa el carácter θ. |
|                             | Vuelve a los pasos del menú previo.                                                                                                    | Retorna directamente a la presentación inicial del modo.                                         |                        |
| ۲                           | Mueve el cursor hacia arriba.<br>Desplaza la presentación.                                                                             | Cambia a la función previa en el modo de trazado.                                                |                        |
| ◙                           | Mueve el cursor hacia abajo.<br>Desplaza la presentación.                                                                              | Cambia a la función siguiente en el modo de trazado.                                             |                        |
| ۲                           | Mueve el cursor hacia la izquierda. Desplaza<br>la presentación. Presione después de EXE<br>para visualizar el cálculo desde el final. |                                                                                                  |                        |

## Guía de tecla

| Tecla                      | Función primaria                                                                                                    | Combinada con আলা                                                      | Combinada con       |
|----------------------------|----------------------------------------------------------------------------------------------------|------------------------------------------------------------------------|---------------------|
|                            | Mueve el cursor hacia la derecha. Desplaza<br>la presentación. Presione después de EXE<br>para visualizar el cálculo desde el principio.                    |                                                                        |                     |
| А<br><b>(Х,<i>Ө</i>,Т)</b> | Permite el ingreso de las variables X, $\theta$ y T.                                                                                                    |                                                                        | Ingresa la letra A. |
| 10 <sup>x</sup> B<br>log   | Presione antes de ingresar un valor para<br>calcular un logaritmo común.                                                                                    | Presione antes de ingresar un valor de exponente de 10.                | Ingresa la letra B. |
| e <sup>x</sup> C<br>In     | Presione antes de ingresar un valor para calcular un logaritmo natural.                                                                                     | Presione antes de ingresar un valor de exponente de e.                 | Ingresa la letra C. |
| sin <sup>-1</sup> D        | Presione antes de ingresar un valor para calcular el seno.                                                                                                  | Presione antes de ingresar un valor para calcular el seno inverso.     | Ingresa la letra D. |
| cos <sup>-1</sup> E        | Presione antes de ingresar un valor para calcular el coseno.                                                                                                | Presione antes de ingresar un valor para calcular el coseno inverso.   | Ingresa la letra E. |
| tan <sup>-1</sup> F        | Presione antes de ingresar un valor para calcular la tangente.                                                                                              | Presione antes de ingresar un valor para calcular la tangente inversa. | Ingresa la letra F. |
| d∕c G<br><b>@≿</b>         | Presione entre valores de fracción de<br>ingreso. Convierte fracción a decimal.                                                                             | Visualiza una fracción impropia.                                       | Ingresa la letra G. |
| F⇒D                        | Convierte una fracción a un valor decimal o<br>un valor decimal a una fracción.<br>Envía lo que hay sobre la pantalla<br>actual a un dispositivo conectado. |                                                                        | Ingresa la letra H. |
| l ⊸€                       | Ingresa un paréntesis abierto en una fómula.                                                                                                    | Presione antes de ingresar un valor<br>para calcular la raíz cúbica.   | Ingresa la letra I. |
|                            | Ingresa un paréntesis cerrado en una fómula.                                                                                                    | Presione después de ingresar un valor para calcular la recíproca.      | Ingresa la letra J. |
| , к<br>Г                   | Ingresa una coma.                                                                                                    |                                                                        | Ingresa la letra K. |
| Ð                          | Asigna el valor a un nombre de memoria de valor.                                                                                                    |                                                                        | Ingresa la letra L. |
| <b>7</b>                   | Ingresa el número 7.                                                                                                    |                                                                        | Ingresa la letra M. |
| 8                          | Ingresa el número 8.                                                                                                    |                                                                        | Ingresa la letra N. |
| <b>9</b>                   | Ingresa el número 9.                                                                                                    |                                                                        | Ingresa la letra O. |

## Guía de tecla

| Tecla                   | Función primaria                                          | Combinada con  SHFT                                                                                 | Combinada con                    |  |  |  |  |
|-------------------------|-----------------------------------------------------------|----------------------------------------------------------------------------------------------------|----------------------------------|--|--|--|--|
| INS<br>DEL              | Borra el carácter en la posición corriente del<br>cursor. | ácter en la posición corriente del Permite la inserción de caracteres<br>en la posición del cursor. |                                  |  |  |  |  |
| OFF                     | Enciende la unidad.<br>Borra la presentación.             | Apaga la unidad.                                                                                    |                                  |  |  |  |  |
| ₽<br><b>4</b>           | Ingresa el número 4.                                      |                                                                                                    | Ingresa la letra P.              |  |  |  |  |
| ۹<br>5                  | Ingresa el número 5.                                      |                                                                                                    | Ingresa la letra Q.              |  |  |  |  |
| <b>6</b>                | Ingresa el número 6.                                      |                                                                                                    | Ingresa la letra R.              |  |  |  |  |
| { <b>x</b> <sup>s</sup> | Función de multiplicación                                 | Ingresa la apertura de una llave.                                                                   | Ingresa la letra S.              |  |  |  |  |
| }                       | Función de división                                       | Ingresa el cierre de una llave.                                                                     | Ingresa la letra T.              |  |  |  |  |
| <b>1</b>                | Ingresa el número 1.                                      |                                                                                                    | Ingresa la letra U.              |  |  |  |  |
| 2                       | Ingresa el número 2.                                      |                                                                                                    | Ingresa la letra V.              |  |  |  |  |
| 3                       | Ingresa el número 3.                                      |                                                                                                    | Ingresa la letra W.              |  |  |  |  |
| ( <b>T</b>              | Función de suma.<br>Especifica un valor positivo.         | Ingresa un corchete abierto.                                                                        | Ingresa la letra X.              |  |  |  |  |
| <sup>1</sup> Y          | Función de resta.<br>Especifica un valor negativo.        | Ingresa un corchete cerrado.                                                                        | Ingresa la letra Y.              |  |  |  |  |
| o                       | Ingresa el número 0.                                      |                                                                                                    | Ingresa la letra Z.              |  |  |  |  |
| = SPACE                 | Ingresa un punto decimal.                                 | Ingresa el carácter =.                                                                              | Ingresa un espacio<br>en blanco. |  |  |  |  |
| π<br>EXP                | Permite el ingreso de un exponente.                       | Ingresa el valor de pi. Ingresa el símbolo de pi.                                                   |                                  |  |  |  |  |
| Ans                     | Ingrese antes del valor para especificar que es negativo. | Recupera el resultado de cálculo más reciente.                                                      |                                  |  |  |  |  |
| ب<br>EXE                | Visualize el resultado cálculo.                           | Ingresa una línea nueva.                                                                            |                                  |  |  |  |  |

#### Lista de mandos del modo de programa

|              | [SET    | <u>'UP]</u> | key                |       | _[VA      | <u>RS]</u>       | key                  |      | PTS   | x1             | x1                    | RECR | FORM  | an       | an         |
|--------------|---------|-------------|--------------------|-------|-----------|------------------|----------------------|------|-------|----------------|-----------------------|------|-------|----------|------------|
| Level 1      | Level 2 | Level 3     | Command            | Level | 1 Level 2 | Level 3          | Command              |      |       | y1             | y1                    |      |       | an+1     | an+1       |
| ANGL         | Deg     |             | Deg                | V-WI  | N X       | min              | Xmin                 |      |       | x2             | x2                    |      |       | an+2     | an+2       |
|              | Rad     |             | Rad                |       |           | max              | Xmax                 |      |       | y2             | y2                    |      |       | bn       | bn         |
|              | Gra     |             | Gra                |       |           | scal             | Xscl                 |      |       | x3             | x3                    |      |       | bn+1     | bn+1       |
| COOR         | On      |             | CoordOn            |       | Y         | min              | Ymin                 |      |       | у3             | y3                    |      |       | bn+2     | bn+2       |
|              | Off     |             | CoordOff           |       |           | max              | Ymax                 |      | TEST  | n              | n                     |      | RANG  | Strt     | R_Start    |
| GRID         | On      |             | GridOn             |       |           | scal             | Yscl                 |      |       | x              | x                     |      |       | End      | R_End      |
|              | Off     |             | GridOff            |       | Τ, θ      | min              | Tθmin                |      |       | xon-1          | <b>χ</b> σ <b>η-1</b> |      |       | a0       | a0         |
| AXES         | On      |             | AxesOn             |       |           | max              | Tθmax                |      |       | n1             | n1                    |      |       | a1       | a1         |
|              | Off     |             | AxesOff            |       |           | ptch             | T $\theta$ ptch      |      |       | n2             | n2                    |      |       | a2       | a2         |
| LABL         | On      |             | LabelOn            |       | R-X       | min              | RightXmin            |      |       | x1             | x1                    |      |       | b0       | bo         |
|              | Off     |             | LabelOff           |       |           | max              | RightXmax            |      |       | x2             | <u>x</u> 2            |      |       | b1       | b1         |
| DISP         | Fix     |             | Fix_               |       |           | scal             | RightXscl            |      |       | x1σ            | x1σn-1                |      |       | b2       | b2         |
|              | Sci     |             | Sci_               |       | R-Y       | min              | RightYmin            |      |       | x2σ            | х2оп-1                |      |       | anSt     | anStart    |
|              | Norm    |             | Norm               |       |           | max              | RightYmax            |      |       | хрσ            | xpon-1                |      |       | bnSt     | bnStart    |
|              | Eng     |             | Eng                |       |           | scal             | RightYscl            |      |       | F              | F                     |      | Reslt | <u> </u> | R_Result   |
| P/L 🗇        | Blue    |             | P/L-Blue           |       | R-Τ, θ    | min              | RightT $\theta$ min  |      |       | Fdf            | Fdf                   | EQUA | S-Rlt |          | Sim_Result |
|              | Orng    |             | P/L-Orange         |       |           | max              | RightT $\theta$ max  |      |       | SS             | SS                    |      | S-Cof |          | Sim_Coef   |
|              | Grn     |             | P/L-Green          |       |           | ptch             | RightT $\theta$ ptch |      |       | MS             | MS                    |      | P-RIt |          | Ply_Result |
| DRAW         | Con     |             | G-Connect          | FACT  | Xfct      |                  | Xfct                 |      |       | Edf            | Edf                   |      | P-Cof |          | Ply_Coef   |
|              | Plot    |             | G-Plot             |       | Yfct      |                  | Yfct                 |      |       | SSe            | SSe                   | TVM  | n     | <u> </u> | n          |
| DERV         | 0n      |             | DerivOn<br>DerivOn | SIAI  | X         | n<br>            | n<br>                |      | DEOLT | MSe            | MSe                   |      | 1%    |          | 1%         |
| DA OV        | Off     |             | DerivOff           |       |           | X                | X                    |      | RESLI | р              | p                     |      | PV    | -        | PV         |
| BACK         | None    |             | BG-None            |       |           | ΣX<br>Eu2        | Σ <b>X</b>           |      |       | Z              | Z                     |      |       | <u> </u> |            |
| FUNC         | PICE    |             | Bu-PICI_           |       |           | 2.X <sup>2</sup> | 2X <sup>2</sup>      |      |       | l<br>Chi       | 1 2                   |      | FV    | <u> </u> | FV<br>D/V  |
| FUNG         | 011     |             | FuncOff            |       |           | XOII             | XOII                 |      |       |                | <i>κ</i> -            |      |       |          | P/1<br>C/V |
| SIMI         | On      |             | SimulOn            |       |           | minY             | min¥                 |      |       | r<br>L oft     | r<br>Loft             |      | 0/ f  |          | U/ I       |
| SIML         | Off     |             | SimulOff           |       |           | maxY             | maxY                 |      |       | Dight          | Right                 |      |       |          |            |
| S-WIN        | Auto    |             | S-WindAuto         |       | v         | V                | v                    |      |       | ĥ              | î                     |      |       |          |            |
| 0 1111       | Man     |             | S-WindMan          |       | '         | y<br>Sv          | y<br>Σv              |      |       | ĥ1             | n1                    |      |       |          |            |
| LIST         | File1   |             | File1              |       |           | $\Sigma y^2$     | $\Sigma y^2$         |      |       | ñ2             | n2                    |      |       |          |            |
|              | File2   |             | File2              |       |           | Σχν              | Σχν                  |      |       | df             | df                    |      |       |          |            |
|              | File3   |             | File3              |       |           | von              | von                  |      |       | s              | s                     |      |       |          |            |
|              | File4   |             | File4              |       |           | vσn-1            | νσ <b>η-</b> 1       |      |       | r              | r                     |      |       |          |            |
|              | File5   |             | File5              |       |           | minY             | minY                 |      |       | r <sup>2</sup> | r <sup>2</sup>        |      |       |          |            |
|              | File6   |             | File6              |       |           | maxY             | maxY                 | GRPH | Y     |                | Y                     |      |       |          |            |
| LOCS         | On      |             | LocusOn            |       | GRPH      | a                | a                    |      | r     |                | r                     |      |       |          |            |
| *            | Off     |             | LocusOff           |       |           | b                | b                    |      | Xt    |                | Xt                    |      |       |          |            |
| T-VAR        | Rang    |             | VarRange           |       |           | С                | C                    |      | Yt    |                | Yt                    |      |       |          |            |
|              | LIST    | List1       | VarList1           |       |           | d                | d                    |      | Х     |                | X                     |      |       |          |            |
|              |         | List2       | VarList2           |       |           | е                | e                    | DYNA | Strt  |                | D_Start               |      |       |          |            |
|              |         | List3       | VarList3           |       |           | r                | r                    |      | End   |                | D_End                 |      |       |          |            |
|              |         | List4       | VarList4           |       |           | Q1               | Q1                   |      | Pitch |                | D_pitch               |      |       |          |            |
|              |         | List5       | VarList5           |       |           | Med              | Med                  | TABL | Strt  |                | F_Start               |      |       |          |            |
| L            |         | List6       | VarList6           |       |           | Q3               | Q3                   |      | End   |                | F_End                 |      |       |          |            |
| $\Sigma$ DSP | On      |             | Σ dispOn           |       |           | Mod              | Mod                  | 1    | Pitch |                | F_pitch               |      |       |          |            |
| L            | Off     |             | $\Sigma$ dispOff   |       |           | Strt             | H_Start              |      | Reslt |                | F_Result              |      |       |          |            |
| RESID        | None    |             | Resid-None         | ļ     |           | Pitch            | H_pitch              |      |       |                |                       |      |       |          |            |
|              | List    |             | Resid-List_        |       |           |                  |                      |      |       |                |                       |      |       |          |            |

.

|         | [PR     | GM]     | key                 |
|---------|---------|---------|---------------------|
| Level 1 | Level 2 | Level 3 | Command             |
| COM     | lf      |         | lf_                 |
|         | Then    |         | Then_               |
|         | Else    |         | Else_               |
|         | I-End   |         | lfEnd               |
|         | For     |         | For_                |
|         | То      |         | _To_                |
|         | Step    |         | _Step_              |
|         | Next    |         | Next                |
|         | Whle    |         | While_              |
|         | WEnd    |         | WhileEnd            |
|         | Do      |         | Do                  |
|         | Lp-W    |         | LpWhile_            |
| CTL     | Prog    |         | Prog                |
|         | Rtrn    |         | Return              |
|         | Brk     |         | Break               |
|         | Stop    |         | Stop                |
| JUMP    | Lbl     |         | Lbl_                |
|         | Goto    |         | Goto_               |
|         | ⇒       |         | ⇒                   |
|         | lsz     |         | lsz                 |
|         | Dsz     |         | Dsz                 |
| ?       |         |         | ?                   |
| 4       |         |         | 4                   |
| CLR     | Text    |         | CirText             |
|         | Grph    |         | CirGraph            |
|         | List    |         | CIrList             |
| DISP    | Stat    |         | DrawStat            |
|         | Grph    |         | DrawGraph           |
|         | Dyna    |         | DrawDyna            |
|         | F-Tbl   | Tabl    | DispF-Tbl           |
|         |         | G-Con   | DrawFTG-Con         |
|         |         | G-Plt   | DrawFTG-Plt         |
|         | R-Tbl   | Tabl    | DispR-Tbl           |
|         |         | Web     | DrawWeb             |
|         |         | an-Cn   | DrawR-Con           |
|         |         | Σa-Cn   | DrawR $\Sigma$ -Con |
|         |         | an-Pl   | DrawR-Plt           |
|         |         | Σa-Pl   | DrawR $\Sigma$ -Plt |
| REL     | =       |         | =                   |
|         | ŧ       |         | ŧ                   |
|         | >       |         | >                   |
|         | <       |         | <                   |
|         | 2       |         | 2                   |
|         |         |         | -<br>-              |
| 1/0     | Lcte    |         | _<br>Locate         |
|         | Gtkv    |         | Getkev              |
|         | Send    |         | Send(               |
|         | Recv    |         | Receive/            |
|         | 1166.9  |         |                     |
|         | 1       | 1       |                     |

|         | [SHI    | FT] I   | key          |
|---------|---------|---------|--------------|
| Level 1 | Level 2 | Level 3 | Command      |
| ZOOM    | Fact    |         | Factor_      |
| V-WIN   | V-Win   |         | ViewWindow_  |
|         | Sto     |         | StoV-Win_    |
|         | Rcl     |         | RcIV-Win_    |
| SKTCH   | Cls     |         | Cls          |
|         | Tang    |         | Tangent_     |
|         | Norm    |         | Normal_      |
|         | Inv     |         | Inverse_     |
|         | GRPH    | Y=      | Graph_Y=     |
|         |         | r=      | Graph_r=     |
|         |         | Parm    | Graph(X,Y)=( |
|         |         | X=c     | Graph_X=     |
|         |         | G-∫dx   | Graph_ /     |
|         |         | Y>      | Graph_Y>     |
|         |         | Y<      | Graph_Y<     |
|         |         | Y≥      | Graph_Y≥     |
|         |         | Y≤      | Graph_Y≤     |
|         | PLOT    | Plot    | Plot_        |
|         |         | PI-On   | PlotOn_      |
|         |         | PI-Off  | PlotOff_     |
|         |         | PI-Chg  | PlotChg_     |
|         | LINE    | Line    | Line         |
|         |         | F-Line  | F-Line_      |
|         | Crcl    |         | Circle_      |
|         | Vert    |         | Vertical_    |
|         | Hztl    |         | Horizontal_  |
|         | Text    |         | Text_        |
|         | PIXL    | On      | PxIOn_       |
|         |         | Off     | PxIOff_      |
|         |         | Chg     | PxIChg_      |
|         | Test    |         | PxITest_     |

| լլ      | -4](10  | ENU        | ) ney        |
|---------|---------|------------|--------------|
| Level 1 | Level 2 | Level 3    | Command      |
| STAT    | DRAW    | On         | DrawOn       |
|         |         | Off        | DrawOff      |
|         | GRPH    | GPH1       | S-Gph1_      |
|         |         | GPH2       | S-Gph2_      |
|         |         | GPH3       | S-Gph3_      |
|         |         | Scat       | Scatter      |
|         |         | ху         | xyLine       |
|         |         | Hist       | Hist         |
|         |         | Box        | MedBox       |
|         |         | Box        | MeanBox      |
|         |         | N-Dis      | N-Dist       |
|         |         | Brkn       | Broken       |
|         |         | X          | Linear       |
|         |         | Med        | Med-Med      |
|         |         | X^2        | Muad         |
|         |         | X 2        | Cuhic        |
|         |         | x 3<br>XA4 | Quart        |
|         |         | A4         | Log          |
|         |         | LUU        | LUY          |
|         |         | EXP        | схµ<br>Рошот |
|         |         | PWr        | Power        |
|         |         | SIN        | SINUSOIDAI   |
|         |         | NPP        | NPPlot       |
|         |         | Lgst       | Logistic     |
|         | LIST    | List1      | List1        |
|         |         | List2      | List2        |
|         |         | List3      | List3        |
|         |         | List4      | List4        |
|         |         | List5      | List5        |
|         |         | List6      | List6        |
|         | MARK    |            | Square       |
|         |         | ×          | Cross        |
|         |         | •          | Dot          |
|         | COLR    | Blue       | Blue_        |
|         | 🗇       | Orng       | Orange_      |
|         |         | Grn        | Green_       |
|         | CALC    | 1VAR       | 1-Variable   |
|         |         | 2VAR       | 2-Variable   |
|         |         | Х          | LinearReg    |
|         |         | Med        | Med-MedLine  |
|         |         | X^2        | QuadReg      |
|         |         | X^3        | CubicRea     |
|         |         | X^4        | OuartReg     |
|         |         | 1.00       | Lougen       |
|         |         | Exn        | ExnReg       |
|         |         | Pwr        | PowerRec     |
|         |         | Sin        | SinReg       |
|         |         | Last       | LogiotioDec  |
| MAT     | Curr    | ∟yst       | LUYISIICKEG_ |
| IVIAI   | Swap    |            | owap_        |
|         | ×KW     |            | "HOW_        |
|         | ×Rw+    |            | *Row+_       |
|         | Rw+     |            | Row+_        |

I

| Srt-D            |                                                                                                    |                                                                                                    |
|------------------|----------------------------------------------------------------------------------------------------|----------------------------------------------------------------------------------------------------|
| 011.0            |                                                                                                    | SortD(                                                                                                    |
| SEL              | On                                                                                                    | G_SelOn_                                                                                                    |
|                  | Off                                                                                                    | G_SelOff_                                                                                                    |
| TYPE             | Y=                                                                                                    | Y=Type                                                                                                    |
|                  | r=                                                                                                    | r=Type                                                                                                    |
|                  | Parm                                                                                                    | ParamType                                                                                                    |
|                  | X=c                                                                                                    | X=cTvpe                                                                                                    |
|                  | Y>                                                                                                    | Y>Type                                                                                                    |
|                  | Y<                                                                                                    | Y <type< th=""></type<>                                                                                                    |
|                  | Y>                                                                                                    | Y>Type                                                                                                    |
|                  | Y<                                                                                                    | Y <type< th=""></type<>                                                                                                    |
| COLR             | Blue                                                                                                    | BlueG                                                                                                    |
| *                | Orna                                                                                                    | OrangeG                                                                                                    |
|                  | Grn                                                                                                    | GreenG                                                                                                    |
| GMEM             | Sto                                                                                                    | StoGMEM                                                                                                    |
| GIVILIVI         | Bel                                                                                                    | BclGMFM                                                                                                    |
| On               | 1101                                                                                                    |                                                                                                    |
| Off              |                                                                                                    |                                                                                                    |
| Var              |                                                                                                    |                                                                                                    |
| TVDE             | v                                                                                                    | U_Val_                                                                                                    |
| TIFE             | 1=                                                                                                    | T=Type                                                                                                    |
|                  | I=<br>Do rec                                                                                                    | DevemTune                                                                                                    |
| 0.0              | Parili                                                                                                    | Paralitype                                                                                                    |
| 011              |                                                                                                    | 1_301011_                                                                                                    |
|                  | v                                                                                                    |                                                                                                    |
| TTPE             | Υ=<br>                                                                                                    | r=rype                                                                                                    |
|                  | [=                                                                                                    | r=Type                                                                                                    |
| Dive A           | Parm                                                                                                    | ParamType                                                                                                    |
| Blue             |                                                                                                    | Blueg_                                                                                                    |
| 0rng�            |                                                                                                    | UrangeG_                                                                                                    |
| Grn 🚸            | _                                                                                                    | GreenG_                                                                                                    |
| SEL+C            | On                                                                                                    | R_SelOn_                                                                                                    |
|                  | Off                                                                                                    | R_SelOff_                                                                                                    |
|                  | Blue                                                                                                    | BlueG_                                                                                                    |
|                  | Orng                                                                                                    | OrangeG_                                                                                                    |
|                  | Grn                                                                                                    | GreenG_                                                                                                    |
| SEL<br>(fx-9750G | On                                                                                                    | R_SelOn_                                                                                                    |
| PLUS)            | Off                                                                                                    | R_SelOff_                                                                                                    |
| TYPE             | an                                                                                                    | anType                                                                                                    |
|                  | an+1                                                                                                    | an+1Type                                                                                                    |
|                  | an+2                                                                                                    | an+2Type                                                                                                    |
| n.an             | n                                                                                                    | n                                                                                                    |
|                  | an                                                                                                    | an                                                                                                    |
|                  | an+1                                                                                                    | an+1                                                                                                    |
|                  | bn                                                                                                    | bn                                                                                                    |
|                  | bn+1                                                                                                    | bn+1                                                                                                    |
|                  | COLR<br>GMEM<br>On<br>Off<br>TYPE<br>Blue<br>Onn<br>Off<br>TYPE<br>Blue<br>SEL<br>Off<br>TYPE<br>Blue<br>SEL<br>Cong<br>Off<br>TYPE<br>Blue<br>SEL<br>Cong<br>Off<br>TYPE<br>Blue<br>SEL<br>Cong<br>Off<br>TYPE | Off           TYPE         Y=           Parm         Y≥           Y≥         Y≤           Y≥         Orng           GRIM         Sto           GMEM         Sto           GMEM         Sto           Orng         Rcl           On         Image: Coll R           GMEM         Sto           Orng         Rcl           On         Image: Coll R           Off         Image: Coll R           TYPE         Y=           r=         Parm           On         Orng           Orng         Orng           Grn         Orng           Grn         Off           Blue         Orng           Grn         Off           SEL_C         On           Orng         Off           SEL         On           Orth         Image: Coll R           SEL         On           Orth         Image: Coll R           Nan-1         Image: Coll R           Image: Coll R         Image: Coll R |

| [F6](SYBL) key |         |         |         |  |  |
|----------------|---------|---------|---------|--|--|
| Level 1        | Level 2 | Level 3 | Command |  |  |
| 1              |         |         |         |  |  |
|                |         |         |         |  |  |
| ~              |         |         | ~       |  |  |
| *              |         |         | *       |  |  |
| /              |         |         | 1       |  |  |
| #              |         |         | #       |  |  |

| [ALPHA] key |         |         |         |  |  |
|-------------|---------|---------|---------|--|--|
| Level 1     | Level 2 | Level 3 | Command |  |  |
|             |         |         |         |  |  |
|             |         |         |         |  |  |
| ~           |         |         | ~       |  |  |
|             |         |         |         |  |  |

|         | [OP                | TN   |   | key                  | PROB  |
|---------|--------------------|------|---|----------------------|-------|
| Level 1 | Level 2            | Leve | 3 | Command              |       |
| LIST    | List               |      |   | List_                |       |
|         | L→M                |      |   | List→Mat(            |       |
|         | Dim                |      |   | Dim_                 |       |
|         | Fill               |      |   | Fill(                |       |
|         | Seq                |      |   | Seq(                 |       |
|         | Min                |      |   | Min(                 |       |
|         | Max                |      |   | Max(                 | NUM   |
|         | Mean               |      |   | Mean(                |       |
|         | Med                |      |   | Median(              |       |
|         | Sum                |      |   | Sum_                 |       |
|         | Prod               |      |   | Prod_                |       |
|         | Cuml               |      |   | Cuml_                | ANGL  |
|         | %                  |      |   | Percent_             |       |
|         | ⊿                  |      |   | ⊿List_               |       |
| MAT     | Mat                |      |   | Mat_                 |       |
|         | $M{\rightarrow}L$  |      |   | Mat→List(            |       |
|         | Det                |      |   | Det_                 |       |
|         | Trn                |      |   | Trn_                 | ESYM  |
|         | Aug                |      |   | Augment(             |       |
|         | Iden               |      |   | ldentity_            |       |
|         | Dim                |      |   | Dim_                 |       |
|         | Fill               |      |   | Fill(                |       |
| CPLX    | i                  |      |   | i                    |       |
|         | Abs                |      |   | Abs_                 |       |
|         | Arg                |      |   | Arg_                 |       |
|         | Conj               |      |   | Conjg_               |       |
|         | ReP                |      |   | ReP_                 |       |
|         | ImP                |      |   | ImP_                 |       |
| CALC    | Solve              |      |   | Solve(               | PICT  |
|         | d/dx               |      |   | d/dx(                |       |
|         | d²/dx²             |      |   | d²/dx²(              | FMEM  |
|         | ∫dx                |      |   | Ĵ(                   |       |
|         | FMin               |      |   | FMin(                |       |
|         | FMax               |      |   | FMax(                |       |
|         | Σ(                 |      |   | Σ(                   |       |
| STAT    | Ŷ                  |      |   | Ŷ                    |       |
|         | ŷ                  |      |   | ŷ                    | LOGIC |
| COLR    | Orng               |      |   | Orange_              |       |
|         | Grn                |      |   | Green_               |       |
| HYP     | sinh               |      |   | sinh_                |       |
|         | cosh               |      |   | cosh_                |       |
|         | tanh               |      |   | tanh_                |       |
|         | sinh <sup>-1</sup> |      |   | sinh <sup>-1</sup> _ |       |
|         | cosh-1             |      |   | cosh <sup>-1</sup> _ |       |
|         | tanh <sup>-1</sup> |      |   | tanh <sup>-1</sup> _ |       |
|         |                    |      |   |                      |       |

.

|       | Not       |    | Not_     |
|-------|-----------|----|----------|
|       | Or        |    | _0r_     |
| LOGIC | And       |    | _And_    |
|       |           | f6 | f6       |
|       |           | f5 | f5       |
|       |           | f4 | f4       |
|       |           | f3 | f3       |
|       |           | f2 | f2       |
| FMEM  | fn        | f1 | f1       |
|       | Rcl       |    | RcIPict  |
| PICT  | Sto       |    | StoPict  |
|       | E         |    | E        |
|       | Р         |    | Р        |
|       | Т         |    | T        |
|       | G         |    | G        |
|       | M         |    | м        |
|       | k         |    | k        |
|       | f         |    | f        |
|       | p         |    | p        |
|       | n         |    | n        |
|       | μ         |    | μ        |
| ESYM  | m         |    | m        |
|       | Rec(      |    | Rec(     |
|       | Pol(      |    | Pol(     |
|       | o: "<br>9 |    | 9        |
|       | a         |    |          |
| ANGL  | r         |    | r        |
| ANGI  | 0         |    | o        |
|       | Inta      |    | Into     |
|       | Rnd       |    | Rnd      |
|       | Frac      |    | Frac     |
| NUN   | Int       |    | Int      |
| NUM   | Abe       |    | Ahe      |
|       | +/        |    | +(       |
|       |           |    |          |
|       | 0(        |    | 0(       |
|       | Ran#      |    | Kan#     |
|       | nCr       |    | <u> </u> |
|       | nPr       |    | P        |
| THOD  | <u>^:</u> | -  | -!       |

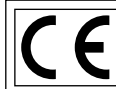

CASIO ELECTRONICS CO., LTD. Unit 6, 1000 North Circular Road, London NW2 7JD, U.K.

ilmportante! Guarde su manual y toda información útil para futuras referencias.

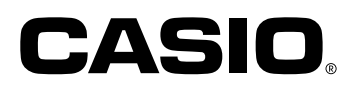

#### CASIO COMPUTER CO., LTD.

6-2, Hon-machi 1-chome Shibuya-ku, Tokyo 151-8543, Japan

G355-21,G357-21,G359-21

SA0110-A Printed in China RJA509406-001